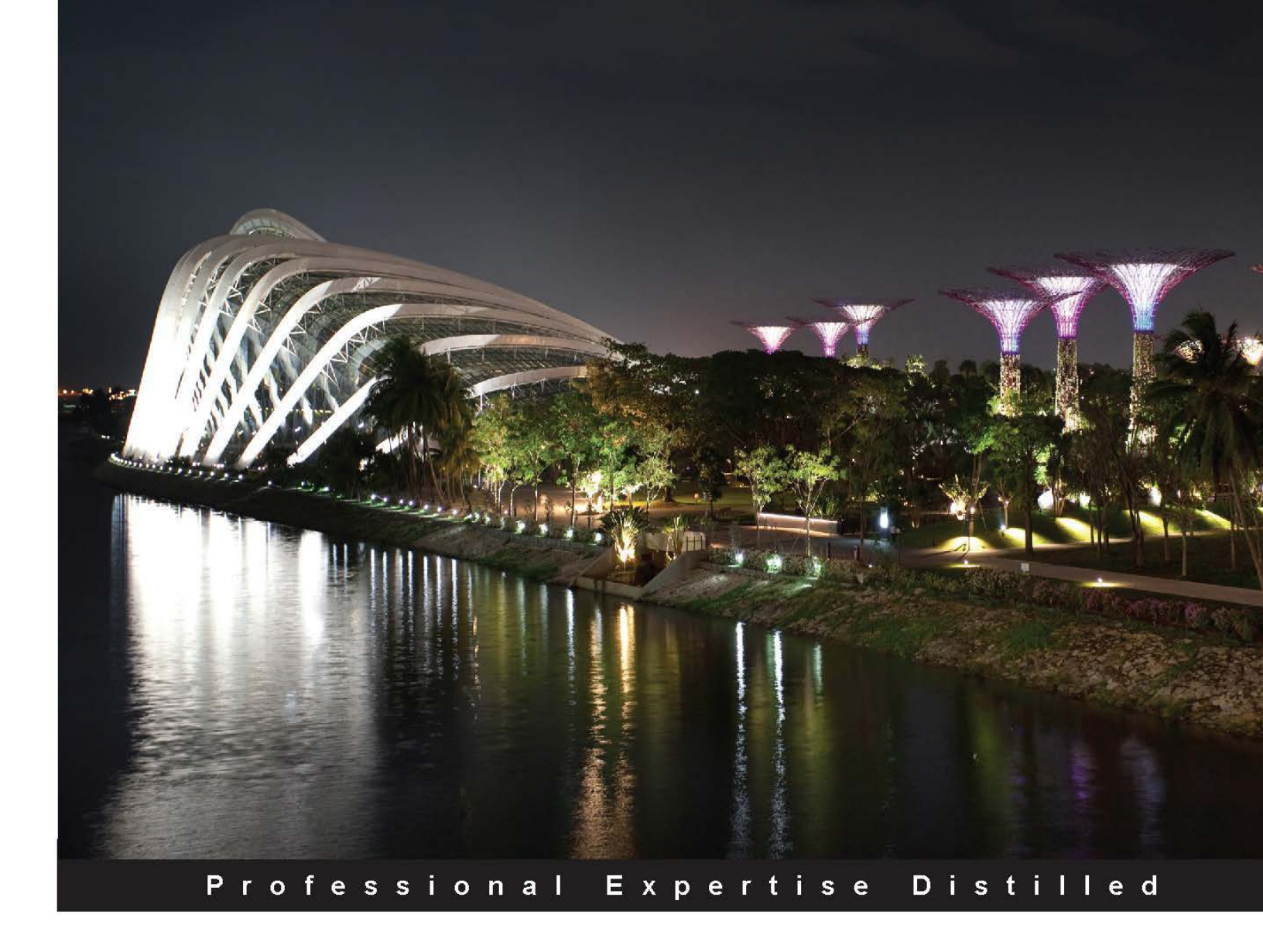

## Microsoft Visio 2013 Business Process Diagramming and Validation

Explore Visio Professional 2013 and improve your business information through structured diagrams and custom validation rules

David J. Parker

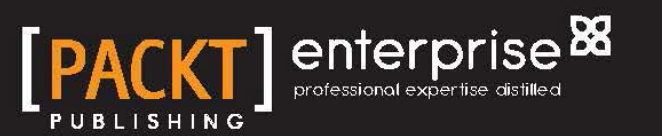

## Microsoft Visio 2013 Business Process Diagramming and Validation

Explore Visio Professional 2013 and improve your business information through structured diagrams and custom validation rules

David J. Parker

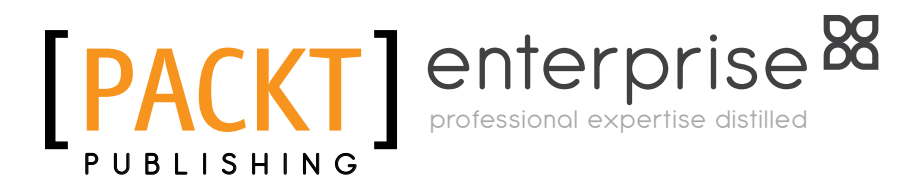

BIRMINGHAM - MUMBAI

## Microsoft Visio 2013 Business Process Diagramming and Validation

Copyright © 2013 Packt Publishing

All rights reserved. No part of this book may be reproduced, stored in a retrieval system, or transmitted in any form or by any means, without the prior written permission of the publisher, except in the case of brief quotations embedded in critical articles or reviews.

Every effort has been made in the preparation of this book to ensure the accuracy of the information presented. However, the information contained in this book is sold without warranty, either express or implied. Neither the author, nor Packt Publishing, and its dealers and distributors will be held liable for any damages caused or alleged to be caused directly or indirectly by this book.

Packt Publishing has endeavored to provide trademark information about all of the companies and products mentioned in this book by the appropriate use of capitals. However, Packt Publishing cannot guarantee the accuracy of this information.

First published: July 2010

Second edition: November 2013

Production Reference: 1181113

Published by Packt Publishing Ltd. Livery Place 35 Livery Street Birmingham B3 2PB, UK.

ISBN 978-1-78217-800-2

www.packtpub.com

Cover Image by Artie Ng (artherng@yahoo.com.au)

## Credits

Author David J. Parker Project Coordinator Kranti Berde

Reviewers

Nikolay Belykh JMee Hong Alexander Meijers Ed Richards

Acquisition Editor Neha Nagwekar

Lead Technical Editor Neeshma Ramakrishnan

Technical Editors Monica John Edwin Moses Mrunmayee Patil Proofreader Stephen Copestake

Indexer Mehreen Deshmukh

Production Coordinator Arvindkumar Gupta

Cover Work Arvindkumar Gupta

## About the Author

**David J. Parker**, being frustrated as an architect in the late 80s trying to match 3D building models with spreadsheets, explored linking Unix, CAD, and SQL databases in the early 90s for facilities and cable management.

In 1996 he discovered the ease of linking data to Visio diagrams of personnel and office layouts. He immediately became one of the first Visio business partners in Europe, and was soon invited to present his applications at worldwide Visio conferences. He started his own Visio-based consultancy and development business, bVisual ltd (http://www.bvisual.net), applying analysis, synthesis, and design to various graphical information solutions.

He presents Visio solution providers and Visio Services courses for Microsoft EMEA, adding personal anecdotes and previous mistakes hoping that all can learn by them.

He wrote his first book, *Visualizing Information with Microsoft Office Visio 2007*, to spread the word about data-linked diagrams in business, and his second book, which is about creating custom rules for validating structured diagrams in Visio 2010, has now been updated and extended for Visio 2013.

He wrote WBS Modeler for Microsoft, which integrates Visio and, Project, and many other Visio solutions for various vertical markets.

David has been regularly awarded Most Valued Professional status for his Visio community work over the years, and maintains a Visio blog at http://blog.bvisual.net.

Based near to Microsoft UK in Reading, he still sees the need for Visio evangelism throughout the business and development community, and has been touring many European capitals over the last two years spreading the word of intelligent business diagramming with Visio and SharePoint.

I would like to thank Microsoft for continuing to develop Visio, originally in Seattle, then Redmond in USA, and now in Hyderabad, India. Thank you to Dr. Stephanie Horn at Microsoft for editing the first version of this book, and my fellow Visio MVP, John Marshall, for his help and encouragement. For the second, and updated, version, I would like to thank fellow Visiophiles: Jimi Hong, Ed Richards, Alexander Meijers, and Nikolay Belykh for their comments.

Most of all, I would like to thank my wife, Beena, for putting up with me as I wrote another book. Maybe that is why my kids, Kryshnan and Alyesha, have both left home!

## About the Reviewers

**Nikolay Belykh** is a Visio specialist and an active member of Visio society. He works currently as software architect in Process4.biz, the Microsoft partner company, which received the Visio Partner Award of year 2012. The company provides the award-winning modeling tool for business processes based on Microsoft Visio.

He received his MS degree in informatics from the Novosibirks University, Russia. After his postgraduation studies, he started to work as software engineer in industrial automation, where he first got in touch with Visio.

Now he lives and works in Vienna, Austria. You can reach him on Visio forums, or on his blog site Unmanaged Visio (http://unmanagedvisio.com), where you can find tips and free tools for Visio developers.

**JMee Hong** is a Visio MVP. Her specialties include technology and applications related to data or system visualization with graphic solutions such as Visio, CAD, and so on. She runs Visio adoption center with Microsoft Korea. She as a Visio evangelist has been working with many of the commercial and public sector customers for more than 8 years.

She holds B.S in mechatronics engineering and has also studied robotics system with virtual reality software. This enables her to understand and consult any business areas' engineering or technical graphic solution, and high usability interfaces.

I'm very honored in reviewing David J. Parker's book. He is a legend of Visio and I have always learned from him through his blog.

I'm so proud of being a reviewer of his book. Thanks to all the Visio MVPs!

**Alexander Meijers** has been involved with Microsoft products and technologies for more than 20 years. He got introduced with SharePoint and Office since the Version 2003 came to the market, and made these products his core knowledge. With his extended knowledge of programming, he sees a lot of the opportunities the products have. Due to the fact that the SharePoint platform depends heavenly on other Microsoft products, his knowledge also extends to other products such as SQL Server, Windows, Active Directory, and Exchange Server.

He has been involved to a large extent in SharePoint implementations and a number of Office solutions. These implementations ranged from small, medium, to large business project handling and in some cases involved more than 100 thousand end users. His multidiscipline allows him to handle a large set of roles in projects such as hardcore development, lead consultant, liaison between business and IT, business advisory, project management, and lead architect. In his spare time he blogs about SharePoint and Office at http://www.sharepointinspiration.com.

## www.PacktPub.com

#### Support files, eBooks, discount offers, and more

You might want to visit www.PacktPub.com for support files and downloads related to your book.

Did you know that Packt offers eBook versions of every book published, with PDF and ePub files available? You can upgrade to the eBook version at www.PacktPub.com and as a print book customer, you are entitled to a discount on the eBook copy. Get in touch with us at service@packtpub.com for more details.

At www.PacktPub.com, you can also read a collection of free technical articles, sign up for a range of free newsletters and receive exclusive discounts and offers on Packt books and eBooks.

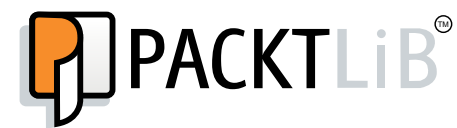

http://PacktLib.PacktPub.com

Do you need instant solutions to your IT questions? PacktLib is Packt's online digital book library. Here, you can access, read and search across Packt's entire library of books.

#### Why Subscribe?

- Fully searchable across every book published by Packt
- Copy and paste, print and bookmark content
- On demand and accessible via web browser

#### Free Access for Packt account holders

If you have an account with Packt at www.PacktPub.com, you can use this to access PacktLib today and view nine entirely free books. Simply use your login credentials for immediate access.

#### Instant Updates on New Packt Books

Get notified! Find out when new books are published by following @PacktEnterprise on Twitter, or the *Packt Enterprise* Facebook page.

## Table of Contents

| Preface                                                              | 1  |
|----------------------------------------------------------------------|----|
| Chapter 1: Overview of Process Management in<br>Microsoft Visio 2013 | 7  |
| Exploring the new process management features in Visio 2013          | 8  |
| Reviewing Visio Process Management capabilities                      | 10 |
| Understanding the Visio BMP Maturity Model                           | 11 |
| Reviewing the foundations of structured diagramming                  | 12 |
| Reviewing the enhanced process flow templates                        | 14 |
| Looking at the Flowchart templates                                   | 14 |
| Reviewing the new process flow templates                             | 15 |
| Understanding a BPMN Diagram                                         | 15 |
| Understanding a Microsoft SharePoint 2013 workflow                   | 19 |
| Validation of process diagrams                                       | 20 |
| Analyzing the structure of a Visio document                          | 21 |
| Using the Visio Process Repository                                   | 25 |
| Publishing visual data from Visio                                    | 25 |
| Understanding the Visio 2013 editions                                | 27 |
| Planning your own solutions                                          | 27 |
| Summary                                                              | 29 |
| Chapter 2: Understanding the Microsoft Visio Object Model            | 31 |
| Introducing the Visio Type libraries                                 | 31 |
| Going beyond the object model                                        | 32 |
| Classifying the Visio document                                       | 33 |
| Selecting a programming language to use with Visio                   | 35 |
| Understanding the Drawing Explorer window                            | 36 |
| Understanding the Visio object model                                 | 38 |
| Examining the Application object                                     | 38 |
| Reviewing the ActiveDocument and ActivePage objects                  | 39 |

| Reviewing the Addons collection39Reviewing the COMAddins collection41Reviewing the CurrentEdition property42Reviewing the Document collection43Reviewing the Document collection43Reviewing the Advanced Properties object45Reviewing the Document object46Reviewing the Document Sheet object47Reviewing the Document Sheet object47Reviewing the Document Sheet object47Reviewing the DocumentSheet object47Reviewing the DataRecordsets collection48Reviewing the DataRecordsets collection48Reviewing the Fages collection48Reviewing the Pages collection48Reviewing the Pages collection49Reviewing the Type property49Reviewing the Validation object49Reviewing the BaseID property51Reviewing the Hidden property52Reviewing the BaseID property52Reviewing the Pages object53Reviewing the Dand Index properties52Reviewing the Dand Index properties52Reviewing the Dand Index properties53Reviewing the Connects collection53Reviewing the Shape object53Reviewing the Shape object53Reviewing the Shape object53Reviewing the Shape object52Reviewing the Shape object52Reviewing the Shape object52Reviewing the Shape object52Reviewing the Shape object52<                                                                                                    |                                                             |    |
|----------------------------------------------------------------------------------------------------|-------------------------------------------------------------|----|
| Reviewing the COMAddins collection41Reviewing the CurrentEdition property42Reviewing the Documents collection43Reviewing the TypelibilinorVersion and Version properties44Examining the Document object44Reviewing the Document object44Reviewing the Document object45Reviewing the Document object47Reviewing the DataRecordsets collection46Reviewing the Data Index properties47Reviewing the Data Index properties47Reviewing the Batser collection48Reviewing the ReadONU property49Reviewing the ReadONU property49Reviewing the Validation object50Reviewing the U, Index, and IndexInStencil properties52Reviewing the Didden property51Reviewing the Dang Collection52Reviewing the BaselD property52Reviewing the Validation object52Reviewing the Validation object52Reviewing the Diddex, and IndexInStencil properties52Reviewing the Dange object53Reviewing the Page object53Reviewing the Connects collection53Reviewing the Dange object53Reviewing the Dange object53Reviewing the Connects and FromConnects collections56Reviewing the Connects and FromConnects collections66Reviewing the Connects and FromConnects collections65Reviewing the Connects and FromConnects collections65Reviewing the Connects and Fr                                                                                                    | Reviewing the Addons collection                             | 39 |
| Reviewing the CurrentEdition property42Reviewing the DataFeaturesEnabled property42Reviewing the Documents collection43Reviewing the Document scallection43Reviewing the Document object44Reviewing the Advanced Properties object44Reviewing the DataRecordsets collection46Reviewing the DataRecordsets collection47Reviewing the DataRecordsets collection47Reviewing the DataRecordsets collection48Reviewing the DataRecordsets collection48Reviewing the Master collection48Reviewing the ReadOnly property49Reviewing the ReadOnly property49Reviewing the Validation object50Reviewing the Halden property51Reviewing the Holden property52Reviewing the ID, Index, and IndexInStencil properties52Reviewing the Page Solect53Reviewing the Page Solect53Reviewing the Connects collection55Reviewing the Connects collection55Reviewing the Connects collection55Reviewing the Connects collection56Reviewing the Connects collection55Reviewing the Connects and FromConnects collections66Reviewing the Connects and FromConnects collections65Reviewing the Connects and FromConnects collections66Reviewing the Connects and FromConnects collections65Reviewing the Connects and FromConnects collections66Reviewing the Connects and FromConnects col                                                                                | Reviewing the COMAddIns collection                          | 41 |
| Reviewing the DataFeaturesEnabled property42Reviewing the Documents collection43Reviewing the TypelibMinorVersion and Version properties44Examining the Document object44Reviewing the DataRecordsets collection46Reviewing the DocumentSheet object47Reviewing the DocumentSheet object47Reviewing the DataRecordsets collection48Reviewing the FullName and Name properties47Reviewing the Masters collection48Reviewing the ReadOnly property49Reviewing the Naster collection48Reviewing the Validation object49Examining the Master object50Reviewing the BaselD property52Reviewing the BaselD property52Reviewing the Name and NameU properties52Reviewing the Page object52Reviewing the Page object53Reviewing the LD, Index, and IndexInStencil properties55Reviewing the LD and Index properties55Reviewing the Connects collection53Reviewing the Connects collection53Reviewing the Connects collection55Reviewing the Connects collection56Reviewing the Shape object52Reviewing the Shape object52Reviewing the Shape object58Reviewing the Shape object52Reviewing the Shape object52Reviewing the Connects and FromConnects collections65Reviewing the Shape object55Reviewing the Shape obje                                                                                                    | Reviewing the CurrentEdition property                       | 42 |
| Reviewing the Documents collection43Reviewing the Typelib/linor/Version and Version properties44Examining the Document object44Reviewing the DataRecordsets collection45Reviewing the DataRecordsets collection46Reviewing the DataRecordsets collection47Reviewing the DataRecordsets collection48Reviewing the Baters collection48Reviewing the Pages collection48Reviewing the ReadOnly property49Reviewing the Validation object49Examining the Master object50Reviewing the Type property51Reviewing the Hidden properties52Reviewing the Hidden property52Reviewing the Hidden property52Reviewing the Naster object52Reviewing the Naster object52Reviewing the Naster object52Reviewing the Naster object52Reviewing the Naster object52Reviewing the Naster object53Reviewing the Connects collection53Reviewing the Connects collection53Reviewing the Connects collection55Reviewing the Layer Sollection55Reviewing the Shape Object62Reviewing the Shape Object62Reviewing the Shape Sollection61Reviewing the Shape Sollection65Reviewing the Shape Object65Reviewing the Shape Object65Reviewing the Shape Sollection65Reviewing the Shape Object65 <td>Reviewing the DataFeaturesEnabled property</td> <td>42</td>                                                                                                    | Reviewing the DataFeaturesEnabled property                  | 42 |
| Reviewing the TypelibMinorVersion and Version properties44Examining the Document object44Reviewing the DataRecordsets collection46Reviewing the DataRecordsets collection47Reviewing the DocumentSheet object47Reviewing the ID and Index properties47Reviewing the Pages collection48Reviewing the Pages collection48Reviewing the ReadOnly property49Reviewing the ReadOnly property49Reviewing the BaselD property49Reviewing the BaselD property51Reviewing the BaselD property51Reviewing the Nater object52Reviewing the ID, Index, and IndexInStencil properties52Reviewing the Type property52Reviewing the Page object53Reviewing the ID and Index properties52Reviewing the Connects collection53Reviewing the Layers collection53Reviewing the Comments and ShapeComments property58Reviewing the Comments and ShapeComments property58Reviewing the Comments and ShapeComments property58Reviewing the Connects collection55Reviewing the Connects and FromConnects collections66Reviewing the Haster, NamelD, Name, and NameU properties65Reviewing the Connects and FromConnects collections65Reviewing the Connects and FromConnects collections65Reviewing the Connects and FromConnects collections65Reviewing the LayerCount property66Reviewing t                                                                                | Reviewing the Documents collection                          | 43 |
| Examining the Document object44Reviewing the DocumentSheet object45Reviewing the DocumentSheet object47Reviewing the ID and Index properties47Reviewing the FullName and Name properties47Reviewing the FullName and Name properties47Reviewing the Pages collection48Reviewing the Pages collection49Reviewing the ReadOnly property49Reviewing the Type property49Reviewing the Validation object50Reviewing the BaseID property51Reviewing the Holds, and IndexInStencil properties52Reviewing the ID, Index, and IndexInStencil properties52Reviewing the Dage object52Reviewing the Connects collection53Reviewing the Connects collection53Reviewing the Layers collection55Reviewing the Layers collection55Reviewing the Shape object58Reviewing the Shape object58Reviewing the Shape collection55Reviewing the Shape collection56Reviewing the Shape collection61Reviewing the Shape collection65Reviewing the Shape collection65Reviewing the Shape collection65Reviewing the Connects and FromConnects collections65Reviewing the Shape collection65Reviewing the Shape collection65Reviewing the ID, Index, NameLD, Name, and NameU properties65Reviewing the Connects and FromConnects collections65                                                                                                    | Reviewing the TypelibMinorVersion and Version properties    | 44 |
| Reviewing the Advanced Properties object45Reviewing the DataRecordsets collection46Reviewing the DocumentSheet object47Reviewing the Dand Index properties47Reviewing the FullName and Name properties47Reviewing the Pages collection48Reviewing the Pages collection48Reviewing the Pages collection49Reviewing the Type property49Reviewing the Validation object49Reviewing the BaselD property50Reviewing the BaselD property51Reviewing the Dad Index and IndexInStencil properties52Reviewing the Dad Index properties52Reviewing the Dad Index and IndexInStencil properties52Reviewing the Page object53Reviewing the Page object53Reviewing the Connects collection53Reviewing the Connects collection53Reviewing the Connects collection55Reviewing the Connects and ShapeComments property58Reviewing the Connects and FromConnects collections66Reviewing the Shape object62Reviewing the Connects and FromConnects collections65Reviewing the Hourt property66Reviewing the Hourt property66Reviewing the Hourt property66Reviewing the Connects and FromConnects collections65Reviewing the Hourt property66Reviewing the Hourt property66Reviewing the Hourt property66Reviewing the Connects and FromConnects collection                                                                                                    | Examining the Document object                               | 44 |
| Reviewing the DataRecordsets collection46Reviewing the DocumentSheet object47Reviewing the ID and Index properties47Reviewing the FullName and Name properties47Reviewing the Masters collection48Reviewing the Pages collection49Reviewing the ReadOnly property49Reviewing the Validation object50Reviewing the Validation object50Reviewing the Master object50Reviewing the Holden property51Reviewing the Holden property52Reviewing the Holden property52Reviewing the Name and NameU properties52Reviewing the PageSheet object53Reviewing the Connects collection53Reviewing the Connects collection53Reviewing the Layers collection55Reviewing the Connects collection55Reviewing the Connects collection61Reviewing the Connects collection62Reviewing the Connects collection61Reviewing the Connects and FromConnects collections65Reviewing the Connects and FromConnects collections65Reviewing the Connects and FromConnects collections65Reviewing the ID, Index, NameID, Name, and NameU properties65Reviewing the ID, Index, NameID, Name, and NameU properties65Reviewing the ID, Index, NameID, Name, and NameU properties65Reviewing the ID, Index, NameID, Name, and RootShape objects66Reviewing the ID, Index, NameID, Name, and RootShape objects66 <td>Reviewing the Advanced Properties object</td> <td>45</td>         | Reviewing the Advanced Properties object                    | 45 |
| Reviewing the DocumentSheet object47Reviewing the D and Index properties47Reviewing the FullName and Name properties47Reviewing the Masters collection48Reviewing the Pages collection48Reviewing the Pages collection49Reviewing the Type property49Reviewing the Validation object50Reviewing the BaselD property51Reviewing the BaselD property52Reviewing the BaselD property52Reviewing the IID, Index, and IndexInStencil properties52Reviewing the Name and NameU properties52Reviewing the Page Object53Reviewing the Connects collection53Reviewing the D and Index properties55Reviewing the Dand Index properties55Reviewing the Page Sheet object58Reviewing the Page Sheet object58Reviewing the Dand Index properties55Reviewing the Connects collection53Reviewing the Shape colject58Reviewing the Shape object62Reviewing the Shape object62Reviewing the Shape object62Reviewing the Shape object62Reviewing the Shape object62Reviewing the Shape object62Reviewing the Shape object62Reviewing the Shape object62Reviewing the Shape object62Reviewing the Shape object65Reviewing the Scallout and IsDataGraphicCallout properties65Reviewing the ISCallout an                                                                                                    | Reviewing the DataRecordsets collection                     | 46 |
| Reviewing the ID and Index properties47Reviewing the FullName and Name properties47Reviewing the Masters collection48Reviewing the Pages collection48Reviewing the Type property49Reviewing the Validation object49Examining the Master object50Reviewing the Haster object50Reviewing the Haster object52Reviewing the Haster object52Reviewing the Hole property52Reviewing the ID, Index, and IndexInStencil properties52Reviewing the Page Sheet object52Reviewing the Type property52Reviewing the Type property52Reviewing the Type property52Reviewing the Type property52Reviewing the Type property52Reviewing the Type property52Reviewing the Type property52Reviewing the Type property53Reviewing the Connects collection53Reviewing the Layers collection55Reviewing the Shapes collection61Reviewing the Shape object62Reviewing the Shape object62Reviewing the Characters and Text properties65Reviewing the Evaluation and IsDataGraphicCallout properties65Reviewing the ID, Index, NameID, Name, and NameU properties65Reviewing the Scalout and IsDataGraphicCallout properties65Reviewing the ID, Index, NameID, Name, and NameU properties65Reviewing the Scalout and IsDataGraphicCallout properties65 </td <td>Reviewing the DocumentSheet object</td> <td>47</td>                                                         | Reviewing the DocumentSheet object                          | 47 |
| Reviewing the FullName and Name properties47Reviewing the Masters collection48Reviewing the Pages collection48Reviewing the ReadOnly property49Reviewing the Type property49Reviewing the Validation object49Examining the Master object50Reviewing the BaseID property51Reviewing the Idden property52Reviewing the ID, Index, and IndexInStencil properties52Reviewing the ID, Index, and IndexInStencil properties52Reviewing the PageSheet object52Reviewing the Type property52Examining the Page Object53Reviewing the Dand Index properties53Reviewing the ID and Index properties55Reviewing the Layers collection53Reviewing the Shape colject58Reviewing the Shape colject58Reviewing the Shape colject62Examining the Shape collection61Reviewing the Shape collection62Reviewing the Shape collection65Reviewing the Shape object62Reviewing the Shape object62Reviewing the Shape object62Reviewing the Scallout and IsDataGraphicCallout properties65Reviewing the ISCallout and IsDataGraphicCallout properties65Reviewing the Nater, MasterShape, and RootShape objects66Reviewing the Parent object66Reviewing the Parent object66Reviewing the Parent object66Reviewing the Parent object <td>Reviewing the ID and Index properties</td> <td>47</td>                                                                              | Reviewing the ID and Index properties                       | 47 |
| Reviewing the Masters collection48Reviewing the Pages collection48Reviewing the Pages collection49Reviewing the Type property49Reviewing the Validation object49Examining the Master object50Reviewing the BaseID property51Reviewing the Hidden property52Reviewing the ID, Index, and IndexINStencil properties52Reviewing the Name and NameU properties52Reviewing the PageSheet object52Reviewing the Type property52Reviewing the Connects collection53Reviewing the Connects collection55Reviewing the Connects collection55Reviewing the Connects and ShapeComments property58Reviewing the Characters and Text properties64Reviewing the Characters and Text properties64Reviewing the Characters and FromConnects collections65Reviewing the Characters and FromConnects collections65Reviewing the ID, Index, NameID, Name, and NameU properties65Reviewing the ID, Index, NameID, Name, and NameU properties65Reviewing the ID, Index, NameID, Name, and RootShape objects66Reviewing the Collect on property66Reviewing the Scation object67Reviewing the Collect on property66Reviewing the Collect on property66Reviewing the ID, Index, NameID, Name, and NameU properties65Reviewing the ID, Index, NameID, Name, and NameU properties65Reviewing the Call object67 <td>Reviewing the FullName and Name properties</td> <td>47</td> | Reviewing the FullName and Name properties                  | 47 |
| Reviewing the Pages collection48Reviewing the ReadOnly property49Reviewing the Type property49Reviewing the Validation object49Examining the Master object50Reviewing the BaseID property51Reviewing the Hidden property52Reviewing the ID, Index, and IndexInStencil properties52Reviewing the Name and NameU properties52Reviewing the PageSheet object52Reviewing the Type property52Examining the Page object53Reviewing the Connects collection53Reviewing the Layers collection55Reviewing the Shapes collection58Reviewing the Shapes collection61Reviewing the Shape sollection62Reviewing the Shape sollection62Reviewing the Shape sollection64Reviewing the Connects and ShapeComments property62Examining the Characters and Text properties64Reviewing the Hyperlinks collection65Reviewing the ID, Index, NameID, Name, and NameU properties65Reviewing the ID, Index, NameID, Name, and NameU properties65Reviewing the ID, Index, NameID, Name, and RootShape objects66Reviewing the ID, Property66Reviewing the ID, Property66Reviewing the ID, Property66Reviewing the Callout property66Reviewing the Callout property66Reviewing the Scallout and IsDataGraphicCallout properties66Reviewing the Scallout and IsDataG                                                                                                    | Reviewing the Masters collection                            | 48 |
| Reviewing the ReadOnly property49Reviewing the Type property49Reviewing the Validation object49Examining the Master object50Reviewing the BaseID property51Reviewing the BaseID property52Reviewing the ID, Index, and IndexInStencil properties52Reviewing the PageSheet object52Reviewing the Page Object53Reviewing the Connects collection53Reviewing the ID and Index properties55Reviewing the PageSheet object53Reviewing the Connects collection53Reviewing the Connects collection55Reviewing the PageSheet object58Reviewing the Shapes collection61Reviewing the Shapes collection61Reviewing the Shape collection61Reviewing the Connects and FromConnects collections65Reviewing the Connects and FromConnects collections65Reviewing the LayerCount property66Reviewing the ID, Index, NameID, Name, and NameU properties65Reviewing the ISCallout and IsDataGraphicCallout properties66Reviewing the One property66Reviewing the One property66Reviewing the Reviewing the Row object67Reviewing the Colum property66Reviewing the Colum object67Reviewing the Call object67Reviewing the Colum object67Reviewing the Colum object67Reviewing the Row object67Reviewing the Colum object <t< td=""><td>Reviewing the Pages collection</td><td>48</td></t<>                                                                           | Reviewing the Pages collection                              | 48 |
| Reviewing the Type property49Reviewing the Validation object49Examining the Master object50Reviewing the BaselD property51Reviewing the Hidden property52Reviewing the ID, Index, and IndexInStencil properties52Reviewing the Name and NameU properties52Reviewing the PageSheet object52Reviewing the Type property52Examining the Page object53Reviewing the Connects collection53Reviewing the Layers collection55Reviewing the PageSheet object58Reviewing the Comments and ShapeComments property58Reviewing the Shapes collection61Reviewing the Characters and Text properties64Reviewing the Characters and Text properties65Reviewing the Layer count property66Reviewing the LayerCount property66Reviewing the LayerCount property65Reviewing the LayerCount property66Reviewing the LayerCount property66Reviewing the Page nobject66Reviewing the Page nobject66Reviewing the Page nobject66Reviewing the Row object66Reviewing the Row object66Reviewing the Page nobject66Reviewing the Page nobject67Reviewing the Row object67Reviewing the Row object67Reviewing the Row object67Reviewing the Row object67Reviewing the Column property66 <tr< td=""><td>Reviewing the ReadOnly property</td><td>49</td></tr<>                                                                                                    | Reviewing the ReadOnly property                             | 49 |
| Reviewing the Validation object49Examining the Master object50Reviewing the BaselD property51Reviewing the Hidden property52Reviewing the ID, Index, and IndexInStencil properties52Reviewing the Name and NameU properties52Reviewing the PageSheet object52Reviewing the Type property52Examining the Page object53Reviewing the Connects collection53Reviewing the Layers collection55Reviewing the Layers collection55Reviewing the Comments and ShapeComments property58Reviewing the Shapes collection61Reviewing the Shapes collection61Reviewing the Connects and FromConnects collections62Reviewing the Connects and Text properties64Reviewing the Connects and FromConnects collections65Reviewing the LayerCount property66Reviewing the LayerCount property66Reviewing the LayerCount property66Reviewing the Master, MasterShape, and RootShape objects66Reviewing the Type property66Reviewing the Type property66Reviewing the Type property66Reviewing the Row object67Examining the Section object67Examining the Row object67Examining the Row object67Examining the Row object67Examining the Colum property66Reviewing the Type property66Reviewing the Type property66 <td>Reviewing the Type property</td> <td>49</td>                                                                                                    | Reviewing the Type property                                 | 49 |
| Examining the Master object50Reviewing the BaseID property51Reviewing the Hidden property52Reviewing the Holl, Index, and IndexInStencil properties52Reviewing the Name and NameU properties52Reviewing the PageSheet object52Reviewing the Page object53Reviewing the Connects collection53Reviewing the Layers collection55Reviewing the Layers collection56Reviewing the Comments and ShapeComments property58Reviewing the Shapes collection61Reviewing the Characters and Text properties62Reviewing the Characters and Text properties62Reviewing the Characters and Text properties64Reviewing the ID, Index, NameID, Name, and NameU properties65Reviewing the IScallout and IsDataGraphicCallout properties65Reviewing the Scallout and IsDataGraphicCallout properties66Reviewing the Section object66Reviewing the Parent object66Reviewing the Section object67Reviewing the Row object67Reviewing the Row object67Reviewing the Row object67Reviewing the Cell object67Reviewing the Cell object69Reviewing the Coll opperty60Reviewing the Cell object69Reviewing the Cell object69Reviewing the Coll opperty70Reviewing the Cell object69Reviewing the Cell object69Reviewing the Cell object </td <td>Reviewing the Validation object</td> <td>49</td>                                                                              | Reviewing the Validation object                             | 49 |
| Reviewing the BaseID property51Reviewing the Hidden property52Reviewing the ID, Index, and IndexInStencil properties52Reviewing the Name and NameU properties52Reviewing the PageSheet object52Reviewing the Type property52Examining the Page object53Reviewing the Connects collection53Reviewing the Layers collection55Reviewing the Layers collection55Reviewing the Shapes collection61Reviewing the Shape object62Examining the Shape object62Reviewing the Shape object62Reviewing the Shape object62Reviewing the Comments and ShapeComments property62Examining the Characters and Text properties64Reviewing the Characters and Text properties65Reviewing the ID, Index, NameID, Name, and NameU properties65Reviewing the IScallout and IsDataGraphicCallout properties65Reviewing the OneD property66Reviewing the OneD property66Reviewing the Parent object66Reviewing the Reviewing the Row object67Examining the Reviewing the Reviewing the Reviewing the Reviewing the Reviewing the Column property66Reviewing the Column property66Reviewing the Column property69Reviewing the Column property70Reviewing the Error property70                                                                                                    | Examining the Master object                                 | 50 |
| Reviewing the Hidden property52Reviewing the ID, Index, and IndexInStencil properties52Reviewing the Name and NameU properties52Reviewing the PageSheet object52Reviewing the Type property52Examining the Page object53Reviewing the Connects collection53Reviewing the ID and Index properties55Reviewing the Layers collection55Reviewing the PageSheet object58Reviewing the Comments and ShapeComments property58Reviewing the Shapes collection61Reviewing the Shape object62Examining the Shape object62Reviewing the Connects and Text properties64Reviewing the Connects and Text properties64Reviewing the Connects and Text properties65Reviewing the ID, Index, NameID, Name, and NameU properties65Reviewing the ID, Index, NameID, Name, and NameU properties65Reviewing the ID, Index, NameID, Name, and RootShape objects66Reviewing the OneD property66Reviewing the OneD property66Reviewing the Parent object67Reviewing the Parent object67Examining the Reviewing the Row object67Reviewing the Column property66Reviewing the Column property66Reviewing the Column property67Reviewing the Row object67Reviewing the Column property70Reviewing the Column property70Reviewing the Column property70                                                                                                    | Reviewing the BaseID property                               | 51 |
| Reviewing the ID, Index, and IndexInStencil properties52Reviewing the Name and NameU properties52Reviewing the PageSheet object52Reviewing the Type property52Examining the Page object53Reviewing the ID and Index properties55Reviewing the Layers collection55Reviewing the PageSheet object58Reviewing the Comments and ShapeComments property58Reviewing the Shapes collection61Reviewing the Shape collection62Reviewing the Characters and Text properties64Reviewing the Connects and FromConnects collections65Reviewing the ID, Index, NameID, Name, and NameU properties65Reviewing the IsCallout and IsDataGraphicCallout properties66Reviewing the OneD property66Reviewing the Connects66Reviewing the Connect object66Reviewing the IsCallout and IsDataGraphicCallout properties66Reviewing the Cont property66Reviewing the Cont property66Reviewing the Parent object67Reviewing the Row object67Examining the Section object67Examining the Row object67Reviewing the Column property66Reviewing the Column property66Reviewing the Column property67Reviewing the Column property67Reviewing the Column property67Reviewing the Column property67Reviewing the Column property67Reviewing                                                                                                    | Reviewing the Hidden property                               | 52 |
| Reviewing the Name and NameU properties52Reviewing the PageSheet object52Reviewing the Type property52Examining the Page object53Reviewing the Connects collection53Reviewing the ID and Index properties55Reviewing the Layers collection55Reviewing the PageSheet object58Reviewing the Comments and ShapeComments property58Reviewing the Shapes collection61Reviewing the Shape scollection62Reviewing the Characters and Text properties64Reviewing the Connects and FromConnects collections65Reviewing the Hyperlinks collection65Reviewing the ID, Index, NameID, Name, and NameU properties65Reviewing the LayerCount property66Reviewing the Connects and FromConnects collections65Reviewing the BCallout and IsDataGraphicCallout properties65Reviewing the ID, Index, NameID, Name, and NameU properties65Reviewing the Aster, MasterShape, and RootShape objects66Reviewing the Parent object66Reviewing the Parent object67Examining the Section object67Examining the Row object67Examining the Row object67Reviewing the Column property66Reviewing the Column property67Reviewing the Column property67Reviewing the Column property67Reviewing the Column property70Reviewing the Column property70 <tr <td="">Review</tr>                                                                                                    | Reviewing the ID, Index, and IndexInStencil properties      | 52 |
|                                                                                                    |                                                             |    |
| Reviewing the PageSheet object52Reviewing the Type property52Examining the Page object53Reviewing the Connects collection53Reviewing the ID and Index properties55Reviewing the Layers collection55Reviewing the PageSheet object58Reviewing the Comments and ShapeComments property58Reviewing the Shapes collection61Reviewing the Type property62Examining the Shape object62Reviewing the Characters and Text properties64Reviewing the Connects and FromConnects collections65Reviewing the ID, Index, NameID, Name, and NameU properties65Reviewing the ISCallout and IsDataGraphicCallout properties66Reviewing the Master, MasterShape, and RootShape objects66Reviewing the Parent object66Reviewing the Section object67Examining the Reviewing the Colum property66Reviewing the Colum object67Examining the Cell object67Examining the Cell object69Reviewing the Column property70Reviewing the Column property70Reviewing the Column property70                                                                                                    | Reviewing the Name and NameU properties                     | 52 |
| Reviewing the Type property52Examining the Page object53Reviewing the Connects collection53Reviewing the ID and Index properties55Reviewing the Layers collection55Reviewing the PageSheet object58Reviewing the Comments and ShapeComments property58Reviewing the Shapes collection61Reviewing the Shape collection62Reviewing the Characters and Text properties64Reviewing the Connects and FromConnects collections65Reviewing the ID, Index, NameID, Name, and NameU properties65Reviewing the ISCallout and IsDataGraphicCallout properties66Reviewing the OneD property66Reviewing the Type property66Reviewing the Parent object67Examining the Section object67Examining the Cell object67Examining the Cell object67Examining the Cell object67Examining the Cell object69Reviewing the Column property70Reviewing the Error property70                                                                                                    | Reviewing the PageSheet object                              | 52 |
| Examining the Page object53Reviewing the Connects collection53Reviewing the ID and Index properties55Reviewing the Layers collection55Reviewing the PageSheet object58Reviewing the Shapes collection61Reviewing the Shapes collection62Reviewing the Shape object62Reviewing the Connects and Text properties64Reviewing the Connects and FromConnects collections65Reviewing the ID, Index, NameID, Name, and NameU properties65Reviewing the ISCallout and IsDataGraphicCallout properties66Reviewing the Master, MasterShape, and RootShape objects66Reviewing the Parent object66Reviewing the Parent object67Examining the Section object67Examining the Cell object67Examining the Collon property66Reviewing the Type property66Reviewing the Coll object67Examining the Cell object67Examining the Cell object69Reviewing the Column property70Reviewing the Error property70                                                                                                    | Reviewing the Type property                                 | 52 |
| Reviewing the Connects collection53Reviewing the ID and Index properties55Reviewing the Layers collection55Reviewing the PageSheet object58Reviewing the Comments and ShapeComments property58Reviewing the Shapes collection61Reviewing the Shapes collection62Examining the Shape object62Reviewing the Connects and Text properties64Reviewing the Connects and Text properties65Reviewing the Hyperlinks collection65Reviewing the ID, Index, NameID, Name, and NameU properties65Reviewing the ISCallout and IsDataGraphicCallout properties66Reviewing the Master, MasterShape, and RootShape objects66Reviewing the Parent object66Reviewing the Section object67Examining the Section object67Examining the Row object67Examining the Cell object69Reviewing the Column property60Reviewing the Column property70Reviewing the Error property70                                                                                                    | Examining the Page object                                   | 53 |
| Reviewing the ID and Index properties55Reviewing the Layers collection55Reviewing the PageSheet object58Reviewing the Comments and ShapeComments property58Reviewing the Shapes collection61Reviewing the Type property62Examining the Shape object62Reviewing the Connects and Text properties64Reviewing the Hyperlinks collection65Reviewing the Hyperlinks collection65Reviewing the ID, Index, NameID, Name, and NameU properties65Reviewing the LayerCount property66Reviewing the Master, MasterShape, and RootShape objects66Reviewing the Type property66Reviewing the Type property66Reviewing the Section object67Examining the Section object67Examining the Row object67Examining the Cell object69Reviewing the Column property69Reviewing the Column property70Reviewing the Error property70                                                                                                    | Reviewing the Connects collection                           | 53 |
| Reviewing the Layers collection55Reviewing the PageSheet object58Reviewing the Comments and ShapeComments property58Reviewing the Shapes collection61Reviewing the Type property62Examining the Shape object62Reviewing the Characters and Text properties64Reviewing the Connects and FromConnects collections65Reviewing the Hyperlinks collection65Reviewing the ID, Index, NameID, Name, and NameU properties65Reviewing the LayerCount property66Reviewing the Master, MasterShape, and RootShape objects66Reviewing the Type property66Reviewing the Type property66Reviewing the Type property66Reviewing the Section object67Examining the Row object67Examining the Cell object69Reviewing the Column property70Reviewing the Error property70                                                                                                    | Reviewing the ID and Index properties                       | 55 |
| Reviewing the PageSheet object58Reviewing the Comments and ShapeComments property58Reviewing the Shapes collection61Reviewing the Type property62Examining the Shape object62Reviewing the Characters and Text properties64Reviewing the Connects and FromConnects collections65Reviewing the Hyperlinks collection65Reviewing the ID, Index, NameID, Name, and NameU properties65Reviewing the ISCallout and IsDataGraphicCallout properties65Reviewing the LayerCount property66Reviewing the OneD property66Reviewing the Parent object66Reviewing the Type property66Reviewing the Section object67Examining the Row object67Examining the Column property69Reviewing the Column property70Reviewing the Column property70                                                                                                    | Reviewing the Layers collection                             | 55 |
| Reviewing the Comments and ShapeComments property58Reviewing the Shapes collection61Reviewing the Type property62Examining the Shape object62Reviewing the Characters and Text properties64Reviewing the Connects and FromConnects collections65Reviewing the Hyperlinks collection65Reviewing the ID, Index, NameID, Name, and NameU properties65Reviewing the ISCallout and IsDataGraphicCallout properties65Reviewing the LayerCount property66Reviewing the OneD property66Reviewing the Parent object66Reviewing the Type property66Reviewing the Section object67Examining the Section object67Examining the Column property60Reviewing the Column property70Reviewing the Column property70Reviewing the Error property70                                                                                                    | Reviewing the PageSheet object                              | 58 |
| Reviewing the Shapes collection61Reviewing the Type property62Examining the Shape object62Reviewing the Characters and Text properties64Reviewing the Connects and FromConnects collections65Reviewing the Hyperlinks collection65Reviewing the ID, Index, NameID, Name, and NameU properties65Reviewing the ISCallout and IsDataGraphicCallout properties65Reviewing the LayerCount property66Reviewing the OneD property66Reviewing the Parent object66Reviewing the Type property66Reviewing the Section object67Examining the Section object67Examining the Cell object69Reviewing the Column property70Reviewing the Column property70                                                                                                    | Reviewing the Comments and ShapeComments property           | 58 |
| Reviewing the Type property62Examining the Shape object62Reviewing the Characters and Text properties64Reviewing the Connects and FromConnects collections65Reviewing the Hyperlinks collection65Reviewing the ID, Index, NameID, Name, and NameU properties65Reviewing the IScallout and IsDataGraphicCallout properties65Reviewing the LayerCount property66Reviewing the OneD property66Reviewing the Parent object66Reviewing the Type property66Reviewing the Section object67Examining the Row object67Examining the Cell object69Reviewing the Column property70Reviewing the Error property70                                                                                                    | Reviewing the Shapes collection                             | 61 |
| Examining the Shape object62Reviewing the Characters and Text properties64Reviewing the Connects and FromConnects collections65Reviewing the Hyperlinks collection65Reviewing the ID, Index, NameID, Name, and NameU properties65Reviewing the IsCallout and IsDataGraphicCallout properties65Reviewing the LayerCount property66Reviewing the OneD property66Reviewing the Parent object66Reviewing the Type property66Reviewing the Section object67Examining the Row object67Examining the Cell object69Reviewing the Column property70Reviewing the Error property70                                                                                                    | Reviewing the Type property                                 | 62 |
| Reviewing the Characters and Text properties64Reviewing the Connects and FromConnects collections65Reviewing the Hyperlinks collection65Reviewing the ID, Index, NameID, Name, and NameU properties65Reviewing the IsCallout and IsDataGraphicCallout properties65Reviewing the LayerCount property66Reviewing the Master, MasterShape, and RootShape objects66Reviewing the OneD property66Reviewing the Parent object66Reviewing the Type property66Reviewing the Section object67Examining the Row object67Examining the Cell object69Reviewing the Column property70Reviewing the Error property70                                                                                                    | Examining the Shape object                                  | 62 |
| Reviewing the Connects and FromConnects collections65Reviewing the Hyperlinks collection65Reviewing the ID, Index, NameID, Name, and NameU properties65Reviewing the IsCallout and IsDataGraphicCallout properties65Reviewing the LayerCount property66Reviewing the Master, MasterShape, and RootShape objects66Reviewing the OneD property66Reviewing the Parent object66Reviewing the Type property66Reviewing the Section object67Examining the Section object67Examining the Cell object69Reviewing the Column property70Reviewing the Error property70                                                                                                    | Reviewing the Characters and Text properties                | 64 |
| Reviewing the Hyperlinks collection65Reviewing the ID, Index, NameID, Name, and NameU properties65Reviewing the IsCallout and IsDataGraphicCallout properties65Reviewing the LayerCount property66Reviewing the Master, MasterShape, and RootShape objects66Reviewing the OneD property66Reviewing the Parent object66Reviewing the Type property66Reviewing the Section object67Examining the Section object67Examining the Cell object69Reviewing the Column property70Reviewing the Error property70                                                                                                    | Reviewing the Connects and FromConnects collections         | 65 |
| Reviewing the ID, Index, NameID, Name, and NameU properties65Reviewing the IsCallout and IsDataGraphicCallout properties65Reviewing the LayerCount property66Reviewing the Master, MasterShape, and RootShape objects66Reviewing the OneD property66Reviewing the Parent object66Reviewing the Type property66Examining the Section object67Examining the Row object69Reviewing the Column property70Reviewing the Error property70                                                                                                    | Reviewing the Hyperlinks collection                         | 65 |
| Reviewing the IsCallout and IsDataGraphicCallout properties65Reviewing the LayerCount property66Reviewing the Master, MasterShape, and RootShape objects66Reviewing the OneD property66Reviewing the Parent object66Reviewing the Type property66Examining the Section object67Examining the Row object67Examining the Cell object69Reviewing the Column property70Reviewing the Error property70                                                                                                    | Reviewing the ID, Index, NameID, Name, and NameU properties | 65 |
| Reviewing the LayerCount property66Reviewing the Master, MasterShape, and RootShape objects66Reviewing the OneD property66Reviewing the Parent object66Reviewing the Type property66Examining the Section object67Examining the Row object67Examining the Cell object69Reviewing the Error property70Reviewing the Error property70                                                                                                    | Reviewing the IsCallout and IsDataGraphicCallout properties | 65 |
| Reviewing the Master, MasterShape, and RootShape objects66Reviewing the OneD property66Reviewing the Parent object66Reviewing the Type property66Examining the Section object67Examining the Row object67Examining the Cell object69Reviewing the Error property70Reviewing the Error property70                                                                                                    | Reviewing the LayerCount property                           | 66 |
| Reviewing the OneD property66Reviewing the Parent object66Reviewing the Type property66Examining the Section object67Examining the Row object67Examining the Cell object69Reviewing the Column property70Reviewing the Error property70                                                                                                    | Reviewing the Master, MasterShape, and RootShape objects    | 66 |
| Reviewing the Parent object66Reviewing the Type property66Examining the Section object67Examining the Row object67Examining the Cell object69Reviewing the Column property70Reviewing the Error property70                                                                                                    | Reviewing the OneD property                                 | 66 |
| Reviewing the Type property66Examining the Section object67Examining the Row object67Examining the Cell object69Reviewing the Column property70Reviewing the Error property70                                                                                                    | Reviewing the Parent object                                 | 66 |
| Examining the Section object67Examining the Row object67Examining the Cell object69Reviewing the Column property70Reviewing the Error property70                                                                                                    | Reviewing the Type property                                 | 66 |
| Examining the Row object67Examining the Cell object69Reviewing the Column property70Reviewing the Error property70                                                                                                    | Examining the Section object                                | 67 |
| Examining the Cell object69Reviewing the Column property70Reviewing the Error property70                                                                                                    | Examining the Row object                                    | 67 |
| Reviewing the Column property70Reviewing the Error property70                                                                                                    | Examining the Cell object                                   | 69 |
| Reviewing the Error property 70                                                                                                    | Reviewing the Column property                               | 70 |
|                                                                                                    | Reviewing the Error property                                | 70 |

|                                                     | Table of Contents |
|-----------------------------------------------------|-------------------|
| Reviewing the Formula and FormulaU properties       | 70                |
| Reviewing the Name and LocalName properties         | 70                |
| Reviewing the Result properties                     | 70                |
| Reviewing the Units property                        | 70                |
| Iterating through cells                             | 71                |
| Delving into the Connectivity API                   | 73                |
| Understanding the Shape.ConnectedShapes method      | 74                |
| Understanding the Shape.GluedShapes method          | 76                |
| Understanding the Shape.MemberOfContainers property | 77                |
| Understanding the Shape.CalloutsAssociated property | 78                |
| Listing the steps in a process flow                 | 79                |
| Summary                                             | 83                |
| Chapter 3: Understanding the ShapeSheet™            | 85                |
| Finding the ShapeSheet                              | 85                |
| Understanding sections, rows, and cells             | 88                |
| Reading a cell's properties                         | 89                |
| Printing out the ShapeSheet settings                | 93                |
| Understanding the functions                         | 95                |
| Important sections for rules validation             | 97                |
| Looking at the User-defined Cells section           | 97                |
| Using the category of a Shape                       | 97                |
| Using the structure type of a Shape                 | 102               |
| Checking a Container shape                          | 103               |
| Checking a List shape                               | 104               |
| Checking for attached Callout shapes                | 105               |
| Looking at the Shape Data section                   | 107               |
| Using the String type                               | 109               |
| Using the Number type                               | 112               |
| Using the Boolean type                              | 112               |
| Using the Variable List type                        | 114               |
| Using the Date type                                 | 115               |
| Using the Duration type                             | 117               |
| Using the Currency type                             | 118               |
| Looking at the Hyperlinks section                   | 118               |
| Working with Layer Membership                       | 120               |
| Summary                                             | 121               |
| Chapter 4: Understanding the Validation API         | 123               |
| An overview of Validation objects                   | 123               |
| Using the Validate method                           | 126               |
| Validating custom rules written in code             | 126               |
| Working with the ValidationRuleSets collection      | 127               |
| Adding to or updating a ruleset                     | 129               |

Table of Contents

| Working with the ValidationRules collection             | 131 |
|---------------------------------------------------------|-----|
| Adding to or updating a rule                            | 134 |
| Verifying that a rule works                             | 136 |
| Working with the ValidationIssues collection            | 137 |
| Retrieving the selected issue in the Issues window      | 140 |
| Toggling the Issues window visibility                   | 143 |
| Listing the issues caused by a particular shape         | 144 |
| Using code to clear issues                              | 145 |
| Retrieving an existing issue in code                    | 145 |
| Adding an issue in code                                 | 146 |
| Summary                                                 | 149 |
| Chapter 5: Developing a Validation API Interface        | 151 |
| Understanding the architecture of the tool              | 152 |
| Enhancing the ThisAddin class                           | 154 |
| Listening for application events                        | 155 |
| Checking for the Visio Professional edition             | 156 |
| Creating the ViewModel class                            | 157 |
| Creating the BaseViewModel class                        | 159 |
| Viewing the documents collection                        | 159 |
| Viewing the ValidationRuleSets collection               | 163 |
| Viewing the ValidationRules collection                  | 164 |
| Viewing the ValidationIssues collection                 | 166 |
| Modifying the Visio Fluent UI                           | 168 |
| Creating the Rules Explorer window                      | 174 |
| Self-describing tree views                              | 176 |
| Making informative tool tips                            | 177 |
| Linking detail panels                                   | 179 |
| Editing ruleset properties                              | 179 |
| Editing rule properties<br>Handling special key strokes | 180 |
| Adding the Explorer actions                             | 184 |
| Creating the Add button                                 | 186 |
| Creating the Add Issue button                           | 188 |
| Creating the Paste button                               | 190 |
| Creating the Copy button                                | 191 |
| Displaying the rule for a selected issue                | 192 |
| Displaying the issues for the current selection         | 195 |
| Summary                                                 | 201 |
| Chapter & Deviewing Validation Bules and locuse         | 201 |
| Sufartier of Reviewing Valuation Rules and Issues       | 203 |
| Extensions to our ribbon                                | 203 |
| Annotating visio diagrams with issues                   | 206 |
|                                                         |     |

|                                                     | Table of Contents |
|-----------------------------------------------------|-------------------|
| Saving the current user settings                    | 210               |
| Displaying the issue mark-up page                   | 210               |
| Adding in the issue comments                        | 214               |
| Hiding the issue mark-up page                       | 215               |
| Exporting rulesets to XML                           | 216               |
| Getting the XDocument object                        | 219               |
| Getting the VERuleSet XElement                      | 221               |
| Getting the VEIssue XElement                        | 222               |
| Importing rulesets from XML                         | 223               |
| Creating ruleset reports                            | 226               |
| Getting the XSL stylesheet                          | 228               |
| Summary                                             | 232               |
| Chapter 7: Creating Validation Rules                | 233               |
| Overview of the document validation process         | 234               |
| Validating rulesets                                 | 235               |
| Validating rules                                    | 236               |
| Processing a rule                                   | 236               |
| Validation functions                                | 238               |
| Useful ShapeSheet functions                         | 239               |
| Filter and Test Expressions                         | 241               |
| Checking the type of shape                          | 243               |
| Checking the category of shapes                     | 246               |
| Checking the layer of a shape                       | 248               |
| Checking if the page contains relevant shapes       | 249               |
| Checking for specific cell values                   | 251               |
| Checking that connectors are connected              | 254               |
| Checking that shapes have correct connections       | 256               |
| Checking whether shapes are outside containers      | 257               |
| Checking whether a shape has text                   | 258               |
| Custom validation rules in code                     | 259               |
| Summary                                             | 262               |
| Chapter 8: Publishing Validation Rules and Diagrams | 263               |
| Overview of Visio categories and templates          | 263               |
| Creating a custom template                          | 267               |
| Adding embellishments                               | 268               |
| Adding the template description                     | 271               |
| The simplest method to provide a template           | 272               |
| Editing the file paths for templates                | 273               |
| Setting the file paths for templates                | 275               |
| Creating a template preview image                   | 277               |
| Enhancing the guality of the preview image          | 282               |

| The best method for publishing templates                        | 285 |
|-----------------------------------------------------------------|-----|
| Creating a setup project                                        | 285 |
| Running the installation                                        | 288 |
| Uninstalling and Repairing                                      | 291 |
| Summary                                                         | 291 |
| Chapter 9: A Worked Example for Data Flow                       |     |
| Model Diagrams – Part 1                                         | 293 |
| What are Data Flow Diagrams?                                    | 294 |
| Examining the standard template                                 | 296 |
| Enhancing the masters                                           | 300 |
| Editing the Data Flow master                                    | 301 |
| Preparing for AutoConnect                                       | 301 |
| Editing the Data Store master                                   | 302 |
| Adding Shane Data                                               | 305 |
| Enhancing the graphics                                          | 308 |
| Displaving the ID value                                         | 309 |
| Improving the group shape                                       | 310 |
| Editing the Interface master                                    | 312 |
| Editing the Process master                                      | 312 |
| Adding Shape Data                                               | 312 |
| Enhancing the graphics                                          | 313 |
| Displaying the ID value                                         | 314 |
| Displaying the Category value                                   | 315 |
| Improving the group shape                                       | 316 |
| Setting the Subprocess master                                   | 317 |
| Enhancing the page                                              | 319 |
| Summary                                                         | 321 |
| Chapter 10: A Worked Example for Data Flow                      |     |
| Model Diagrams – Part 2                                         | 323 |
| Writing the ruleset                                             | 323 |
| Rule 1 – all processes must have at least one data flow in and  |     |
| one data flow out                                               | 325 |
| Rule 2 – all processes should modify the incoming data          | 020 |
| producing new forms of the outgoing data                        | 307 |
| Pule 2                                                          | 521 |
| Rule 5 – each uala slore must be myolyeu with at least          | 220 |
| one data now                                                    | 329 |
| Rule 4 – each external entity must be involved with at least    |     |
| one data flow                                                   | 331 |
| Rule 5 – a data flow must be attached to at least one process   | 332 |
| Rule 6 – data flows cannot go directly from one external entity |     |
| to another external entity                                      | 334 |
| Rule 7 – do not allow a single page of a DFD to get too complex | 334 |
|                                                                 |     |

| Table oj                                                       | <sup>c</sup> Contents |
|----------------------------------------------------------------|-----------------------|
| Rule 8 – each component should be labeled                      | 336                   |
| Rule 9 – each data flow should be labeled describing the       |                       |
| data that flows through it                                     | 337                   |
| Rule 10 – each component and subcomponent should be numbered   | 339                   |
| Rule 11 – a data flow must be connected between two components | 341                   |
| Rule 12 – a flow must not cycle back to itself                 | 343                   |
| Summary                                                        | 345                   |
| Chapter 11: A Worked Example for Data Flow                     |                       |
| Model Diagrams – Part 3                                        | 347                   |
| Completing the template                                        | 347                   |
| Reviewing the template                                         | 352                   |
| Creating the installer                                         | 353                   |
| Testing the Installer                                          | 357                   |
| Using a digital certificate                                    | 359                   |
| Thoughts about code in templates                               | 361                   |
| Summary                                                        | 362                   |
| Chapter 12: Integrating Validated Diagrams with                |                       |
| SharePoint 2013 and Office365                                  | 363                   |
| Using SharePoint and Visio together                            | 363                   |
| Understanding a Visio Process Repository                       | 366                   |
| Approving and rejecting Process Diagrams                       | 368                   |
| Creating a Visio Process Repository                            | 369                   |
| Adding a Visio template to SharePoint                          | 374                   |
| Adding a template as a Site Content Type                       | 375                   |
| Adding a List and Library Content Type                         | 376                   |
| Creating a diagram from the custom template                    | 378                   |
| Summary                                                        | 379                   |
| Index                                                          | 381                   |

## Preface

It has been three years since the first edition of this book, and the power of Visio as a platform for visual data has been enhanced even more. Microsoft has merged the Premium edition with the far more popular Professional edition, which means that the content of this book is now accessible to literally millions more Visio users because the Professional edition is the norm in business.

Once the creators of Aldus PageMaker had successfully introduced the desktop publishing paradigm in the late eighties, some of the key personnel involved left because they decided that they could make a smarter diagramming application. Eighteen months later, they emerged with the Visio product. Now they needed to get a foothold in the market, so they targeted the leading process flow diagramming package of the day, ABC Flowcharter, as the one to outdo. They soon achieved their aim to become the number one flowcharting application, and so they went after other usage scenarios, such as network diagramming, organization charts, and building plans.

In 1999, Microsoft bought Visio Corporation and Visio gradually became Microsoft Office Visio, meaning that all add-ons had to be written in a certain manner and common Microsoft Office core libraries such as Fluent UI were ever more increasingly employed. Microsoft then dropped the Office part of the name, may be because Visio continues to be an independent profit center within Visio. The 2013 edition has seen Visio adopt the Open Packaging Convention that which had already been used by the main Office products for two versions. This potentially opens the contents of a Visio file to a mature group of developers with skills in this area.

#### Preface

Flowcharting still accounts for 30 percent of the typical uses that Visio is put to, but the core product did not substantially enhance its flowcharting abilities. There were some add-ons that provided rules, perhaps most notably for Data Flow Diagrams, UML, and Database Modelling (all of which have now lost their built-in rules engine), and many third parties have built whole flowcharting applications based on Visio. What all of these enhancements have in common is the imposition of a structure to the diagrams, which necessarily means the adoption of one ruleset or another. There are a lot of competing and complementary rulesets in use, but what is important is that the chosen ruleset fits the purpose it is being used for and that it can be understood by other related professionals.

It is true that a picture is worth a thousand words, but the particular thousand words understood by each individual are more likely to be the same if the picture was created with commonly available rules. The structured diagramming features and Validation API in Visio Professional 2013 enable business diagramming rules to be developed, reviewed, and deployed. The first diagramming types to have these rules applied to them are process flowcharts, reminiscent of the vertical markets attacked by the first versions of Visio itself, but these rules can and will be extended beyond this discipline.

#### What this book covers

*Chapter 1, Overview of Process Management in Microsoft Visio 2013,* introduces Microsoft Visio and the features that support process management; further, it explores the built-in templates with validation rules.

*Chapter 2, Understanding the Microsoft Visio Object Model,* explores the useful objects, collections, and methods in the Visio object model, in relation to validation rules.

*Chapter 3, Understanding the ShapeSheet*<sup>™</sup>, explores the unique ShapeSheet, and the common sections, rows, and cells, along with useful functions and formulas.

*Chapter 4, Understanding the Validation API,* explores the objects, collections, and methods in the Validation API.

*Chapter 5, Developing a Validation API Interface,* explains how to develop a tool to create and edit validation rules.

*Chapter 6, Reviewing Validation Rules and Issues,* extends the tool to provide an XML import/export routine of rules and issue annotation features.

*Chapter 7, Creating Validation Rules,* explains how to use the new tool to create validation rules, and understand common functions in rule expressions.

*Chapter 8, Publishing Validation Rules and Diagrams,* examines the methods for publishing validation rules for others to use.

*Chapter 9, A Worked Example for Data Flow Model Diagrams – Part 1,* explores customizing the Data Flow Model Diagram template in preparation for validation rules.

*Chapter 10, A Worked Example for Data Flow Model Diagrams – Part 2,* presents how to go through each of the twelve rules in detail, writing a validation rule for each one.

*Chapter 11, A Worked Example for Data Flow Model Diagrams – Part 3,* deals with preparing the new custom template for publication and creating an installation package for it.

*Chapter 12, Integrating Validated Diagrams with SharePoint 2013 and Office365,* explains how to understand the advantages of utilizing Visio with SharePoint with respect to validated diagrams, and how to provide a custom template via SharePoint.

#### What you need for this book

The following software products are used:

- Microsoft Visio 2013 Professional software.
- Free Rules Tools add-in that can be downloaded from http://www.visiorules.com.
- Optionally, Microsoft Visual Studio 2012 (with a little knowledge of C#)
- Optionally, Microsoft Visio 2013 SDK
- Optionally, Office365 Plus {also used in this book}.

#### Who this book is for

This book is primarily for Microsoft Visio users or developers who want to know how to use and extend the validation rules in Microsoft Visio 2013 Professional edition. There are some rulesets available out of the box, but the capability can be added to many sorts of diagramming, whether they are process flows, network cabling drawings, or risk dependency diagrams, for example. This is not a Visio SmartShape developer manual or a Visio automation guide, although these subjects are explored when relevant for writing validation rules, but it does shed light on the possibilities of this new powerful feature of Microsoft Visio 2013. This book will be an essential guide to understanding and creating structured diagramming rules, and will add developer tools that are not in the out-of-the-box product. Preface

### Conventions

In this book, you will find a number of styles of text that distinguish between different kinds of information. Here are some examples of these styles, and an explanation of their meaning.

Code words in text, database table names, folder names, filenames, file extensions, pathnames, dummy URLs, user input, and Twitter handles are shown as follows: "The Documents collection contains all of the stencils and drawings that are currently open in the Visio application."

A block of code is set as follows:

```
Public Sub EnumerateAddons()
Dim adn As Visio.Addon
Debug.Print "EnumerateAddons : Count = " & _
    Application.Addons.Count
Debug.Print , "Index", "Enabled", "NameU", "Name"
For Each adn In Application.Addons
    With adn
        Debug.Print , .Index, .Enabled, .NameU, .Name
        End With
    Next
End Sub
```

**New terms** and **important words** are shown in bold. Words that you see on the screen, in menus or dialog boxes for example, appear in the text like this: "The **Drawing Explorer** window can be opened in the Visio UI in the **Show/Hide** group on the **DEVELOPER** tab.".

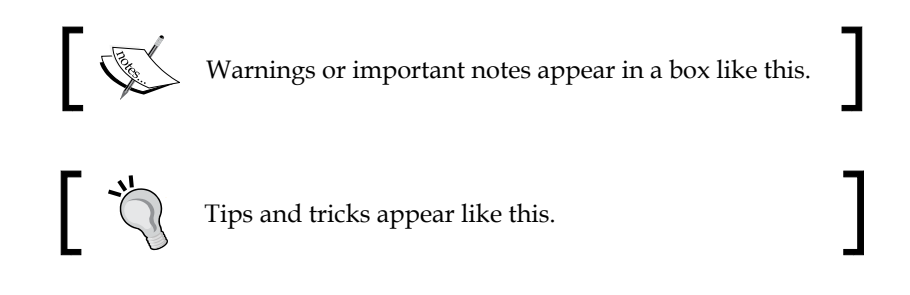

Feedback from our readers is always welcome. Let us know what you think about this book — what you liked or may have disliked. Reader feedback is important for us to develop titles that you really get the most out of.

To send us general feedback, simply send an e-mail to feedback@packtpub.com, and mention the book title via the subject of your message.

If there is a topic that you have expertise in and you are interested in either writing or contributing to a book, see our author guide on www.packtpub.com/authors.

## **Customer support**

Now that you are the proud owner of a Packt book, we have a number of things to help you to get the most from your purchase.

### Downloading the example code

You can download the example code files for all Packt books you have purchased from your account at http://www.packtpub.com. If you purchased this book elsewhere, you can visit http://www.packtpub.com/support and register to have the files e-mailed directly to you.

### Errata

Although we have taken every care to ensure the accuracy of our content, mistakes do happen. If you find a mistake in one of our books — maybe a mistake in the text or the code — we would be grateful if you would report this to us. By doing so, you can save other readers from frustration and help us improve subsequent versions of this book. If you find any errata, please report them by visiting http://www.packtpub.com/submit-errata, selecting your book, clicking on the **errata submission form** link, and entering the details of your errata. Once your errata are verified, your submission will be accepted and the errata will be uploaded on our website, or added to any list of existing errata, under the Errata section of that title. Any existing errata can be viewed by selecting your title from http://www.packtpub.com/support.

Preface

## Piracy

Piracy of copyright material on the Internet is an ongoing problem across all media. At Packt, we take the protection of our copyright and licenses very seriously. If you come across any illegal copies of our works, in any form, on the Internet, please provide us with the location address or website name immediately so that we can pursue a remedy.

Please contact us at copyright@packtpub.com with a link to the suspected pirated material.

We appreciate your help in protecting our authors, and our ability to bring you valuable content.

### Questions

You can contact us at questions@packtpub.com if you are having a problem with any aspect of the book, and we will do our best to address it.

# Dverview of Process Management in Microsoft Visio 2013

When Visio was first conceived of over 20 years ago, its first stated marketing aim was to outsell ABC Flowcharter, the best-selling process diagramming tool at the time. Therefore, Visio had to have all of the features from the start that are core in the creation of flowcharts, namely the ability to connect one shape to another and to have the lines route themselves around shapes. Visio soon achieved its aim, and looked for other targets to reach.

So, process flow diagrams have long been a cornerstone of Visio's popularity and appeal and, although there have been some usability improvements over the years, there have been few enhancements to turn the diagrams into models that can be managed efficiently. Microsoft Visio 2010 saw the introduction of two features, structured diagrams and validation rules, that make process management achievable and customizable, and Microsoft Visio 2013 sees these features enhanced.

In this chapter, you will be introduced to the new features that have been added to Microsoft Visio to support structured diagrams and validation. You will see where Visio fits in the **Process Management** stack, and explore the relevant out of the box content.

## Exploring the new process management features in Visio 2013

Firstly, Microsoft Visio 2010 introduced a new **Validation API** for structured diagrams and provided several examples of this in use, for example with the **BPMN** (**Business Process Modeling Notation**) **Diagram** and **Microsoft SharePoint Workflow** templates and the improvements to the **Basic Flowchart** and **Cross-Functional Flowchart** templates, all of which are found in the **Flowchart** category. Microsoft Visio 2013 has updated the version of BPMN from 1.1 to 2.0, and has introduced a new SharePoint 2013 Workflow template, in addition to the 2010 one.

Templates in Visio consist of a predefined Visio document that has one or more pages, and may have a series of docked stencils (usually positioned on the left-hand side of workspace area). The template document may have an associated list of add-ons that are active while it is in use, and, with Visio 2013 Professional edition, an associated list of structured diagram validation rulesets as well. Most of the templates that contain validation rules in Visio 2013 are in the **Flowchart** category, as seen in the following screenshot, with the exception being the **Six Sigma** template in the **Business** category.

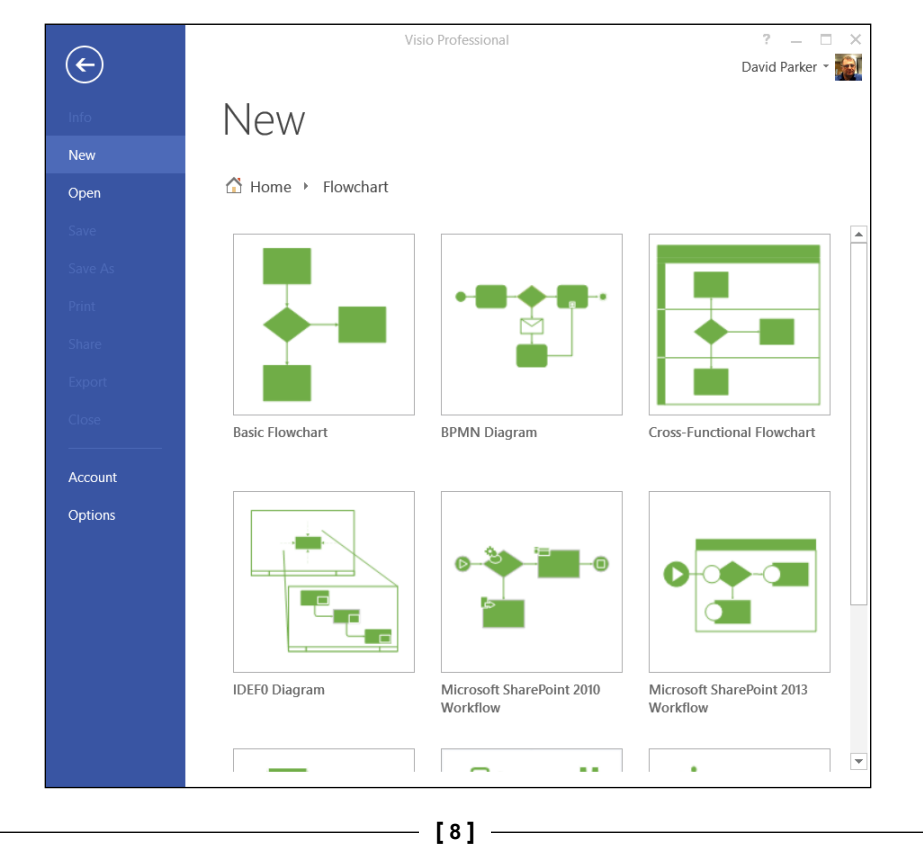

Secondly, the concept of a **Subprocess** was introduced in Visio 2010. This enables processes to hyperlink to other pages describing the subprocesses in the same document, or even across documents. This latter point is necessary if subprocesses are stored in a document library, such as Microsoft SharePoint.

The following screenshot illustrates how an existing **s**ubprocess can be associated with a shape in a larger process, selecting an existing shape in the diagram, before selecting the existing page that it links to from the drop-down menu on the **Link to Existing** button.

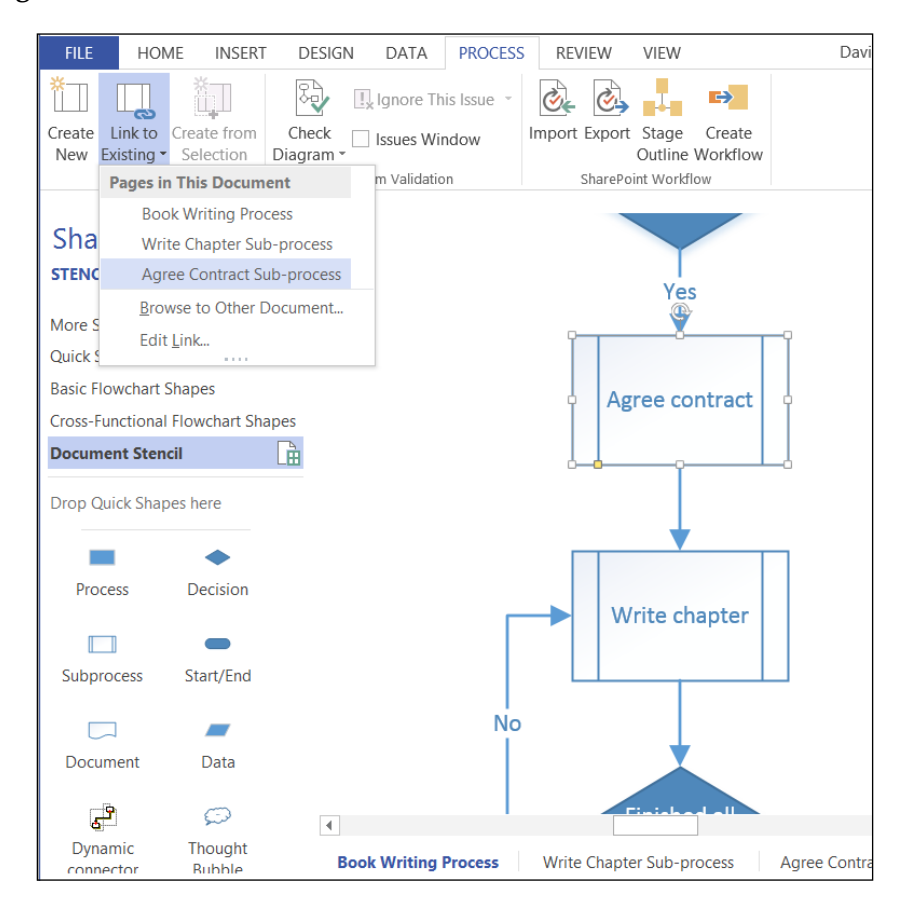

In addition, a subprocess page can be created from an existing shape, or a selection of shapes, in which case they will be moved to the newly-created page.

There were also a number of ease-of-use features introduced in Microsoft Visio 2010 to assist in the creation and revision of process flow diagrams. These include:

- Easy auto-connection of shapes
- Aligning and spacing of shapes
- Insertion and deletion of connected shapes
- Improved cross-functional flowcharts
- Subprocesses
- An infinite page option, so you need not go over the edge of the paper ever again

Microsoft Visio 2013 has added two more notable features:

- Commenting (a replacement for the old reviewer's comments)
- Co-authoring

However, this book is not about teaching the user how to use these features, since there will be many other authors willing to show you how to perform tasks that only need to be explained once. This book is about understanding the Validation API in particular, so that you can create, or amend, the rules to match the business logic that your business requires.

### **Reviewing Visio Process Management** capabilities

Microsoft Visio now sits at the top of the **Microsoft Process Management Product Stack**, providing a **Business Process Analysis (BPA)** or **Business Process Modeling** (**BPM**) tool for business analysts, process owners/participants, and line of business software architects/developers.

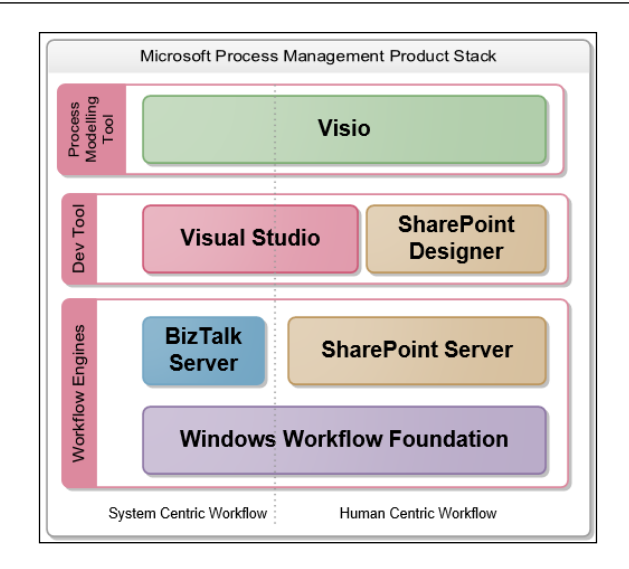

Of course, your particular business may not have all, or parts, of the stack, but you will see in later chapters how Visio 2013 can be used in isolation for business process management to a certain depth.

### **Understanding the Visio BMP Maturity Model**

If we look at the **Visio BPM Maturity Model** that Microsoft has previously presented to its partners, then we can see that Visio 2013 has filled some of the gaps that were still there after Visio 2010. However, we can also see that there are plenty of opportunities for partners to provide solutions on top of the Visio platform. The maturity model shows how Visio initially provided the means to capture paper-drawn business processes into electronic format, and included the ability to encapsulate data into each shape and infer the relationship and order between elements through connectors. Visio 2007 Professional added the ability to easily link shapes, which represent processes, tasks, decisions, gateways, and so on with a data source. Along with that, data graphics were provided to enable shape data to be displayed simply as icons, data bars, text, or to be colored by value. This enriched the user experience and provided quicker visual representation of data, thus increasing the comprehension of the data in the diagrams. Generic templates for specific types of business modeling were provided.

Visio had a built-in report writer for many versions, which provided the ability to export to Excel or XML, but Visio 2010 Premium introduced the concept of validation and structured diagrams, which meant that the information could be verified before exporting. Some templates for specific types of business modeling were provided.

Visio 2010 Premium also saw the introduction of Visio Services on SharePoint that provided the automatic (without involving the Visio client) refreshing of data graphics that were linked to specific types of data sources.

|       |                                                                                          | Visio BP                                                                   | M Maturity Model                                                                    |                                                                       |                                                                                                    |
|-------|------------------------------------------------------------------------------------------|----------------------------------------------------------------------------|-------------------------------------------------------------------------------------|-----------------------------------------------------------------------|----------------------------------------------------------------------------------------------------|
| Level |                                                                                          | Visio 2007<br>Professional                                                 | Visio 2010<br>Premium                                                               | Visio 2013<br>Professional                                            | Opportunities                                                                                                    |
| 8     | Monitor business activity by integrating<br>BPMS and LOB applications                    | <ul> <li>Pivot Diagram</li> <li>DataGraphics</li> <li>Data Link</li> </ul> | Visio Services     Excel     Services     Mash-up API                               | HTML rendering<br>available from any<br>browser, any<br>device        | Integration with other biz apps     SQLASRS    SAP     Dynamics    PileNet     BizTalk    Documentum               |
| 7     | Execute process models to process engine with round trip capability                      |                                                                            | <ul> <li>SPD<br/>integration</li> <li>Workflow<br/>visualization</li> </ul>         | Enhanced SPD<br>integration     Enhanced<br>Workflow<br>visualization | Industry standard language     XMI    XLANG     BPEL    XPOL     UML    WWF                                        |
| 6     | Manage standardized business<br>process within process repository                        |                                                                            | SharePoint<br>Repository                                                            | Co-authoring     Commenting     BCS     BCS                           | Process Repository     Multi-user editing     Model merge support     Versioning / Lockout                         |
| 5     | Integrate business rules and validate<br>the business models based on the<br>rules       |                                                                            | Validation                                                                          | SQL Azure                                                             | Business Rule Modeling     Business Rule Visualization     Import Rules                                            |
| 4     | Simulate process models with<br>analytical algorithms within Visio                       | <ul> <li>Pivot Diagram</li> <li>DataGraphics</li> <li>Data Link</li> </ul> |                                                                                     |                                                                       | Static analysis     Dynamic simulation     Animation     Financial analysis                                        |
| 3     | Create Custom Shape and ShapeData set to standardize process notation                    | Custom Shape     New stencil     ShapeData set                             |                                                                                     | New shapes     Enhanced     graphic     capabilities                  | Risk analysis     Critical path analysis     Value-chain analysis     Resource use optimization     Matrix support |
| 2     | Add process information into<br>ShapeData and export it to Excel for<br>process analysis | ShapeData     Reporting to     Excel/XML                                   | Auto Layout     Sub process     BPMN 1.2                                            | BPMN 2.0                                                              | Pre-defined industry templati     Supply Chain Management     Discrete manufacturing control     Mortiage accenval |
| 1     | Capture paper-based process into<br>Visio to streamline business processes               | Templates &<br>Stencils     Auto<br>Connector                              | <ul> <li>Six sigma</li> <li>Cross</li> <li>Functional</li> <li>Flowchart</li> </ul> |                                                                       | Claims Processing     Six Sigmal/SO/Quality     Compliance     IT Processes                                        |

Throughout this book we will be going into detail about Level 5 (**Validation**) in Visio 2013, because it is important to understand the core capabilities provided in Visio 2013. We will then be able to take the opportunity to provide custom **Business Rule Modeling** and **Visualization**.

## Reviewing the foundations of structured diagramming

A **structured diagram** is a set of logical relationships between items, where these relationships provide visual organization or describe special interaction behaviors between them.

The Microsoft Visio team analyzed the requirements for adding structure to diagrams and came up with a number of features that needed to be added to the Visio product to achieve this:

• **Container Management**: The ability to add labeled boxes around shapes to visually organize them

- **Callout Management**: The ability to associate callouts with shapes to display notes
- List Management: To provide order to shapes within a container
- Validation API: The ability to test the business logic of a diagram
- Connectivity API: The ability to create, remove, or traverse connections easily

The following diagram demonstrates the use of **Containers** and **Callouts** in the construction of a basic flowchart, that has been validated using the **Validation API**, which in turn uses the **Connectivity API**.

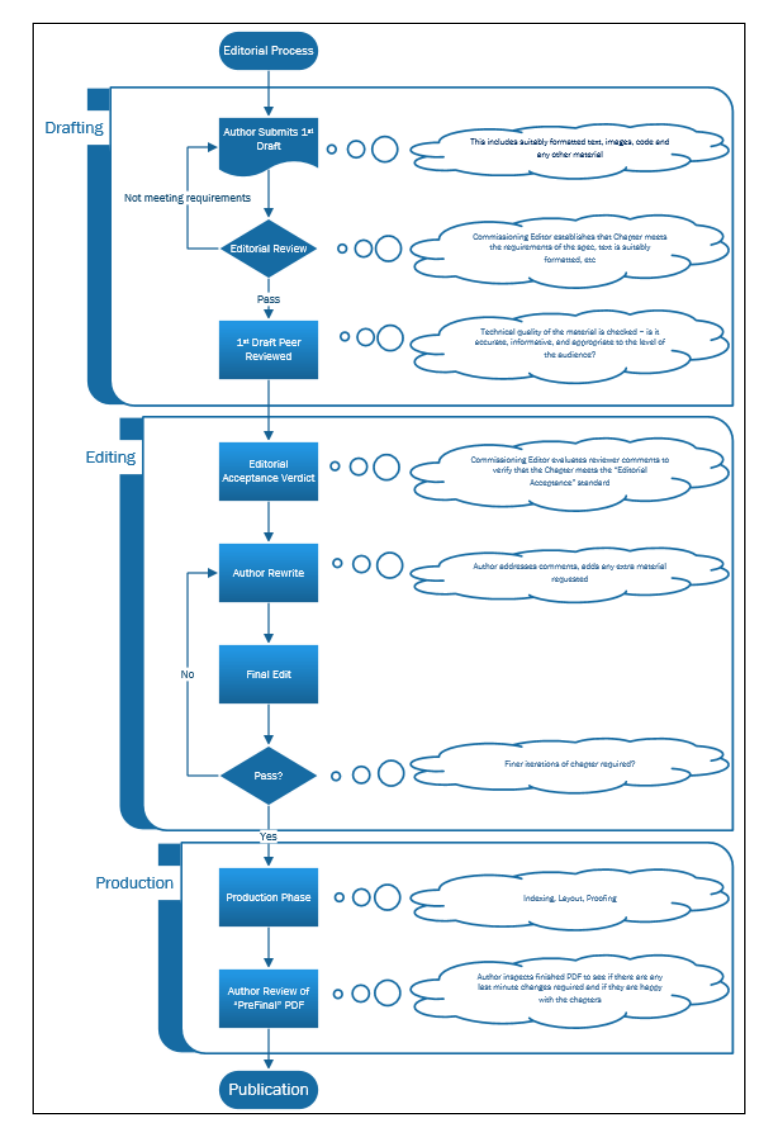

- [13] -

## Reviewing the enhanced process flow templates

There are three process flow diagram templates: **Basic Flowchart**, **Cross-Functional Flowchart**, and **Six Sigma**, in Visio 2013 Professional edition that have been enhanced since the previous versions of Visio and include validation rules.

### Looking at the Flowchart templates

There is now very little difference between the **Basic Flowchart** template and the **Cross-Functional Flowchart** template in the **Flowchart** category. In fact, they are identical apart from the latter opening with a couple of **Swimlane** shapes already placed on the page. Any **Basic Flowchart** diagram can become a **Cross-Functional Flowchart** diagram with the dragging and dropping of a **Swimlane** shape onto the page, at which point the new **CROSS-FUNCTIONAL FLOWCHART** tab will appear, as in the following screenshot:

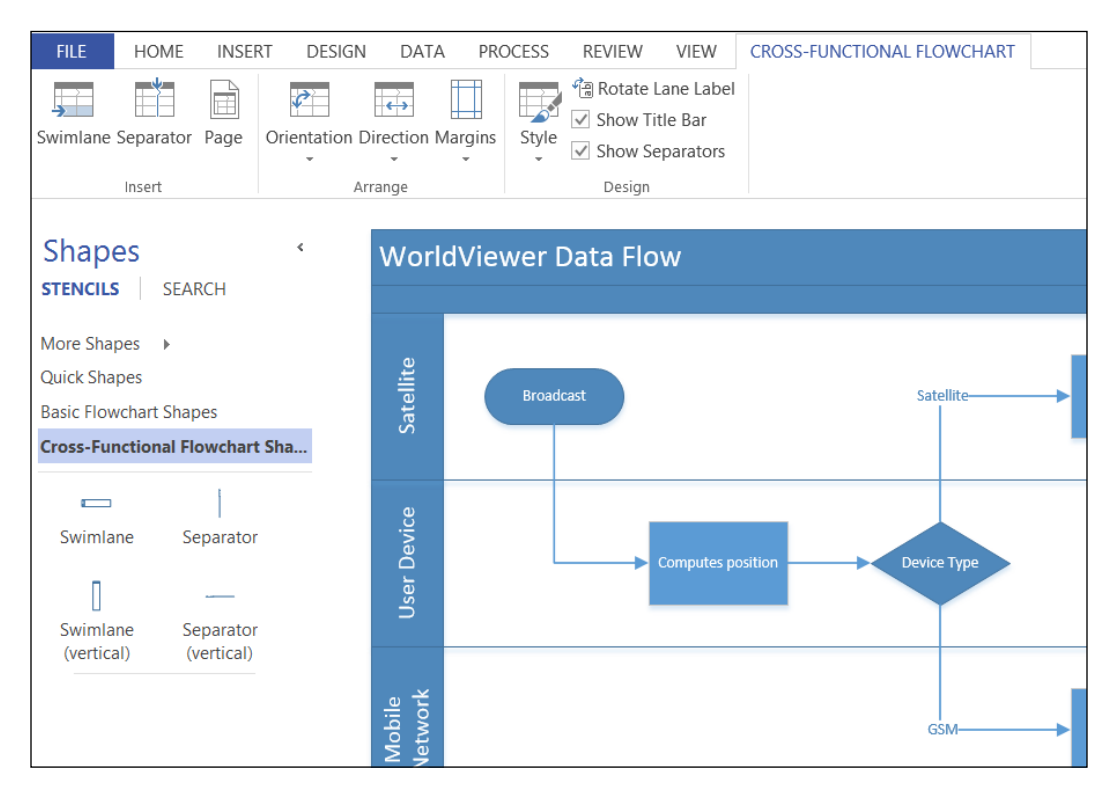

In addition, parts of the new **Six Sigma** template, in the **Business** category, use the same flowchart rules.

## Reviewing the new process flow templates

There are two process flow diagram templates, in addition to the **Six Sigma Diagram** template, in the **Flowchart** category of Visio 2013 Professional Edition that include their own validation rules. The first, **BPMN Diagram**, provides native Visio support for an important and widely-used process flow notation, and the second, **Microsoft SharePoint 2013 Workflow**, enables visual development of SharePoint workflows that integrates closely with SharePoint 2013.

#### **Understanding a BPMN Diagram**

The **Object Management Group/Business Process Management Initiative** (http://bpmn.org/) promotes the **BPMN** standards. The BMPN version in Microsoft Visio 2013 is 2.0, an upgrade from Version 1.1 in Visio 2010. Although this officially added diagram types to the standard, it did not add more BPMN templates in Visio 2013. Instead, Microsoft actually simplified the number of stencils and shapes for BPMN in Visio 2013, while increasing their capability. There is no better short description of BPMN than the charter from the **OMG**'s website, which states:

A standard Business Process Modeling Notation (BPMN) will provide businesses with the capability of understanding their internal business procedures in a graphical notation and will give organizations the ability to communicate these procedures in a standard manner. Furthermore, the graphical notation will facilitate the understanding of the performance collaborations and business transactions between the organizations. This will ensure that businesses will understand themselves and participants in their business and will enable organizations to adjust to new internal and B2B business circumstances quickly.

Having been involved in the creation of two other BPMN solutions based on earlier versions of Visio, I believe that the native support of BPMN is a very important development for Microsoft, because it is obviously a very popular methodology for the description of an interchange of business processes. The BMPN template in Visio 2010 contained five docked stencils, each of them containing a logical set of shapes, but for Visio 2013 these have been reduced to just one, **BPMN Basic Shapes**, as seen on the left of the following screenshot. The other stencils are still there, but hidden by default.

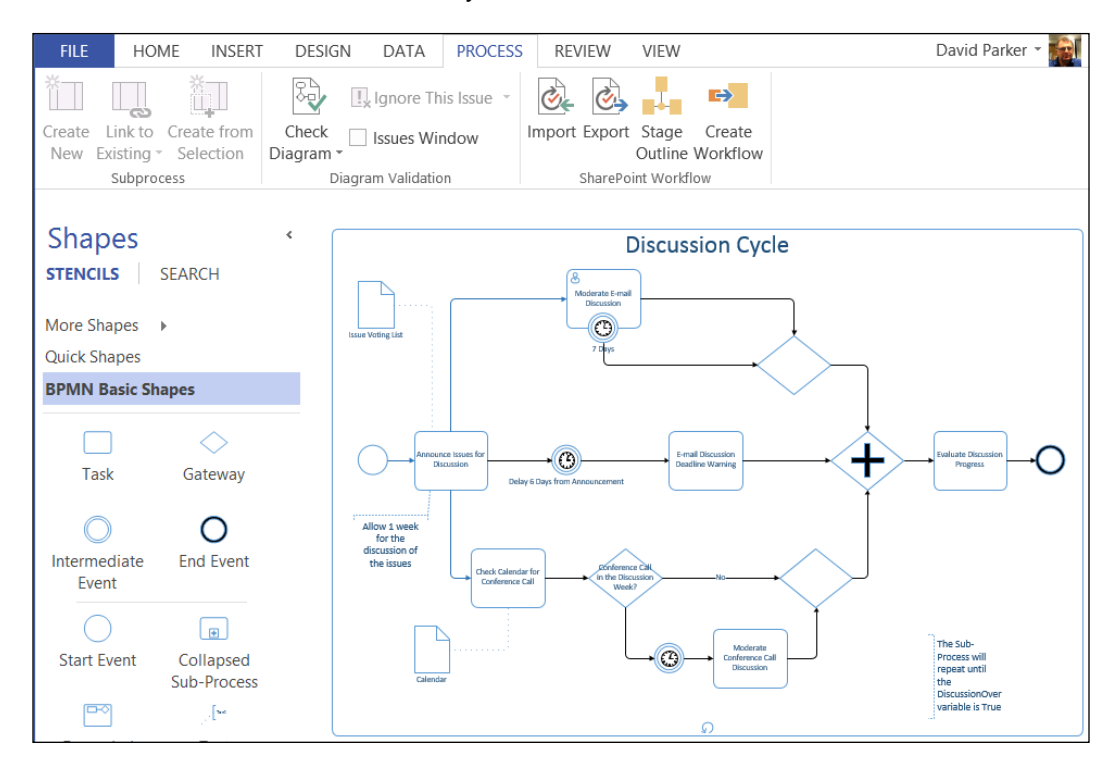

Each of the shapes has **BPMN Attributes** in the form of a set of **Shape Data**, which can be edited using the **Shape Data** window or dialog. Some shapes can also be edited using the right mouse menu.

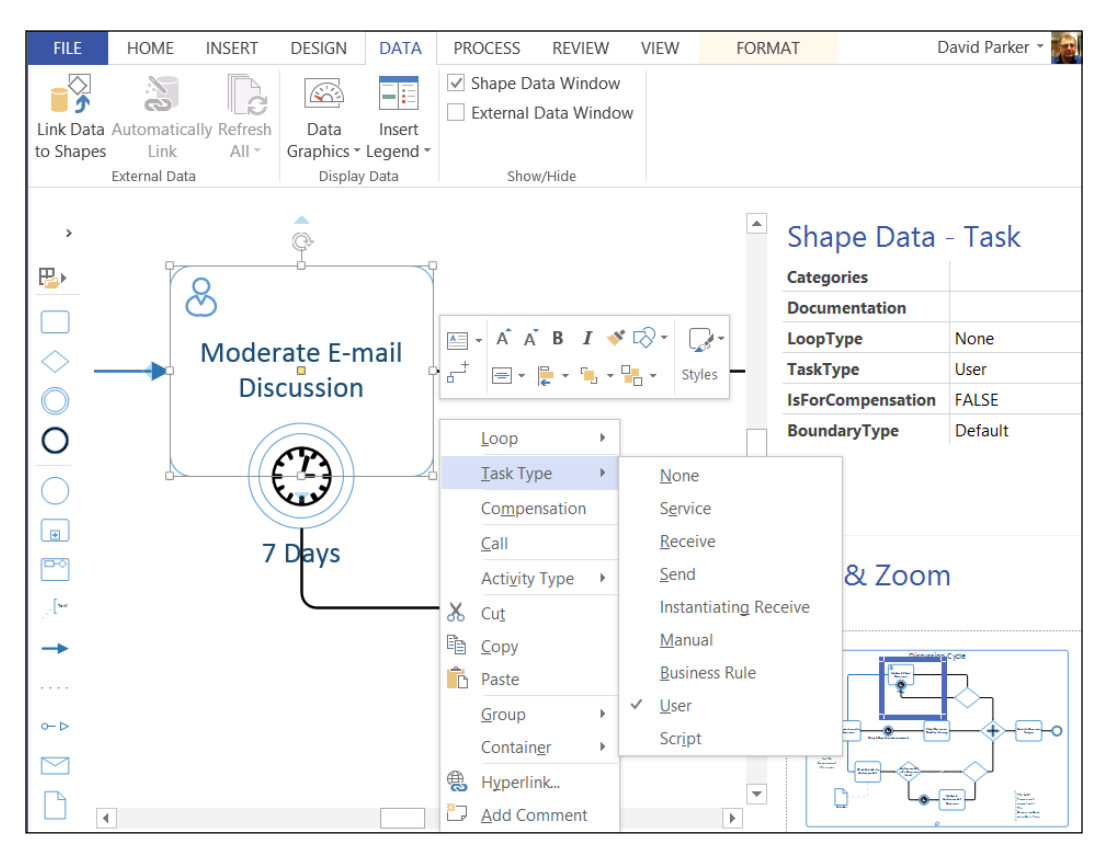

These **Shape Data** rows correspond to **BPMN Attributes**, as specified by the *OMG* specification. In the preceding screenshot, a **Task** shape is selected, revealing that there are many permutations that can be set.

Overview of Process Management in Microsoft Visio 2013

The following screenshot shows all of the BPMN master shapes in the **BPMN Basic Shapes** stencil:

| BPMN Basic Shapes |                                                                                                    |            |                                                                                                    |  |
|-------------------|----------------------------------------------------------------------------------------------------|------------|----------------------------------------------------------------------------------------------------|--|
|                   | Task<br>A Task is an activity that is included<br>within a process. Drag the shape onto                    | $\diamond$ | Gateway<br>Gateways control divergence and<br>convergence of Sequence Flow and of                           |  |
| $\bigcirc$        | Intermediate Event<br>Intermediate Events occur during the<br>process. Drag the shape onto the dra         | 0          | End Event<br>The End Event indicates where a<br>process will end. Drag the shape onto                       |  |
| 0                 | Start Event<br>The Start Event indicates where a<br>particular process will start. Drag the s              | •          | Collapsed Sub-Process<br>A Collapsed Sub-Process is an activity<br>whose details are not visible in the dia |  |
| P                 | Expanded Sub-Process<br>An Expanded Sub-Process is an activity<br>whose details are visible within its bou |            | Text Annotation<br>Drag and drop onto the drawing page.                                                     |  |
| <b>→</b>          | Sequence Flow<br>A sequence flow shows the order in<br>which activities in a process will occur            |            | Association<br>Association is used to show a<br>relationship between information and                        |  |
| 0− ⊳              | Message Flow<br>Message flow is used to show<br>communication between two entities                         |            | Message<br>Represents a communication between<br>two participants. Drag the shape onto                      |  |
|                   | Data Object<br>Data Objects provide information on<br>the data created or used by activities i             |            | Data Store<br>Provides a mechanism for Tasks or<br>Sub-Processes to retrieve or update st                   |  |
| <u>(72</u>        | Group<br>Groups are used to make a conceptual<br>association between multiple elements.                    |            | <b>Pool / Lane</b><br>Drag onto the page to add a new Lane<br>or Pool. Use Lanes to organize activiti       |  |

In reality, any of these Task shapes can be changed into a Collapsed SubProcess shape, and each of the Event shapes into any of the other Event shapes, by amending the **Shape Data**. Thus, the original name of the **Master** shape is really immaterial, since it is the **Shape Data** that determine how it should be understood.

## Understanding a Microsoft SharePoint 2013 workflow

Microsoft Visio 2013 also includes a template and shapes for designing workflows that can be developed in tandem with **Microsoft SharePoint Designer**. With Visio 2010, you could pass the workflow back and forth between the two with no loss of data or functionality, by using a **Visio Workflow Interchange** (\*.vwi) file, and the **Import** and **Export** buttons are still present on the **PROCESS** tab in the ribbon in Visio 2013, as seen in the following screenshot. However, Visio 2013 Professional and SharePoint Designer 2013 become complementary design surfaces that you can seamlessly switch between, if you have them both installed on your desktop.

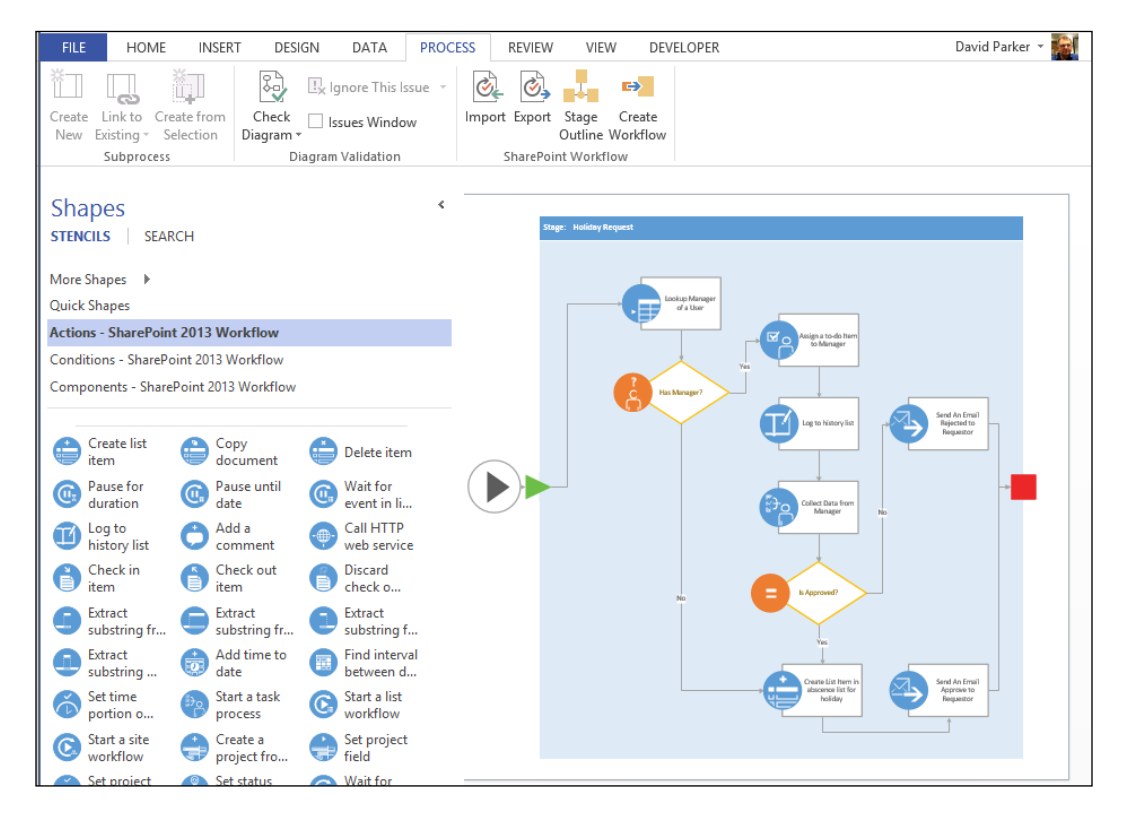
### Validation of process diagrams

Validation ensures that the diagram is compliant with the required business logic by checking that it is properly constructed. Therefore, you need to be able to verify that the ruleset being used is the one that your business requires. Visio will not provide instant feedback at the moment that you transgress a rule. However, it will check your diagram against a ruleset only when you select **Check Diagram**. It will then provide you with feedback on why any given rule has been broken.

Some of the **Validation API** can be accessed via the **PROCESS** tab on the **Diagram Validation** group; however, but there is more that is available only to developers, thus enabling you to automate some tasks if necessary. The following example of a BPMN diagram has some errors in it they would be difficult to spot if it were not for the **Issues** window that lists them, because the diagram has been validated.

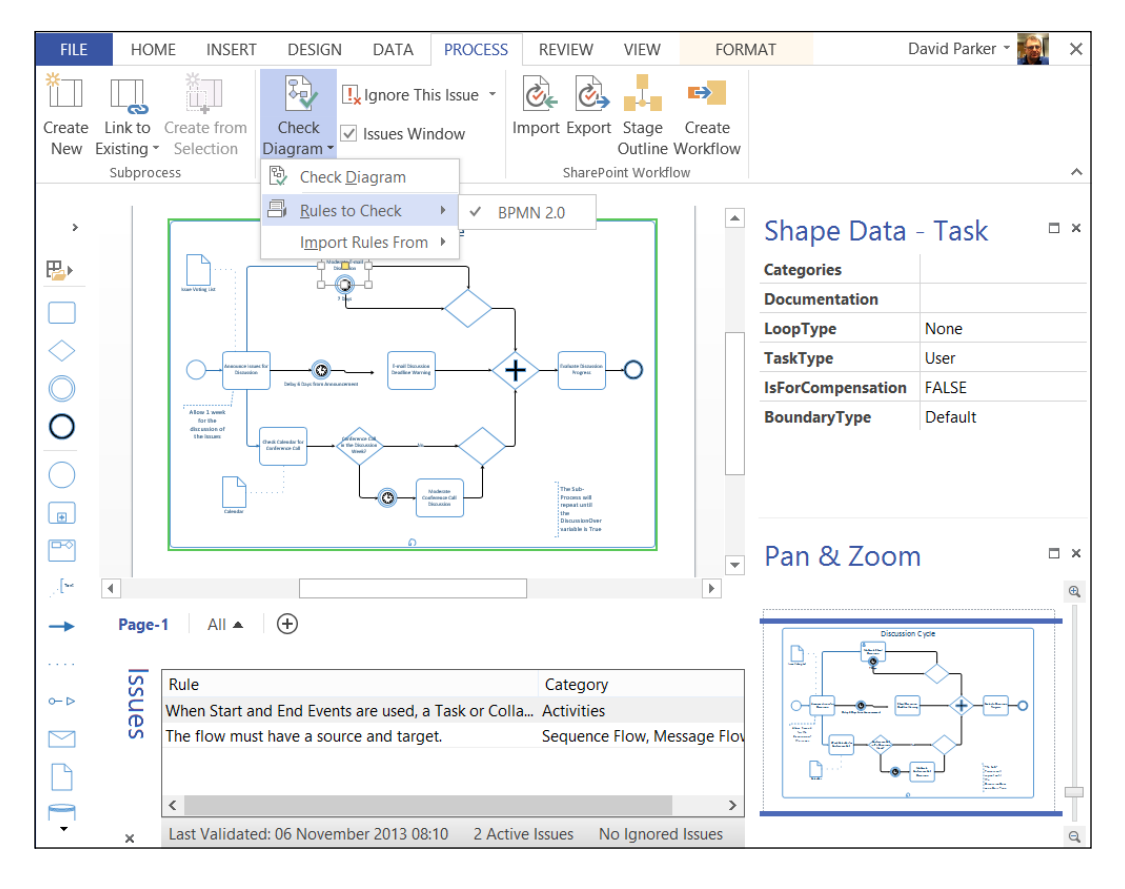

The **PROCESS** tab is split into three ribbon groups. The first group on the **PROCESS** tab, **Subprocess**, is for the creation of Subprocesses, and the third group is for the **Import** and **Export** of a **SharePoint Workflow**, but it is the second group, **Diagram Validation**, that is of most interest here.

In this second group, the first button, **Check Diagram**, validates the whole document against the selected ruleset(s). You can have more than one ruleset in a document that can be enabled or disabled as required. The drop-down menu on the **Check Diagram** button (shown in the following screenshot) enables you to select which **Rules to Check**, and also to **Import Rules From** another open Visio document. It is a pity that you cannot export to/ import from XML, but we will create our own tool to do that in a later chapter.

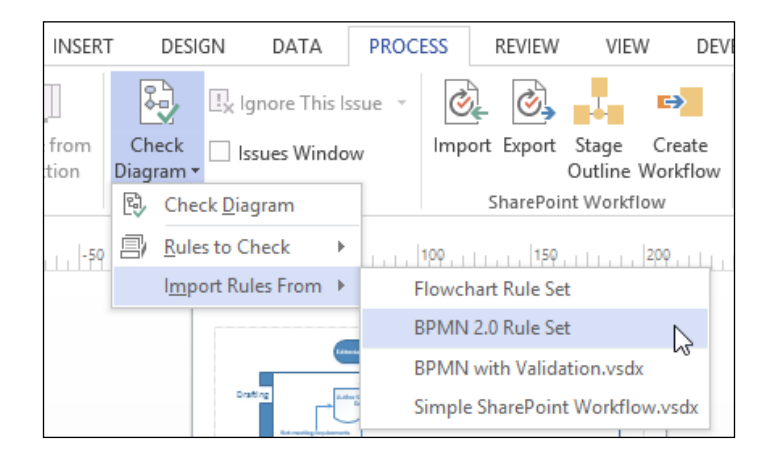

#### Analyzing the structure of a Visio document

At this point, we should be aware that Visio documents used to either be saved as binary (normally with a \*.vsd extension) or XML format (normally with a \*.vdx extension); however, in Visio 2013 they are in a new XML format that follows the Open Packaging Convention.

Visio 2013 diagram files have either a \*.vsdx extension, or a \*.vsdm extension if they contain macros. The easiest way to look at the contents of a Visio 2013 file is to change the extension to \*.zip, and then just double-click to open it. Inside the zip file, you will find a **visio** folder, and inside that is a **validation.xml** file if there are any rules within the document, as shown in the following screenshot:

| ) 🝷 ↑ 📜 « 8002EN_01_Code | ► BPMN with Validation.zip → | visio v                    | C Search visio |        |
|--------------------------|------------------------------|----------------------------|----------------|--------|
| 👢 8002EN_01_Code         | ^ □ Name                     | Туре                       | Compresse Pa   | ssword |
| BPMN with Validation.zip | 👢 _rels                      | File folder                |                |        |
| L docProps               | l masters                    | File folder                |                |        |
| 📜 visio                  | heme                         | File folder<br>File folder |                |        |
| L _rels                  | D document.xml               | XML Document               | 6 KB No        | )      |
| masters                  | validation.xml               | XML Document               | 7 KB No        | )      |
| 👢 theme                  | ູ່ windows.xml               | XML Document               | 1 KB No        | )      |

Simply double-clicking on the xml file will open it in the associated program, which in my case is Internet Explorer.

If we expand a **RuleSets** branch, and one of the **Rule** sub-branches, then we can see how a rule is defined, as shown in the following screenshot:

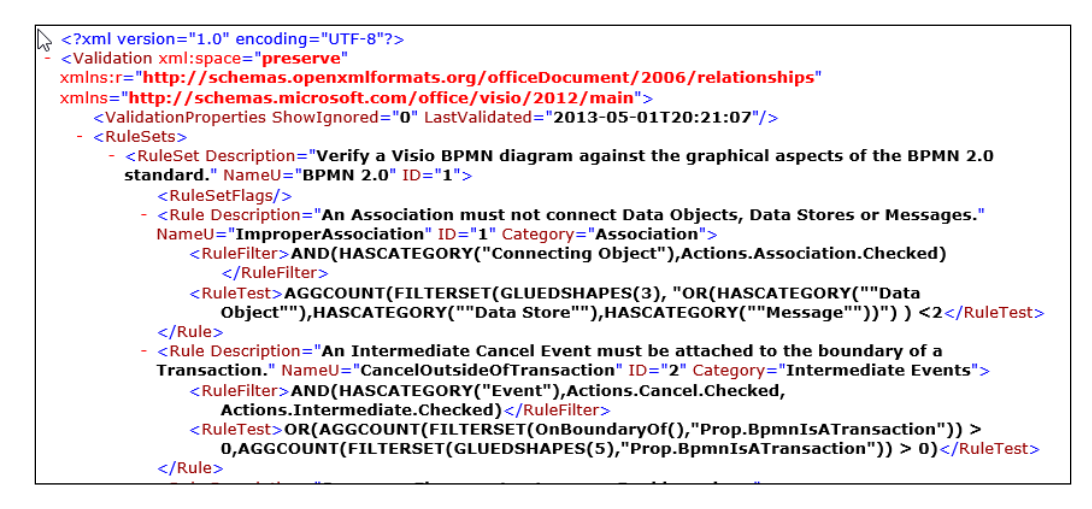

Later, we will be going into these definitions in much greater detail but, for now, notice that the **RuleFilter** and **RuleTest** elements contain formulae that precisely define what constitutes the particular rule.

The **Diagram Validation** group also has the option to show/hide the **Issues** Window, which has a right mouse menu that is identical (apart from the additional **Arrange By** menu option) to the drop-down menu on the **Ignore This Issue** button, as shown in the following screenshot:

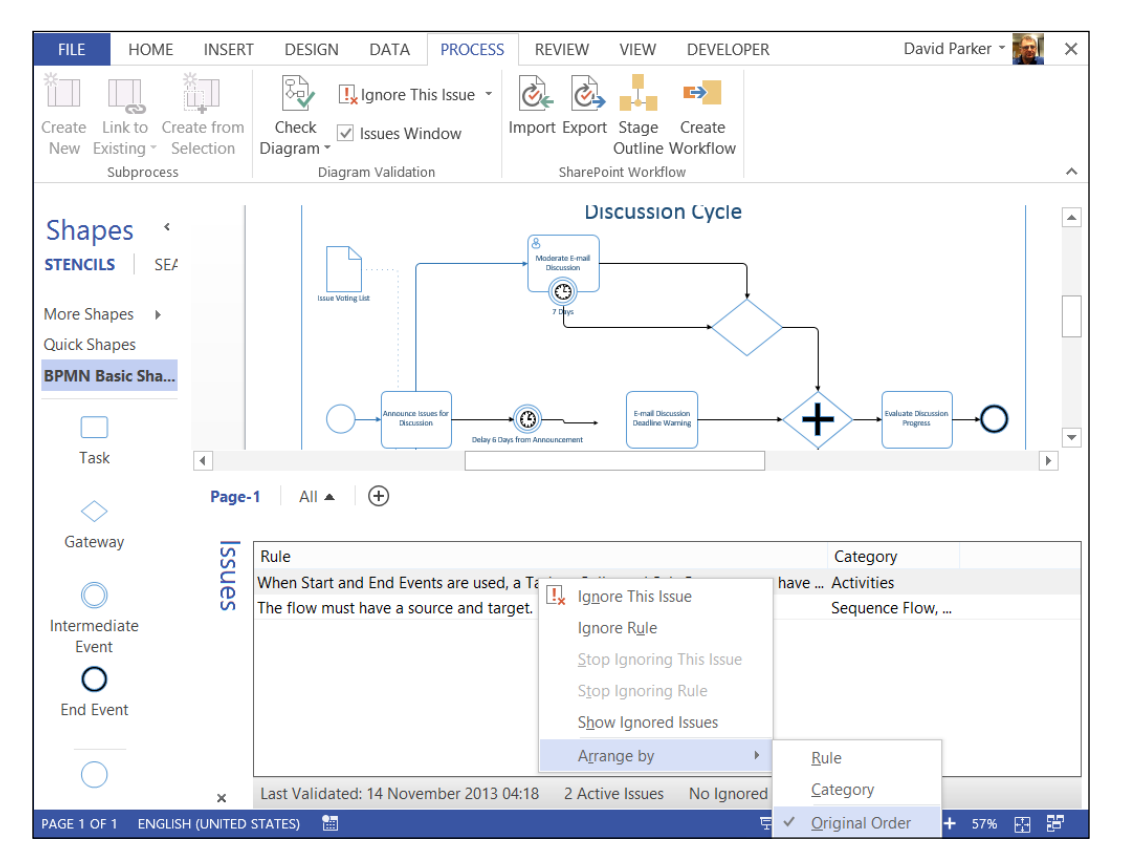

Now that we can see that a **Rule** has an **ID**, and belongs to a **RuleSet** that also has an **ID**, we can begin to understand how an issue can be associated with a shape. So, if we expand an **Issue** element in the Visio document XML, we can see that **Issue** has **IssueTarget** and **RuleInfo** elements, as at the bottom of the following screenshot of the Validation XML.

| G - <r<br>Nai</r<br>                                           | ule Description="A Non-Interrupting Start Event must be used with an Event Sub-Process."<br>meU="NoninterruptingStartEvents" ID="76" Category="Start Events"><br><rulefilter>AND(HASCATEGORY("Event"),Actions.StartNonInterrupting.Checked)</rulefilter><br><ruletest>AGGCOUNT(FILTERSET(PARENTCONTAINERS()_"AND(HASCATEGORY(""Expanded</ruletest> |
|----------------------------------------------------------------|----------------------------------------------------------------------------------------------------|
|                                                                | Sub-Process""),Actions.BoundaryEvent.Checked)"))>0                                                                                                    |
| <th>Rule&gt;</th>                                              | Rule>                                                                                                    |
| <th>Set&gt;</th>                                               | Set>                                                                                                    |
| <th></th>                                                      |                                                                                                    |
| <ul> <li><issues></issues></li> </ul>                          |                                                                                                    |
| - <issue< th=""><th>ID="1"&gt;</th></issue<>                   | ID="1">                                                                                                    |
| <19                                                            | sueTarget ShapeID= <b>"333</b> " PageID=" <b>0</b> "/>                                                                                                    |
| <r< th=""><th>uleInfo RuleID="19" RuleSetID="1"/&gt;</th></r<> | uleInfo RuleID="19" RuleSetID="1"/>                                                                                                    |
| <th>8&gt;</th>                                                 | 8>                                                                                                    |
| - <issue< th=""><th>ID="<b>2</b>"&gt;</th></issue<>            | ID=" <b>2</b> ">                                                                                                    |
| <19                                                            | sueTarget ShapeID="496" PageID="0"/>                                                                                                    |
| <r< th=""><th>uleInfo RuleID="45" RuleSetID="1"/&gt;</th></r<> | uleInfo RuleID="45" RuleSetID="1"/>                                                                                                    |
| <th></th>                                                      |                                                                                                    |
|                                                                |                                                                                                    |
|                                                                |                                                                                                    |

We can then use the **ShapeID** and the **PageID** from the preceding **Issue** to find the actual shape in the relevant page XML, by reviewing the **Shape** elements under the **Shapes** collection of **PageContents**, also identified by its **ID**, as shown in the following screenshot:

```
<?xml version="1.0" encoding="UTF-8"?>
<PageContents xml:space="preserve
xmlns:r="http://schemas.openxmlformats.org/officeDocument/2006/relationships"
xmlns="http://schemas.microsoft.com/office/visio/2012/main">

    <Shapes>

        + <Shape Master="8" Type="Group" Name="Expanded Sub-Process" NameU="Expanded Sub-Process"
          ID="i">
       + <Shape Master="21" Type="Group" Name="Task" NameU="Task" ID="223">
       + <Shape Master="21" Type="Group" ID="246">
+ <Shape Master="22" Type="Group" Name="Start Event" NameU="Start Event" ID="269">
       + <Shape Master="23" Type="Group" Name="Data Object" NameU="Start Event" ID="269">
+ <Shape Master="23" Type="Group" Name="Data Object" NameU="Data Object" ID="282">
+ <Shape Master="21" Type="Group" ID="285">
        + <Shape Master="23" Type="Group" ID="308">
        + <Shape Master="24" Type="Shape" Name="Association" NameU="Association" ID="311">
        + <Shape Master="24" Type="Shape" ID="312":
       + <Shape Master="24" Type="Shape" ID="312">
+ <Shape Master="25" Type="Shape" Name="Sequence Flow" NameU="Sequence Flow" ID="313">
+ <Shape Master="25" Type="Shape" ID="314">
+ <Shape Master="25" Type="Shape" ID="316">
+ <Shape Master="26" Type="Group" Name="Gateway" NameU="Gateway" ID="317">
+ <Shape Master="26" Type="Group" Name="Gateway" NameU="Gateway" ID="317">
+ <Shape Master="21" Type="Group" Name="Dynamic Connector" NameU="Dynamic Connector" ID="332">
- <Shape Master="21" Type="Group" ID="333">
               <Cell V="5.807086614173229" N="PinX"/>
               <Cell V="4.379921259842521" N="PinY"/>
               <Cell V="0" N="LayerMember"/
                <Cell V="0" N="Relationships" F="SUM(DEPENDSON(4,Sheet.1!SheetRef()))"/>
               <Section N="Property":
                  - <Row N="BpmnName">
                         <Cell V="E-mail Discussion Deadline Warning" N="Value" F="Inh" U="STR"/>
                    </Row>
                </Section:
```

In fact, the **PageID** and **ShapeID** elements of an **IssueTarget** are optional because an Issue may just be associated with a page, or even with the whole document.

We will use the new Validation API to explore these **RuleSets**, **Rules**, and **Issues** in later chapters, and we will expose them to scrutiny so that your business can be satisfied that you have modeled the business logic correctly.

#### **Using the Visio Process Repository**

There is also a **Visio Process Repository**, which is a site template that is included with Microsoft SharePoint 2013. It provides a place to share and collaborate on process diagrams, and for reviewers to add comments. The repository has built-in file access control and version control — users can view the process diagram simultaneously and edit the diagram without corrupting the original.

This repository can therefore ensure that a user is editing the most recent version of a process diagram, and enable a user to find out about updates that have been made to processes of interest to them.

In addition, administrators can monitor whether diagrams comply with a business's internal standards, or not, or discover, for example, which processes apply to a specified department. The Validation status of the diagram is automatically updated in the Process Repository when the diagram is saved back to SharePoint.

#### **Publishing visual data from Visio**

Microsoft Visio has had, for several versions, a useful **Save As Web** feature that creates a mini-website, complete with widgets for pan and zoom, **Shape Data**, and shape reports. This has worked best using the **Vector Markup Language (VML)** in Microsoft Internet Explorer; or in **Scalable Vector Graphics (SVG)** using a web browser that supports it natively; or in older browsers that have the required plug-in. This is quite powerful, but it does require that the native Visio file is republished if any changes are made to the document. The new Open Packaging Convention XML in Visio 2013 is utilized by Visio Services in SharePoint 2013 to render the diagram in html directly, and has a JavaScript Object Model (JSOM) for developers. In addition, Microsoft has an ActiveX **Visio Viewer** control that can display native Visio files that are in the new OPC format or the older binary and XML formats.

This control is installed as default with Microsoft Outlook 2007 and later, but is also available as a separate free download from Microsoft. In fact, the Visio Viewer control has a programmable API that enables Shape Data and hyperlinks to be extracted and exposed too. While this viewer has the advantage that the native file does not need to be hosted on SharePoint with Visio Services, its reach is limited by the choice of browsers available and the willingness to make the native Visio file accessible – this is not always the best strategy.

Microsoft Visio 2013 provides Visio Services for Microsoft SharePoint. Therefore, with rendering on the server, any client that accesses the Microsoft SharePoint site will have the ability to view Visio diagrams without having to install anything locally.

The user can interact with the diagrams by clicking on shapes to view the Shape Data, navigating any embedded hyperlinks as well as pan/zoom and print capabilities. These are capabilities of the **Save As Web** and **Visio Viewer** options too. In addition, Visio 2013 introduced commenting on shapes and the ability to co-author. These features are extremely useful for collaboration.

Microsoft Visio 2007 introduced the ability to add a data recordset to a diagram and refresh that data so that the diagram could be kept up-to-date, but the **Save As Web html pages** and the **Visio Viewer ActiveX** controls are not able to automatically respond to any data changes. Therefore, the diagram can quickly become outdated, thus requiring you to refresh the diagram in Visio, and then to republish it.

Now with Visio Services, that same data recordset can be refreshed by the server, thus providing everyone who views the diagram using the new Visio web part with the latest information. This is extremely nice, but be aware that there are some limitations for example, no shapes will be added or deleted in this operation, but data-linked cells will have their formulas updated, which is a big advance from Visio 2010 when only linked Shape Data and Data Graphics were updated. No layer visibility changes will be respected. Still, you no longer have to republish just to refresh the data set!

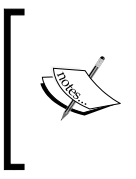

Visio has a complex layering system. Most CAD systems, for example, insist that all diagram elements belong to a single layer. This layer can either be made visible or not, or all elements on a layer can have a specified color. Drawing elements in Visio can belong to none, one, or many layers! Visio Services, however, simply ignores layers.

## **Understanding the Visio 2013 editions**

Microsoft has merged the Professional and Premium editions from Visio 2010 into the Professional edition in Visio 2013. There is still a Standard edition, but there is a flavor of the Professional edition for 2013 that is available with certain Office365 subscriptions. The Office365 edition of Visio Professional can be used on up to 5 PCs as a Click-Once installation

You need to be aware of the relevant features that are in each of them. In the following matrix, a black dot denotes which features are in which edition:

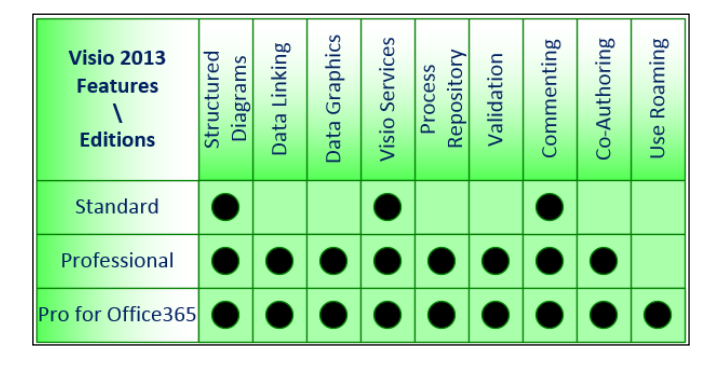

Although you will need Microsoft Visio 2013 Professional Edition to use the Validation capabilities, the Standard edition will be able to review any of the diagrams created.

### Planning your own solutions

By now, you should be eager to explore the out of the box structured diagram functionality, and perhaps be considering how to create validation rules for your own business. In doing so, I would advise that you always look to build upon what Visio provides — do not try to replicate it! I believe that trying to create your own Shape Data objects, or your own line routing algorithms, for example, is ultimately a waste of time as they will lead you down some dead-ends, as the routing algorithms are complex and difficult to reproduce.

The following three legacy diagram templates have had their functionality reduced because Microsoft has removed the add-ons that they were associated with. The new templates for these seem ripe for someone to create validation rules for the following:

• The **Software and Database\UML Model Diagram** solution from Visio 2010 has been removed and replaced with six UML templates, none of which have an add-on behind them to create a model in the way that it used to.

- The **Software and Database\Database Model Diagram** solution from Visio 2010 has been removed and replaced with three database modeling notation templates, none of which have an add-on behind them to create a model in the way that it used to.
- The **Software and Database\Data Flow Model Diagram** solution is one that was re-assessed for Visio 2010. We still have the template and stencil for this but the add-on has not made it through the Microsoft rationalization of Visio add-ons. Therefore, you can now construct DFD models badly without realizing it. We will attempt to remedy this omission in a later chapter by constructing a ruleset that can be used with DFD models.

The following two diagram templates in Visio have their own limitations for automation because, though they have associated add-ons, they do not have a programmers interface:

- The **Organization Chart** solution within Visio is essentially a closed add-on that has been around for many years. It has been given a facelift in Visio 2013, but experience has shown that it can only be enhanced with great care (and skill). There is no Application Programming Interface (API) to develop with.
- The **Pivot Diagram** solution is useful but also lacks an API for developers, thus making customization difficult.

One of the frequently asked questions by newbies to Visio occurs when confronted by the multiple diagram categories and types: How is a particular template supposed to be used? Often, they are directed to the Visio online help for examples of how to create certain types of diagrams but this is not always sufficient because they are really asking for automatic assistance as they create the diagram. What they usually want is in fact a guided diagramming system; they require a system that provides them with some feedback on the way that they are composing a diagram. It is easy to drag-and-drop shapes in Visio, to connect them together, to make a diagram pretty with embellishments, or to add text in a variety of ways. However, this loosely-created drawing cannot consistently convey any semantic meaning unless it follows generally accepted rules. It is the imposition of rules that turns a pretty picture into a meaningful mesh of semantic symbology. This is where Microsoft Visio 2013 Professional has made a great advance because it has provided us with the ability to create validation rules for different types of behaviors. In fact, these new features are worthy of a ribbon tab, the **PROCESS** tab, that although automatically applied to several drawing templates, is also available for use on any type of diagram.

## Summary

In this chapter, we looked at an overview of the new capabilities and process diagram types in Visio 2013, especially with regard to structured and validated diagrams.

Microsoft Visio 2013 provides considerable ease-of-use features to the end user, a rich programming model for the developer, and greater capabilities for document management and sharing than ever before.

In the next chapter we will need to delve deeper into the internal structure of a Visio document and the use of its various APIs, so that you can best understand how to formulate your own rules to represent the business logic that you require.

# 2 Understanding the Microsoft Visio Object Model

Whatever programming language you code in, you need to understand the objects, properties, methods, relationships, and events of the application that you are working with. Without this knowledge, the development process is slow and any code you use is going to be inefficient. Visio is no different, in that it provides a programmer's interface (API) with an object model described in the **Visio Type Library**, but Visio also has a programmable **ShapeSheet** behind every shape. Therefore, the Visio Type Library can only be used efficiently if you understand the ShapeSheet, and in turn, the ShapeSheet formulae can only be used fully if you understand the Visio Type Library.

Also, if you are going to create validation rules to check the relationships and properties of structured diagrams, then you will need to understand how to traverse the Visio object model.

Therefore, this chapter is going to explain the **Microsoft Visio 15.0 Type Library** (VisLib.dll), and the key objects, collections, and methods in the programmer's interface of Visio; and the next chapter will reveal the ShapeSheet.

### **Introducing the Visio Type libraries**

The publicly displayed version number of an application such as Visio can be quite different from the internal version number that is revealed to programmers. For example, Microsoft Visio 2013 is the public version number for the internal minor version number 15 (you can almost ignore the major version number because it rarely changes). Therefore, programmers need to know that the Visio Type Library version is 15, although their users will know it as Visio 2013.

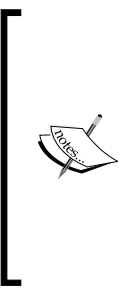

There was no Version 13 prior to 14 because Visio was at Version 6 (externally Visio 2000) when Microsoft bought the company in 1999. At that time, Microsoft Office was internally at Version 9, so Microsoft Visio 2002 was internally hiked up to Version 10 to be at the same version number as Microsoft Office 2002. At this point, Microsoft Visio 2003 was internally at Version 11, and Microsoft Visio 2007 was internally at Version 12. Version 13 went the same way as the thirteenth floors in high-rise buildings in the States – pandering to the superstitions of the masses.

Microsoft Visio 2013 will also install the following type libraries:

| Name                                          | File          | Visio Editions |
|-----------------------------------------------|---------------|----------------|
| Microsoft Visio 15.0 Drawing Control Library  | VisOcx.dll    | All editions   |
| Microsoft Visio 15.0 Save As Web Type Library | SaveAsWeb.dll | All editions   |

In addition, since Version 2007, Microsoft Outlook installs the Microsoft Visio Viewer (Vviewer.dll), which has a useful programming interface itself. It allows pages, shapes, and data to be explored, even without Visio being installed. It is also available as a separate, free download from Microsoft (see http://search. microsoft.com/en-us/DownloadResults.aspx?q=visio+viewer+2013), should you wish to use it on Windows desktops that do not have Microsoft Outlook installed.

#### Going beyond the object model

Some programmers think that Visio is present just to provide a graphical canvas with the symbols and lines that they need to manipulate or interrogate. Perhaps they have been used to draw items in Windows Forms applications or even XAML-based development with **WPF** (**Windows Presentation Foundation**), Silverlight, or Windows 8 applications. To think like this is to misunderstand Visio, because it has a rich-diagramming engine, coupled with the ability to encapsulate data and custom behaviors in every element, not to mention the inheritance between certain types of objects. This has resulted in a fairly complex structure in parts of the object model, so that all of the desired functionality can be described fully.

Programmers who look at the Visio object model for the first time may be full of preconceptions and look in vain for the x and  $\underline{x}$  coordinate of a shape on a page. They are surprised and a little frustrated that the x coordinate of a shape on a page is:

```
shape.CellsSRC(VisSectionIndices.visSectionObject,
    visRowIndices.visRowXFormOut,
    visCellIndices.visXFormPinX).ResultIU
```

The SRC part of the CellsSRC method is an acronym for **Section Row Column**, which will be explained later.

There is an alternative shorter form namely:

```
Shape.Cells("PinX").ResultIU
```

However, the shorter form is intrinsically more inefficient since the name has to be interpreted into the SRC indices by Visio anyway. Therefore, it is recommended that you work with the indices rather than the names, if at all possible.

The Visio object model is quite large, so I shall be selective by only discussing the parts that I think will assist in understanding and developing validation rules. There are other type libraries installed with Visio, but these are not relevant to the scope of this book. In addition, the Visio edition installed has an impact on the Visio Type Library itself. For example, the Validation objects and collections and the **Data Linking** features are only available if you have the **Professional** edition installed.

The other differences between the different Visio editions are the add-ons, templates, and stencils installed with it. However, as these could be moved around and copied between users (illegally), their presence (or lack of presence) cannot be relied on to ascertain the edition installed. One way to ascertain the version is to check a specific registry setting (a popular way if you are writing an installation script and are not familiar with PowerShell), or using the CurrentEdition property of the Application object.

```
HKEY_CURRENT_USER\Software\Microsoft\Office\15.0\Visio\Application\
LicenseCache
```

The expected values are STD or PRO.

#### **Classifying the Visio document**

Before we get into the object model, we need to remind ourselves of the formats and types of Visio documents. Traditionally, Visio used its own binary format (which usually has an extension \*.vsd for drawings), and then the XML format was introduced (\*.vdx for drawings). The latter is approximately ten times larger in size than the former, although it often compresses to be smaller than the binary equivalent. The XML format is very verbose because it needs to describe the complexity of the graphics and the inheritance of elements within the document. In addition, it is not in the same zipped-up XML files in subfolders format as most of the Microsoft Office applications.

— [ 33 ] –

The **Visio Web Drawing** was new in Visio 2010, which, when published to SharePoint 2010, allows certain elements that are linked to data recordsets to be automatically refreshed when the underlying data is updated, without using Visio.

Microsoft Visio 2013 has a new XML format based on the Open Packaging Convention. It is a streamlined version of the old XML format, and it is broken down into many files within a zipped file.

This new Visio file format can be rendered directly by SharePoint 2013 and SharePoint Online with Office 365 if Visio Services are enabled. This feature, however, does not enable new shapes to be created or deleted or for connections to be varied during the refresh. But it can be edited by the Visio client application to make these sorts of changes. Therefore, Visio 2013 files can be rendered by a new standard web part, **VWA** (**Visio Web Access** control), in Microsoft SharePoint 2013, and can be set to refresh either on a timer event or manually. This means that native Visio files can be viewed, and commented upon, in any modern browser, on any modern devices such as Surface RT, iPad, or an Android Tablet.

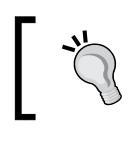

The VWA is able to recalculate the formulas of all the shape cells that are linked to a refreshable data recordset; however, the VWA does not support layer control.

The following diagram lists the Visio file extensions for the different classes of Visio documents. All of the file structures are the same, which means that you can just change the extension from one to another, and the Visio UI will respond to the extension to treat the file differently.

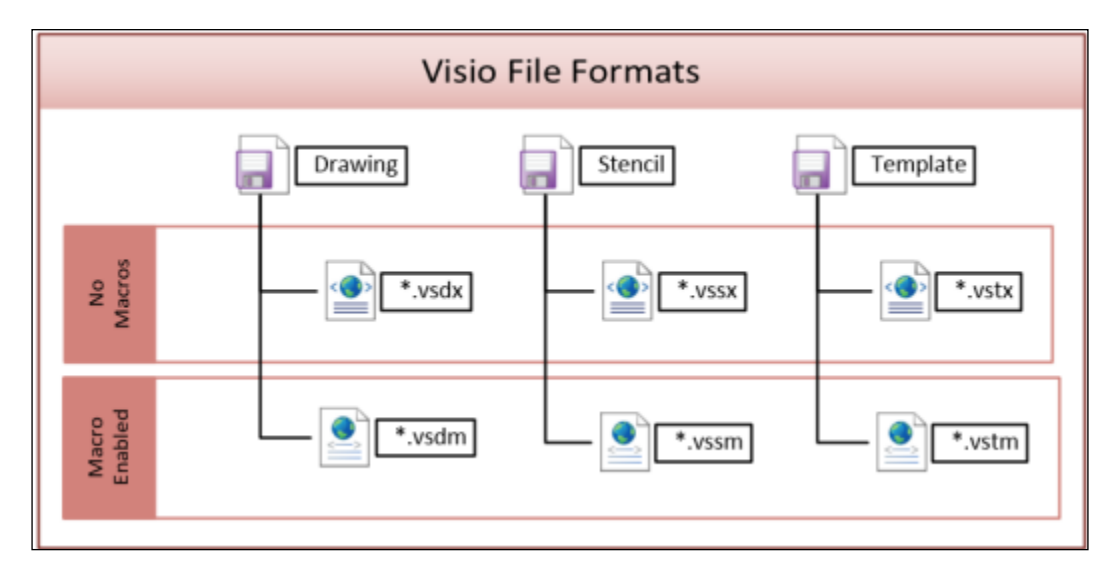

- [34] -

A Visio drawing document can save its workspace along with it, which usually means that there are a collection of docked stencils that contain the shapes (properly referred to as **Masters** when they are in a stencil).

A Visio stencil is just a Visio document with the pages hidden, and is normally saved with a \*.vssx extension if there are no macros present, or \*.vssm if there are macros present.

A Visio template is just a Visio drawing document saved with a different extension, \*.vstx if there are no macros present, and \*.vstm with macros present, so that Visio knows that the default action is to open a copy of it, rather than the original document.

I mentioned that a stencil is just a Visio document with the drawing pages hidden. Well, a drawing is just a Visio document which normally has its stencil hidden. However, you can reveal this in the UI by navigating to **More Shapes** | **Show Document Stencil**.

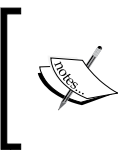

Any shape in a page in the document that is an instance of a Master must be an instance of a Master in the document stencil. It is not an instance of a Master in the stencil from which it was originally dragged and dropped.

# Selecting a programming language to use with Visio

Microsoft Visio comes with **Visual Basic for Applications** (**VBA**) built into it, which is a very useful interface for exploring the object model and testing out ideas. In addition, Visio has a macro recorder that can provide a quick and dirty way of exploring how some of the actions are performed. However, the resultant code from the macro recorder can be very verbose in parts, and completely miss out some bits because Visio is running code inside one of the many **Add-ons** or **COM add-ins** that may be installed.

#### Downloading the example code

You can download the example code files for all Packt books you have purchased from your account at http://www.packtpub.com. If you purchased this book elsewhere, you can visit http://www.packtpub.com/support and register to have the files e-mailed directly to you.

Understanding the Microsoft Visio Object Model

If you want to use VBA then you will need to run Visio in Developer Mode by ticking the option available from the **Visio Options** dialog (use **File** | **Options** to display the following screenshot), in the **Advanced** group, as shown in the given screenshot.

|                      | Visio Options ?                                          | x      |
|----------------------|----------------------------------------------------------|--------|
| General              | Include visio Elements when saving to SVG                | ^      |
| Proofing             | Shape search                                             |        |
| Save                 | Show Shape Search pane                                   |        |
| Language             | Search for:                                              |        |
| Advanced             | <u>A</u> II of the words (AND)     Any of the words (OR) |        |
| Customize Ribbon     |                                                          |        |
| Quick Access Toolbar | General                                                  |        |
| Add-Ins              | Run in <u>d</u> eveloper mode                            |        |
| Trust Center         | Enable Automation events                                 |        |
|                      | Open each ShapeSheet in the same window                  |        |
|                      | Put all settings in Windows registry                     |        |
|                      | File Locations                                           |        |
|                      | The conditional                                          | ~      |
|                      | ОК                                                       | Cancel |

Developer Mode will also add some features to other parts of the Visio interface, such as additional options on the right mouse menu when a page and shape are selected.

# Understanding the Drawing Explorer window

The **Drawing Explorer** window can be opened in the Visio UI in the **Show/Hide** group on the **DEVELOPER** tab. It is an extremely useful method for visually navigating some of the collections and objects in the Visio application. The **DEVELOPER** tab is shown in this screenshot with an additional ribbon group that was created by the Visio SDK, and a custom-extra ribbon group for some common commands that I use repeatedly.

#### Chapter 2

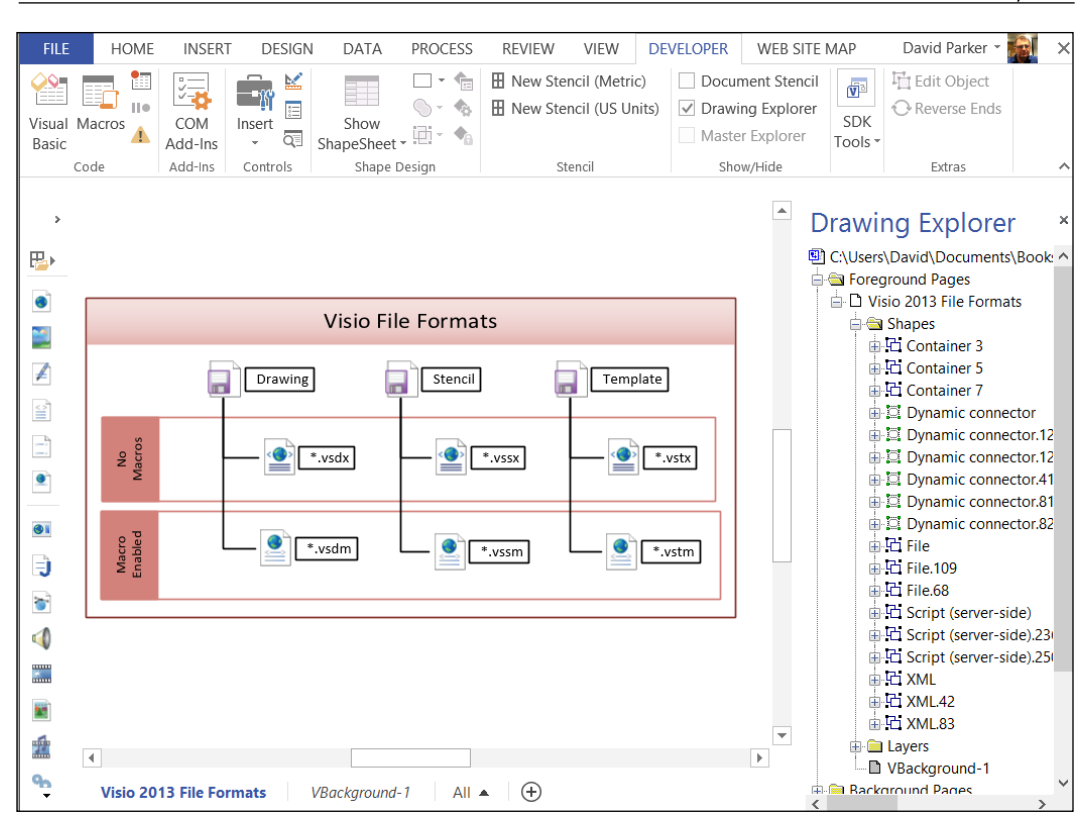

The **Drawing Explorer** window starts with the active document object as the top-level node, and displays the **Masters**, **Pages**, and **Styles** collections, among others, in subnodes.

There are two different page collections: **Foreground Pages** and **Background Pages**. You will normally find all of the interesting shapes in the **Foreground Pages** collection, since the **Background Pages** are usually used for backgrounds and titles.

#### Understanding the Visio object model

We will now examine some of the key properties of the main objects in the Visio Type Library. Please note that the collections have been highlighted in the diagrams of these objects.

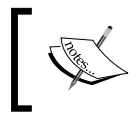

The output text that is displayed within the **Immediate** window has been formatted as a table for legibility in the following code examples.

#### **Examining the Application object**

The Application object is the root of most collections and objects in Visio, including the Active objects, two of which are useful for traversing structured diagrams – ActiveDocument and ActivePage.

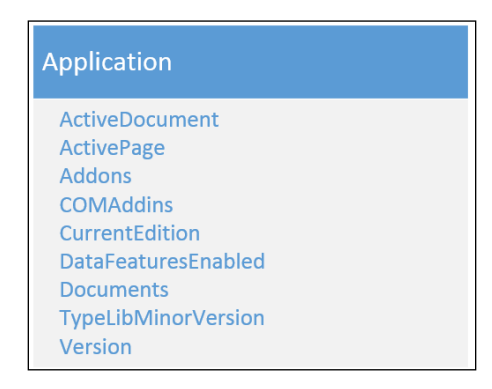

The following subfunction in VBA prints out the salient information to the Immediate window:

```
Public Sub DebugPrintApplication()
Debug.Print "DebugPrintApplication"
    With Visio.Application
        Debug.Print , "ActiveDocument.Name", .ActiveDocument.Name
        Debug.Print , "ActivePage.Name", .ActivePage.Name
        Debug.Print , "Addons.Count", .Addons.Count
        Debug.Print , "COMAddIns.Count", .COMAddIns.Count
        Debug.Print , "CurrentEdition", .CurrentEdition
        Debug.Print , "DataFeaturesEnabled", .DataFeaturesEnabled
        Debug.Print , "Documents.Count", .Documents.Count
        Debug.Print , "TypelibMajorVersion", .TypelibMajorVersion
        Debug.Print , "TypelibMinorVersion", .TypelibMinorVersion
```

```
Debug.Print , "Version", .Version
Debug.Print , "Build", .Build
Debug.Print , "FullBuild", .FullBuild
Debug.Print , "Language", .Language
Debug.Print , "IsVisio32", .IsVisio32
End With
End Sub
```

#### An example output is:

| DebugPrintApplication |                         |
|-----------------------|-------------------------|
| ActiveDocument.Name   | Visio Object Model.vsdm |
| ActivePage.Name       | Page-1                  |
| Addons.Count          | 100                     |
| COMAddIns.Count       | 16                      |
| CurrentEdition        | 1                       |
| DataFeaturesEnabled   | True                    |
| Documents.Count       | 2                       |
| TypelibMajorVersion   | 4                       |
| TypelibMinorVersion   | 15                      |
| Version               | 15.0                    |
| Build                 | 4481                    |
| FullBuild             | 1006702977              |
| Language              | 1033                    |
| IsVisio32             | -1                      |

## Reviewing the ActiveDocument and ActivePage objects

These objects can be referenced from the global object in VBA, but they are only available via the Application object in other languages.

#### **Reviewing the Addons collection**

Many of the Microsoft-supplied Visio templates are intended to run with some additional features that are provided as add-ons. Microsoft writes all of its additional code as C++ add-ons to Visio as Visio Solution Library files (\*.vsl), which are standard DLLs with specific header information in them. Third party developers can also write Addons, but some may write them as executable files (\*.exe), which are generally slower because they are not running within the Visio process thread.

You can list the Addons collections that are loaded in your Visio installation using the following code:

```
Public Sub EnumerateAddons()
Dim adn As Visio.Addon
Debug.Print "EnumerateAddons : Count = " & _
    Application.Addons.Count
Debug.Print , "Index", "Enabled", "NameU", "Name"
For Each adn In Application.Addons
    With adn
        Debug.Print , .Index, .Enabled, .NameU, .Name
    End With
    Next
End Sub
```

This will output a very long list to your **Immediate** window; the first few lines are as follows:

| Enumera | teAddons : | Count = 100        |                    |
|---------|------------|--------------------|--------------------|
| Index   | Enabled    | NameU              | Name               |
| 1       | -1         | Aec                | Aec                |
| 2       | -1         | AutoSpaceConvert   | AutoSpaceConvert   |
| 3       | -1         | AutoSpaceDrop      | AutoSpaceDrop      |
| 4       | -1         | AutoSpaceResize    | AutoSpaceResize    |
| 5       | -1         | Move Shapes        | Move Shapes        |
| 6       | -1         | Shape Area and     | Shape Area and     |
|         |            | Perimeter          | Perimeter          |
| 7       | -1         | Array Shapes       | Array Shapes       |
| 8       | -1         | Measure Tool       | Measure Tool       |
| 9       | -1         | AnalystEdition.exe | AnalystEdition.exe |
| 10      | -1         | BRAINSTORM         | Brainstorming      |
| 11      | -1         | DBWiz              | Database Wizard    |

Note that the NameU (**Universal Name**) property can be different than the Name property, although either can be used if you want to reference a particular add-on to run it. For example, if you select a shape in Visio, then type the following code into the **Immediate** window:

Application.Addons("Shape Area and Perimeter...").Run("")

This will cause the add-on to run if you have a shape selected:

| Total <u>p</u> erimeter: 95 mm |
|--------------------------------|
|                                |
|                                |
| 2 Dor                          |
|                                |
| • •                            |

#### **Reviewing the COMAddIns collection**

Most Visio developers will use the **VSTO** (**Visual Studio Tools for Office**) template, installed with the Visio SDK, in Visual Studio to create a VSTO Addin. These are found in the COMAddIns collection, which is actually part of the Microsoft Office 15.0 Object Library, so you will need to set it correctly if you want **IntelliSense** to work in Visual Studio or the VB Editor.

The following code will enumerate the loaded COMAddIns in your Visio application:

```
Public Sub EnumerateCOMAddIns()
Dim adns As Office.COMAddIns
Dim adn As Office.COMAddIn
Set adns = Application.COMAddIns
Debug.Print "EnumerateCOMAddIns"
Debug.Print , "Description"
For Each adn In adns
With adn
Debug.Print , .Description
End With
Next
End Sub
```

Understanding the Microsoft Visio Object Model

The output in the **Immediate** window will be as shown in the following table (as these are custom add-ins, which I have mostly developed, you may not have most or all of the following list):

| EnumerateCOMAddIns                 |
|------------------------------------|
| Description                        |
| ASMLEPMTimeline                    |
| CentechDraw                        |
| DESEPMTimeline                     |
| MapPoint Office Add-In             |
| MultiLanguageTextForVisio          |
| multiSelect                        |
| Nexans Visio Template 3.2          |
| NMSRoadmap                         |
| pdSelect                           |
| Mapping Edition In-Process Wrapper |
| RulesTools                         |
| VisioEventTestAddIn                |
| visNet                             |
| Visual Risk Analyser               |
| VSTOAddIn                          |
| Visio Add-In for WBS Modeler       |

#### **Reviewing the CurrentEdition property**

Since the Validation object is only in the Visio Professional edition, a further check could be included to ensure that the CurrentEdition value is not standard. It can be done using the following command:

```
If Application.CurrentEdition= _
visEdition.visEditionProfessional Then
'Insert code here
End If
```

#### Reviewing the DataFeaturesEnabled property

**Data Linking** and **Data Graphics** features are not available in Visio Standard, and they could be disabled in code in Visio Professional, so you should check that this value is True if you want to interact with these particular features.

#### **Reviewing the Documents collection**

The Documents collection contains all of the stencils and drawings that are currently open in the Visio application.

Consider this screenshot of a drawing that has been created from the **Software and Databases** | **UML Class** template:

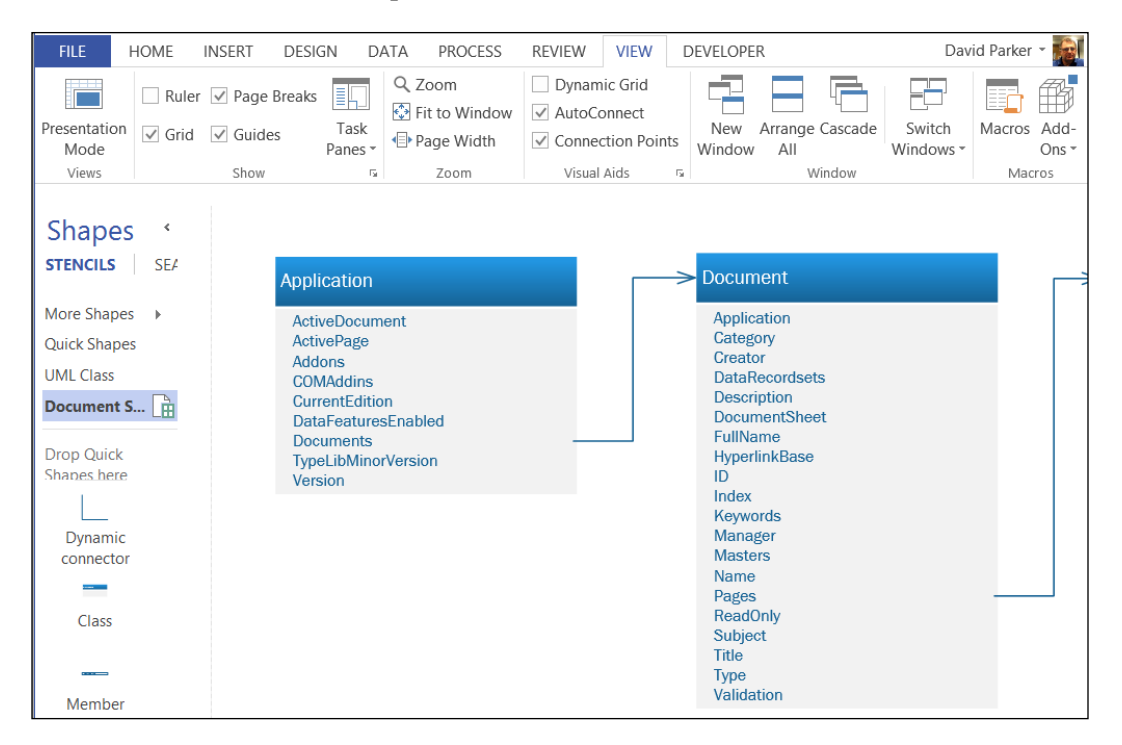

How many documents are open? Well, there is one showing, Visio Object Model. vsd, in the **Switch Windows** menu on the **VIEW** tab. There appear to be seven docked stencils open too.

If you were to run the following code to list the currently open documents in the Visio application:

```
Public Sub EnumerateDocuments()
Dim doc As Visio.Document
   Debug.Print "EnumerateDocuments : Count = " &
    Application.Documents.Count
   Debug.Print , "Index", "Type", "ReadOnly", "Name", "Title"
   For Each doc In Application.Documents
    With doc
        Debug.Print , .Index, .Type, .ReadOnly, .Name, .Title
```

```
— [ 43 ] —
```

Understanding the Microsoft Visio Object Model

End With Next End Sub

Then you might get output that looks as shown in the following table:

| Enumera | EnumerateDocuments : Count = 2 |          |                             |                             |
|---------|--------------------------------|----------|-----------------------------|-----------------------------|
| Index   | Type                           | ReadOnly | Name                        | Title                       |
| 1       | 1                              | 0        | Visio Object Model.<br>vsdm |                             |
| 2       | 2                              | -1       | USTRME_M.VSSX               | UML Class Diagram<br>Shapes |

As you can see, there are two documents, one of which is Type = 1 (**Drawing**) and the other is Type = 2 (**Stencil**). The **Document Stencil** is part of the drawing page, **Visio Object Model.vsd**.

## Reviewing the TypelibMinorVersion and Version properties

It may also be helpful to check the version of Visio, since Validation was not available prior to Visio 2010:

```
If Application.Version = "15.0" Then
```

#### Or

If Application.TypelibMinorVersion >= 14 Then

#### **Examining the Document object**

The Application. Documents collection, seen highlighted in the following diagram, contains many Document objects. The Document object contains the collections of **DataRecordsets**, **Masters**, **Pages**, and other properties, that you may need if you are validating a document.

#### Chapter 2

| Application                                                                                                    | > Document                                                                                                    |
|----------------------------------------------------------------------------------------------------|----------------------------------------------------------------------------------------------------|
| ActiveDocument<br>ActivePage<br>Addons<br>COMAddins<br>CurrentEdition<br>DataFeaturesEnabled<br>Documents<br>TypeLibMinorVersion<br>Version | Application<br>Category<br>Creator<br>DataRecordsets<br>Description<br>DocumentSheet<br>FullName<br>HyperlinkBase<br>ID<br>Index<br>Keywords<br>Manager<br>Masters<br>Name<br>Pages<br>ReadOnly<br>Subject<br>Title<br>Type<br>Validation |

#### **Reviewing the Advanced Properties object**

The **Advanced Properties** objects, which are the document properties in the UI, could be referenced by the **Validation** expressions, as follows:

- Category
- Creator displayed as Author in the Properties dialog
- Description displayed as Comments in the Properties dialog
- HyperlinkBase
- Keywords displayed as Tags in the Properties dialog
- Manager
- Subject
- Title

Understanding the Microsoft Visio Object Model

You can view these values in the backstage panel, and in the **Advanced Properties** option on the **Properties** button. The following code will print out the document's properties:

```
Public Sub DebugPrintDocumentAdvancedProperties()
    Debug.Print "DebugPrintDocumentAdvancedProperties : " &
      ActiveDocument.Name
    With ActiveDocument
        Debug.Print , "Title", .Title
        Debug.Print , "Subject", .Subject
        Debug.Print , "Author", .Creator
        Debug.Print , "Manager", .Manager
        Debug.Print , "Company", .Company
        Debug.Print , "Language", .Language
        Debug.Print , "Categories", .category
        Debug.Print , "Tags", .Keywords
        Debug.Print , "Comments", .Description
        Debug.Print , "HyperlinkBase", .HyperlinkBase
    End With
End Sub
```

The output will be as follows:

| DebugPrintDocumentAdvancedProperties : Visio Object Model.vsdm |                                            |  |
|----------------------------------------------------------------|--------------------------------------------|--|
| Title                                                          | Business Process Diagramming in Visio 2013 |  |
| Subject                                                        | The Visio Object Model                     |  |
| Author                                                         | David Parker                               |  |
| Manager                                                        | Packt Publishing                           |  |
| Company                                                        | bVisual ltd                                |  |
| Language                                                       | 1033                                       |  |
| Categories                                                     | Samples                                    |  |
| Tags                                                           | Visio,Object Model,Type Library            |  |
| Comments                                                       | This document contains sample VBA code     |  |
| HyperlinkBase                                                  | http://www.visiorules.com                  |  |

#### Reviewing the DataRecordsets collection

If you are using the **Data Linking** features, then you may want to reference one or more of the DataRecordsets objects in the document. The following code will list the DataRecordsets objects in the active Visio document:

```
Public Sub EnumerateRecordsets()
Dim doc As Visio.Document
```

```
Dim dst As Visio.DataRecordset
    Set doc = Application.ActiveDocument
    Debug.Print "EnumerateRecordsets : Count = " &
      doc.DataRecordsets.Count
    Debug.Print , "ID", "DataConnection", "Name"
    For Each dst In doc.DataRecordsets
        With dst
            Debug.Print , .ID, .DataConnection, .Name
        End With
    Next
End Sub
```

The output will be as follows:

| Enume | erateRecordsets : | Count = 1 |
|-------|-------------------|-----------|
| ID    | DataConnection    | Name      |
| 1     | 1                 | Sheet1    |

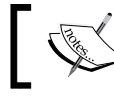

The **Pivot Diagram** feature in Visio creates multiple DataRecordsets that are not visible in the normal UI.

#### Reviewing the DocumentSheet object

The DocumentSheet object is the ShapeSheet of Documents.

If you want to ensure that a document is uniquely identifiable, since its name can be changed, then you can use the UniqueID property to generate a **GUID** for the DocumentSheet object, for example where doc is a Document object.

```
doc.DocumentSheet.UniqueID(VisUniqueIDArgs.visGetOrMakeGUID)
```

#### **Reviewing the ID and Index properties**

An ID property is assigned to a document when it is added to the Documents collection; it will be kept so long as the document exists in the collection, whereas the Index property may change if other documents are closed.

#### **Reviewing the FullName and Name properties**

The Name property is the filename without the path, while the FullName property is the whole path, including the filename. Note that both of these properties include the file extension.

Understanding the Microsoft Visio Object Model

#### **Reviewing the Masters collection**

The Document object contains the Masters collection as shown in the given code:

```
Public Sub EnumerateMasters()
Dim doc As Visio.Document
Dim mst As Visio.Master
Set doc = Application.ActiveDocument
Debug.Print "EnumerateMasters : Count = " & doc.Masters.Count
Debug.Print , "ID", "Type", "OneD", "Hidden", "Name"
For Each mst In doc.Masters
With mst
Debug.Print , .ID, .Type, .OneD, .Hidden, .Name
End With
Next
End Sub
```

This code will produce the output as follows:

| EnumerateMasters : Count = 5 |      |      |        |                   |  |
|------------------------------|------|------|--------|-------------------|--|
| ID                           | Туре | OneD | Hidden | Name              |  |
| 3                            | 1    | -1   | 0      | Dynamic connector |  |
| 5                            | 4    | 0    | 0      | Composite         |  |
| 8                            | 1    | 0    | 0      | Class             |  |
| 9                            | 1    | 0    | 0      | Member            |  |
| 10                           | 1    | 0    | 0      | Separator         |  |

The Type=1 is the constant visMasterTypes.visTypeMaster. There are other types for fills, themes, and data graphics but they will usually be hidden to ensure that the user does not accidently drag-and-drop them off the document stencil in the UI.

#### **Reviewing the Pages collection**

The Pages collection of the Document object contains all pages in the document, regardless of the type; thus you may need to filter by type when you are traversing them.

The following code provides a simple enumeration of the pages:

```
Public Sub EnumeratePages()
Dim doc As Visio.Document
Dim pag As Visio.Page
   Set doc = Application.ActiveDocument
   Debug.Print "EnumeratePages : Count = " & doc.Pages.Count
```

```
— [48] —
```

```
Debug.Print , "Index", "ID", "Type", "Name"
    For Each pag In doc.Pages
        With pag
           Debug.Print , .Index, .ID, .Type, .Name
        End With
    Next
End Sub
```

The output will be as follows:

| EnumeratePages : Count = 3 |    |      |        |  |  |  |
|----------------------------|----|------|--------|--|--|--|
| Index                      | ID | Туре | Name   |  |  |  |
| 1                          | 0  | 1    | Page-1 |  |  |  |
| 2                          | 5  | 1    | Page-2 |  |  |  |
| 3                          | 6  | 1    | Page-3 |  |  |  |

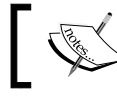

The value of the ID property does not need to be contiguous

#### Reviewing the ReadOnly property

This is a Boolean (True/False) property. Usually, docked stencils are read-only, and Visio-supplied ones cannot normally be edited. If you need to save a document in code, then it is useful to check that it can be saved first.

#### **Reviewing the Type property**

You can test for the type of document in code to ensure that it is the type that you want:

```
If doc.Type=VisDocumentTypes.visTypeDrawing Then
```

The other types are visTypeStencil and visTypeTemplate.

#### **Reviewing the Validation object**

The Validation object provides access to the Validation API and will be discussed at length in Chapter 4, Understanding the Validation API.

#### **Examining the Master object**

When a Master shape is dragged and dropped from a stencil onto a page (or by using any of the PageDrop methods), then Visio checks the local document stencil to see if the master already exists.

If a master name exists already and it has not been edited locally, or even if it has and the MatchByName property is true, then the shape becomes an instance of the local master. If it does not exist, then the master is copied from the docked stencil to the local stencil, so that the shape can become an instance of it.

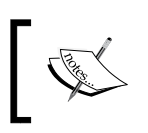

The MatchByName property can be set by editing a master's properties in the user interface, and changing the Match Master By Name on Drop checkbox in the Master Properties dialog.

If you open a master on your local document stencil via **Edit Master** | **Edit Master Shape**, then you can open the **Master Explorer** window. You can then see that it is usually composed of a single shape which often has a **Shapes** collection within it.

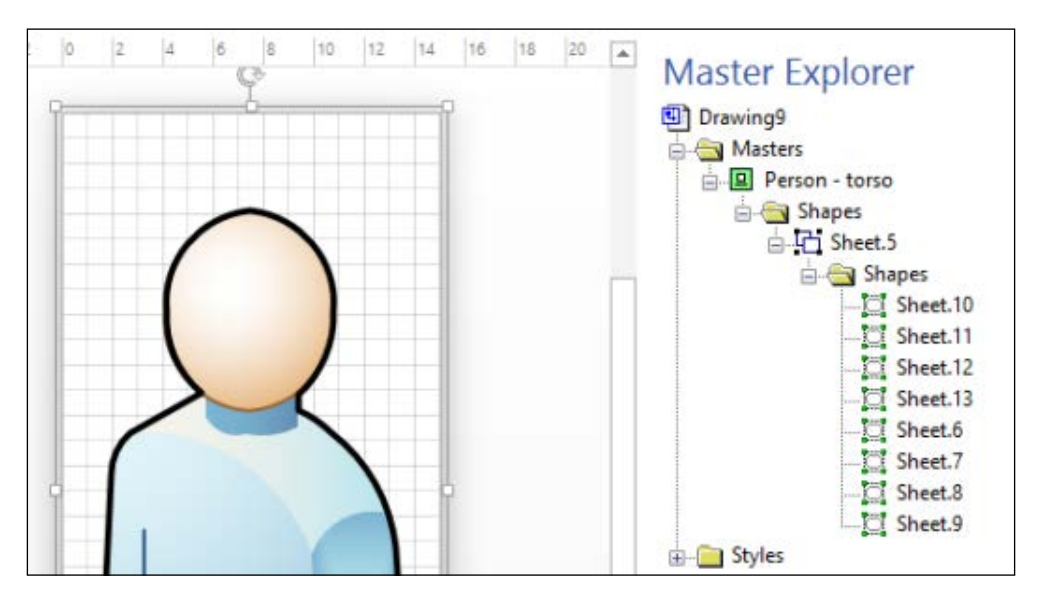

You can do a certain amount of editing to the shape in a local master, and have these changes propagated to all instances within the document. However, many users make the assumption that you can simply replace the master in a document to update the instances. This is not so, although some third-parties have attempted to make tools that can perform this task.

| ocument        | → Master       |
|----------------|----------------|
| Application    | Application    |
| Category       | BaseID         |
| Creator        | Document       |
| DataRecordsets | Hidden         |
| Description    | ID             |
| DocumentSheet  | Index          |
| FullName       | IndexInStencil |
| HyperlinkBase  | BaseID         |
| ID             | MatchByName    |
| Index          | Name           |
| Keywords       | NameU          |
| Manager        | OneD           |
| Masters        | PageSheet      |
| Name           | Shapes         |
| Pages          | Type           |
| ReadOnly       | UniqueID       |
| Subject        |                |
| Title          |                |
| Гуре           |                |
| Validation     |                |

#### **Reviewing the BaseID property**

It is possible that many Masters have been derived from the same root Masters, in which case they would all have the same BaseID.

#### **Reviewing the Hidden property**

If this value is true, then the Master object is hidden in the UI, but it still can have shape instances. This is merely the display position of the Master object in the stencil.

## Reviewing the ID, Index, and IndexInStencil properties

An ID property is assigned to a master when it is added to the Masters collection, and it will be kept so long as the document exists. The Index property is the read-only ordinal position in the stencil, but the IndexInStencil property controls the display position in the stencil, and can be modified.

#### **Reviewing the Name and NameU properties**

The Name property is the displayed name, which could be different to the universal NameU property.

#### **Reviewing the PageSheet object**

The PageSheet object is the ShapeSheet of the Master object (or a Page object).

If you wanted to ensure that a page is uniquely identifiable, since its name can be changed, then you can use the UniqueID property to generate a GUID for the PageSheet object, for example, where pag is a Page object.

```
pag.PageSheet.UniqueID(VisUniqueIDArgs.visGetOrMakeGUID)
```

#### **Reviewing the Type property**

There are many different types of Master, since they are used to define data graphics, fills, lines, and themes; so it can be useful to check first.

```
If master.Type = Visio,visMasterTypes.visTypeMaster Then
...
```

#### Examining the Page object

The Page object contains the Connects, Layers, and most importantly, the Shapes collections.

| - |  |
|---|--|

The ReviewerID property is not intended to be used anymore, because Visio 2013 has introduced the Comments and ShapeComments collections.

#### **Reviewing the Connects collection**

The page has a Connects collection that contains all of the shape connections in it. A developer can now use the simpler ConnectedShapes and GluedShapes methods, described later in this chapter, but it is worth understanding this collection.

In a process diagram, most flowchart shapes are connected to each other via a **Dynamic Connector** shape. So, each Dynamic Connector (which is OneD) shape is usually connected to a flowchart shape at each end of it. The cell at the start of the line is called BeginX, and the cell at the end is called EndX.

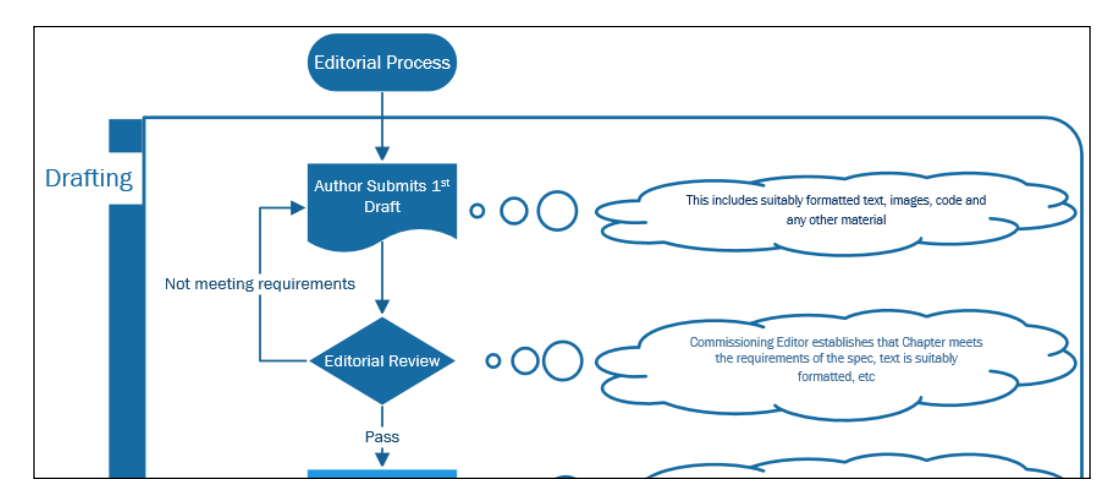

There may be times that you may need to check the particular connection point that a connector is glued to. For example, you may have named the connection point rows because they represent a network port or something specific. Therefore, it is useful to know that you can iterate the Connects collection with the following code:

```
Public Sub EnumeratePageConnects()
Dim pag As Visio.Page
Dim con As Visio.Connect
    Set pag = Application.ActivePage
    Debug.Print "EnumeratePageConnects : Count = " &
      pag.Connects.Count
    Debug.Print , "Index", "FromSheet.Name", "FromCell.Name",
      "FromSheet.Text ", _
        "ToSheet.Name", "ToCell.Name", "ToSheet.Text"
    For Each con In pag.Connects
        With con
            Debug.Print , .Index, .FromSheet.Name, .FromCell.Name,
              .FromSheet.Text, _
                .ToSheet.Name, .ToCell.Name, .ToSheet.Text
        End With
    Next
End Sub
```

| EnumeratePageConnects : Count = 24 |                        |                   |                    |                  |                 |                                |  |
|------------------------------------|------------------------|-------------------|--------------------|------------------|-----------------|--------------------------------|--|
| Index                              | FromSheet.<br>Name     | FromCell.<br>Name | FromSheet.<br>Text | ToSheet.<br>Name | ToCell.<br>Name | ToSheet.<br>Text               |  |
| 1                                  | Dynamic<br>connector   | BeginX            |                    | Start/End        | PinX            | Editorial<br>Process           |  |
| 2                                  | Dynamic<br>connector   | EndX              |                    | Document         | PinX            | Author<br>Submits 1st<br>Draft |  |
| 3                                  | Dynamic<br>connector.5 | BeginX            |                    | Document         | PinX            | Author<br>Submits 1st<br>Draft |  |
| 4                                  | Dynamic<br>connector.5 | EndX              |                    | Decision         | PinX            | Editorial<br>Review            |  |
| 5                                  | Dynamic<br>connector.7 | BeginX            | Pass               | Decision         | PinX            | Editorial<br>Review            |  |

The following are the first few rows of the example output:

The text on each shape is displayed in the output to make it easier to understand, but it is more likely that you will need to read the Shape Data on each shape in more complex diagrams.

#### **Reviewing the ID and Index properties**

An ID property is assigned to a page when it is added to the Pages collection; it will be kept, whereas the Index property will change if the page order is modified.

#### **Reviewing the Layers collection**

A page can contain many layers, which can have their Visible and Print setting toggled among other options. However, changing the display of layers by updating the Visible property is not supported in the Visio Web Access — you will see the layers in the state they were when the Visio document was saved to SharePoint. This is probably because a Visio shape can belong to none or many layers, making the correlation to XAML very difficult.
Users often confuse layers with the display order in the Z-order or index. The Z-index is controlled by the index of the shape within the page. The Move Forwards, Move to Front, Move Backwards, and Move to Back commands merely change the index of the affected shapes. However, Visio 2010 introduced a new way to control the display level, which will be discussed in the next chapter. The Visio user can access the layer settings from the Layer Properties dialog.

|                                                                                                    |    | Layer   | Prope | rties  |      |      |      | ×     |
|----------------------------------------------------------------------------------------------------|----|---------|-------|--------|------|------|------|-------|
| Name                                                                                                    | #  | Visible | Print | Active | Lock | Snap | Glue | Color |
| Author                                                                                                    | 0  | -       | ✓     |        |      | ✓    | -    |       |
| Author Callout                                                                                                    | 0  | ✓       | ✓     |        |      | ✓    | ✓    |       |
| Callout                                                                                                    | 8  | ✓       | ✓     |        |      | ✓    | ✓    |       |
| Connector                                                                                                    | 12 | ✓       | ✓     |        |      | ✓    | ✓    |       |
| Container                                                                                                    | 18 | ✓       | ✓     |        |      | ✓    | ✓    |       |
| Editorial Team                                                                                                    | 0  |         | ✓     |        |      | ✓    | ✓    |       |
| Editorial Team Callout                                                                                                   | 0  | ✓       | ✓     |        |      | ✓    | ✓    |       |
| Flowchart                                                                                                    | 11 | ✓       | ✓     |        |      | ✓    | ✓    |       |
| New       Remove       Rename       Layer color:       ✓         Remove unreferenced layers       Transparency:       0% |    |         |       |        |      |      |      |       |
| 2                                                                                                    |    |         | J     | Apply  |      | ОК   | C    | ancel |

The sum of the number of shapes on each layer can be less or greater than the total number of shapes on a page, because a shape can belong to none or multiple layers, and shapes with subshapes can have different layer membership.

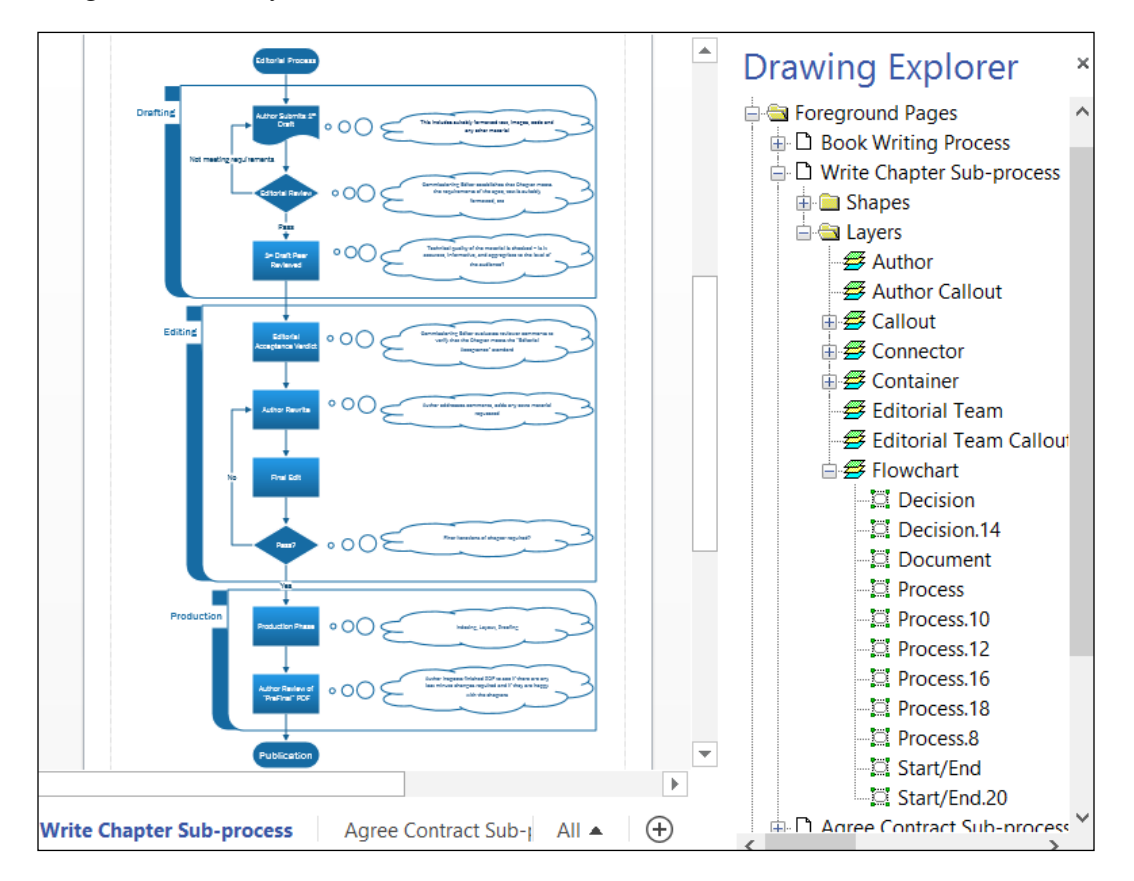

The **Drawing Explorer** window provides an easy way of viewing the list of shapes assigned to each layer.

It is important to understand that there is no guarantee that a similar named layer will have the same index on different pages in the same document. Also, layer control is generally done at a page level, rather than a document level. Therefore, it is useful to understand how you can iterate the layers on a page in code, as in the following example:

```
Public Sub EnumeratePageLayers()
Dim pag As Visio.Page
Dim lyr As Visio.Layer
Set pag = Application.ActivePage
Debug.Print "EnumeratePageLayers : Count = " &
    pag.Layers.Count
Debug.Print , "Index", "Row", "Visible", "Print", "Name"
For Each lyr In pag.Layers
    With lyr
```

```
- [57] -
```

Understanding the Microsoft Visio Object Model

```
Debug.Print , .Index, .Row,
.CellsC(VisCellIndices.visLayerVisible),
.CellsC(VisCellIndices.visLayerPrint), .Name
End With
Next
End Sub
```

The output will be as follows:

| EnumeratePageLayers : Count = 8 |       |     |         |       |                        |
|---------------------------------|-------|-----|---------|-------|------------------------|
|                                 | Index | Row | Visible | Print | Name                   |
|                                 | 1     | 0   | 1       | 1     | Flowchart              |
|                                 | 2     | 1   | 1       | 1     | Connector              |
|                                 | 3     | 2   | 1       | 1     | Callout                |
|                                 | 4     | 3   | 1       | 1     | Author Callout         |
|                                 | 5     | 4   | 0       | 1     | Editorial Team         |
|                                 | 6     | 5   | 1       | 1     | Editorial Team Callout |
|                                 | 7     | 6   | 1       | 1     | Author                 |
|                                 | 8     | 7   | 1       | 1     | Container              |

Layers are useful for controlling visibility of shapes assigned to them, and they provide a way of retrieving a selection of shapes. They can also be part of a validation expression.

#### **Reviewing the PageSheet object**

The PageSheet object is the ShapeSheet of the Master or a Page object. (See the *Examining the Master object* section covered previously).

# Reviewing the Comments and ShapeComments property

The **REVIEW** tab in Visio 2013 has been revised because a new method of commenting on pages and shapes has been introduced and is intended to replace the reviewers' markup in the previous versions. Comments can now be added by Visio or SharePoint 2013 users via the Visio Web Access control. The latter method means that even those users who do not have Visio installed can add comments to Visio documents.

#### Chapter 2

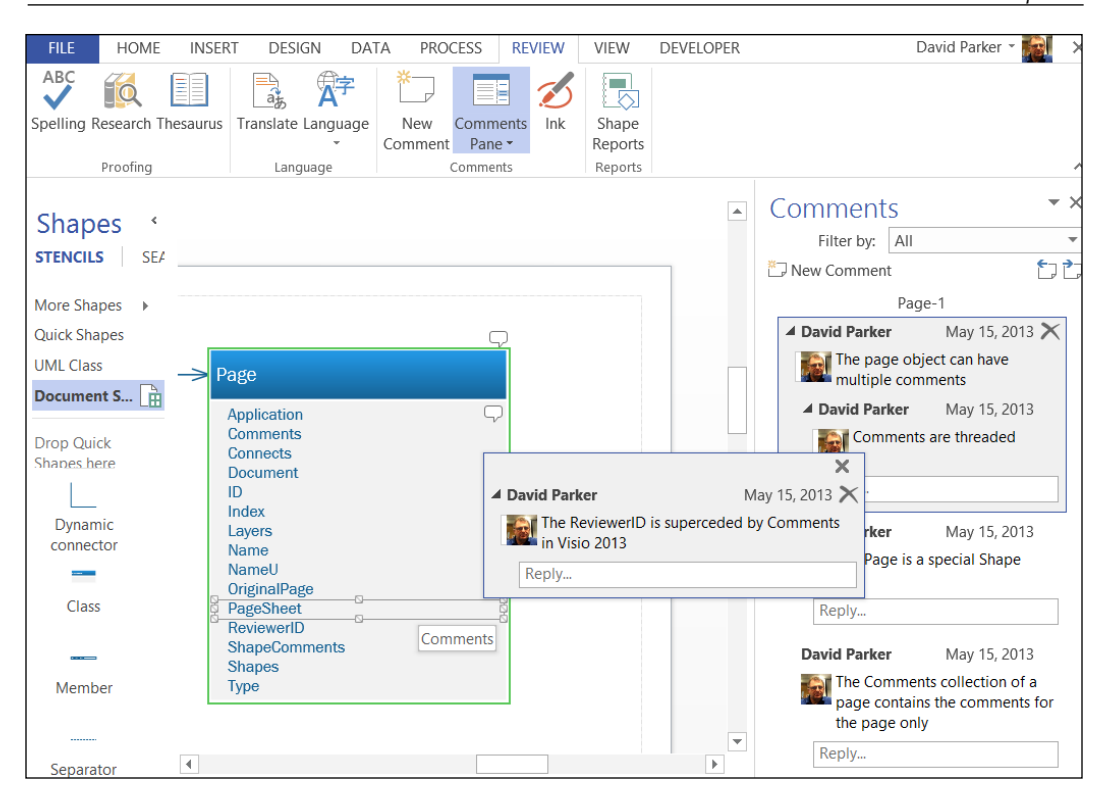

The following code can be run to list the active page comments and all of the comments of the shapes on the page:

```
Public Sub EnumerateComments()
Dim pag As Visio.Page
Set pag = Application.ActivePage
Debug.Print "UserName : " & pag.Application.Settings.UserName
Debug.Print "UserInitials : " & _
    pag.Application.Settings.UserInitials
Debug.Print "EnumerateComments for " & pag.Name
Debug.Print , "Source", "Date", "Initials", "Name", "Text"
Dim cmnt As Visio.Comment
For Each cmnt In pag.Comments
    Debug.Print , cmnt.CreateDate, cmnt.AuthorInitials, _
        cmnt.AuthorName, cmnt.AssociatedObject, cmnt.Text
End Sub
```

The output will be as follows:

UserName : David Parker

UserInitials : DP

EnumerateComments for Page-1

| Date                   | Initials | Name            | Associated<br>Object | Text                                                                                                    |
|------------------------|----------|-----------------|----------------------|----------------------------------------------------------------------------------------------------|
| 15/05/2013<br>10:18:45 | DP       | David<br>Parker | Member.158           | The Comments<br>collection is new<br>in Visio 2013                                                                   |
| 15/05/2013<br>10:45:59 | DP       | David<br>Parker | Member.93            | The ShapeComments<br>collection of a<br>page contains all<br>of the comments on<br>each of the shapes<br>in the page |
| 15/05/2013<br>10:46:50 | DP       | David<br>Parker | Member.81            | The Comments<br>collection of a<br>page contains the<br>comments for the<br>page only                                |
| 15/05/2013<br>10:48:22 | DP       | David<br>Parker | Page-1               | The page object<br>can have multiple<br>comments                                                                     |
| 15/05/2013<br>10:49:19 | DP       | David<br>Parker | Page-1               | Comments are<br>threaded                                                                                             |
| 15/05/2013<br>10:50:09 | DP       | David<br>Parker | Member.103           | The ReviewerID<br>is superceded by<br>Comments in Visio<br>2013                                                      |
| 15/05/2013<br>11:05:02 | DP       | David<br>Parker | Class.75             | The Page is a<br>special Shape                                                                                       |

The ShapeComments collection does not work at the time of writing, but it has been reported to Microsoft. However, you can use the AssociatedObject property to figure out the target page or shape.

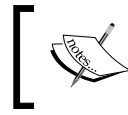

Comments are not displayed in the Microsoft SharePoint 2010 Web Part, which displays the Visio document for the web format (\*.vdw).

#### **Reviewing the Shapes collection**

Each Page, Master, or Shape object can have a Shapes collection. The Shapes collections contain all of the shapes, whether they are instances of a Master, or simple drawn lines, rectangles, text, and so on.

In the following example, I have shown simply how to iterate through the shapes on a page:

```
Public Sub EnumeratePageShapes()
Dim pag As Visio.Page
Dim shp As Visio.Shape
Set pag = Application.ActivePage
Debug.Print "EnumeratePageShapes : Count = " &
    pag.Shapes.Count
Debug.Print , "Index", "ID", "Type", "OneD", "Is Instance",
    "Name", "Text"
For Each shp In pag.Shapes
    With shp
        Debug.Print , .Index, .ID, .Type, .OneD, Not .Master
        Is Nothing, .Name, .Text
    End With
    Next
End Sub
```

A few lines from the output are as follows:

| EnumeratePageShapes : Count = 34 |    |      |      |             |                        |                                |
|----------------------------------|----|------|------|-------------|------------------------|--------------------------------|
| Index                            | ID | Туре | OneD | Is Instance | Name                   | Text                           |
| 1                                | 63 | 2    | 0    | True        | Notch                  | Production                     |
| 2                                | 69 | 2    | 0    | True        | Notch.69               | Editing                        |
| 3                                | 75 | 2    | 0    | True        | Notch.75               | Drafting                       |
| 4                                | 1  | 3    | 0    | True        | Start/End              | Editorial<br>Process           |
| 5                                | 3  | 3    | -1   | True        | Dynamic<br>connector   |                                |
| 6                                | 2  | 3    | 0    | True        | Document               | Author<br>Submits<br>1st Draft |
| 7                                | 5  | 3    | -1   | True        | Dynamic<br>connector.5 |                                |
| 8                                | 4  | 3    | 0    | True        | Decision               | Editorial<br>Review            |

It may be necessary to test that specific shapes exist on a page during the validation process. For example, it may be a requirement that there is a Start/End flowchart shape.

#### **Reviewing the Type property**

There are several types of pages in Visio, namely **Foreground**, **Background**, and **Markup**. Any page in Visio can have an associated **Background** page and any number of associated **Markup** pages used by reviewers. Therefore, it is usual to check the page type in code before continuing with any operations on it.

```
If pag.Type = visPageTypes.visTypeForeground Then
...
```

The **Markup** page type is still present in Visio 2013, but you are encouraged to use the new method of adding comments to the page and shapes.

#### Examining the Shape object

The Shape object is the most important object in the Visio application, and it needs to be seen as a whole with its member Sections, Rows, and Cells to understand its complexity.

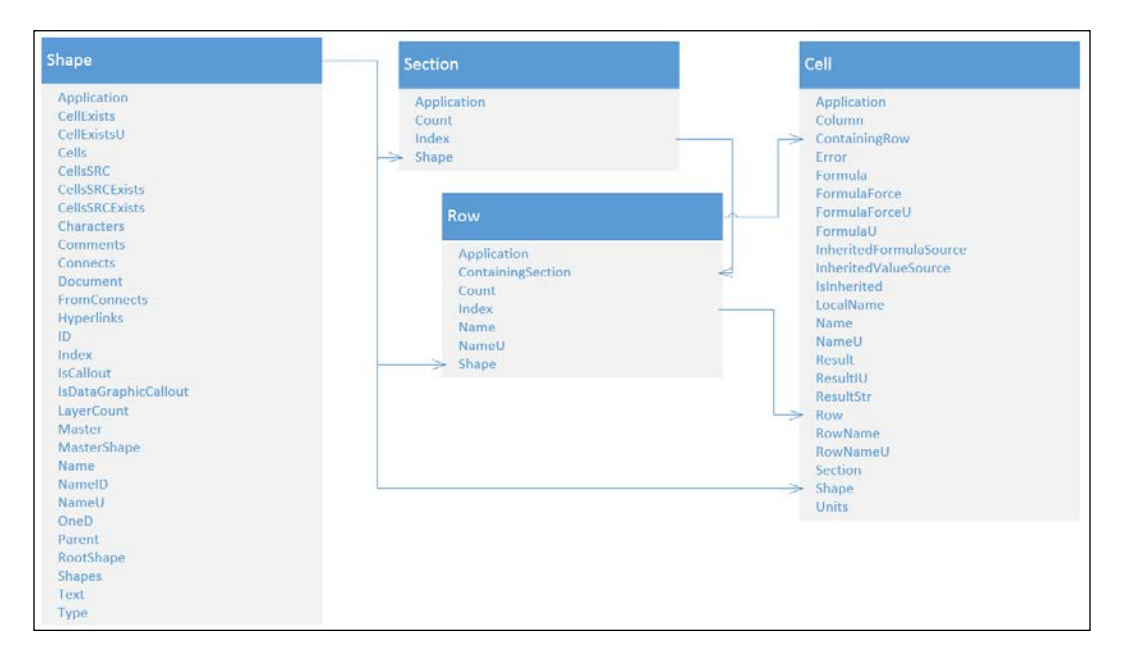

I have not shown all the properties or relationships of the objects in the preceding screenshot, but have hopefully shown how they relate to each other.

Here is a function that prints out basic information about a selected shape into the **Immediate** window in VBA:

```
Public Sub DebugPrintShape()
If Application.ActiveWindow.Selection.Count = 0 Then
    Exit Sub
End If
Dim shp As Visio.Shape
    Set shp = Application.ActiveWindow.Selection.PrimaryItem
    Debug.Print "DebugPrintShape : " & shp.Name
    With shp
        Debug.Print , "Characters.CharCount",
          .Characters.CharCount
        Debug.Print , "Connects.Count", .Connects.Count
        Debug.Print , "FromConnects.Count", .FromConnects.Count
        Debug.Print , "Hyperlinks.Count", .Hyperlinks.Count
        Debug.Print , "ID", .ID
        Debug.Print , "Index", .Index
        Debug.Print , "IsCallout", .IsCallout
        Debug.Print , "IsDataGraphicCallout",
          .IsDataGraphicCallout
        Debug.Print , "LayerCount", .LayerCount
        Debug.Print , "Has Master", Not .Master Is Nothing
        Debug.Print , "Has MasterShape",
        Not .MasterShape Is Nothing
        Debug.Print , "Name", .Name
        Debug.Print , "NameID", .NameID
        Debug.Print , "NameU", .NameU
        Debug.Print , "OneD", .OneD
        Debug.Print , "Parent.Name", .Parent.Name
        Debug.Print , "Has RootShape", Not .RootShape Is Nothing
        Debug.Print , "Text", .Text
        Debug.Print , "Type", .Type
    End With
End Sub
```

The preceding code produces the following output in my sample workflow, as shown in the given table, when the **Document** shape with the text Author Submits 1st Draft is selected before the code is run:

| DebugPrintShape : Document |                           |  |  |  |
|----------------------------|---------------------------|--|--|--|
| Characters.CharCount       | 24                        |  |  |  |
| Connects.Count             | 0                         |  |  |  |
| FromConnects.Count         | 3                         |  |  |  |
| Hyperlinks.Count           | 0                         |  |  |  |
| ID                         | 2                         |  |  |  |
| Index                      | 6                         |  |  |  |
| IsCallout                  | False                     |  |  |  |
| IsDataGraphicCallout       | False                     |  |  |  |
| LayerCount                 | 1                         |  |  |  |
| Has Master                 | True                      |  |  |  |
| Has MasterShape            | True                      |  |  |  |
| Name                       | Document                  |  |  |  |
| NameID                     | Sheet.2                   |  |  |  |
| NameU                      | Document                  |  |  |  |
| OneD                       | 0                         |  |  |  |
| Parent.Name                | Write Chapter Sub-process |  |  |  |
| Has RootShape              | True                      |  |  |  |
| Text                       | Author Submits 1st Draft  |  |  |  |
| Туре                       | 3                         |  |  |  |

#### **Reviewing the Characters and Text properties**

Every shape in Visio has a text block, regardless of whether there are any characters in it. This text block can be multiple lines, contain different fonts and formats, and can even contain references to other cell values. Indeed, if a text block does contain references to other cells, then the shape.Text property in code will display special characters instead of the actual value. However, shape.Characters.Text will return the referenced cell's values. Therefore, it is usually better to use the shape. Characters.Text property.

## **Reviewing the Connects and FromConnects collections**

The Connects collection contains the connections that the source shape is connected to, whereas the FromConnects collection contains the connections that are connected to the source shape.

Sounds easy, but it isn't. Traversing a structured diagram using these collections gets terribly messy, so use the newly added ConnectedShapes and GluedShapes methods, as described in the *Delving into the Connectivity API* section covered later in this chapter.

#### **Reviewing the Hyperlinks collection**

Hyperlinks can be created in the UI, in code, or even automatically by using **Data Linking**. Hyperlinks can contain http:/https:/and even mailto: URLs. Therefore, you may need to be aware of them, and even report on them.

# Reviewing the ID, Index, NameID, Name, and NameU properties

The Index property is controlled by the Z-index or Z-order in the user interface (by using **Send to Back**, **Bring to Front**, and so on), whereas the ID property is a sequential number that is assigned when the shape is created. The NameID property is a concatenation of Sheet and ID.

The Name and NameU properties are automatically created, usually as a concatenation of the Master.Name and ID properties, and are originally identical. These properties can be modified (even independently of each other), but they must be unique for the Shapes collection of the parent. The NameU property is the Shapes collection's locale-independent name, but Name can be locale-specific.

# Reviewing the IsCallout and IsDataGraphicCallout properties

The IsCallout property was a new property for Visio 2010, implemented so that you can spot more easily whether a shape is one of the new callout shapes. IsDataGraphicCallout was introduced in Visio 2007 so that you can identify if the parent shape is a Data Graphic shape.

#### **Reviewing the LayerCount property**

A shape can be a member of none, one, or multiple layers, which can lead to great complexity. You may wish to have a rule that a shape must only belong to a single layer.

## Reviewing the Master, MasterShape, and RootShape objects

A shape in Visio can either be an instance of a Master object, that is one that has been dragged and dropped from a stencil, or it is one that is just drawn, like a line, rectangle, ellipse, or text. You can test this by checking if the shape.Master or shape.MasterShape object exists (Is Nothing) or not.

If the shape is part of a Master instance, then the RootShape object is the top-level shape of the instance.

#### **Reviewing the OneD property**

The OneD property is true if the shape is set to behave like a line.

#### **Reviewing the Parent object**

The Parent property is never Nothing, but it can be either a Page, Master, or Shape property.

Note that the Parent object may also be one of the following Containing properties:

- A shape in the Page.Shapes collection always has values for the ContainingPage and ContainingPageID properties
- A shape in the Master.Shapes collection always has values for the ContainingMaster and Containing MasterID properties
- A shape in the Shape. Shapes collection always has values for the ContainingShape and ContainingShapeID properties

#### **Reviewing the Type property**

A shape can be a group of other shapes, in which case the shape.Type property will be equal to VisShapeTypes.visTypeGroup, and the shape.Shapes collection will probably contain other shapes.

There are other shape types too, such as **Guide** and **Ink**, but most will be VisShapeTypes.visTypeShape or VisShapeTypes.visTypeGroup.

#### **Examining the Section object**

Visio ShapeSheets have two types of Section objects — fixed and variable. You can always rely upon a fixed Section object being present; thus, you do not need to test for its existence before referencing it.

However, some sections are optional (and, in the case of Geometry, there may be multiple occurrences). Therefore, you may need to test for their existence before referencing them. The most common variable Section objects that you will need to be aware of are for **Shape Data**, **User-defined Cells**, and less often, **Hyperlinks**. You will learn more about these in *Chapter 3*, *Understanding the ShapeSheet*<sup>TM</sup>.

Use the enum VisSectionIndices in the Visio Type Library to get the right integer value for the Section.Index property. For example, you could test for the presence of a Shape Data section object in a shape as follows (where shp is a Shape object):

```
If shp.SectionExists(VisSectionIndices.visSectionProp,
    VisExistsFlags.visExistsAnywhere) Then...
```

You can get the number of Rows (the collection of Rows) in a Section object using the RowCount method as follows:

For i = 0 to shp.RowCount(VisSectionIndices.visSectionProp) -1...

#### Examining the Row object

Sections contain Row objects, just like a worksheet in Excel, and each Row contains cells. All of the interesting information is at the Cell object level.

Take this example where a **Document** shape is selected.

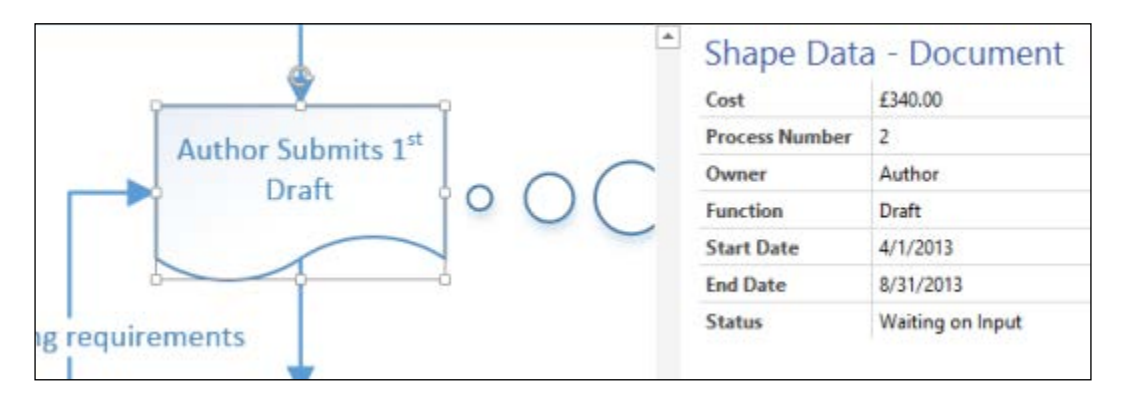

You can enumerate through the cells of the **Shape Data** section using the following code:

```
Public Sub EnumerateShapePropRows()
If Application.ActiveWindow.Selection.Count = 0 Then
    Exit Sub
End If
Dim shp As Visio.Shape
Dim iRow As Integer
Dim cel As Visio.Cell
    Set shp = Application.ActiveWindow.Selection.PrimaryItem
    Debug.Print "EnumerateShapePropRows : " & shp.Name
    If Not shp.SectionExists(VisSectionIndices.visSectionProp, _
      VisExistsFlags.visExistsAnywhere) Then
        Debug.Print , "Does not contain any Shape Data rows"
        Exit Sub
    End If
    With shp
        Debug.Print , "Shape Data row count : ",
         .RowCount (VisSectionIndices.visSectionProp)
        Debug.Print , "Row", "RowName", "Label"
      For iRow = 0 To .RowCount(VisSectionIndices.visSectionProp)
        - 1
            Set cel = .CellsSRC(VisSectionIndices.visSectionProp,
              iRow, 0)
            Debug.Print , cel.Row, cel.RowName,
              .CellsSRC(VisSectionIndices.visSectionProp, iRow, _
              VisCellIndices.visCustPropsLabel).ResultStr ("")
        Next iRow
    End With
End Sub
```

The output will be as follows:

| EnumerateShapePropRows : Document |                   |                |  |  |
|-----------------------------------|-------------------|----------------|--|--|
| Shape Data row count              | 7                 |                |  |  |
| Row                               | RowName           | Label          |  |  |
| 0                                 | Cost              | Cost           |  |  |
| 1                                 | ProcessNumber     | Process Number |  |  |
| 2                                 | Owner Owner       |                |  |  |
| 3                                 | Function Function |                |  |  |
| 4                                 | StartDate         | Start Date     |  |  |
| 5                                 | EndDate           | End Date       |  |  |
| 6                                 | Status            | Status         |  |  |

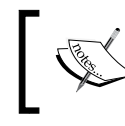

I had to use the CellsSRC() method to iterate through the Row object, and that I had to understand what values to use for the third parameter.

Moreover, I know that the RowName object is safe to use on the **Shape Data** section, but some Section objects do not have names for their Row objects.

I have also displayed the difference between the RowName and the Label object of a Shape Data row. Note that the RowName object cannot contain any special characters or spaces, whereas Label can.

### **Examining the Cell object**

We must look a little more closely at the Cell object because this is where the important ShapeSheet formulae are written and the resultant values are returned. Although it is more efficient to retrieve a Cell object by using the CellsSRC() property of the Shape object, it will not always be readily available because the Cell object belongs to an optional Section. In this case, it may be necessary to use the Cells() and CellsU() properties. It is usually prudent to employ the CellsExists() or CellsExistsU() properties first. The following screenshot lists the cell properties:

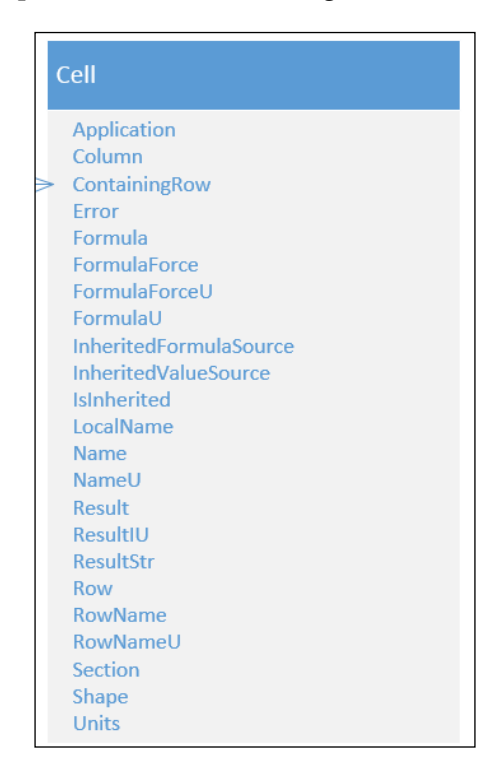

#### **Reviewing the Column property**

There are different numbers of columns in different Sections of ShapeSheet. Therefore, you should use the Section specific values of the VisCellIndices enum to refer to a specific cell column. For example, the **User-defined Cells** section column indices begin with visCellIndices.visUser. However, all of the **Shape Data** section column indices begin with visCellIndices.visCustProps because Shape Data used to be called **Custom Properties**.

#### **Reviewing the Error property**

If a Cell formula is unable to evaluate, then the Error value is one of the VisCellError enum values. This value is generated along with the result.

#### **Reviewing the Formula and FormulaU properties**

Every Cell in Visio can contain a formula. This formula can contain references to other cells; because Visio works with multiple languages, the Formula string is the localized version of the FormulaU string, which is in English.

#### **Reviewing the Name and LocalName properties**

For some languages, the LocalName property may be different from the English Name property.

#### **Reviewing the Result properties**

There are quite a few different cell properties that begin with .Result because the data type is agnostic. Generally, you can retrieve text values using the .ResultStr("") property, and numeric values using the .ResultIU property. **IU** stands for **Internal Units** in this case (inches), but you could also use the .Result("m") property to return a numeric property formatted in the units of your choice.

Also, be aware that there is a powerful Application.ConvertResult method that you can use to convert values between units.

#### **Reviewing the Units property**

This is an integer value from the VisUnitCodes enum.

#### Iterating through cells

Now that we understand a bit more about the Cell object, we can iterate through some cells in the **Shape Data** rows of a selected shape. The following code utilizes the CellsSRC() property of the Shape object to print out the name, formula, and resultant values of all the **Shape Data** rows in each of the selected shapes in Visio:

```
Public Sub EnumerateShapePropCells()
If Application.ActiveWindow.Selection.Count = 0 Then
    Exit Sub
End If
Dim shp As Visio.Shape
Dim iRow As Integer
Dim iCol As Integer
Dim cel As Visio.Cell
    Set shp = Application.ActiveWindow.Selection.PrimaryItem
    Debug.Print "EnumerateShapePropRows : " & shp.Name
    If Not shp.SectionExists(VisSectionIndices.visSectionProp,
      VisExistsFlags.visExistsAnywhere) Then
        Debug.Print , "Does not contain any Shape Data rows"
        Exit Sub
    End If
    With shp
        Debug.Print , "Shape Data row count : ",
          .RowCount(VisSectionIndices.visSectionProp)
        Debug.Print , "Row", "RowName"
        Debug.Print , , "Column", "Cell.Name", "Cell.Formula",
          "Cell.ResultIU", "Cell.ResultStr(""")"
        For iRow = 0 To
          .RowCount(VisSectionIndices.visSectionProp) - 1
        For iCol = 0 To
          .RowsCellCount(VisSectionIndices.visSectionProp, iRow)
            - 1
                Set cel =
                  .CellsSRC(VisSectionIndices.visSectionProp,
                    iRow, iCol)
                Debug.Print , , iCol, cel.Name, cel.Formula, _
                  cel.ResultIU, cel.ResultStr("")
            Next iCol
        Next iRow
    End With
End Sub
```

| EnumerateShapePropRows : Document |                          |               |                   |                        |  |
|-----------------------------------|--------------------------|---------------|-------------------|------------------------|--|
| Shape Dat                         | a row count :            |               | 7                 |                        |  |
| Column                            | Cell.Name                | Cell.Formula  | Cell.<br>ResultIU | Cell.<br>ResultStr("") |  |
| 0                                 | Prop.Cost                | CY(340,"GBP") | 340               | £340.00                |  |
| 1                                 | Prop.Cost.<br>Prompt     |               | 0                 |                        |  |
| 2                                 | Prop.Cost.<br>Label      | "Cost"        | 0                 | Cost                   |  |
| 3                                 | Prop.Cost.<br>Format     | "@"           | 0                 | @                      |  |
| 4                                 | Prop.Cost.<br>SortKey    | ""            | 0                 |                        |  |
| 5                                 | Prop.Cost.Type           | 7             | 7                 | 7                      |  |
| 6                                 | Prop.Cost.<br>Invisible  | FALSE         | 0                 | FALSE                  |  |
| 7                                 | Prop.Cost.<br>Verify     | FALSE         | 0                 | FALSE                  |  |
| 8                                 | Prop.Cost.<br>DataLinked |               | 0                 | FALSE                  |  |
| 9                                 | Prop.CostH27             |               | 0                 | FALSE                  |  |
| 10                                | Prop.CostI27             |               | 0                 | FALSE                  |  |
| 11                                | Prop.CostJ27             |               | 0                 | FALSE                  |  |
| 12                                | Prop.CostK27             |               | 0                 | FALSE                  |  |
| 13                                | Prop.CostL27             |               | 0                 | FALSE                  |  |
| 14                                | Prop.Cost.<br>LangID     | 1033          | 1033              | 1033                   |  |
| 15                                | Prop.Cost.<br>Calendar   | 0             | 0                 | 0                      |  |

On my selected **Document** shape, the top of the output looks like this:

The cells numbered 9 to 13 stick out because they do not appear in the UI at all. In fact, these are reserved for internal use or future use by Microsoft, so use them at your peril!

### **Delving into the Connectivity API**

All of the preceding sections were to get you used to the object model a bit, so that you can understand how to traverse a structured diagram and retrieve the information that you want. The **Connectivity API** also provides easy methods for creating and deleting connections, but we are simply interested in traversing connections in order to check or export the process steps to another application.

Here is the top part of the **Write Chapter Sub-process** page that demonstrates some of the key features of the Connectivity API. They are done in the following sequence:

- 1. The flow shapes are connected together, creating a logical sequence of steps.
- 2. Some steps have an associated callout with extra notes.

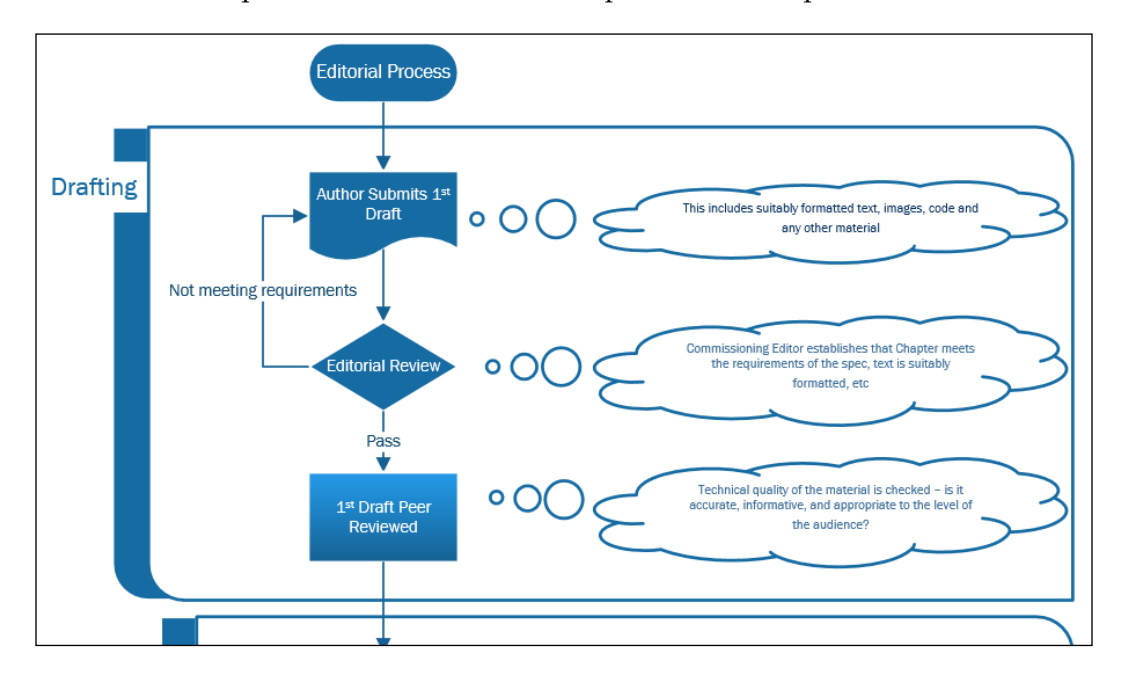

3. Some steps are within a Container shape to define the phase.

Now we will traverse the diagram in code, and list out the steps in their phases with any associated notes, but first we need to understand a few of the new methods in the Connectivity API.

# Understanding the Shape.ConnectedShapes method

The Shape.ConnectedShapes method returns an array of **identifiers** (**IDs**) of shapes that are one degree of separation away from the given shape (that is, separated by a 1-D connector).

The method has two arguments: Flags and CategoryFilter.

- Flags: This filters the list of returned shape IDs by the directionality of the connectors, using the VisConnectedShapesFlags enum for All, Incoming, or Outgoing nodes.
- CategoryFilter: This filters the list of the returned shape IDs by limiting it to IDs of shapes that match the specified category. A shape's categories can be found in the User.msvShapeCategories cell of its ShapeSheet.

So, we can use the new ConnectedShapes method to list all of the significant connections in my **Write Chapter Sub-process** page. I have used the existence of the Prop.Cost cell as a test for shape significance.

```
Public Sub ListNextConnections()
Dim shp As Visio.Shape
Dim connectorShape As Visio.Shape
Dim sourceShape As Visio.Shape
Dim targetShape As Visio.Shape
Dim aryTargetIDs() As Long
Dim arySourceIDs() As Long
Dim targetID As Long
Dim sourceID As Long
Dim i As Integer
Const CheckProp As String = "Prop.Cost"
For Each shp In Visio.ActivePage.Shapes
    If Not shp.OneD Then
        If shp.CellExists(CheckProp, Visio.visExistsAnywhere) Then
            Debug.Print "Shape", shp.Name, shp.Text
            arySourceIDs =
             shp.ConnectedShapes(visConnectedShapesOutgoingNodes,
               "")
            For i = 0 To UBound (arySourceIDs)
                Set sourceShape = _
                  Visio.ActivePage.Shapes.ItemFromID(arySourceIDs(i))
                If sourceShape.CellExists(CheckProp, _
                  Visio.visExistsAnywhere) Then
                    Debug.Print , "<", sourceShape.Name, _____</pre>
```

```
sourceShape.Text
                End If
            Next
            aryTargetIDs = _
             shp.ConnectedShapes(visConnectedShapesIncomingNodes,
               "")
            For i = 0 To UBound(aryTargetIDs)
                Set targetShape = _
Visio.ActivePage.Shapes.ItemFromID(aryTargetIDs(i))
                If targetShape.CellExists(CheckProp, _
                  Visio.visExistsAnywhere) Then
                    Debug.Print , ">", targetShape.Name, _
                      targetShape.Text
                End If
            Next
        End If
    End If
Next
End Sub
```

| Shape | Start/End | Editorial Process           |                                 |
|-------|-----------|-----------------------------|---------------------------------|
|       | <         | Document                    | Author Submits 1st<br>Draft     |
| Shape | Document  | Author Submits 1st<br>Draft |                                 |
|       | <         | Decision                    | Editorial Review                |
|       | >         | Start/End                   | Editorial Process               |
|       | >         | Decision                    | Editorial Review                |
| Shape | Decision  | Editorial Review            |                                 |
|       | <         | Document                    | Author Submits 1st<br>Draft     |
|       | <         | Process                     | lst Draft Peer<br>Reviewed      |
|       | >         | Document                    | Author Submits 1st<br>Draft     |
| Shape | Process   | lst Draft Peer<br>Reviewed  |                                 |
|       | <         | Process.8                   | Editorial Acceptance<br>Verdict |
|       | >         | Decision                    | Editorial Review                |

The top of the output from the preceding function will appear as follows:

| Shape | Start/End    | Editorial Process    |                                    |
|-------|--------------|----------------------|------------------------------------|
| Shape | Process.8    | Editorial Acceptance |                                    |
|       |              | Verdict              |                                    |
|       | <            | Process.10           | Author Rewrite                     |
|       | >            | Process              | 1st Draft Peer                     |
|       |              |                      | Reviewed                           |
| Shape | Process.10   | Author Rewrite       |                                    |
|       | <            | Process.12           | Final Edit                         |
|       | >            | Process.8            | Editorial Acceptance               |
|       |              |                      | Verdict                            |
|       | >            | Decision.14          | Pass?                              |
| Shape | Process.12   | Final Edit           |                                    |
|       | <            | Decision.14          | Pass?                              |
|       | >            | Process.10           | Author Rewrite                     |
| Shape | Decision.14  | Pass?                |                                    |
|       | <            | Process.10           | Author Rewrite                     |
|       | <            | Process.16           | Production Phase                   |
|       | >            | Process.12           | Final Edit                         |
| Shape | Process.16   | Production Phase     |                                    |
|       | <            | Process.18           | Author Review of                   |
|       |              |                      | "PreFinal" PDF                     |
|       | >            | Decision.14          | Pass?                              |
| Shape | Process.18   | Author Review of     |                                    |
|       |              | Start/End 20         | Publication                        |
|       |              |                      | Production Phage                   |
|       | >            | FIOCESS.10           | FIGUACTION PHASE                   |
| Shape | start/End.20 | Publication          |                                    |
|       | >            | Process.18           | Author Review of<br>"PreFinal" PDF |

Understanding the Microsoft Visio Object Model

# Understanding the Shape.GluedShapes method

The Shape.GluedShapes method returns an array of identifiers for the shapes that are glued to a shape. For instance, if the given shape is a 2-D shape that has multiple connectors attached to it, this method would return the IDs of those connectors. If the given shape is a connector, this method would return the IDs of the shapes to which its ends are glued.

The method has three arguments: Flags, CategoryFilter, and OtherConnectedShape:

- Flags: This filters the list of returned shape IDs by the directionality of the connectors, using the VisGluedShapesFlags enum for All1D, All2D, Incoming1D, Incoming2D, Outgoing1D, or Outgoing2D nodes.
- CategoryFilter: This filters the list of returned shape IDs by limiting it to IDs of shapes that match the specified category. A shape's categories can be found in the User.msvShapeCategories cell of its ShapeSheet.
- OtherConnectedShape: This is an optional, additional shape to which returned shapes must also be glued

The method is used as follows:

```
arIDs = Shape.GluedShapes(Flags, CategoryFilter,
p0therConnectedShape)
```

### Understanding the Shape. MemberOfContainers property

We can return an array of IDs of the Containers that have a shape within.

You can use the ID property to return the Container shape, get its ContainerProperties object, and, in this case, return the text from the shape.

Here is a private function that I will use in the main function in the following code:

```
Private Function getContainerText(ByVal shp As Visio.Shape) As
 String
'Return text of any containers,
'or an empty string if there are none
Dim aryTargetIDs() As Long
Dim targetShape As Visio.Shape
Dim returnText As String
Dim i As Integer
   returnText = ""
    aryTargetIDs = shp.MemberOfContainers
    On Error GoTo exitHere
    For i = 0 To UBound (aryTargetIDs)
        Set targetShape =
          shp.ContainingPage.Shapes.ItemFromID(aryTargetIDs(i))
        If Len(returnText) = 0 Then
           returnText =
              targetShape.ContainerProperties.Shape.Text
```

Understanding the Microsoft Visio Object Model

```
Else
    returnText = returnText & vbCrLf & _
        targetShape.ContainerProperties.Shape.Text
    End If
    Next
exitHere:
    getContainerText = returnText
End Function
```

# Understanding the Shape.CalloutsAssociated property

The Shape.CalloutsAssociated property will return an array of shape IDs of any associated callouts.

You can use the ID to return the callout shape and, in this case, return the text from within that shape.

Here is a private function that I will use in the main function:

```
Private Function getCalloutText(ByVal shp As Visio.Shape) As
 String
'Return text of any connected callouts,
'or an empty string if there are none
Dim aryTargetIDs() As Long
Dim targetShape As Visio.Shape
Dim returnText As String
Dim i As Integer
    returnText = ""
    aryTargetIDs = shp.CalloutsAssociated
    On Error GoTo exitHere
    For i = 0 To UBound(aryTargetIDs)
        Set targetShape = _
          shp.ContainingPage.Shapes.ItemFromID(aryTargetIDs(i))
        If Len(returnText) = 0 Then
            returnText = targetShape.Characters.Text
        Else
            returnText = returnText & vbCrLf & _
```

```
targetShape.Characters.Text
End If
Next
exitHere:
   getCalloutText = returnText
End Function
```

#### Listing the steps in a process flow

In order to create a sequential listing of the steps in the page, we need to create a function that will call itself to iterate through the connections out from the source shape. Accordingly, the following getNextConnected() method will recursively build a collection of connected shapes by employing the ConnectedShapes() method of the Shape object:

```
Private Function getNextConnected(ByVal shp As Visio.Shape, ByVal
  dicFlowShapes As Dictionary, ByVal colSteps As Collection) As
  Collection
'Return a collection of the next connected steps
Dim aryTargetIDs() As Long
Dim targetShape As Visio.Shape
Dim returnCollection As Collection
Dim i As Integer
    dicFlowShapes.Add shp.NameID, shp
    aryTargetIDs =
      shp.ConnectedShapes(visConnectedShapesOutgoingNodes, "")
    For i = 0 To UBound (aryTargetIDs)
        Set targetShape =
          shp.ContainingPage.Shapes.ItemFromID(aryTargetIDs(i))
        If Not targetShape.Master Is Nothing And
          dicFlowShapes.Exists(targetShape.NameID) = False Then
            colSteps.Add targetShape
            getNextConnected targetShape, dicFlowShapes, colSteps
        End If
    Next
    Set getNextConnected = colSteps
End Function
```

Finally, we can create the public function that will list the steps. For simplicity, we are only following the direct route and we are not displaying the text on the connector lines.

We have introduced the Visio.Selection object because it contains a collection of shapes returned by the Page.CreateSelection() method, which is extremely useful for getting a filtered collection of shapes by Layer, Master, Type, and so on.

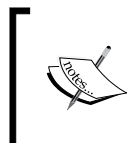

The **Dictionary** object is used in the preceding and following code, so you will need to ensure that the **Microsoft Scripting Runtime** library (C:\Windows\system32\scrun.dll) is ticked in the **References** dialog opened from the **Tools** menu in the Visual Basic user interface.

```
Public Sub ListProcessSteps()
Dim sel As Visio.Selection
Dim pag As Visio.Page
Dim shp As Visio.Shape
Dim shpStart As Visio.Shape
Dim shpEnd As Visio.Shape
Dim iStep As Integer
Dim dicFlowShapes As Dictionary
    Set dicFlowShapes = New Dictionary
    Set pag = Visio.ActivePage
    'Find the Start and End shapes on the Page
    'Assume that they are the instances of the Master "Start/End"
    'Assume that the Start has no incoming connections
    'and the End shape has no outgoing connections
    Set sel = paq.CreateSelection(visSelTypeByMaster, 0,
        pag.Document.Masters("Start/End"))
    If Not sel.Count = 2 Then
        MsgBox "There must be one Start shape and one End shape
          only", _
            vbExclamation, "ListProcessSteps"
        Exit Sub
    End If
    For Each shp In sel
        If shpStart Is Nothing Then
            Set shpStart = shp
            Set shpEnd = shp
        ElseIf UBound(shp.ConnectedShapes
          (visConnectedShapesOutgoingNodes, "")) > -1
            And UBound (shp.ConnectedShapes
              (visConnectedShapesIncomingNodes, "")) = -1 Then
                Set shpStart = shp
        ElseIf UBound(shp.ConnectedShapes
          (visConnectedShapesIncomingNodes, "")) > -1
            And UBound (shp.ConnectedShapes
              (visConnectedShapesOutgoingNodes, "")) = -1 Then
```

```
Set shpEnd = shp
       End If
   Next
   iStep = 1
Dim nextSteps As Collection
Dim nextShp As Visio.Shape
Dim iNext As Integer
   Set nextSteps = New Collection
   nextSteps)
   Debug.Print "Step", "Master.Name", "Phase", "Text", "Notes"
   Debug.Print iStep, shpStart.Master.Name,
     getContainerText (shpStart), shpStart.Text, _
     getCalloutText(shpStart)
   For iNext = 1 To nextSteps.Count
       iStep = iNext + 1
       Set nextShp = nextSteps.Item(iNext)
       Debug.Print iStep, nextShp.Master.Name, _
         getContainerText(nextShp), nextShp.Characters.Text,
         getCalloutText (nextShp)
   Next
   If Not nextShp Is shpEnd Then
       MsgBox "Theprocess did not finish on the End shape",
         vbExclamation, "ListProcessSteps"
   End If
End Sub
```

| Step | Master.Name | Phase    | Text                           | Notes                                                                                                    |
|------|-------------|----------|--------------------------------|----------------------------------------------------------------------------------------------------|
| 1    | Start/End   |          | Editorial<br>Process           |                                                                                                    |
| 2    | Document    | Drafting | Author<br>Submits 1st<br>Draft | This includes<br>suitably formatted<br>text, images, code<br>and any other<br>material                                              |
| 3    | Decision    | Drafting | Editorial<br>Review            | Commissioning Editor<br>establishes that<br>Chapter meets the<br>requirements of<br>the spec, text is<br>suitably formatted,<br>etc |

With a fanfare of trumpets, we get a simple listing of each step in the following order:

| <b>0</b> + +++ | Manhan Mana | Dhaaa      | The sector  | Makaa                |
|----------------|-------------|------------|-------------|----------------------|
| Step           | Master.Name | Phase      | Text        | Notes                |
| 4              | Process     | Drafting   | lst Draft   | Technical quality    |
|                |             |            | Peer        | of the material      |
|                |             |            | Reviewed    | is checked - is      |
|                |             |            |             | informative and      |
|                |             |            |             | appropriate to       |
|                |             |            |             | the level of the     |
|                |             |            |             | audience?            |
| 5              | Process     | Editing    | Editorial   | Commissioning Editor |
|                |             | 5          | Acceptance  | evaluates reviewer   |
|                |             |            | Verdict     | comments to verify   |
|                |             |            |             | that the Chapter     |
|                |             |            |             | meets the "Editorial |
|                |             |            |             | Acceptance" standard |
| 6              | Process     | Editing    | Author      | Author addresses     |
|                |             |            | Rewrite     | comments, adds       |
|                |             |            |             | any extra material   |
| _              | -           |            |             | requested            |
| ./             | Process     | Editing    | Final Edit  |                      |
| 8              | Decision    | Editing    | Pass?       | Finer iterations of  |
|                |             |            |             | chapter required?    |
| 9              | Process     | Production | Production  | Indexing, Layout,    |
|                |             |            | Phase       | Proofing             |
| 10             | Process     | Production | Author      | Author inspects      |
|                |             |            | Review of   | finished PDF to see  |
|                |             |            | "PreFinal"  | 11 there are any     |
|                |             |            | PDF         | required and if they |
|                |             |            |             | are happy with the   |
|                |             |            |             | chapters             |
| 11             | Start/End   |            | Publication | L · · ·              |

#### Understanding the Microsoft Visio Object Model

### Summary

In this chapter, we delved into the Visio object model, and looked at the hierarchy of the objects and collections.

We looked at the analytical parts of the Connectivity API, which enabled us to navigate connections and to retrieve surrounding containers and associated callouts.

We also used this knowledge to build a function that does some rudimentary checks of a diagram structure, and to list the steps in a process flow.

In the next chapter, we will look into the ShapeSheet and how to use the functions within it.

- [83] -

# **3** Understanding the ShapeSheet™

Microsoft Visio is a unique data diagramming system, and most of that uniqueness is due to the power of the **ShapeSheet**, which is a window on the Visio object model. It is the ShapeSheet that enables you to encapsulate complex behavior into apparently simple shapes by adding formulae to the cells using functions. The ShapeSheet was modeled on a spreadsheet, and formulae are entered in a similar manner to cells in an Excel worksheet.

Validation rules are written as quasi-ShapeSheet formulae so you will need to understand how they are written. Validation rules can check the contents of ShapeSheet cells, in addition to verifying the structure of a diagram. Therefore, in this chapter you will learn about the structure of the ShapeSheet and how to write formulae.

### **Finding the ShapeSheet**

There is a ShapeSheet behind every single Document, Page and Shape, and the easiest way to access the ShapeSheet window is to run Visio in Developer mode.

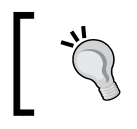

You can tick **Run in developer mode** in the **General** section of the **Advanced** tab in the **Visio Options** dialog that is opened by navigating to **File** | **Options**.

This mode adds the **DEVELOPER** tab to the Fluent UI, which has a **Show ShapeSheet** button. The drop-down list on the button allows you to choose which ShapeSheet window to open, as in the following screenshot:

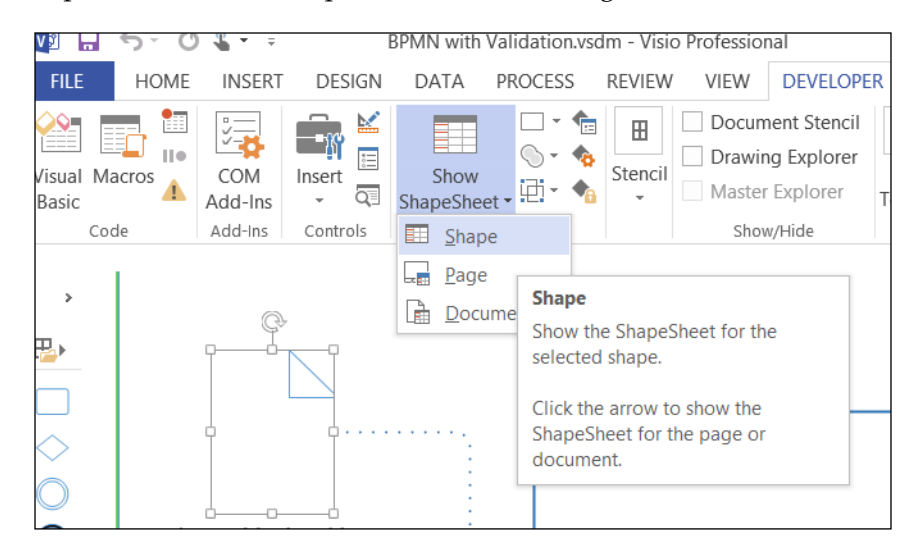

Alternatively, you can use the right-mouse menu of a shape or page, or on the relevant level within the **Drawing Explorer** window, as shown in the following screenshot:

| REVIEW VIEW           | DEVELOPER    | FORMA        | T     |                                                                                                    | David Parker 👻 🙀                                                                             |
|-----------------------|--------------|--------------|-------|----------------------------------------------------------------------------------------------------|----------------------------------------------------------------------------------------------|
| H New Stencil (Metric | ) 🗌 Docur    | nent Stencil | E۱ دی | vent Monitor                                                                                                    | Edit Object                                                                                  |
| 🗄 New Stencil (US Uni | its) 🗹 Drawi | ng Explorer  | 🍃 Pe  | ersistent Events                                                                                                    | 🖓 Reverse Ends                                                                               |
|                       | Maste        | r Explorer   | 📳 Pr  | rint ShapeSheet                                                                                                    |                                                                                              |
| Stencil               | Sho          | w/Hide       |       | SDK Tools                                                                                                    | Extras                                                                                       |
| Issue V               | ing Ust      |              | Dra   | Shapes<br>Shapes<br>Shapes | IORER<br>tion<br>tion.312<br>biect<br>Shape Data<br>Layer<br>Delete Shape<br>Show ShapeSheet |

- [86] -

The **ShapeSheet** window, opened by clicking on the **Show ShapeSheet** menu option, displays the requested sections, rows, and cells of the item selected when the window was opened. It does not automatically change to display the contents of any subsequently selected shape in the Visio drawing page – you must open the ShapeSheet window again to do that. The **SHAPESHEET TOOLS** ribbon, which is displayed when the ShapeSheet window is active, has a **Sections** button on the **View** group of the **DESIGN** tab to allow you to vary the requested sections on display.

You can also open the **View Sections** dialog from the right mouse menu within the ShapeSheet window, as shown in the next screenshot:

|                                       | View Sections                     | ×                               |
|---------------------------------------|-----------------------------------|---------------------------------|
| Section                               |                                   |                                 |
| ✓ <u>1</u> -D endpoints               | ✓ Protection                      | ✓ Te <u>x</u> t transform       |
| <ul> <li>Shape transform</li> </ul>   | ✓ Miscellaneous                   | 🖌 Layer membership              |
| ✓ <u>U</u> ser-defined cells          | Group properties                  | ✓ <u>E</u> vents                |
| 🕑 Shape data                          | ✓ Line format                     | 🖌 Foreign image info            |
| ✓ Hyperlinks                          | ✓ <u>F</u> ill format             | ✓ Image properties              |
| <ul> <li>Connection points</li> </ul> | ✓ Text fiel <u>d</u> s            | ✓ Glue info                     |
| <ul> <li>Actions</li> </ul>           | ✓ Character                       | ✓ Alignment                     |
| <ul> <li>Controls</li> </ul>          | ✓ Paragraph                       | ✓ Shape layout                  |
| ✓ Geometry                            | ✓ <u>T</u> abs                    | <ul> <li>Action tags</li> </ul> |
| ✓ <u>S</u> cratch                     | ✓ Gradient properties             | ✓ Additional effect properties  |
| ✓ <u>Theme</u> properties             | ✓ <u>3</u> -D rotation properties | ✓ Be <u>v</u> el properties     |
| ✓ QuickStyle                          | ✓ <u>Fill gradient stops</u>      | ✓ Replace Behaviors             |
| ✓ <u>L</u> ine gradient stops         | ✓ Text <u>b</u> lock format       |                                 |
| 2                                     | <u>A</u> ll <u>N</u> one          | OK Cancel                       |

You cannot alter the display order of sections in the ShapeSheet window, but you can expand/collapse them by clicking on the section header.

The syntax for referencing the shape, page, and document objects in ShapeSheet formula is listed in the following table:

| Object | ShapeSheet formula | Comment                                                   |  |  |  |
|--------|--------------------|-----------------------------------------------------------|--|--|--|
| Shape  | Sheet.n!           | Where n is the ID of the shape.                           |  |  |  |
|        |                    | Can be omitted when referring to cells in the same shape. |  |  |  |
|        |                    |                                                           |  |  |  |

*Understanding the ShapeSheet*<sup>™</sup>

| Object                     | ShapeSheet formula   | Comment                                                            |
|----------------------------|----------------------|--------------------------------------------------------------------|
| Page.PageSheet             | ThePage!             | Used in the ShapeSheet formula of shapes within the page.          |
| Page                       | Pages[page<br>name]! | Used in the ShapeSheet formula of shapes in other pages.           |
| Document.<br>DocumentSheet | TheDoc!              | Used in the ShapeSheet formula in pages or shapes of the document. |

### Understanding sections, rows, and cells

There are a finite number of sections in a ShapeSheet; some sections are mandatory for the type of element they are, while others are optional. For example, the **Shape Transform** section, which specifies the shape's size, angle, and position, exists for all types of shapes and is therefore mandatory. The **1-D Endpoints** section, which specifies the co-ordinates of either end of the line, is only relevant, and thus displayed, for **OneD** shapes (such as connectors; it is also mandatory but is not seen in for **non-OneD** shapes. Neither of these sections is optional, because they are required for the specific type of OneDshape. Sections such as **User-defined Cells** and **Shape Data** are optional and they may be added to the ShapeSheet if they do not exist already. If you click on the **Insert** button on the **SHAPESHEET TOOLS** ribbon, under the **Sections** group of the **DESIGN** tab, then you can see a list of the sections that you may insert into the selected ShapeSheet.

| Insert Section ×            |                             |  |  |  |  |  |
|-----------------------------|-----------------------------|--|--|--|--|--|
| Section                     |                             |  |  |  |  |  |
| User-defined cells          | <u>E</u> llipse             |  |  |  |  |  |
| Shape <u>d</u> ata          | Infinite line               |  |  |  |  |  |
| Hyperlin <u>k</u> s         | Scratc <u>h</u>             |  |  |  |  |  |
| Connection points           |                             |  |  |  |  |  |
| Actions                     | Layer mem <u>b</u> ership   |  |  |  |  |  |
| Control <u>s</u>            | <u>L</u> ayers              |  |  |  |  |  |
| <u>L</u> ine gradient stops | Action tags                 |  |  |  |  |  |
| <u>G</u> eometry            | <u>F</u> ill gradient stops |  |  |  |  |  |
|                             |                             |  |  |  |  |  |
| ?                           | OK Cancel                   |  |  |  |  |  |

In the preceding screenshot, the **User-defined cells** option is grayed out because this optional section already exists.

It is possible for a shape to have multiple **Geometry**, **Ellipse**, or **Infinite** line sections. In fact, a shape can have a total of 139 of them.

### **Reading a cell's properties**

If you select a cell in the **ShapeSheet**, then you will see the formula in the formula edit bar immediately below the ribbon as follows:

| 🕎 🖬 🕤 🖉 🗣                                                                                                    | ▼ BPMN with Validation.vsdm:Page-1:Data Object <shape> - Visio SHAPESHEET TOOLS ? — □</shape>                      |                                               |                                           |                          |                                           |                                                                                     |                                                                                                    |                                                                       | _ □                                                     | ×                                                                                                    |                                                                               |              |
|----------------------------------------------------------------------------------------------------|----------------------------------------------------------------------------------------------------|-----------------------------------------------|-------------------------------------------|--------------------------|-------------------------------------------|-------------------------------------------------------------------------------------|----------------------------------------------------------------------------------------------------|-----------------------------------------------------------------------|---------------------------------------------------------|----------------------------------------------------------------------------------------------------|-------------------------------------------------------------------------------|--------------|
| FILE HOME INSE                                                                                                    | RT DESIGN DATA PROCESS REVIEW VIEW DEVELOPER DESIGN                                                                |                                               |                                           |                          |                                           |                                                                                     | SIGN                                                                                                    | David P                                                               | -                                                       | ×                                                                                                    |                                                                               |              |
| $f_{x_Q}$ 123 $\equiv$ Sectio<br>Formulas Values $\Box$ Style E                                                                                                    | ns Insert States Inser                                                                                             |                                               | Insert<br>Delete                          | fx<br>Edit<br>Formula    | E Shape Data<br>Hyperlink<br>Shape Action |                                                                                     | Regional Strate Precedents<br>品でTrace Precedents<br>品でていたいです。<br>日本の目的には、<br>日本の目的には、<br>日本の日本の目的には、<br>日本の目的には、<br>日本の日本の日本の目的には、<br>日本の目的には、<br>日本の日本の日本の日本の日本の日本の日本の日本の日本の日本の日本の日本の日本の日 |                                                                       | Forward                                                 |                                                                                                    |                                                                               |              |
| View                                                                                                    | Sections Rows                                                                                                    |                                               |                                           | Editing                  |                                           |                                                                                     |                                                                                                    | Formula Tracing                                                       |                                                         |                                                                                                    |                                                                               | ^            |
| × ✓ =SETF(GetRef(Pro                                                                                                    | p.BpmnCollection                                                                                                   | ),NOT(Pro                                     | op.Bpmi                                   | nCollection))            |                                           |                                                                                     |                                                                                                    |                                                                       |                                                         |                                                                                                    |                                                                               | fx           |
| Shape Transform                                                                                                    |                                                                                                    |                                               |                                           |                          |                                           |                                                                                     |                                                                                                    |                                                                       |                                                         |                                                                                                    |                                                                               |              |
| User-defined Cells                                                                                                    | v                                                                                                    | alue                                          |                                           |                          | Prom                                      | pt                                                                                  |                                                                                                    |                                                                       |                                                         |                                                                                                    |                                                                               |              |
| User.msvShapeCategories                                                                                                    | "Data Object"                                                                                                    |                                               |                                           |                          |                                           |                                                                                     |                                                                                                    |                                                                       |                                                         |                                                                                                    |                                                                               |              |
| User.visVersion                                                                                                    | 15                                                                                                    |                                               |                                           |                          |                                           |                                                                                     |                                                                                                    |                                                                       |                                                         |                                                                                                    |                                                                               |              |
| Shape Data                                                                                                    | Label                                                                                                    | Prompt                                        | Туре                                      | Format                   | t                                         |                                                                                     | Val                                                                                                    | lue                                                                   |                                                         | SortKey                                                                                                    | Invisibl                                                                      | le           |
| Prop.Bpmnld                                                                                                    | "ld"                                                                                                    |                                               | 0                                         |                          |                                           |                                                                                     |                                                                                                    |                                                                       |                                                         |                                                                                                    | TRUE                                                                          |              |
| Prop.BpmnCategories                                                                                                    | "Categories"                                                                                                    |                                               | 0                                         |                          |                                           |                                                                                     |                                                                                                    |                                                                       |                                                         |                                                                                                    | FALSE                                                                         |              |
| Drop Domp Documentation                                                                                                    |                                                                                                    |                                               | 0                                         |                          |                                           |                                                                                     |                                                                                                    |                                                                       |                                                         |                                                                                                    |                                                                               |              |
| Prop.spmnDocumentation                                                                                                    | "Documentation"                                                                                                    |                                               | U                                         |                          |                                           |                                                                                     |                                                                                                    |                                                                       |                                                         |                                                                                                    | FALSE                                                                         |              |
| Prop.BpmnDocumentation<br>Prop.BpmnArtifactType                                                                                                    | "Documentation"<br>"ArtifactType"                                                                                  |                                               | 1                                         | "Data Object             | t;Group                                   | ""<br>GUARD(IN                                                                      | NDEX(0,Pro                                                                                                    | op.Bpmn                                                               | ArtifactType                                            | <br>                                                                                                    | FALSE                                                                         |              |
| Prop.BpmnDocumentation<br>Prop.BpmnArtifactType<br>Prop.BpmnName                                                                                                    | "Documentation"<br>"ArtifactType"<br>"Name"                                                                        |                                               | 0<br>1<br>0                               | "Data Object             | t;Group                                   | ""<br>GUARD(IN<br>GUARD(SI                                                          | NDEX(0,Pro                                                                                                    | op.Bpmn<br>F(TheTex                                                   | ArtifactType                                            | •••                                                                                                    | FALSE<br>TRUE<br>TRUE                                                         |              |
| Prop.BpmnDocumentation<br>Prop.BpmnArtifactType<br>Prop.BpmnName<br>Prop.BpmnState                                                                                   | "Documentation'<br>"ArtifactType"<br>"Name"<br>"State"                                                             | •••                                           | 1<br>0<br>0                               | "Data Object<br>""       | t;Group                                   | GUARD(IN<br>GUARD(SI                                                                | NDEX(0,Pro<br>HAPETEXT                                                                                                    | op.Bpmn<br>I(TheTex                                                   | ArtifactType<br>t))                                     | •••                                                                                                    | FALSE<br>TRUE<br>TRUE<br>NOT(ST                                               | R            |
| Prop.BpmnDocumentation<br>Prop.BpmnArtifactType<br>Prop.BpmnName<br>Prop.BpmnState<br>Prop.BpmnText                                                                  | "Documentation"<br>"ArtifactType"<br>"Name"<br>"State"<br>"Text"                                                   | •••                                           | 1<br>0<br>0<br>0                          | "Data Object<br>""<br>"" | t;Grour                                   | ""<br>GUARD(IN<br>GUARD(SI<br>""<br>GUARD(SI                                        | NDEX(0,Pro<br>HAPETEXT<br>HAPETEXT                                                                                                    | op.Bpmn<br>I(TheTex<br>I(TheTex                                       | ArtifactType<br>t))<br>t))                              | ***<br>***<br>***                                                                                                    | FALSE<br>TRUE<br>TRUE<br>NOT(ST<br>TRUE                                       | R            |
| Prop.BpmnDocumentation<br>Prop.BpmnArtifactType<br>Prop.BpmnName<br>Prop.BpmnText<br>Prop.BpmnCategoryRef                                                            | "Documentation"<br>"ArtifactType"<br>"Name"<br>"State"<br>"Text"<br>"CategoryRef"                                  | •••<br>•••                                    | 0<br>1<br>0<br>0<br>0<br>0                | "Data Object             | t;Group                                   | GUARD(IN<br>GUARD(SI<br>""<br>GUARD(SI<br>GUARD(SI                                  | NDEX(0,Pro<br>HAPETEXT<br>HAPETEXT<br>HAPETEXT                                                                                                    | op.Bpmn<br>[(TheTex<br>[(TheTex<br>[(TheTex                           | ArtifactType<br>t))<br>t))<br>t))                       | 800<br>800<br>800<br>800<br>800<br>800                                                                                                    | FALSE<br>TRUE<br>TRUE<br>NOT(ST<br>TRUE<br>NOT(ST                             | R<br>R       |
| Prop.BpmnDocurrentation<br>Prop.BpmnArtifactType<br>Prop.BpmnName<br>Prop.BpmnText<br>Prop.BpmnCategoryRef<br>Prop.BpmnElementType                                   | "Documentation"<br>"ArtifactType"<br>"Name"<br>"State"<br>"Text"<br>"CategoryRef"<br>"ElementType"                 | 800<br>800<br>800<br>800<br>800<br>800<br>800 | 1<br>0<br>0<br>0<br>0<br>1                | "Data Object             | t;Grour                                   | GUARD(IN<br>GUARD(SI<br>""<br>GUARD(SI<br>GUARD(SI<br>INDEX(6,P                     | NDEX(0,Pro<br>HAPETEXT<br>HAPETEXT<br>HAPETEXT<br>Prop.Bpmn                                                                                                    | op.Bpmn<br>I(TheTex<br>I(TheTex<br>I(TheTex<br>IElement               | ArtifactType<br>t))<br>t))<br>t))<br>Type.Forma         | •••<br>•••<br>•••                                                                                                    | FALSE<br>TRUE<br>TRUE<br>NOT(ST<br>TRUE<br>NOT(ST<br>TRUE                     | R            |
| Prop.BpmnArtifactType<br>Prop.BpmnName<br>Prop.BpmnState<br>Prop.BpmnCategoryRef<br>Prop.BpmnElementType<br>Prop.BpmnCollection                                      | "Documentation"<br>"ArtifactType"<br>"Name"<br>"State"<br>"Text"<br>"CategoryRef"<br>"ElementType"<br>"Collection" |                                               | 1<br>0<br>0<br>0<br>0<br>1<br>3           | "Data Object             | t;Grour<br>;Event                         | GUARD(IN<br>GUARD(SI<br>""<br>GUARD(SI<br>GUARD(SI<br>INDEX(6,P<br>FALSE            | NDEX(0,Pro<br>HAPETEXT<br>HAPETEXT<br>HAPETEXT<br>Prop.Bpmn                                                                                                    | op.Bpmn<br>[(TheTex<br>[(TheTex<br>[(TheTex<br>nElement               | ArtifactType<br>t))<br>t))<br>t))<br>Type.Forma         | •••<br>•••<br>•••<br>•••<br>•••<br>•••<br>•••                                                                                                    | FALSE<br>TRUE<br>TRUE<br>NOT(STI<br>TRUE<br>NOT(STI<br>TRUE<br>FALSE          | R            |
| Prop.BpmnDocumentation<br>Prop.BpmnArtifactType<br>Prop.BpmnState<br>Prop.BpmnCategoryRef<br>Prop.BpmnClementType<br>Prop.BpmnCollection<br>Connection P X           | "Documentation"<br>"ArtifactType"<br>"Name"<br>"State"<br>"Text"<br>"CategoryRef"<br>"ElementType"<br>"Collection" | •••<br>•••<br>•••<br>•••<br>•••<br>•••        | 1<br>0<br>0<br>0<br>0<br>1<br>3           | "Data Object             | t;Group<br>s;Event                        | GUARD(IN<br>GUARD(SI<br>GUARD(SI<br>GUARD(SI<br>INDEX(6,P<br>FALSE<br><b>rX / A</b> | NDEX(0,Pro<br>HAPETEXT<br>HAPETEXT<br>HAPETEXT<br>Prop.Bpmn<br>DirY                                                                                                    | op.Bpmn<br>f(TheTex<br>f(TheTex<br>f(TheTex<br>hElement<br><b>/ B</b> | ArtifactType<br>t))<br>t))<br>t))<br>Type.Forma         | 010           010           010           010           010           010           010           010           010           010           010           010           010           010           010           010 | FALSE<br>TRUE<br>TRUE<br>NOT(ST<br>TRUE<br>NOT(ST<br>TRUE<br>FALSE            | R            |
| Prop.BpmnArtifactType<br>Prop.BpmnArtifactType<br>Prop.BpmnState<br>Prop.BpmnCategoryRef<br>Prop.BpmnCategoryRef<br>Prop.BpmnCollection<br>Connection P X<br>Actions | "Documentation"<br>"ArtifactType"<br>"Name"<br>"State"<br>"Text"<br>"CategoryRef"<br>"ElementType"<br>"Collection" | ····                                          | 0<br>1<br>0<br>0<br>0<br>0<br>1<br>3<br>3 | "Data Object             | t;Group<br>s;Event                        | GUARD(IN<br>GUARD(SI<br>GUARD(SI<br>GUARD(SI<br>INDEX(6,P<br>FALSE<br><b>rX / A</b> | NDEX(0,Pro<br>HAPETEXT<br>HAPETEXT<br>HAPETEXT<br>Prop.Bpmn<br>DirY                                                                                                    | op.Bpmn<br>(TheTex<br>(TheTex<br>(TheTex<br>AElement<br>/ B           | ArtifactType<br>t))<br>t))<br>t))<br>Type.Forma<br>Menu |                                                                                                    | FALSE<br>TRUE<br>TRUE<br>NOT(ST<br>TRUE<br>NOT(ST<br>TRUE<br>FALSE<br>Ty<br>T | R<br>R<br>YI |

You can view the ShapeSheet **Formulas** (and I thought the plural was formulae!) or **Values** by clicking on the relevant button in the **View** group on the **ShapeSheet Tools** ribbon.

Notice that Visio provides **IntelliSense** when editing formulae. This was new in Visio 2010, and is a great help to all ShapeSheet developers.

Also notice that the contents of cells are shown in blue text sometimes, while others are black. This is because the blue text denotes that the values are stored locally with this shape instance, while the black text refers to values that are stored in the Master shape. Usually, the more black text you see, the more memory-efficient the shape is, since less is needed to be stored with the shape instance. Of course, there are times when you cannot avoid storing values locally, such as the **PinX** and **PinY** values in the preceding screenshot, since these define where the shape instance is in the page. The following VBA code returns 0 (False):

ActivePage.Shapes("Task").Cells("PinX").IsInherited

But the following code returns -1 (True):

ActivePage.Shapes("Task").Cells("Width").IsInherited

The **Edit Formula** button opens a dialog to enable you to edit multiple lines, since the edit formula bar only displays a single line and some formulae can be quite large.

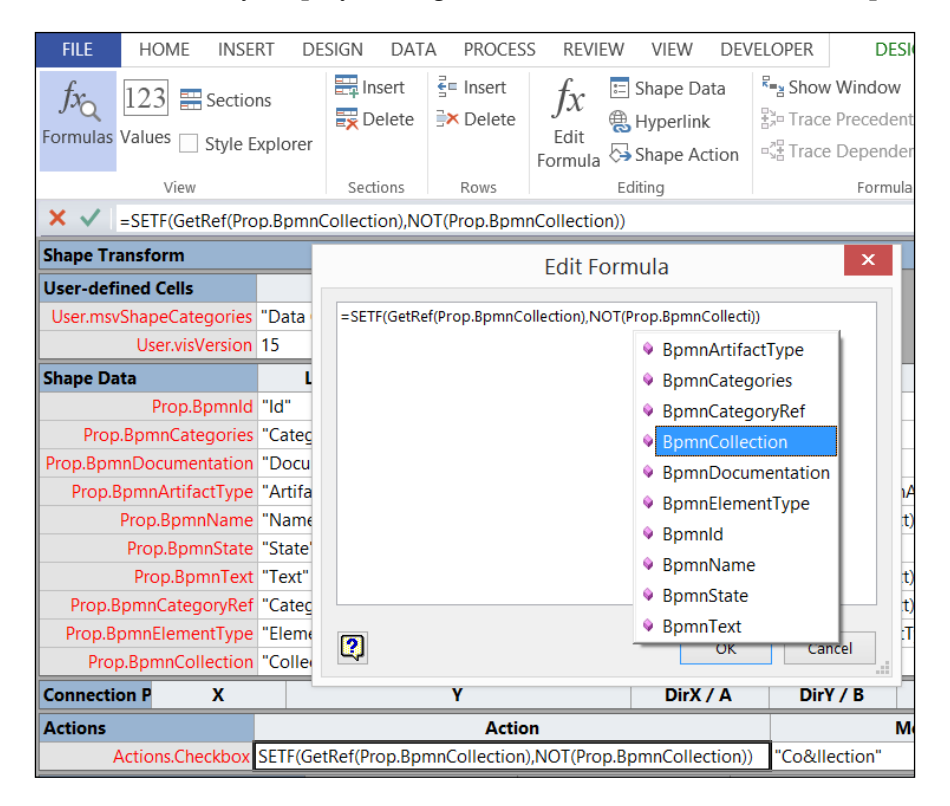

You can display the **Formula Tracing** window using the **Show Window** button in the **Formula Tracing** group on the **SHAPESHEET TOOLS** ribbon in the **DESIGN** tab. You can decide whether to **Trace Dependents**, which displays other cells that have a formula that refers to the selected cell, or **Trace Precedents**, which displays other cells that the formula in this cell refers to.

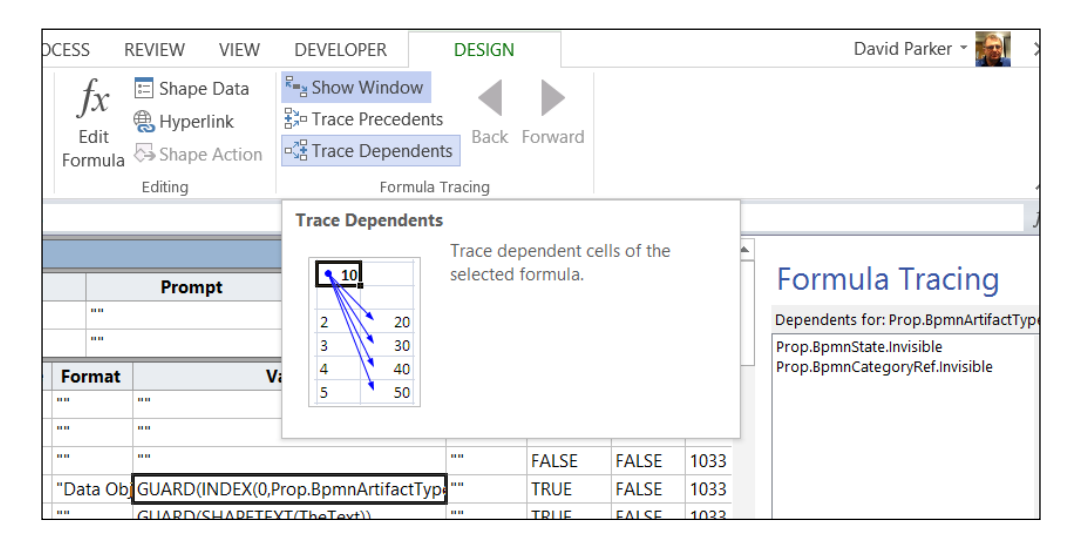

Of course, this can be done in code too. For example, the following VBA code will print out the selected cell in a ShapeSheet into **Immediate Window**:

```
Public Sub DebugPrintCellProperties()
'Abort if ShapeSheet not selected in the Visio UI
    If Not Visio.ActiveWindow.Type = Visio.VisWinTypes.visSheet Then
        Exit Sub
    End If
Dim cel As Visio.Cell
    Set cel = Visio.ActiveWindow.SelectedCell
'Print out some of the cell properties
    Debug.Print "Section", cel.Section
    Debug.Print "Row", cel.Row
    Debug.Print "Column", cel.Column
    Debug.Print "Name", cel.Name
    Debug.Print "FormulaU", cel.FormulaU
    Debug.Print "ResultIU", cel.ResultIU
    Debug.Print "ResultStr(""")", cel.ResultStr("")
    Debug.Print "Dependents", UBound(cel.Dependents)
'cel.Precedents may cause an error
On Error Resume Next
    Debug.Print "Precedents", UBound(cel.Precedents)
```

```
End Sub
```
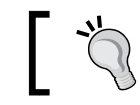

*Alt+F11* is a quick way to get into the Visual Basic Editor, and *Ctrl+G* is a quick way to open the Immediate Window.

In an earlier screenshot, where the Actions.Checkbox.Action cell is selected in the **Data Object** shape from the **BPMN Basic Shapes** stencil, the DebugPrintCellProperties macro outputs the following:

| Section       | 240                                                            |
|---------------|----------------------------------------------------------------|
| Row           | 0                                                              |
| Column        | 3                                                              |
| Name          | Actions.Checkbox.Action                                        |
| FormulaU      | SETF(GetRef(Prop.BpmnCollection),NOT(Prop.<br>BpmnCollection)) |
| ResultIU      | 0                                                              |
| ResultStr("") | 0.0000                                                         |
| Dependents    | 0                                                              |
| Precedents    | 1                                                              |
|               |                                                                |

I have tried to be selective about the properties displayed to illustrate some points.

## Firstly, any cell can be referred to by either its name or section/row/column indices, commonly referred to as **SRC**.

Secondly, the **FormulaU** should produce a **ResultIU** of 0, if the formula is correctly formed and there is no numerical output from it.

Thirdly, the **Precedents** and **Dependents** are actually an array of referenced cells.

## **Printing out the ShapeSheet settings**

You can download and install the Microsoft Visio SDK from the **Visio Developer Center** (visit http://msdn.microsoft.com/en-us/office/aa905478.aspx). This will install an extra group, **Visio SDK**, on the **Developer** ribbon and three extra buttons, with one of them being **Print ShapeSheet**.

|                                         | Print ShapeSheet                             | ×                                  |
|-----------------------------------------|----------------------------------------------|------------------------------------|
| Sheet type: Selected shapes             | ~                                            | ✓ Include group subshapes          |
| Send to: Clipboard                      | <b>~</b>                                     |                                    |
| Clipboard                               |                                              |                                    |
| Printer                                 |                                              | <b>T</b> 111 17 1                  |
| ✓ 1-D en <del>uponics</del>             | Frotection                                   | Text block format                  |
| Shape transform                         | Miscellaneous                                | <ul> <li>Text transform</li> </ul> |
| ✓ User-defined cells                    | Group properties                             | Layer membership                   |
| Shape Data                              | Line format                                  | Events                             |
| Hyperlinks                              | Fill format                                  | Foreign image info                 |
| <ul> <li>Connection points</li> </ul>   | Text fields                                  | Image properties                   |
| Actions                                 | Character                                    | Glue info                          |
| ✓ Controls                              | Paragraph                                    | ✓ Alignment                        |
| ✓ Geometry                              | General                                      | Shape layout                       |
| ✓ Scratch                               | <ul> <li>Gradient properties</li> </ul>      | Action tags                        |
| <ul> <li>Line gradient stops</li> </ul> | ✓ 3-D rotation properties                    | Additional effect properties       |
| ✓ QuickStyle                            | <ul> <li>Fill gradient properties</li> </ul> | Bevel properties                   |
| Theme properties                        | <ul> <li>Document properties</li> </ul>      | Replace Behaviors                  |
| Page properties                         | Reviewer                                     | Layers                             |
| Page layout                             | Annotation                                   | Print properties                   |
| Ruler & grid                            | Style properties                             |                                    |
| 2                                       | All None                                     | OK Cancel                          |

I have chosen the **Clipboard** option and pasted the report into an Excel worksheet, as in the following screenshot:

| x  | ] 🗄 🐬 🖑 📼                                                          |                       |                                                                                                    |                    |  |
|----|--------------------------------------------------------------------|-----------------------|----------------------------------------------------------------------------------------------------|--------------------|--|
| F  | ILE HOME INSERT PAGE LAYOUT FORMUL                                 | LAS DATA              | REVIEW                                                                                                    | VIEW               |  |
| Pa | $\begin{array}{c c} & & & \\ & & \\ & & \\ & \\ & \\ & \\ & \\ & $ |                       | <ul><li>&gt; -</li><li>-</li><li>-<td>Wrap Te<br/>Merge 8</td></li></ul> | Wrap Te<br>Merge 8 |  |
|    | Clipboard 🖙 Font 🕫                                                 | ā.                    | Alignment                                                                                                    |                    |  |
| A  | L $\bullet$ : $\times$ $\checkmark$ $f_x$ Shapesheet : D           | ATA OBJECT            | SHEET.282                                                                                                    |                    |  |
|    | Α                                                                  | В                     | С                                                                                                    | D                  |  |
| 1  | SHAPESHEET : DATA OBJECT SHEET.282                                 |                       |                                                                                                    |                    |  |
| 2  |                                                                    |                       |                                                                                                    |                    |  |
| 3  | Start Section : USER-DEFINED CELLS                                 |                       |                                                                                                    |                    |  |
| 4  | Cell                                                               | Value                 |                                                                                                    |                    |  |
| 5  | User.msvShapeCategories                                            | Data Object           | Data Object                                                                                                    |                    |  |
| 6  | User.msvShapeCategories.Prompt                                     | No Formula No Formula |                                                                                                    |                    |  |
| 7  | User.visVersion                                                    | 15                    | 15                                                                                                    |                    |  |
| 8  | User.visVersion.Prompt                                             | No Formula            | No Formula                                                                                                    |                    |  |
| 9  | End Section : USER-DEFINED CELLS (CELLS TOTAL : 4)                 |                       |                                                                                                    |                    |  |
| 10 |                                                                    |                       |                                                                                                    |                    |  |
| 11 | Start Section : SCRATCH                                            |                       |                                                                                                    |                    |  |
| 12 | End Section : SCRATCH (CELLS TOTAL : 0)                            |                       |                                                                                                    |                    |  |
| 13 |                                                                    |                       |                                                                                                    |                    |  |
| 14 | Start Section : PAGE PROPERTIES                                    |                       |                                                                                                    |                    |  |
| 15 | Cell                                                               | Value                 | Formula                                                                                                    |                    |  |
| 16 | PageWidth                                                          | 0.0000 mm             | No Formula                                                                                                    |                    |  |
| 17 | PageHeight                                                         | 0.0000 mm             | No Formula                                                                                                    |                    |  |
| -  |                                                                    |                       | -                                                                                                    |                    |  |

The output displays the cell name, value, and formulae in each section, in an extremely verbose manner. This makes for many rows in the worksheet, and a varying number of columns in each section.

#### **Understanding the functions**

A function defines a discrete action, and most functions take a number of arguments as input. Some functions produce an output as a value in the cell that contains the formula, while others redirect the output to another cell; some do not produce a useful output at all.

The **Developer ShapeSheet Reference** in the Visio SDK contains a description of each of the 210 functions available in Visio 2013, and there are some more that are reserved for use by Visio itself. There have been 13 new functions introduced since Visio 2010.

Formulae can be entered into any cell, but some cells will be updated by the Visio engine or by specific add-ons, thus overwriting any formula that may be within the cell. Formulae are entered starting with the = (equals) sign, just as in Excel cells, so that Visio can understand that a formula is being entered rather than just text. Some cells have been primed to expect text (strings) and will automatically prefix what you type with =" (equals double-quote) and close with "(double-quote) if you do not start typing with an equal sign.

For example, the NOW() function returns the current date time value, which you can modify by applying a format, say, =FORMAT(NOW(), "dd/MM/YYYY"). In fact, the NOW() function will evaluate every minute, so be careful about how you use it because it can slow down Visio itself, if you use it in too many shapes.

The user-defined section is often used for formulas that perform calculations but they will only evaluate if they contain a reference to cells that undergo a value change, unless you specify that it only updates at a specific event. You could, for example, cause a formula to be evaluated when the shape is moved, by adding the DEPENDSON() function, in the following example:

```
=DEPENDSON(PinX,PinY)+SETF(GetRef(Prop.ShapeMoved),"="""&
FORMAT(NOW(),"dd/MM/YYYY HH:mm")&"""")
```

However, the same DEPENDSON() function would be unnecessary in the following formula because the **PinX** and **PinY** cells are already referenced, and a change in their values would automatically cause the formula to be evaluated:

```
=SETF(GetRef(Prop.Coordinate),"="""&FORMAT(PinX,"0.000")&","&FORMAT(PinY,"0.000")&"""")
```

#### Understanding the ShapeSheet<sup>™</sup>

The normal user will not see the result of any values unless there is something changing in the UI. This could be a value in the **Shape Data** that could cause linked **Data Graphics** to change. Or there could be something more subtle, such as the display of some geometry within the shape, such as the **Compensation** symbol in the **BPMN Task** shape, as shown in the following screenshot:

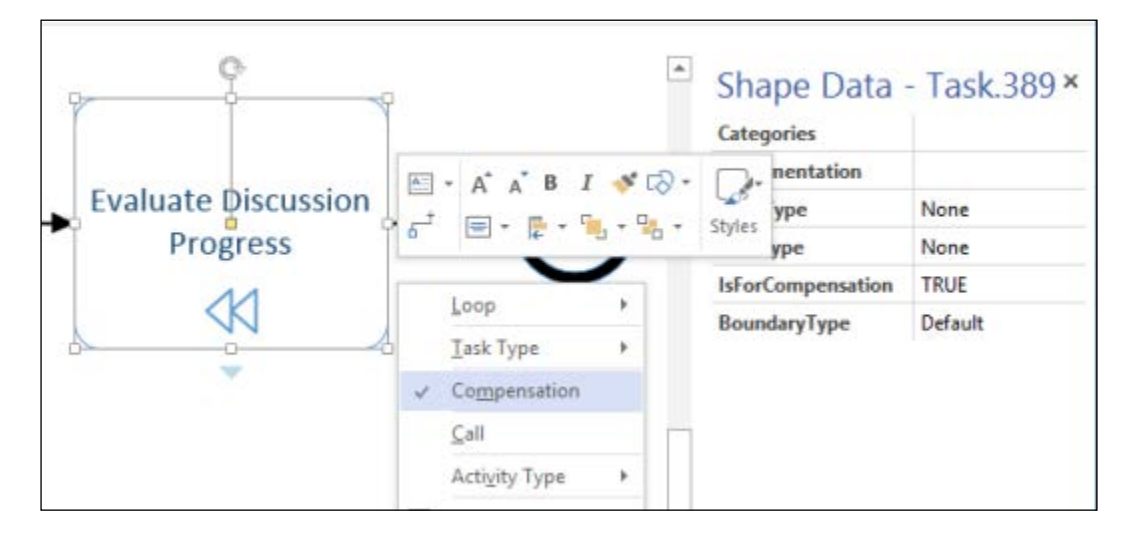

In the preceding example, you can see that the **Compensation** right-mouse menu option is checked, and the **IsForCompensation Shape Data** value is **TRUE**. These values are linked, and the **Task** shape itself displays the two triangles at the bottom edge.

The custom right mouse menu options are defined in the **Actions** section of the shape's **ShapeSheet**, and one of the cells, **Checked**, holds a formula to determine if a tick should be displayed or not. In this case, the Actions.Compensation.Checked cell contains the following formula, which is merely a cell reference:

```
=Prop.BpmnIsForCompensation
```

Prop is the prefix used for all cells in the **Shape Data** section because this section used to be known as **Custom Properties**. The Prop.BpmnIsForCompensation row is defined as a **Boolean** (True/False) **Type**, so the returned value is going to be 1 or 0 (True or False).

Thus, if you were to build a validation rule that required a **Task** to be for **Compensation**, then you would have to check this value.

You will often need to branch expressions using the following:

IF(logical\_expression, value\_if\_true, value\_if\_false).

You can nest expressions inside each other.

You will often need to use the logical expression evaluators like the following:

- AND(logical\_expression1, logical\_expression2
   [, opt\_logical\_expression3][,...] [, opt\_logical\_expressionN])
- OR(logical\_expression1, logical\_expression2
   [, opt\_logical\_expression3][,...] [, opt\_logical\_expressionN])

You may also need to reverse a Boolean value using NOT(logical\_expression).

These are the main evaluators and there are no looping functions available. Now let's look at each relevant ShapeSheet section.

## Important sections for rules validation

When validating documents, there are some sections that are more important and more regularly used than others. Therefore, we will look at just a few of the sections in detail.

#### Looking at the User-defined Cells section

The **User-defined Cells** section is used to store hidden variables (because they are never displayed in the UI unless you open the ShapeSheet) and perform calculations. There are just two columns in this section. The first, **Value**, is normally where the real work is done, and the second, **Prompt**, is often used as a description of the row.

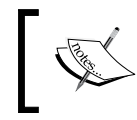

You can make **Shape Data** rows invisible too (by setting the **Invisible** cell to True), usually, though, you do not need the overhead of all the other cells in the row, so a **User-defined Cell** is more efficient.

Microsoft will often use specially named **User-defined Cell** rows to hold specific information. For example, the **Task** shape has a named row, User. msvShapeCategories, which is used to specify the category or categories that it belongs to. The **Task** shape belongs, not surprisingly, to the Task category, but it could have belonged to multiple categories by having them expressed as a semi-colon separated list.

#### Using the category of a Shape

Visio 2010 introduced the new function  ${\tt HASCATEGORY\,(category)}$  in order to support structured diagrams.

*Understanding the ShapeSheet*<sup>™</sup>

In the BPMN diagrams, the **Task** shape has the Task category, so the following formula will return TRUE for the **Task** shape:

```
=HASCATEGORY("Task")
```

But the following will return FALSE because the string is case-sensitive:

```
=HASCATEGORY("task")
```

Therefore, it is important to know what the exact spelling and case are for the values in the User.msvShapeCategories cells.

Consequently, the following VBA macro, ListStencilShapeCategories, will list all of the categories used in the docked stencils, and then it will optionally list the stencil title, master name, and a count of the number of categories that the master belongs to.

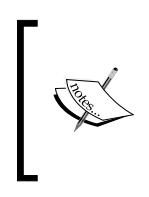

We are using the Dictionary object in the following code, so you will need to ensure that the **Microsoft Scripting Runtime** library (C:\Windows\system32\scrrun.dll or C:\Windows\ SysWOW64\scrrun.dll) is ticked in the **References** dialog opened from the **Tools** menu in the Visual Basic user interface.

The sub-function calls a sub-routine to collect the categories in each master, and then passes the data to another sub-routine for optional display.

```
Public Sub ListStencilShapeCategories()
'List the categories used in the docked stencils
    If Not Visio.ActiveWindow.Type = _
       Visio.VisWinTypes.visDrawing Then
        Exit Sub
    End If
Dim aryStencils() As String
   Visio.ActiveWindow.DockedStencils aryStencils
Dim stenCounter As Integer
Dim sten As Visio.Document
Dim mst As Visio.Master
Dim shp As Visio.Shape
Dim category As String
Dim colMasters As Collection
Dim dicCategories As Dictionary
    Set dicCategories = New Dictionary
    'Loop thru the stencils
    For stenCounter = 0 To UBound(aryStencils)
        'Do not read the document stencil
        If Len(aryStencils(stenCounter)) > 0 Then
```

```
Set sten = _
            Visio.Documents(aryStencils(stenCounter))
        'Loop thru each master in the stencil
        For Each mst In sten.Masters
            Set shp = mst.Shapes.Item(1)
            'Check that the Category cell exists
            If shp.CellExists("User.msvShapeCategories", _
                VisExistsFlags.visExistsAnywhere) Then
                CollectShapeCategories
                    shp, dicCategories, colMasters
            End If
        Next
    End If
Next
OutputStencilShapeCategories
    dicCategories, aryStencils, colMasters
```

```
End Sub
```

The preceding sub-function calls a sub-routine to collect the shape categories.

```
Private Sub CollectShapeCategories(
    ByVal shp As Visio.Shape,
    ByRef dicCategories As Dictionary, _
    ByRef colMasters As Collection)
Dim categories() As String
Dim catCounter As Integer
    'The default List Separator is ;
    categories =
        Split(shp.Cells("User.msvShapeCategories").ResultStrU(""),
";")
    For catCounter = 0 To UBound(categories)
        If dicCategories.Exists(categories(catCounter)) Then
            Set colMasters = dicCategories.
Item(categories(catCounter))
            colMasters.Add shp.Document.Title & " - " & shp.Parent.
Name & _
                " (" & UBound(categories) + 1 & ")"
            Set dicCategories.Item(categories(catCounter)) = _____
                colMasters
        Else
            Set colMasters = New Collection
            colMasters.Add shp.Document.Title & " - " & shp.Parent.
Name & _
```

*Understanding the ShapeSheet*<sup>™</sup>

```
" (" & UBound(categories) + 1 & ")"
dicCategories.Add _
categories(catCounter), colMasters
End If
Next catCounter
End Sub
```

The second sub-routine takes the collected data and offers to display it in message boxes:

```
Private Sub OutputStencilShapeCategories( _
    ByVal dicCategories As Dictionary,
    ByVal aryStencils As Variant,
    ByVal colMasters As Collection)
Dim msg As String
Dim catCounter As Integer
    msg = "There are " & UBound(dicCategories.Keys) + 1 & _____
        " categories in the " &
        UBound(aryStencils) + 1 & " docked stencils:" & vbCrLf
    For catCounter = 0 To UBound(dicCategories.Keys)
        Set colMasters =
            dicCategories.Item(dicCategories.Keys(catCounter))
        msg = msg & vbCrLf & dicCategories.Keys(catCounter) &
            " - " & colMasters.Count & " masters"
    Next catCounter
    msg = msg & vbCrLf & vbCrLf & "Do you want to view the details?"
Dim ret As Integer
Dim mstCounter As Integer
    ret = MsgBox(msg, vbInformation + vbYesNo, _
        "ListStencilShapeCategories")
    If Not ret = vbYes Then
        Exit Sub
    End If
    'Display the masters for each category
    For catCounter = 0 To UBound(dicCategories.Keys)
        Set colMasters = _
            dicCategories.Item(dicCategories.Keys(catCounter))
        msg = colMasters.Count & _
            " masters that have the Category : " &
            dicCategories.Keys(catCounter) & vbCrLf
        For mstCounter = 1 To colMasters.Count
            msg = msg & vbCrLf & colMasters.Item(mstCounter)
        Next mstCounter
        msg = msg & vbCrLf & vbCrLf & _
```

```
"Do you want to continue to view the next category?"
ret = MsgBox(msg, vbInformation + vbYesNo, _
    "ListStencilShapeCategories")
If Not ret = vbYes Then
    Exit For
    End If
    Next catCounter
End Sub
```

If you run this macro with, say, a blank document created from the **BPMN Diagram** (Metric) template, then you will be presented with a list of all of the categories found in the docked stencils, as shown in the following screenshot:

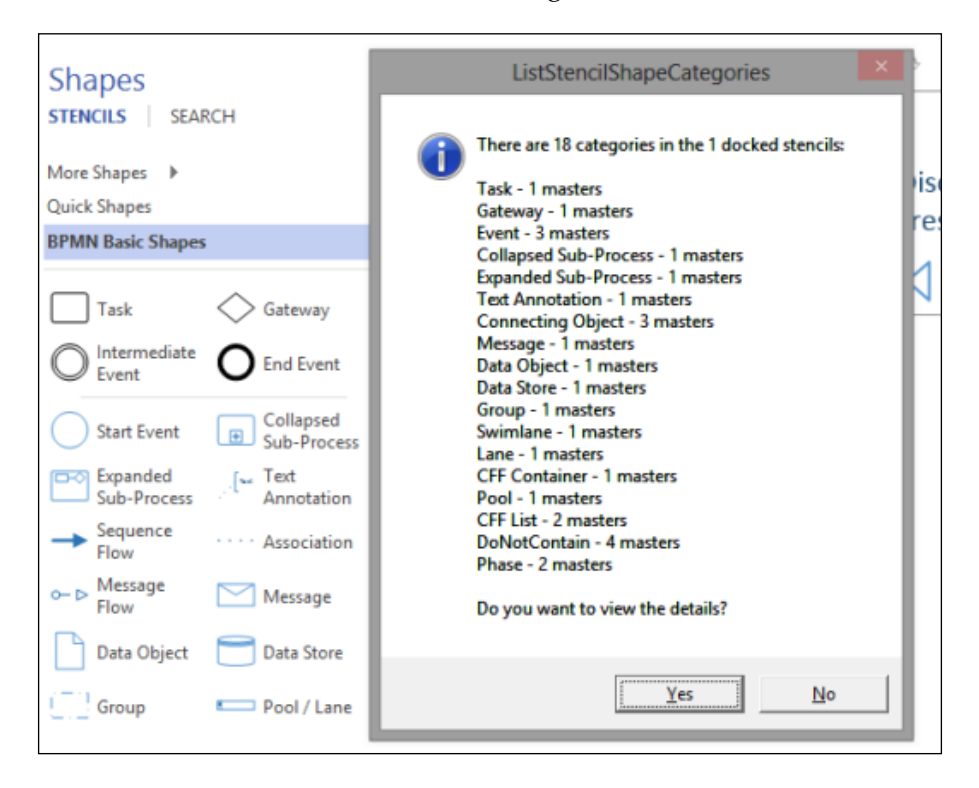

#### Understanding the ShapeSheet<sup>™</sup>

If you continue to view the details of the listed categories, you will be presented with a dialog listing the stencil, master, and category count in brackets:

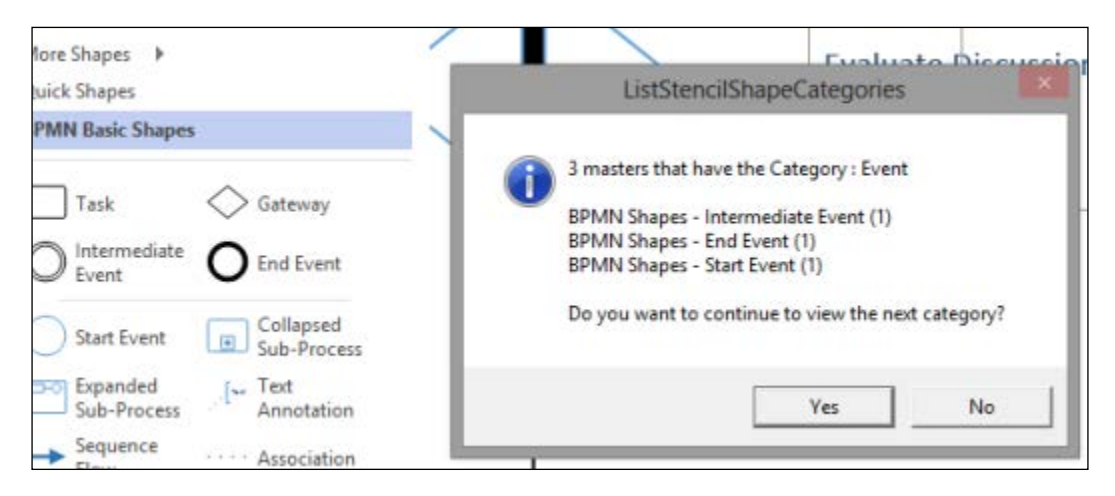

This is essential information for building validation rules that use the category.

The category can also be used to prevent shapes from being contained by container shapes. Simply include the special category DoNotContain in the User.msvShapeCategories formula.

#### Using the structure type of a Shape

Visio 2013's structured diagrams use another specifically named **User-defined Cell**, User.msvStructureType, to define the **Structure Type** of the shape.

You are spared the VBA code for the ListStencilStructureTypes method in this text because it is very similar to the preceding ListStencilShapeCategories method, but we can discover that there are three different Structure Types in the BPMN stencils. They are:

**Container**: There are 12 masters in all, including Expanded Sub-Process, Pool/Lane, and Group

Callout: There is only one master, Text Annotation

List: There are two masters, Swimlane List, and Phase List

#### **Checking a Container shape**

The formula, =CONTAINERCOUNT(), returns 1 in the examples because the **Document** shape is inside the container shape labeled **Drafting**. If there are nested containers, then the function will return the total number of containers that the shape is within.

If the shape is inside a container, then you can use the new =CONTAINERSHEETREF(index[, category]) function to get a reference to the container shape, and thus to any of the cells inside it. As there can be multiple containers, index, which is one-based (the first index number is 1, not 0), specifies which one to return. The category argument is optional.

Perhaps surprisingly, the CONTAINERMEMBERCOUNT() returns 9 in this example, because it includes the three flowchart shapes, the three callouts, and the three connectors between the flowchart shapes, even though the last three are 1-D shapes. If either end of a connector is outside the container, then it would not be counted. Also, note that the lines between the callouts and the flowchart shapes are part of the callout shape and thus do not count either, as can be seen in the following screenshot:

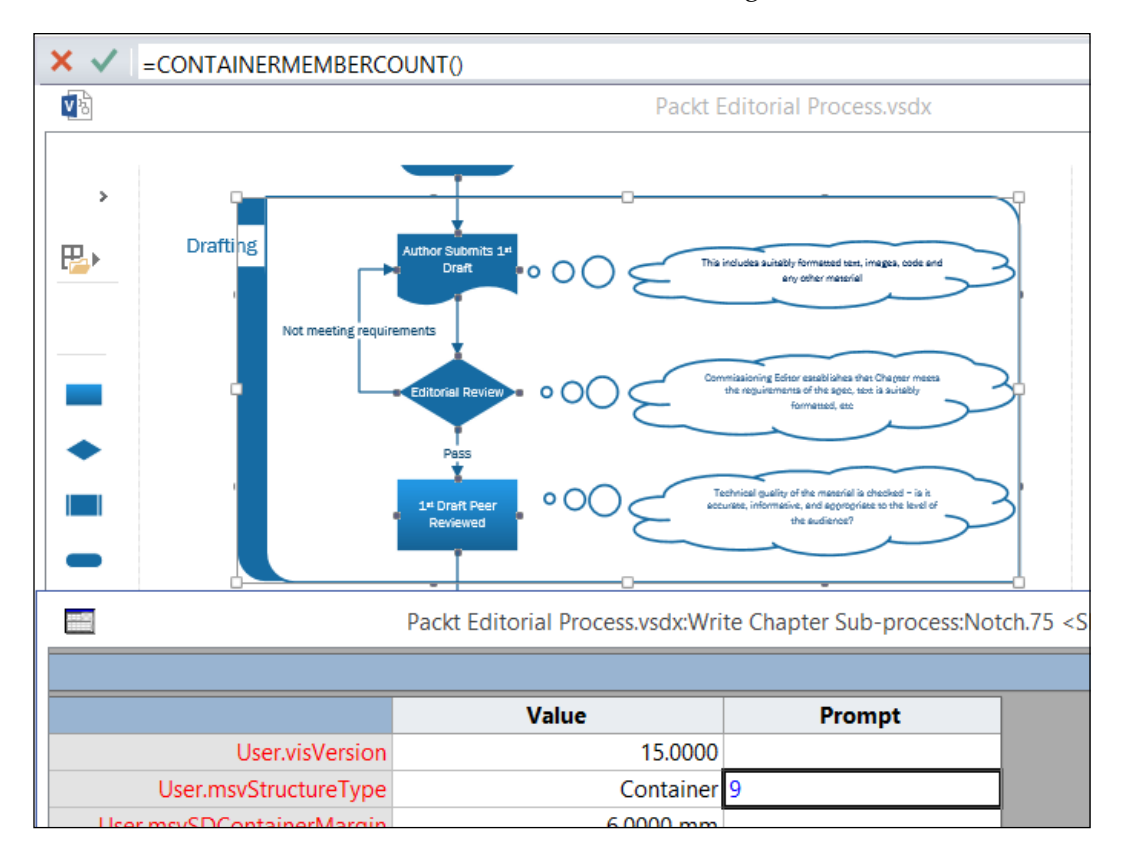

#### Checking a List shape

In this example, we have used the **Class** and **Member** shapes from **UML Class** stencil in the **UML Class** template to construct a partial **Visio Type Library** object model. We have added two **User-defined Cells** to the **ShapeSheet** of the **Member** master shape so that the item contains index of its position in the **Class** and the text of the **Class** shape. The **User.ListOrder** and **User.ListHeaderText** in the following screenshot are the extra rows:

| ×           | =IF(LISTORDER | ()=-1,"n/a",SHAPETEXT(Ll | STSHEETREF()!TheText))  |                         |                   |
|-------------|---------------|--------------------------|-------------------------|-------------------------|-------------------|
| <b>V</b> 26 |               |                          | Visio Object Mode       | l.vsdm:Page-1:Member.17 | 3 <shape></shape> |
|             |               |                          | Shape Transform         |                         |                   |
| >           |               | Application              | User-defined Cells      | Value                   | Prom              |
|             |               | Column<br>ContainingRow  | User.msvShapeCategories | Member                  |                   |
|             | -             | Error                    | User.MemberName         | ContainingRow           |                   |
|             |               | Formula                  | User.ContainerMargin    | 1.0000 mm               |                   |
|             |               | FormulaForceU            | User.WidthMin           | 0.0000                  |                   |
|             |               | FormulaU                 | User.UserWidth          | 48.0000 mm              |                   |
|             |               | InheritedFormulaSource   | User.DarkerColor        | RGB(91, 155, 213)       |                   |
|             |               | IsInherited              | User.DarkColor          | RGB(242, 242, 242)      |                   |
|             | •             | LocalName                | User.BackFillColor      | RGB(242, 242, 242)      |                   |
|             |               | Name                     | User.BackLineColor      | RGB(255, 255, 255)      |                   |
|             |               | Result                   | User.IsInstance         | TRUE                    |                   |
|             |               | ResultIU                 | User.visVersion         | 15.0000                 |                   |
|             | ResultStr     |                          | User.ListOrder          | 3.0000                  |                   |
|             |               | RowName                  | User.ListHeaderText     | Cell                    |                   |
|             |               | RowNameU                 | Geometry 1              |                         |                   |
|             |               | Section                  |                         | EAL OF                  |                   |

This is achieved by using the following formula in the User.ListOrder.Value cell:

```
=LISTORDER()
```

The ListSheetRef() function will return the containing list box shape (if there is one), and then its cells and properties can be referenced by following this with an exclamation mark. Therefore, the formula to return the text of the container list box in the User.ListHeaderText.Value cell is:

```
=SHAPETEXT(LISTSHEETREF()!TheText)
```

However, this formula will display =#REF! if the list item is not within a list box, so a more complete formula is:

=IF(LISTORDER()=-1,"n/a",SHAPETEXT(LISTSHEETREF()!TheText))

Alternatively, these values could be surfaced to the UI as Shape Data rows, in which case you would protect them from being overwritten by using the GUARD() function.

```
=GUARD(IF(LISTORDER()=-1, "n/a", SHAPETEXT(LISTSHEETREF()!TheText)))
```

The guard() function can be put around the formula in any cell to protect its contents from accidental updating via the UI. It can even prevent a user from changing the position, size, or rotation. In code, you would have to use the FORMULAFORCE property to update guarded contents because using the normal FORMULA property would cause an error.

In either case, having these values available on the **List box item** makes reports and rule validation much easier.

A **List** shape can contain the function LISTMEMBERCOUNT() in order to get the number of list item shapes within it.

#### **Checking for attached Callout shapes**

In the following examples, we have added a new row to the **User-defined Cells** section, named CalloutShapes, of the first **Document** shape in my example **Packt Editorial Process** diagram. We have entered the function CALLOUTCOUNT() into the **Value** cell of this row, and you can see that the result is displayed as 1.0000 in the following screenshot:

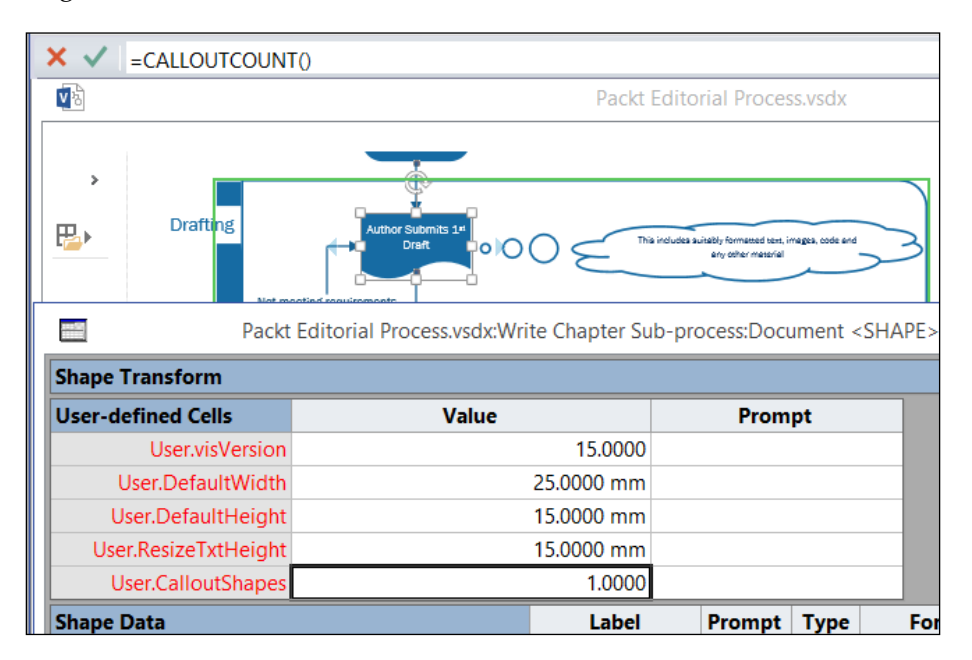

Understanding the ShapeSheet<sup>™</sup>

This is because there is a single Callout shape connected to this shape.

When a **Callout** shape is connected to another shape you can get at any of the cells in that target shape by use of the CALLOUTTARGETREF() function.

In the following example, as shown in the following screenshot, we have used a formula to return the text of the target shape. The following formula uses the ShapeText() function to return the text of the associated **Callout** shape:

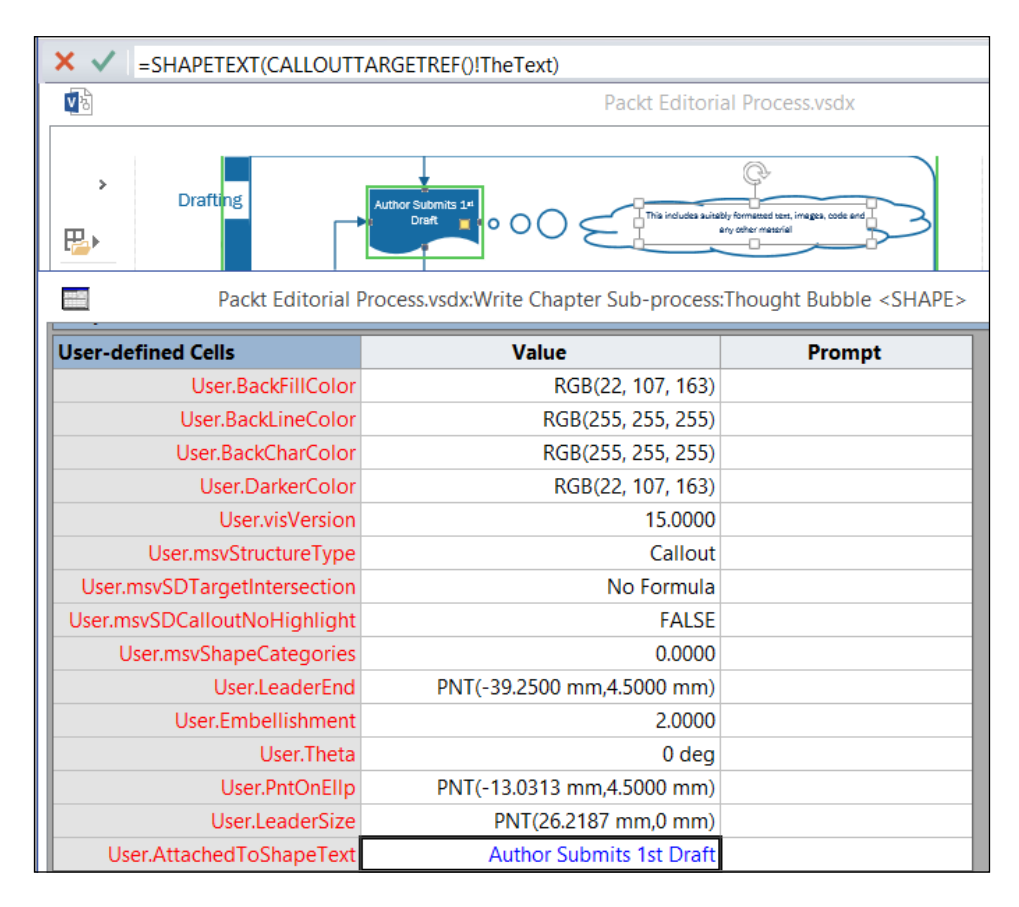

=SHAPETEXT (CALLOUTTARGETREF() !TheText)

For example, this could be surfaced in the UI as a **Shape Data** row, thus making reporting easier.

#### Looking at the Shape Data section

The **Value** cell stores the actual values; because it is the default cell in the row, it can be retrieved in a ShapeSheet formula as Prop.Cost, for example, rather than Prop.Cost.Value. Other cells have to be referenced explicitly, as say, Prop.Cost. Invisible, for example.

The ShapeSheet developer cannot move **Shape Data** rows up or down, but the display order can be modified by entering text into the SortKey cells. The Visio UI will sort the **Shape Data** rows according to the text sort order of the values in these cells.

The visibility of a **Shape Data** row is controlled by the Boolean result of the formula in the **Invisible** cell.

There are eight different types in **Shape Data** rows, almost all of which are data types. So, it is important to understand how to handle their values in any rule validation. The following screenshot shows the drop-down list for the **Type** cell in the ShapeSheet displaying the eight available types:

| Shape Data           |                        | Label     | Prompt | Туре       | Format                  |                | Value             | Sor      |
|----------------------|------------------------|-----------|--------|------------|-------------------------|----------------|-------------------|----------|
| Prop.Cost            | Cost                   |           |        | 7          | @                       |                | £340.             | 00       |
| Prop.ProcessNumber   | Proce                  | ss Number |        | 2          |                         |                | 2.00              | 00       |
| Prop.Owner           | Owne                   | r         |        | C          |                         |                | Auth              | or       |
| Prop.Function        | Functi                 | on        |        | C          |                         |                | Dra               | aft      |
| Prop.StartDate       | Start I                | Date      |        | 5          | i                       |                | 01/04/20          | 13       |
| Prop.EndDate         | End D                  | ate       |        | 5          | i                       |                | 31/08/20          | 13       |
| Prop.Status          | Status                 | ;         |        | =4 👻       | ;Not Start              |                | Waiting on Inp    | out      |
| Connection P X       |                        |           |        | 0 - visPr  | pTyp ;Not               | Start          | ed;In Progress;Co | mplete   |
| Actions              |                        |           |        | 2 - visPro | opTypeLisu              | nher           |                   |          |
| Actions.Row          | _1                     |           |        | 3 - visPr  | pTypeBoc                | ol             | 0.0000            | %P&ro    |
| Actions.SetDefaultSi | ze                     |           |        | 4 - visPr  | opTypeList <sup>\</sup> | Var            | 0.0000            | Set to [ |
| Actions.ResizeWithTe | Actions.ResizeWithText |           |        | 5 - visPr  | opTypeDat               | e              | 0.0000            | Resize   |
| Geometry 1           |                        |           |        |            | opTypeDur<br>opTypeCuri | ation<br>rency |                   |          |

Each type is defined by an enumerator visPropTypes, which has the following values:

- String
- Fixed list
- Number
- Boolean
- Variable list
- Date or time
- Duration
- Currency

The default Type is 0, so if the Type has not been set then it is assumed to be String.

Each row in the **Shape Data** section can be named and has a **Label** that is displayed in the UI. If a row is not specifically named, then it will be automatically named Row 1, Row 2, and so on.

If your Visio diagrams have been used with **Data | Link Data to Shapes**, then you need to know that this feature will attempt to link the data by matching the text in the **Shape Data** row's **Label** cell with the column header, or the field name of the external data first, and it is case-sensitive. If the target shape does not already have a **Shape Data** row, then Visio will automatically create a row named after the **Label** text, but with a \_VisDM\_ prefix, and any spaces or special characters removed. Note that the last four Shape Data rows in the following screenshot were automatically created by the Link Data to Shapes action, while the other **Shape Data** rows exist in the master shape, and that **CPU (MHz)** and **Memory (MB)** are unnecessary duplicate rows, since rows labeled **CPU** and **Memory** already existed.

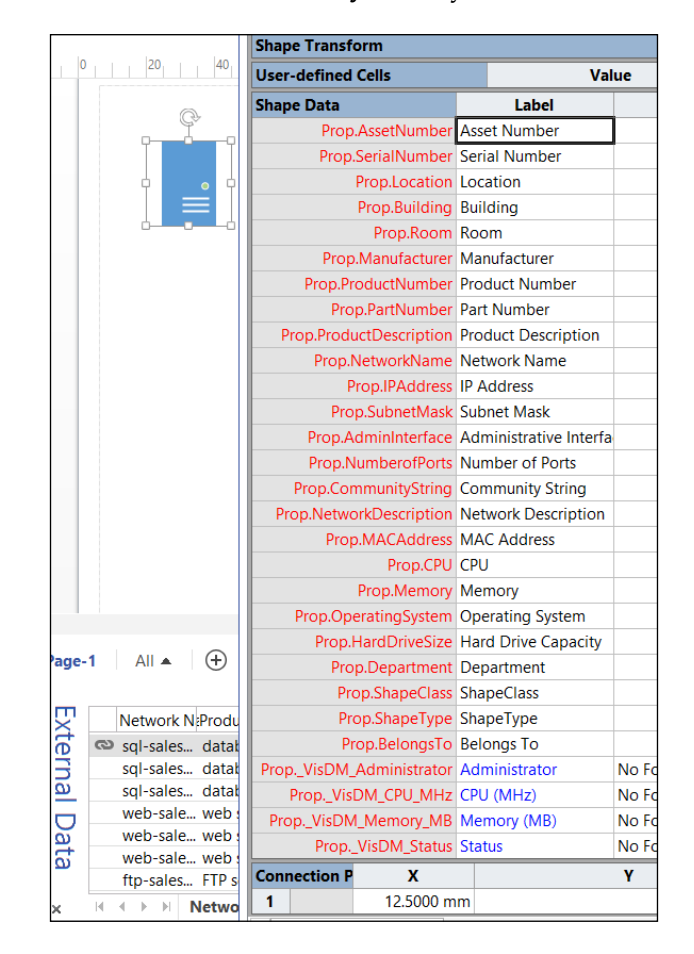

-[108]-

Therefore, you may need to match values based on Label rather than the Name row, if your solution uses Link Data to Shapes.

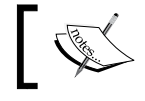

The older **Database Wizard** feature does use the row **Name** to perform its matching.

#### Using the String type

String data is just text that has been entered into a Shape Data row. It may have been imported from elsewhere, for example using the Link Data to Shapes feature, or it may just have been entered manually. In either case, if your validation rules are using text values to match, then you may be wise to ensure that the case is consistent by using the LOWER() or UPPER() functions, which will force the text to be in lowercase or uppercase respectively. Alternatively, use case sensitivity on the following string matching functions.

The **Format** cell may contain a pattern that modifies the display of the string to be in lowercase or uppercase, but that does not mean that the **Value** is in these cases.

You can use the STRSAME(string1, string2[, opt ignore case]) and STRSAMEEX (string1, string2, localeID, flag) functions to compare two strings, though you may need to use TRIM(string) to remove any accidental spaces at the beginning and end of the string.

Visio also provides a few functions to get specific parts of a string. The LEFT(string[,num of chars]) and RIGHT(string[,num of chars]) functions will return the specified number of characters (the default is 1) from the start or end of a string. The MID(string, start num, num of chars) function will extract characters from within a string.

You can get the starting position of a string within another by using the FIND (find text, within text[,opt start num] [,opt ignore case]) function. You may also need to use LEN(string) to get the number of characters in a text string.

Be aware that there are some solutions that will automatically enter the string values, and there are others that may contain special formulae to retrieve a value. For example, the Cross Functional Flowchart template in Visio 2013 gets the value of the Prop. Function Shape Data row of a shape from the text that has been entered into the **Swimlane** that it is within.

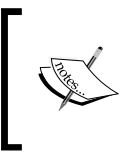

The display of the **Value** cell can be toggled between **Formulas** and **Values** from the first two buttons on the **View** group of the **DESIGN** tab of the **SHAPESHEET TOOLS** ribbon, or by using the right mouse menu of the ShapeSheet window.

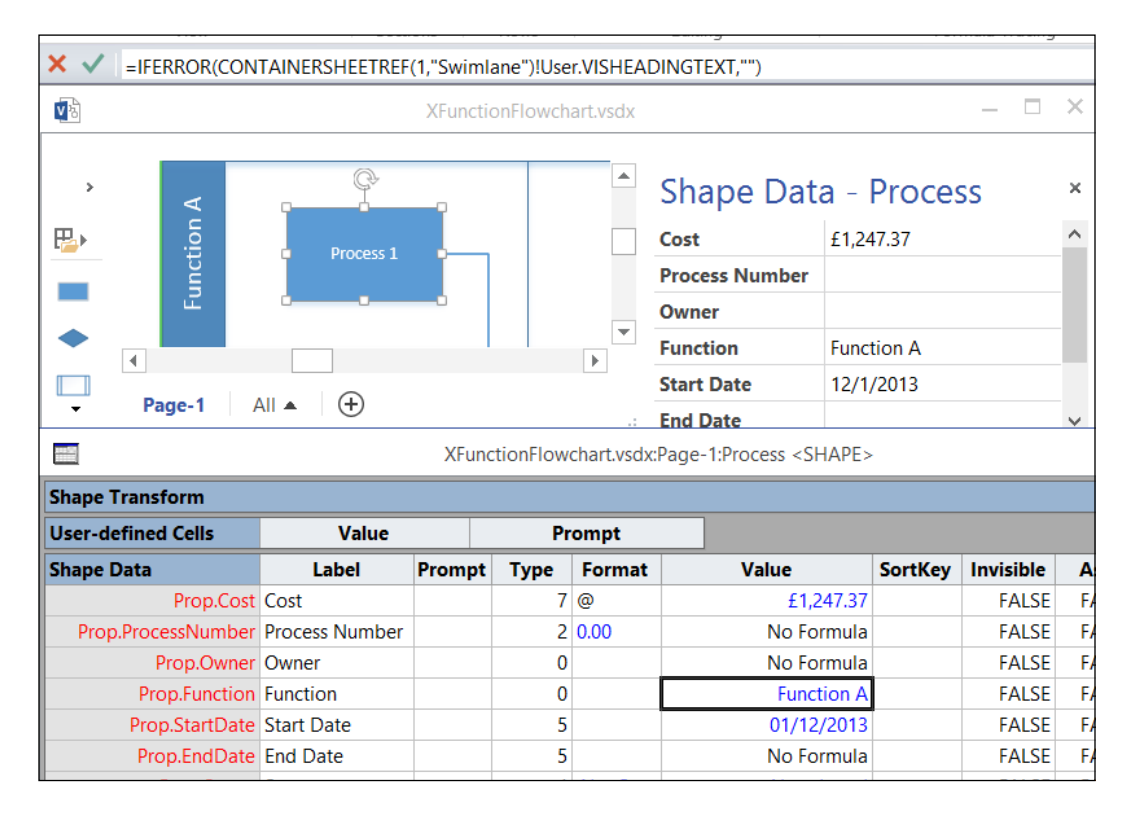

This is done with the following formula in the **Value** cell:

=IFERROR(CONTAINERSHEETREF(1,"Swimlane")!User.VISHEADINGTEXT,"")

What this means is that, if the shape is surrounded by a container with the category **Swimlane**, return the value in the User.visHeadingText cell; otherwise, just return an empty string.

Therefore, the Prop.Function.Value will be "" if the **Process** shape is not inside a Swimlane shape; otherwise, it will be the value of the text in the container Swimlane shape.

#### Using the Fixed List type

If a **Shape Data** row is set to a Fixed List type, then the value must exist in the drop-down list.

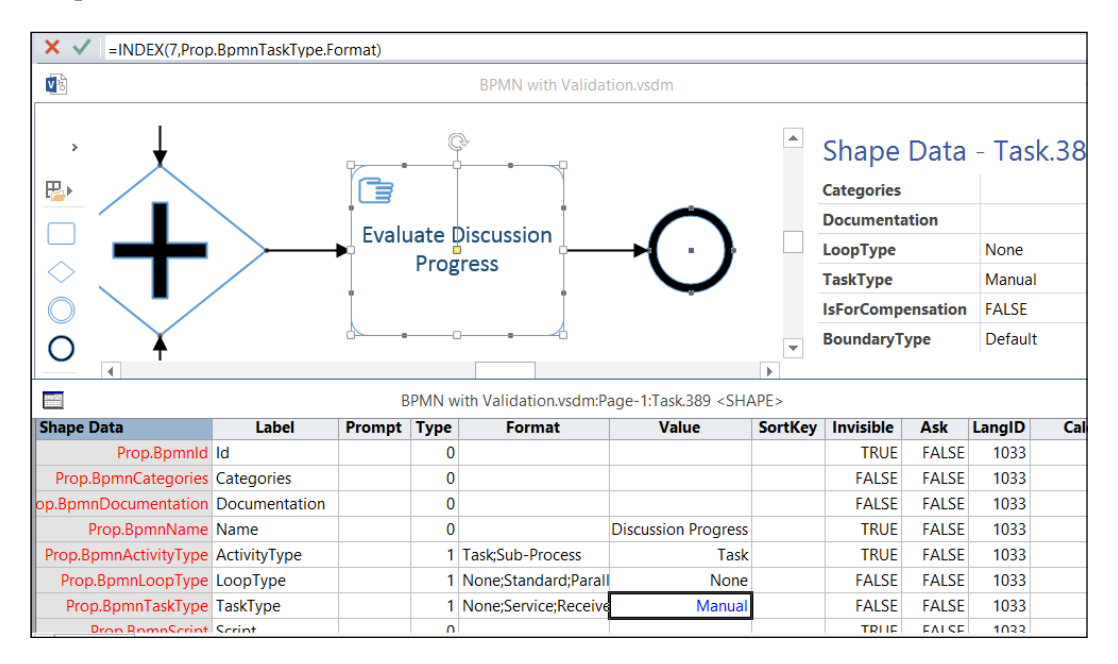

Recent versions of Visio will automatically create a formula in the **Value** cell that returns the string value at a specific zero-based index in this list. For example look at the following value:

=INDEX(2, Prop.BpmnStatus.Format)

It will return the third item from the semi-colon separated list in the Prop. BpmnStatus.Format cell, which contains the formula:

="None;Ready;Active;Cancelled;Aborting;Aborted;Completing;Completed"

Thus, the value is Active.

If you were using rules based on a Fixed List value, it might be better to use the index rather than the string value, since this could be mistyped or even translated into a different language. Therefore, you could get the index position using the LOOKUP() function as follows:

=LOOKUP(Prop.BpmnStatus, Prop.BpmnStatus.Format)

-[111]-

Understanding the ShapeSheet<sup>TM</sup>

#### Using the Number type

Visio stores numbers as double precision numerals, but the **Format** cell may be used to modify the display in the UI. The following screenshot shows that the Define Shape Data dialog provides a drop-down list of the most popular formats for numbers, and the formula is stored in the **Format** cell:

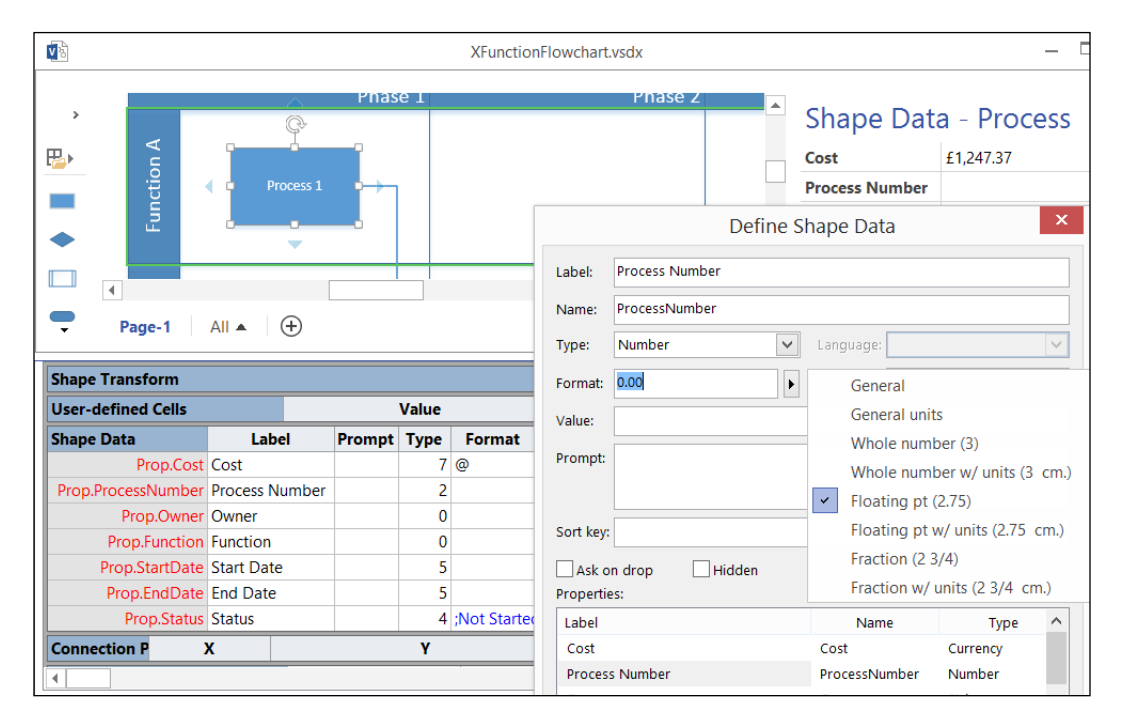

However, Visio also provides some functions to enable rounding and calculations. Commonly used functions are as follows:

- ROUND(number, numberofdigit) to round a number to a given precision
- INT(number) to round down to the previous integer
- INTUP(number) to round a number up to the next integer
- FLOOR(number[, opt\_multiple]), which rounds a number towards zero, to the next integer, or the next instance of the optional multiple
- CEILING(number[, opt\_multiple]), which rounds a zero away from zero

The MODULUS (number, divisor) function can also be useful if you need to formulate a rule that requires specific values to be entered, for example.

ABS (number) function returns the absolute value, and SIGN(number[, opt\_fuzz]) returns a value that represents the sign of a number.

Since Visio is a graphics system, there are a large number of functions for dealing with points, lines, and angles, that are not really relevant for rules validation.

You can simply compare number values using the equals sign (=), and you can add values using number1+number2, or SUM(number1[, opt\_number2] [, opt\_ number3] [, ...] [, opt\_number14]). Multiplication and division of values is simple, using number1\*number2 and number1/number2 respectively.

You can get the maximum or minimum value of a series of values with MAX (number1, number2, ..., numberN) or MIN (number1, number2, ..., numberN).

#### Using the Boolean type

The Boolean type is often referred to as the True/False or Yes/No type, so this type returns FALSE (zero) or TRUE (non-zero). Visio actually stores TRUE as 1 internally but some other programming languages use -1, so you may need to use the ABS() function to get the absolute value, depending on your circumstances. The following screenshot also shows that the Shape Data window automatically provides a drop-down list for Boolean types:

| · •                                     |               |                      |             | ≜ S | Shape Da    | ata -   | Task.  | 389 × |  |
|-----------------------------------------|---------------|----------------------|-------------|-----|-------------|---------|--------|-------|--|
|                                         |               |                      |             | С   | ategories   |         |        |       |  |
|                                         | Evaluate Disc | ussion               | $\cap$      | D   | ocumentatio | n       |        |       |  |
|                                         | Progres       | ss j                 | 1)          | L   | оорТуре     | N       | None   |       |  |
| $ \diamond \setminus \blacksquare$      | 11            |                      | $\smile$    | Т   | askType     | N       | 1anual |       |  |
|                                         | <u> </u>      | Å                    |             | ls  | ForCompensa | ation T | RUE    | ~     |  |
|                                         | ,<br>[        |                      | Þ           | B   | oundaryType | F       | ALSE   |       |  |
| ▼ Page-1 All ▲ (+)                      |               |                      |             | :   |             |         | KUE    |       |  |
| Prop.opministantiate instantiate        | <b>_</b>      |                      | TALSE       |     | TROL        | TALSE   | 1033   |       |  |
| p.BpmnSubProcessType SubProcessType     | 1             | Embedded;Reusable;   | Embedded    |     | TRUE        | FALSE   | 1033   |       |  |
| Prop.BpmnlsCollapsed IsCollapsed        | 3             |                      | FALSE       |     | TRUE        | FALSE   | 1033   |       |  |
| rop.BpmnlsATransaction IsATransaction   | 3             |                      | FALSE       |     | TRUE        | FALSE   | 1033   |       |  |
| 3pmnIsForCompensation IsForCompensation | 3             |                      | TRUE        |     | FALSE       | FALSE   | 1033   |       |  |
| Prop.BpmnElementType ElementType        | 1             | Sub-Process;Event;Ga | Sub-Process |     | TRUE        | FALSE   | 1033   |       |  |

Understanding the ShapeSheet<sup>™</sup>

#### Using the Variable List type

A **Variable List** type is similar to the **Fixed List** mentioned earlier, but it is usually not appropriate to retrieve the index position of the selected value because Visio will automatically add values to the list if the user enters a value that is not present already. As can be seen in the following example, this even means that the same word can be repeated in the list if the case is different.

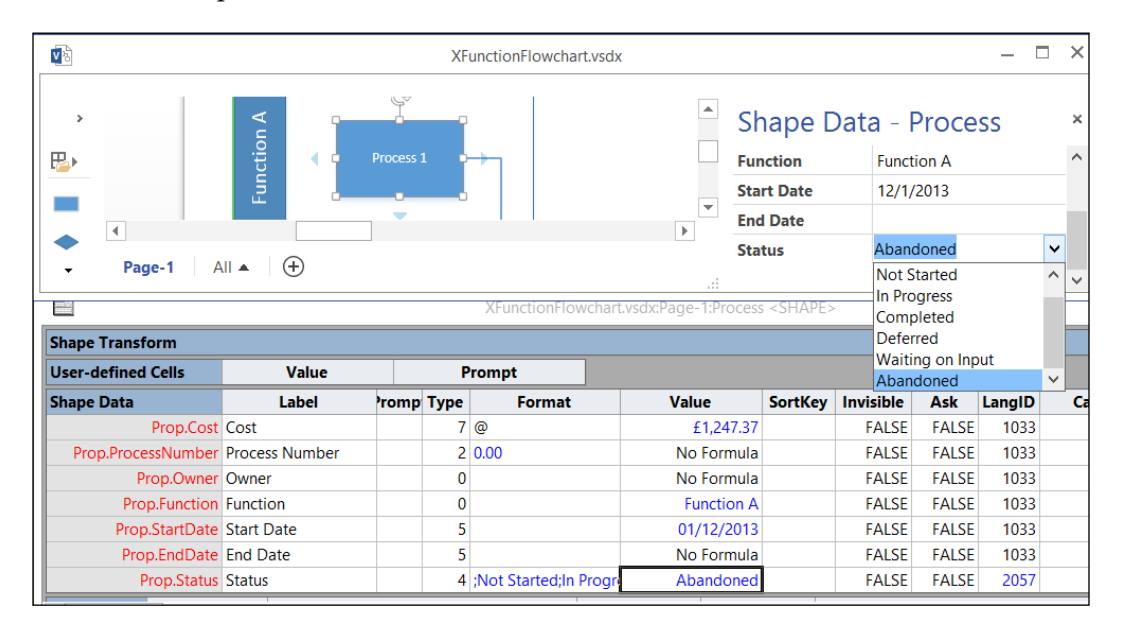

Also, the list is only extended for this particular shape instance; other process shapes in the diagram Variable List type will have their own variable list.

So, a variable list may seem like a flexible feature for the user, but it is a nightmare for data validation; the resultant text value should be treated just like the String type.

#### Using the Date type

Visio provides a date picker for the user if the **Type** is set as Date for a **Shape Data** row. However, a custom solution may use either a date or a time picker, since a DATETIME(double) value is actually stored. It is a Standard OLE automation date time data type, which means that you will need to use FromOADate and TOOADate in .Net languages.

|                    | 1426)                                   |        |        |             |          |                |              |          |  |  |  |
|--------------------|-----------------------------------------|--------|--------|-------------|----------|----------------|--------------|----------|--|--|--|
|                    | Packt Editorial Process.vsdx            |        |        |             |          |                |              |          |  |  |  |
| >                  |                                         | 0 (    | 0(     |             | Sha      | ape Data       | - Proc       | ess      |  |  |  |
|                    | <ul> <li>Editorial Revie</li> </ul>     | w      |        | $\leq$      | Cost     |                |              |          |  |  |  |
|                    |                                         |        |        |             | Proce    | ess Number     |              |          |  |  |  |
|                    | 100 F                                   |        |        |             | Owne     | er             |              |          |  |  |  |
|                    | ° – – – – – – – – – – – – – – – – – – – |        | $\sim$ |             | Funct    | tion           |              |          |  |  |  |
| •                  | 1 <sup>st</sup> Draft Peer              |        | OC     | $) \subset$ | Start    | Date 1         | -Jun-13      |          |  |  |  |
|                    | Keviewed                                |        |        | $\leq$      | End D    | Date 3         | 31-Aug-13    |          |  |  |  |
|                    |                                         |        |        |             | Statu    | s (            | Completed    |          |  |  |  |
| -                  | •                                       |        |        |             | Durat    | tion           | )1 ed        |          |  |  |  |
|                    |                                         |        |        |             |          | Packt Editoria | I Process.vs | dx:Write |  |  |  |
| Shape Transform    |                                         |        |        |             |          |                |              |          |  |  |  |
| User-defined Cells |                                         | Va     | lue    |             |          |                | Pre          | ompt     |  |  |  |
| Shape Data         | Label                                   | Prompt | Туре   | Form        | at       | Value          | SortKey      | Invisib  |  |  |  |
| Prop.Cost          | Cost                                    |        | 7      | @           |          | No Formula     | 1            | FAL      |  |  |  |
| Prop.ProcessNumber | Process Number                          |        | 2      |             |          | No Formula     | 1            | FAL      |  |  |  |
| Prop.Owner         | Owner                                   |        | 0      |             |          | No Formula     | 1            | FAL      |  |  |  |
| Prop.Function      | Function                                |        | 0      |             |          |                |              | FAL      |  |  |  |
| Prop.StartDate     | Start Date                              |        | 5      | {{d-MMM-    | yy}}     | 01/06/2013     | 3            | FAL      |  |  |  |
| Prop.EndDate       | End Date                                |        | 5      | {{d-MMM-    | yy}}     | 31/08/2013     | 3            | FAL      |  |  |  |
| Dran Status        | Ctatus                                  |        | 4      | Not Ctorte  | dula Dro | Completes      |              | E A I    |  |  |  |

The display format of the date time value can be modified using the **Format** cell, but any rules validation should use the double precision number value. This will avoid any problems with the optional positioning of day and months in a date string. The UK, for example, always uses DD/MM/YY, but the US uses MM/DD/YY.

There are a number of functions that enable you to get to specific integer parts of a date time value. They are:

- DAY(datetime[, opt lcid])
- MONTH(datetime[, opt\_lcid])
- YEAR(datetime[, opt lcid])
- HOUR(datetime[, opt\_lcid])
- MINUTE (datetime[, opt\_lcid])
- SECOND(datetime[, opt\_lcid])

There are also a couple of functions to return the integer value of the day in the week or in the year, namely, WEEKDAY (datetime[, opt\_lcid]) and DAYOFYEAR(datetime[, opt\_lcid]).

If you need to convert text to dates or times then you can use the DATETIME(datetime|expression[, opt\_lcid]), DATEVALUE(datetime|expression[, opt\_lcid]) or TIMEVALUE(datetime|expression[, opt\_lcid]) functions.

However, if you have the integer parts of a date or time, then use the DATE (year, month, day) or TIME (hour, minute, second) functions.

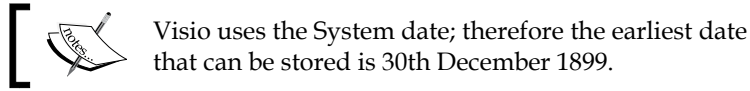

## ]

Since date and time are stored as double precision numbers internally, with the date being the part before the decimal point and the time being the part after the decimal point, you can check if they are equal (=), before (<), or after (>) easily enough, but you may wish to check one date time against another within a duration range. For example, you may want to verify that Prop.EndDate is greater than the Prop.StartDate plus the Prop.Duration. This could be expressed as:

= Prop.EndDate<(Prop.StartDate+Prop.Duration)

This will return True or False.

Similarly, you could test if Prop.EndDate is within the next 12 weeks by using the following:

=Prop.EndDate<(Now()+12 ew.)

You can use any of the duration units in such formulae.

#### Using the Duration type

Visio can store duration values expressed as elapsed day (ed.), hour (eh.), minute (em.), second (es.), or week (ew.). They are all stored internally as days and fractions of days. The following screenshot demonstrates calculating the duration between the Prop.StartDate and Prop.EndDate values:

| <b>V</b> 2              | 🖻 Packt Editorial Process.vsdx — 🗆 🗙 |            |          |                      |                                                  |                 |         |           |       |      |
|-------------------------|--------------------------------------|------------|----------|----------------------|--------------------------------------------------|-----------------|---------|-----------|-------|------|
| >                       |                                      | I<br>Pæs   |          |                      |                                                  | Shap            | e Dat   | a - Prc   | cess  | ×    |
| ₽                       | 15                                   | t Draft Pe | er       | $\circ 0 \cap c$     | Technical quality of t<br>accurate, informative, | he Owner        |         |           |       | ^    |
|                         |                                      | Reviewed   | " P      |                      | - the                                            | au Function     | ı       |           |       | _    |
|                         |                                      |            |          |                      |                                                  | Start Da        | te      | 1-Jun-13  |       |      |
|                         |                                      |            |          |                      |                                                  | End Dat         | e       | 31-Aug-1  | 3     |      |
|                         |                                      |            |          |                      |                                                  | Status          |         | Complete  | d     |      |
| Rook Writing            | Drocoss                              | Write Chr  |          |                      | raa Cant All A                                   | Duratio         | n       | 91 ed     |       |      |
|                         | PIOCESS V<br>Pac                     | kt Editori | al Proce | ess vsdv:Write Chapt | er Sub-process:Process                           | SHAPE>          |         |           | _     |      |
| Shane Transform         |                                      |            |          |                      |                                                  |                 |         |           |       |      |
|                         |                                      |            | Value    |                      | Durant                                           |                 |         |           |       | _    |
| User-defined Cells      |                                      | -          | value    |                      | Prompt                                           |                 | -       |           |       |      |
| Shape Data              | Label                                | Prompt     | Туре     | Format               | Value                                            |                 | SortKey | Invisible | Ask   | Lang |
| Prop.Cost "Co           | ost"                                 |            | /        |                      | No Formula                                       |                 |         | FALSE     | FALSE | 1033 |
| Prop.ProcessNumber "Pro | ocess Number                         |            | 2        |                      | No Formula                                       |                 |         | FALSE     | FALSE | 1033 |
| Prop.Owner "Ov          | wner"                                |            | 0        |                      | No Formula                                       |                 |         | FALSE     | FALSE | 1033 |
| Prop.Function "Fu       | unction"                             |            | 0        |                      | IFERROR(CONTAINERS                               | HEETREF(1,"Swin |         | FALSE     | FALSE | 1033 |
| Prop.StartDate "Sta     | art Date"                            | •••        | 5        | "{{d-MMM-yy}}"       | DATETIME(41426)                                  |                 |         | FALSE     | FALSE | 1033 |
| Prop.EndDate "En        | nd Date"                             |            | 5        | "{{d-MMM-yy}}"       | DATETIME(41517)                                  |                 |         | FALSE     | FALSE | 1033 |
| Prop.Status "Sta        | atus"                                |            | 4        | ";Not Started;In Pro | INDEX(3,Prop.Status.Fo                           | rmat)           |         | FALSE     | FALSE | 1033 |
| Prop.Duration "Du       | uration"                             |            | 6        | "[d] 'ed'"           | Prop.EndDate-Prop.Sta                            | rtDate          |         | FALSE     | FALSE | 1033 |

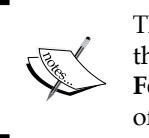

The **Format** cell may have been used to modify the presentation in the UI. The **Visio Developer SDK** contains a page called **About Format Pictures** in the documentation, where you can review all of the different format pictures. Understanding the ShapeSheet<sup>™</sup>

#### Using the Currency type

The last type is **Currency**, the display of which defaults to the system settings, although it is stored as a double precision number. The following screenshot shows the **Prop.Cost.Value** cell formula stored as **CY(340,"GBP")**, but the value is displayed as **£340.00**. The CY function will format the value according to the style in the system's *Region and Language* settings.

| > <b>•</b>         |                                                                                                 | ¢          |         |                  |               |               | Sł                | nape Dat | a - Do    | cume  | ent <sup>a</sup> | ×  |
|--------------------|-------------------------------------------------------------------------------------------------|------------|---------|------------------|---------------|---------------|-------------------|----------|-----------|-------|------------------|----|
| 🔁 ing              | Author Submits 1 <sup>st</sup> Cost £340.00                                                     |            |         |                  |               |               |                   | 1        | ^         |       |                  |    |
|                    | Draft     O     O     O     F     Ihis includes suitably form     any othe     Process Number 2 |            |         |                  |               |               |                   |          |           |       |                  |    |
|                    |                                                                                                 |            |         |                  |               |               | Ow                | ner      | Author    |       |                  |    |
| Not m              | eeting requirement                                                                              | s          |         |                  |               |               | Fur               | iction   | Draft     |       |                  |    |
|                    | 1                                                                                               |            |         |                  |               | 1             | Sta               | rt Date  | 4/1/2013  |       |                  |    |
|                    | Pack                                                                                            | t Editoria | I Proce | ss.vsdx:Write Ch | apter Sub-pro | ocess:Documen | t <shape></shape> |          |           | _     |                  | ×  |
| Shape Transform    |                                                                                                 |            |         |                  |               |               |                   |          |           |       |                  |    |
| User-defined Cells |                                                                                                 |            | Value   |                  | Pro           | mpt           |                   |          |           |       |                  |    |
| Shape Data         | Label                                                                                           | Prompt     | Туре    | Format           |               | Value         |                   | SortKey  | Invisible | Ask   | Lang             | gl |
| Prop.Cost          | "Cost"                                                                                          |            | 7       | "@"              | CY(340,       | 'GBP")        |                   |          | FALSE     | FALSE | 1033             | 3  |
| Prop.ProcessNumber | "Process Number                                                                                 |            | 2       |                  | 2             |               |                   |          | FALSE     | FALSE | 1033             | 3  |
| Prop.Owner         | "Owner"                                                                                         |            | 0       |                  | "Author       |               |                   |          | FALSE     | FALSE | 2057             | 7  |

Generally, you would treat Currency in a similar manner to the Number type described earlier.

#### Looking at the Hyperlinks section

A shape in Visio can have multiple hyperlinks but one row has a reserved name, Hyperlink.msvSubprocess, to provide a link to a sub-process page. The following screenshot shows that a row in the **Hyperlinks** section, which has a value in either the **Address** or **SubAddresss** column, will be a menu item on the right mouse click menu, provided the **Invisible** column value is **FALSE**.

#### Chapter 3

|                         |               |         |               |                   | Vas                                                                                                    |       |                            |                      |           |          |           |
|-------------------------|---------------|---------|---------------|-------------------|----------------------------------------------------------------------------------------------------|-------|----------------------------|----------------------|-----------|----------|-----------|
|                         |               |         |               | -                 | 8                                                                                                    | 0     | - A A B I * ® -            | <b>□</b> .<br>Styles |           |          |           |
|                         |               |         |               | * 0               | Agree contract                                                                                                    |       | Show ShapeSheet            |                      |           |          |           |
|                         |               |         |               | 5                 | d in the second second se | -9 X  | Cut                        |                      |           |          |           |
| 4                       |               |         |               |                   |                                                                                                    | 1     | Copy                       |                      |           |          | >         |
| Book Writing Process    | Write Chapter | Î       | Paste         |                   |                                                                                                    |       |                            |                      |           |          |           |
| 100                     |               |         |               | 1.                | <u> </u>                                                                                                    | _     | Group                      |                      |           |          |           |
|                         |               |         |               | Packt Editoria    | I Process.vsdx:Book Writ                                                                                                    | ing i | Container                  |                      |           |          |           |
| Shape Transform         |               |         |               |                   |                                                                                                    | 0     | Agree Contract Sub-process |                      |           |          |           |
| User-defined Cells      |               | Value   |               |                   | Prompt                                                                                                    |       | Edit Hyperlinks            |                      |           |          |           |
| Shape Data              | Label         |         | Prompt        | Type              | Form                                                                                                    | at 🚬  | Add Comment                |                      |           | SortKe   | r In      |
| Hyperlinks              | Description   | Address |               | SubAdd            | ress                                                                                                    | A     | Edit Text                  | 1                    | NewWindow | Default  | Invisible |
| Hyperlink.msvSubprocess |               | **      | Pages[Agree ( | Contract Sub-proc | ess]!ThePage!PAGENAM                                                                                                    | EO    | Date                       | - 0                  | FALSE     | FALSE    | FALSE     |
| Connection P X          |               | Y       |               | DirX / A          | DirY / B                                                                                                    |       | Data                       | 1                    |           |          | D         |
| Actions                 |               | Action  |               | N                 | lenu                                                                                                    | 1     | Format Shape               |                      |           | SortKey  |           |
| Controls                |               | х       | 1             | Y                 | X Dynamics                                                                                                    |       | Properties                 | ər                   | YE        | Behavior | 0         |
| Geometry 1              |               |         |               |                   |                                                                                                    | B     | Selection Issues           |                      |           |          |           |

So, you can test if a shape has a sub-process reference with the following formula:

=NOT(ISERR(INT(INDEX(0, "Hyperlink.msvSubprocess.NewWindow"))))

This is checking for the existence of the named Hyperlink row that is created by the **Subprocess** commands on the **PROCESS** tab. There is no function to check directly for the existence of a row; moreover, since the **Hyperlinks** section is optional, there is no guarantee that the Hyperlink.msvSubProcess cell exists at all. The INDEX function is used to get the value in a list, and you can pass the name of cells as a string to this function. Normally when you enter the name of a cell as an argument to a function, it is immediately converted into an object reference, or will return an error if the cell does not exist. This prevents you from entering formulas with references to non-existent cells. However, the name of a non-existent cell can be entered by name as part of a list as an argument to the INDEX function, which will then try to resolve the name of the cell does not exist and by choosing a cell that can only contain a Boolean value, the ISERR function will return the error result of the attempted conversion to an integer by using the INT function. All that remains is to reverse the error result with the NOT function to change the meaning to verify the existence of a cell.

Zero converts to FALSE in a cell that is used to store Boolean values in Visio, and any non-zero number converts to TRUE.

You cannot easily test a page to check if it is a sub-process, or where it is used in a main process, because a sub-process may be part of many parent processes.

#### Working with Layer Membership

Shape **Layer Membership** is more complicated than you might think. The ShapeSheet of the page stores the **Layers** for that page and, as you can see from the following screenshot, an individual shape's ShapeSheet merely stores a list of indexes of the page's **Layers**.

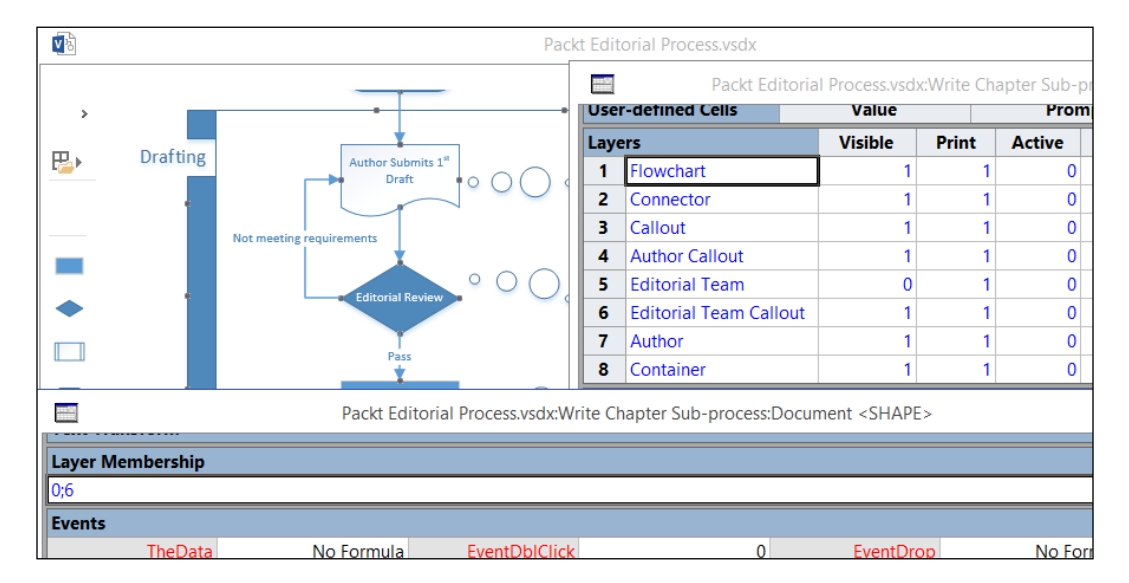

**Layers** with the same name may have a different index number on different pages within the same document. Therefore, you cannot create a rule that tests for a layer by index.

The layer settings in the page control whether a layer is visible or printable.

You could have a rule that insists that all relevant shapes must be assigned to a layer, which is given as:

=NOT(STRSAME(LayerMember, ""))

Or a rule that states that it must be on one layer only:

=NOT(AND(STRSAME(LayerMember,""),FIND(";",LayerMember,1)))

You can then check if the assigned layer is currently visible:

=INT(INDEX(0, "ThePage!Layers.Visible["&INDEX(0,LayerMember)+1&"]"))

Notice how you can refer to the ShapeSheet of the page using the ThePage! syntax. You can similarly refer to the ShapeSheet of the document using the TheDoc! syntax.

#### **Summary**

In this chapter, we have explored a lot of the ShapeSheet functions that can be used in validation tests, and we have focused on the ShapeSheet sections that are probably most relevant for creating validation rules.

You may have noticed that there are no functions for checking connectivity in this chapter. Well, they are part of the new quasi-ShapeSheet functions that can only be used with the Validation API, so we will examine those later.

In the next chapter, we will examine the new **Validation Rules API** and you will understand why it is important to understand both the Visio object model and **ShapeSheet** functions, if you want to be able to analyze existing rules or create your own.

# Understanding the Validation API

The **Validation API** was new in Visio 2010 Premium edition but is now part of Visio 2013 Professional; it provides the opportunity for creating diagramming rules. These rules can help eliminate common errors and enables companies to enforce diagramming standards. A well-structured drawing could then be used to export the encapsulated data and drawn relationships between elements to some external application, if desired.

In the first chapter, we had an overview of the user interface of the **Diagram Validation** group on the **PROCESS** tab, and a quick look at the elements in the XML format. In this chapter we will explore the objects, collections, and methods in the Validation API.

## An overview of Validation objects

The Validation object model is accessed from the Visio **Document** object. The **Validation** object is only available if the code is running in Visio 2013 Professional edition, so you should check the edition, as described previously in *Chapter 2*, *Understanding the Microsoft Visio Object Model*.

Understanding the Validation API

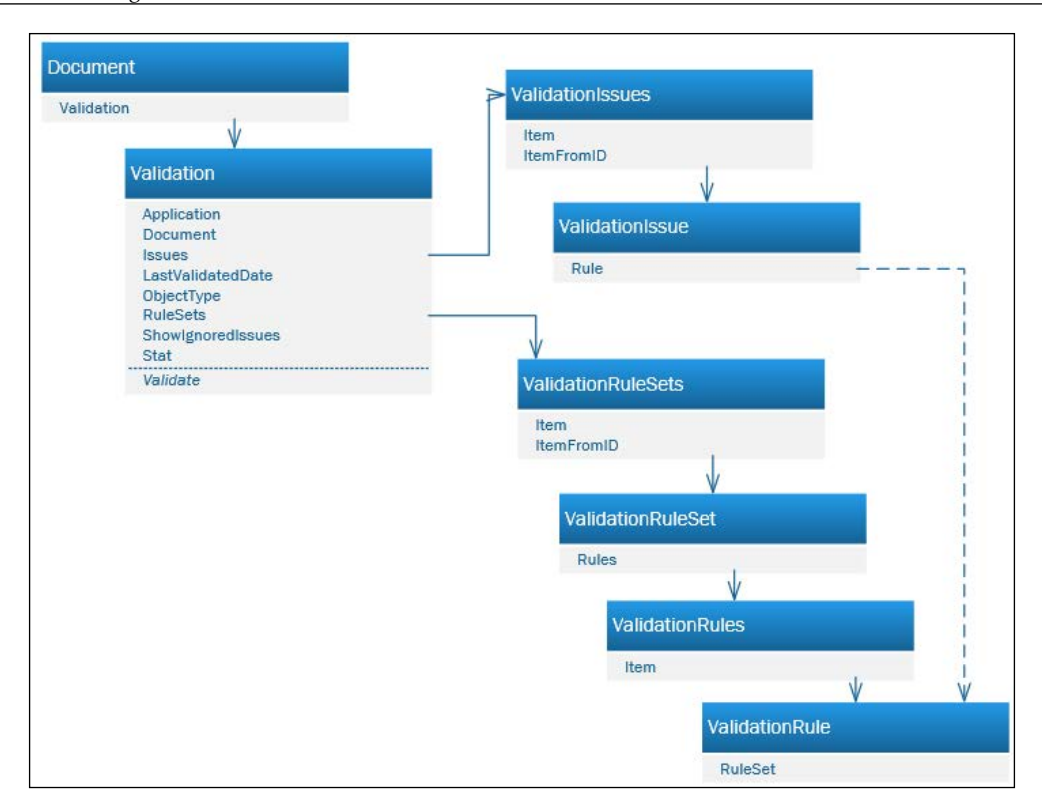

The **Validation** object contains two collections, **Issues** and **RuleSets**, that lead you to the main areas of the API.

The **ShowIgnoredIssues** property merely dictates whether or not the **Issues** window displays ignored issues. If the user selects to show ignored issues, they are shown as grayed out, as seen in the following screenshot:

| Works                                                                                  |   | Arathur lask             |                    | -                |  |
|----------------------------------------------------------------------------------------|---|--------------------------|--------------------|------------------|--|
| -1 Page-2 Page-3 All ▲ (+)                                                             |   |                          |                    |                  |  |
| Rule                                                                                   |   |                          | Category           | Page             |  |
| Connector is not glued at both ends.                                                   |   |                          | Connectivity       | Page-1           |  |
| Every Flowchart Shape must have some text                                              |   | Ignore This Issue        | Charpes            | Page-1           |  |
| Every Flowchart Shape must have some text<br>Every Flowchart Shape must have some text | - | Ignore R <u>u</u> le     | pes<br>pes         | Page-1<br>Page-1 |  |
| Flowchart does not end with a Start/End shape.                                         |   | Stop Ignoring This Issue | t / End            | Page-1           |  |
| Flowchart does not start with a Start/End shape.                                       |   | Stop Ignoring Rule       | t / End<br>t / End | Page-1<br>Page-1 |  |
| Flowchart shape has no incoming connectors and                                         | 1 |                          |                    |                  |  |

[ 124 ] -

The following DebugPrintValidation macro will display the detail of the validation object but notice that you have to delve into the Issues, Issue, and Rule objects to retrieve the count of ignored issues, as displayed in the UI. In fact, an issue can be ignored individually, or by virtue of its rule being marked as ignored.

```
Public Sub DebugPrintValidation()
Debug.Print "DebugPrintValidation"
Dim ignoredIssues As Integer
    With Visio.ActiveDocument.Validation
        ignoredIssues = getIgnoredIssueCount(.issues)
        Debug.Print , "ActiveDocument.Name", .Document.Name
        Debug.Print , "Total issues", .issues.Count
        Debug.Print , "Active issues",
            .issues.Count - ignoredIssues
        Debug.Print , "Ignored issues", ignoredIssues
        Debug.Print , "LastValidatedDate", .LastValidatedDate
        Debug.Print , "RuleSets.Count", .RuleSets.Count
        Debug.Print , "ShowIgnoredIssues", .ShowIgnoredIssues
        Debug.Print , "Stat", .Stat
    End With
End Sub
Private Function getIgnoredIssueCount(ByVal issues As
ValidationIssues) As Integer
Dim i As Integer
Dim issue As ValidationIssue
    For Each issue In issues
        i = i + (Abs(issue.Ignored = True) Or Abs(issue.Rule.Ignored =
          True))
    Next
    getIgnoredIssueCount = i
End Function
```

The preceding code will give an output like this:

| DebugPrintValidation |                            |
|----------------------|----------------------------|
| ActiveDocument.Name  | WorldViewer Data Flow.vsdx |
| Total issues         | 5                          |
| Active issues        | 3                          |
| Ignored issues       | 2                          |
| LastValidatedDate    | 09/06/2013 08:37:59        |
| RuleSets.Count       | 1                          |

| DebugPrintValidation |      |
|----------------------|------|
| ShowIgnoredIssues    | True |
| Stat                 | 0    |

#### Using the Validate method

You cannot "Validate" a document unless you have at least one ruleset in it. The Validate([ruleSet as RuleSet][, flags as visValidationFlags]) method has two optional parameters—RuleSet to use, and flags to indicate whether the **Issues** window should be opened.

Validate will check the ruleset, if specified (or all enabled rulesets if none are specified), and clear any existing issues before creating any new issues found. The LastValidatedDate will be set so that you can check when a document was validated.

#### Validating custom rules written in code

You do not have to add all rules within a ruleset. You can have custom validation code for difficult tasks such as checking cyclic routes in process flows, and then run your code whenever the Validate() method is called.

The Document object has a RuleSetValidated event that will fire for every ruleset after validation. It is done as follows:

```
Private Sub Document_RuleSetValidated(ByVal RuleSet As
    IVValidationRuleSet)
    Debug.Print "Document_RuleSetValidated for" & RuleSet.Name,
    Now()
End Sub
```

It is not worth checking the Validation object for the number of issues until after all rulesets have been processed, because it does not get updated incrementally during Validate().

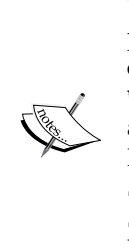

The preceding code is in Visual Basic for Applications, which provides a Document object WithEvents in the ThisDocument class. In general, it is not considered a good coding practice to use WithEvents because it can unintentionally create a very chatty application that wastes processing time raising unnecessary events. It is far better to use the AddAdvise (EventCode As Integer, SinkIUnkOrIDisp, IIDSink As String, TargetArgs As String) method to create events as required (see the Visio SDK Documentation for more information). You can now add whatever code you want to for a ruleset, and then run the code after the ruleset has been validated. You can then add any issues to the Validation. Issues collection using the ValidationRule.AddIssue([TargetPage As Page] [,TargetShape As Shape]) method.

## Working with the ValidationRuleSets collection

**Validation Rules** are grouped within ValidationRuleSets. The UI provides the ability to import a built-in ruleset (Flowchart or BPMN 2.0) or a ruleset from another open Visio document, but the programmer can use the Add(NameU as String) or AddCopy(RuleSet as ValidationRuleSet[, NameU]) methods to create a new one.

The following code could be run from the Immediate window in VBA:

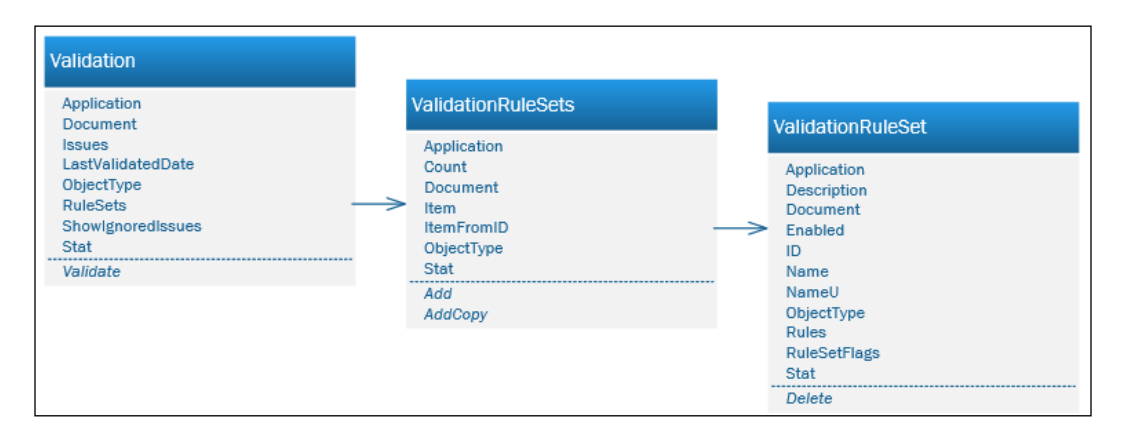

Visio.ActiveDocument.Validation.RuleSets.Add "bVisual"

You can retrieve a ruleset by its index position in the collection, using ValidationRuleSets.Item(index), or by its ID using ValidationRuleSets. ItemFromID(ID). Once you have retrieved a ruleset, you can read its Name (this can be edited to be a localized version), NameU, Description (displayed as the tool tip in the UI), or check if the RuleSets is enabled for validation.
Understanding the Validation API

The RuleSetFlags value determines if the ruleset is visible in the **Rules to Check** dropdown in the UI, shown as follows:

| ERT | DESIG                         | IN DATA            | P     | ROCES | S    | RE    | VIEW    | VIEW             | DEVELO             | P |
|-----|-------------------------------|--------------------|-------|-------|------|-------|---------|------------------|--------------------|---|
|     | 8                             |                    | s Iss | ue *  | (    | Ø.    | ۵,      | J                | •                  |   |
| n   | Check<br>Diagram <del>•</del> | ✓ Issues Win       | dow   | /     | Im   | port  | Export  | Stage<br>Outline | Create<br>Workflow |   |
|     | 🕄 Che                         | ck <u>D</u> iagram |       |       |      | S     | harePoi | nt Workf         | low                |   |
|     | <u>R</u> ule                  | s to Check         | F     | ✓ F   | low  | chart |         |                  |                    |   |
|     | l <u>m</u> p                  | ort Rules From     | F     | ✓ b   | Visu | ual   |         |                  |                    |   |
|     | l <u>m</u> p                  | ort Rules From     | *     | √ b   | Visu | lal   |         |                  |                    |   |

The default value is 0 (VisRuleSetFlags.visRuleSetDefault), but you can change it to 1 (VisRuleSetFlags.visRuleSetHidden) if you do not want it to appear in the **Rules to Check** menu.

The following macro, EnumerateRuleSets, displays a list of the rulesets in the active document:

```
Public Sub EnumerateRuleSets()
Dim doc As Visio.Document
Dim ruleSet As Visio.ValidationRuleSet
    Set doc = Visio.ActiveDocument
    Debug.Print "EnumerateRuleSets : Count =", _
      doc.Validation.RuleSets.Count
    Debug.Print , "ID", "Enabled", "RuleSetFlags", _
      "Count of Rules", "Name", "Description"
    For Each ruleSet In doc.Validation.RuleSets
        With ruleSet
            Debug.Print , .ID, .Enabled, _
                .RuleSetFlags, .Rules.Count, _
                .NameU, .Description
        End With
    Next
End Sub
```

This will produce an output shown as follows:

| Enu | EnumerateRuleSets : Count = 2 |              |                      |           |                                                            |  |
|-----|-------------------------------|--------------|----------------------|-----------|------------------------------------------------------------|--|
| ID  | Enabled                       | RuleSetFlags | Count<br>of<br>Rules | Name      | Description                                                |  |
| 1   | True                          | 0            | 11                   | Flowchart | Verify that Flowchart<br>shapes are connected<br>properly. |  |
| 4   | True                          | 0            | 0                    | bVisual   |                                                            |  |

#### Adding to or updating a ruleset

Well, you can always copy a ruleset from another document in the UI, but you can also create a new one in code or update an existing one. This can be done as follows:

```
Public Sub AddOrUpdateRuleSet()
Dim ruleSet As Visio.ValidationRuleSet
Dim ruleSetNameU As String
Dim doc As Visio.Document
   Set doc = Visio.ActiveDocument
    ruleSetNameU = "bVisual"
    'Check if the rule set exists already
    Set ruleSet =
        getRuleSet(doc, ruleSetNameU)
    If ruleSet Is Nothing Then
        'Create the new rule set
        Set ruleSet =
          doc.Validation.RuleSets.Add(ruleSetNameU)
    End If
    ruleSet.Name = "Be Visual"
    ruleSet.Description = "Example Rule Set"
    ruleSet.Enabled = True
    ruleSet.RuleSetFlags = visRuleSetDefault
End Sub
Private Function getRuleSet(ByVal doc As Visio.Document, _
  ByVal nameU As String) As Visio.ValidationRuleSet
Dim retVal As Visio.ValidationRuleSet
```

```
Dim retval As Visio.ValidationRuleSet
Dim ruleSet As Visio.ValidationRuleSet
Set retVal = Nothing
```

Understanding the Validation API

```
For Each ruleSet In doc.Validation.RuleSets
    If UCase(ruleSet.nameU) = UCase(nameU) Then
        Set retVal = ruleSet
        Exit For
        End If
    Next
    Set getRuleSet = retVal
End Function
```

Notice how the tool tip and displayed name are updated in the UI:

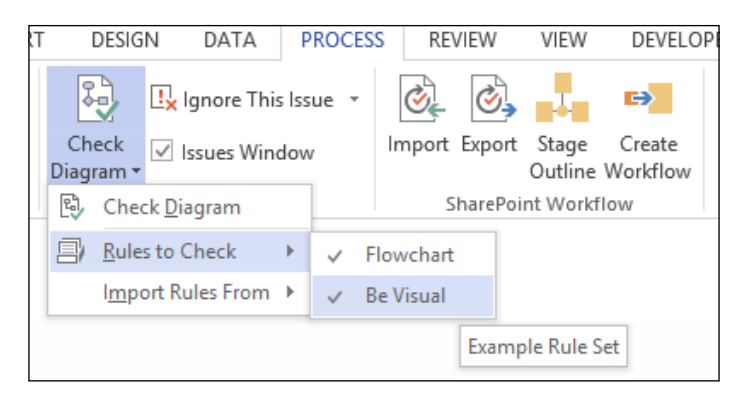

Of course, you can also delete a ruleset as follows:

```
Public Sub DeleteRuleSet()
Dim ruleSetNameU As String
Dim doc As Visio.Document
Set doc = Visio.ActiveDocument
ruleSetNameU = "bVisual"
'Check if the rule set exists already
If Not getRuleSet(doc, ruleSetNameU) Is Nothing Then
'Delete the rule set
doc.Validation.RuleSets(ruleSetNameU).Delete
End If
End Sub
End Sub
```

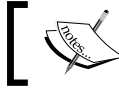

You can use the NameU or Index of a ruleset to retrieve it from the Validation.RuleSets collection.

# Working with the ValidationRules collection

Once you have a ruleset, you can review, amend, or add to the rules within it. You can add a rule using the ValidationRules.AddRule(NameU as string) method. Note that NameU is really for use in code, since it is the **Description** property that is displayed in the UI. NameU that must be unique within the Rules collection of the parent ValidationRuleSet.

| ValidationRuleSet                                                                                                |                                                                                | l                                                                                                    |
|----------------------------------------------------------------------------------------------------|--------------------------------------------------------------------------------|----------------------------------------------------------------------------------------------------|
| Application<br>Description<br>Document<br>Enabled<br>ID<br>Name<br>NameU<br>ObjectType<br>Rules<br>Rules<br>Stat | ValidationRules Application Count Document Item ItemFromID ObjectType Stat Add | ValidationRule<br>Application<br>Category<br>Description<br>Document<br>FilterExpression<br>ID<br>Ignored<br>NameU<br>ObjectType<br>RuleSet<br>Stat<br>TargetType<br>TestExpression<br>AddIssue |
|                                                                                                    |                                                                                | Delete                                                                                                    |

You can retrieve a rule by its index position in the collection, using ValidationRules.Item(index), or by its ID using ValidationRules. ItemFromID(ID). Once you have retrieved ValidationRule you can read its NameU and Description or check whether the ruleset is ignored for validation:

```
Public Sub EnumerateRules()
Dim doc As Visio.Document
Dim ruleSet As Visio.ValidationRuleSet
Dim rule As Visio.ValidationRule
Set doc = Visio.ActiveDocument
For Each ruleSet In doc.Validation.RuleSets
If ruleSet.Enabled Then
Debug.Print "EnumerateRules for RuleSet : " & _
ruleSet.nameU & " : Count = " & _
ruleSet.Rules.Count
Debug.Print "ID", "Ignored", "Category", _
"NameU", "Description", _
"T" & vbCrLf, _
```

```
"FilterExpression", "TestExpression"

For Each rule In ruleSet.Rules

With rule

Debug.Print .ID, .Ignored, .Category, _

.nameU, .Description, _

.TargetType & vbCrLf, _

.FilterExpression,, _

.TestExpression

End With

Next

End If

Next

End Sub
```

The output from this looks as follows (note that the lines are wrapped line columns for clarity):

| Enum                                                                                                    | erateRules fo | owchart : Count = | 11                         |                                                                                            |   |
|----------------------------------------------------------------------------------------------------|---------------|-------------------|----------------------------|--------------------------------------------------------------------------------------------|---|
| ID                                                                                                    | Ignored       | Category          | NameU                      | Description                                                                                | т |
| FilterExpression                                                                                                    |               |                   | TestExpression             |                                                                                            |   |
| 1                                                                                                    | False         | Connectivity      | UngluedConnector           | Connector is<br>not glued at<br>both ends.                                                 | 0 |
|                                                                                                    | ROLE()=1      |                   | AND (AGGCOUNT (GLUE        | DSHAPES(4)) = 1                                                                            | , |
|                                                                                                    |               |                   | AGGCOUNT (GLUEDSHA         | PES(5)) = 1)                                                                               |   |
| 2                                                                                                    | False         | Start / End       | StartWithout<br>Terminator | Flowchart<br>shape has<br>no incoming<br>connectors<br>and is not<br>a Start/End<br>shape. | 0 |
| AND (OR (HASCATEGORY ("Flowc<br>hart"), ONLAYER ("Flowchart<br>")), NOT (OR (HASCATEGORY ("S<br>tart/End"), STRSAME (LEFT (M<br>ASTERNAME (750), 9), "Start/<br>End"), STRSAME (LEFT (MASTE<br>RNAME (750), 10), "Terminat<br>or")))) |               |                   | AGGCOUNT (GLUEDSHA         | PES(1)) > 0                                                                                |   |

| Enun             | numerateRules for RuleSet : Flowchart : Count = 11                                                                                                    |                |                          |                                                                                            |   |
|------------------|----------------------------------------------------------------------------------------------------|----------------|--------------------------|--------------------------------------------------------------------------------------------|---|
| ID               | Ignored                                                                                                    | Category       | NameU                    | Description                                                                                | Т |
| FilterExpression |                                                                                                    | TestExpression |                          |                                                                                            |   |
| 3                | False                                                                                                    | Start / End    | EndWithout<br>Terminator | Flowchart<br>shape has<br>no outgoing<br>connectors<br>and is not<br>a Start/End<br>shape. | 0 |
|                  | AND (OR (HASCATEGORY ("Flowc<br>hart"), ONLAYER ("Flowchart<br>")), NOT (OR (HASCATEGORY ("S<br>tart/End"), STRSAME (LEFT (M<br>ASTERNAME (750), 9), "Start/<br>End"), STRSAME (LEFT (MASTE<br>RNAME (750), 10), "Terminat<br>or")))) |                | AGGCOUNT (GLUEDSHA       | APES(2)) > 0                                                                               |   |

At last, we are starting to see how the validation logic of each rule works and you can see why the last chapter was about understanding the **ShapeSheet** functionality.

You should always set a value for the Category of a rule because the UI can optionally group by Category, which helps the user fix any issues arising.

TargetType can be one of three values of the VisRuleTargets enumerator, which defines the scope of the rule. They are:

- VisRuleTargets.visRuleTargetShape (0)
- VisRuleTargets.visRuleTargetPage (1)
- VisRuleTargets.visRuleTargetDocument (2)

You can create an issue for a rule using the AddIssue([TargetPage as Page] [,TargetShape as Shape]) method, but you should ensure that the relevant optional arguments are set. TargetType of the rule determines which optional arguments should be set. For example, if the TargetType = 0 then you should include both the TargetPage and TargetShape parameters. If the TargetType = 1 then you should only set the TargetPage parameter; if the TargetType = 2 then do not set any parameter. This is important as it controls the behavior when you select an issue in the **Issues** window.

The **Ignored** flag can be set in the UI or by the developer in code.

The FilterExpression property is evaluated against each of the potential targets, as defined by the TargetType property. If the FilterExpression property returns True then the TestExpression is evaluated, but if it returns False (or if there is invalid syntax), then the target is skipped. The TestExpression property is then evaluated and, if it returns True, then the target is deemed to comply with the rule. If it returns False (or if there is invalid syntax), then ValidationIssue is added to the Validation.Issues collection.

Lastly, you can remove a rule from a ruleset with the Rule.Delete() method.

#### Adding to or updating a rule

Later, we will go into the FilterExpression property and the TestExpression property in great detail but, for now, we are going to create a simple rule that checks that there are no blank pages in our document. To do this, we have added a rule called NoShapesInPage to the bVisual ruleset in the following code:

```
Public Sub AddOrUpdateRule()
Dim ruleSet As Visio.ValidationRuleSet
Dim rule As Visio.ValidationRule
Dim ruleNameU As String
Dim doc As Visio.Document
    Set doc = Visio.ActiveDocument
    ruleNameU = "NoShapesInPage"
    Set ruleSet = getRuleSet(doc, "bVisual")
    If ruleSet Is Nothing Then
        Exit Sub
    End If
    Set rule = getRule(ruleSet, ruleNameU)
    If rule Is Nothing Then
        Set rule = ruleSet.Rules.Add(ruleNameU)
    End If
    rule.Category = "Shapes"
    rule.Description =
        "A page must contain at least one shape"
    rule.TargetType = visRuleTargetPage
    rule.FilterExpression = ""
    rule.TestExpression = "AggCount(ShapesOnPage())>0"
End Sub
Private Function getRule(ByVal ruleSet As Visio.ValidationRuleSet, _
    ByVal nameU As String) As Visio.ValidationRule
Dim retVal As Visio.ValidationRule
```

Notice that we have set the target to the page, and TestExpression is AggCount(ShapesOnPage())>0, which will evaluate to True if there are any shapes on the page:

| FILE          | HOM                   | e insert di              | SIGN DATA         | PROCESS REV    | VIEW \ | IEW DEVE    | LOPER                 | SS-FUNCTIO         | David P | 🔊 | × |
|---------------|-----------------------|--------------------------|-------------------|----------------|--------|-------------|-----------------------|--------------------|---------|---|---|
| *             | 6                     |                          | ₽.                | Ignore This Is | sue 👻  | <u></u>     | <b>3</b>              | ↔                  |         |   |   |
| Create<br>New | Link to<br>Existing * | Create from<br>Selection | Check 🗸           | Issues Windo   | W      | Import Exp  | oort Stage<br>Outline | Create<br>Workflow |         |   |   |
|               | Subprod               | ess                      | Check D           | iagram         |        | Sha         | rePoint Workfl        | ow                 |         |   | ^ |
|               |                       |                          | B Rules to        | Check •        | F      | lowchart    |                       |                    |         |   |   |
| >             |                       |                          | I <u>m</u> port R | Rules From 🕨   | В      | e Visual    |                       |                    |         |   |   |
| ₽             |                       |                          |                   |                |        | Eva         | - Pulo S              | a+                 |         |   |   |
| -             |                       |                          |                   |                |        | EXa         |                       | et                 |         |   |   |
|               |                       |                          |                   |                |        |             |                       |                    |         |   |   |
| İ             |                       |                          |                   |                |        |             |                       |                    |         |   | - |
| U             | 4                     |                          |                   |                |        |             |                       |                    |         |   | Þ |
|               | Page-                 | 1 Page-2                 | All 🔺             | $\oplus$       |        |             |                       |                    |         |   |   |
|               | _                     |                          |                   |                |        |             |                       |                    |         |   |   |
|               | SS                    | Rule                     |                   |                |        | Categ       | ory                   | Pag                | e       |   |   |
|               | ue                    | A page must              | contain at leas   | t one shape    |        | Shape       | s                     | Page               | e-2     |   |   |
|               | S                     |                          |                   |                |        |             |                       |                    |         |   |   |
|               |                       |                          |                   |                |        |             |                       |                    |         |   |   |
|               |                       |                          |                   |                |        |             |                       |                    |         |   |   |
|               | ×                     | Last Validate            | d: 06 Novembe     | er 2013 09:51  | 1 Ac   | tive Issues | No Ignored            | d Issues           |         |   |   |

Since a document must usually have at least one page, this rule would also ensure that there are shapes in the document. The only exception would be if a document only contains background pages, because rules are not validated for background pages.

#### Understanding the Validation API

Another example might be a rule that every flowchart shape should have some text. If we assume that every flowchart shape is on the Flowchart layer, then we could construct a FilterExpression that tests for this. This will ensure that only relevant shapes are processed with TestExpression that checks for the existence of text:

```
Public Sub AddOrUpdateRuleA()
Dim ruleSet As Visio.ValidationRuleSet
Dim rule As Visio.ValidationRule
Dim ruleNameU As String
Dim doc As Visio.Document
    Set doc = Visio.ActiveDocument
    ruleNameU = "FlowchartShapesMustHaveText"
    Set ruleSet = getRuleSet(doc, "bVisual")
    If ruleSet Is Nothing Then
        Exit Sub
    End If
    Set rule = getRule(ruleSet, ruleNameU)
    If rule Is Nothing Then
        Set rule = ruleSet.Rules.Add(ruleNameU)
    End If
    rule.Category = "Shapes"
    rule.Description =
        "Every Flowchart Shapes must have some text"
    rule.TargetType = visRuleTargetShape
    rule.FilterExpression = "ONLAYER(""Flowchart"")"
    rule.TestExpression = ____
        "NOT(STRSAME(SHAPETEXT(TheText), """"))"
End Sub
```

This rule uses the ShapeSheet function SHAPETEXT(shapename!TheText[,flag]) combined with the STRSAME("string1", "string2"[, ignoreCase]) function to check for an empty text string.

#### Verifying that a rule works

This is not a simple question because you do not get any error syntax checking when you are writing the Filter and Test Expressions for rules. The FilterExpression has to return True if the page or shape is to be checked against the TestExpression. Therefore, simply toggle the formula in TestExpression between True and False (or 1 and 0), while observing if the expected page or shapes raise an issue or not by validating the document. Once you are satisfied that FilterExpression is working, you can move on to verifying TestExpression. This should also return a Boolean value, and should return False in order to raise an issue. Therefore, reverse the logic by wrapping the formula with NOT (...). This should result in the raising of an issue where there is a match. As we did earlier, reverse the logic, and observe if this causes the expected issues to be alternately raised or not.

If there is no change in the issues raised, at either stage when the logic is toggled, then there must be a syntax error in FilterExpression or TestExpression.

You will learn more about writing these expressions in *Chapter 7, Creating Validation Rules*.

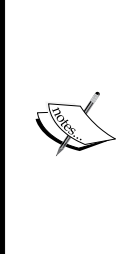

Validation rules that target the document are only re-evaluated when the entire document changes. Since this occurs infrequently, there may be cases where an issue that targets the document remains in the document after it has been fixed by the user — a user may fix an issue and still see it in the **Issues** window after a validation is run. For this reason, Microsoft recommends that you only use validation rules that target the document when you are using a custom solution to manage validation issues. When you manage validation issues in code, you will be able to re-evaluate the validation rule at your discretion.

# Working with the ValidationIssues collection

The ValidationIssues collection stores the issues created by the Validation. Validate([RuleSet as ValidationRuleSet][, Flags as ValidationFlags]) method and by the RuleSet.AddIssue([TargetPage as Page][,TargetShape as Shape]) method. It can be reset using the Clear() method, which will also zero LastValidatedDate of the parent Validation object.

| Validation                                                                                                    |                                                                                   |                                                                                                    |
|----------------------------------------------------------------------------------------------------|-----------------------------------------------------------------------------------|----------------------------------------------------------------------------------------------------|
| Application<br>Document<br>Issues –<br>LastValidatedDate<br>ObjectType<br>RuleSets<br>ShowlgnoredIssues<br>Stat<br>Validate | ValidationIssues Application Count Document Item ItemFromID ObjectType Stat Clear | ValidationIssue<br>Application<br>Document<br>ID<br>Ignored<br>ObjectType<br>Rule<br>Stat<br>TargetPage<br>TargetPage<br>TargetPageID<br>TargetShape<br>Delete |

[ 137 ] -

Understanding the Validation API

\_

. .

Most issues are automatically created by the Validate() method but you can write code to add issues whenever the user clicks on **Check Diagram** against a particular ruleset. You would do this by listening to the RuleSetValidated(RuleSet as ValidationRuleSet) event of the Application, Documents, or Document object. This technique is used by the **Microsoft SharePoint 2013 Workflow** template in Visio 2013.

You can enumerate the current issues in a document, and check which rule has been transgressed, using the following code:

```
Public Sub EnumerateIssues()
Dim issue As Visio.ValidationIssue
Dim shpName As String
Dim doc As Visio.Document
   Set doc = Visio.ActiveDocument
   Debug.Print "EnumerateIssues : Count = " &
     doc.Validation.issues.Count
   TargetPage.Name", "TargetShape.Name"
   For Each issue In doc.Validation.issues
       If issue.targetShape Is Nothing Then
           shpName = ""
       Else
           shpName = issue.targetShape.Name
       End If
       Debug.Print , issue.ID, issue.Ignored,
         issue.rule.nameU, _
           issue.TargetPage.Name, shpName
   Next
End Sub
```

| Enum | Enumeraterssues : Count = 6 |                                        |                 |                      |  |  |
|------|-----------------------------|----------------------------------------|-----------------|----------------------|--|--|
| ID   | Ignored                     | Rule.NameU                             | TargetPage.Name | TargetShape.<br>Name |  |  |
| 121  | False                       | NoEndTerminator                        | Page-1          |                      |  |  |
| 122  | False                       | EndWithoutTerminator                   | Page-1          | Process.32           |  |  |
| 123  | False                       | NoShapeText                            | Page-1          | Process.32           |  |  |
| 124  | False                       | FlowchartShapes<br>MustHaveText Page-1 | Process.32      |                      |  |  |
| 125  | False                       | EndWithoutTerminator                   | Page-1          | Process.34           |  |  |
| 126  | False                       | NoShapesInPage                         | Page-2          |                      |  |  |

The EnumerateIssues() macro will produce an output similar to this:

~

~

.

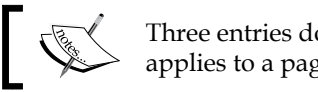

Three entries do not have a target shape because the rule applies to a page.

Compare the previous listings in the table with that seen in the following screenshot:

| Satellite Broadcast                                                                                                    |             |                  |
|----------------------------------------------------------------------------------------------------|-------------|------------------|
| Page-1 Page-2 All • +                                                                                                    |             |                  |
| S Rule                                                                                                    | Category    | Page             |
| Every Flowchart Shape must have some text                                                                                                    | Shapes      | Page-1           |
| Flowchart does not end with a Start/End shape.                                                                                                    | Start / End | Page-1           |
|                                                                                                    | Start / End |                  |
| Flowchart shape has no outgoing connectors and is not a Start/End shape.                                                                             | start / End | Page-1           |
| Flowchart shape has no outgoing connectors and is not a Start/End shape.<br>Flowchart shape has no outgoing connectors and is not a Start/End shape. | Start / End | Page-1<br>Page-1 |

Firstly, you can tell that this is a multi-page document because the **Page** column is not displayed if there is only one foreground page.

Secondly, you cannot see which shape (if any) is the target of the issue. The user can see the shape in the page when an issue is selected because Visio automatically selects it. However, it is impossible to see how many issues a particular shape has.

You can retrieve an issue by its index position in the collection, using ValidationIssues.Item(index), or by its ID using ValidationIssues.  ${\tt ItemFromID\,(ID)}$  . Once you have retrieved an issue, you can access the rule that was broken and, if applicable, the page and shape involved.

## Retrieving the selected issue in the Issues window

The **Issues** window is a built-in subwindow of the active window in Visio. If you were to write some code to enumerate through the subwindows of the active window, then you can see that there are a number of built-in windows that may or may not be visible:

| Enumera | EnumerateWindows : Count =9 |         |                                   |  |
|---------|-----------------------------|---------|-----------------------------------|--|
| ID      | Туре                        | Visible | Caption                           |  |
| 8650    | 7                           | True    | Basic Flowchart Shapes            |  |
| 2263    | 10                          | True    | Issues                            |  |
| 1670    | 10                          | False   | Size & Position                   |  |
| 2044    | 10                          | False   |                                   |  |
| 1721    | 10                          | False   |                                   |  |
| 1653    | 10                          | False   | Pan & Zoom                        |  |
| 8654    | 7                           | True    | Cross-Functional Flowchart Shapes |  |
| 1658    | 10                          | False   | Shape Data                        |  |
| 1669    | 10                          | True    | Shapes                            |  |

The EnumerateWindows () macro will produce a listing similar to the following table:

Here you can see that there are different types of windows, and they all have a unique ID. In fact, the Type = 10 is the constant visWinTypes.visAnchorBarAddon, and the ID = 2263 is the constant visWinTypes.visWinIDValidationIssues.

Knowing this, you can write some code to get more information about the selected issue by using the following code:

```
Public Sub DebugPrintIssue()
Dim issue As Visio.ValidationIssue
    Set issue = GetSelectedIssue
    If issue Is Nothing Then
        Exit Sub
    End If
    Debug.Print "DebugPrintIssue : " & issue.ID
    With issue
        Debug.Print , "Ignored", .Ignored
        Debug.Print , "RuleSet.Name", .rule.ruleSet.Name
        Debug.Print , "Rule.ID", .rule.ID
        Debug.Print , "Rule.NameU", .rule.nameU
        Debug.Print , "Rule.Description", .rule.Description
        Debug.Print , "Rule.Category", .rule.Category
        Debug.Print , "Rule.FilterExpression", _
            .rule.FilterExpression
        Debug.Print , "Rule.TestExpression", .rule.TestExpression
        Debug.Print , "TargetPageID", .TargetPageID
        If Not .TargetPage Is Nothing Then
            Debug.Print , "TargetPage.Name", .TargetPage.Name
        End If
        If Not .targetShape Is Nothing Then
            Debug.Print , "TargetShape.ID", .targetShape.ID
            Debug.Print , "TargetShape.Name", _
                .targetShape.Name
        End If
    End With
End Sub
Private Function GetSelectedIssue() As ValidationIssue
Dim issue As Visio.ValidationIssue
Dim win As Visio.Window
    Set win = _
        Application.ActiveWindow.Windows.ItemFromID(
        VisWinTypes.visWinIDValidationIssues)
    If win.Visible = False Then
        Set issue = Nothing
    Else
        Set issue = win.SelectedValidationIssue
    End If
    Set GetSelectedIssue = issue
End Function
```

Understanding the Validation API

So, with the fourth issue selected in the preceding listing, the **Immediate** window displayed is the following:

| DebugPrintIssue : 12      | 25                                                                                                    |
|---------------------------|----------------------------------------------------------------------------------------------------|
| Ignored                   | False                                                                                                    |
| RuleSet.Name              | Flowchart                                                                                                    |
| Rule.ID                   | 3                                                                                                    |
| Rule.NameU                | EndWithoutTerminator                                                                                                    |
| Rule.Description          | Flowchart shape has no outgoing connectors and is not a Start/End shape.                                                                                                    |
| Rule.Category             | Start / End                                                                                                    |
| Rule.<br>FilterExpression | <pre>AND(OR(HASCATEGORY("Flowchart"), ONLAYER("Flowch<br/>art")),NOT(OR(HASCATEGORY("Start/End"),STRSAME(<br/>LEFT(MASTERNAME(750),9),"Start/End"),STRSAME(LE<br/>FT(MASTERNAME(750),10),"Terminator"))))</pre> |
| Rule.                     | AGGCOUNT(GLUEDSHAPES(2)) > 0                                                                                                    |
| TestExpression            |                                                                                                    |
| TargetPageID              | 0                                                                                                    |
| TargetPage.Name           | Page-1                                                                                                    |
| TargetShape.ID            | 34                                                                                                    |
| TargetShape.Name          | Process.34                                                                                                    |

There are times when you need to react to the user selecting an issue in the UI. In this case, you can listen to the SelectionChanged event of the ActiveWindow in the Visio Application.

Notice that the **Issues** window itself, as with all of the add-on windows, does not have a selection changed event. Instead, you must listen to the SelectionChanged event of the parent window, which fires whenever the shape selection changes. When a user clicks an issue in the **Issues** window, then all shapes in the drawing window are deselected. If the issue is not a document issue, then the target page is activated in the drawing window; if there is a target shape, then this is selected in the drawing window.

The following code snippet, from the ThisDocument class, is not perfect because it has to listen for the SelectionChanged event of the drawing window object in order to retrieve the selected item in the **Issues** window, if it is open. This event only fires if the user selects an issue for a different shape or page in the **Issues** window. It does not detect a change of selection if the user subsequently selects another item in the **Issues** window that belongs to the same shape or page as the previously selected item. In the following code, the RuleSetValidated event for the Document object will be enabled because VBA automatically creates the Document object WithEvents in the ThisDocument class; however, the StartListening() method is required to initialize the WithEvents Window object for the drawing window itself.

```
Option Explicit
Private WithEvents mWin As Visio.Window
Public Sub StartListening()
    Set mWin = Application.ActiveWindow
End Sub
Private Sub Document_RuleSetValidated(
    ByVal RuleSet As IVValidationRuleSet)
    Debug.Print "Document_RuleSetValidated for " & _
        RuleSet.Name, Now()
End Sub
Private Sub mWin SelectionChanged (ByVal Window As IVWindow)
    Dim winIssues As Window
    Set winIssues = _
        Window.Windows.ItemFromID(
        VisWinTypes.visWinIDValidationIssues)
    If Not winIssues.SelectedValidationIssue Is Nothing Then
        Debug.Print "mWin_SelectionChanged", _
            "Issue = " &
            winIssues.SelectedValidationIssue.Rule.Description
    Else
        Debug.Print "mWin SelectionChanged", "No Issue"
    End If
End Sub
```

#### Toggling the Issues window visibility

In the last section, you listed all of the current windows using the EnumerateWindows() method, and you could see that the ID of the **Issues** window is 2263. This is, in fact, the value of the constant Visio.VisWinTypes.visWinIDValidationIssues. You can use this constant to toggle the visibility of the **Issues** window in the UI with the following method:

```
Public Sub ToggleIssuesWindowVisibility()
Dim win As Visio.Window
    Set win = ActiveWindow.Windows.ItemFromID(
        Visio.VisWinTypes.visWinIDValidationIssues)
    win.Visible = Not win.Visible
End Sub
```

Note that the **Issues** window is automatically made visible whenever the document is validated.

## Listing the issues caused by a particular shape

A shape does not have a collection of issues directly associated with it. You will need to retrieve the relevant issues from the Document.Validation.ValidationIssues collection as follows:

```
Public Sub EnumerateShapeIssues()
If Application.ActiveWindow.Selection.Count = 0 Then
   Exit Sub
End If
Dim shp As Visio.Shape
Dim issue As Visio.ValidationIssue
    Set shp = Application.ActiveWindow.Selection.PrimaryItem
    Debug.Print "EnumerateShapeIssues : " & shp.Name
    Debug.Print , "ID", "Ignored", "Rule.NameU"
    For Each issue In shp.Document.Validation.issues
        If issue.targetShape Is shp Then
            Debug.Print , issue.ID, _
                issue.Ignored, issue.rule.nameU
        End If
    Next
End Sub
```

This will produce an output similar to this table:

| EnumerateShapeIssues : Process.32 |         |                             |  |  |
|-----------------------------------|---------|-----------------------------|--|--|
| ID                                | Ignored | ored Rule.NameU             |  |  |
| 122                               | False   | EndWithoutTerminator        |  |  |
| 123                               | False   | NoShapeText                 |  |  |
| 124                               | False   | FlowchartShapesMustHaveText |  |  |

#### Using code to clear issues

When you are writing rules and then validating them in code, you will soon realize that Visio does not automatically clear all of the issues which were previously created, nor does Visio necessarily revalidate the same rule on an existing shape. It assumes that, by default, the rules have not changed. Therefore, if the diagram has not been changed, then it is not necessary to revalidate the shapes against the rules. So, it may be necessary to force Visio to revalidate by removing all existing issues. Fortunately, this can be done simply as follows:

```
Public Sub ClearAllIssues()
    Visio.ActiveDocument.Validation.issues.Clear
End Sub
```

#### Retrieving an existing issue in code

There will be times when you will need to test whether a particular document, page, or shape has already raised an issue for a specific rule. The following getIssue() method will retrieve an existing issue, if there is one; otherwise it will return Nothing. You should pass in the rule object, and then the targetPage object (or Nothing), and targetShape (or Nothing), as appropriate for the TargetType of the rule:

```
Private Function getIssue(
  ByVal rule As Visio.ValidationRule,
  ByVal targetPage As Visio.Page,
  ByVal targetShape As Visio.Shape) As Visio.ValidationIssue
Dim retVal As Visio.ValidationIssue
Dim issue As Visio.ValidationIssue
    Set retVal = Nothing
    For Each issue In Visio.ActiveDocument.Validation.issues
        If issue.rule Is rule Then
            If rule.TargetType = visRuleTargetShape And _
              Not targetShape Is Nothing Then
                If targetShape Is issue.targetShape Then
                    Set retVal = issue
                    Exit For
                End If
            ElseIf rule.TargetType = visRuleTargetPage And
              Not targetPage Is Nothing Then
                If targetPage Is issue.targetPage Then
                    Set retVal = issue
                    Exit For
                End If
            ElseIf rule.TargetType = ____
```

-[145]-

Understanding the Validation API

```
visRuleTargetDocument Then
Set retVal = issue
Exit For
End If
End If
Next
Set getIssue = retVal
End Function
```

#### Adding an issue in code

There are times when FilterExpression and TestExpression cannot adequately define the rule you want to check; then it is easier to write a bit of code. One such example could be ensuring that every page in the document is of portrait orientation. This involves iterating through all of the foreground pages in the document to check if the height is greater than the width. In a real solution, we should probably check that the ratio is correct, too. To do this, we'll first have to add an empty rule with a macro that utilizes the getRuleSet() and getRule() methods created earlier. This is done as follows:

```
Public Sub AddOrUpdateRuleB()
Dim ruleSet As Visio.ValidationRuleSet
Dim rule As Visio.ValidationRule
Dim ruleNameU As String
    ruleNameU = "PagesMustBePortraitOrientation"
    Set ruleSet = getRuleSet(Visio.ActiveDocument, "bVisual")
    If ruleSet Is Nothing Then
        Exit Sub
    End If
    Set rule = getRule(ruleSet, ruleNameU)
    If rule Is Nothing Then
        Set rule = ruleSet.Rules.Add(ruleNameU)
    End If
    rule.Category = "Pages"
    rule.Description = _
        "Every page must be portrait orientation"
    rule.TargetType = visRuleTargetDocument
    rule.FilterExpression = ""
    rule.TestExpression = ""
End Sub
```

Now that we have a rule, we need to create some custom validation code, and utilize the getIssue() method from earlier. So, if getIssue() does indeed return something, then it is first deleted using the ValidationIssue.Delete() method, in order to ensure that a new ID is generated when the ValidationRule.AddIssue() method is called:

```
Public Sub CheckAllPagesArePortrait(
    ByVal ruleSet As Visio.ValidationRuleSet)
Dim isPortrait As Boolean
Dim pageHeight As Double
Dim pageWidth As Double
Dim pag As Visio.Page
Dim issue As Visio.ValidationIssue
Dim rule As Visio.ValidationRule
    Set rule =
        getRule(ruleSet, "PagesMustBePortraitOrientation")
    If rule Is Nothing Then
        Exit Sub
    End If
    For Each pag In ruleSet.Document.Pages
        If pag.Type = visTypeForeground Then
            pageHeight = pag.PageSheet.CellsSRC(
                Visio.VisSectionIndices.visSectionObject, _
                Visio.VisRowIndices.visRowPage,
                Visio.VisCellIndices.visPageHeight).ResultIU
            pageWidth = pag.PageSheet.CellsSRC(
                Visio.VisSectionIndices.visSectionObject, _
                Visio.VisRowIndices.visRowPage,
                Visio.VisCellIndices.visPageWidth).ResultIU
            isPortrait = pageHeight > pageWidth
            If isPortrait = False Then
                Set issue = getIssue(rule, pag, Nothing)
                If Not issue Is Nothing Then
                    issue.Delete
                End If
                Set issue = rule.AddIssue(pag)
            End If
        End If
    Next
End Sub
```

Understanding the Validation API

So, all we need now is to call the CheckAllPagesArePortrait() method when the ruleset is validated, as we saw earlier using the Document\_RuleSetValidated event:

```
Private Sub Document_RuleSetValidated( _
ByVal ruleSet As IVValidationRuleSet)
    If ruleSet.NameU = "bVisual" Then
        CheckAllPagesArePortrait ruleSet
    End If
End Sub
```

This will ensure that our custom validation code is run and any pages that are not portrait orientation create an issue for that rule. These issues will then appear in the **Issues** window in the UI.

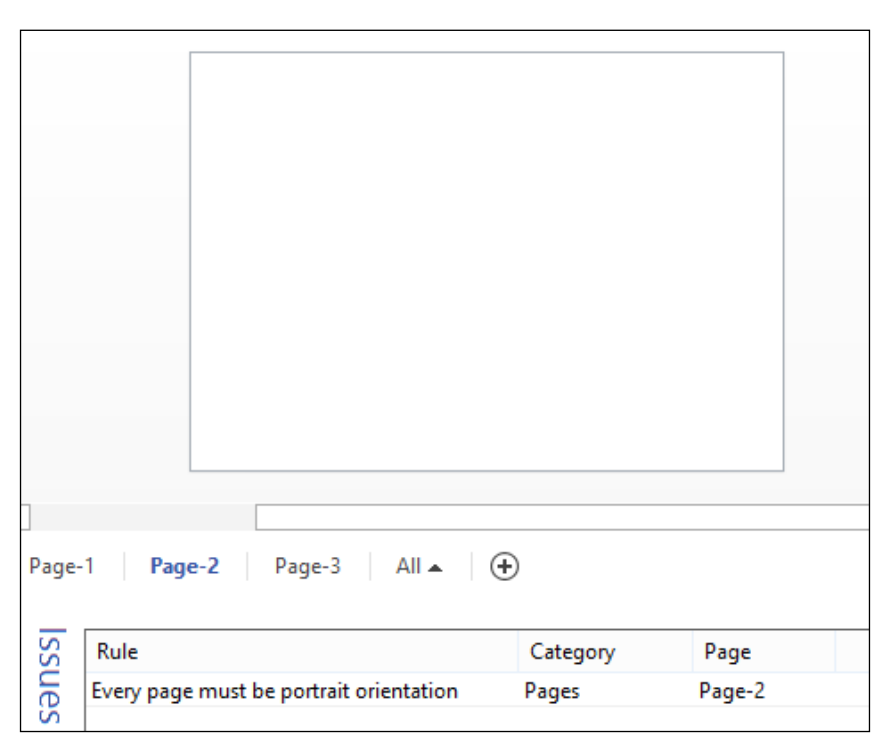

Although we have seen how to add issues in code using a custom validation rule, it would be more auditable to write your own rules using the FilterExpression and TestExpression formulae as often as possible. This is because you can expose these rules to public scrutiny more easily, and they can be copied from one ruleset to another, either by copying-and-pasting between the unzipped versions of your Visio documents, before zipping them back up again, or by using the utility introduced in the next chapter.

### Summary

In this chapter, we have examined the **Validation API** and seen how we can review or create rulesets and rules. We have also seen how rules can be validated to create issues automatically and how issues can be created in code as the result of custom validation code.

In the next chapter, we are going to start building a Visio VSTO 2012 add-in that we can use to analyze existing rules, or create new ones more easily. You are also going to switch from VBA to using C# in Visual Studio 2012, so that you can have a proper development tool to use.

# 5 Developing a Validation API Interface

Microsoft Visio 2013 does not provide a user interface to the **Validation API** that rules developers can use, so this chapter is devoted to building a useful tool to enable the tasks to be performed easily. The tool will enable you to review and amend existing rules, to create new rules, and to even perform tests on rules. We will create an explorer panel that displays a selectable tree view of the open rulesets, and an editable panel to display the detail of the ruleset or rule selected in the tree view.

Don't worry if you are not a C# coder, because the completed tool is available from the companion website http://www.visiorules.com. However, we will go through the development of this tool in this chapter because it introduces you to using C#, rather than VBA that we used in the previous chapters.

This chapter will also describe how to use this tool, so it should be worth reading through, even if you are not a C# coder. It will cover the following topics:

- The architecture of the tool a VSTO (Visual Studio Tools for Office) add-in with a WPF (Windows Presentation Foundation) UI
- The ThisAddin class listening for Visio application events and checking the Visio edition
- Creating the ViewModel wrapping the Validation API objects to enable automatic updating of the UI of the new tool
- Modifying the Fluent UI using callbacks in the ribbon
- Creating the **Rules Explorer** window the tree view and detail panels, and the new ribbon buttons
- Displaying the rule for a selected issue
- Displaying the issues for the current selection

# Understanding the architecture of the tool

This tool is developed in Microsoft Visual Studio Ultimate 2012, using C# and .NET Framework 4.5. This means that it can be developed as a Visio 2013 Add-in using VSTO 2013, as in the following screenshot. This will make deployment simple using **ClickOnce**, because once it has been installed it will periodically check to see if there is an updated version available.

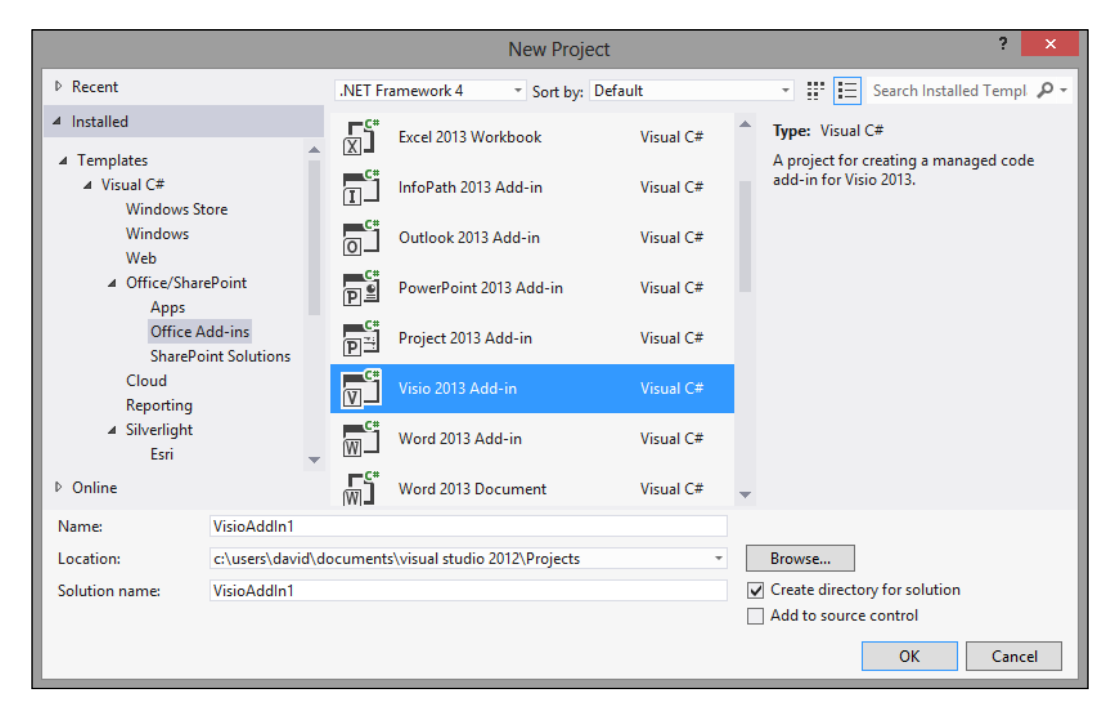

We have called the project ValidationExplorer2; it will be extended in later chapters to provide enhanced capabilities.

We are using **Windows Presentation Foundation** (**WPF**) to create the UI elements wherever possible because it has become a popular preference over the last few years. Visio is a COM application; therefore the WPF elements have to be hosted within a WinForm control. The effort is worth it, though, because of the superior data-binding and UI element flexibility. Programming in WPF promotes the adoption of a data-driven model, rather than the event-driven model more common in WinForm applications. A programming guide pattern called Model View View Model (MVVM) has evolved over the last few years for working with WPF and Silverlight; this should be followed where possible. However, as this is only a small application and it is hosted inside a COM application, we have not adopted all of its patterns, but we have tried to follow the spirit. The most important part of this model for m is the binding of the UI elements to views of the data. This is particularly important for XAML-based coding, because XAML can be so verbose that trying to follow programming logic within it is a thankless and almost impossible task. It is far easier to separate the design of the UI, which is described in XAML, from the current state of the interface. For example, we have added IsSelected and IsExpanded properties to the classes bound to the main tree view. These properties are merely bound (both ways) to the state of the interface. This means that the code can set the values of the object properties, and the UI will respond automatically. There is no need to iterate through the tree view nodes in the UI, or indeed to find the tree view node by its key to select it. The magic of data binding just does it.

The XAML binding capability is reminiscent of the Visio ShapeSheet formula capability. Perhaps that is why I like it so much!

The Visio add-in template will create the ThisAddin class automatically because this is the main hook into your project when the host application starts. The Solution window shows the top-level structure of the solution files and folders:

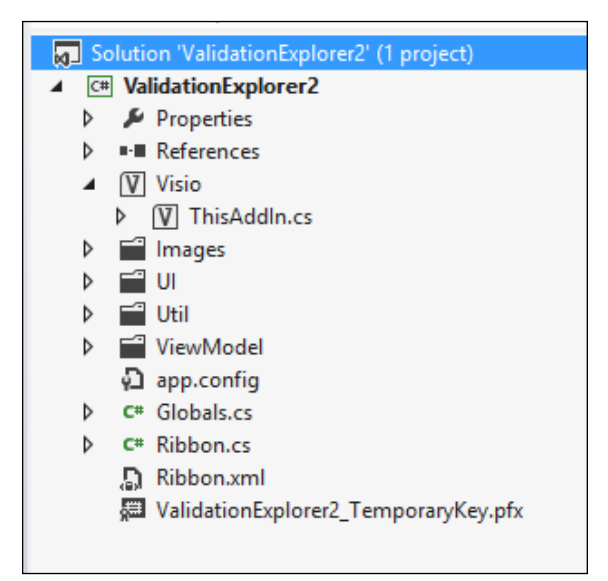

Developing a Validation API Interface

The **data layer** is provided by the Visio objects and, in particular, by the new **Validation** objects described in the earlier chapters.

The **UI layer** comprises WinForms controls as hosts for XAML User Controls, or just XAML Windows, and are created in the UI folder.

The business logic or **view model layer** consists of classes and collections that can be bound to the UI, and are created in the ViewModel folder.

### **Enhancing the ThisAddin class**

The ThisAddin\_Startup() event is a good place to test for the correct Visio version and edition, along with checking that the Visio application events are indeed enabled; otherwise this add-in will not work properly anyway.

```
private void ThisAddIn Startup(object sender, System.EventArgs e)
    {
      try
      {
        veApplication.VisioApplication = this.Application;
        /* check prereq's */
        // check for Visio >= 2013 and Edition = PRO
        if (!this.IsVisio15ProfessionalInstalled)
          MessageBox.Show(
              "This add-in requires the Professional edition of
Visio",
              "Visio Professional edition required", MessageBoxButton.
OK,
              MessageBoxImage.Exclamation
              );
          return;
        }
        // events must be enabled
        // -1 is TRUE, 0 is FALSE, typically anything other than 0 is
TRUE
        if (!Convert.ToBoolean(Globals.ThisAddIn.Application.
EventsEnabled))
          if (MessageBox.Show(
                  "Event are currently disabled, this add-in requires
events to be enabled. " +
                  "Would you like to enable events now?",
                  "Rules Tools",
                  MessageBoxButton.OKCancel,
```

```
—[154]—
```

```
MessageBoxImage.Information,
                  MessageBoxResult.OK) == MessageBoxResult.OK)
          {
            // convert to short from TRUE which ends up being 1
            Globals.ThisAddIn.Application.EventsEnabled = Convert.
ToInt16(true);
          }
        }
        // init locals
        this.documents = new Dictionary<int, VEDocument>();
        // connect to events
        VisioEvents_Connect();
      }
      catch (COMException ex)
      {
        throw ex;
      }
      catch (Exception ex)
      {
        throw ex;
      }
    }
```

### Listening for application events

We need to listen for the creation, opening, or closing of any documents so that our VEDocuments collection can be maintained.

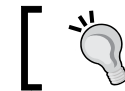

Refer to http://msdn.microsoft.com/en-us/library/ office/ff768620.aspx for more information.

Therefore, the following VisioEvents\_Connect() method is called by the ThisAddIn\_Startup event.

```
private void VisioEvents_Connect()
{
    Globals.ThisAddIn.Application.DocumentOpened +=
        new Visio.EApplication_DocumentOpenedEventHandler(
            VisioApplication_DocumentOpened);
    Globals.ThisAddIn.Application.DocumentCreated +=
        new Visio.EApplication_DocumentCreatedEventHandler(
            VisioApplication_DocumentCreated);
    Globals.ThisAddIn.Application.BeforeDocumentClose +=
```

Developing a Validation API Interface

The last event listens to the SelectionChanged event, because this is required later to ascertain the currently selected issue in the **Issues** window.

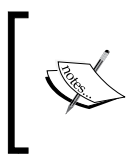

The SelectionChanged event will only fire when an issue pertaining to a different shape or page from the previous one is selected. Unfortunately, there is no selection changed event for the **Issues** window.

There is also a VisioEvents\_Disconnect() method called by the ThisAddIn\_ Shutdown() event.

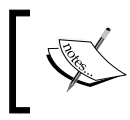

If you want an even more efficient method for handling events in Visio, then check out the AddAvise method. Never use the WithEvents keyword that is available in VB.net because it is far too chatty.

### **Checking for the Visio Professional edition**

In an earlier chapter, we saw how to test for the Visio edition in VBA; here is the equivalent as a C# method:

```
internal bool IsVisio15ProfessionalInstalled
{
    get
    {
        bool retVal = false;
        // the installed version of Visio has to be 14 or > and the
edition has to be PRO or >
```

```
if (this.Application.TypelibMinorVersion > 14)
{
     // CurrentEdition tells us that their Editions is
Professional
     if (this.Application.CurrentEdition == Visio.VisEdition.
visEditionProfessional)
     {
        retVal = true;
        }
     }
     return retVal;
   }
}
```

### **Creating the ViewModel class**

We created new classes to mirror the relevant parts of the **Visio Type Library** objects, and all of the **Validation API** objects and collections. We prefixed these wrapper classes with VE for ValidationExplorer, which is the project name. The next screenshot shows the files in the ViewModel folder in the Solution window:

| 4 🛋 | ViewModel           |
|-----|---------------------|
| ⊳   | C# BaseViewModel.cs |
| ⊳   | C# VEApplication.cs |
| ⊳   | C# VEDocument.cs    |
| ⊳   | C# VEDocuments.cs   |
| ⊳   | C# VElssue.cs       |
| ⊳   | C# VElssues.cs      |
| ⊳   | C# VERule.cs        |
| ⊳   | C# VERules.cs       |
| ⊳   | C# VERuleSet.cs     |
| ⊳   | C# VERuleSets.cs    |
| ມ   | app.config          |

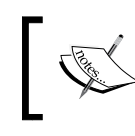

When you select a folder in the **Solution Explorer**, then select **Project**, **Add Class** and so on, Visual Studio will automatically insert the folder name to the namespace of the class.

As the Visio objects are COM objects, you cannot bind directly to them successfully because XAML really needs to bind to dependency objects that can notify the UI of any changes that take place.

Developing a Validation API Interface

Therefore, we created a BaseViewModel abstract class that implements the System. ComponentModel.INotifyPropertyChanged interface; this will notify the client when property values are changed.

All of my wrapper object classes implement this base class. The wrapper collections implement the System.Collections.ObjectModel.ObservableCollection<T> class because this will provide notifications when items are added, removed, or when the whole list is refreshed. The class diagram from Visual Studio 2012 shows how all of the view model classes are related:

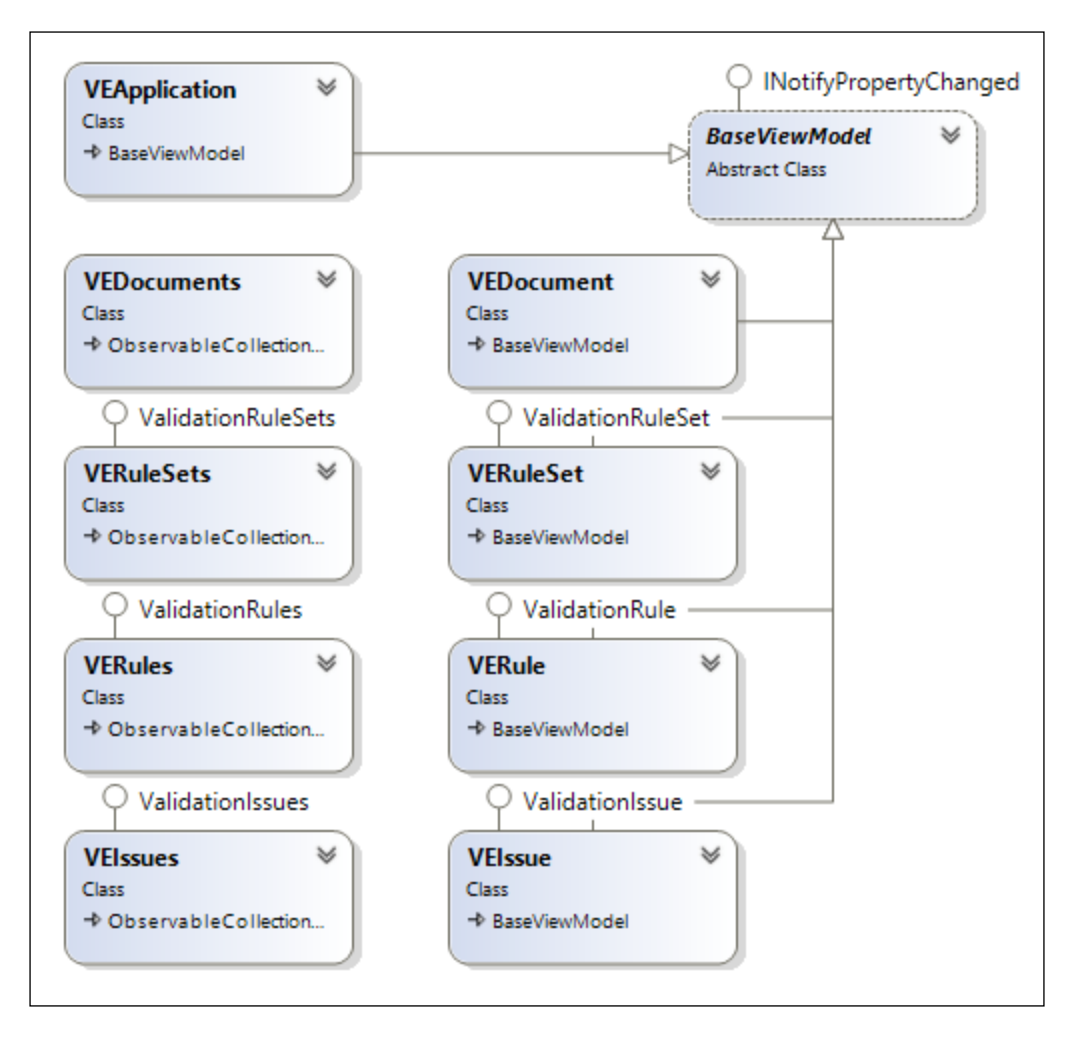

Each of the classes also implements the corresponding Visio class, and the Validation objects are explicitly implemented so that individual properties can be enhanced, if required.

### Creating the BaseViewModel class

The BaseViewModel class merely implements the INotifyPropertyChanged interface explicitly, as shown in the next screenshot:

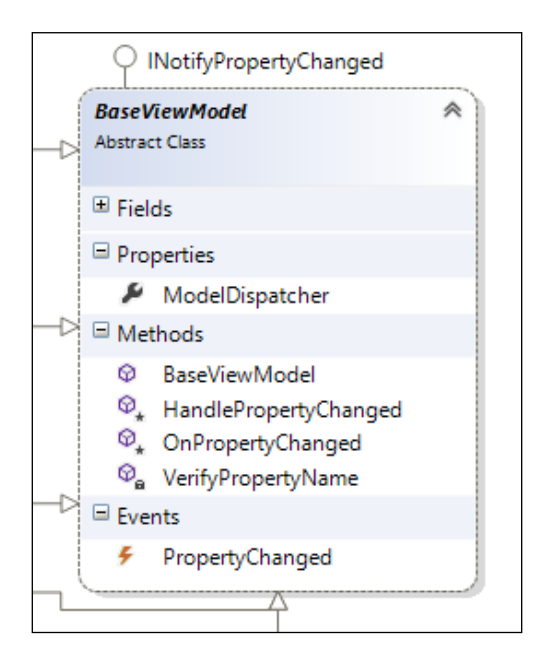

Each of the classes that implement this base class will have the important OnPropertyChanged method available. It is this that ensures that the data-bound UI is kept automatically synchronized.

### Viewing the documents collection

We created the VEApplication class to be the top level of our mirror hierarchy. This contains the ObservableCollection called VEDocuments, which in turn provides access to each VEDocument.

Developing a Validation API Interface

The following class diagram displays the properties and methods of the VEApplication, VEDocuments, and VEDocument classes:

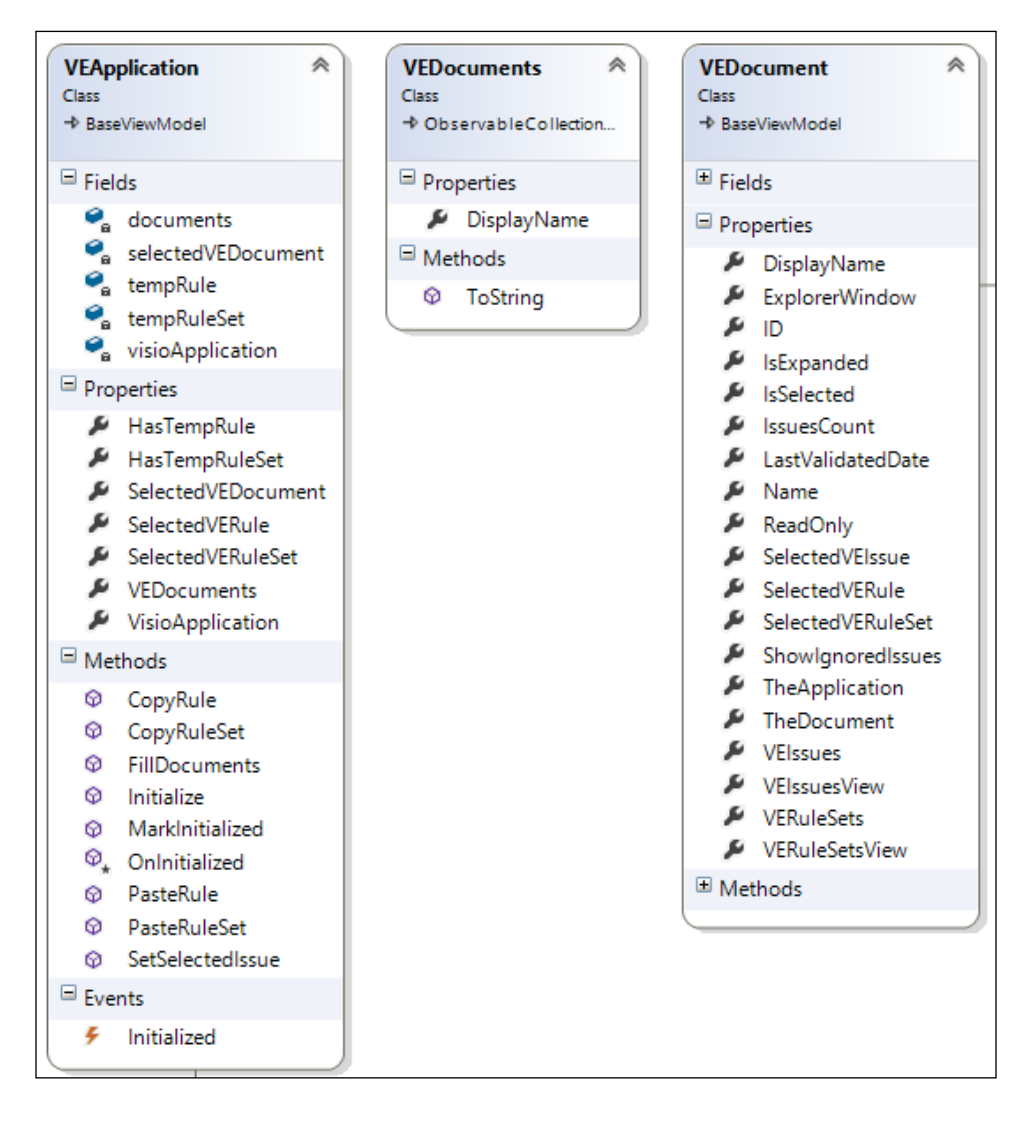

The FillDocuments method in the VEApplication class creates the collection of VEDocuments from the open list of Visio documents. This is only used on initialization because, once created, documents will be added or removed from the collection in response to the relevant events (VisioApplication\_ DocumentCreated, VisioApplication\_DocumentOpened, and VisioApplication\_ BeforeDocumentClose). The following method thus iterates through the open Visio documents and creates a new VEDocument object for each relevant Visio Document:

```
public void FillDocuments()
      this.VEDocuments.Clear();
      if (visioApplication == null) return;
      foreach (Visio.Document doc in visioApplication.Documents)
      {
        //Only add drawings and templates to the collection
        if (doc.Type == Visio.VisDocumentTypes.visTypeDrawing
            doc.Type == Visio.VisDocumentTypes.visTypeTemplate)
        {
          this.VEDocuments.Add(new VEDocument(this, doc));
          VEDocument ved = this.VEDocuments.Single(dc => dc.ID == doc.
ID);
          ved.IsExpanded = true;
          //Set the Selected Document
          if (visioApplication.ActiveDocument.ID == doc.ID)
            this.SelectedVEDocument = ved;
          }
        }
      }
      OnPropertyChanged("VEDocuments");
    }
             The stencil documents are filtered out by testing the type of the document.
```

One of the coolest bits of C# is the terseness of the **Lambda** expressions in **LINQ** statements. For example, the preceding code contains the following line:

```
VEDocument ved = this.VEDocuments.Single(dc => dc.ID == doc.ID);
```

This is such a simple way to select a specific element from a collection.

The VEDocument class contains the properties and methods for controlling the extra forms in the add-in, and we have surfaced the methods for adding, copying, pasting, and deleting rulesets, rules, and issues because this is the entry point to these collections.

Developing a Validation API Interface

The following class diagram displays the methods of the  ${\tt VEDocuments}$  class:

| VEDo<br>Class | cument A                              |
|---------------|---------------------------------------|
| * Dase        | NewWoder                              |
| 🗄 Field       | ds                                    |
| 🗄 Proj        | perties                               |
| Met           | hods                                  |
| ୍କ            | ~VEDocument                           |
| ି୍କ           | addlssueNote                          |
| Φ             | AddRule                               |
| Q             | AddRuleIssue                          |
| Ø             | AddRuleSet                            |
| ଦ୍ଧ           | AfterRemoveHiddenInformation          |
| Φ             | Close                                 |
| φ             | DeleteRule                            |
| Φ             | DeleteRuleSet                         |
| Φ             | DisplayIssueMarkup                    |
| ଦ୍ଧ           | Document_AfterRemoveHiddenInformation |
| ିଳ୍ପ          | Document_RuleSetValidated             |
| ିଳ୍ପ          | ExplorerWindowClosed                  |
| Ø             | ExportDocument                        |
| Ø             | FilterRuleSetsDisabled                |
| Ø             | FilterRuleSetsEnabled                 |
| ୍ଦ୍ଧ          | getRuleSetXSL                         |
| ୍ଦ୍ଧ          | getXDocument                          |
| Ø             | HidelssueMarkup                       |
| Ø             | ImportRuleSets                        |
| ୍ଦ୍ୱ          | OnRuleSetValidated                    |
| Φ             | OpenAnnotatelssues                    |
| Ø             | OpenSelectionIssues                   |
| Ø             | RaisePropertyChanged                  |
| Ø             | RefreshIssues                         |
| Ø             | ReportDocument                        |
| Ø             | SetIssuesView                         |
| Ø             | SetSelectedIssue                      |
| Φ             | ToggleValidationExplorerWindow        |
| Φ             | ToString                              |
| φ             | TryCreate                             |
| φ             | validationExplorerWindow_getPressed   |
| Ø             | VEDocument                            |
| ଡ୍ମ           | VisioEvents_Connect                   |
| <b>\$</b> _   | VisioEvents_Disconnect                |

#### Viewing the ValidationRuleSets collection

Each VEDocument object contains an ObservableCollection called VERuleSets, which in turn provides access to each VERuleSet object.

The VERuleSets and VERuleSet classes implement Visio.ValidationRuleSets and Visio.ValidationRuleSet respectively, which means that all of the properties and methods for them are available to the developer. However, special attention must be paid to ensuring that the notifiable properties are updated whenever the underlying properties are changed. Similarly, it is necessary to create custom methods to add and delete objects from the collections so that the observable collections are kept synchronized.

The following class diagram displays the properties and methods of the VERuleSets and VERuleSet classes:

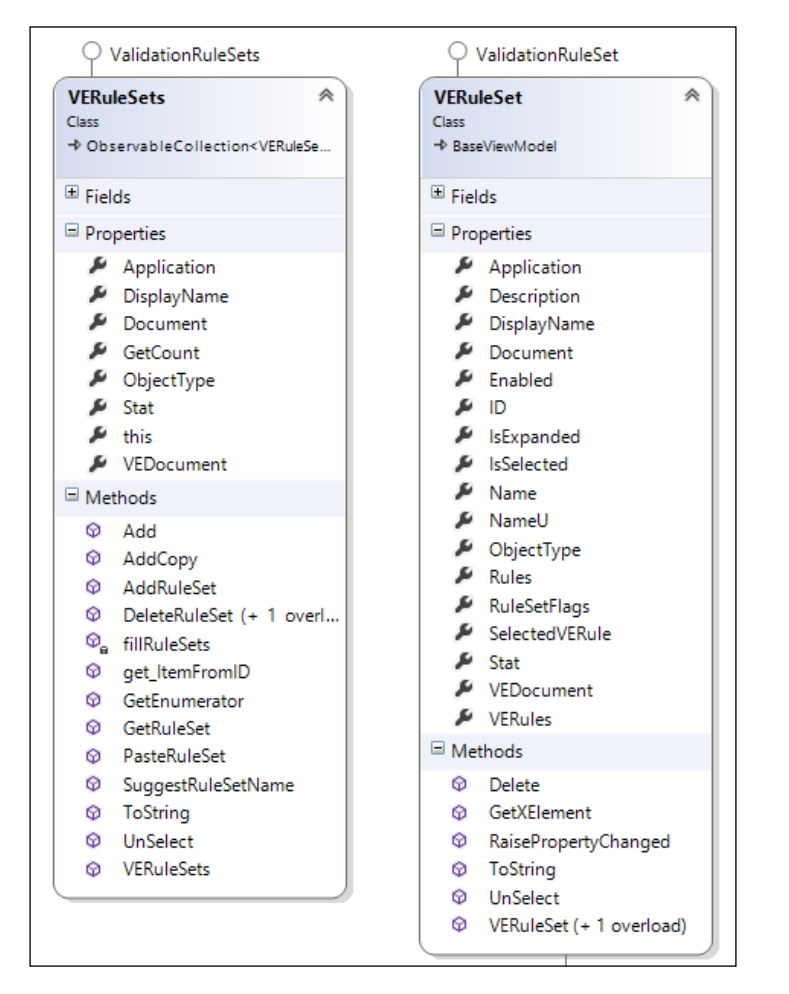

-[163]-
# Viewing the ValidationRules collection

Each VERuleSet object contains an ObservableCollection called VERules, which in turn provides access to each VEule.

The VERules and VERule classes implement Visio.ValidationRules and Visio.ValidationRule respectively, which means that all of their properties and methods are available to the developer.

The following class diagram displays the properties and methods of the VERules and VERule classes:

| ○ ValidationRules                                                                                                    | ○ ValidationRule                                                                                                    |
|----------------------------------------------------------------------------------------------------|----------------------------------------------------------------------------------------------------|
| VERules  Class  ObservableCollection <verule></verule>                                                                                                    | VERule<br>Class<br>→ BaseViewModel                                                                                                    |
|                                                                                                    | <sup> </sup> Fields                                                                                                    |
| Properties                                                                                                    | Properties                                                                                                    |
| <ul> <li>Application</li> <li>DisplayName</li> <li>Document</li> <li>GetCount</li> <li>ObjectType</li> <li>Stat</li> <li>this</li> <li>VEDocument</li> <li>VERuleSet</li> </ul>         | Application     Category     Description     DisplayName     Document     FilterExpression     ID     Ignored     IsEvnanded                                    |
| Methods                                                                                                    | IsSelected                                                                                                    |
| <ul> <li>Add</li> <li>AddRule</li> <li>DeleteRule (+ 1 overload)</li> <li>fillRules</li> <li>get_ItemFromID</li> <li>GetEnumerator</li> <li>GetRule</li> <li>GetVEEnumerator</li> </ul> | <ul> <li>NameU</li> <li>ObjectType</li> <li>RuleSet</li> <li>Stat</li> <li>TargetType</li> <li>TestExpression</li> <li>VEDocument</li> <li>VERuleSet</li> </ul> |
| PasteRule                                                                                                    | Methods                                                                                                    |
| <ul> <li>SuggestRuleName</li> <li>ToString</li> <li>VERules (+ 1 overload)</li> </ul>                                                                                                   | <ul> <li>AddIssue</li> <li>Delete</li> <li>GetXElement</li> <li>ToString</li> <li>VERule (+ 1 overload)</li> </ul>                                              |

The constructor for the VERules class takes the Visio.ValidationRules and the VERuleSet object to create the collection of VERule objects:

```
public class VERules : ObservableCollection<VERule>, Visio.
ValidationRules
  {
    #region Fields
    public ICollectionView VERulesView;
    #endregion
    #region Properties
    private VEDocument veDocument;
    public VEDocument VEDocument
    {
      get { return veDocument; }
    }
    private VERuleSet veRuleSet;
    public VERuleSet VERuleSet
    {
      get { return veRuleSet; }
    }
    public string DisplayName
    {
      get
      {
        return "Rules [Count=" + this.GetCount.ToString() +
          "] for " + Document.Name;
      }
    }
    #endregion
    #region Methods
    private Visio.ValidationRules rules;
    public VERules (Visio.ValidationRules rles, VERuleSet verset)
    {
      rules = rles;
      veRuleSet = verset;
      veDocument = verset.VEDocument;
      fillRules();
      //Set the default views
      this.VERulesView = CollectionViewSource.GetDefaultView(this);
```

Developing a Validation API Interface

```
//Group by Category, sort by Description
this.VERulesView.GroupDescriptions.Add(new PropertyGroupDescript
ion("Category"));
this.VERulesView.SortDescriptions.Add(new
SortDescription("Description", ListSortDirection.Ascending));
OnPropertyChanged(new PropertyChangedEventArgs("GetCount"));
this.VERuleSet.RaisePropertyChanged("DisplayName");
}
```

#### Viewing the ValidationIssues collection

We wanted to be able to view the issues for a page, or a selection of shapes, grouped by each shape. Therefore, we decided to create the VEIssues collection of VEIssue objects.

These objects need to be created when the document is first opened and then re-created whenever the document is validated. Similar to the VEApplication class, there is a call to the VisioEvents\_Connect() method in the constructor, and a call to the VisioEvents\_Disconnect() method in the destructor.

```
private void VisioEvents Connect()
      if (this.document != null)
      {
        this.document.RuleSetValidated +=
            new Visio.EDocument RuleSetValidatedEventHandler(Docume
nt RuleSetValidated);
      }
    }
    private void VisioEvents_Disconnect()
      this.document.RuleSetValidated -=
          new Visio.EDocument_RuleSetValidatedEventHandler(Document_
RuleSetValidated);
    }
    private void Document RuleSetValidated(Visio.ValidationRuleSet
rset)
      OnRuleSetValidated(rset);
    private void OnRuleSetValidated(Visio.ValidationRuleSet rset)
    {
      //Refresh the issues
```

```
this.RefreshIssues();
}
public void RefreshIssues()
{
    this.LastValidatedDate = document.Validation.LastValidatedDate;
    OnPropertyChanged("LastValidatedDate");
    this.ShowIgnoredIssues = document.Validation.ShowIgnoredIssues;
    OnPropertyChanged("ShowIgnoredIssues");
    this.VEIssues.FillIssues();
}
```

The following class diagram displays the properties and methods of the VEIssues and VEIssue classes:

| ♀ ValidationIssues                                                                                                    | Q ValidationIssue                                                                                                    |  |  |  |  |  |
|----------------------------------------------------------------------------------------------------|----------------------------------------------------------------------------------------------------|--|--|--|--|--|
| VElssues<br>Class<br>→ ObservableCollection < VElssue >                                                                                                    | VEIssue<br>Class<br>→ BaseViewModel                                                                                                    |  |  |  |  |  |
| ± Fields                                                                                                    |                                                                                                    |  |  |  |  |  |
| Properties                                                                                                    | Properties                                                                                                    |  |  |  |  |  |
| <ul> <li>Application</li> <li>DisplayName</li> <li>Document</li> <li>IgnoredDisplayName</li> <li>IsReady</li> <li>IssuesList</li> <li>NotIgnoredDisplayName</li> <li>ObjectType</li> <li>Stat</li> <li>this</li> <li>VEDocument</li> </ul>                       | <ul> <li>Application</li> <li>DisplayName</li> <li>Document</li> <li>ID</li> <li>Ignored</li> <li>IsIgnored</li> <li>IsSelected</li> <li>ObjectType</li> <li>PageName</li> <li>Rule</li> <li>ShapeName</li> </ul> |  |  |  |  |  |
| <ul> <li>□ Methods</li> <li>♀<sub>a</sub> ~VElssues</li> <li>♀ AddIssue</li> <li>♀ FillIssues</li> <li>♀ FilterIssuesForSelection</li> <li>♀ FilterIssuesIgnored</li> <li>♀ FilterIssuesNotIgnored</li> <li>♀ get_ItemFromID</li> <li>♀ GetFaumerator</li> </ul> | <ul> <li>Stat</li> <li>Target</li> <li>TargetName</li> <li>TargetPage</li> <li>TargetPageID</li> <li>TargetShape</li> <li>VEDocument</li> <li>VERule</li> <li>VERuleSet</li> </ul>                                |  |  |  |  |  |
| GetIgnoredIssuesCount                                                                                                    | Methods                                                                                                    |  |  |  |  |  |
| <ul> <li>GetNotIgnoredIssuesCount</li> <li>ToString</li> <li>UnSelect</li> </ul>                                                                                                    | <ul> <li>Delete</li> <li>GetXElement</li> <li>ToString</li> </ul>                                                                                                    |  |  |  |  |  |
| © VElssues                                                                                                    | Ø VElssue                                                                                                    |  |  |  |  |  |

Fortunately, for this add-in, we can listen to the Visio.EDocument\_RuleSetValidate dEventHandler(Document\_RuleSetValidated) event because the validation objects are all created at this time. We will describe how this is used later in this chapter.

# **Modifying the Visio Fluent UI**

The Fluent UI was new in Visio 2010, bringing it in line with the big three in Office (Word, Excel, and PowerPoint). This means that there are a lot more relevant resources available on the Web for developers to refer to. Before Microsoft bought Visio in 1999, the Visio application had its own **UIObject API** that provided a programming model for menus, toolbars, the status bar, and accelerator keys. One of the first changes to be made, after the Microsoft acquisition, was the adoption of the Microsoft Office **CommandBars API** in Visio. This meant that developers could start using the same UI objects as other Office developers. But then the big three Office applications got the new Ribbon in the 2007 version. This is now improved and commonly called the Fluent UI; thus, even though the legacy UI objects may still be available in the Visio type library, it is recommended that developers get to grips with the Ribbon object.

One of the good things about the Fluent UI is the ability to describe the modifications that you want in an XML file. You can even modify built-in ribbon tabs in this XML file, which is fortunate because the new **PROCESS** tab has plenty of unused space at the right-hand side. So, we created a Ribbon.xml file that described a new group, labeled **Rules Tools**, with a large button to open the main **Rules Explorer** window. The next five smaller buttons are only usable when the **Rules Explorer** window is open, so they are disabled until then. The last button can be pressed any time because it displays the issues for the selection or page (if nothing is selected). We have also reproduced the **Selection Issues** button on the right mouse menu of a shape or page, as seen in the following screenshot:

#### Chapter 5

| FILE          | HON                   | INSERT                               | DESIG                     | N DATA                    | PROCESS                                                    | REVIEW              | VIEW                                            | DEVELOPI                                                       | ER                | FORMAT                                                          |                                                                |                                                              | Davi                | d Parker 🝷 🚮                                                | X Is     |
|---------------|-----------------------|--------------------------------------|---------------------------|---------------------------|------------------------------------------------------------|---------------------|-------------------------------------------------|----------------------------------------------------------------|-------------------|-----------------------------------------------------------------|----------------------------------------------------------------|--------------------------------------------------------------|---------------------|-------------------------------------------------------------|----------|
| Create<br>New | Link to<br>Existing * | Create from<br>Selection             | Check<br>Diagram          | Ignore Th<br>✓ Issues Wi  | nis Issue 👻                                                | Import Expor        | t Stage<br>Outline                              | Create<br>Workflow                                             | Rules<br>Explorer | <ul> <li>✤ Add</li> <li>♥ Add Issue</li> <li>▲ Paste</li> </ul> | X (<br>()<br>()<br>()<br>()<br>()<br>()<br>()<br>()<br>()<br>( | Delete<br>Copy<br>Annotate                                   | Selection<br>Issues | Report 👻<br>🕡 Help<br>🚺 About 👻                             |          |
| ,<br>₽        | Drafting              | ess                                  | Authors                   | Submits 14                |                                                            | B I V               | Styles     suitably forme     any other         | ttted text, images, code                                       | e and             | 3                                                               | A                                                              | Sha<br>Cost                                                  | pe Dat              | a - Do<br>£340.00                                           | ×        |
| •             |                       | Not meeting                          | requirements<br>Editor    | ial Review                | Cut<br>Cut<br>Copy<br>Paste<br>Group                       | apeSheet            | oning Editor esta<br>quirements of th<br>format | blishes that Chapter m<br>e spec, text is suitably<br>led, etc | eets              | 3                                                               |                                                                | Proces<br>Owner<br>Function<br>Start D<br>End Data<br>Status | on<br>Jate<br>te    | 2<br>Author<br>Draft<br>4/1/2013<br>8/31/2013<br>Waiting on | Input    |
|               | 4<br>Book             | Writing Proce                        | ess Wi                    | rite Chapte               | Add Com                                                    | iment               | ontract S                                       | naterial is checked - is                                       | All A             |                                                                 | -                                                              | Pan                                                          | & Zoc               | om                                                          | ∎ ×<br>@ |
| ₽             | lssues                | Rule<br>Connector is<br>Flowchart sh | not glued a<br>ape has no | at both enc<br>outgoing c | Data<br>Format <u>S</u><br>P <u>r</u> opertie<br>Selection | hape<br>s<br>Issues | End shape                                       | Category<br>Connectivi<br>e. Start / End                       | ity<br>I          | Page<br>Write Chapt<br>Write Chapt                              |                                                                |                                                              |                     |                                                             |          |
|               | ×                     | Last Validate                        | ed: 06 Nove               | mber 2013 10              | ):00 2 Act                                                 | ive Issues          | lo lanore                                       | d Issues                                                       |                   |                                                                 |                                                                |                                                              |                     |                                                             | Q        |

I cannot pretend that I took the months of usability research that Microsoft would have done for the optimum size and appearance of the buttons in the **Rules Tools** group, but I have tried to put an order to them. Also, I should thank Chris Hopkins of Microsoft for his excellent article about extending the Visio Ribbon at: http://blogs.msdn.com/ chhopkin/archive/2009/11/20/ribbon-extensibility-forvisio-solutions-in-visio-2010.aspx.

Developing a Validation API Interface

This is an abbreviation of the Ribbon.xml file that creates this modification to the UI:

```
<?xml version="1.0" encoding="UTF-8"?>
<customUI xmlns="http://schemas.microsoft.com/office/2009/07/customui"</pre>
          onLoad="Ribbon Load">
 <ribbon>
    <tabs>
     <tab idMso="TabProcess" >
        <group id="RulesTools"</pre>
          imageMso="ReviewReviewingPaneVertical"
                        label="Rules Tools" autoScale="true">
          <button id="buttonValidationExplorerWindow"
           imageMso="ReviewReviewingPaneVertical"
                                     size="large"
                                     onAction="OnAction"
                                     getEnabled="GetEnabled"
                                     getLabel="GetLabel"
                                     getSupertip="GetSupertip"
                                     getVisible="GetVisible"
                />
          <separator/>
          <button id="buttonRuleAdd"
                                     getImage="GetImage"
                                     onAction="OnAction"
                                     getEnabled="GetEnabled"
                                     getLabel="GetLabel"
                                     getSupertip="GetSupertip"
                                     getVisible="GetVisible"
                />
          <button id="buttonIssues"
                                            size="large"
                                     getImage="GetImage"
                                     onAction="OnAction"
                                     getEnabled="GetEnabled"
                                     getLabel="GetLabel"
                                     getSupertip="GetSupertip"
                                     getVisible="GetVisible"
                />
        </group>
      </tab>
    </tabs>
  </ribbon>
```

```
<contextMenus>
   <contextMenu idMso="ContextMenuShape1D" >
      <button id="buttonIssues1D"
                        getImage="GetImage"
                        onAction="OnAction"
                        getEnabled="GetEnabled"
                        getLabel="GetLabel"
                        getSupertip="GetSupertip"
                        getVisible="GetVisible"
                          />
      <button id="buttonReverse1D"
                        getImage="GetImage"
                        onAction="OnAction"
                        getEnabled="GetEnabled"
                        getLabel="GetLabel"
                        getSupertip="GetSupertip"
                        getVisible="GetVisible"
                          />
   </contextMenu>
   <contextMenu idMso="ContextMenuShape" >
      <button id="buttonIssues2D"
                        getImage="GetImage"
                        onAction="OnAction"
                        getEnabled="GetEnabled"
                        getLabel="GetLabel"
                        getSupertip="GetSupertip"
                        getVisible="GetVisible"
                          />
   </contextMenu>
   <contextMenu idMso="ContextMenuDrawingPage" >
      <button id="buttonIssuesPage"
                        getImage="GetImage"
                        onAction="OnAction"
                        getEnabled="GetEnabled"
                        qetLabel="GetLabel"
                        getSupertip="GetSupertip"
                        getVisible="GetVisible"
                          />
   </contextMenu>
 </contextMenus>
</customUI>
```

The idMso="TabProcess" attribute is the important bit to know, because TabProcess is control.id of the **PROCESS** tab in Visio 2013. If you do not use the idMso attribute, then you need to use the id attribute to create your own unique identifier.

The Ribbon.xml file has effectively got code behind in a class called Ribbon.cs, and this class contains the callbacks specified in the getImage, onAction, getEnabled, getLabel, getSupertip, and getVisibile methods. These neat methods enable you to centralize the custom images, text, and actions, in addition to defining when each control is enabled.

For example, the following snippet is an extract from the Ribbon class that returns the label for each of the buttons:

```
public string GetLabel(Microsoft.Office.Core.IRibbonControl
control)
    {
      switch (control.Id)
      {
        case "buttonValidationExplorerWindow":
          {
            return "Rules Explorer";
          }
        case "buttonRuleAdd":
          {
            return "Add...";
          }
        case "buttonIssues":
          {
            return "Selection Issues";
          }
        case "buttonReportRules":
          {
            return "Report";
          }
      }
      return "";
Similar calls return the image for each button.
    public System.Drawing.Bitmap GetImage(
```

```
Microsoft.Office.Core.IRibbonControl control)
{
  switch (control.Id)
  {
    case "buttonRuleAdd":
        {
            return GetResourceImage("base_plus_sign_32.png");
        }
        case "buttonIssues":
        {
            return GetResourceImage("bulleted_list_options.png");
        }
    }
    return null;
}
```

The preceding function calls the GetResourceImage() method to extract Resource images from the Images folder.

```
private System.Drawing.Bitmap GetResourceImage(string image)
{
    // build up a relative path to the image.
    System.Uri imageLocation = new
        System.Uri("/RulesTools;component/Images/" + image,
        System.UriKind.Relative);
    // Use the helper methods on WPF's application
    // class to create an image.
    using (Stream resourceStream = System.Windows.Application.GetRes
ourceStream(imageLocation).Stream)
    {
        return new System.Drawing.Bitmap(resourceStream);
     }
    }
}
```

The overall effect is a pleasing extension to the built-in **PROCESS** tab, which can be seen in the following screenshot:

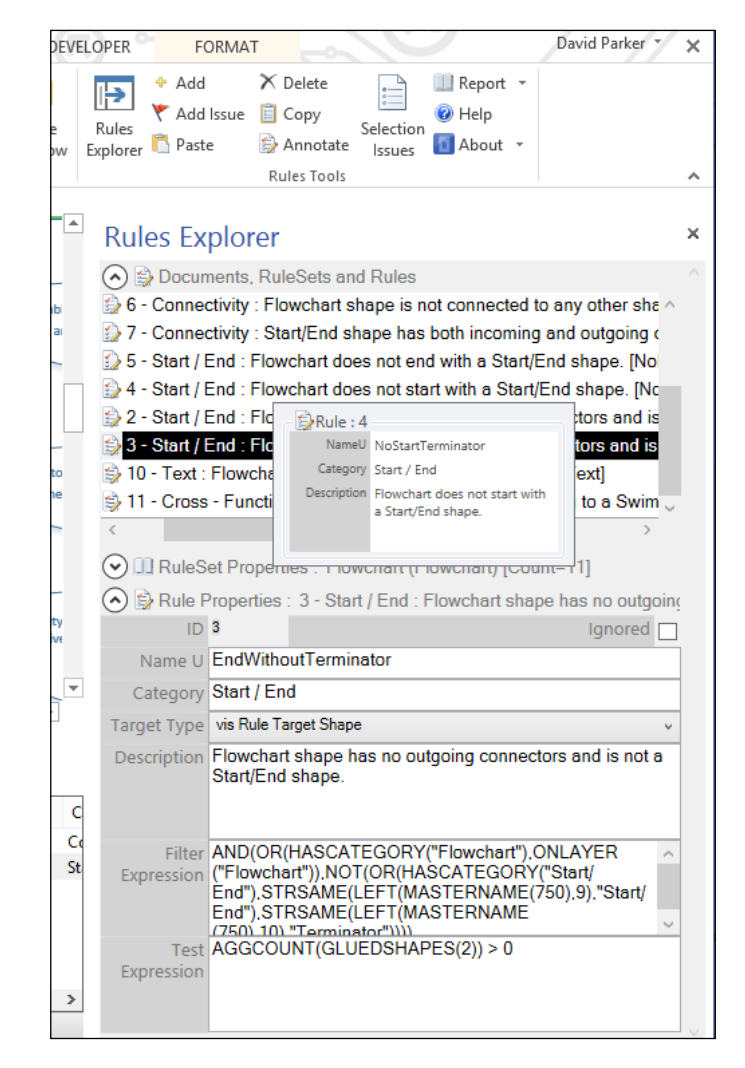

## **Creating the Rules Explorer window**

The **Rules Explorer** Window is a Visio anchor window, of which there are many examples available, including some in the Microsoft Visio 2013 SDK. The resultant window is a sub-window of the document window, just as with a number of other built-in windows such as the **Drawing Explorer**, **Shape Data** window and, of course, the new **Issues** window. These windows can float free, anchored to an edge of the drawing window or merged with other sub-windows.

The following screenshot of Visual Studio 2012 shows that the FormExplorer class merely acts as a host for the UserControlExplorer control:

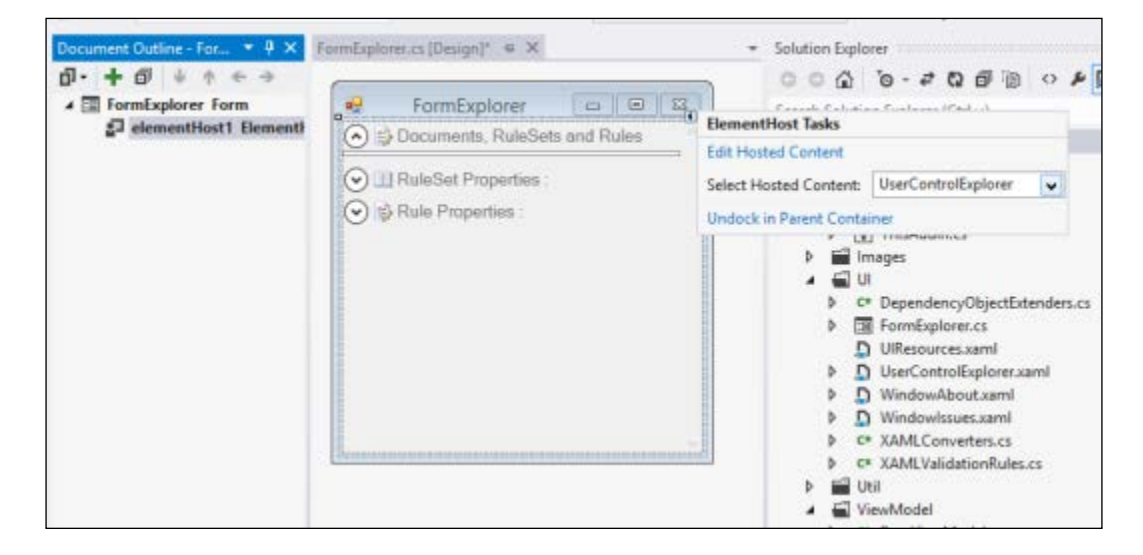

The UserControlExplorer control is the WPF control that contains all of the goodies and some code behind. The next image of the Visual Studio 2012 UI shows the UserControlExplorer.xaml file:

| IUserControl]                                                                                                    | T   |                               | ✓ ✓ ValidationExplorer2                            |
|----------------------------------------------------------------------------------------------------|-----|-------------------------------|----------------------------------------------------|
| ⊿ III MainGrid @ ○                                                                                                    |     | Documents, RuleSets and Rules | Properties                                         |
| 🔺 🖽 [ScrollViewer] 🛛 👁 👁                                                                                                    | , K | RuleSet Properties :          | ▷ ■ References                                     |
| ▲ 鳥 [StackPanel] ④ ○                                                                                                    |     |                               | Visio                                              |
| ⊿ III [Grid] ④ ○                                                                                                    |     | 🔿 🗊 Rule Properties :         | ▷ [V] ThisAddIn.cs                                 |
| ♦ SepanderTreeV                                                                                                    |     | ID Ignored                    | D Images                                           |
| International de la facta de la facta |     | Name U                        | OI C# DependencyObjectExtenders cs                 |
| ♦ ③ ExpanderRuleSi ④ ○                                                                                                    |     | Category                      | Fill FormExplorer.cs                               |
| ⊿ 🕲 ExpanderRule 🔍 🔍                                                                                                    |     | Target Turne                  | UIResources.xaml                                   |
| ▷ 🐡 Header                                                                                                    |     | Target Type                   | UserControlExplorer.xaml                           |
| ⊿ 111 [Grid] ⊙ ⊙                                                                                                    |     | Description                   | UserControlExplorer.xaml.cs                        |
|                                                                                                    |     |                               | WindowAbout.xaml                                   |
|                                                                                                    | 2   | 7                             | Windowlssues.xaml                                  |
|                                                                                                    |     | Filter                        | C* XAMLConverters.cs     C* XAMLValidationPulse cs |
|                                                                                                    |     | Expression                    | ✓ N                                                |
|                                                                                                    |     |                               |                                                    |
| LI [TextBloc @ C                                                                                                    |     |                               | Code Find Soluti Team Class.                       |

The **Document Outline** shows that very little is defined directly within the TreeViewMain element because it calls on templates defined in Resources.

-[175]-

### Self-describing tree views

We wanted the tree view to display the open documents, their rulesets, and the rules within them. This is achieved by creating three HierarchicalDataTemplate definitions—DocumentTemplate, RuleSetTemplate, and RuleTemplate.

```
<TreeView Grid.Row="0" Name="TreeViewMain"
Background="White"
ItemsSource="{Binding Path=VEDocuments}"
ItemTemplate="{StaticResource ResourceKey=DocumentTemplate}"
SelectedItemChanged="TreeViewMain_SelectedItemChanged"
OverridesDefaultStyle="False"
/>
```

The ResourceKey property of the ItemTemplate attribute specifies HierarchicalDataTemplate that is defined in the ResourceDictionary of UserControl.

```
<HierarchicalDataTemplate x:Key="DocumentTemplate"
                            DataType="{x:Type localVM:VEDocument}"
                             ItemsSource="{Binding
Path=VERuleSetsView}"
                             ItemTemplate="{StaticResource
ResourceKey=RuleSetTemplate}"
        <StackPanel Orientation="Horizontal"
                ToolTip="{StaticResource
ResourceKey=DocumentToolTip}">
            <Image Source="...\Images\Page.png"</pre>
                        Style="{StaticResource
ResourceKey=ImageStyle}"/>
            <TextBlock Text="{Binding Path=DisplayName}"
                        Style="{StaticResource
ResourceKey=TreeItemStyle}" />
        </StackPanel>
    </HierarchicalDataTemplate>
```

Thus, the HierarchicalDataTemplate for each DataType specifies the template for its child items.

#### Making informative tool tips

WPF enables a developer to create larger and more interesting tool tips than those usually created with WinForms applications.

Each of the tree view items has a tool tip defined in XAML in order to display the most important details for it, as shown in the following screenshot:

| Rules Explorer                                |                                        |                             |  |  |  |  |  |
|-----------------------------------------------|----------------------------------------|-----------------------------|--|--|--|--|--|
| O                                             |                                        |                             |  |  |  |  |  |
| ckt Editorial Process.vsdx [Rulesets Count=1] |                                        |                             |  |  |  |  |  |
| Flowchart (Flowchart) [Count=11]              |                                        |                             |  |  |  |  |  |
| 😂 9 - Connectivi                              | ty : Connected shape is not recogn     | ized as a Flowchart shape.  |  |  |  |  |  |
| 🕞 1 - Connectivi                              | ty : Connector is not glued at both    | ends. [UngluedConnector]    |  |  |  |  |  |
| 🔛 8 - Connectivi                              | ty : Decision shape should have mo     | ore than one outgoing conn  |  |  |  |  |  |
| 😥 6 - Connectiv                               |                                        |                             |  |  |  |  |  |
| 🐴 7 - Connectiv                               | Rule : 8                               | a and outaoina connecto     |  |  |  |  |  |
| <                                             | Nameu TooFewOutConns                   | >                           |  |  |  |  |  |
| 🕑 💷 RuleSet                                   | Description Decision shape should have | unt=11]                     |  |  |  |  |  |
| 🔿 🗊 Rule Pro                                  | more than one outgoing                 | hape is not connected to an |  |  |  |  |  |
| ID 6                                          | connector.                             | Ignored 🔤                   |  |  |  |  |  |
| Name U Un                                     | connectedShape                         |                             |  |  |  |  |  |
| Category Connectivity                         |                                        |                             |  |  |  |  |  |
| category ==                                   |                                        |                             |  |  |  |  |  |

The RuleToolTip is defined in the UserControlExplorer.xaml file:

```
<ToolTip x:Key="RuleToolTip">
        <Border Style="{StaticResource ResourceKey=ToolTipBorderSty
le}">
            <GroupBox >
                <GroupBox.Header>
                    <StackPanel Orientation="Horizontal">
                         <Image Source="...\Images\IssueTracking_32x32.</pre>
png"
                                 Style="{StaticResource
ResourceKey=ImageStyle}" />
                         <TextBlock Text="Rule : " />
                         <TextBlock Text="{Binding Path=ID}" />
                     </StackPanel>
                </GroupBox.Header>
                <Grid Style="{DynamicResource
ResourceKey=ToolTipGridStyle}">
```

```
<Grid.ColumnDefinitions>
                        <ColumnDefinition Width="60" />
                        <ColumnDefinition Width="140" />
                    </Grid.ColumnDefinitions>
                    <Grid.RowDefinitions>
                        <RowDefinition Height="18" />
                        <RowDefinition Height="18" />
                        <RowDefinition Height="54" />
                    </Grid.RowDefinitions>
                    <TextBlock Text="NameU"
                               Style="{StaticResource
ResourceKey=ToolTipLabelStyle}"
                               Grid.Row="0" Grid.Column="0" />
                    <TextBlock Text="{Binding Path=NameU}"
                                   Style="{StaticResource ResourceKey=
ToolTipTextBlockStyle}"
                               Grid.Row="0" Grid.Column="1" />
                    <TextBlock Text="Category"
                               Style="{StaticResource
ResourceKey=ToolTipLabelStyle}"
                               Grid.Row="1" Grid.Column="0" />
                    <TextBlock Text="{Binding Path=Category}"
                                   Style="{StaticResource ResourceKey=
ToolTipTextBlockStyle}"
                               Grid.Row="1" Grid.Column="1" />
                    <TextBlock Text="Description"
                               Style="{DynamicResource
ResourceKey=ToolTipLabelStyle}"
                               Grid.Row="2" Grid.Column="0" />
                    <TextBlock Text="{Binding Path=Description}"
                                   Style="{StaticResource ResourceKey=
ToolTipTextBlockStyle}"
                               Grid.Row="2" Grid.Column="1"
                               TextWrapping="Wrap"/>
                </Grid>
            </GroupBox>
        </Border>
```

```
</ToolTip>
```

# Linking detail panels

We want the relevant detail panel to be displayed whenever a ruleset or a rule is selected in the tree view, in a master-detail relationship. This detail panel will enable the editing of a ruleset or a rule.

### **Editing ruleset properties**

You can edit a ruleset by selecting the ruleset tree view item. This enables and expands the **RuleSet Properties** panel, thus providing access to the **Enabled**, **NameU**, **Name**, **Flags**, and **Description** properties. Remember that the **NameU** is the internal unique identifier, while the **Name** can be localized, if desired. The following screenshot shows the editable panel for the selected ruleset:

| Rules Explorer                                     |  |  |  |  |  |  |  |  |  |
|----------------------------------------------------|--|--|--|--|--|--|--|--|--|
| Documents, RuleSets and Rules                      |  |  |  |  |  |  |  |  |  |
| Packt Editorial Process.vsdx [Rulesets Count=2]    |  |  |  |  |  |  |  |  |  |
| D bVisual (Be Visual) [Count=0]                    |  |  |  |  |  |  |  |  |  |
| Flowchart (Flowch                                  |  |  |  |  |  |  |  |  |  |
| NameU bVisual                                      |  |  |  |  |  |  |  |  |  |
| Name Be Visual                                     |  |  |  |  |  |  |  |  |  |
| Description Example Rule Set                       |  |  |  |  |  |  |  |  |  |
|                                                    |  |  |  |  |  |  |  |  |  |
| RuleSet Properties : bVisual (Be Visual) [Count=0] |  |  |  |  |  |  |  |  |  |
| ID 2 Enabled 🗸                                     |  |  |  |  |  |  |  |  |  |
| Name U bVisual                                     |  |  |  |  |  |  |  |  |  |
| Name Be Visual                                     |  |  |  |  |  |  |  |  |  |
| Flags vis Rule Set Default v                       |  |  |  |  |  |  |  |  |  |
| Description Example Rule Set                       |  |  |  |  |  |  |  |  |  |
|                                                    |  |  |  |  |  |  |  |  |  |
|                                                    |  |  |  |  |  |  |  |  |  |
| Con C. Dula Despection :                           |  |  |  |  |  |  |  |  |  |

The **Flags** property is selected from a combo box that contains the humanized version of the Visio.VisRuleSetFlags enumerator, as shown in the following screenshot:

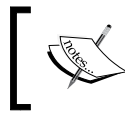

I borrowed the code for this from Tom F Wright's CodeProject article: http://www.codeproject.com/KB/WPF/enumlistconverter.aspx.

| Flags       | vis Rule Set Default v |   |
|-------------|------------------------|---|
| Description | vis Rule Set Default   |   |
|             | vis Rule Set Hidden    |   |
|             |                        | - |

This technique requires a Resources reference in the XAML:

```
<localUI:VisRuleSetFlagsListConverter x:Key="VisRuleSetFlagsLis
tConverter"/>
```

This Converter is then specified in the ItemSource and SelectedIndex of the ComboBox element:

```
<ComboBox ItemsSource="{Binding
Source={StaticResource ResourceKey=VisRuleSetFlagsListConvert
er}}"
SelectedIndex="{Binding Path=Flags, Mode=TwoWay,
Converter={StaticResource ResourceKey=VisRuleSetFlagsListConver
ter}}"
Grid.Row="3" Grid.Column="1" Grid.ColumnSpan="3" />
```

#### **Editing rule properties**

Whenever the user selects a rule in the tree view of the **Rules Explorer** window, the **Rule Properties** expander is automatically expanded, thus providing easy access to the properties for viewing or editing. The next screenshot shows the editable panel for the selected rule:

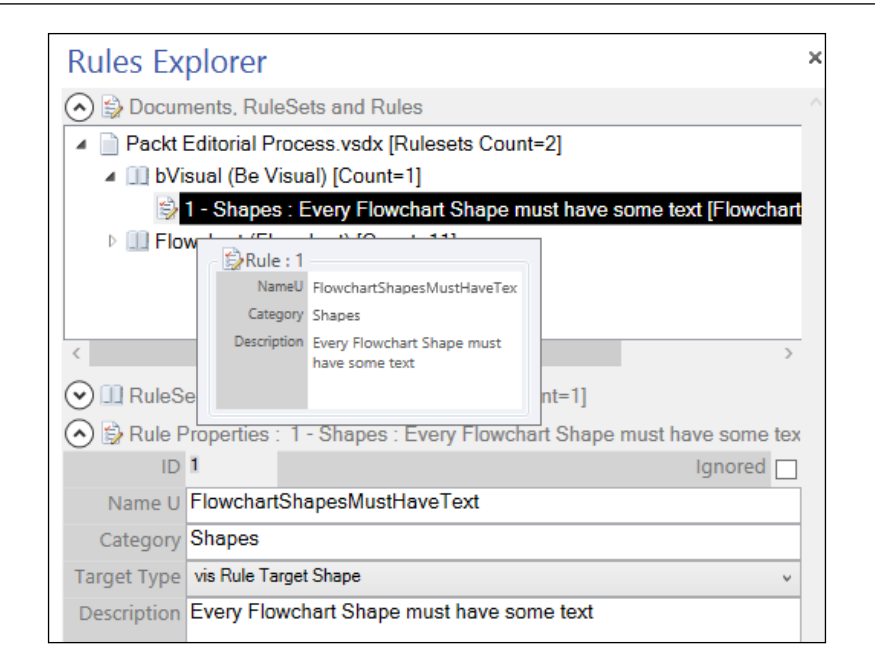

The expander for the **Documents**, **Rulesets and Rules** tree view (and **RuleSet Properties**) can be collapsed, and the vertical scrollbar positioned, to allow full access to the **Rule Properties** panel, as shown in the following screenshot:

| Rules Ex        | plorer                                                  | ;           |
|-----------------|---------------------------------------------------------|-------------|
| 📀 😫 Docur       | nents, RuleSets and Rules                               |             |
| ckt Editorial P | rocess.vsdx [Rulesets Count=2]                          |             |
| bVisual (Be V   | 'isual) [Count=1]                                       |             |
| 🕏 1 - Shapes    | s : Every Flowchart Shape must have some text [Flowcha  | artShapesMu |
| Flowchart (Flo  | owchart) [Count=11]                                     |             |
| <               |                                                         | >           |
| 🕑 🛄 RuleS       | et Properties : bVisual (Be Visual) [Count=1]           |             |
| 🔿 🔂 Rule F      | Properties : 1 - Shapes : Every Flowchart Shape must ha | ve some tex |
| ID              | 1                                                       | Ignored 🗌   |
| Name U          | FlowchartShapesMustHaveText                             |             |
| Category        | Shapes                                                  |             |
| Target Type     | vis Rule Target Shape                                   | ~           |
| Description     | Every Flowchart Shape must have some text               |             |
|                 |                                                         |             |
| Filtor          | ONI AYER("Elowchart")                                   |             |
| Expression      |                                                         |             |
|                 |                                                         |             |
| Test            |                                                         |             |
| Expression      | NOT(STROAME(SHAPETEXT(THETEXT), ))                      |             |
|                 |                                                         |             |
|                 |                                                         |             |

-[181]-

The XAML data binding and the underlying VERule object ensure that the Visio. ValidationRule object is automatically updated but, of course, the Visio document must be saved eventually to preserve these changes.

#### Handling special key strokes

The user can type normal characters into the text boxes in the detail panels but there are some special key combinations that will act upon the drawing page rather than the **add-in** window, unless they are handled. In particular, a rules developer will want to use *Delete*, Ctrl+C, Ctrl+X, and Ctrl+V to delete, copy, cut, and paste. Other useful keys are Ctrl+A, Ctrl+Z, and Ctrl+Y to select all, undo, and redo.

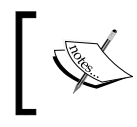

See the following MSDN article for more information about the OnMessageKeystrokeForAddon event: http://msdn.microsoft.com/en-us/library/ms427669.aspx.

Firstly, the ThisAddin.VisioEvents\_Connect() method was enhanced to add the OnKeystrokeMessageForAddon event, which is as follows:

```
Globals.ThisAddIn.Application.OnKeystrokeMessageForAddon +=
    new Visio.EApplication_
OnKeystrokeMessageForAddonEventHandler(
    VisioApplication_MessageForAddon);
```

The VisioApplication\_MessageForAddon() event was written to handle each of the anticipated keystrokes in order to action upon the currently active text box.

```
public System.Windows.Controls.TextBox
  CurrrentTextBox = null;
private bool VisioApplication MessageForAddon(
 Microsoft.Office.Interop.Visio.MSGWrap msg)
{
  if (CurrrentTextBox == null) return false;
  if ((int)msg.wParam == (int)System.Windows.Forms.Keys.Delete)
  {
    if (CurrrentTextBox.SelectionLength > 0)
    {
      CurrrentTextBox.Text.Remove(
        CurrrentTextBox.SelectionStart,
        CurrrentTextBox.SelectionLength);
      CurrrentTextBox.SelectedText = "";
    }
    return true;
  }
```

```
else if (System.Windows.Input.Keyboard.IsKeyDown(
          System.Windows.Input.Key.LeftCtrl) == true ||
          System.Windows.Input.Keyboard.IsKeyDown(
            System.Windows.Input.Key.RightCtrl) == true)
      {
        if ((int)msg.wParam == (int)System.Windows.Forms.Keys.A)
        {
          CurrrentTextBox.SelectionStart = 0;
          CurrrentTextBox.SelectionLength = CurrrentTextBox.Text.
Length;
          CurrrentTextBox.SelectedText = CurrrentTextBox.Text;
          return true;
        }
        else if ((int)msg.wParam == (int)System.Windows.Forms.Keys.C)
          Clipboard.SetText(CurrentTextBox.SelectedText);
          return true;
        else if ((int)msg.wParam == (int)System.Windows.Forms.Keys.X)
          Clipboard.SetText(CurrentTextBox.SelectedText);
          if (CurrrentTextBox.SelectionLength > 0)
          {
            CurrrentTextBox.Text =
              CurrrentTextBox.Text.Remove(
              CurrrentTextBox.SelectionStart,
              CurrrentTextBox.SelectionLength);
            CurrrentTextBox.SelectedText = "";
          }
          return true;
        }
        else if ((int)msg.wParam == (int)System.Windows.Forms.Keys.V)
          if (Clipboard.ContainsText() == false) return false;
          CurrrentTextBox.SelectedText = Clipboard.GetText();
          return true;
        else if ((int)msg.wParam == (int)System.Windows.Forms.Keys.Z)
          CurrrentTextBox.Undo();
          return true;
        }
        else if ((int)msg.wParam == (int)System.Windows.Forms.Keys.Y)
```

Developing a Validation API Interface

```
CurrrentTextBox.Redo();
    return true;
    }
    else return false;
    }
    return false;
}
```

The GotFocus event was then added to the textbox controls in the UserControlExplorer.xaml file that is used for editing text, as in the following example:

```
<TextBox Text="{Binding Path=NameU, Mode=TwoWay}"
GotFocus="TextBox_GotFocus"
Style="{DynamicResource ResourceKey=TBStyle}"
Grid.Row="1"
Grid.Column="1" Grid.ColumnSpan="3" />
```

The TextBox\_GotFocus() event handler was added to the code in the UserControlExplorer.xaml.cs class as follows:

```
private void TextBox_GotFocus(object sender,
    RoutedEventArgs e)
{
    if (sender is System.Windows.Controls.TextBox)
    {
        Globals.ThisAddIn.CurrrentTextBox =
        (System.Windows.Controls.TextBox)sender;
    }
    else
    {
        Globals.ThisAddIn.CurrrentTextBox = null;
    }
}
```

#### Adding the Explorer actions

The smaller action buttons are available when the **Rules Explorer** window is open.

The Ribbon class contains a method to test if this **Explorer Window** is open for the active document:

```
public static bool IsExplorerWindowOpen(Visio.Document document)
{
    //Check if the explorer window is open
    if (document != null)
```

```
—[184]—
```

```
{
  foreach (Visio.Window win in document.Application.Windows)
  {
    if (win.Document == document)
    {
      foreach (Visio.Window subWin in win.Windows)
      {
        if (subWin.Caption == Globals.AnchorBarTitle)
        {
           return subWin.Visible;
        }
     }
    }
    return false;
}
```

The particular actions that the buttons perform depend upon the type of item selected in the tree view. Therefore, we added a couple of methods to the Ribbon class that test if VERuleSet or VERule is selected in the tree view.

```
public static bool IsRuleSetSelected(Visio.Document document)
    {
      //Check if the explorer window is open
     if (document != null)
      {
        //Get the VEDocument
        ViewModel.VEDocument ved = Globals.ThisAddIn.VEApp.
VEDocuments.Single(doc => doc.ID == document.ID);
        //Test if SelectedRuleSet is null
        return ved.SelectedVERuleSet != null;
      }
     return false;
    }
   public static bool IsRuleSelected(Visio.Document document)
    {
      //Check if the explorer window is open
      if (document != null)
      {
        //Get the VEDocument
        ViewModel.VEDocument ved = Globals.ThisAddIn.VEApp.
VEDocuments.Single(doc => doc.ID == document.ID);
        //Test if SelectedRule is null
```

Developing a Validation API Interface

```
return ved.SelectedVERule != null;
}
return false;
}
```

Of course, something needs to set the SelectedVERuleSet and SelectedVERule properties of the active VEDocument instance. This is done in the TreeViewMain\_SelectedItemChanged() event in the code in the UserControlExplorer.xaml file. This event is also used to set the DataContext of the expanders for the RuleSet and Rule Properties panels.

#### **Creating the Add button**

The **Add** button action will add a ruleset if a document is selected in the tree view, but it will add a rule if a ruleset is selected in the tree view. Then, the new item itself is automatically selected in the tree view, as shown in the following screenshot:

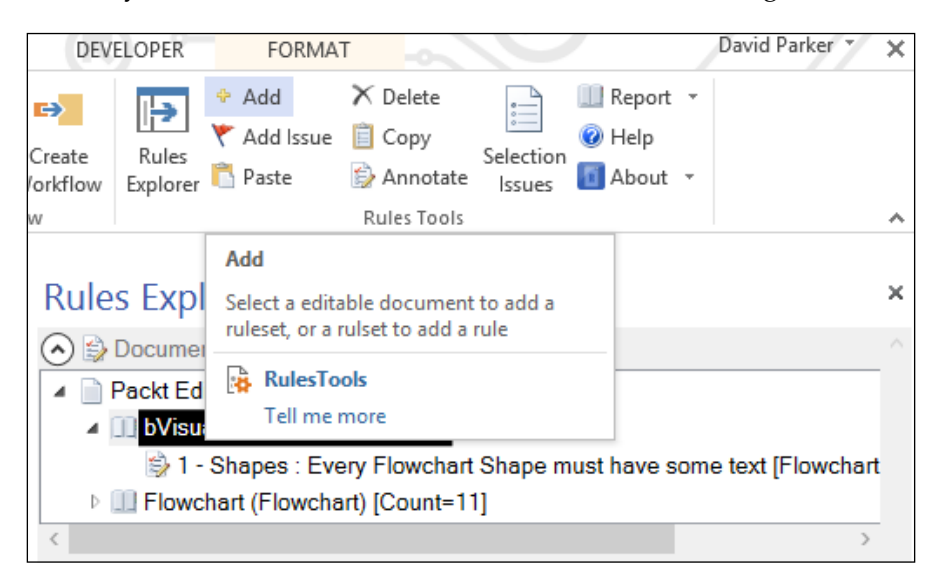

The OnAction (Office.IRibbonControl control) callback defines the case for the buttonRuleAdd button. It tests whether a VEDocument or VERuleSet is selected, and then calls the relevant method in the VEDocument object.

```
case "buttonRuleAdd":
    {
        //Only enable if a ruleset or rule is selected
        bool isWinOpen = Ribbon.IsExplorerWindowOpen(
        Globals.ThisAddIn.Application.ActiveDocument);
        if (isWinOpen)
```

```
{
    if (Ribbon.IsRuleSetSelected(
      Globals.ThisAddIn.Application.ActiveDocument))
    {
     Globals.ThisAddIn.VEApp.SelectedVEDocument.AddRule();
    }
    else if (!Ribbon.IsRuleSelected(
      Globals.ThisAddIn.Application.ActiveDocument))
      Globals.ThisAddIn.VEApp.SelectedVEDocument.AddRuleSet();
    }
    else
    {
      System.Windows.MessageBox.Show(this.GetSupertip(control),
          this.GetLabel(control),
          System.Windows.MessageBoxButton.OK,
          System.Windows.MessageBoxImage.Information);
  }
  else
  {
   System.Windows.MessageBox.Show(this.GetSupertip(control),
        this.GetLabel(control),
        System.Windows.MessageBoxButton.OK,
        System.Windows.MessageBoxImage.Information);
  }
 break;
}
```

For example, the AddRule() method ensures that a unique new name is proposed, and then passed through to the AddRule() method of the VERuleSet object:

```
public void AddRule()
{
   try
   {
      if (this.SelectedVERuleSet != null)
      {
           //Add a rule
           string newName =
              this.SelectedVERuleSet.VERules.SuggestRuleName();
           VERule ver =
              this.selectedVERuleSet.VERules.AddRule(newName);
           this.selectedVERuleSet.SelectedVERule = ver;
           this.SelectedVERule =
```

```
-[187]—
```

Developing a Validation API Interface

```
this.selectedVERuleSet.SelectedVERule;
    }
  }
  catch (Exception)
  {
    throw;
  }
}
public VERule AddRule(string NameU)
  Visio.ValidationRule rul = rules.Add(NameU);
  this.Add(new VERule(rul, veRuleSet));
  OnPropertyChanged(new
    PropertyChangedEventArgs("GetCount"));
  this.VERuleSet.RaisePropertyChanged("DisplayName");
  return this.Single(ver => ver.NameU == NameU);
}
```

Notice that this method creates a new Visio.ValidationRule first, then adds this to the VERules ObservableCollection. It then calls the OnPropertyChanged() method to ensure that the UI display of the VERules is updated.

The AddRuleSet() method is similar to the AddRule() method.

#### **Creating the Add Issue button**

The **Add Issue** button action will simply add an issue to a rule, as shown in the following screenshot:

| A PROC                       | ESS REVIEW                 | VIEW DEV                                        | ELOPER            |                                                           |                                    | David               |  |  |
|------------------------------|----------------------------|-------------------------------------------------|-------------------|-----------------------------------------------------------|------------------------------------|---------------------|--|--|
| nis Issue   +<br>ndow<br>ion | Import Export<br>SharePoin | Stage Create<br>Outline Workflow<br>nt Workflow | Rules<br>Explorer | <ul> <li>Add</li> <li>Add Issue</li> <li>Paste</li> </ul> | X Delete Copy Annotate Rules Tools | Selection<br>Issues |  |  |
|                              | *                          | Rules Exp                                       | lorer             | Add Issue<br>Select a rule                                | to add an issue                    | e for it            |  |  |
|                              |                            | Ocuments, Rule RulesTools                       |                   |                                                           |                                    |                     |  |  |
| - 0                          |                            | skt Editorial Pro                               | cess.vsd>         | Tell me                                                   | more                               |                     |  |  |
|                              |                            | bVisual (Be Visual                              | ual) [Cour        | nt=1]                                                     |                                    |                     |  |  |
|                              |                            | 🗳 1 - Shapes :                                  | Every Fla         | wchart Shap                                               | e must have                        | some text [Flow     |  |  |
| 1                            |                            | Flowchart (Flow                                 | chart) [Co        | ount=11]                                                  |                                    |                     |  |  |
|                              |                            | <                                               |                   |                                                           |                                    |                     |  |  |
|                              |                            | RuleSet                                         | Propertie         | s : bVisual (I                                            | Be Visual) [Co                     | ount=1]             |  |  |
|                              |                            | Rule Pro                                        | perties :         | 1 - Shapes :                                              | Every Flowch                       | hart Shape mus      |  |  |
|                              |                            | ID 1                                            | -                 |                                                           |                                    | Ic                  |  |  |

-[188]-

The AddRuleIssue() method in the VEDocument class establishes the TargetType of the rule, then adds the issue to the relevant item or items.

```
public void AddRuleIssue()
{
 try
  {
    if (this.SelectedVERule != null)
      //Add an issue for the rule
      if (this.selectedVERule.TargetType ==
        Visio.VisRuleTargets.visRuleTargetDocument)
      {
        Visio.ValidationIssue iss =
          this.selectedVERule.AddIssue();
        this.VEIssues.AddIssue(iss);
      }
      else if (this.selectedVERule.TargetType ==
        Visio.VisRuleTargets.visRuleTargetDocument)
      {
        Visio.ValidationIssue iss =
          this.selectedVERule.AddIssue(
          document.Application.ActivePage);
        this.VEIssues.AddIssue(iss);
      }
      else
      {
        foreach (Visio.Shape shp in
          document.Application.ActiveWindow.Selection)
        {
          Visio.ValidationIssue iss =
              this.selectedVERule.AddIssue(
              document.Application.ActivePage, shp);
          this.VEIssues.AddIssue(iss);
        }
      }
    }
  }
  catch (Exception)
  {
    throw;
  }
}
```

#### **Creating the Paste button**

The **Paste** button action will paste a previously copied ruleset or rule to the selected document or ruleset respectively, as in the next screenshot:

| V    | VIEW DEV                                                                 | ELOPER            |                                                                                         |             |                     | David Park                   | er 🔻 | × |  |
|------|--------------------------------------------------------------------------|-------------------|-----------------------------------------------------------------------------------------|-------------|---------------------|------------------------------|------|---|--|
| t C  | Stage Create                                                             | Rules<br>Explorer | <ul><li>✤ Add</li><li>♥ Add Issue</li><li>ሾ Paste</li></ul>                             | ➤ Delete    | Selection<br>Issues | 🛄 Repor<br>@ Help<br>🚺 About | t •  |   |  |
| pint | Workflow                                                                 | 1                 |                                                                                         | Rules Tools |                     |                              |      | ^ |  |
| •    | Rules Exp                                                                | lorer             | Paste<br>Select a editable document to paste a<br>ruleset, or a ruleset to paste a rule |             |                     |                              |      |   |  |
|      | Packt Editorial Pro     Decimients, rule     RulesTools     Tell me more |                   |                                                                                         |             |                     |                              |      |   |  |
|      | 1 - Shapes : Every Flowchart Shape must have some text [Flow             |                   |                                                                                         |             |                     |                              |      |   |  |
|      | Flowchart (Flowchart) [Count=11]                                         |                   |                                                                                         |             |                     |                              |      |   |  |
|      | <                                                                        |                   |                                                                                         |             |                     |                              | >    |   |  |

The VEApplication.PasteRule() method establishes that a VERuleSet item is selected, and that there is a temporary VERule object copied. It then calls the VERules.PasteRule() method.

```
public void PasteRule()
{
    if (this.SelectedVERuleSet != null
        && tempRule != null)
    {
        VERule newVer =
           this.SelectedVERuleSet.VERules.PasteRule(tempRule);
        this.SelectedVEDocument.SelectedVERule = newVer;
    }
}
```

The VERules.PasteRule() method checks if a new unique name is required before creating a new rule and cloning the properties:

```
public VERule PasteRule(VERule sourceRule)
{
    VERule newVer = null;
    if (this.Count(ver => ver.NameU ==
        sourceRule.NameU) == 0)
    {
```

```
//Use same name
  newVer = this.AddRule(sourceRule.NameU);
}
else
{
  //Get a new name
  string newName = this.SuggestRuleName();
  newVer = this.AddRule(newName);
}
//Set all of the Visio Validation properties
newVer.Ignored = sourceRule.Ignored;
newVer.Category = sourceRule.Category;
newVer.Description = sourceRule.Description;
newVer.FilterExpression = sourceRule.FilterExpression;
newVer.TestExpression = sourceRule.TestExpression;
newVer.TargetType = sourceRule.TargetType;
OnPropertyChanged(new
  PropertyChangedEventArgs("GetCount"));
this.VERuleSet.RaisePropertyChanged("DisplayName");
return newVer;
```

#### **Creating the Copy button**

The **Copy** action will take a copy of the selected ruleset or rule, so that it is available for the **Paste** action, as shown in the following screenshot:

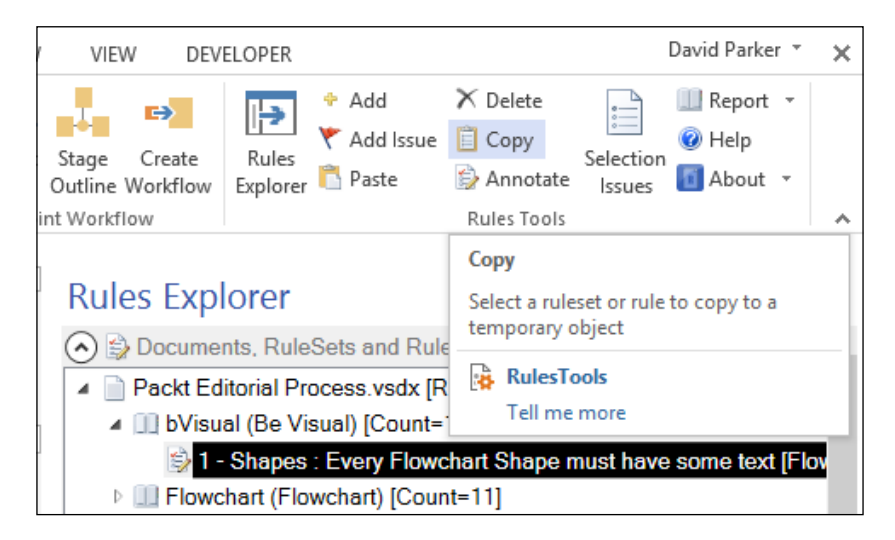

Developing a Validation API Interface

The VEApplication.CopyRule() method simply copies the SelectedVERule object to a temporary object and then ensures that the HasTempRule property is notified.

```
public void CopyRule()
{
   tempRule = this.SelectedVERule;
   OnPropertyChanged("HasTempRule");
}
```

There is a similar VEApplication.CopyRuleSet() method that is called if the user has a VERuleSet object selected in the **Validation Explorer** tree view, rather than a VERule object.

#### **Creating the Delete button**

The **Delete** action enables the user to delete the selected ruleset or rule, as in the next screenshot:

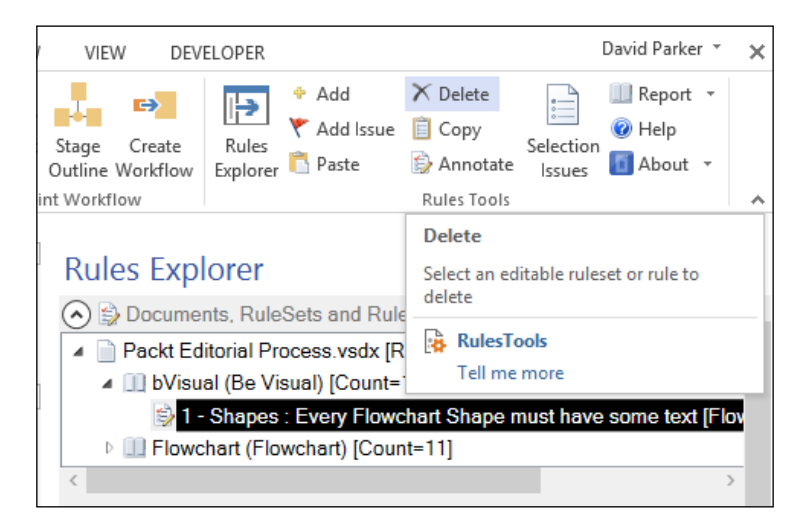

The VERules.DeleteRule() method ensures that the Visio.ValidationRules collection and the VERules ObservableCollection are kept synchronized:

```
public void DeleteRule(VERule ver)
{
    Visio.ValidationRule rul = this.rules[ver.NameU];
    this.Remove(ver);
    rul.Delete();
    OnPropertyChanged(new
        PropertyChangedEventArgs("GetCount"));
    this.VERuleSet.RaisePropertyChanged("DisplayName");
}
```

There is a similar VERuleSets.DeleteRuleSet() method that is called if the user has a VERuleSet object selected in the **Validation Explorer** tree view, rather than a VERule object.

# Displaying the rule for a selected issue

The built-in Issues Window, which is opened from the **Diagram Validation** group on the **PROCESS** tab, provides an existing method for a user to select an issue. Therefore we can synchronize the selected rule in the **Rules Explorer** whenever an issue is selected. This enables the rules developer to analyze the expressions used.

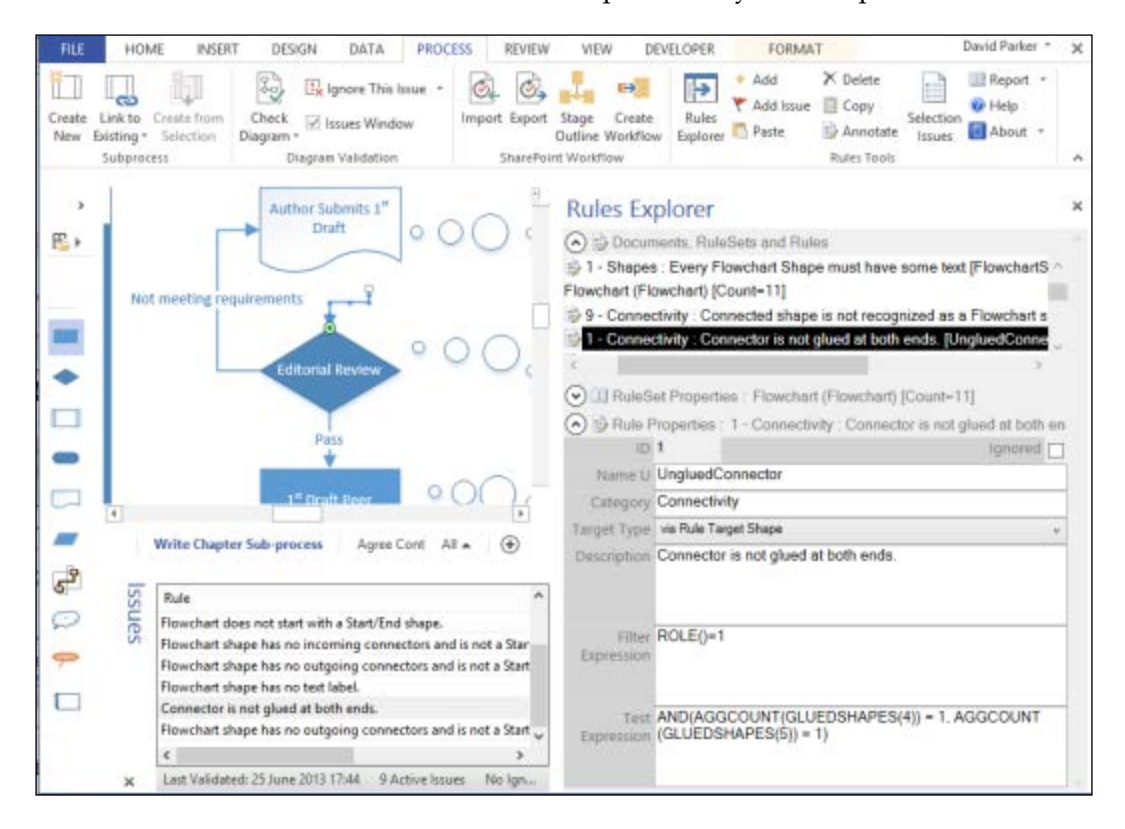

Actually, the **Issues** window does not cause any events at all but it does select the target shape or page whenever an issue is selected in the window.

Thus, we can use the Application.Window\_SelectionChanged() event to test if the **Issues** window is open. If it is, then the selected issue ID is sent into the veApplication.SetSelectedIssue() method:

```
public void SetSelectedIssue(int? docid, int? issue)
{
    if (docid.HasValue && this.VEDocuments.Count() > 0)
    {
        selectedVEDocument =
            this.VEDocuments.Single(doc => doc.ID == docid);
        selectedVEDocument.SetSelectedIssue(issue);
    }
    else
    {
        selectedVEDocument = null;
    }
}
```

The VEApplication.SetSelectedIssue() method then gets the correct VEDocument object and passes the issue ID through to it via the selectedVEDocument. SetSelectedIssue(issue) method.

```
public void SetSelectedIssue(int? iss)
      if (iss.HasValue)
      {
        if (this.VEIssues.Count(issu => issu.ID == iss.Value) == 0)
return;
        this.SelectedVEIssue = this.VEIssues.Single(issu => issu.ID ==
iss.Value);
        var resultIssues = from isu in this.VEIssues select isu;
        foreach (VEIssue issu in resultIssues)
        {
          if (issu.ID != selectedVEIssue.ID) issu.IsSelected = false;
        }
        selectedVEIssue.IsSelected = true;
        var results = from rls in this.VERuleSets select rls;
        foreach (VERuleSet rls in results)
        {
          rls.IsSelected = false;
          rls.UnSelect();
        if (this.VERuleSets.Count > 0)
```

```
{
          this.SelectedVERuleSet = this.VERuleSets.Single(rs => rs.ID
== selectedVEIssue.Rule.RuleSet.ID);
          selectedVERuleSet.IsSelected = true;
          selectedVERuleSet.IsExpanded = true;
          this.SelectedVERule = selectedVERuleSet.VERules.Single(rl =>
rl.ID == selectedVEIssue.Rule.ID);
          selectedVERule.IsSelected = true;
        }
        else
        {
          this.SelectedVEIssue = null;
          this.SelectedVERuleSet = null;
          this.SelectedVERule = null;
        }
      }
      else
      {
        this.SelectedVEIssue = null;
        this.SelectedVERuleSet = null;
        this.SelectedVERule = null;
      }
    }
```

Now, because the IsSelected property of the tree view items is bound to the IsSelected property of the underlying objects, the UI instantly reacts and displays the details of the rule for the selected issue in the **Issues** window.

For example, the UserControlExplorer.xaml file contains the HierarchicalDataTemplate for the rule. This definition does not contain any binding for the TreeViewItem because it merely describes the UI elements for the item. In order to set the binding for the item, and to vary the colors when it is selected, you can define a Style with the TargetType="{x:Type TreeViewItem}" attribute. This style will automatically be applied to each TreeViewItem as follows:

```
<Style TargetType="{x:Type TreeViewItem}">

<Setter Property="Background"

Value="Transparent" />

<Setter Property="Foreground"

Value="Black" />

<Setter Property="IsExpanded"

Value="{Binding Path=IsExpanded}" />

<Setter Property="IsSelected"

Value="{Binding Path=IsSelected}" />

<Style.Triggers>
```

Developing a Validation API Interface

```
<DataTrigger
Binding="{Binding Path=IsSelected}" Value="True">
<Setter Property="Background"
Value="Black" />
<Setter Property="Foreground"
Value="White" />
</DataTrigger>
</Style.Triggers>
</Style>
```

# Displaying the issues for the current selection

The **Selection Issues** button opens a dialog that contains just the issues for the selected page or shapes. If there are multiple issues on the page, or on a shape, then they are grouped together for clarity.

We have already expressed a preference for using WPF where possible. However, the VSTO template, which is a Windows Forms project, hides the WPF window item type from selection if you try to add one. You are only offered the **User Control** (WPF) to add in the WPF category of installed templates. Fortunately, you can select this option and then make some simple changes to the code to turn a **User Control** (WPF) into a **Window (WPF)**. In this case, we added a new **UserControl (WPF)** named <code>WindowIssues</code>. We then edited the XAML of the <code>WindowIssues.xaml</code> file.

From:

```
<UserControl x:Class="ValidationExplorer2.UI.WindowIssues"
```

To:

```
<Window x:Class="ValidationExplorer2.UI.WindowIssues"
```

Similarly, we edited the WindowIssues.xaml.cs file and changed the following line:

From:

```
public partial class WindowIssues : UserControl
```

To:

```
public partial class WindowIssues : Window
```

The WindowIssues class is now a true WPF window that can be edited to display the issues for the selection, grouped by each shape, as in the next screenshot:

| HON              | NE INSERT                                      | DESIGN                                               | DATA PROC                                                                                  | ESS REVIEW V                                                                         | EW DEV                                       | ELOPER.                                     |                                     |                                                    |                                                               | David Parker *                                                      |
|------------------|------------------------------------------------|------------------------------------------------------|--------------------------------------------------------------------------------------------|--------------------------------------------------------------------------------------|----------------------------------------------|---------------------------------------------|-------------------------------------|----------------------------------------------------|---------------------------------------------------------------|---------------------------------------------------------------------|
| nk to<br>ating - | Create from<br>Selection<br>ess                | Check<br>Diagram •<br>Diagra                         | Ignore This Issue 🔹<br>Issues Window<br>m Validation                                       | Import Export Stage<br>Outlin<br>SharePoint Wor                                      | Create<br>e Workflow                         | Rules<br>Explorer                           | Add<br>Add Issu<br>Paste            | X Dele<br>ue Cop<br>Ann<br>Rules 1                 | te Selection<br>otate Issues                                  | III Report -                                                        |
|                  |                                                | ę                                                    |                                                                                            |                                                                                      |                                              | *                                           | Rule                                | ocument                                            | o <b>rer</b><br>s. RuleSets an                                | d Rules                                                             |
|                  |                                                | -                                                    |                                                                                            | Sele                                                                                 | ction Issue                                  | es                                          | -ba Eda                             | oriel Brock                                        | ice unde IDuine                                               | ote Count=2]                                                        |
| Book             | Writi V                                        | Category<br>Agree (<br>Start / End<br>Text<br>Shapes | Contract Sub-process<br>Flowchart shape has<br>Flowchart shape has<br>Every Flowchart Shap | Rule<br>NProcess<br>no incoming connecto<br>no text label,<br>pe must have some text | N<br>3<br>rs StartWit<br>NoShap<br>t Flowcha | ameU<br>houtTermina<br>eText<br>rtShapesMu: | Isignore<br>False<br>False<br>False | RuleSet Nar<br>Flowchart<br>Flowchart<br>Be Visual | Rul<br>Verify that Flow<br>Verify that Flow<br>Example Rule S | eSet I ymuat hav<br>vchart ><br>vchart e Visual)  <br>et vvery Flow |
| Issues           | Rule<br>Every Flowch<br>Every Flowch           | Text<br>Shapes                                       | Flowchart shape has<br>Every Flowchart Sha                                                 | no text label.<br>pe must have some text                                             | k<br>NoShap<br>t Flowcha                     | eText<br>rtShapesMu                         | False<br>False                      | Flowchart<br>Be Visual                             | Verify that Flow<br>Example Rule S                            | et                                                                  |
|                  | Flowchart do<br>Flowchart sha<br>Flowchart sha | ipe has no incl<br>ipe has no text                   | oming connectors and<br>label.                                                             | i is not a Start/End shap                                                            | e 5                                          | itart / Eni<br>Text v                       |                                     | Filter ON                                          | Clos                                                          | hant")                                                              |
| 4                | Lact Validates                                 | ± 25 hune 2013                                       | 21:19 10 Active los                                                                        | ues No longred issue                                                                 | <                                            | ,                                           | Expr                                | ession                                             |                                                               |                                                                     |

The ThisAddin class has a method to open the selected issues dialog.

```
public void OnActionOpenSelectionIssues()
{
    VEDocument document = this.documents[Globals.ThisAddIn.
Application.ActiveDocument.ID];
    if (document != null)
    {
        // this is our document so call open window
        document.OpenSelectionIssues();
    }
}
```

The OpenSelectionIssues() method is quite simple, because the list view in the WindowlIssues.xaml file is based on a filtered view of the current document VEIssues observable collection:

```
public void OpenSelectionIssues()
{
    Globals.ThisAddIn.VEApp.SelectedVEDocument = this;
    UI.WindowIssues frm = new UI.WindowIssues();
    frm.ShowDialog();
}
```

The WindowIssues.xaml file defines the list view, complete with its grouping.

First, you need to include an extra namespace:

```
xmlns:dat="clr-namespace:System.Windows.Data;assembly=PresentationFra
mework"
```

Next, you can use this namespaces to define the CollectionViewSource grouping, as follows:

```
<CollectionViewSource Source="{Binding Path=VEIssues}"
x:Key="listingDataView"
Filter="CollectionViewSource_
Filter">
<CollectionViewSource.GroupDescriptions>
<dat:PropertyGroupDescription PropertyName="TargetName" />
</CollectionViewSource.GroupDescriptions>
</CollectionViewSource>
```

You can then reference this collection view source in ListView:

```
<ListView Name="ListViewMain"
SelectionChanged="ListViewMain_SelectionChanged"
ItemsSource="{Binding Source={StaticResource
ResourceKey=listingDataView}}" IsEnabled="False">
```

Next, you can define the ListView.GroupStyle binding to the name of the group:

```
<ListView.GroupStyle>

<GroupStyle.ContainerStyle>

<Style TargetType="{x:Type GroupItem}">

<Setter Property="Margin" Value="0,0,0,5"/>

<Setter Property="Template">

<Setter Property="Template">

<Setter.Value>

<ControlTemplate TargetType="{x:Type GroupItem}">
```

```
<Expander IsExpanded="True"
BorderBrush="#FFA4B97F"
BorderThickness="0,0,0,1">
                      <Expander.Header>
                        <DockPanel>
                          <TextBlock FontWeight="Bold" Text="{Binding
Path=Name}"
Margin="5,0,0,0" Width="300"/>
                          <TextBlock FontWeight="Bold"
Text="{Binding Path=ItemCount}"/>
                        </DockPanel>
                      </Expander.Header>
                      <Expander.Content>
                         <ItemsPresenter />
                      </Expander.Content>
                    </Expander>
                  </ControlTemplate>
                </Setter.Value>
              </Setter>
            </Style>
          </GroupStyle.ContainerStyle>
        </GroupStyle>
      </ListView.GroupStyle>
```

Lastly, ListView.View can be defined binding to the properties of the VEIssue objects:

```
<ListView.View>
        <GridView >
          <GridViewColumn Width="120" Header="Category"
            DisplayMemberBinding="{Binding Path=Rule.Category}"/>
          <GridViewColumn Width="240" Header="Rule"
            DisplayMemberBinding="{Binding Path=Rule.Description}"/>
          <GridViewColumn Width="120" Header="NameU"
            DisplayMemberBinding="{Binding Path=Rule.NameU}"/>
          <GridViewColumn Width="60" Header="IsIgnored"
            DisplayMemberBinding="{Binding Path=IsIgnored}"/>
          <GridViewColumn Width="120" Header="RuleSet Name"
            DisplayMemberBinding="{Binding Path=Rule.RuleSet.Name}"/>
          <GridViewColumn Width="240" Header="RuleSet Description"
            DisplayMemberBinding="{Binding Path=Rule.RuleSet.
Description } "/>
        </GridView>
      </ListView.View>
```
Developing a Validation API Interface

The constructor in the code sets the DataContext for UserControlIssues:

```
public WindowIssues()
{
    InitializeComponent();
    if (Globals.ThisAddIn.VEApp.SelectedVEDocument != null)
    {
      this.DataContext = Globals.ThisAddIn.VEApp.SelectedVEDocument;
    }
}
```

The CollectionViewSource\_Filter() method is called in the XAML definition of the CollectionViewSource and is defined as follows:

```
private void CollectionViewSource_Filter(object sender,
FilterEventArgs e)
    {
      ViewModel.VEIssue issue = e.Item as ViewModel.VEIssue;
      bool ignore = (issue.IsIgnored == true
          && Globals.ThisAddIn.Application.ActiveDocument.Validation.
ShowIgnoredIssues == false);
      if (ignore == true) { e.Accepted = false; return; }
      if (Globals.ThisAddIn.Application.ActiveWindow.Selection.Count
== 0)
      {
        //Check for the active page
        if (issue.TargetPage == Globals.ThisAddIn.Application.
ActivePage
                && issue.TargetShape == null)
          e.Accepted = true;
        else e.Accepted = false;
      }
      else
      {
        //Check for the Target Shape in the active selection
        foreach (Visio.Shape shp in Globals.ThisAddIn.Application.
ActiveWindow.Selection)
        {
          if (issue.TargetPage == Globals.ThisAddIn.Application.
ActivePage
                  && issue.TargetShape != null)
          {
            if (shp == issue.TargetShape)
            {
```

```
e.Accepted = true;
break;
}
else { e.Accepted = false; }
}
else e.Accepted = false;
}
}
```

# Summary

In this chapter we started to develop a Visio 2013 Add-In that enables the rules developer to analyze which rules have been transgressed to cause any particular issue. We have provided an interface that allows the rules developer to add, copy, paste, modify, and delete rulesets and rules.

In the next chapter, we are going to extend the add-in to provide an export of rules to XML, and to a report so that the rules can be reviewed. We will provide an import of rulesets from the XML files that we created. Finally, we will also create annotations for issues in Visio so that the diagrams can be viewed with corresponding issues to assist the rules developer in analyzing the reason for failing validation.

In the previous chapter, we created a tool to allow us to review and edit rules in Microsoft Visio 2013 Professional. In this chapter, we will extend this tool to provide an import/export routine of rules to an XML file, or to an HTML report, and enable you to add issues as annotations in Visio diagrams. These features will allow rules to be stored, restored, printed out, and pondered over, along with the issues that they may create in a diagram. This should provide confidence in their fitness for purpose.

As before, I will not be offended if you do not follow all of the coding, but please read the bits about using the extra features.

## **Extensions to our ribbon**

Our **Rules Tools** group in the **PROCESS** tab of the Visio ribbon needs to be extended to include our new features:

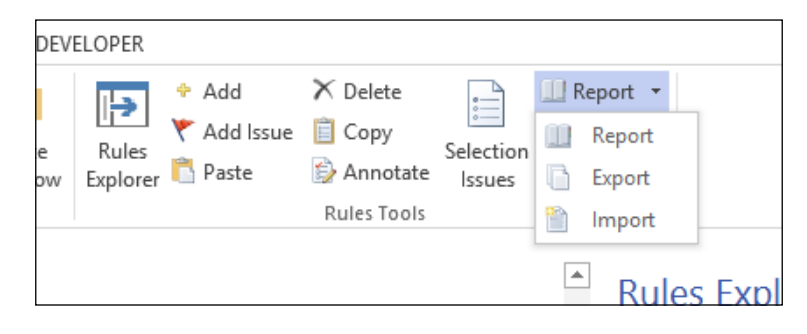

There are four new buttons required:

- Annotate
- Report
- Export
- Import

These are added to the Ribbon.xml file and the relevant call-backs are added to the Ribbon class.

The **Annotate** button is enabled for all diagrams but the other buttons are only enabled when the **Rules Explorer** window is open, and I have arranged them on the drop-down menu of a split button.

The OnAction event of the **Annotate** button checks whether the active page type is a visTypeForeground. This is because a user may inadvertently be on a reviewer (visTypeMarkup ) or background (visTypeBackground) page when the button is pressed. This is explained further in the next section. Initially, the Ribbon class gets the call-back from the clicked button, and then re-directs it to the ThisAddin class:

```
case "buttonAnnotate":
    Globals.ThisAddIn.OnActionAnnotateIssues();
    break;
So, the ThisAddin class has the following method:
    public void OnActionAnnotateIssues()
    {
        VEDocument document = this.documents[
        Globals.ThisAddIn.Application.ActiveDocument.ID];
        if (document != null)
        {
            // this is our document so call open window
            document.OpenAnnotateIssues();
        }
    }
}
```

The VEDocument class has the OpenAnnotateIssues() method that checks the page type and whether the user is in markup mode or not (this is done by checking the value of a specific cell in the document's ShapeSheet):

```
public void OpenAnnotateIssues()
{
    Globals.ThisAddIn.VEApp.SelectedVEDocument = this;
    //Toggle the issues annotation
    if (Globals.ThisAddIn.VEApp.VisioApplication.ActivePage.Type ==
        Visio.VisPageTypes.visTypeForeground)
```

Both the **Export RuleSets** and **RuleSets Report** buttons will output a single ruleset if a rule or ruleset item is selected in the **Rules Explorer** window, or all of the rulesets if a document item is selected. Then, the export method is as follows:

```
Globals.ThisAddIn.VEApp.SelectedVEDocument.ExportDocument(
true, true);
```

And the report method is called as follows:

```
Globals.ThisAddIn.VEApp.SelectedVEDocument.ReportDocument(
true, false);
```

The two arguments passed through are whether to include rulesets and issues in the action. Actually, while I have provided exporting rules sets and issues to XML, I have not included a report for issues currently. Therefore, the second argument for ReportDocument is false. Perhaps, you would like to create a XSL report for issues.

The action for the **Import RuleSets** button simply checks that a document has been selected in the **Rules Explorer** before importing the rulesets in the selected XML document.

```
if (Globals.ThisAddIn.VEApp.SelectedVEDocument != null)
{
    Globals.ThisAddIn.VEApp.SelectedVEDocument.
ImportRuleSets();
    }
    else
    {
        System.Windows.MessageBox.Show(this.
GetSupertip(control),
        this.GetLabel(control),
        System.Windows.MessageBoxButton.OK,
        System.Windows.MessageBoxImage.Information);
}
```

# Annotating Visio diagrams with issues

One useful feature of Visio is the ability to add reviewers' comments and scribbles via the **REVIEW** tab.

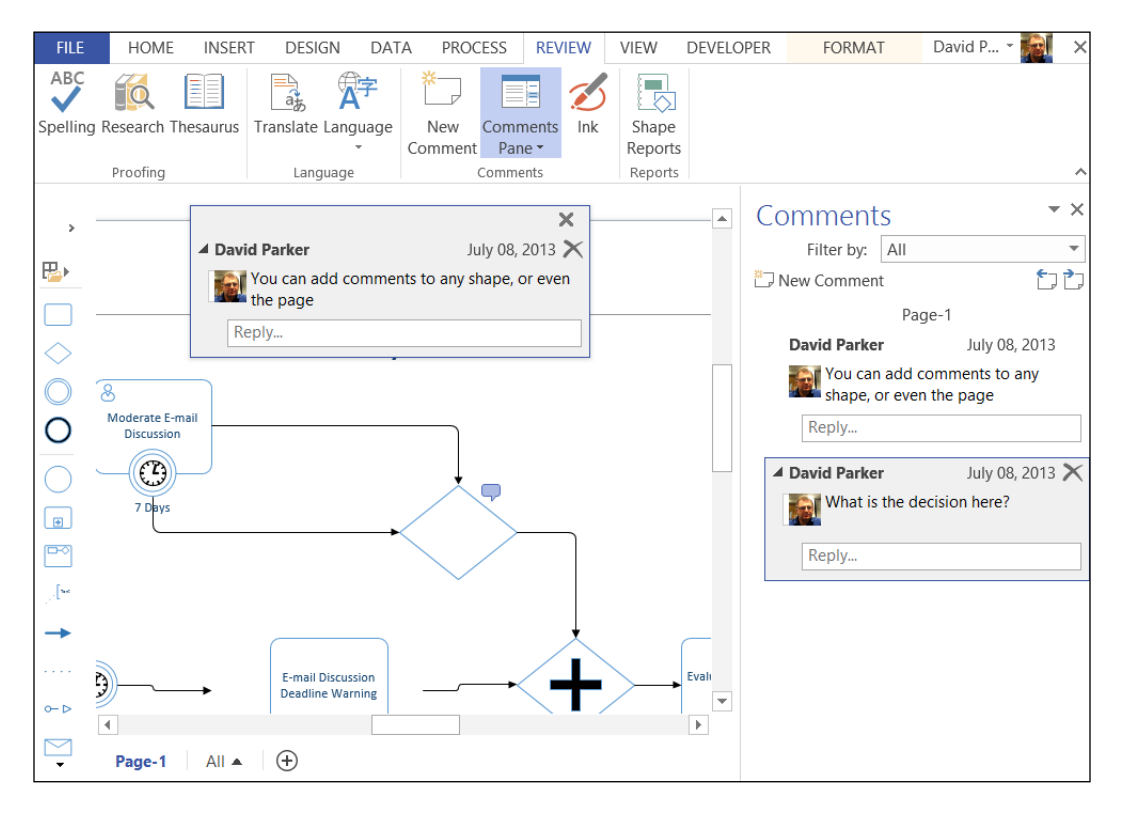

In fact, this feature has been changed for Visio 2013 and is a replacement for the old mark-up feature that was present in the previous versions of Visio. However, the old feature is still present, and accessible via code, but hidden from normal users (unless they are added back in again with the **Customize the Ribbon** feature). There were some good reasons for Microsoft providing a different way of adding page and shape comments. For example, the new comments are also editable via Visio Services on SharePoint 2013, and the comments are actually associated directly with shapes. I have utilized the old mark-up feature to display issues, so that they do not become confused with other shape comments.

Normally, comments are assigned to the currently signed-in user or you can create them for the local user, which you can set by navigating to **File** | **Options** manually.

|                      | Visio Options                                                |  |  |  |  |  |  |  |  |
|----------------------|--------------------------------------------------------------|--|--|--|--|--|--|--|--|
| General              | General options for working with Visio.                      |  |  |  |  |  |  |  |  |
| Proofing             |                                                              |  |  |  |  |  |  |  |  |
| Save                 | User Interface options<br>✓ Show Mini Toolbar on selection ① |  |  |  |  |  |  |  |  |
| Language             |                                                              |  |  |  |  |  |  |  |  |
| Advanced             | Enable Live Preview                                          |  |  |  |  |  |  |  |  |
| Customize Ribbon     | Enable Live Preview in Shapes Window ①                       |  |  |  |  |  |  |  |  |
| Quick Access Toolbar | ScreenTip style: Show feature descriptions in ScreenTips v   |  |  |  |  |  |  |  |  |
| Add-Ins              | Personalize your copy of Microsoft Office                    |  |  |  |  |  |  |  |  |
| Trust Center         | User name: David Parker                                      |  |  |  |  |  |  |  |  |
|                      | Initials: DJP                                                |  |  |  |  |  |  |  |  |
|                      | Always use these values regardless of sign in to Office.     |  |  |  |  |  |  |  |  |

The **Always use these values regardless of sign in to Office** checkbox is a new setting in Visio 2013 that allows the local user to be used rather than the Microsoft identity (Settings.UseLocalUserInfo).

In fact, these old-style mark-up comments are actually stored as annotation rows in the ShapeSheet of the page, and are not printable. When you switch on mark-up tracking, a new special page is created as an overlay over the existing page. This new page is of type *Visio.VisPageTypes.visTypeMarkup*, and it is named after the foreground page that it is associated with, but with a suffix of the user's initials. The idea is that a drawing can be passed from user to user, with each adding their own distinct mark-up page, without affecting the original drawing. These mark-up pages appear as **Background Pages** in the **Drawing Explorer** panel.

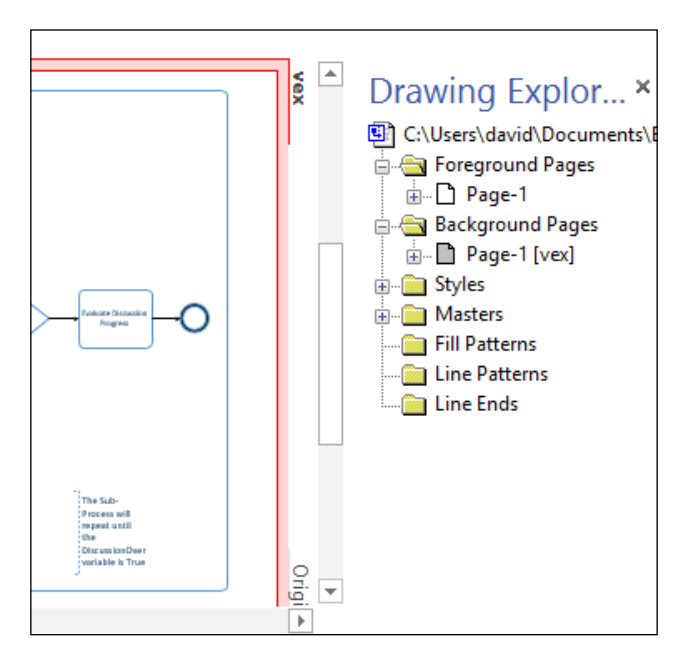

When you add a comment using the **Annotate** button in the **RulesTools** add-in, it gets added as a row in the **Annotation** section of the ShapeSheet of the page:

| × 🗸 =0       | UARD(Pages(P | age-11!Task.33 | IPinX)      |                     |                                                       |        |
|--------------|--------------|----------------|-------------|---------------------|-------------------------------------------------------|--------|
| Page Proper  | ties         |                |             |                     |                                                       |        |
| Page Layout  |              |                |             |                     |                                                       |        |
| Ruler & Grie | 1            |                |             |                     |                                                       |        |
| Annotation   | X            | Y              | Markerindex | Date                | Comment                                               | LangID |
| 1            | 150.0000 mm  | 111.0345 mm    | 1           | 08/07/2013 09:21:36 | 1 - Page-1/Task.333 : 1/19 : When Start and End Event | 1033   |
| 2            | 115.0000 mm  | 110.6250 mm    | 2           | 08/07/2013 09:21:36 | 2 - Page-1/Dynamic Connector,496 : 1/45 : The flow r  | 1033   |

You can see that each comment has an **X** and **Y** value for its location in the page, an index, and a datetime stamp.

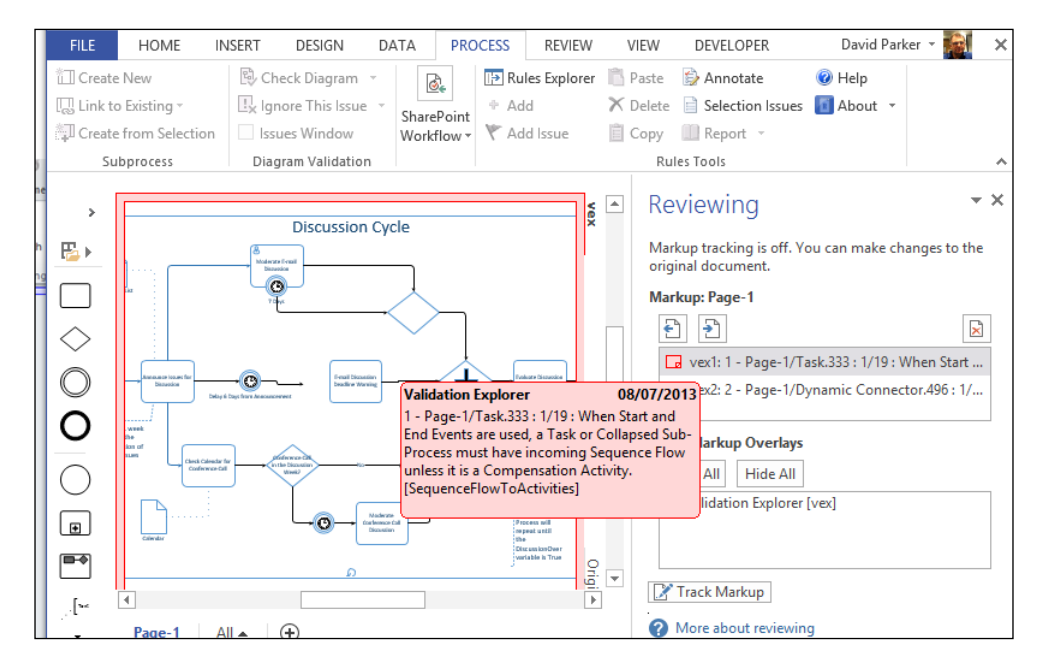

The **Annotate** button automatically reveals the old **Reviewing** pane to the right of the diagram.

You can click on a comment in the **Reviewing** pane to display the details of the comment.

I did not want these issue notes to be confused with any notes that the current user may wish to create, so I decided to create a dummy user, Validation Explorer, with the initials vex, in order to keep them clearly distinct. Of course, I do not expect anyone to manually add this dummy user; it will be added automatically. The only trace that it exists will be an entry in the **Reviewer** section of the ShapeSheet of the document, because this is where Visio automatically creates an entry when mark-up is switched on:

| 1         | Validation Explorer     |             | VEX     |            | RGB(2         | 55, 0, 0) |           |                  |
|-----------|-------------------------|-------------|---------|------------|---------------|-----------|-----------|------------------|
| Reviewer  | Name                    | 1           | nitials |            | Color         |           |           |                  |
| Shape Dat | ta                      | Label       | Pro     | ompt       | Туре          |           | For       | nat              |
| User-defi | ned Cells               |             |         |            |               |           |           |                  |
| Documen   | t Properties            |             |         |            |               |           |           |                  |
| × ✓       | = "Validation Explorer" |             |         |            |               |           |           |                  |
| FILE      | HOME INSERT I           | DESIGN D    | ATA F   | ROCESS     | REVIEW        | VIEW      | DEVELOPER | DESIGN           |
| Ma H      | 5 · O Drawin            | ng Explorer | ∓ BPN   | IN with Va | alidation.vsd | tx < DOCL | JMENT>    | SHAPESHEET TOOLS |

#### Saving the current user settings

There are two Application Settings to provide the strings for the dummy user, which can be opened from the **Settings** tab on the panel opened from the **Project** | **ValidationExplorer2 Properties...** menu option:

| ValidationExplorer2 | + × VERules.c                                                                                | s VEAppl        | ication.cs           | Th | iisAddIn.cs  | Windowlssues.xaml |            |            |  |  |  |
|---------------------|----------------------------------------------------------------------------------------------|-----------------|----------------------|----|--------------|-------------------|------------|------------|--|--|--|
| Application         | Synchron                                                                                     | ize 🛛 🗊 Load W  | 19 Load Web Settings |    | <> View Code |                   | Modifier:  | Internal + |  |  |  |
| Build               |                                                                                              |                 |                      |    |              |                   |            |            |  |  |  |
| Build Events        | Application settings allow you to store and retrieve property settings and other information |                 |                      |    |              |                   |            |            |  |  |  |
| Debug               | abbuca                                                                                       | cion secongan   |                      |    |              |                   |            |            |  |  |  |
| Resources           |                                                                                              | Name            | Tune                 |    | Scone        |                   | Value      |            |  |  |  |
| Services            |                                                                                              | reative         | rtsing               |    | Application  |                   | Validation | Evolorer   |  |  |  |
| Settings            | <b>_</b>                                                                                     | vexosentame     | sung                 | -  | Application  |                   | validation | explorer   |  |  |  |
| Peference Daths     |                                                                                              | vexUserInitials | string               | ~  | Application  | n V               | vex        |            |  |  |  |
| Reference Pauls     | *                                                                                            |                 |                      | ~  |              | Y                 |            |            |  |  |  |
| Signing             |                                                                                              |                 |                      |    |              |                   |            |            |  |  |  |

I then added private strings to store the current user's settings.

```
private string theUserName = "";
private string theUserInitials = "";
private bool useLocalUserInfo = false;
```

These variables are set during the constructor of the VEDocument class:

```
this.theUserName =
    veApplication.VisioApplication.Settings.UserName;
this.theUserInitials =
    veApplication.VisioApplication.Settings.UserInitials;
this.useLocalUserInfo =
veApplication.VisioApplication.Settings.UseLocalUserInfo;
```

They will be required in order to set the user details back again.

#### Displaying the issue mark-up page

The **Annotate** button adds the issues to the Reviewer Comments automatically for the page and each shape that has issues. This allows the user to easily see all of the issues for a selected shape.

Chapter 6

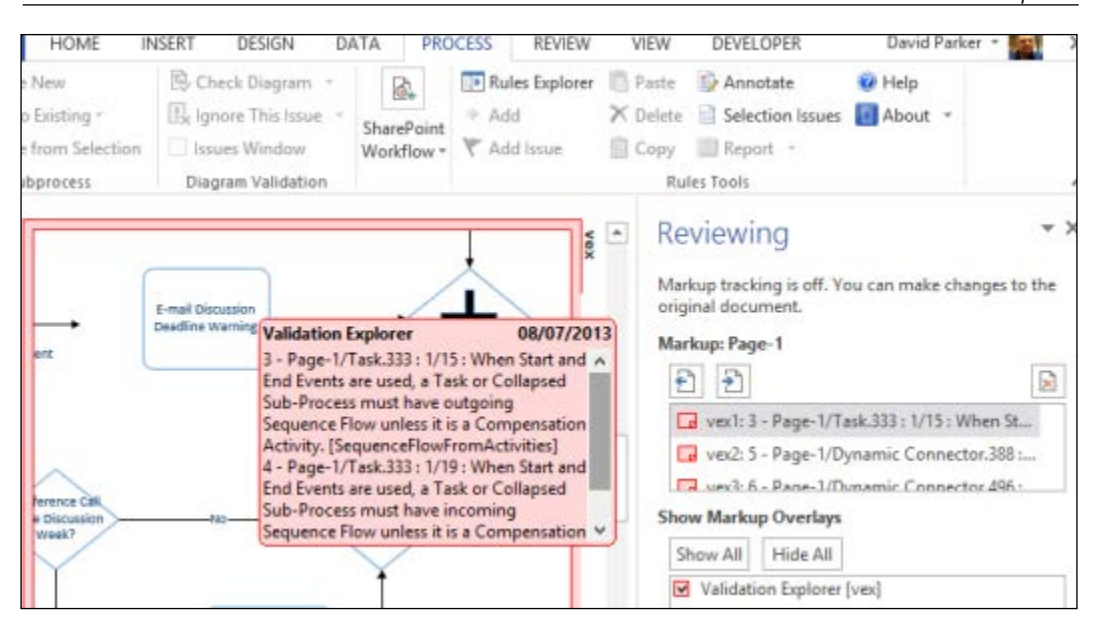

After checking that the active page is not already a mark-up page, this method collects all of the issues that are not ignored in the current page and groups them by the page or shape, using the power and simplicity of Linq. It then transfers these objects into a Dictionary because experimentation found that the pagIssues collection is emptied as soon as the active page is changed. This happens because I have elsewhere set up ViewCollection on the VEIssues collection that automatically filters by the active page.

The Visio application settings are then changed to the dummy user before mark-up tracking and viewing are switched on. This automatically changes the active page to the mark-up page.

The comments are then added to the mark-up page and finally mark-up tracking is switched off; however, mark-up viewing is left on so that the user can see the comments.

```
public void DisplayIssueMarkup()
{
    try
    {
        //Check the page type
        Visio.Page pag =
            (Visio.Page)veApplication.VisioApplication.ActiveWindow.
Page;
    if (pag.Type == Visio.VisPageTypes.visTypeMarkup) return;
        //Group the issues for this page by target
        [211]
```

```
var pagIssues = from issu in this.VEIssues
                        where issu.IsIgnored == false
                        && issu.TargetPageID == pag.ID
                        group issu by issu.Target into g
                        select new { Target = g.Key, Issues = g };
        //Transfer into a dictionary
        //otherwise it will be empty when the page changes
       var dicIssues =
          new Dictionary<object, List<VEIssue>>();
        foreach (var v in pagIssues)
          List<VEIssue> lst = new List<VEIssue>();
          foreach (var i in v.Issues)
          ł
            lst.Add(i);
          }
          dicIssues.Add(v.Target, lst);
        }
        //Set the dummy user settings
        veApplication.VisioApplication.Settings.UseLocalUserInfo =
true;
       veApplication.VisioApplication.Settings.UserName =
          Properties.Settings.Default.vexUserName;
       veApplication.VisioApplication.Settings.UserInitials =
          Properties.Settings.Default.vexUserInitials;
        //Turn on Track Markup
        //this will use the User settings to
        //either create a new markup page
        //or go to a previously created one
        this.document.DocumentSheet.get CellsSRC(
          (short) Visio.VisSectionIndices.visSectionObject,
          (short) Visio.VisRowIndices.visRowDoc,
          (short)Visio.VisCellIndices.visDocAddMarkup).FormulaU =
            true.ToString();
        //Turn on View Markup
        this.document.DocumentcSheet.get CellsSRC(
          (short) Visio.VisSectionIndices.visSectionObject,
          (short) Visio.VisRowIndices.visRowDoc,
          (short)Visio.VisCellIndices.visDocViewMarkup).FormulaU =
            true.ToString();
        //Get the markup page
       pag = (Visio.Page)veApplication.VisioApplication.ActiveWindow.
Page;
        if (pag.Type == Visio.VisPageTypes.visTypeMarkup)
        {
```

```
int rvwrID = pag.ReviewerID;
    //Clear any existing annotations
    if (pag.PageSheet.get_SectionExists(
      (short)Visio.VisSectionIndices.visSectionAnnotation,
      (short)Visio.VisExistsFlags.visExistsAnywhere) != 0)
    {
      pag.PageSheet.DeleteSection(
        (short)Visio.VisSectionIndices.visSectionAnnotation);
    }
    //Add notes to the markup page
    foreach (var k in dicIssues.Keys)
    {
      string note = @"";
      List<VEIssue> lst = (List<VEIssue>)dicIssues[k];
      foreach (VEIssue i in lst)
        note += i.DisplayName + "\n";
      }
      if (k is Visio.Page)
      { addIssueNote(pag, null, rvwrID, note); }
      else if (k is Visio.Shape)
      { addIssueNote(pag, (Visio.Shape)k, rvwrID, note); }
    //Turn off track markup
    this.document.DocumentSheet.get CellsSRC(
      (short)Visio.VisSectionIndices.visSectionObject,
      (short) Visio.VisRowIndices.visRowDoc,
      (short)Visio.VisCellIndices.visDocAddMarkup).FormulaU =
        false.ToString();
  }
}
catch (Exception)
{
  throw;
}
//Set the Settings back to the current user
veApplication.VisioApplication.Settings.UserName =
  this.theUserName;
veApplication.VisioApplication.Settings.UserInitials =
  this.theUserInitials;
veApplication.VisioApplication.Settings.UseLocalUserInfo =
  this.useLocalUserInfo ;
```

}

#### Adding in the issue comments

The issue comments are added to the mark-up page with the following method:

```
private void addIssueNote(
  Visio.Page pag, Visio.Shape shp, int rvwrID, string msg)
  //Get the last row number in the
  //Annotations section of the ShapeSheet of the page
  int intAnnotationRow = pag.PageSheet.AddRow(
    (short) Visio.VisSectionIndices.visSectionAnnotation,
    (short)Visio.VisRowIndices.visRowLast, 0);
  if (shp != null)
  {
    //Add the comment
    pag.PageSheet.get CellsSRC(
      (short)Visio.VisSectionIndices.visSectionAnnotation,
      (short) intAnnotationRow,
      (short)Visio.VisCellIndices.visAnnotationX).FormulaU =
        "=GUARD(Pages[" + shp.ContainingPage.Name + "]!" +
        shp.NameID + "!PinX)";
    pag.PageSheet.get CellsSRC(
      (short)Visio.VisSectionIndices.visSectionAnnotation,
      (short) intAnnotationRow,
      (short)Visio.VisCellIndices.visAnnotationY).FormulaU =
        "=GUARD(Pages[" + shp.ContainingPage.Name + "]!" +
        shp.NameID + "!PinY)";
  }
  else
  {
    //Add the comment at the centre of the page,
    //but allow it to be re-positioned, if required
    pag.PageSheet.get CellsSRC(
      (short) Visio.VisSectionIndices.visSectionAnnotation,
      (short) intAnnotationRow,
      (short)Visio.VisCellIndices.visAnnotationX).FormulaU =
        "=PageWidth*0.5";
    pag.PageSheet.get CellsSRC(
      (short)Visio.VisSectionIndices.visSectionAnnotation,
      (short) intAnnotationRow,
      (short)Visio.VisCellIndices.visAnnotationY).FormulaU =
        "=PageHeight*0.5";
  }
  //Add the reviewer ID
  pag.PageSheet.get_CellsSRC(
```

```
(short) Visio. VisSectionIndices.visSectionAnnotation,
        (short) intAnnotationRow,
        (short)Visio.VisCellIndices.visAnnotationReviewerID).FormulaU
=
          rvwrID.ToString();
      //Add the index
      pag.PageSheet.get CellsSRC(
        (short)Visio.VisSectionIndices.visSectionAnnotation,
        (short) intAnnotationRow,
        (short) Visio.VisCellIndices.visAnnotationMarkerIndex).FormulaU
        (intAnnotationRow + 1).ToString();
      //Add timestamp
      pag.PageSheet.get CellsSRC(
        (short)Visio.VisSectionIndices.visSectionAnnotation,
        (short) intAnnotationRow,
        (short)Visio.VisCellIndices.visAnnotationDate).FormulaU =
          "DATETIME(" + DateTime.Now.ToOADate() + ")";
      //Add the concatenated issues
      pag.PageSheet.get CellsSRC(
        (short) Visio. VisSectionIndices.visSectionAnnotation,
        (short) intAnnotationRow,
        (short)Visio.VisCellIndices.visAnnotationComment).FormulaU =
        "\" + msq + "\";
    }
```

#### Hiding the issue mark-up page

This is only called if the active page type is not a foreground page. It ensures that the active page is returned to the foreground page by ensuring that tracking and viewing of mark-up is switched off. Finally, an attempt is made to hide the **Reviewing** pane by using the DoCmd() method on the Visio application object. This will only toggle the visibility, though, but it is most probable that it is visible, so this will hide it most of the time.

```
public void HideIssueMarkup()
{
  try
  {
    //Ensure that the user Settings are correct
    veApplication.VisioApplication.Settings.UserName =
    this.theUserName;
    veApplication.VisioApplication.Settings.UserInitials =
    this.theUserInitials;
```

```
veApplication.VisioApplication.Settings.UseLocalUserInfo =
      this.useLocalUserInfo;
    //Turn off Add Markup
    this.document.DocumentSheet.get_CellsSRC(
      (short) Visio.VisSectionIndices.visSectionObject,
      (short)Visio.VisRowIndices.visRowDoc,
      (short)Visio.VisCellIndices.visDocAddMarkup).FormulaU =
        false.ToString();
    //Turn off View Markup
    this.document.DocumentSheet.get CellsSRC(
      (short) Visio.VisSectionIndices.visSectionObject,
      (short) Visio.VisRowIndices.visRowDoc,
      (short)Visio.VisCellIndices.visDocViewMarkup).FormulaU =
        false.ToString();
    //Hide the Reviewer pane (probably)
    this.TheApplication.VisioApplication.DoCmd(
      (short)Visio.VisUICmds.visCmdTaskPaneReviewer);
  }
  catch (Exception)
  {
    throw;
  }
}
```

## **Exporting rulesets to XML**

Even though there is an option to import a ruleset from another Visio document, I know that some rules developers would like to export and import rulesets to XML. This allows rulesets to be stored, restored, and analysed more easily.

I decided that the XML structure exported should be the same as the Visio 2013 XML format, and thus use a part of the Visio XML schema. This means using the same namespaces, but it would mean that any XSL stylesheets developed for our export would also work for the validation.xml files found within the zip files that are standard Visio 2013 XML format (\*.vsdx and \*.vstx files).

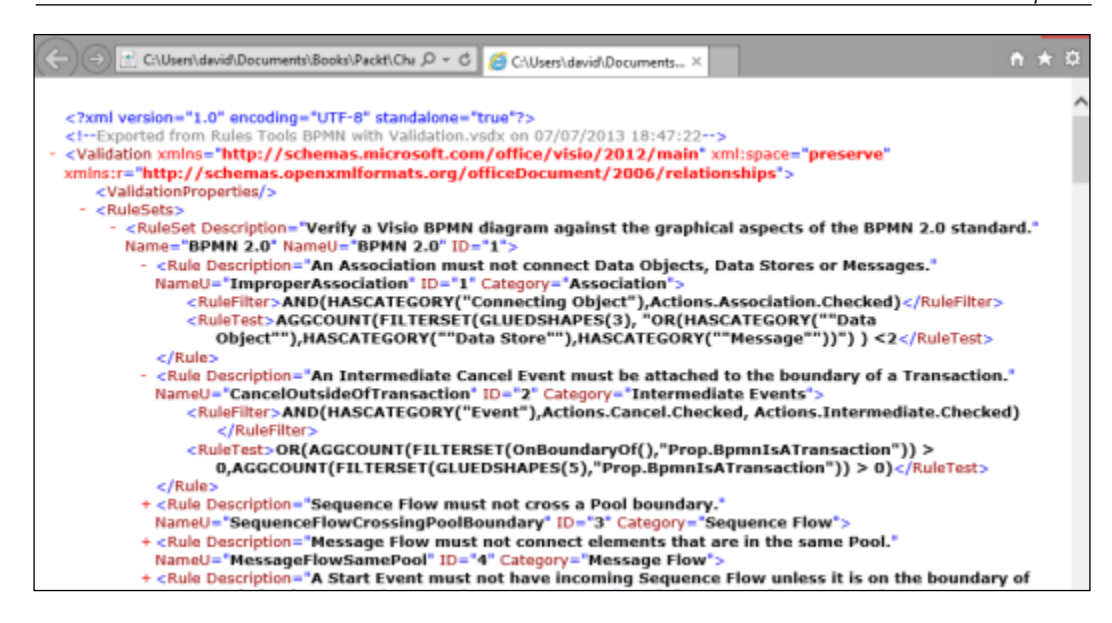

I decided to include the option to export the issues in a document, too, because someone may have the need to use them in an external program. Having the issues available in XML format means that they could be displayed as a table, for example, so that they can be reviewed independently.

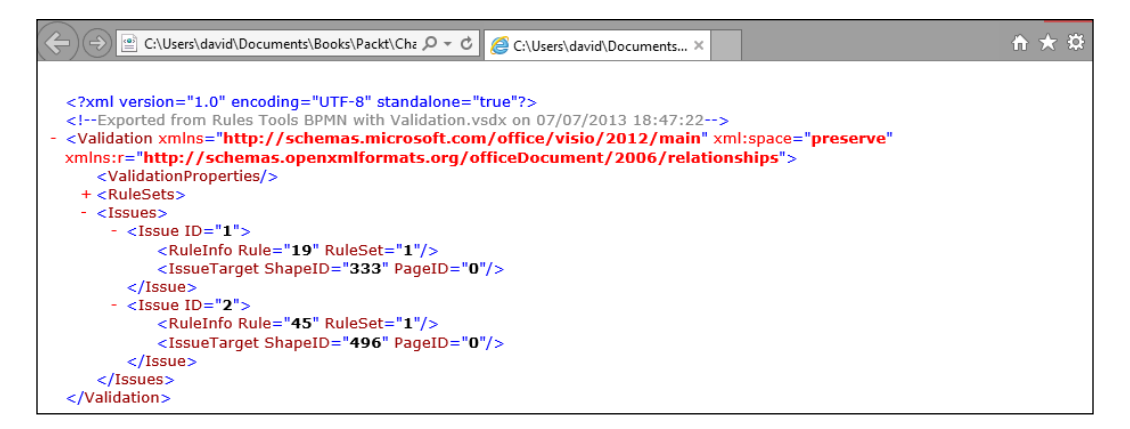

The ExportDocument() method first constructs a title for SaveFile dialog, depending upon the include options provided. The default name proffered for the XML file uses the drawing file name as a base.

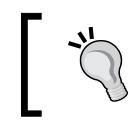

Alternatively, you can manually change the extension of a Visio 2013 file to ZIP and then open the ZIP file to extract the Validation.xml file; or, indeed, you can reverse the process to import a ruleset.

Once a file name has been obtained, the System.XMl.Linq.XDocument object is created, saved, and opened in the associated application.

```
public void ExportDocument(
     bool includeRulesets, bool includeIssues)
    {
     try
      {
        //Set the title for the SaveFile dialog
       string title = "";
       if (includeRulesets) title += "RuleSets";
       if (includeRulesets && includeIssues) title += " and ";
        if (includeIssues) title += "Issues";
        string shortName =
          System.IO.Path.GetFileNameWithoutExtension(this.document.
FullName);
       string fileName =
          System.IO.Path.Combine(this.document.Path, shortName +
".xml");
       Microsoft.Win32.SaveFileDialog dlg =
          new Microsoft.Win32.SaveFileDialog();
        dlg.Title = "Save " + title;
        dlg.InitialDirectory =
          System.Environment.GetFolderPath(
            System.Environment.SpecialFolder.MyDocuments);
        dlg.FileName = shortName + " " + title + ".xml";
        dlg.OverwritePrompt = true;
        dlg.DefaultExt = ".xml";
        dlg.Filter = "XML documents (.xml) |*.xml";
        if (dlg.ShowDialog() == true)
          fileName = dlq.FileName;
        else return;
       XDocument xDoc = getXDocument(includeRulesets, includeIssues);
        if (xDoc != null)
          //Save the file
          xDoc.Save(fileName);
          //Open the file with the associated program
```

```
-[218]-
```

```
System.Diagnostics.ProcessStartInfo startInfo =
    new System.Diagnostics.ProcessStartInfo(fileName);
    startInfo.WindowStyle =
        System.Diagnostics.ProcessWindowStyle.Normal;
        System.Diagnostics.Process.Start(startInfo);
    }
    catch (Exception)
    {
        throw;
    }
}
```

#### **Getting the XDocument object**

First, this method creates the required XNamespace objects then it creates a new XDocument object and retrieves the XElement objects for VERules and/or VEIssues of VEDocument.

```
private XDocument getXDocument(
  bool includeRulesets, bool includeIssues)
{
  try
  {
    //Validation
    // ValidationPoperties
    11
          LastValidated
    11
          ShowIgnored
    // RuleSets
    11
          RuleSet
            ТD
    //
    11
            NameU
    //
            Description
    11
            Rule
    11
              ID
    11
              NameU
    //
              Category
    11
              Description
    11
              RuleFilter
              RuleTest
    11
    // Issues
    //
          Issue
            ID
    11
    11
            IssueTarget
```

```
//
                PageID
        11
                ShapeID
        11
              RuleInfo
        11
                RuleSetID
        11
                RuleID
        XNamespace xns =
          "http://schemas.microsoft.com/office/visio/2012/main";
        XNamespace xnsr =
          "http://schemas.openxmlformats.org/officeDocument/2006/
relationships";
        XDocument xdoc =
          new XDocument(new XDeclaration("1.0", "utf-8", "yes"),
          new XComment("Exported from Rules Tools " + this.document.
Name +
            " on " + System.DateTime.Now.ToUniversalTime().
ToString()),
            new XElement(xns + "Validation",
                    new XAttribute(XNamespace.Xmlns + "r", xnsr.
NamespaceName),
                    new XElement(xns + "ValidationProperties")
                    )
                );
        XElement validNode = xdoc.Element(xns + "Validation");
        if (includeRulesets)
        {
          if (this.SelectedVERuleSet == null)
          {
            validNode.Add(new XElement(xns + "RuleSets",
            from el in this.VERuleSets
            select el.GetXElement(xns)
            ));
          }
          else
          {
            validNode.Add(new XElement(xns + "RuleSets",
            from el in this.VERuleSets
            where (el.ID == this.selectedVERuleSet.ID)
            select el.GetXElement(xns)
            ));
          }
        if (includeIssues)
        {
```

```
validNode.Add(new XElement(xns + "Issues",
    from el in this.VEIssues
    select el.GetXElement(xns)
    ));
  }
  return xdoc;
  }
  catch (Exception)
  {
    return null;
  }
```

#### **Getting the VERuleSet XElement**

This method creates an XElement for the VERuleSet object, and then adds an XElement for each VERule in the VERules collection.

```
public XElement GetXElement(XNamespace xns)
{
  XElement retNode;
  try
  {
    retNode = new XElement(xns + "RuleSet",
          new XAttribute("ID", this.ID),
          new XAttribute("NameU", this.NameU),
          new XAttribute("Name", this.Name),
          new XAttribute("Description", this.Description));
    retNode.Add(from ver in this.VERules
                select ver.GetXElement(xns));
  }
  catch (Exception)
  {
    throw;
  }
  return retNode;
}
```

#### **Getting the VEIssue XElement**

This method creates an XElement for the VEIssue object, and then adds an XElement for the RuleInfo and IssueTarget.

```
public XElement GetXElement(XNamespace xns)
 XElement retNode;
  try
  {
    retNode = new XElement(xns + "Issue",
        new XAttribute("ID", this.ID),
        new XElement(xns + "RuleInfo",
            new XAttribute("RuleSet",
              this.Rule.RuleSet.ID),
            new XAttribute("Rule",
              this.Rule.ID)
            )
        );
    if (this.Ignored)
    {
      retNode.Add(
        new XAttribute("Ignored", this.Ignored));
    if (this.TargetPage != null ||
      this.TargetShape != null)
    {
      XElement targetNode =
        new XElement(xns + "IssueTarget");
      if (this.TargetPage != null)
        targetNode.Add(
          new XAttribute("PageID",
            this.TargetPage.ID));
      if (this.TargetShape != null)
        targetNode.Add(
          new XAttribute("ShapeID",
            this.TargetShape.ID));
      retNode.Add(targetNode);
    }
  }
  catch (Exception)
  {
    throw;
  }
  return retNode;
}
```

# Importing rulesets from XML

This method first requests the user to select the XML file (this can be in the standard Visio XML file format too) which contains the ruleset or rulesets to import from. It then iterates through the ruleset and rule elements to add them to the selected VEDocument.

If it encounters a ruleset with the same name as an existing ruleset in the selected VEDocument, then the user is prompted to overwrite or not.

Imported rulesets are immediately added to the Rules Explorer tree view.

```
public void ImportRuleSets()
    {
      try
      {
        string title = "RuleSets";
        string fileName = "";
        Microsoft.Win32.OpenFileDialog dlg =
          new Microsoft.Win32.OpenFileDialog();
        dlg.Title = "Import " + title;
        dlg.InitialDirectory =
          System.Environment.GetFolderPath(
            System.Environment.SpecialFolder.MyDocuments);
        dlg.DefaultExt = ".xml";
        dlq.Filter =
          "XML documents (.xml) |*.xml";
        if (dlg.ShowDialog() == true)
          fileName = dlg.FileName;
        }
        else return;
        XDocument xdoc = XDocument.Load(fileName);
        XNamespace xns =
          "http://schemas.microsoft.com/office/visio/2012/main";
        XNamespace xnsr =
          "http://schemas.openxmlformats.org/officeDocument/2006/
relationships";
        //Get the Validation element (abort if none found)
        XElement validNode = xdoc.Element(xns + "Validation");
        if (validNode == null) return;
        //Get the RuleSets element (abort if none found)
        XElement ruleSetsNode = validNode.Element(xns + "RuleSets");
        if (ruleSetsNode == null) return;
        foreach (XElement ruleSetNode in
```

```
ruleSetsNode.Elements(xns + "RuleSet"))
        {
          //Get the NameU attribute
          string rsName = ruleSetNode.Attribute("NameU").Value;
          //Set the default response
          System.Windows.MessageBoxResult process =
            System.Windows.MessageBoxResult.Yes;
          //Check if the rule set exists already
          if (this.VERuleSets.Count(ver => ver.NameU == rsName) > 0)
            //Ask to replace an existing ruleset (or skip if declined)
            process = System.Windows.MessageBox.Show(
                "The rule set, " + rsName +
                  ", exists already.\nDo you wish to replace it?",
                "Import Ruleset",
                System.Windows.MessageBoxButton.YesNo,
                System.Windows.MessageBoxImage.Question,
                System.Windows.MessageBoxResult.Yes);
            if (process == System.Windows.MessageBoxResult.No) break;
            this.VERuleSets.DeleteRuleSet(rsName);
          }
          else process = System.Windows.MessageBoxResult.Yes;
          //Add a new VERuleSet object to this VEDocument
          VERuleSet vrset = this.VERuleSets.AddRuleSet(rsName);
          //Set the properties of the VERuleSet from the attributes
          foreach (XAttribute xat in ruleSetNode.Attributes())
          {
            switch (xat.Name.LocalName)
             case "Name":
                vrset.Name = xat.Value;
               break;
              case "Description":
                vrset.Description = xat.Value;
                break;
              case "RuleSetFlags":
                vrset.RuleSetFlags =
                  (Visio.VisRuleSetFlags)Convert.ToInt32(xat.Value);
                break;
            }
          }
          //Set the remaining properties of the VERuleSet from the
elements
          foreach (XElement xelm in ruleSetNode.Elements())
          ł
            switch (xelm.Name.LocalName)
            {
```

```
case "Rule":
                string rName = xelm.Attribute("NameU").Value;
                VERule vrle = vrset.VERules.AddRule(rName);
                //Set the properties of the VERule from the attributes
                foreach (XAttribute xat in xelm.Attributes())
                {
                  switch (xat.Name.LocalName)
                   {
                    case "Category":
                      vrle.Category = xat.Value;
                      break;
                    case "Description":
                      vrle.Description = xat.Value;
                      break;
                    case "TargetType":
                      vrle.TargetType =
                         (Visio.VisRuleTargets)Convert.ToInt32(xat.
Value);
                      break;
                  }
                }
                //Set the remaining properties of the VERule from the
elements
                foreach (XElement xelmR in xelm.Elements())
                {
                  switch (xelmR.Name.LocalName)
                  {
                    case "RuleFilter":
                      vrle.FilterExpression = xelmR.Value;
                      break;
                    case "RuleTest":
                      vrle.TestExpression = xelmR.Value;
                      break;
                  }
                }
                break;
            }
          }
        }
      }
      catch (Exception)
      {
        throw;
      }
    }
```

# **Creating ruleset reports**

It is a relatively simple operation to use System.Xml.Xsl and System.Xml.XPath to iterate through the elements in the XDocument created by the getXDocument() method. The result is an HTML page that can be displayed in any browser:

|   |                                   |              | -                                                                                          | -                                                                                                    | ~                                                                                                    |                                                                                        |    |                                                                                                    | 1                                              |                               | ~~~      |  |  |
|---|-----------------------------------|--------------|--------------------------------------------------------------------------------------------|----------------------------------------------------------------------------------------------------|----------------------------------------------------------------------------------------------------|----------------------------------------------------------------------------------------|----|----------------------------------------------------------------------------------------------------|------------------------------------------------|-------------------------------|----------|--|--|
|   | 🧲 🕘 餐 C:\l                        | Jsers\Davi   | d\Docu 🔎                                                                                   | - C (                                                                                                    | C:\Users\David\Documents ×                                                                                                    |                                                                                        |    |                                                                                                    |                                                |                               | <u>i</u> |  |  |
|   |                                   |              |                                                                                            |                                                                                                    |                                                                                                    | cannot contain<br>Start or End<br>Events.                                              |    | ^                                                                                                    |                                                |                               |          |  |  |
| 7 | 75 StartEventsInSubProcesses      |              |                                                                                            |                                                                                                    |                                                                                                    | A Start Event<br>used for a Sub-<br>Process must<br>have the None<br>Trigger/Result.   | AN | D(HASC)                                                                                              | (HASCATEGORY("Expanded Sub-Process"),Actions.B |                               |          |  |  |
| 7 | 76 NoninterruptingStartEvents     |              |                                                                                            |                                                                                                    |                                                                                                    | A Non-<br>Interrupting<br>Start Event<br>must be used<br>with an Event<br>Sub-Process. | AN | D(HASC)                                                                                              | ATEGORY("Ev                                    | ent"),Actions.StartNonInterru | pti      |  |  |
| V | Visio Rules Tools RuleSets Report |              |                                                                                            |                                                                                                    |                                                                                                    |                                                                                        |    |                                                                                                    |                                                |                               |          |  |  |
|   | ID NameU                          |              |                                                                                            |                                                                                                    | De                                                                                                    | scription                                                                              |    |                                                                                                    |                                                | RuleSetFlags                  |          |  |  |
| 2 | Flowchart                         | Venify that  | Flowchart shapes                                                                           | are connect                                                                                                    | ed properly                                                                                                    |                                                                                        |    |                                                                                                    |                                                |                               | 1        |  |  |
|   | D NameU                           | Category     | Description                                                                                | RuleTarge                                                                                                    | t<br>DOLEO-                                                                                                    | RuleFilter                                                                             | •  | RuleTest                                                                                             |                                                |                               |          |  |  |
|   | ChightedConnector                 | Connectivity | not glued at<br>both ends.                                                                 |                                                                                                    | ROLE()=1                                                                                                    |                                                                                        |    |                                                                                                    | AGGCOUNT(GLUEDSHAPES(5)) = 1)                  |                               |          |  |  |
| 2 | StartWithoutTerminator            | Start / End  | Flowchart<br>shape has no<br>incoming<br>connectors and<br>is not a<br>Start/End<br>shape. | AND(OR(HASCATEGORY<br>('Flowchart'),ONLAYER<br>('Flowchart'),NOT(OR(HASCATEGORY<br>('StartEnd'),STRSAME(LEFT<br>(MASTERNAME<br>('750),9), 'StartEnd'),STRSAME(LEFT<br>(MASTERNAME<br>('750,0), 'Terminator')))) |                                                                                                    |                                                                                        |    | AGGCOUNT(GLUEDSHAPES(1)) > 0<br>Y                                                                    |                                                |                               |          |  |  |
| 3 | EndWithoutTerminator              | Start / End  | Flowchart<br>shape has no<br>outgoing<br>connectors and<br>is not a<br>Start/End<br>shape. |                                                                                                    | AND/OR(HASCATEGORY<br>("Flowchart"), NOLAYER<br>("Flowchart"), NOT(OR(HASCATEGORY<br>("StartEnd), STRSAME(LEFT<br>(MASTERNAME<br>(750),9), "StartEnd"), STRSAME(LEFT<br>(MASTERNAME<br>(750),10), "Terminator")))) |                                                                                        |    | AGGCOUNT(GLUEDSHAPES(2)) > 0<br>Y                                                                    |                                                |                               |          |  |  |
| 4 | NoStartTerminator                 | Start / End  | Flowchart does<br>not start with a<br>Start/End                                            |                                                                                                    | AGGCOU<br>(SHAPES<br>(HASCA)                                                                                                    | JNT(FILTERSET<br>ONPAGE(), "OR<br>TEGORY                                               |    | AGGCOUNT(FILTERSET(SHAPESONPAGE(),<br>"AND(OR(HASCATEGORY<br>((""StartEnd""),STRSAME(LEFT(MASTERNAME |                                                |                               | ~        |  |  |
|   |                                   |              |                                                                                            |                                                                                                    |                                                                                                    |                                                                                        |    |                                                                                                    |                                                |                               |          |  |  |

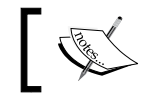

This is a very utilitarian display. I will let you format the report to your own requirements!

#### The ReportDocument () method prompts for the name of an HTML document to output to.

```
public void ReportDocument(
  bool includeRulesets, bool includeIssues)
{
  try
  {
    string title = "";
    if (includeRulesets)
```

```
title += "RuleSets";
if (includeRulesets && includeIssues)
  title += " and ";
if (includeIssues)
  title += "Issues";
string shortName =
  System.IO.Path.GetFileNameWithoutExtension(
    this.document.FullName);
string fileName = System.IO.Path.Combine(
  this.document.Path, shortName + ".html");
Microsoft.Win32.SaveFileDialog dlg =
  new Microsoft.Win32.SaveFileDialog();
dlq.Title = "Save " + title;
dlg.InitialDirectory =
  System.Environment.GetFolderPath(
    System.Environment.SpecialFolder.MyDocuments);
dlg.FileName = shortName + " " + title + ".html";
dlg.OverwritePrompt = true;
dlg.DefaultExt = ".html";
dlg.Filter = "HTML documents (.html) |*.html";
if (dlg.ShowDialog() == true)
{
  fileName = dlg.FileName;
else return;
XDocument xDoc = getXDocument(
  includeRulesets, includeIssues);
if (xDoc == null)
{
 return;
}
//Get the XSL Stylesheet
string xslMarkup = getRuleSetXSL();
// Load the style sheet.
XslCompiledTransform xslt =
  new XslCompiledTransform();
xslt.Load(
  System.Xml.XmlReader.Create(
    new StringReader(xslMarkup)));
//Save the XDocument to a temporary file
string tempFile =
  System.IO.Path.GetTempFileName();
xDoc.Save(tempFile);
//Execute the transform and output to html.
```

Reviewing Validation Rules and Issues

```
xslt.Transform(tempFile, fileName);
//Delete the temporary file
System.IO.File.Delete(tempFile);
//Open in web browser (associated programme)
System.Diagnostics.ProcessStartInfo startInfo =
    new System.Diagnostics.ProcessStartInfo(fileName);
startInfo.WindowStyle =
    System.Diagnostics.ProcessWindowStyle.Normal;
System.Diagnostics.Process.Start(startInfo);
}
catch (Exception)
{
    throw;
}
```

#### Getting the XSL stylesheet

The XSL template returned by this method can be saved as a file, say RuleSets. xslt, and can be used to transform the validation.xml file contained in any Visio 2013 document that contains rulesets.

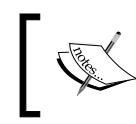

}

XSL (XML Style Language) describes how to display an XML file of a given type. See http://www.w3.org/Style/XSL/WhatIsXSL.html
for more information.

The output will be a ruleset report in HTML.

```
<?xml version='1.0' encoding='UTF-8' ?>
<xsl:stylesheet version='1.0'
xmlns:xsl='http://www.w3.org/1999/XSL/Transform'
xmlns:r='http://schemas.openxmlformats.org/officeDocument/2006/
relationships'
xmlns:v='http://schemas.microsoft.com/office/visio/2012/main'>
<xsl:output method="html"/>
<xsl:output method="html"/>
<xsl:template match="//v:Validation/v:RuleSets/v:RuleSet">
<html>
<html>
<html>
<html>
<html>
<html>
<html>
<html>
<html>
<html>
<html>
<html>
<html>
<html>
<html>
<html>
<html>
<html>
<html>
<html>
<html>
<html>
<html>
<html>
<html>
<html>
<html>
<html>
<html>
<html>
<html>
<html>
<html>
<html>
<html>
<html>
<html>
<html>
<html>
<html>
<html>
<html>
<html>
<html>
<html>
<html>
<html>
<html>
<html>
<html>
<html>
<html>
<html>
<html>
<html>
<html>
<html>
<html>
<html>
<html>
<html>
<html>
<html>
<html>
<html>
<html>
<html>
<html>
<html>
<html>
<html>
<html>
<html>
<html>
<html>
<html>
<html>
<html>
<html>
<html>
<html>
<html>
<html>
<html>
<html>
<html>
<html>
<html>
<html>
<html>
<html>
<html>
<html>
<html>
<html>
<html>
<html>
<html>
<html>
<html>
<html>
<html>
<html>
<html>
<html>
<html>
<html>
<html>
<html>
<html>
<html>
<html>
<html>
<html>
<html>
<html>
<html>
<html>
<html>
<html>
<html>
<html>
<html>
<html>
<html>
<html>
<html>
<html>
<html>
<html>
<html>
<html>
<html>
<html>
<html>
<html>
<html>
<html>
<html>
<html>
<html>
<html>
<html>
<html>
<html>
<html>
<html>
<html>
<html>
<html>
<html>
<html>
<html>
<html>
<html>
<html>
<html>
<html>
<html>
<html>
<html>
<html>
<html>
<html>
<html>
<html>
<html>
<html>
<html>
<html>
<html>
<html>
<html>
<html>
<html>
<html>
<html>
<html>
<html>
<html>
<html>
<html>
<html>
<html>
<html>
<html>
<html>
<html>
<html>
<html>
<html>
<html>
<html>
<html>
<html>
<html>
<html>
<html>
<html>
<html>
<html>
<html>
<html>
<html>
<html>
<html>
<html>
<html>
<html>
<html>
<html>
<html>
<html>
<html>
<html>
<html>
<html>
<html>
<html>
<html>
<html>
<html>
<html>
<html>
<html>
<html>
<html>
<html>
<html>
<html>
<html>
<html>
<html>
<html>
<html>
<html>
<html>
<html>
```

```
NameU
    >Description
    RuleSetFlags
   <xsl:value-of select="@ID"/>
    <xsl:value-of select="@NameU"/>
    <xsl:value-of select="@Description"/>
    <xsl:value-of select="RuleSetFlags"/>
   ID
    NameU
    Category
    >Description
    RuleTarget
    RuleFilter
    RuleTest
   <xsl:for-each select='v:Rule'>
 <xsl:value-of select='@ID'/>
  <xsl:value-of select='@NameU'/>
  <xsl:value-of select='@Category'/>
  <xsl:value-of select='@Description'/>
  <xsl:value-of select='@RuleTarget'/>
  <xsl:value-of select='v:RuleFilter'/>
  <xsl:value-of select='v:RuleTest'/>
```

Reviewing Validation Rules and Issues

```
</xsl:for-each>

</body>
</html>
</xsl:template>
```

</xsl:stylesheet>

Save the main body of the getRuleSetXSL() into a RuleSets.xslt file, then use a tool such as **XML Notepad** to open a Visio XML format document. You can use Visual Studio to process an XML file with a selected XSLT file too, but I like the **Tree View** display in **XML Notepad**.

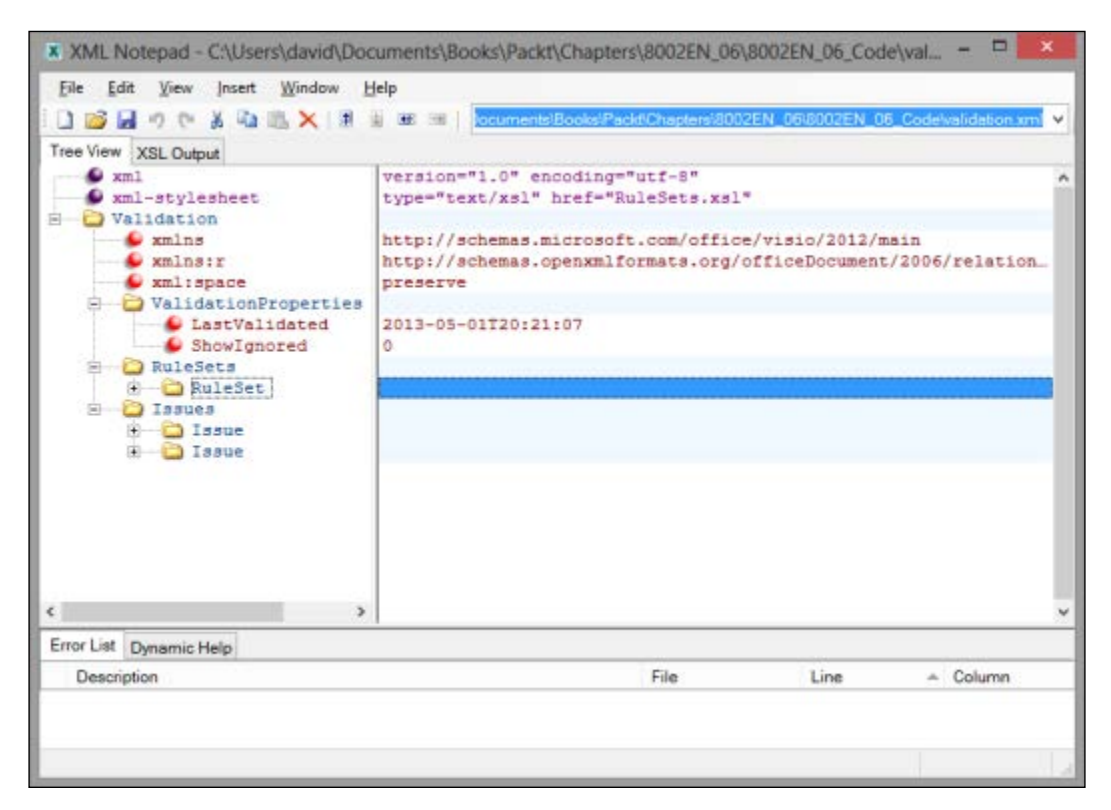

You can then enter the full path to the RuleSets.xslt file on the XSL Output tab in XML Notepad and press Transform. The Visio Rules Tools RuleSets Report will then be displayed.

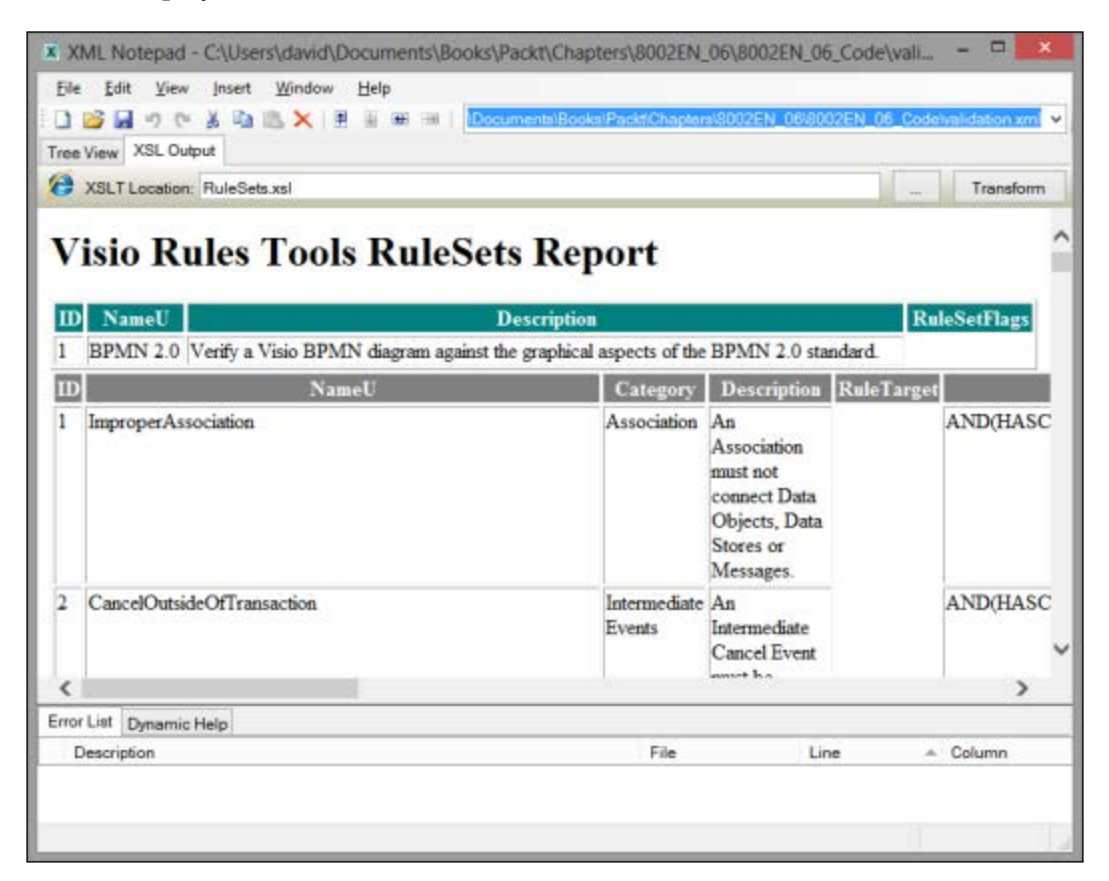

Alternatively add the following line as line 2 in any XML file that contains rulesets (edit the href path accordingly):

<?xml-stylesheet type="text/xsl" href="RuleSets. xslt"?>

Open in your web browser to display the report!

# Summary

In this chapter we have extended the **Rules Tools** add-in to provide the capability to export and import rulesets to and from an XML file. We have transformed the ruleset XML into an HTML report and we annotated pages with current issues. We now have a complete UI tool to create and test new rules.

In the next chapter, we are going to go deep into the validation functions and learn how to create test and filter expressions.

# Creating Validation Rules

In the last chapter, we finished creating a tool to allow us to manipulate rules in Microsoft Visio 2013 Professional in the following ways:

- Review rules
- Edit rules
- Create rules
- Test rules
- Import rules
- Export rules

In this chapter, we will use this tool to create rules for structured diagramming. We will look at the common ShapeSheet functions that will be useful for rules, and the new validation functions.

We will also go through different scenarios for creating rules, especially with regard to the Filter and Test Expressions.

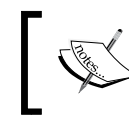

You can also refer to an article that I wrote on MSDN to discover more information about validation rules: http://msdn.microsoft.com/ en-us/library/ff847470(v=office.14).aspx.

# Overview of the document validation process

The user can initiate the validation process by clicking on the **Check Diagram** button that is present on the **PROCESS** tab. This process will clear any existing issues for any changed pages in the document before looping through any rulesets. A changed page, sometimes referred to as *dirty*, is one that has shapes on it that have been altered in some way since the last validation. After validation, the process will re-mark as ignored any issues that were previously marked as ignored.

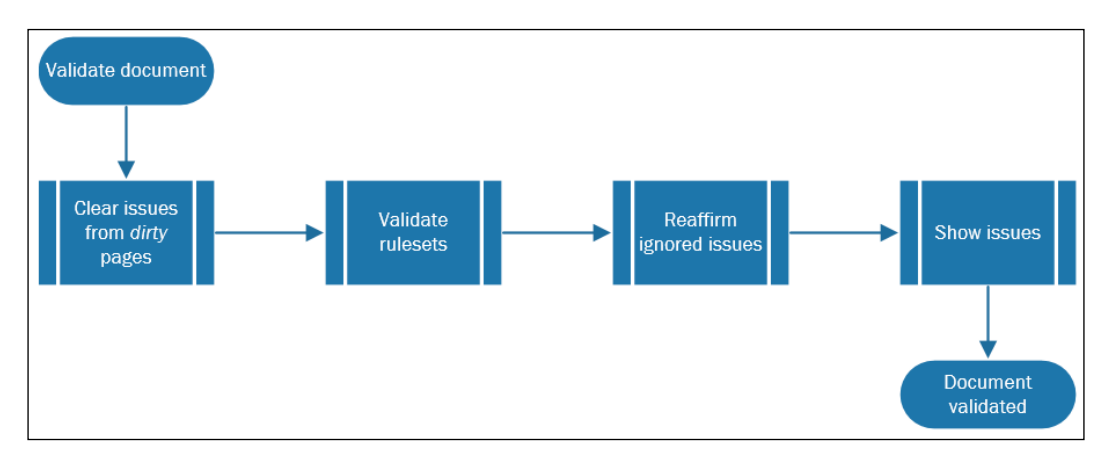

Any custom validation rules for a ruleset should be executed in code whenever the relevant RulesetValidated event is fired. Visio does not automatically clear all issues in the document when the user selects the **Process** or the **Check Diagram** button. It only clears issues for pages that are *dirty*, that is, those that have had shape changes since the last time it was validated.

If you are writing code to validate your ruleset, then you could just iterate through any existing issues to delete only those that are associated with your ruleset, because the ValidationIssues.Clear() method will remove all issues in the document.

After the rulesets are validated, Visio will check if the user has checked the **Show Ignored Issues** option. If **Show Ignored Issues** is ticked, issues for rules that have been marked as ignored will be displayed as grayed out in the **Issues** window.

### Validating rulesets

The validation process will loop through all of the rulesets in the document, and will continue to process the ruleset if the Enabled property is True.

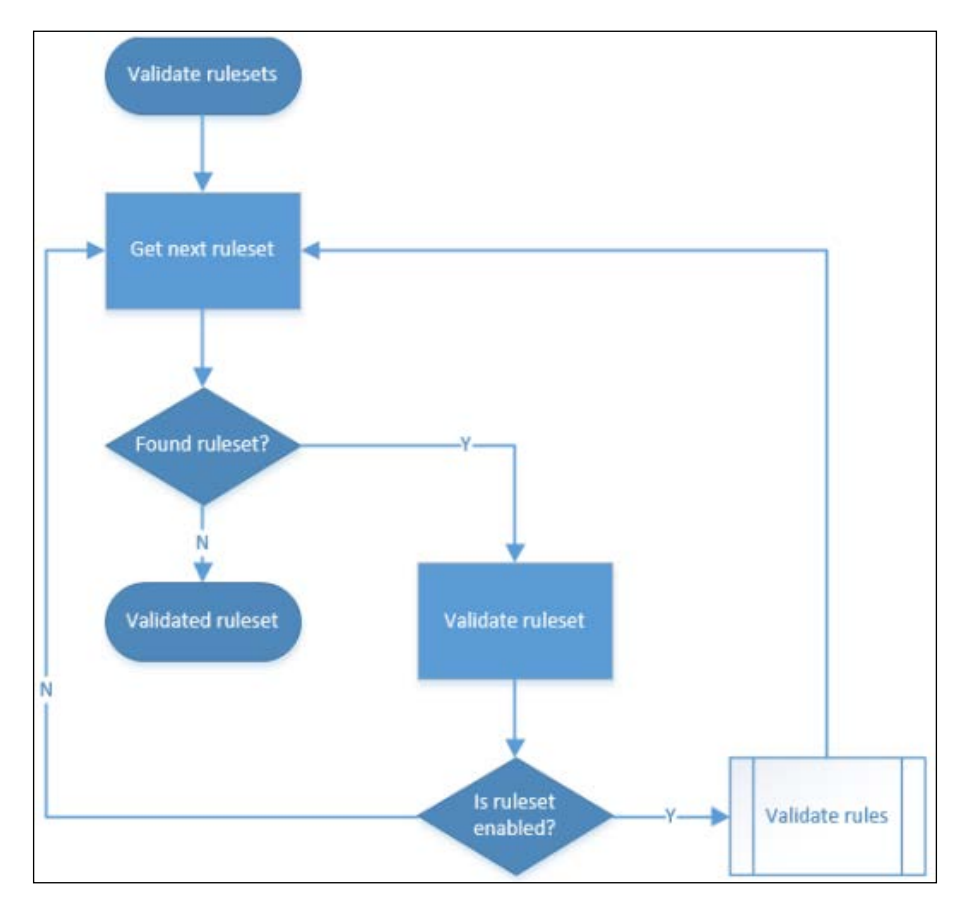
## Validating rules

If the ruleset is enabled, then the process will loop through each of the rules in the ruleset.

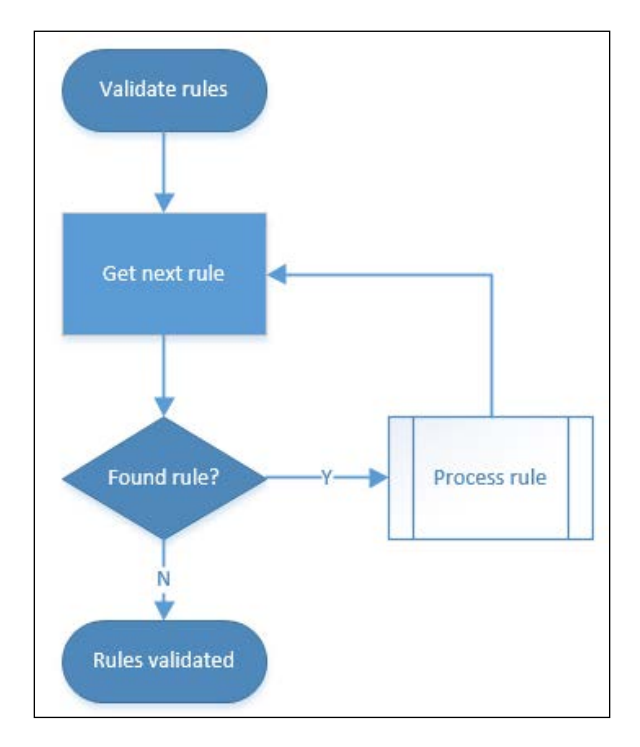

## **Processing a rule**

Rules are processed even if they are marked as ignored, though the ignored marker will be preserved. The validation process will retrieve the target object, which can be a document, page, or shape (the default).

Then, if the FilterExpression evaluates to True, the target will be passed through to TestExpression. Note that Visio will not pass the target through if there is an error in the syntax of FilterExpression.

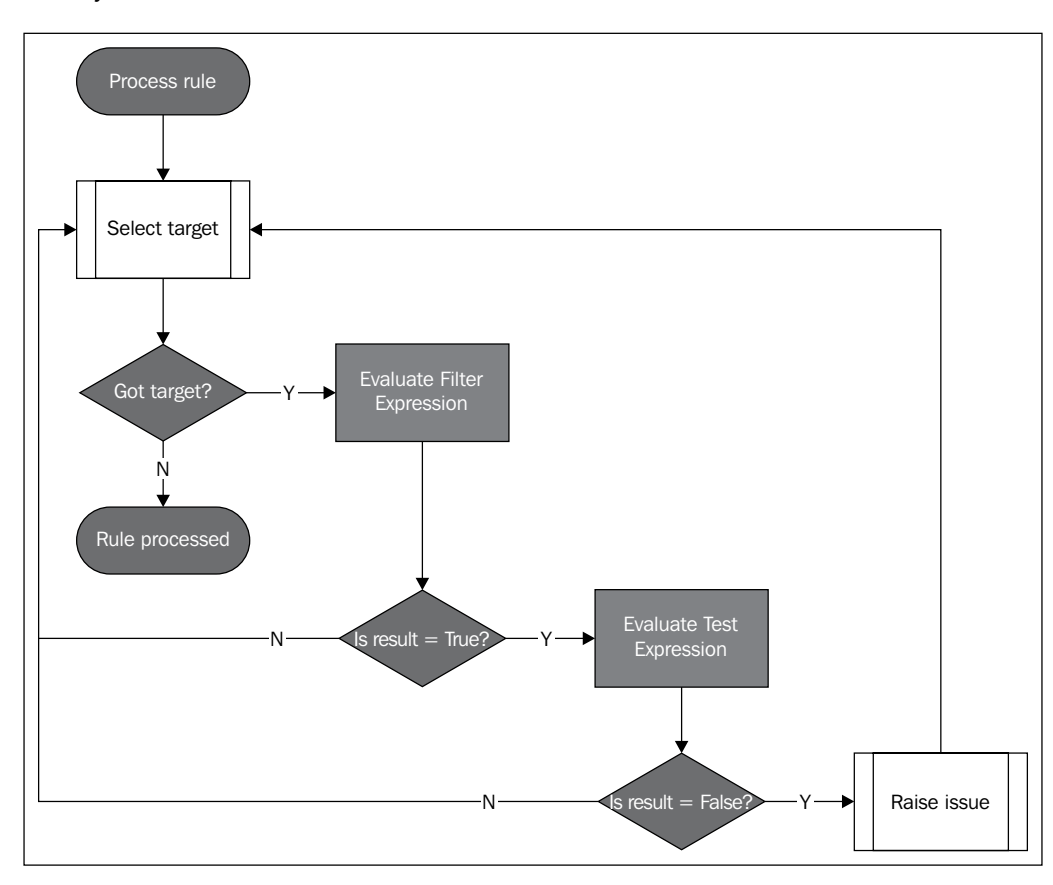

If TestExpression evaluates to False, or if there is a syntax error in the formula, then an issue is raised.

To check that FilterExpression is syntactically correct, enter True in the TestExpression before validating, and then enter False in FilterExpression before validating again. If you do not get any issues on either pass, then there is something wrong with your syntax.

Similarly, to check if your TestExpression is syntactically correct, you can alternately wrap your formula with NOT(...) to reverse its meaning.

## Validation functions

The syntax for the FilterExpression and TestExpression formulae are the same as for the ShapeSheet formulae. However, Visio 2013 includes some extra validation functions such as the ShapeSheet functions, but these functions cannot be used in the ShapeSheet formulae, with the exception of those marked with an asterisk.

The following table is an extract from *The Diagram Validation API* blog:

```
http://blogs.msdn.com/visio/archive/2010/01/07/the-diagram-
validation-api.aspx
```

| Function                   | Description                                                                                                    |
|----------------------------|----------------------------------------------------------------------------------------------------|
| HasCategory(categoryName)* | Returns a Boolean indicating whether the shape has the specified category.                                                                                                    |
| Is1D()*                    | Returns a Boolean indicating whether the shape is 1D or not.                                                                                                    |
| Role()                     | Returns an integer indicating the shape role:<br>{Element = 0, Connector = 1, Container = 2,<br>Callout = 4}.                                                                    |
| OnLayer(LayerName)         | Returns a Boolean indicating whether the<br>shape is a member of the specified layer.<br>Returns a Boolean indicating whether a layer<br>exists on the page if called on a Page. |
| ConnectedShapes(Direction) | Returns the set of shapes, matching the Direction criteria, connected to the shape.                                                                                              |
| GluedShapes(Direction)     | Returns the set of shapes, matching the Direction criteria, glued to the shape.                                                                                                  |
| ContainerMembers()         | Returns the set of shapes that are members of the container or list shape.                                                                                                    |
| ListMembers()              | Returns the set of shapes that are members of the list shape.                                                                                                    |
| Callouts()                 | Returns the set of shapes that are callouts on the shape.                                                                                                    |
| ParentContainers()         | Returns the set of containers that the shape belongs to.                                                                                                    |
| ShapesOnPage()             | Returns the set of top-level shapes on the page.<br>If no page specifier precedes the function, the<br>shape's containing page is assumed.                                       |
|                            |                                                                                                    |

It lists the special quasi-ShapeSheet functions that can be used in the FilterExpression and TestExpression formulae, and has been extended to include the new functions added in Visio 2013 (marked with \*).

| Function                        | Description                                                                               |
|---------------------------------|-------------------------------------------------------------------------------------------|
| AggCount(Set)                   | Counts the number of shapes in a set.                                                     |
| FilterSet(Set,FilterExpression) | Returns the subset of shapes in a set that match an expression.                           |
| OnBoundaryOf()                  | Returns the set of containers such that the shape is on the boundary of these containers. |

## **Useful ShapeSheet functions**

This is a table of the ShapeSheet functions that are commonly used in the Filter Expression and Test Expression formulae:

| Function                                                                | Description                                                                                                    |
|-------------------------------------------------------------------------|----------------------------------------------------------------------------------------------------|
| AND(logical expression1,logical<br>expression2,,logical<br>expressionN) | Returns TRUE (1) if all of the logical<br>expressions supplied are true. If any of the<br>logical expressions are false or 0, the AND<br>function returns FALSE (0).    |
| OR(logicalexpression1,logicalexp<br>ression2,,logicalexpressionN)       | Returns TRUE (1) if any of the logical expressions are true.                                                                                                    |
| NOT(logicalexpression)                                                  | Returns TRUE (1) if logicalexpression is false. Otherwise, it returns FALSE (0).                                                                                        |
| IF(logicalexpression,valueiftrue,valueiffalse)                          | Returns valueiftrue if<br>logicalexpression is true. Otherwise, it<br>returns valueiffalse.                                                                             |
| <pre>INDEX(index,"list"[,[delimiter] [,[errorvalue]]])</pre>            | Returns the substring at the zero-based<br>location index in the list delimited-by-<br>delimiter. Or, it returns -1 if not found.                                       |
| LOOKUP("key","list"[,"delimit<br>er"])                                  | Returns a zero-based index that indicates<br>the location of the substring key in a list, or<br>returns -1 if the target string contains the<br>delimiter.              |
| HASCATEGORY(category)                                                   | Returns TRUE if the specified string is found in the shape's category list.                                                                                             |
| IS1D()                                                                  | Returns TRUE if the shape is <b>1D</b> ( <b>one-dimensional</b> ); returns FALSE if the shape is <b>2D</b> ( <b>two-dimensional</b> ).                                  |
| IFERROR(primary expression, alternate expression)                       | Returns the evaluated result of a primary<br>expression, if it does not evaluate to an<br>error. Otherwise, returns the evaluated<br>result of an alternate expression. |

| Function                                      | Description                                                                                                    |
|-----------------------------------------------|----------------------------------------------------------------------------------------------------|
| CALLOUTCOUNT()                                | Returns the total number of callout shapes that are associated with the shape.                                                                                                    |
| CALLOUTTARGETREF() !                          | Returns a sheet reference to the target shape of the callout shape.                                                                                                    |
| CONTAINERCOUNT()                              | Returns the total number of containers that<br>include the shape as a member (including<br>nested relationships, that is, containers<br>within containers).                                                                                   |
| CONTAINERSHEETREF(index[,<br>category])       | Returns a sheet reference to the specified container that contains the shape.                                                                                                    |
| LISTMEMBERCOUNT()                             | Returns the number of member shapes in the list container shape.                                                                                                    |
| LISTORDER()                                   | Returns the 1-based position of the shape in the list.                                                                                                    |
| LISTMEMBERCOUNT()                             | Returns a sheet reference to the list container shape that contains the shape.                                                                                                    |
| <sheetref>!SHEETREF()</sheetref>              | Returns a reference to the sheet (shape) that<br>is specified in sheetref, or, if there is no<br>sheetref qualifier, to the current sheet.<br>You can use this function in other functions<br>that take a sheet reference token.              |
| SHAPETEXT                                     | Retrieves the text from a shape.                                                                                                    |
| (shapename!TheText,flag)                      |                                                                                                    |
| MASTERNAME (langID_opt)                       | Returns a sheet's master name as a string,<br>or the string, <no master=""> if the sheet<br/>doesn't have a master. The master name<br/>is in the form <master name="">:<shape<br>name&gt;.</shape<br></master></no>                          |
| LEFT(text, [,num_chars_opt])                  | Returns the first character or characters<br>in a text string, based on the number of<br>characters you specify.                                                                                                    |
| LEN (text)                                    | Returns the number of characters in a text string.                                                                                                    |
| STRSAME ("string1", "string2",<br>ignoreCase) | Determines whether strings are the same.<br>It returns TRUE if they are the same,<br>and FALSE if they aren't. To compare<br>multibyte strings or to do comparisons<br>using case rules for a specific locale, use the<br>STRSAMEEX function. |

| Function                                                             | Description                                                                                                    |
|----------------------------------------------------------------------|----------------------------------------------------------------------------------------------------|
| <pre>FIND (find_text, within_text ,[start_num], [ignore_case])</pre> | Finds one text string contained within<br>another text string, and returns the starting<br>position of the text string you are seeking<br>relative to its position in the text string that<br>contains it. |

All the ShapeSheet functions are valid, but some are strongly discouraged because they cause an action to be performed rather than a value to be returned, and their impact cannot be predicted. The following list details the specific ShapeSheet functions that should not be used in the Filter Expression and Test Expression formulae:

- CALLTHIS (...)
- DOOLEVERB (...)
- DEFAULTEVENT()
- DOCMD (...)
- GOTOPAGE (...)
- HELP(...)
- HYPERLINK (...)
- OPENFILE (...)
- OPENGROUPWIN()
- OPENSHEETWIN()
- OPENTEXTWIN()
- PLAYSOUND (...)
- RUNADDON (...)
- RUNADDONWARGS (...)
- RUNMACRO (...)
- SETF (...)

### **Filter and Test Expressions**

You should use the FilterExpression function to reduce the number of target shapes (or pages) to be tested. You can then use the TestExpression function to apply to this reduced set in order to obtain a Boolean result.

A good way to understand how to write these expressions is to review the ones already created by Microsoft for the flowcharts and **Business Process Modeling Notation (BPMN)** templates. You can use the **Rules Tools** add-in to review them interactively, or to create a report. For example, create a new Flowchart or Cross-Functional Flowchart diagram and review the 11 rules present in the document in the Flowchart ruleset:

| Add     Delete       Y     Add Issue       Copy       Rules       Explorer       Paste       Rules Tools                                                                                                    |        | ^ |
|----------------------------------------------------------------------------------------------------|--------|---|
|                                                                                                    |        |   |
| Rules Explorer                                                                                                    |        | × |
|                                                                                                    |        | ~ |
| <ul> <li>Drawing4 [Rulesets Count=1]</li> </ul>                                                                                                    | $\sim$ | - |
| Flowchart (Flowchart) [Count=11]                                                                                                    |        |   |
| 9 - Connectivity : Connected shape is not recognized as a Flowchart shape.                                                                                                    | []     |   |
| 1 - Connectivity : Connector is not glued at both ends. [UngluedConnector]                                                                                                    |        |   |
| 8 - Connectivity : Decision shape should have more than one outgoing connectivity                                                                                                    | ec     |   |
| 6 - Connectivity : Flowchart shape is not connected to any other shape. [Uncertain the shape is not connected to any other shape.]                                                                                                    | :01    |   |
| 7 - Connectivity : Start/End shape has both incoming and outgoing connector                                                                                                    | rs     |   |
| 5 - Start / End : Flowchart does not end with a Start/End shape. [NoEndTerm                                                                                                    | nir    |   |
| 4 - Start / End : Flowchart does not start with a Start/End shape. [NoStartTer                                                                                                    | m      |   |
| 2 - Start / End : Flowchart shape has no incoming connectors and is not a St                                                                                                    | lar    |   |
| 3 - Start / End : Flowchart shape has no outgoing connectors and is not a Start                                                                                                    | ar     |   |
| 10 - Text : Flowchart shape has no text label. [NoShapeText]                                                                                                    |        |   |
| 11 - Cross - Functional : Flowchart shapes should belong to a Swimlane. [Or<br>10.100]                                                                                                    | ut: 🗸  |   |
| ٢                                                                                                    | >      |   |
| RuleSet Properties : Flowchart (Flowchart) [Count=11]                                                                                                    |        |   |
| Rule Properties : 9 - Connectivity : Connected shape is not recognized as a Flower                                                                                                    | hart   |   |
| ID 9 Ignored                                                                                                    |        |   |
| Name II NonFlowchartShape                                                                                                    |        |   |
|                                                                                                    |        |   |
| Category Connectivity                                                                                                    |        |   |
| Category Connectivity                                                                                                    |        |   |
| Category Connectivity Target Type vis Rule Target Shape Connectivity Category Connectivity Target Type vis Rule Target Shape                                                                                                    | v      |   |
| Category Connectivity Target Type vis Rule Target Shape Description Connected shape is not recognized as a Flowchart shape.                                                                                                    | v      |   |
| Category Connectivity Target Type vis Rule Target Shape Description Connected shape is not recognized as a Flowchart shape.                                                                                                    | v      |   |
| Category Connectivity Target Type Vis Rule Target Shape Description Connected shape is not recognized as a Flowchart shape.                                                                                                    | ~      |   |
| Category       Connectivity         Target Type       vis Rule Target Shape         Description       Connected shape is not recognized as a Flowchart shape.         Filter       NOT(OR(HASCATEGORY("Flowchart").ONLAYER("Flowchart")))                                                 | ~      |   |
| Category       Connectivity         Target Type       vis Rule Target Shape         Description       Connected shape is not recognized as a Flowchart shape.         Filter       NOT(OR(HASCATEGORY("Flowchart").ONLAYER("Flowchart")))                                                 | ~      |   |
| Category       Connectivity         Target Type       vis Rule Target Shape         Description       Connected shape is not recognized as a Flowchart shape.         Filter       NOT(OR(HASCATEGORY("Flowchart").ONLAYER("Flowchart")))                                                 | ~      |   |
| Category       Connectivity         Target Type       vis Rule Target Shape         Description       Connected shape is not recognized as a Flowchart shape.         Filter       NOT(OR(HASCATEGORY("Flowchart").ONLAYER("Flowchart")))         Tart       AGGCOUNT(GLUEDSHAPES(0)) = 0 | ~      |   |
| Category       Connectivity         Target Type       vis Rule Target Shape         Description       Connected shape is not recognized as a Flowchart shape.         Filter       NOT(OR(HASCATEGORY("Flowchart").ONLAYER("Flowchart")))         Test       AGGCOUNT(GLUEDSHAPES(0)) = 0 | ~      |   |
| Category       Connectivity         Target Type       vis Rule Target Shape         Description       Connected shape is not recognized as a Flowchart shape.         Filter       NOT(OR(HASCATEGORY("Flowchart").ONLAYER("Flowchart")))         Test       AGGCOUNT(GLUEDSHAPES(0)) = 0 | ~      |   |

In fact, the same ruleset is applied to the Basic Flowchart and the Six Sigma diagrams too, so there are some rules that do not apply to all of them, such as the ones that involve swimlanes. These particular rules refer to containers, which do not exist unless the user manages to use a swimlane shape from the Cross-Functional Flowchart Shapes stencil.

So, in order to test a few expressions, untick the **Enabled** property of the Flowchart ruleset and you can add a new ruleset.

| Rules Explorer                                                                                                 |                                                                                                    | ×  |
|----------------------------------------------------------------------------------------------------|----------------------------------------------------------------------------------------------------|----|
| Documents, RuleSet     Expressions.vsdx [RuleSet 01 (Rules     P I) Flowchart (Flowch     RuleSet Properties : | is and Rules<br>ulesets Count=2]<br>Set 01) [Count=0]<br>mart) [Count=11]<br>RuleSet 01 (RuleSet 01) | [C |
| ID 2                                                                                                    | Enabled                                                                                              | /  |
| Name U RuleSet 01                                                                                              |                                                                                                    |    |
| Name RuleSet C <sup>1</sup><br>Flags<br>Description                                                            | Cut Ctrl+X<br>Copy Ctrl+C<br>Paste Ctrl+V                                                            |    |
| 🕑 😫 Rule Properties :                                                                                          |                                                                                                    |    |

If you want to cut, copy, or paste text in the **Rules Explorer** window, then you can use the right-mouse menu rather than the accelerator keys (Ctrl + X, Ctrl + C, Ctrl + V).

### Checking the type of shape

You can test whether a shape is 1D or not with the IS1D() function, and you can test the type more specifically with the ROLE() function. For example, ROLE()=1 also returns True if the shape is a connector.

The ROLE() function matches against the following Visio.VisRoleSelectionTypes constant values:

- Default or element = 0 (this is not explicitly in the enum, but it is valid)
- visRoleSelConnector = 1
- visRoleSelContainer = 2
- visRoleSelCallout = 4

Let us create a test rule by selecting the **Add** button on the **Rules Tools** ribbon group. You can edit the **Category** and **Description**, if you like, but be sure to enter ROLE()=0 in the Filter Expression, and False in the Test Expression, then select **Check Diagram**.

| -            |          |   | Docur   Docur   Expres | nents, RuleSets and Rule<br>ssions.vsdx [Rulesets Cou     | s<br>unt=2]                        |
|--------------|----------|---|------------------------|-----------------------------------------------------------|------------------------------------|
|              |          |   | A 🕕 Ru                 | leSet 01 (RuleSet 01) [Co                                 | unt=1]                             |
|              |          |   | P 🛄 Flo                | 1 - Test : Test Rule [Rule<br>wchart (Flowchart) [Count   | 01]<br>t=11]                       |
|              |          |   |                        | et Properties : RuleSet 0<br>Properties : 1 - Test : Test | 1 (RuleSet 01) [<br>Rule (Rule 01) |
|              |          | Þ | ID                     | 1                                                         | Ignored                            |
| e-1 All - (+ |          |   | Name U                 | Rule 01                                                   |                                    |
|              |          |   | Category               | Test                                                      |                                    |
| Rule         | Category |   | Target Type            | vis Rule Target Shape                                     | ÷                                  |
| Test Rule    | Test     |   | Description            | Test Rule                                                 |                                    |
| Test Rule    | Test     |   |                        |                                                           |                                    |
| Test Rule    | Test     |   |                        |                                                           |                                    |
| Test Rule    | Test     |   | Eilfor                 | BOLE()=0                                                  |                                    |
| Test Rule    | Test     |   | Expression             | Noce 0                                                    |                                    |
| Test Rule    | Test     |   |                        |                                                           |                                    |
| Test Rule    | Test     |   |                        |                                                           |                                    |
| - Cat have   |          |   | Test<br>Expression     | False                                                     |                                    |

As you can see, there are **8** Active Issues, so what is happening? Firstly, the Test Expression is obviously always going to return False, so there must be eight shapes being passed through to the Test Expression by the Filter Expression.

The **Drawing Explorer** window reveals that there are six shapes in the shapes collection of the page, and four of these shapes have two subshapes. So, there are actually 14 shapes in total, but only eight of them are returned by ROLE()=0. By the way, if you were to change the Filter Expression to ROLE()=1 then there are no issues, because there are no connectors on the drawing page yet!

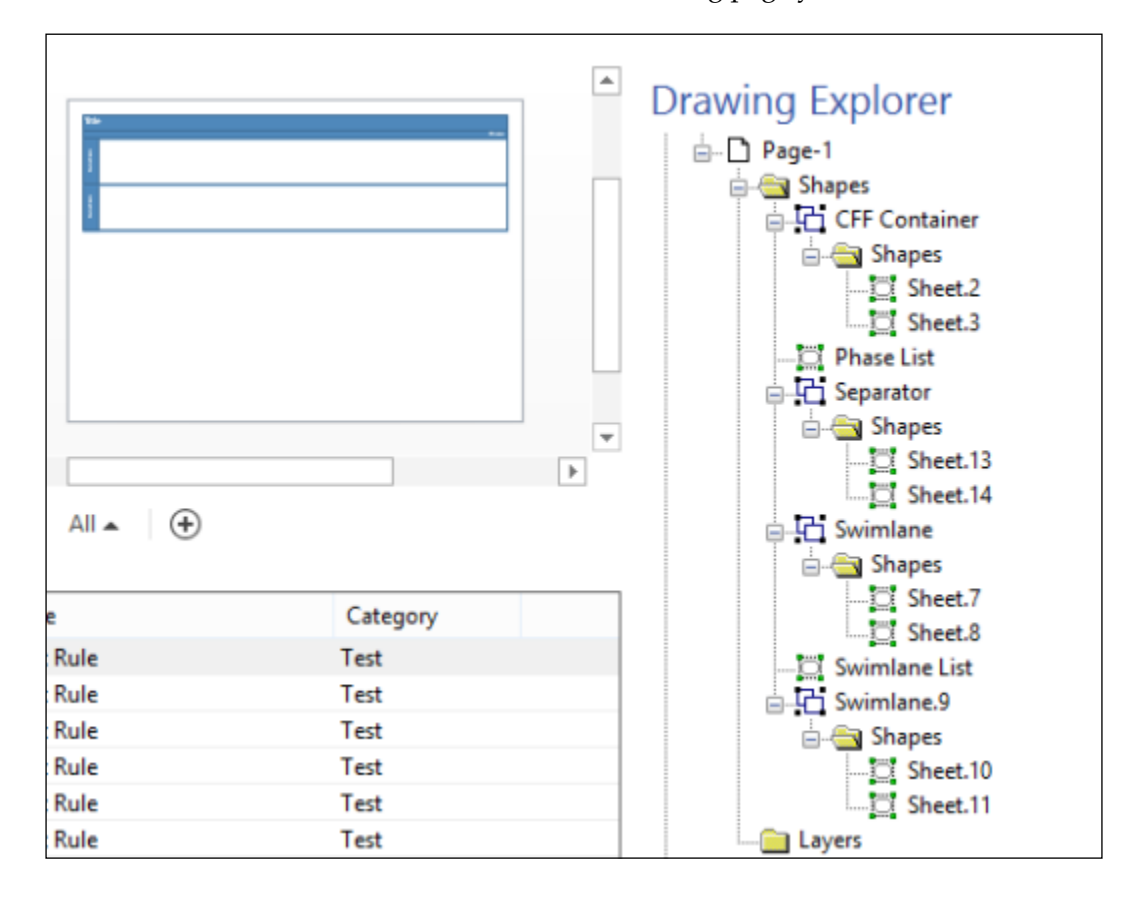

We can shed a bit more light on which shapes are raising issues by selecting the **Annotate** button on the **Rules Tools** ribbon group. You can double-click a row in the **Issues** window to select the shape or page that is causing that issue, but this does not give you an overview of the distribution of issues, nor does it display all of the issues for that shape.

|             |                                                                                                    | Vex                                                                      |        | Reviewing<br>Markup tracking is                                                         | off. You can make changes to the                                                                                                    |
|-------------|----------------------------------------------------------------------------------------------------|--------------------------------------------------------------------------|--------|-----------------------------------------------------------------------------------------|----------------------------------------------------------------------------------------------------|
|             |                                                                                                    |                                                                          |        | Markup: Page-1                                                                          | e-1/Sheet.3 : 2/1 : Test Rule [Rule<br>e-1/Sheet.2 : 2/1 : Test Rule [Rule<br>e-1/Sheet.8 : 2/1 : Test Rule [Rule<br>e-1/Sheet.7 : 2/1 : Test Rule [Rule |
|             |                                                                                                    | Validation Explorer                                                      | 17     | 7/07/2013 ×5: 5 - Pag                                                                   | e-1/Sheet.11:2/1:Test Rule [Rul                                                                                                    |
| Page        | -1 All • +                                                                                                    | 2 - Page-1/Sheet.2 : 2/1 : 1est                                          |        | x7: 7 - Pag                                                                             | e-1/Sheet.10 : 2/1 : 1 est Rule [Rul<br>e-1/Sheet.13 : 2/1 : Test Rule [Rul<br>e-1/Sheet.13 : 2/1 : Test Rule [Rul                                       |
| Page ISS    | -1 All • +                                                                                                    | Category                                                                 | Kule [ | Kule 01 pt 6 - Pag                                                                      | e-1/Sheet.10 : 2/1 : 1 est Rule (Rul<br>e-1/Sheet.13 : 2/1 : Test Rule [Rul<br>e-1/Sheet.13 : 2/1 : Test Rule [Rul                                       |
| Page Issue  | -1 All ▲ (+)<br>Rule<br>Test Rule                                                                                         | Category<br>Test                                                         | Kule [ | Kule 01 pt 6 - Pag                                                                      | e-1/Sheet.10 : 2/1 : 1 est Rule [Rul<br>e-1/Sheet.13 : 2/1 : Test Rule [Rul<br>e-1/Sheet.13 : 2/1 : Test Rule [Rul                                       |
| Page Issues | Rule<br>Test Rule<br>Test Rule                                                                                            | Category<br>Test<br>Test                                                 | Kule I | Kule 01 pt 6 - Pag<br>x7: 7 - Pag<br>a vex8: 8 - Pag<br>Show Markup Ove<br>Show All Hid | e-1/Sheet.10 : 2/1 : 1 est Rule [Rul<br>e-1/Sheet.13 : 2/1 : Test Rule [Rul<br>e-1/Sheet.13 : 2/1 : Test Rule [Rul<br>erlays<br>e All                    |
| Page Issues | Rule<br>Test Rule<br>Test Rule<br>Test Rule<br>Test Rule                                                                  | Category<br>Test<br>Test<br>Test                                         | Kule [ | Show Markup Ove<br>Show All Hid                                                         | e-1/Sheet.10:2/1: Less Rule [Rul<br>e-1/Sheet.14:2/1: Test Rule [Rul<br>e-1/Sheet.13:2/1: Test Rule [Rul<br>erlays<br>e All<br>plorer [vex]              |
| Page Issues | Rule<br>Test Rule<br>Test Rule<br>Test Rule<br>Test Rule<br>Test Rule                                                     | Category<br>Test<br>Test<br>Test<br>Test                                 | Kule [ | Show Markup Ove<br>Show All Hid<br>Validation Exp                                       | e-1/Sheet.10:2/1: Less Rule [Rul<br>e-1/Sheet.14:2/1: Test Rule [Rul<br>e-1/Sheet.13:2/1: Test Rule [Rul<br>e-1/Sheet.13:2/1: Test Rule [Rul             |
| Page Issues | Rule<br>Test Rule<br>Test Rule<br>Test Rule<br>Test Rule<br>Test Rule<br>Test Rule<br>Test Rule                           | Category<br>Test<br>Test<br>Test<br>Test<br>Test<br>Test                 | Kule [ | Show Markup Ove<br>Show All Hid<br>Validation Exp                                       | e-1/Sheet.10:2/1: Lest Rule (Rul<br>e-1/Sheet.14:2/1: Test Rule [Rul<br>e-1/Sheet.13:2/1: Test Rule [Rul<br>e-1/Sheet.13:2/1: Test Rule [Rul             |
| Page Issues | Rule<br>Test Rule<br>Test Rule<br>Test Rule<br>Test Rule<br>Test Rule<br>Test Rule<br>Test Rule                           | Category<br>Test<br>Test<br>Test<br>Test<br>Test<br>Test<br>Test         |        | Show Markup Ove<br>Show All Hid<br>Validation Exp                                       | e-1/Sheet.10 : 2/1 : 1 est Rule [Rul<br>e-1/Sheet.14 : 2/1 : Test Rule [Rul<br>e-1/Sheet.13 : 2/1 : Test Rule [Rul<br>e-Ruly<br>e-All<br>plorer [vex]    |
| Page Issues | Rule<br>Test Rule<br>Test Rule<br>Test Rule<br>Test Rule<br>Test Rule<br>Test Rule<br>Test Rule<br>Test Rule<br>Test Rule | Category<br>Test<br>Test<br>Test<br>Test<br>Test<br>Test<br>Test<br>Test |        | Show Markup Ove<br>Show All Hid<br>Validation Exp                                       | e-1/Sheet.10 : 2/1 : 1 est Rule [Rul<br>e-1/Sheet.14 : 2/1 : Test Rule [Rul<br>e-1/Sheet.13 : 2/1 : Test Rule [Rul<br>erlays<br>e All<br>plorer [vex]    |

We can now see that the eight shapes raising issues are in fact all the subshapes! This is probably not desirable in this particular case, so a real rule will need to have a more refined Filter Expression.

### Checking the category of shapes

Master shapes created for use in Visio 2013 may include the reserved user-defined cell, User.msvShapeCategories. This cell can contain the name of a single category, or multiple categories in a list separated by a semicolon. Therefore, you can use the HASCATEGORY (category) function on instances of these shapes. For example, the following formula will return True if the shape has the Flowchart category:

HASCATEGORY("Flowchart")

However, the shapes to test may be instances of masters that do not contain this cell; so, you may have to use an alternative approach. You could use the MASTERNAME (lang\_id) function to get the name of the master, if any. You should use lang\_id = 750 to specify the universal language. Often, though, users inadvertently create duplicate, or in fact multiple masters, through no fault of their own. In these cases, Visio automatically adds an .nn suffix to ensure uniqueness of name. Thus, you need to test that the first part of the name is a match by employing the STRSAME() and LEFT() functions too by using the formula:

STRSAME(LEFT(MASTERNAME(750),10), "Terminator",0)

Rather than counting the number of characters in the name, you could write:

```
STRSAME(LEFT(MASTERNAME(750), LEN("Terminator")), "Terminator", 0)
```

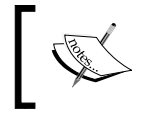

The MasterName() function actually returns both the name of the master and the shape in the master, with a colon separator. That is why you must use the LEFT() function.

If you look at the ShapeSheet of the outer shape labeled Title, and one of the swimlane shapes labeled Function, then you will see that they have User. msvStructureType="Container", but the User.msvShapeCategories are different:

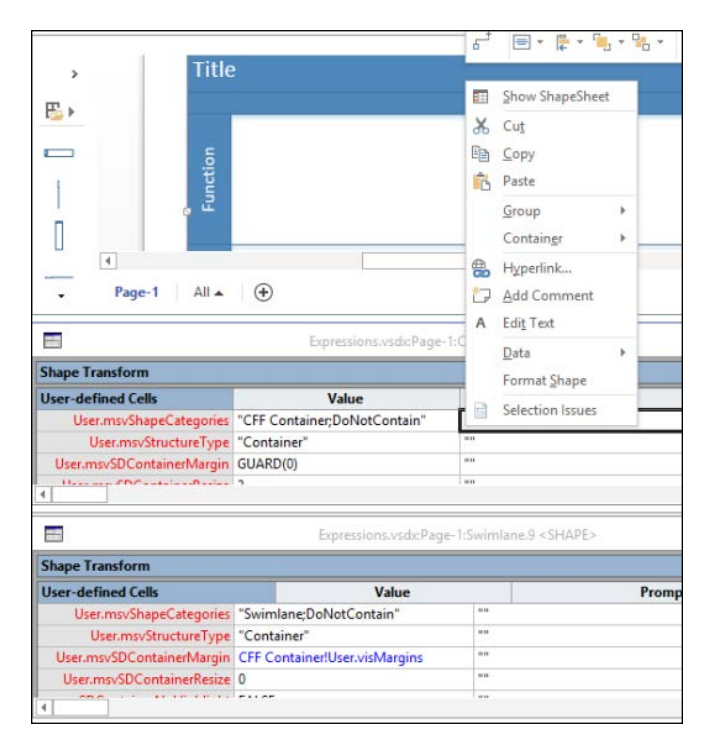

[ 247 ] -

So, if you amend the Filter Expression to AND (ROLE()=2, HASCATEGORY("Swimla ne")) then you will get two shapes raising issues.

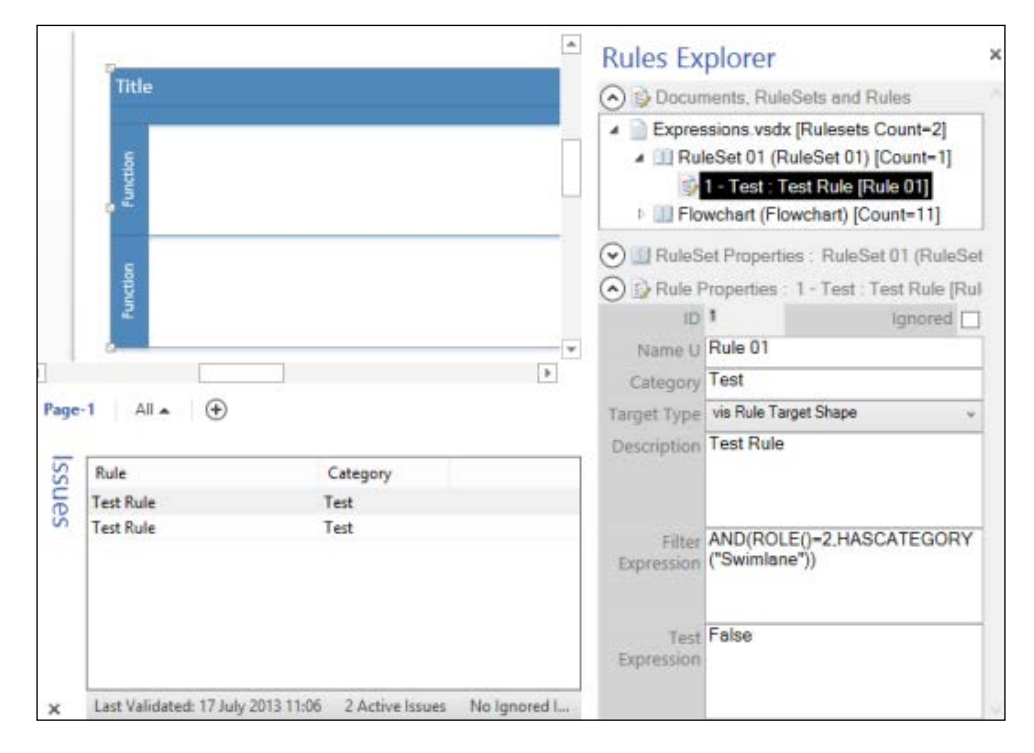

If you change the formula to AND (ROLE()=2, HASCATEGORY("CFF Container")) then you will get just one issue.

You will only get one issue if you were to change the Filter Expression formula to:

```
STRSAME(LEFT(MASTERNAME(750),LEN("Phase List")),"Phase List",0)
```

### Checking the layer of a shape

Some shapes are assigned to a layer when they are dragged from a stencil. This can be because the master shape was pre-assigned to a layer, or because the user set an active layer when the shape instance was created. A user can also change the layer assignment interactively, and shapes can belong to either no layer at all, one layer, or multiple layers.

Knowing this, you should use the layer assignment of a shape with caution, but sometimes it may be the only way of distinguishing a shape:

ONLAYER("Flowchart")

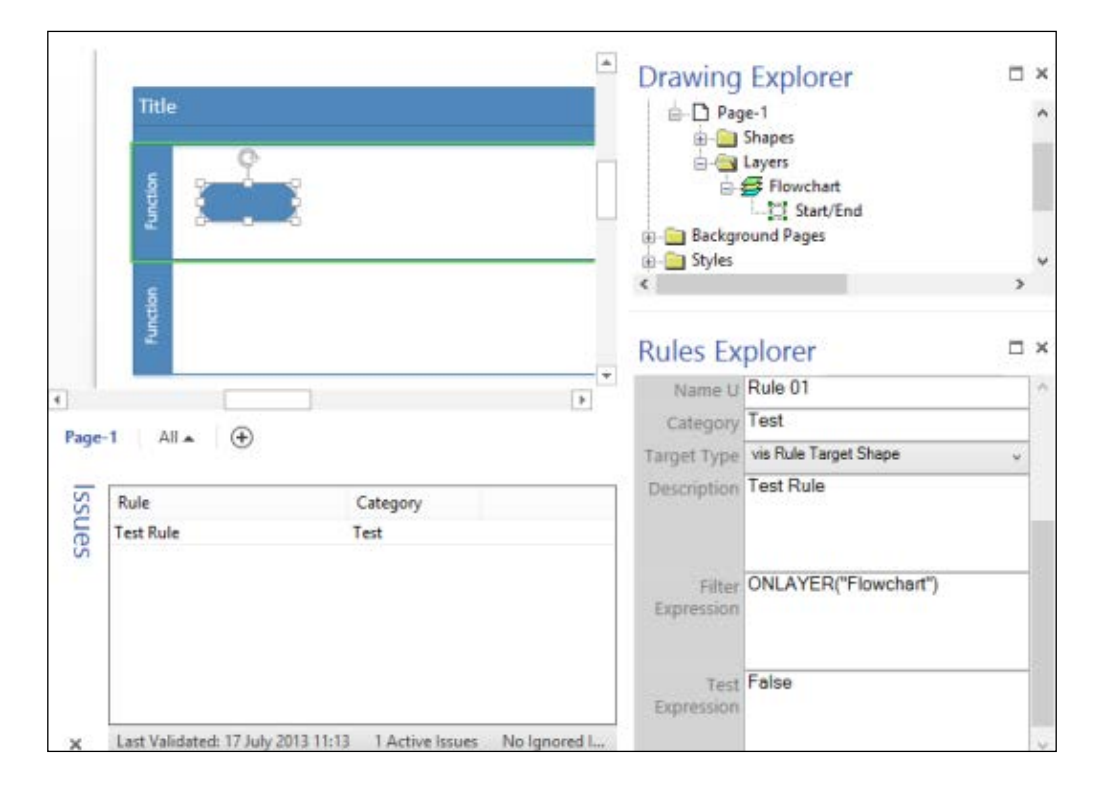

So, if you were to amend our test rule accordingly, and then drag-and-drop a **Start/End** shape into the first swimlane, you will get one issue:

You can see in the **Drawing Explorer** window that the **Start/End** shape was pre-assigned to the **Flowchart** layer, and thus this layer was automatically created in the page when the master shape instance was dropped.

### Checking if the page contains relevant shapes

Sometimes you may need to only continue testing the shapes on a page if that particular page contains specific shapes. In this case, you will need to get a collection of all of the shapes on the page using SHAPESONPAGE(), and then filter this set of shapes by matching their properties against an expression result, using FILTERSET(). This expression must be passed through as a string, thus any quotation marks must be re-affirmed by doubling them within the expression. Finally, a Boolean result must be returned by checking the count of matching shapes using AGGCOUNT(). For example, the following formula returns True if the page contains any swimlane shapes:

AGGCOUNT(FILTERSET(SHAPESONPAGE(), "HASCATEGORY(""Swimlane"")"))>0

So, using this formula in our test rule reveals 10 active issues:

|       |                                                  |                                                       | Yex             | Rules Ex                                               | plorer ×                                                                                                    | Reviewing                                                                                                    |
|-------|--------------------------------------------------|-------------------------------------------------------|-----------------|--------------------------------------------------------|----------------------------------------------------------------------------------------------------|----------------------------------------------------------------------------------------------------|
|       |                                                  | tle                                                   |                 | Docur     Docur     Expres                             | nents, RuleSets and Rules<br>ssions.vsdx [Rulesets Count-2]                                                                            | Markup tracking is off. You can make changes to<br>the original document.<br>Markum Pane-1                                                                                                    |
|       |                                                  | Validation Explore<br>14 - Page-1/Swimla<br>[Rule 01] | r<br>ine List : | 4 17/07/2<br>2/1: Test Rule                            | eSet 01 (RuleSet 01) [Count=1]<br>13 [est: Test Rule (Rule 01] +<br>hoperties: RuleSet 01 (RuleSet<br>erties: 1 - Test: Test Rule [Rul | ••••••••••••••••••••••••••••••••••••                                                                                                    |
| Page  | -1 All •                                         | •                                                     | Drigi           | ID<br>Name U<br>Category<br>Target Type<br>Description | 1 Ignored Rule 01 Test Via Rule Target Shape    Test Rule                                                                              | <ul> <li>vexik 14 - Page-1/Swimiane List 12/1 :</li> <li>vexik 15 - Page-1/Sheet.8 : 2/1 : Test R</li> <li>vexis 16 - Page-1/Sheet.7 : 2/1 : Test R</li> <li>vexis 17 - Page-1/Sheet.11 : 2/1 : Test</li> <li>vexis 18 - Page-1/Sheet.10 : 2/1 : Test</li> <li>vexis 19 - Page-1/Phase List : 2/1 : Test</li> </ul> |
| ssues | Rule<br>Test Rule<br>Test Rule<br>Test Rule      | Category<br>Test<br>Test<br>Test                      | ^               | Filter<br>Expression                                   | AGGCOUNT(FILTERSET<br>(SHAPESONPAGE<br>()."HASCATEGORY                                                                                 | Show Marlup Overlays Show All Hide All G Validation Explorer [vex]                                                                                                    |
|       | Test Rule<br>Test Rule<br>Test Rule<br>Test Rule | Test<br>Test<br>Test<br>Test                          |                 | Test<br>Expression                                     | ("Swimlane")')>0<br>False                                                                                                    | Track Markup                                                                                                    |
|       | Test Rule                                        | Test                                                  | ~               |                                                        |                                                                                                    | More about reviewing                                                                                                    |

These issues are raised by all the shapes, except for the top-group shape of the container-type shapes.

If you change the **Target Type** to **vis Rule Target Page**, then you will only get one issue raised for the page:

|        | -                      | Vex                                       | Rules Ex                                                                       | plorer Plores And Rules<br>sisions.vsdx [Rulesets Count-2]<br>leSet 01 (RuleSet 01) [Count-1]<br>1 - Test : Test Rule [Rule 01]            | <ul> <li>Reviewing</li> <li>Markup tracking is off. You can make cha<br/>the original document.</li> <li>Markup: Page-1</li> <li></li></ul> |
|--------|------------------------|-------------------------------------------|--------------------------------------------------------------------------------|----------------------------------------------------------------------------------------------------|----------------------------------------------------------------------------------------------------|
| Page-1 | All • •                | Validation Explore<br>34 - Page-1 : 2/1 : | r<br>Fest Rule (Rule<br>ID<br>Name U<br>Category<br>Target Type<br>Description | 17/07/2013<br>- RuleSet 01 (RuleSet 01<br>- Test : Test Rule [Rule 0<br>I gnored<br>Rule 01<br>Test<br>vis Rule Target Page v<br>Test Rule | 🖬 vex1: 34 - Page-1 : 2/1 : Test Rule (F                                                                                                    |
| Issues | le Cate<br>t Rule Test | gory                                      | Filter<br>Expression<br>Test<br>Expression                                     | AGGCOUNT(FILTERSET<br>(SHAPESONPAGE<br>()."HASCATEGORY(""Swimlane"")"))<br>>0<br>False                                                     | Show Markup Overlays Show All Hide All Validation Explorer [vex] Track Markup                                                               |

-[250]-

Of course, if you changed the **Target Type** to **vis Rule Target Document**, then there are no issues.

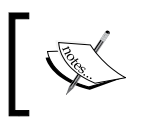

The ShapesOnPage() function will cause Visio to check every shape on the page and will take more time if there are lot of shape on the page. Therefore, you should use this function sparingly.

## Checking for specific cell values

You may want to test for particular values in a cell. Initially, you may want to check only the shapes that actually have that cell present. (Remember that some sections in the ShapeSheet are optional.) For example, all of the flowchart shapes contain at least seven **Shape Data** rows:

| Pane-1                                                                                                    |                                                                                         |            | -                                       |                                           | ► S                                                                                                    | Shape Data<br>Cost<br>Process Number<br>Owner<br>Function<br>Start Date<br>End Date | a - Subpr     | ocess   |
|----------------------------------------------------------------------------------------------------|-----------------------------------------------------------------------------------------|------------|-----------------------------------------|-------------------------------------------|----------------------------------------------------------------------------------------------------|-------------------------------------------------------------------------------------|---------------|---------|
|                                                                                                    |                                                                                         |            |                                         | 1.630.                                    | 2 in                                                                                                    | Status                                                                              |               |         |
| User-defined Cells                                                                                                   |                                                                                         |            | Valu                                    | Espre                                     | ti<br>sions.vsdicPage-1:Subprocess <shape><br/>Prompt</shape>                                                                                       | Status                                                                              |               |         |
| User-defined Cells<br>Shape Data                                                                                     | Label                                                                                   | Prompt     | Valu                                    | Expre<br>Format                           | ions.vsdicPage=1:Subprocess «SHAPE»<br>Prompt<br>Value                                                                                              | Status                                                                              |               | jortKey |
| User-defined Cells<br>Shape Data<br>Prop.Cost                                                                        | Label<br>"Cost"                                                                         | Prompt     | Valu<br>Type<br>7                       | Expre<br>Format                           | ions.vsdicPage=1/Subprocess <shape> Prompt Value No Formula</shape>                                                                                 | Status                                                                              |               | jortKey |
| User-defined Cells<br>Shape Data<br>Prop.Cost<br>Prop.ProcessNumber                                                  | Label<br>"Cost"<br>"Process Numb                                                        | Prompt     | Valu<br>Type<br>7<br>2                  | Expre<br>Format                           | ions.vsdicPage-1/Subprocess <shape><br/>Prompt<br/>Value<br/>No Formula<br/>No Formula</shape>                                                      | Status                                                                              |               | SortKey |
| User-defined Cells<br>Shape Data<br>Prop.Cost<br>Prop.ProcessNumber<br>Prop.Owner                                    | Label<br>"Cost"<br>"Process Numb<br>"Owner"                                             | Prompt     | Valu<br>Type<br>7<br>2<br>0             | Expres<br>Format<br>"@"<br>"              | .ci     S       sions.vsdicPage-1/Subprocess <shape>       Prompt       Value       No Formula       No Formula       No Formula</shape>            | Status                                                                              |               | SortKey |
| User-detined Cells<br>Shape Data<br>Prop.Cost<br>Prop.ProcessNumber<br>Prop.Owner<br>Prop.Function                   | Label<br>*Cost*<br>*Process Numb<br>*Owner*<br>*Function*                               | Prompt     | Valu<br>Type<br>7<br>2<br>0<br>0        | Exprei                                    | ii S<br>sions.vsdicPage-1:Subprocess < SHAPE><br>Prompt<br>Value<br>No Formula<br>No Formula<br>No Formula<br>IFERROR(CONTAINERSHEETREF(1, "Swimble | Status                                                                              | ADINGTEXT,"") | SortKey |
| User-detined Cells<br>Shape Data<br>Prop.Cost<br>Prop.ProcessNumber<br>Prop.Owner<br>Prop.Sunction<br>Prop.StartDate | Label<br>"Cost"<br>"Process Numb<br>"Owner"<br>"Function"<br>"Start Date"               | Prompt<br> | Valu<br>7<br>2<br>0<br>0<br>5           | Expres<br>Format<br>*©*<br>**<br>**<br>** | ii S<br>sions.vsdicPage-1:Subprocess < SRAPE><br>Prompt<br>Value<br>No Formula<br>No Formula<br>IFERROR(CONTAINERSHEETREF(1, "Swimb<br>No Formula   | Status                                                                              | ADINGTEXT,"") | SortKey |
| User-defined Cells<br>Shape Data<br>Prop.ProcessNumber<br>Prop.Punction<br>Prop.StartDate<br>Prop.EndDate            | Label<br>"Cost"<br>"Process Numb<br>"Owner"<br>"Function"<br>"Start Date"<br>"End Date" | Prompt<br> | Valu<br>7<br>2<br>0<br>0<br>5<br>5<br>5 | Expres<br>Format<br>"@"<br>**<br>**<br>** | ions.vsdicPage-1:Subprocess < SRAPE> Prompt Value No Formula No Formula IFERROR(CONTAINERSHEETREF(1, "Swimla No Formula No Formula No Formula       | Iane")/User.VISHEA                                                                  | ADINGTEXT,"") | iortKey |

The connectors, swimlanes, and so on do not have these **Shape Data** rows. So, we can filter for the shapes that contain the **Prop.Owner** cell by entering the following **Filter Expression**:

|      |               |                         | * Rules E                                                                                                    | kplorer                                                                                                    | ×                 |
|------|---------------|-------------------------|----------------------------------------------------------------------------------------------------|----------------------------------------------------------------------------------------------------|-------------------|
|      | Tel.          |                         | 🔿 🗊 Docu                                                                                                    | ments, RuleSets and Rules                                                                                                    | _                 |
|      |               |                         | Express     Express     E | essions.vsdx [Rulesets Count=<br>uleSet 01 (RuleSet 01) [Count<br>1 - Test : Test Rule [Rule 01]<br>owchart (Flowchart) [Count=1 | -2]<br>-1]<br>]   |
|      | heddo         |                         | Rule                                                                                                    | Set Properties : RuleSet 01 (F                                                                                                   | RuleSet 01) [Coun |
|      |               |                         | Rule                                                                                                    | Properties : 1 - Test : Test Ru                                                                                                  | ile [Rule 01]     |
|      |               |                         | 10                                                                                                    | 1                                                                                                    | Ignored 🗌         |
|      |               |                         | <ul> <li>Name I</li> </ul>                                                                                                    | Rule 01                                                                                                    |                   |
| 1    |               |                         | <ul> <li>Categor</li> </ul>                                                                                                    | Test                                                                                                    |                   |
| Page | -1 All 🔺      | $\odot$                 | Target Typ                                                                                                    | vis Rule Target Shape                                                                                                    |                   |
|      |               |                         | Description                                                                                                    | Test Rule                                                                                                    |                   |
| SS   | Rule          | Category                |                                                                                                    | in a line                                                                                                    |                   |
| ue   | Test Rule     | Test                    |                                                                                                    |                                                                                                    |                   |
| S    | Test Rule     | Test                    | Filte                                                                                                    | NOT(ISERROR(Prop.Owne                                                                                                    | r))               |
|      | Test Rule     | Test                    | Expression                                                                                                    | 1                                                                                                    |                   |
|      | Test Rule     | Test                    |                                                                                                    |                                                                                                    |                   |
|      |               |                         | Tes<br>Expression                                                                                                    | t False                                                                                                    |                   |
| ×    | Last Validate | d: 17 July 2013 11:45 4 | Active Is Shape Data                                                                                                    | Rules Explr                                                                                                    | 2                 |

NOT(ISERROR(Prop.Owner))

This formula works because the formula will return True if the **Prop.Owner** cell exists, because it will not return an error when requesting its value. This reveals that there are four such shapes on this page.

Now that you have established which shapes contain the **Shape Data** cell, you can test for actual values. However, you must exercise a little caution. You may have thought that an empty value in a **Shape Data** row is always the same, but it is not. This is the similar to the null versus empty string values in databases. In Visio, a master shape instance will have default **Shape Data** values inherited from the master, and in the case of the flowchart shapes, there is no formula in any of the **Shape Data** rows. As you can see, they do not display any values in the **Shape Data** window, except for the **Function** row. In fact, the **Function** row is updated by Visio automatically because it references the swimlane header text that it lies within.

If a user enters some text in the **Owner** row, then decides to delete it, the underlying row has an empty string value, not a null value. So, if you want to ensure a value has been entered in a **Shape Data** row, then you need to check for the existence of a value using the LOCALFORMULAEXISTS() function. You also need to check that it is not an empty string, using the STRSAME() function. Consequently, the following formula will test if **Prop.Owner** contains a value:

AND (LOCALFORMULAEXISTS (Prop.Owner), NOT (STRSAME (Prop.Owner, "")))

If this is entered as the **Test Expression**, and one of the flowchart shapes had a **Prop. Owner** value entered and then deleted, and another flowchart shape has a value, then only three of the four shapes will raise an issue.

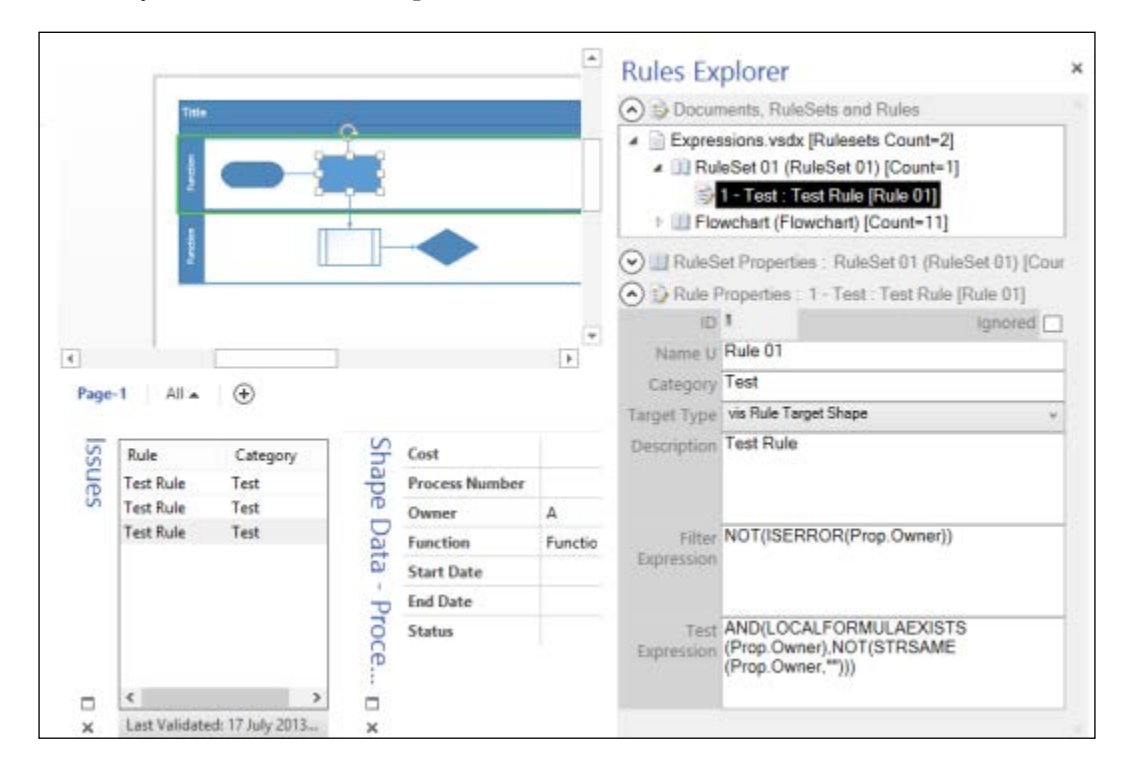

Of course, this will work for a text value too, instead of the empty string.

If you want to check for numerical values, such as the **Prop.Cost Shape Data** row, then you will need to amend the **Test Expression**. If you want to find all shapes that have not had any user input, then the following will suffice:

LOCALFORMULAEXISTS (Prop.Cost)

-[253]-

This is because numeric fields will reset to 0 if the user deletes an entry, as it can never be an empty string.

Of course, you could test that the user has entered a value greater than zero with the following **Test Expression**:

AND (LOCALFORMULAEXISTS (Prop.Cost), Prop.Cost>0)

Interestingly, dates do return back to no formula if the user deletes an entry. So, the following Test Expression is sufficient to check that an entry has been made:

```
LOCALFORMULAEXISTS (Prop.StartDate)
```

If you want to raise an issue for all shapes that do not have a **Prop.StartDate** value after today, then you could use the Test Expression:

```
Prop.StartDate>Now()
```

If your user can select values from a list, either fixed or variable, then you can use the INDEX() function with the STRSAME() function to test whether the value is matched. For example, the **Flowchart** shapes have a **Prop.Status** list, therefore, you could test whether the value is equal to the fifth value using the following Test Expression (note that the array is zero-based):

```
STRSAME(Prop.Status, INDEX(4, Prop.Status.Format))
```

Testing the value at a particular index position in the list is preferable to using actual values, because it will still work if the text has been localized.

Not all data is stored in the Shape Data rows. You may need to test whether the **Actions** row is checked or not. For example, the **BPMN** shapes have multiple options on their right-mouse menus, and the **ImproperAssociation** rule has the **Filter Expression**:

```
AND(HASCATEGORY("Connecting Object"), Actions.Association.Checked)
```

### Checking that connectors are connected

One common structured diagramming error is leaving connectors unconnected at one or both ends. In these flowchart diagrams, you can filter for connectors, using ROLE()=1 or the new IS!D() function, then check that there is one glued shape at either end of it, using the GLUEDSHAPES() function.

So, the following formula in the **Test Expression** will return False if there is a connection missing:

```
AND (AGGCOUNT (GLUEDSHAPES (4)) = 1, AGGCOUNT (GLUEDSHAPES (5)) = 1)
```

The  $\tt GluedShapes(n)$  function has the following <code>Visio.VisGluedShapesFlags</code> constant values:

- visGluedShapesAll1D = 0
- visGluedShapesIncoming1D = 1
- visGluedShapesOutgoing1D = 2
- visGluedShapesAll2D = 3
- visGluedShapesIncoming2D = 4
- visGluedShapesOutgoing2D = 5

Consequently, if we have an unconnected connector in our test diagram, then it will raise an issue.

| r     |                |                                | Rules Ex                                         | plorer                                                                                                    | × |  |  |  |  |
|-------|----------------|--------------------------------|--------------------------------------------------|----------------------------------------------------------------------------------------------------|---|--|--|--|--|
|       | Title          |                                | 🔿 🗊 Docur                                        | ments, RuleSets and Rules                                                                                                    |   |  |  |  |  |
|       |                |                                | Express     A      Express     A      Ru     B   | Expressions.vsdx [Rulesets Count=2]     A      RuleSet 01 (RuleSet 01) [Count=1]     B     1 - Test : Test Rule [Rule 01]     Flowchart (Flowchart) [Count=11] |   |  |  |  |  |
|       | (peg)          |                                | Constant And And And And And And And And And And | et Properties : RuleSet 01 (RuleSet 01)<br>Properties : 1 - Test : Test Rule [Rule 0]                                                                          | 1 |  |  |  |  |
|       |                |                                | ID                                               | 1 Ignored [                                                                                                    |   |  |  |  |  |
| 4     |                |                                | Name U                                           | Rule 01                                                                                                    | T |  |  |  |  |
| Page- |                | æ                              | Category                                         | Test                                                                                                    |   |  |  |  |  |
|       |                | 0                              | Target Type                                      | vis Rule Target Shape                                                                                                    | - |  |  |  |  |
| Issi  | Rule           | Category                       | Description                                      | Test Rule                                                                                                    |   |  |  |  |  |
| les   | Test Rule      | Test                           |                                                  |                                                                                                    |   |  |  |  |  |
|       |                |                                | Filter<br>Expression                             | ROLE()=1                                                                                                    | _ |  |  |  |  |
|       |                |                                | Test<br>Expression                               | AND(AGGCOUNT(GLUEDSHAPES<br>(4)) = 1, AGGCOUNT(GLUEDSHAPES<br>(5)) = 1)                                                                                        |   |  |  |  |  |
| ×     | Last Validated | 1: 18 July 2013 07:24 1 Active | issues                                           |                                                                                                    |   |  |  |  |  |

# Checking that shapes have correct connections

A shape can be glued directly to other shapes, as is the case with connectors, or they can be connected via a connector to another shape.

You may want to ensure that certain shapes have incoming connections. For example, you could just filter for the **Decision** shapes by using the formula:

```
OR(HASCATEGORY("Decision"),STRSAME(LEFT(MASTERNAME(750),LEN("Decision")),"Decision"))
```

Then you can test that there is at least one incoming connection using the formula:

|        |                   |                      |                   | Rules Ex             | plorer                                                                                                    |                                                      | >           |  |  |  |
|--------|-------------------|----------------------|-------------------|----------------------|----------------------------------------------------------------------------------------------------|------------------------------------------------------|-------------|--|--|--|
|        |                   |                      |                   | O Docur              | ments, RuleSe                                                                                                    | ts and Rules                                         |             |  |  |  |
|        |                   |                      |                   |                      | Expressions.vsdx [Rulesets Count=2]     RuleSet 01 (RuleSet 01) [Count=1]     S 1 - Test : Test Rule [Rule 01]     Flowchart (Flowchart) [Count=11] |                                                      |             |  |  |  |
|        |                   |                      | <b>\$</b>         | RuleS                | et Properties :<br>Properties : 1                                                                                                    | RuleSet 01 (RuleSet 0<br>Test : Test Rule IRule (    | 1) [<br>)11 |  |  |  |
|        |                   |                      |                   | ID                   | 1                                                                                                    | Ignored                                              |             |  |  |  |
| 4      |                   |                      | •                 | Name U               | Rule 01                                                                                                    |                                                      |             |  |  |  |
| Page-  |                   | æ                    |                   | Category             | Test                                                                                                    |                                                      |             |  |  |  |
| . age  |                   |                      |                   | Target Type          | vis Rule Target                                                                                                    | Shape                                                | •           |  |  |  |
| Issues | Rule<br>Test Rule | Category<br>Test     |                   | Description          | Test Rule                                                                                                    |                                                      |             |  |  |  |
|        |                   |                      |                   | Filter<br>Expression | OR(HASCAT<br>("Decision").S<br>(MASTERNA<br>("Decision")).                                                                                          | EGORY<br>STRSAME(LEFT<br>ME(750),LEN<br>"Decision")) |             |  |  |  |
|        |                   |                      |                   | Test<br>Expression   | AGGCOUNT                                                                                                    | (GLUEDSHAPES(1)) > (                                 | 0           |  |  |  |
| ×      | Last Validate     | d: 18 July 2013 07:2 | 9 1 Active Issues |                      |                                                                                                    |                                                      | _           |  |  |  |

AGGCOUNT(GLUEDSHAPES(1)) > 0

Similarly, you could ensure that each **Decision** shape has two outgoing connections using the Test Expression:

AGGCOUNT(GLUEDSHAPES(2)) = 2

Alternatively, you may want to try the following formula for the **Filter Expression** because it tests for all shapes on the **Flowchart** layer, except for the **Start/End** shapes:

```
AND(ONLAYER("Flowchart"), NOT(STRSAME(LEFT(MASTERNAME(750),LEN("Start/
End")), "Start/End")))
```

The ConnectedShapes() function will return a collection of shapes at the other end of the glued connector.

```
AGGCOUNT (CONNECTEDSHAPES (0)) > 0
```

The ConnectedShapes(n) function has the following Visio. VisConnectedShapesFlags constant values:

- visConnectedShapesAllNodes = 0
- visConnectedShapesIncomingNodes = 1
- visConnectedShapesOutgoingNodes = 2

# Checking whether shapes are outside containers

In a cross-functional flowchart diagram, you should ensure that all flowchart shapes are actually inside a swimlane. Visio 2013 has a cell in the **Shape Layout** section, called **Relationships**, that stores the values of related containers and lists.

| 0                        |                |                  | E         | xpressions.vsdx          | dx — 🗆    |                                                                                                    |                                                              |     |  |  |  |
|--------------------------|----------------|------------------|-----------|--------------------------|-----------|----------------------------------------------------------------------------------------------------|--------------------------------------------------------------|-----|--|--|--|
| -                        | 10 mar 10      | • @<br>\$}-•     |           |                          | *         | Rules Explore                                                                                                    | r<br>uleSets and<br>sdx [Rulesets<br>(RuleSet 01             | F O |  |  |  |
| □ ×<br>( ^ (<br> <br>, v | A              |                  |           |                          |           | Flowchart (     Good Content of Content Content C | Flowchart) (C<br>Flowchart) (C<br>enties : RuleS<br>- 1 Teat |     |  |  |  |
|                          |                | Express          | ions.vsd) | cPage-1:Subprocess < SH/ | APE>      |                                                                                                    | - 0                                                          | ×   |  |  |  |
| BegTrigger<br>EndTrigger | No Fo<br>No Fo | rmula<br>rmula   |           |                          | GlueType  | 0                                                                                                    | Walk                                                         | Pre |  |  |  |
| Shape Layout             |                |                  |           |                          |           |                                                                                                    |                                                              |     |  |  |  |
| ShapePermeableX          | FALS           | ShapePermeableV  | FALSE     | ShapePermeablePlace      | FALSE     |                                                                                                    |                                                              |     |  |  |  |
| ShapeFixedCode           | 0              | ShapePlowCode    | 0         | ShapeRouteStyle          | 0         |                                                                                                    |                                                              |     |  |  |  |
| ConLineJumpDirX          | 0              | ConLineJumpDirY  | 0         | ConFixedCode             | 0         |                                                                                                    |                                                              |     |  |  |  |
| ConLineJumpCode          | 0              | ConLineJumpStyle | 0         | ShapeSplit               | 1         |                                                                                                    |                                                              | _   |  |  |  |
| ShapePlaceFlip           | 0              | ConLineRouteExt  | 0         | ShapeSplittable          | 0         |                                                                                                    |                                                              | _   |  |  |  |
| ShaneDiaceStule          | 0              | DisplayLevel     | 0         | Relationships            | SUM(DEPEN | DSON(4.Swimlane List!S                                                                                                    | heetRef() Swin                                               | nla |  |  |  |

If you look at the **Relationships** cell for the **Process** shape below the swimlanes, then you will find that there is no formula in there.

You first need to check that the page has at least one swimlane on it. This can be done with the following **Filter Expression** formula:

AGGCOUNT(FILTERSET(SHAPESONPAGE(), "HASCATEGORY(""Swimlane"")"))>0

However, you do need to change the target type to the page for this filter to work efficiently, because you only want the rule to be validated once per page, not once per shape on the page.

Now, you need to test if there are any **Flowchart** shapes that are not within a swimlane. To do this, you need to use the PARENTCONTAINERS() function to get a collection of each shape's containers, then filter this set by the category **Swimlane**. So, this is a complete formula for the **Test Expression**:

```
AGGCOUNT(FILTERSET(SHAPESONPAGE(), "AND(OR(HASCATEGORY(""Flowchart""),
ONLAYER(""Flowchart"")), AGGCOUNT(FILTERSET(PARENTCONTAINERS(), ""HASCA
TEGORY(""""Swimlane""""))=0)"))<1
```

You can use a similar formula for checking whether the shapes are on a boundary or not, by using:

ONBOUNDARYOF ()

### Checking whether a shape has text

In any flowchart diagram, you should ensure that all connector shapes exiting from a **Decision** shape are labeled, usually Yes or No, for example.

Firstly, you need to filter the connector shapes to those that are exiting a **Decision** shape. This can be done with the following **Filter Expression**:

```
AGGCOUNT(FILTERSET(GLUEDSHAPES(4), "OR(HASCATEGORY(""Decision""), STRSA
ME(LEFT(MASTERNAME(750), LEN(""Decision"")), ""Decision""))=1
```

Next, you need to test whether the connector has any text or not with the following **Test Expression**:

NOT (STRSAME (SHAPETEXT (TheText), ""))

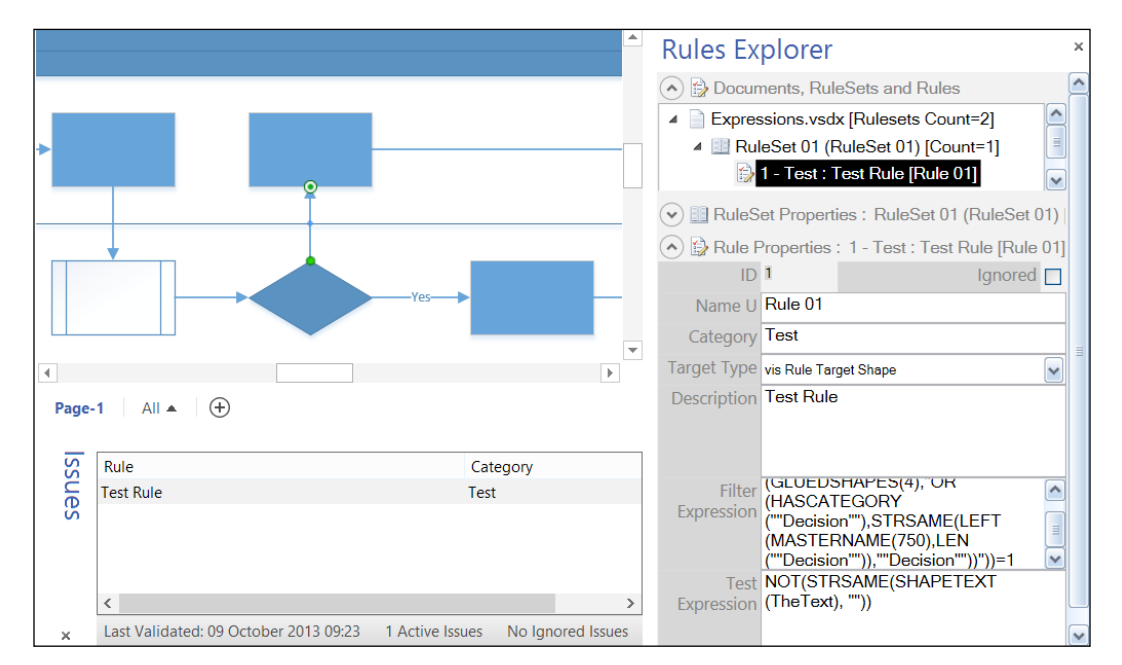

Then, when you run the rule, it will find any unlabeled connectors exiting a **Decision** shape.

### Custom validation rules in code

Previously, in *Chapter 4, Understanding the Validation API*, you learned that you can add custom validation rules in code. You would need to do this if the validation rule is too complex to phrase as the Filter and Test Expressions. For example, you might want to ensure that there are no cycles (paths that return to where they start from).

You could add code into a Visio add-in but I will demonstrate how you can put some custom code into the drawing document as VBA, because this will be in the document along with any ruleset that you may have written using the Filter and Test Expressions.

First, you need to listen for the RuleSetValidated event of the document, which can be added easily to the ThisDocument class in the VBA project. I have used the getRule() method from *Chapter 4*, *Understanding the Validation API* to ensure that there is a rule named CheckCycle present. If there is, then the CheckCycle() method is called.

```
Private Sub Document_RuleSetValidated( _
    ByVal ruleSet As IVValidationRuleSet)
Dim rule As Visio.ValidationRule
    'Check for custom validation
    Set rule = getRule(ruleSet, "CheckCycle")
    If Not rule Is Nothing Then
        CheckCycle rule
    End If
End Sub
```

The CheckCycle() method initially deletes any existing issues for the specified rule, then creates a new CustomValidation object before calling the DoCycleValidation() method.

```
Private Sub CheckCycle( _ ByVal rule As Visio.ValidationRule)
    ClearRuleIssues rule
Dim myCustomValidation As CustomValidation
    Set myCustomValidation = New CustomValidation
Dim valid As Boolean
    valid = myCustomValidation.DoCycleValidation(rule)
End Sub
```

The ClearRuleIssues() method steps backwards through the collection of Validation.Issues to delete any that are associated with the specified rule. Any other issues are left intact.

```
Private Sub ClearRuleIssues( _
ByVal ruleToClear As Visio.ValidationRule)
Dim val As Visio.Validation
Dim issue As Visio.ValidationIssue
Dim rule As Visio.ValidationRule
Dim i As Integer
```

```
Set val = Visio.ActiveDocument.Validation
For i = val.Issues.count To 1 Step -1
    Set issue = val.Issues.Item(i)
    Set rule = issue.rule
    If rule Is ruleToClear Then
        issue.Delete
    End If
    Next
End Sub
```

The DoCycleValidation() method loops through all of the page and, if the page is a foreground type, calls the findCycle() method.

```
Public Function DoCycleValidation(
   ByVal cycleRule As Visio.ValidationRule) _
   As Boolean
   'Declare variables
   Dim validationErrors As Boolean
   Dim issue As Visio.ValidationIssue
   Dim doc As Visio.Document
   Dim pag As Visio.Page
   'Use findCycle method to look for cycles"
   'Add issue if cycle is found on a page
   Set doc = cycleRule.Document
   For Each pag In doc.Pages
        If pag.Type = visTypeForeground Then
           validationErrors =
           findCycle(pag, cycleRule)
       End If
   Next
```

End Function

The findCycle() method is too long to list here (it's in the download) but it will add an issue for the first shape in any cycle found, along with an issue for each connector in the cycle.

Now that the code exists, it will be activated if a rule called CheckCycle is validated. The **Target Type** can be set to visRuleTargetDocument, and the **Filter Expression** can be False because it will not need to do any validation.

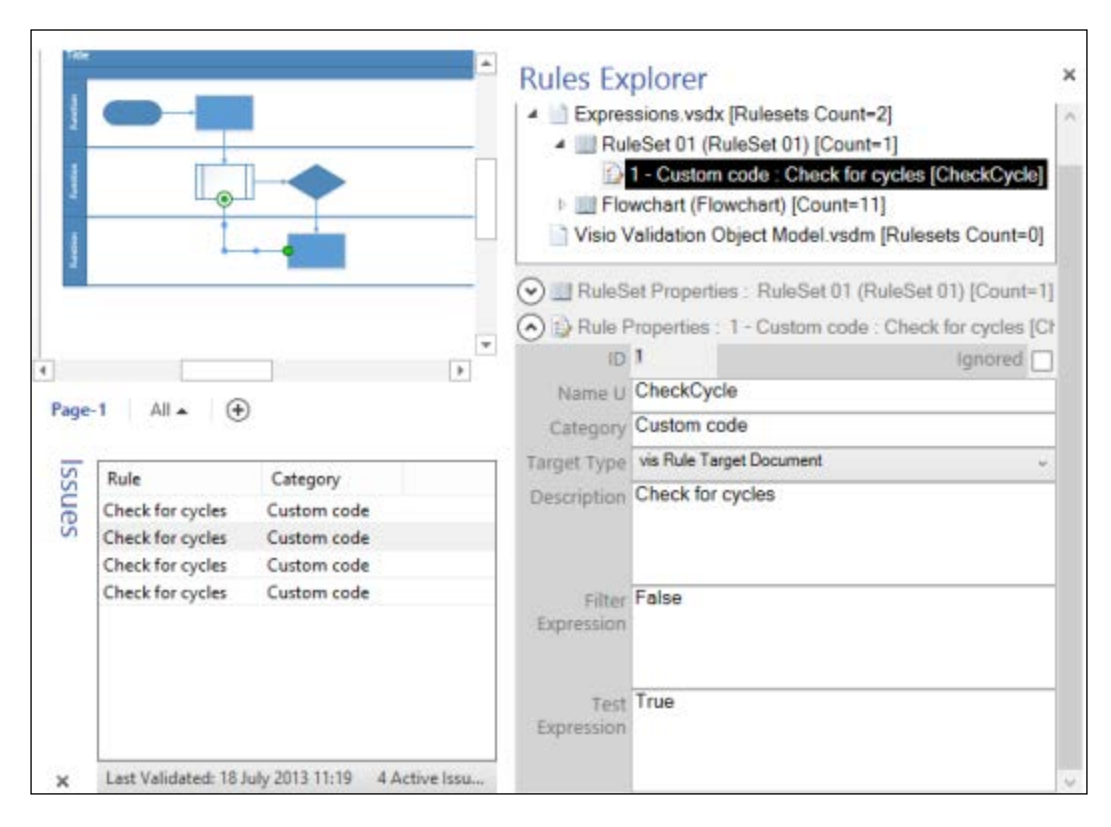

Of course, there could be many other validation rules in your custom code.

# Summary

In this chapter we have learned how to use the target type to set the context for a rule. We then learned how to write a few Filter Expressions to reduce the shapes that need to be processed, and finally how to write Test Expressions that can raise issues. There are probably more expressions that could be written but we can work those out when we have specific requirements.

In the next chapter, we will learn how to publish custom templates with validation rules for deployment to other Visio 2013 Professional users.

# 8 Publishing Validation Rules and Diagrams

In the last chapter, we finished learning how to write validation rules for structured diagrams. In particular, we looked at the quasi-ShapeSheet formulae that are used to define Filter Expressions and Test Expressions. You should now know how to write validation rules for most implementations.

In this chapter, we will go through various methods for publishing Visio validation rules for others to use.

# Overview of Visio categories and templates

The normal Visio user selects a Visio template from a category in the Backstage Getting Started view of the Visio user interface. If the user has both Metric and US Unit templates installed, then a choice of units will be offered.

Publishing Validation Rules and Diagrams

You can choose either of the two units. The following screenshot will help in elaborating the concept further:

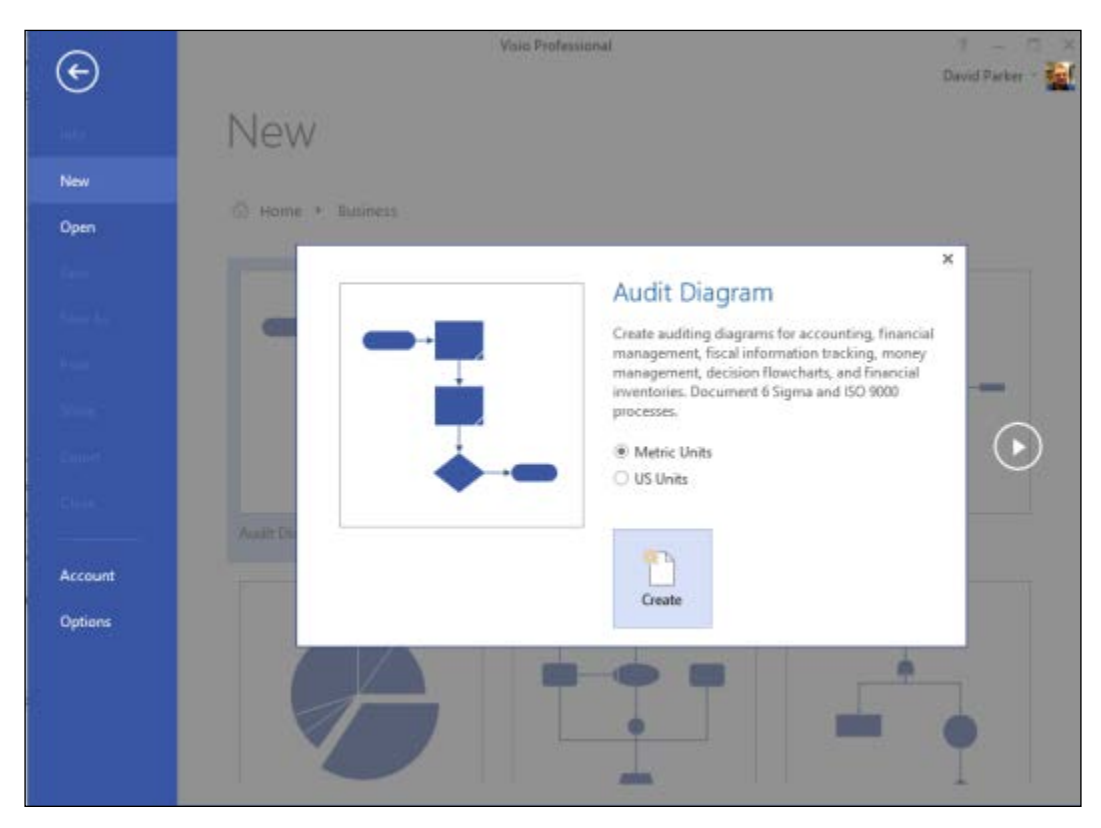

If you were to read the diagram template name, then you might think that there is a Visio template called Audit Diagram (Metric).vstx, in a folder named as Business, somewhere on your hard drive. However, that is not correct. In fact, there is a file called AUDIT\_M.VSTX in <Program Files>\Microsoft Office\Office15\ Visio Content\1033, although I have heard that some users may have a folder named Microsoft Office 2013. The <Program Files> folder is usually located at the location C:\Program Files (x86), but this depends on whether you have installed the 32-bit or 64-bit Visio, and 1033 is the major language group ID. In my case, although UK English is 2047, the major language is US English that is 1033. Therefore, my Microsoft Office content is installed under the 1033 subfolder.

#### Chapter 8

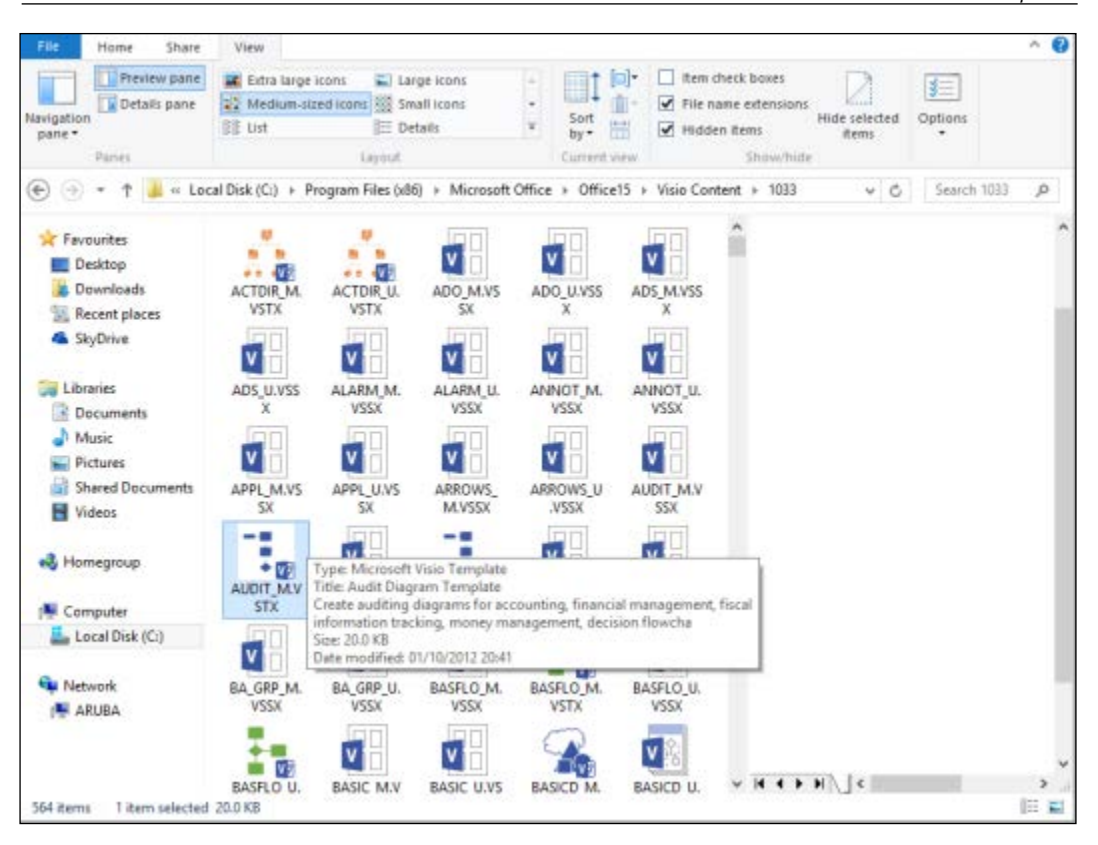

When Visio is installed, it has a files table in the installation file that contains the mapping of the terse name to the more verbose one, along with the long description. This mapping is then installed into the registry, and so the Visio interfaces then understand how to display the contents.

Some of this interpretation is hardcoded into Visio. For example, the built-in Visio templates and stencils all conform to the old **DOS 8.3** format, and the first part ends in \_M or \_U. This is how the Visio interface understands whether to display (**Metric**) or (**US Units**). It may be that the content is slightly different for each version, perhaps defaulting to *mm* rather than *inches*, or sized slightly different to fit on grid, for example, but the display in the Backstage view is controlled by the last two characters of the terse file name.

Publishing Validation Rules and Diagrams

You may notice that there is an option to create a Visio document from an existing one by selecting **New from existing** at the bottom of the Backstage view when **Template Categories** is selected. This will offer you the chance to browse for all types of Visio files, as listed in the following table:

| Extension | Format | Description                                                                        |
|-----------|--------|------------------------------------------------------------------------------------|
| *.vsdx    | OPC    | Visio drawing file                                                                 |
| *.vsdm    | OPC    | Macro-enabled Visio drawing file                                                   |
| *.vsd     | Binary | Visio 2003-2010 drawing file                                                       |
| *.vdx     | XML    | Visio 2003-2010 drawing file                                                       |
| *.vssx    | OPC    | Visio stencil file                                                                 |
| *.vssm    | OPC    | Macro-enabled Visio stencil file                                                   |
| *.vss     | Binary | Visio 2003-2010 stencil file                                                       |
| *.vsx     | XML    | Visio 2003-2010 stencil file                                                       |
| *.vstx    | OPC    | Visio template file                                                                |
| *.vstm    | OPC    | Macro-enabled Visio template file                                                  |
| *.vst     | Binary | Visio template file                                                                |
| *.vtx     | XML    | Visio template file                                                                |
| *.vsw     | Binary | Legacy Visio workspace file                                                        |
| *.vdw     | Binary | Data-refreshable Visio 2010 drawing for use with Visio Services<br>SharePoint 2010 |

However, if you want to present your users with a choice in one of the existing categories, or in a new one, then you need to create a template.

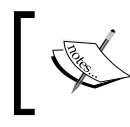

Although most Visio 2003-2010 file types can be saved in binary or XML format, the latter is typically 7 to 10 times larger in disk size.

# Creating a custom template

We will create a new template, and then go through several ways that we can make it available to others for use as a template. Firstly, create a new drawing from the **Audit Diagram** template, then go to **Process** | **Check Diagram** | **Import Rules From** | **Flowchart Rule Set**.

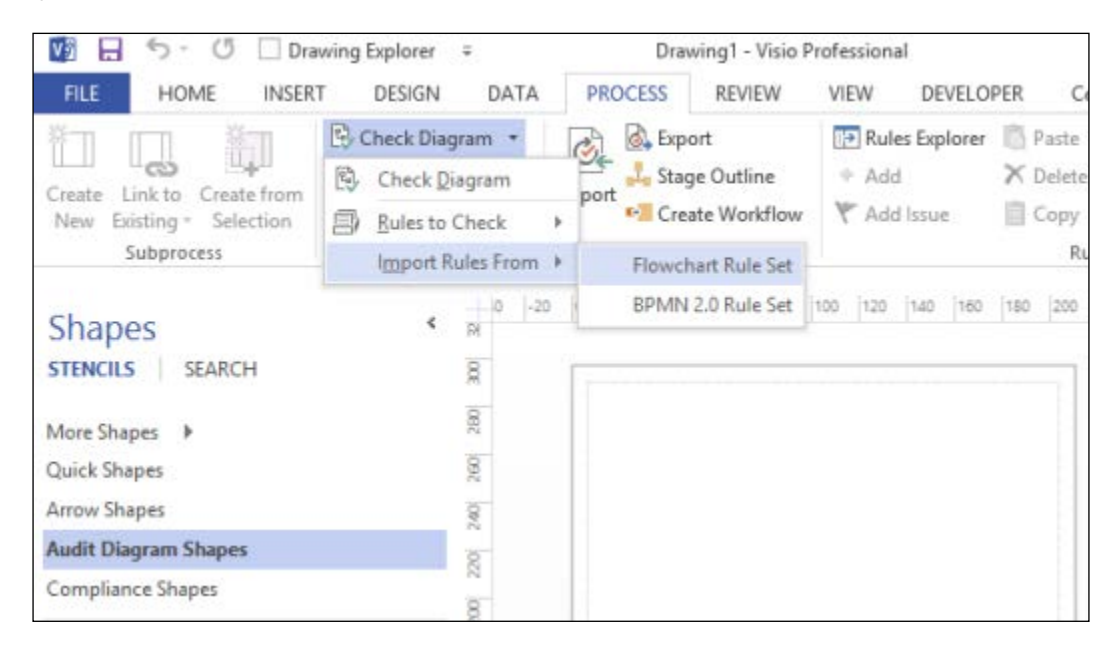

There are only two built-in ruleset in Visio, so we will use an import of the **Flowchart Rule Set** for this example. In fact, the procedure shown in this chapter is exactly the process that can be gone through in order to create Visio templates for companies who want customized versions of the ones supplied in Visio.

# Adding embellishments

Most companies want to standardize the appearance of their Visio diagrams with, for example, company logos, borders, and titles. In this example, we are going to add a standard border and slightly modify it.

Select one of the Borders and Titles from the Backgrounds group on the DESIGN tab.

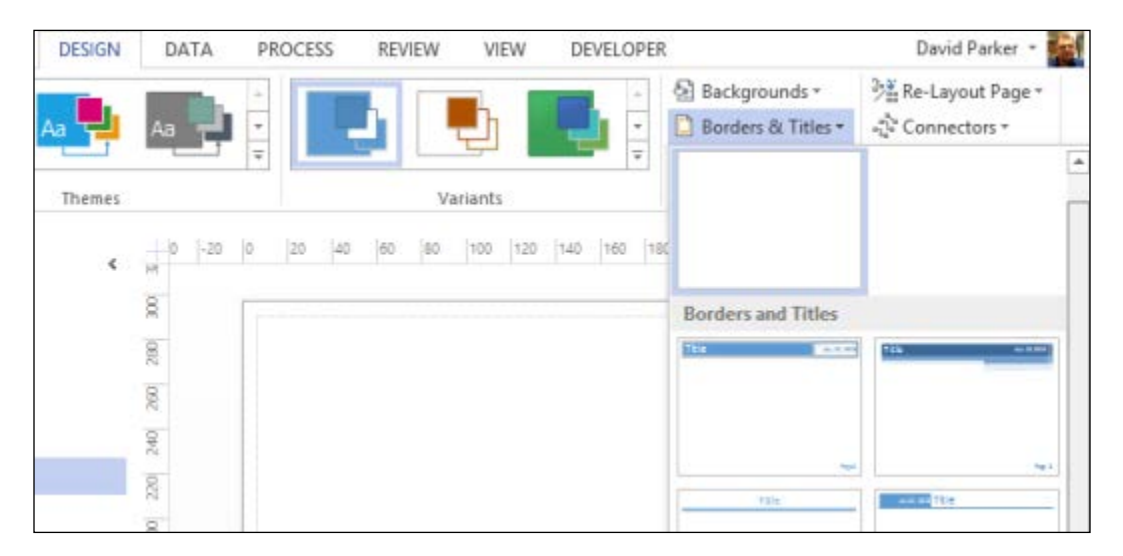

This action will automatically create a new background page, called **VBackground-1**. This will become the default background page for all new pages created in documents that are created from this template. In fact, you can add other backgrounds in a document, and you can have pages of different sizes. Visio is very flexible but you should consider whether you will be generally printing all pages in the document to the same printer, using the same printed paper size.

### Chapter 8

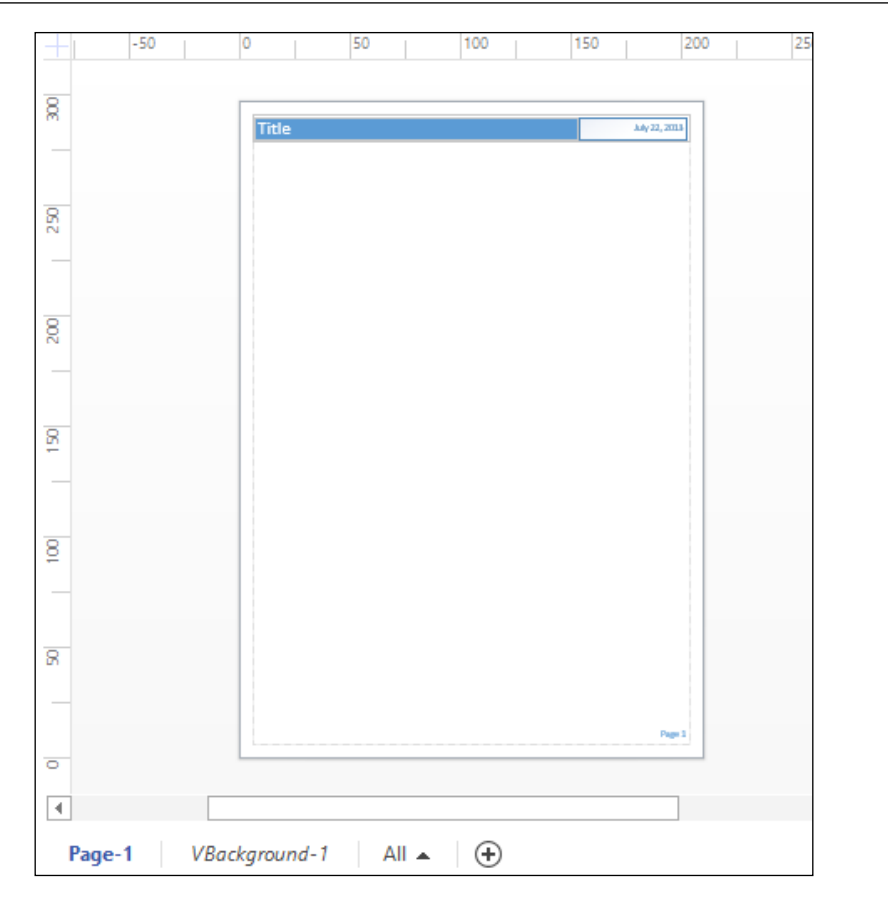

You can now select the **VBackground-1** tab, and you will then be able to edit the shapes on the background page.

#### Publishing Validation Rules and Diagrams

One of the coolest features in Visio is the ease with which you can create text that is automatically updated from a value in a cell. In this case, wouldn't it be nice if the page title automatically displayed the name of the page? Well, all you need to do is edit the text of the title box on the background page. In this case, it is in the top left of the background page. Usually you can just double-click on a shape to edit the text, but you can also just click to select it then press *F*2 to go into text edit mode. You can then select **Field** from the **INSERT** tab. This action will open up the **Field** dialog where you can select a **Category** and **Field name**, or enter a custom formula. In this case, you need to select **Page Info** from **Category** and **Name** from **Field name**.

| INSERT                                                                                                    | DESIGN                 | DATA         | PROCESS          | REV | 'IEW                                          | VIEW                                 | DEVELO     | PER            | David P        | arker *     |      |
|----------------------------------------------------------------------------------------------------|------------------------|--------------|------------------|-----|-----------------------------------------------|--------------------------------------|------------|----------------|----------------|-------------|------|
| Illustrations                                                                                                    | CAD<br>Drawing         | Container Ca | Illout Connector | н   | yperlink<br>Links                             | Text<br>Box *                        | Screen Tip | Object<br>Text | [ <b>Field</b> | Ω<br>Symbol |      |
|                                                                                                    |                        |              |                  | Fi  | eld                                           |                                      |            |                |                |             | ×    |
| Category:<br>Shape Data<br>Date/Time<br>Document In<br>Page Info<br>Geometry<br>Object Info<br>User-defined<br>Custom Form | nfo<br>d Cells<br>nula |              |                  | <   | Field na<br>Backgr<br>Name<br>Numbe<br>Page N | ame:<br>ound<br>er of Page<br>lumber | 25         |                |                |             | × >  |
| Sample data                                                                                                    | format:                |              |                  |     |                                               |                                      |            |                |                |             |      |
| Abc                                                                                                    |                        |              |                  |     |                                               |                                      |            |                |                | Data Form   | at   |
| 2                                                                                                    |                        |              |                  |     |                                               |                                      |            |                | ок             | Can         | cel  |
| Display                                                                                                    |                        | 8            | Title            |     |                                               |                                      |            |                |                |             | July |

Actually, I will often add the **Document Info** | **Title** and **Document Info** | **Subject**, with a hyphen between them before the **Page Info** | **Name** field. Of course, you may want to create a rule that reminds users that they should fill in a **Title** and **Subject** for every document that they create.

Although we just specified that the title block displays the page name of the background page, Visio understands that you really want to display the page name of the foreground page. So when you click back onto **Page-1**, you will see that the text automatically displays **Page-1**:

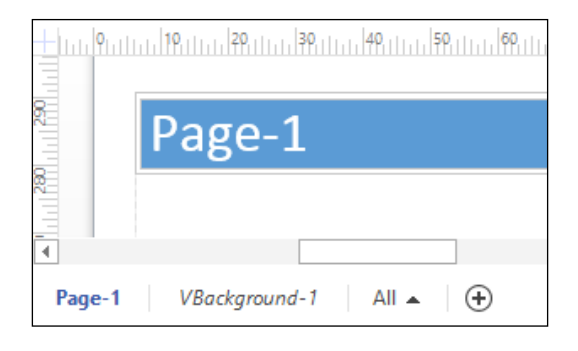

Clever isn't it? What is more, Visio will automatically change the size of the background page, if you change the size of the foreground page.

## Adding the template description

You should now go into the Backstage view to edit the **Info** of the document. Once there, you can provide some information for future reference in the **Properties** panel:

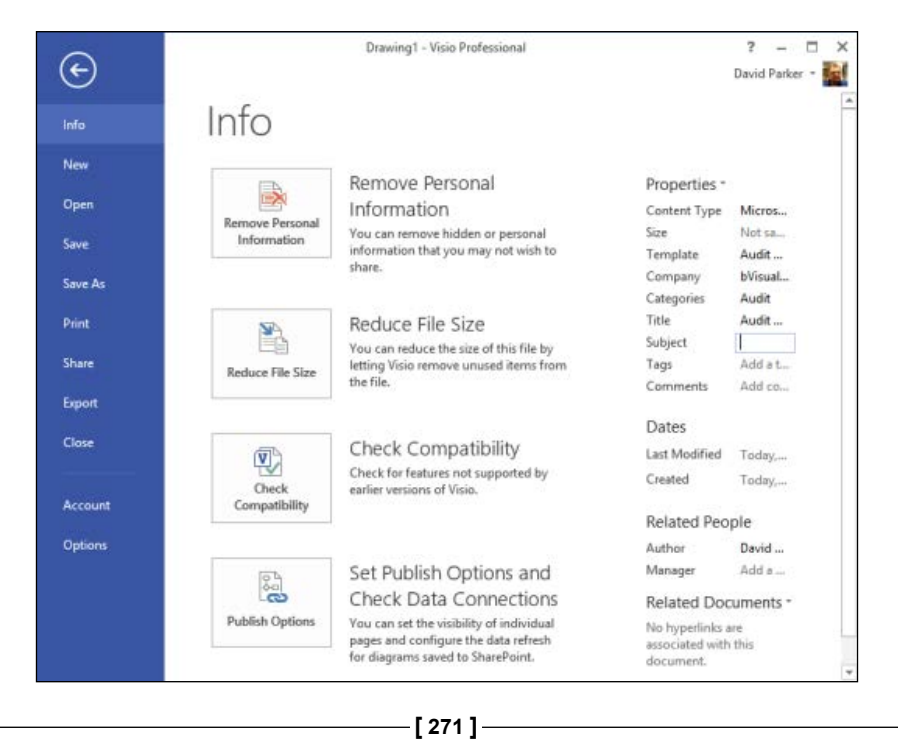
You should fill in the **Comments** with a description that will help your users make the right choice of template, because this will be displayed in the Visio user interface later.

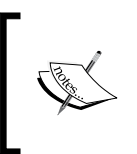

You can also get to edit the document properties from the right-mouse menu on the document node in the **Drawing Explorer** window, which can be opened from the checkbox on the **DEVELOPER** tab. In this case, it will open the old **Properties** dialog.

## The simplest method to provide a template

Now save this document as a Visio template (\*.vstx) in the special folder My Shapes or, let's say, in a new folder called My Templates, with a subfolder called Company Flowcharts, inside the special folder, Documents (or My Documents) folder.

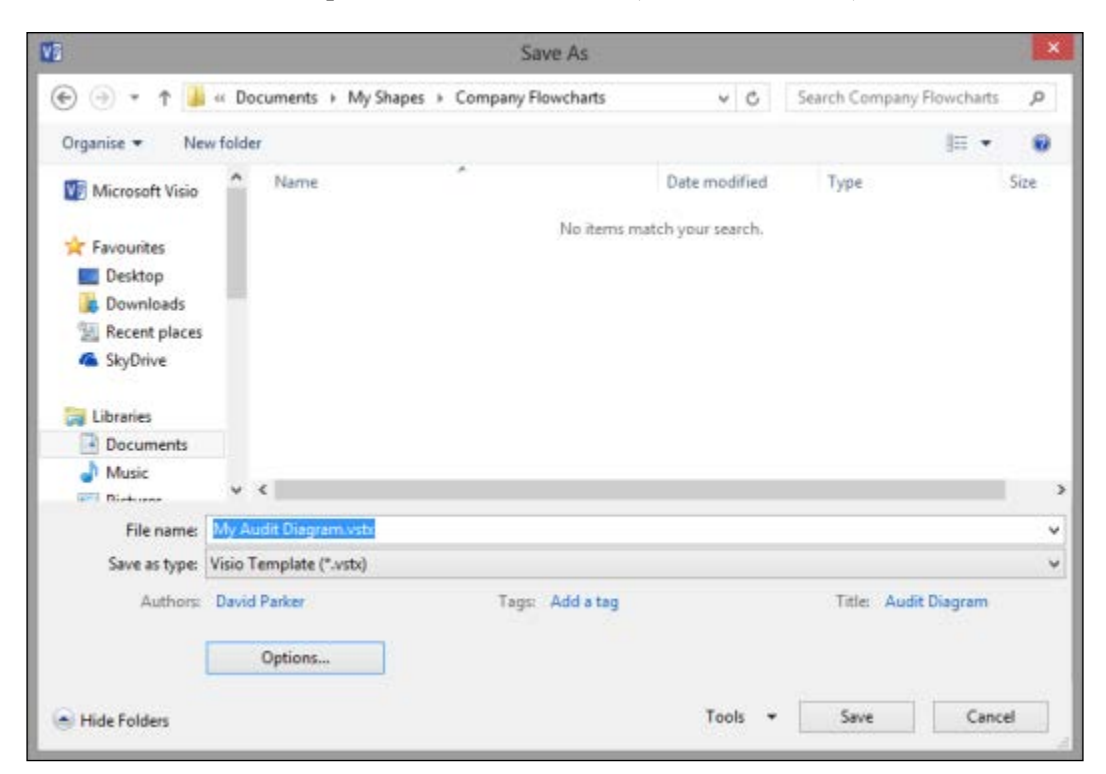

OK, so we now have a custom template. However, the Visio interface does not know where to find the templates, even though it is inside the special folder, Documents (or My Documents). There is a special folder called My Shapes in the Documents folder that is intended for Visio stencils, but it does not automatically display the contents for templates.

## Editing the file paths for templates

Fortunately, we can tell Visio where to look for custom templates, and other custom files, from the **Visio Options** panel. Simply open the **File Locations** dialog from the **Advanced** | **General** section at the very bottom of the scrollable panel. You can then navigate to the My Shapes folder by clicking on the ellipsis button (...) to the right of the **Templates** textbox.

|                                                                                   | Visio Op                                                                                    | tions                                                                     |                                                   | ?     |  |  |
|-----------------------------------------------------------------------------------|---------------------------------------------------------------------------------------------|---------------------------------------------------------------------------|---------------------------------------------------|-------|--|--|
| General                                                                           | File Locations My Shapes: C:\Users\david\Documents\My Shapes                                |                                                                           |                                                   |       |  |  |
| Proofing<br>Save                                                                  |                                                                                             |                                                                           |                                                   |       |  |  |
| Language<br>Advanced                                                              | Templates: C:\Users\david\Docu                                                              | uments\My Shapes                                                          |                                                   |       |  |  |
| VS                                                                                | Choose F                                                                                    | older                                                                     |                                                   | ×     |  |  |
| € ∋ • ↑ 🖴                                                                         | ≪ Documents → My Shapes                                                                     | 👻 🖒 Search My                                                             | Shapes                                            | ρ     |  |  |
| Organise 🕶 Nev                                                                    | v folder                                                                                    |                                                                           | 80 •                                              |       |  |  |
| <ul> <li>SkyDrive</li> <li>Libraries</li> <li>Documents</li> <li>Music</li> </ul> | <ul> <li>Name</li> <li>_private</li> <li>Company Flowcharts</li> <li>Metro Icons</li> </ul> | Date modified<br>14/11/2011 19:43<br>22/07/2013 14:17<br>19/02/2013 23:25 | Type<br>File folder<br>File folder<br>File folder |       |  |  |
| Pictures                                                                          | v <<br>Folder name: My Shapes                                                               |                                                                           |                                                   | >     |  |  |
|                                                                                   |                                                                                             | Tools - Select                                                            | <b>↓</b> Can                                      | el    |  |  |
|                                                                                   | Eile Locations                                                                              |                                                                           |                                                   |       |  |  |
|                                                                                   |                                                                                             |                                                                           | OK                                                | Cance |  |  |

Publishing Validation Rules and Diagrams

You should select the My Shapes or the My Templates folder, not the Company Flowcharts subfolder, because **Company Flowcharts** will be used as the category name in the Visio interface.

|            | File Locations                     | × |
|------------|------------------------------------|---|
| My Shapes: | C:\Users\david\Documents\My Shapes |   |
| Drawings:  |                                    |   |
| Templates: | C:\Users\david\Documents\My Shapes |   |
| Stencils:  |                                    |   |

So now, when you want to select a template, you will find **My Audit Diagram** inside the Company Flowcharts folder:

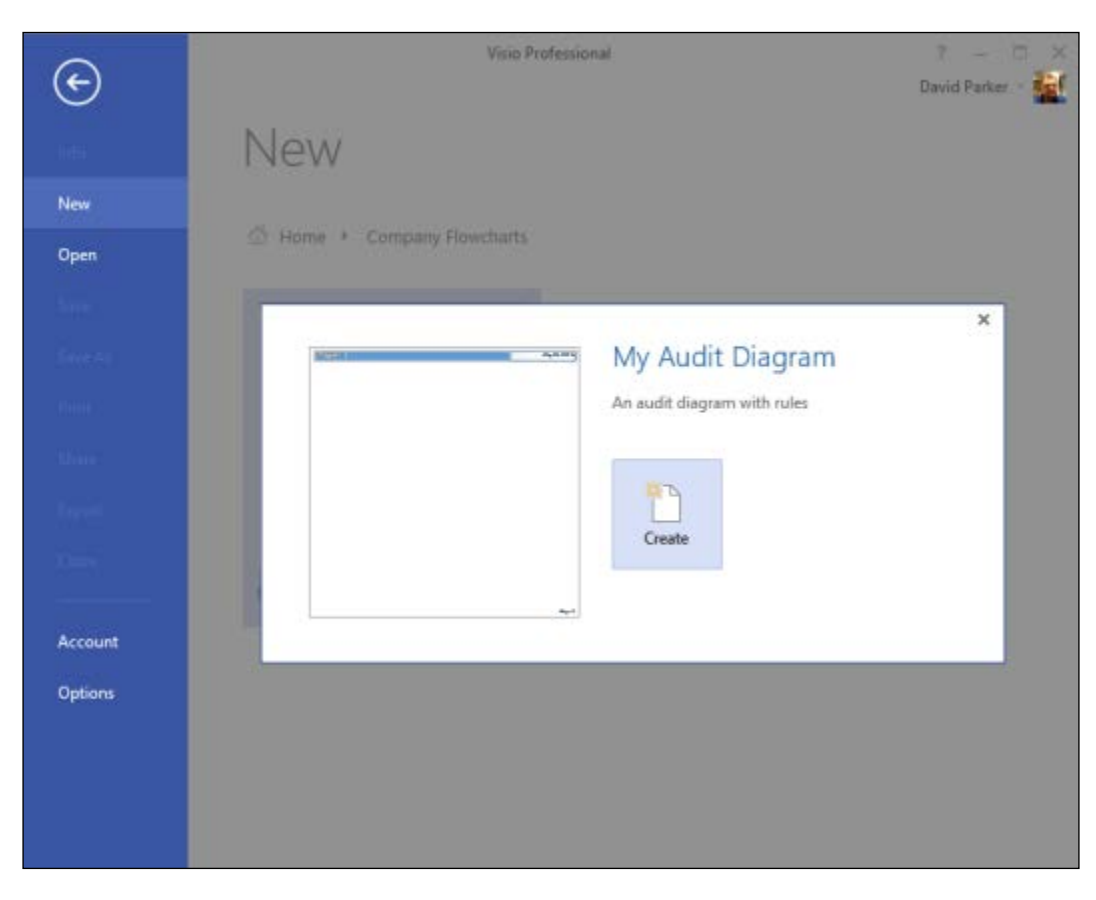

You should be aware that Visio will scan through every folder and subfolder, for every path listed in the **File Locations** dialog. This can be a very slow process if there are a lot of folders and files within them. Therefore, this method of deploying custom templates is not the recommended method but it is acceptable for certain situations, (for example, when no installations are permitted) provided it is done with care. You can imagine the effect that entering C: in just one of these locations could have, since Visio will attempt to read every folder and subfolder looking for suitable files. Visio will appear to stop responding, if you are lucky.

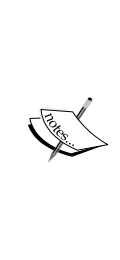

You may have noticed that you can specify a path called **Start-Up** in the **File Locations** dialog. If you set a path here, Visio will attempt to run every executable file it finds! Imagine doing that from C:! Believe me this has happened on more than one occasion. The only remedy is to shut down as quickly as possible, restart the computer, then edit the following registry key to remove this path before starting Visio again.

Computer\HKEY\_CURRENT\_USER\Software\Microsoft\ Office\15.0\Visio\Application\StartUpPath

#### Setting the file paths for templates

Visio 2013 has introduced another way of setting the file path for templates with the **Default personal templates location** option in the **File | Options | Save dialog**.

|                                                                                             | Visio Options ? ×                                                                                                    |
|---------------------------------------------------------------------------------------------|----------------------------------------------------------------------------------------------------|
| General<br>Proofing                                                                         | Customize how documents are saved.                                                                                                    |
| Save                                                                                        | Save documents                                                                                                    |
| Language<br>Advanced<br>Customize Ribbon<br>Quick Access Toolbar<br>Add-Ins<br>Trust Center | Save files in this format: Visio Document  Save AutoRecover information every 10  Prompt for document properties on first save Don't ghow the Backstage when opening or saving files Show additional places for saving, even if gign-in may be required. Save to Computer by default Default personal templates location: C:\Users\David\Documents\My Templates Offline editing options for document management server files |
|                                                                                             | Save checked-out files to:         ○         The server drafts location on this computer         ●         The Qffice Document Cache         Server drafts location:         C:\Users\David\Documents\SharePoint Dr.         Browse                                                                                                    |
|                                                                                             | OK Cancel                                                                                                    |

[ 275 ] -

This will introduce a new **PERSONAL** collection in the Backstage view when you want to select a new diagram type. As before, any subfolder will be treated as a category in the Backstage view.

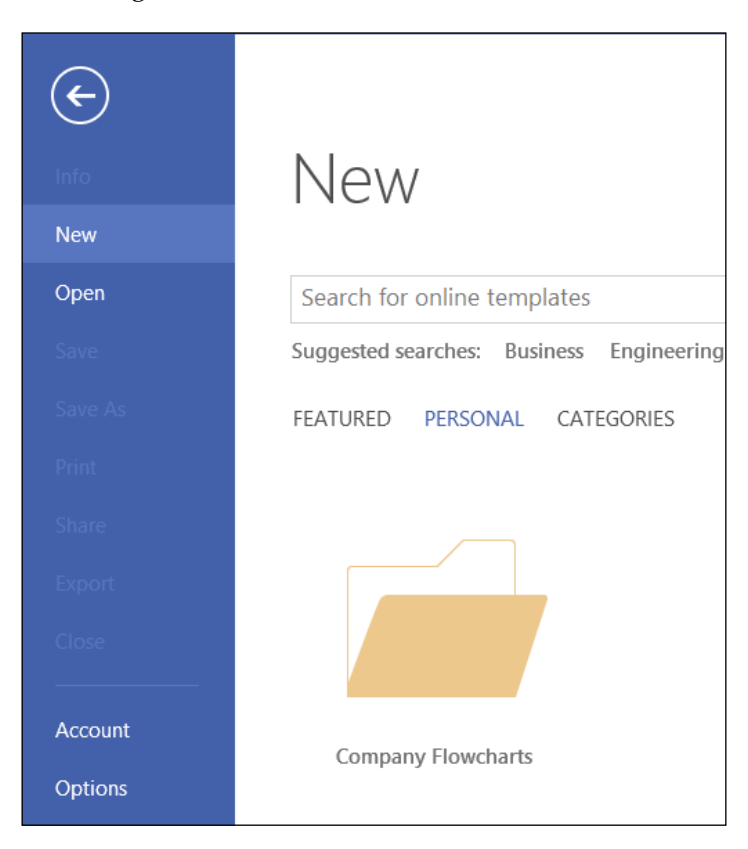

## Creating a template preview image

You will have noticed that our new template looks pretty boring in the Backstage view. The default preview image in Visio is generated automatically from the first foreground page in a document. Therefore, you can create a new preview image for the template by mocking-up a new drawing, created from the template, with a suitable arrangement of shapes on it. You will then be able to copy the image from the drawing to the template using one line of VBA code.

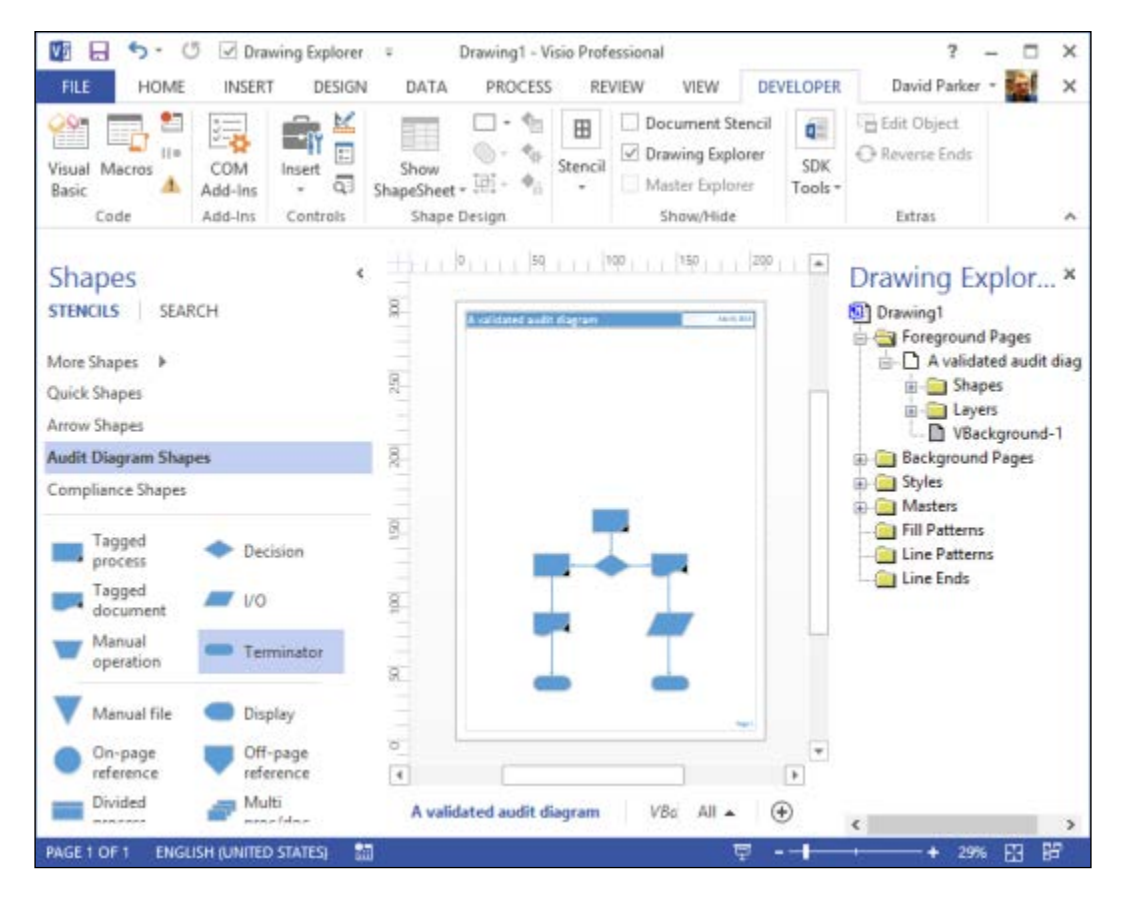

Publishing Validation Rules and Diagrams

Now, open the **Page Setup** dialog from the right-mouse menu, on the foreground page node of the **Drawing Explorer** window or from the **Size** | **More Page Sizes** option on the **DESIGN** tab. Select **Custom Size** on the **Page Size** tab, and edit the height to be the same as the width.

|                                                                        | Page Setup                                                                                           | × |
|------------------------------------------------------------------------|----------------------------------------------------------------------------------------------------|---|
| Print Setup Page Size Drawing Scale Page                               | e Properties Layout and Routing                                                                      |   |
| Page size<br>Let Visio expand the page as needed<br>Pre-defined size:  |                                                                                                    |   |
| Metric (ISO)<br>A5: 210 mm x 148 mm<br>Custom size:<br>210 mm x 210 mm | Drawing Page                                                                                         |   |
| Page orientation<br>Portrait   Landscape                               | Printer paper: 210 x 297 mm (Portrait)<br>Drawing page: 210 x 210 mm (Landscape)<br>Print zoom: None | - |
| 2                                                                      | Apply OK Cancel                                                                                      |   |

You are doing this because the preview image of the template in the Backstage view is square.

Open the **DocumentSheet** by selecting **Show ShapeSheet** from the right-mouse menu of the document node, on the **Drawing Explorer** window.

Then edit the **PreviewQuality** to be 1-visDocPreviewQualityDetailed. This will ensure that the size specified in the **ThumbnailDetailMaxSize** registry key value is used.

| <b>D</b>                  | Drawing1                                        | - 🗆 X            |
|---------------------------|-------------------------------------------------|------------------|
| Shapes<br>stencils search | <                                               | Drawing Explor × |
|                           | Drawing1 <document></document>                  | - 🗆 ×            |
| Document Properties       |                                                 |                  |
| PreviewQuality            | =1 • OutputFormat 0                             | PreviewSc        |
| LockPreview               | 0 - visDocPreviewQualityDraft AddMarkup FA      | LSE ViewMar      |
| DocLangID                 | 1 - visDocPreviewQualityDetailed LockReplace FA | LSE NoCoa        |
| DocLockDuplicatePage      | FALSE                                           |                  |

Close the ShapeSheet and then save the document as, say, A validated audit diagram.vsdx.

Next, you need to open the original My Audit Diagram.vstx document by using the File | Open menu; then select Open or Open Original from the options on the Open button.

| VS                                                                                                    |          | Oj                       | pen              |      |                                |         | x   |
|----------------------------------------------------------------------------------------------------|----------|--------------------------|------------------|------|--------------------------------|---------|-----|
| 🕞 🤿 - 🕇 📕 «                                                                                                    | My Sha   | pes > Company Flowcharts | ~                | ¢    | Search Company Flowch          | harts , | ρ   |
| Organise - New f                                                                                                    | folder   |                          |                  |      | #≡ -                           |         | 0   |
| Vi Microsoft Visio                                                                                                    | ^ r      | lame                     | Date modified    |      |                                |         | ^   |
|                                                                                                    |          | My Audit Diagram.vstx    | 22/07/2013 14:59 |      |                                |         |     |
| <ul> <li>Favourités</li> <li>Desktop</li> <li>Downloads</li> <li>Recent places</li> <li>SkyDrive</li> <li>Libraries</li> <li>Documents</li> </ul> | v č      |                          | >                | 14 4 | ► H ] <                        | -       | ~ . |
| Fi                                                                                                    | le name: | My Audit Diagram.vstx    |                  | ¥    | All Visio Files (*.vsdx;*.v    | sdm;*.v | ~   |
|                                                                                                    |          |                          | Tool             | s •  | Open 🔽                         | Cancel  |     |
|                                                                                                    |          |                          |                  |      | Open                           |         | -   |
|                                                                                                    |          |                          |                  |      | Open Original                  |         |     |
|                                                                                                    |          |                          |                  |      | Open as Copy<br>Open Read-Only |         |     |

-[279]-

Publishing Validation Rules and Diagrams

So, you now have two documents open. This is necessary because you are going to copy the preview image from one to the other! You can verify the names of the files that you have open from the menu on the **Switch Windows** button on the **VIEW** tab.

| VIEW       | DEVELOPER                         |                                |                      |          |
|------------|-----------------------------------|--------------------------------|----------------------|----------|
| Grid       |                                   | 27                             | <b>b</b>             |          |
| ion Points | New Arrange Cascade<br>Window All | Switch<br>Windows <del>•</del> | Macros Add-<br>Ons ▼ |          |
| ids 🖬      | Window                            | <u>1</u> A va                  | lidated audit diagr  | am.vsdx  |
| -100       | -80,60,40,                        | ✓ <u>2</u> My                  | Audit Diagram.vsb    | <b>،</b> |

Simply go into the VBA environment (Alt+F11 normally takes you straight there). You do not want to add any VBA code into the documents, because you just need to type one line into the **Immediate** window (Ctrl+G):

Visio.Documents("My Audit Diagram.vstx").CopyPreviewPicture Visio. Documents("A validated audit diagram.vsdx")

You have now copied the preview image from A validated audit diagram.vsd to My Audit Diagram.vst, but the template will lose the preview unless you edit the **LockPreview** value to True in the ShapeSheet of the My Audit Diagram.vst document:

|                             | My Audit Diagram.vstx                       | - 🗆 X            |
|-----------------------------|---------------------------------------------|------------------|
| Shapes<br>stencils   SEARCH | <                                           | Drawing Explor × |
| ==                          | My Audit Diagram.vstx <document></document> | - 🗆 ×            |
| Document Properties         |                                             |                  |
| PreviewQuality 0            | OutputFormat 0                              | PreviewScope     |
| LockPreview = TRUE          | AddMarkup FALSE                             | ViewMarkup       |
| DocLangID 1033              | DocLockReplace FALSE                        | NoCoauth         |
| I IN PER PARE               |                                             | P .:             |

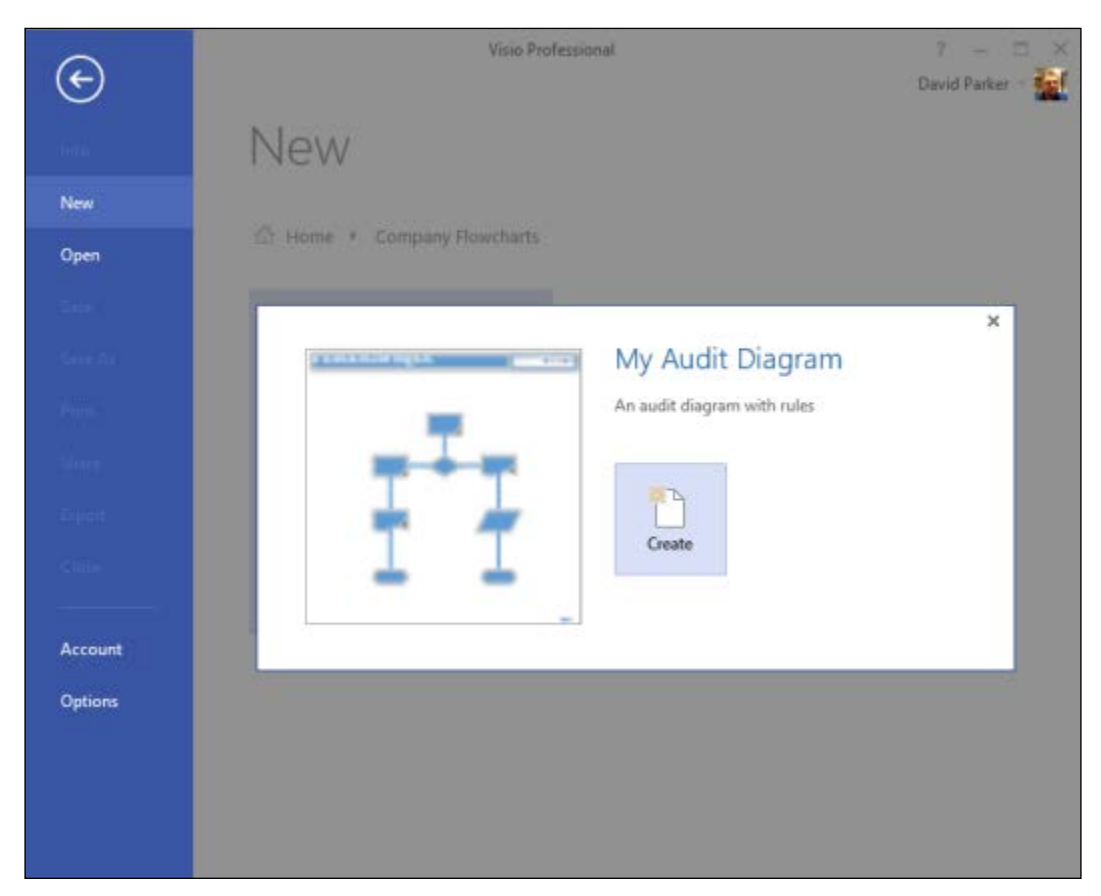

Now you can close the ShapeSheet and save the template; this time you will see that there is a preview image.

Remember that you will need to change the **LockPreview** back to 0 (False) if you ever want to update the image.

Alternatively, you could save this following VBA code in the ThisDocument class of the A validated audit diagram.vsdm file so that you can recopy the preview image at a later date. This method will assume that you also have the target template open.

```
Public Sub CopyPreview()
Dim docTarget As Visio.Document
Dim doc As Visio.Document
If Visio.Documents.Count < 2 Then
    Exit Sub
Else
    'Get the first writable drawing that is open</pre>
```

Publishing Validation Rules and Diagrams

```
For Each doc In Visio.Application.Documents
        If doc.Type = visTypeTemplate _
            And doc.ReadOnly = False
            And Not doc Is ThisDocument Then
            Set docTarget = doc
            Exit For
        End If
    Next
    If docTarget Is Nothing Then
        Exit Sub
    End If
End If
If MsgBox("Do you want to copy the preview image from " &
    ThisDocument.Name & " to " & docTarget.Name & "?", _
    vbYesNo) = vbYes Then
    docTarget.DocumentSheet.Cells("LockPreview").FormulaU = 0
    docTarget.CopyPreviewPicture ThisDocument
    docTarget.DocumentSheet.Cells("LockPreview").FormulaU = 1
End If
```

End Sub

## Enhancing the quality of the preview image

You may be slightly disappointed with the quality of this image compared to the standard Visio ones. It is certainly less crisp but there is a way that you can fix this. Visio is rendering to a fixed size by default.

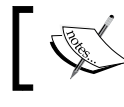

This method requires a registry hack, so only attempt this if you are confident.

First, you need to tell Visio to store all of its settings that it is holding in memory into the registry so that you can edit them. This is done by ticking the **Put all settings in Windows registry** box in the **Visio Options** dialog, under the **Advanced** | **General** group:

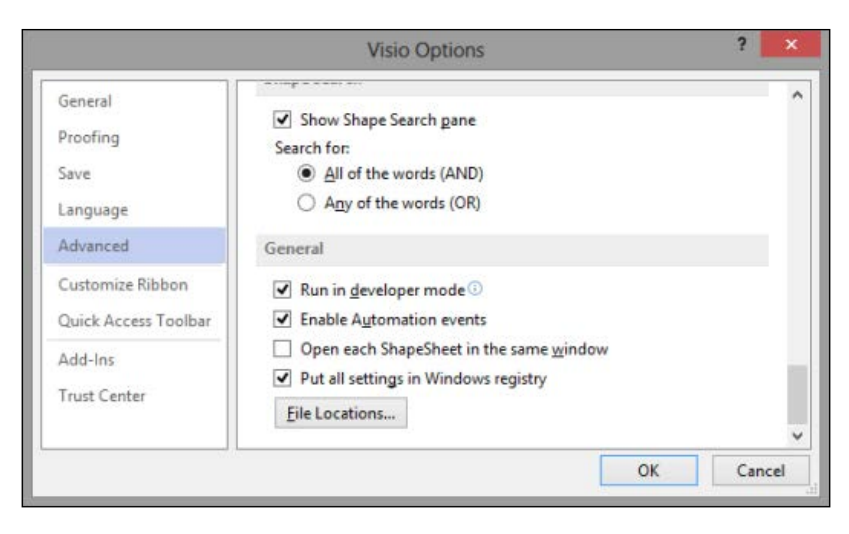

Then close Visio, and start the **Registry Editor** (type regedit at the **Start** command\screen). Navigate down to the following node:

#### Computer\HKEY\_CURRENT\_USER\Software\Microsoft\Office\15.0\Visio\ Application

Then edit one of the two Thumbnail values as follows:

ThumbnailDetailMaxSize = 5000000

| File Edit View Favorites Help                                                            |                                              |                                                                                                    |                                              |                                  |   |
|------------------------------------------------------------------------------------------|----------------------------------------------|----------------------------------------------------------------------------------------------------|----------------------------------------------|----------------------------------|---|
| User Settings     Visio     AddInLoss     Applicatio     Colors                          | Times<br>n                                   | Name<br>a) TextBaselineAlignment<br>a) ThemeApplyToDocume<br>ThumbnailDetailMaxSize<br>a) ThumbnailDraftMaxSize | Type<br>REG_SZ<br>REG_SZ<br>REG_SZ<br>REG_SZ | Data<br>1<br>0<br>60000<br>20000 | Í |
| >                                                                                        | Value name:                                  | Edit String                                                                                                    | ×                                            | 172<br>1<br>1                    |   |
| <mark>-</mark> Recent D<br>> - <mark>-}</mark> Recent Tr<br>> - <mark>}</mark> Resilienc | ThumbnailDetailMax<br>Value data:<br>5000000 | Size                                                                                                    |                                              |                                  |   |
| SDK                                                                                      |                                              | OK                                                                                                    | Cancel                                       | 1                                | , |

#### Publishing Validation Rules and Diagrams

Now, open A Validated Audit Diagram.vsdm that you previously created, and resave the document in order to update its preview image. You may then want to change the **LockPreview** value of this document to True by using the ShapeSheet as described earlier, in case you want to use it again.

Open the My Audit Diagram.vstx document and copy the preview image across, using the VBA line as mentioned earlier.

The VBA code will automatically unlock and then lock the preview image.

Now, you will see that the preview picture of the document is much crisper and clearer.

| Ð       |                              | 7 — 🗆 🗙<br>David Parker - 🚮 |
|---------|------------------------------|-----------------------------|
| Info    | New                          |                             |
| New     |                              |                             |
| Open    | Home      Company Flowcharts |                             |
| Save    |                              | ×                           |
| Save As | My Audit Diagram             |                             |
| Print   | An audit diagram with rules  |                             |
| Share   |                              |                             |
| Export  |                              |                             |
| Close   | Create                       |                             |
|         |                              |                             |
| Account |                              |                             |
| Options |                              |                             |
|         |                              |                             |
|         |                              |                             |
|         |                              |                             |

Finally, you could edit the registry values back to their defaults; otherwise, Visio will need to work harder, and your file sizes will be increased:

```
ThumbnailDetailMaxSize = 60000
```

## The best method for publishing templates

Now you know how to publish a template and category using a simple method, you will now learn how to provide a setup package that can be distributed and installed. For this, you will need an application, such as Visual Studio, that can create an installation package (\*.msi) file. Visual Studio had a **Setup and Deployment** project type prior to the 2012 edition, and you could use this and the **Visio Solution Publishing Tool** from the Microsoft Visio **SDK** (**Software Development Kit**). However, Microsoft deprecated the **Setup and Deployment** project type, and encouraged most developers to use the **WiX Toolset** from http://wixtoolset.org/. This provides the ability to build Windows installation packages from the XML source code. Fortunately, an experienced Visio Attp://unmanagedvisio.com/products/visio-wix-installer-project-template/; this provides an extension to the WiX Toolset just for Visio projects. So, install them both.

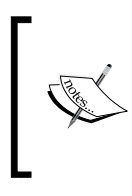

You can choose to enable the optional InstallShield Limited Edition in Visual Studio 2012, which will provide you with the ability to create an .msi file, but you will need to add a PublishComponent table by hand before using the Visio Solution Publishing Tool that is available in the Visio SDK.

#### Creating a setup project

In Visual Studio, create a new **Installed** | **Templates** | **WiX Toolset** | **WiX Setup Project** for Visio, called, say, MyAuditTemplateVisioSetup:

|                                   |                              |                |                 | New Project     |             |                                                      |                                      | ?                       | ×  |
|-----------------------------------|------------------------------|----------------|-----------------|-----------------|-------------|------------------------------------------------------|--------------------------------------|-------------------------|----|
| Recent                            |                              | INET Fra       | mework 4        | - Sort by: D    | efault      | · # E                                                | Search Inst                          | talled Tem              | ρ. |
| <ul> <li>Installed</li> </ul>     |                              | 0.5            | Setup Project   |                 | WiX Toolset | Type: WiX To                                         | olset                                |                         |    |
|                                   |                              |                | Merge Modu      | le Project      | WiX Toolset | Creates an Wil<br>Microsoft Visio<br>templates, etc. | ( installer pro<br>content (ste<br>) | ject to insta<br>mcils, | 18 |
| LightSwitch<br>Ø Other Langu      | lages                        | 200            | Setup Library   | Project         | WiX Toolset |                                                      |                                      |                         |    |
| Other Project<br>Modeling Project | t Types<br>rojects           | 100 M          | Bootstrapper    | Project         | WiX Toolset |                                                      |                                      |                         |    |
| Samples                           |                              |                | C≢ Custom A     | ction Project   | WiX Toolset |                                                      |                                      |                         |    |
| P Online                          |                              | 2              | VB Custom A     | ction Project   | WiX Toolset |                                                      |                                      |                         |    |
|                                   |                              | -              | C++ Custom      | Action Project  | WiX Toolset |                                                      |                                      |                         |    |
|                                   |                              | <b>T</b>       | WiX Setup Pr    | oject for Visio | WiX Toolset |                                                      |                                      |                         |    |
| Name                              | MyAuditTem                   | plateVisioSet  | up              |                 |             |                                                      |                                      |                         |    |
| Location                          | C:\Users\dav                 | id\Document    | s\Visual Studie | 2012\Projects\  |             | Browse                                               |                                      |                         |    |
| Solution:                         | ution: Create new solution - |                |                 |                 |             |                                                      |                                      |                         |    |
| Solution name: MyAuditTempla      |                              | plateVisioSeti | up              |                 |             | Create director                                      | y for solution<br>control            | 1                       |    |
|                                   |                              |                |                 |                 |             |                                                      | OK                                   | Cance                   | 1  |

[ 285 ] -

Publishing Validation Rules and Diagrams

In Visio, save the My Audit Diagram.vstx file as AuditR\_M.vstx then, in Visual Studio, add the file to the MyAuditTemplateVisioSetup project. I removed the dummy Stencil\_1\_M.vss and the Template\_1\_M.vst from the project.

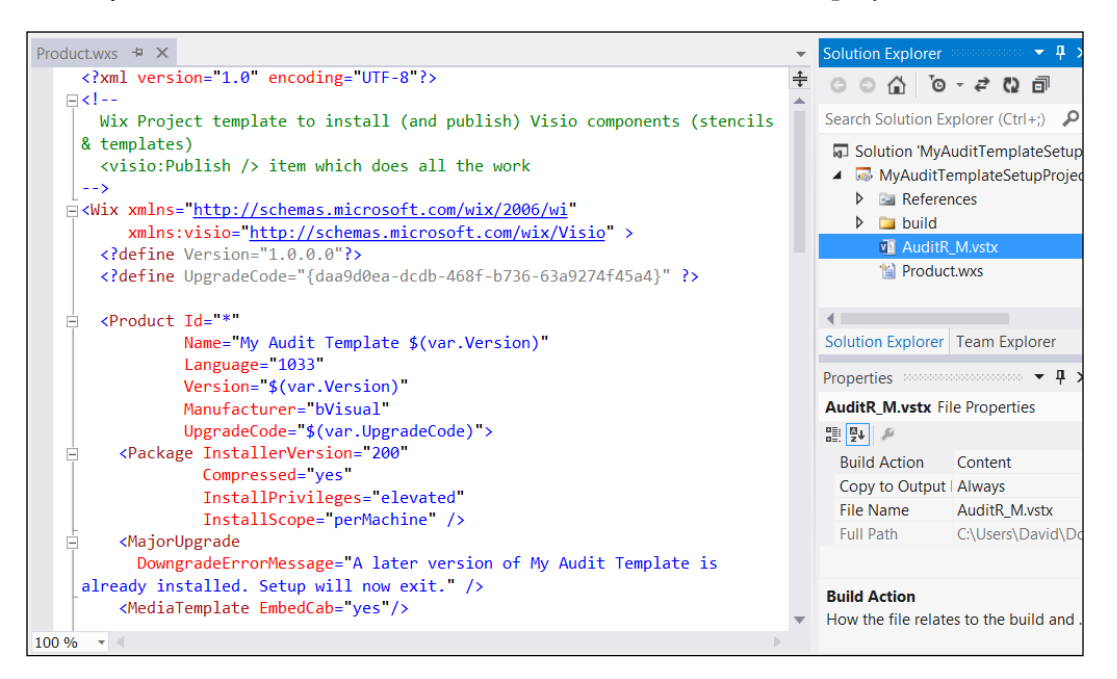

Note that I also updated the Product.Name, Manufacturer, and so on, to suit my requirements shown as follows:

```
<Product Id="*"

Name="My Audit Template with Rules $(var.Version)"

Language="1033"

Version="$(var.Version)"

Manufacturer="bVisual"

UpgradeCode="$(var.UpgradeCode)">

<Package InstallerVersion="200"

Compressed="yes"

InstallPrivileges="elevated"
```

```
InstallScope="perMachine" />
    <MajorUpgrade
      DowngradeErrorMessage="A later version of My Audit Template with
Rules is already installed. Setup will now exit." />
    <MediaTemplate EmbedCab="yes"/>
    <Directory Id="TARGETDIR" Name="SourceDir">
      <Directory Id="ProgramFilesFolder">
        <Directory Id="ManufacturerFolder"
                   Name="bVisual">
          <Directory Id="INSTALLDIR"
                     Name="Company Flowcharts"
                     FileSource="." >
            <Component>
              <File Name="AuditR M.vstx">
                <visio:PublishTemplate
                  MenuPath="Company Flowcharts\My Audit Diagram" />
              </File>
            </Component>
          </Directory>
        </Directory>
      </Directory>
    </Directory>
    <Feature Id="ProductFeature"
             Title="All Items" Display="expand" >
      <Feature Id="TemplatesFeature"
               Title="Install templates" >
        <ComponentRef Id="AuditR M.vstx" />
      </Feature>
    </Feature>
    <UIRef Id="WixUI FeatureTree" />
  </Product>
```

You can then build the release of this package; you should find that two files are created, namely MyAudtTemplateSetup.msi and MyAudtTemplateSetup.wixpdb, in the <Projects>\MyAudtTemplateSetup\MyAudtTemplateSetup\bin\Release folder.

## **Running the installation**

Double-click on the MyAuditTemplateVisioSetup.msi file in the Release folder of the project, or select **Install** from the right-mouse menu on it. The Welcome dialog should appear as shown in the following screenshot:

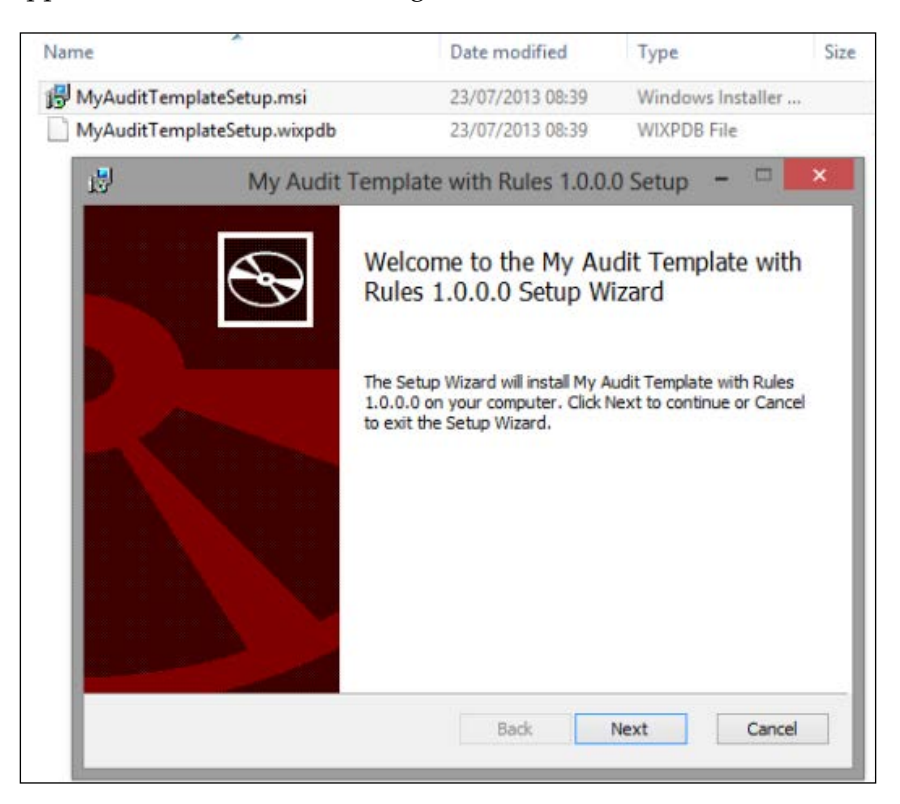

You can then click on **Next** on the **End-User License Agreement** after ticking the acceptance checkbox, then **Next** on the **Custom Setup** screen, and then **Install**. Once installed, you will finally see the completed screen.

The AuditR\_M.vstx file will be installed into the <ProgramFilesFolder>\bVisual\ Company Flowcharts folder.

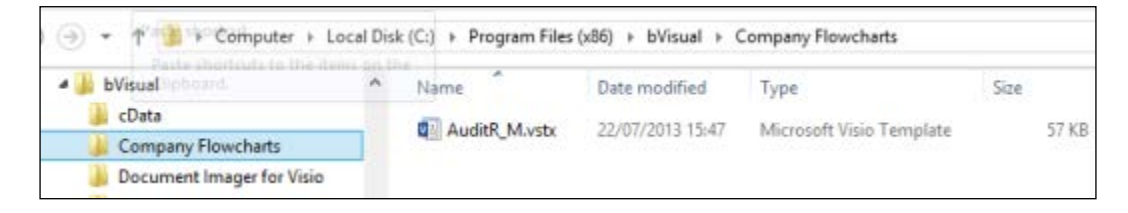

-[288]-

However, there will be a new category in **CATEGORIES**, though it will be a simple folder image. Unfortunately, Visio does not provide the ability to enhance this.

| E       | Visio Profess                                                              | onal                    | ? — I<br>David Parker | · N |
|---------|----------------------------------------------------------------------------|-------------------------|-----------------------|-----|
|         | New                                                                        |                         |                       |     |
| New     |                                                                            |                         |                       |     |
| Open    | Search for online templates                                                |                         | Q                     | Ċ.  |
|         | Suggested searches: Business Engineering Flor<br>Database Schedule General | vchart Maps Floor Plans | Network Software      |     |
|         | FEATURED SHARED CATEGORIES                                                 |                         |                       |     |
|         |                                                                            |                         |                       |     |
|         |                                                                            |                         |                       |     |
|         |                                                                            |                         |                       |     |
|         |                                                                            |                         | / /                   |     |
| Account |                                                                            |                         | Company Flowcharts    |     |
| Options | Add-Ins Business                                                           |                         | Company Howcharts     |     |
|         |                                                                            |                         |                       |     |
|         | ા દાર                                                                      |                         |                       | w   |

You will find the verbosely named template inside the category.

| E       | Visio Professional         | ? – 🗆 🗙<br>David Parker - 🌌 |
|---------|----------------------------|-----------------------------|
|         | New                        |                             |
| New     |                            |                             |
| Open    | Home    Company Flowcharts |                             |
|         | DESCRIPTION OF ANY         |                             |
|         |                            |                             |
|         |                            |                             |
|         | -                          |                             |
|         | My Audit Diagram           |                             |
|         |                            |                             |
|         | My Audit Diagram           |                             |
| Account |                            |                             |
| Options |                            |                             |

**—[ 289 ]**—

Note that I have removed the file path changes that I made earlier in this chapter.

Of course, you do not need to create a new category. For example, you could have just put the existing Flowchart in the WiX XML:

MenuPath="Flowchart\My Audit Diagram" />

This will cause your template to appear in the existing category:

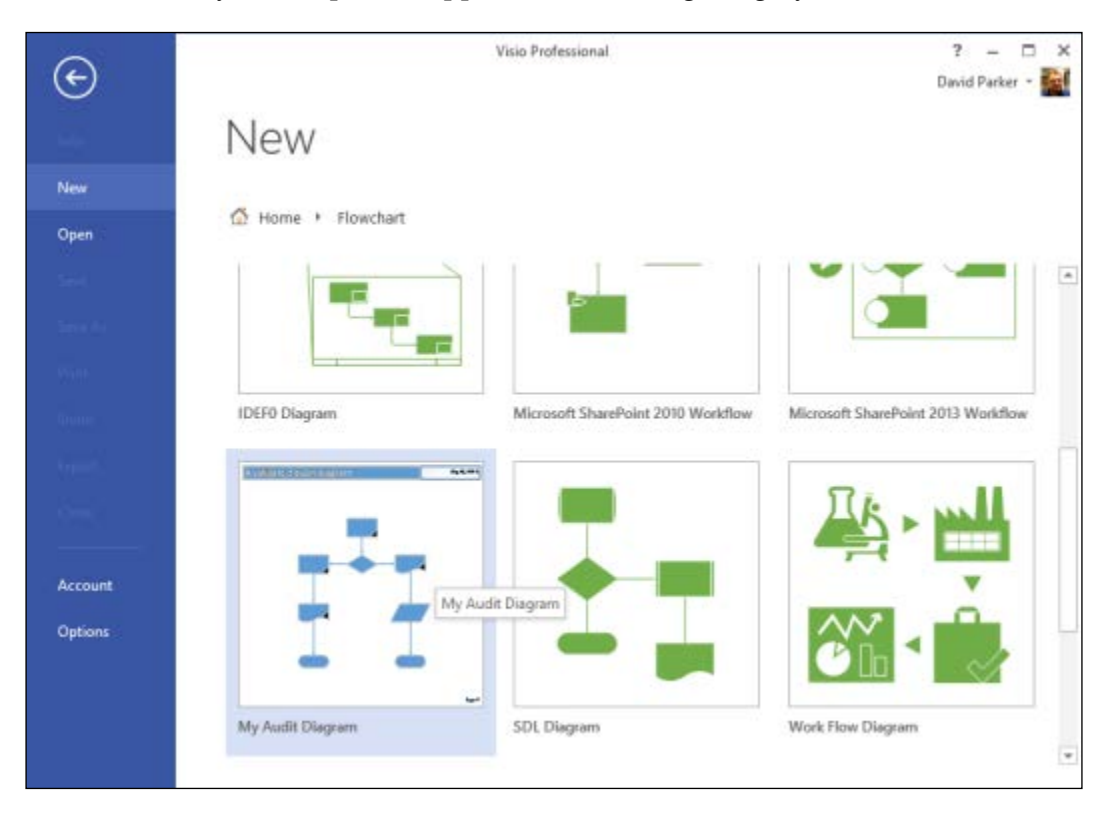

Of course, you do not have to have a separate installation package for each of your new templates, or even for multiple-language versions, because you can have multiple templates installed in one .msi file.

Also, the template could contain modified versions of standard Visio shapes, or even some extra ones on new stencils too. In this case there will be stencils to be deployed to the installation folder too; each stencil will require name and description enhancements entered in the WiX XML file.

And finally, if your rules are too complicated to be defined purely with the Filter and Test Expressions, then this method of installing custom templates could also contain custom validation code.

## **Uninstalling and Repairing**

Once the template and\or stencils are installed, there may come a time when they need to be uninstalled. This can be done by running the installation .msi file again, or by selecting the program from the **Control Panel** | **Programs and Features** dialog:

| 171 |                                   | Control Panel All Control Panel Iter      | ns\Programs        | and Features          |                   |              | × |
|-----|-----------------------------------|-------------------------------------------|--------------------|-----------------------|-------------------|--------------|---|
| ۲   | ) 🕘 = 🕇 🚮 > Control I             | Panel + All Control Panel Items + Program | s and Features     |                       | ΥČ                | Search Progr | p |
|     | Control Panel Home                | Uninstall or change a program             | n                  |                       |                   |              |   |
| 8   | Tum Windows features on or<br>off | To uninstall a program, select it from t  | the list and then  | click Uninstall, Ch   | ange or Repair.   |              |   |
|     |                                   | Name                                      | Publisher          | Installed On          | Size              | Version      | ~ |
|     |                                   | Multi-Language Text For Visio             | bVisual<br>bVisual | 03/02/2012 23/07/2012 | 8.61 MB<br>196 KB | 1.0.8        |   |
|     |                                   | My Audit Template with Rules 1.0.0.0      | bVisual            | 23/07/2013            | 44.0 KB           | 1.0.0.0      |   |
|     |                                   | MySQL Connector Net 6.5.4                 | Oracle<br>Mero AG  | 09/09/2012            | 16.3 MB           | 6.5.4        |   |

# Summary

In this chapter we have learned two different ways of deploying custom Visio templates that contain validation rules. The first simple method does not require any extra tools besides Visio, but is more difficult to control. The second is more complex and requires additional skills and applications, but is more suitable for large-scale deployment and centralized control.

In the next and final chapter, we will walk through the creation and deployment of a new ruleset for **Data Flow Model Diagrams**. We will convert some plain English rules into ones that Visio can understand, in order to ensure that well-constructed diagrams are created.

# 9 A Worked Example for Data Flow Model Diagrams – Part 1

In the preceding chapters, we have learned about the Visio object model, the new Validation API, how to write validation rules, and how to publish these rules for others to use.

In this chapter, we are going to present a complete cycle for writing validation rules for the **Data Flow Model Diagram** methodology. I chose this template because there used to be an add-on associated with it in Visio; this add-on is unfortunately no longer provided, and there are no rules for it either.

Since we are going to produce a new template, we can then take the opportunity to enhance the master shapes too. This will provide some extra functionality, such as identifiers for each process, which could be used to detail the diagrams, and to make them suitable for export into other applications. I know that some of these enhancements are usually done by a ShapeSheet developer rather than a rules developer, but I have included fairly detailed steps because they give valuable insight into Visio shape behavior.

So, in this chapter, we will go through the following steps:

- Examining the existing template
- Making any shape enhancements we may want

# What are Data Flow Diagrams?

The normal Visio user selects a Visio template from a category in the Backstage **Getting Started** view of the Visio user interface.

A quick search on the web reveals that **Data Flow Diagrams** (**DFDs**) are a graphical representation of the flow of data into, around, and out of a system:

http://www.agilemodeling.com/artifacts/dataFlowDiagram.htm

Throughout the seventies, various academics developed methodologies for modeling data flows. The one by **Gane and Sarson** is utilized in the **Data Flow Model Diagrams** template in Visio. This methodology has the following four elements:

- Squares representing external entities, which are the source or destination of the data. These are the places that provide the organization with data, or have data sent to them by the organization (for example, customers, partners, or government bodies).
- Rounded rectangles representing processes, which take data as input, perform an action with the data, and then produce an output.
- Arrows representing the data flows, which can be either electronic data or physical items. The arrows should be labeled with the name of the data that moves through it.
- Open-ended rectangles representing data stores, including electronic stores such as databases or XML files, and physical stores such as filing cabinets or stacks of paper. They can be manual, digital, or temporary.

With a dataflow diagram, developers can map how a system will operate, what the system will accomplish, and how the system will be implemented. It's important to have a clear idea of where and how data is processed in a system, to avoid double-handling and bottlenecks. A DFD also helps management organize, and prioritize data handling procedures and staffing requirements. A DFD lets a system analyst study how existing systems work, locate possible areas prone to failure, track faulty procedures, and reorganize components to achieve better efficiency or effectiveness.

There are a number of rules that are commonly followed when creating DFDs:

- 1. All processes must have at least one data flow in and one data flow out.
- 2. All processes should modify the incoming data, producing new forms of outgoing data.
- 3. Each data store must be involved with at least one data flow.
- 4. Each external entity must be involved with at least one data flow.
- 5. A data flow must be attached to at least one process.
- 6. Data flows cannot go directly from one external entity to another external entity: such flows need to go through at least one process.

There are also a couple of conventions that could be considered:

- 1. Do not allow a single page of a data flow diagram to get too complex—it should have no more than ten components. If it has more than this, combine some components into a single, self-contained unit and create a new DFD for that unit.
- 2. Each component should be labeled with a suitable description.
- 3. Each data flow should be labeled describing the data flowing through it.
- 4. Each component and subcomponent should be numbered in a top-down manner.

Finally, there are two other connectivity rules that could be added:

- 1. A data flow must be connected to two data components.
- 2. A flow must not cycle back to itself.

## Examining the standard template

You can find the standard **Data Flow Model Diagram** template in the Software and Databases category:

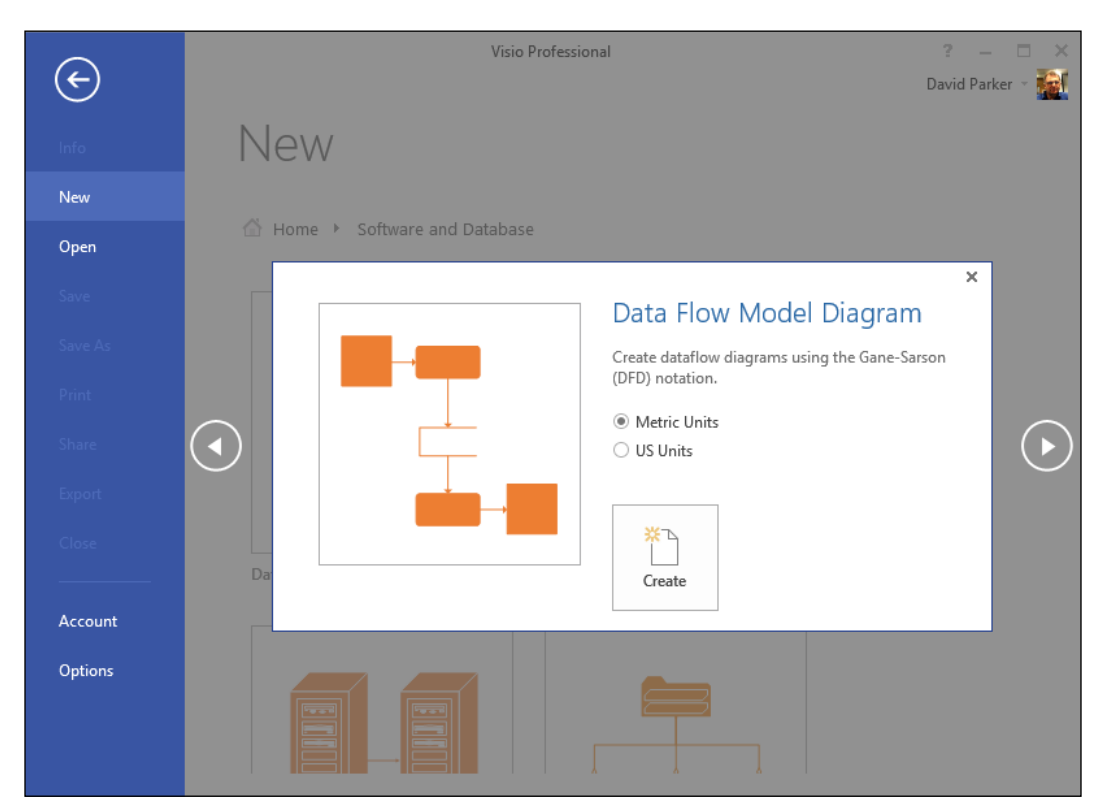

If you create a new document from this template, you will see that there are just four masters on the **Gane-Sarson** stencil, and there are no rules associated with it at all.

If you then drag-and-drop just one example of each shape onto the page, you will see that the graphics are not complicated either:

| 🔯 🖯 🕤 🖉 🗌                                                         | Drawing Explorer 🛛 🗧                                                           | Drawing1 - Visio Professional                                                                                                    |                                                                                    | ? – 🗆               | х |
|-------------------------------------------------------------------|--------------------------------------------------------------------------------|----------------------------------------------------------------------------------------------------|------------------------------------------------------------------------------------|---------------------|---|
| FILE HOME INS                                                     | ERT DESIGN DATA                                                                | PROCESS REVIEW V                                                                                                    | IEW DEVELOPER                                                                      | David Parker 👻 👩    | × |
| Create New  Link to Existing *  Create from Selection  Subprocess | Check Diagram       Check Diagram       Rules to Check       Import Rules From | Image: Second second second | Paste in Annotate<br>Pelete in Selection Issues<br>Copy in Report -<br>Rules Tools | @ Help<br>☐ About ▼ | ~ |
| Shapes<br>STENCILS   SEARCH                                       |                                                                                |                                                                                                    |                                                                                    |                     |   |
| More Shapes<br>Quick Shapes<br>Gane-Sarson                        |                                                                                |                                                                                                    |                                                                                    |                     |   |
| Process                                                           |                                                                                |                                                                                                    |                                                                                    |                     |   |
| Data Store                                                        |                                                                                |                                                                                                    |                                                                                    |                     |   |
|                                                                   | ( <u> </u>                                                                     |                                                                                                    |                                                                                    |                     | • |
| PAGE 1 OF 1 ENGLISH (UNI                                          | TED STATES)                                                                    | •                                                                                                    | ₽                                                                                  | +                   | 3 |

You now need to review the current shapes; one way to do this is to create a quick report in Visio. I started by reviewing the ShapeSheet of each of the shapes, and saw that each of them contains a few **User-defined Cells** that point to their role within UML diagrams. For example, the User.UMLShapeType cell contains a numerical value that specifies the type of UML shape and the User.visDescription cell contains a text description of this type.

So, you can create a new report that lists all of the shapes on the current page using the **Shape Reports** button in the **Reports** group on the **REVIEW** tab. Then you can click on the **Advanced** button to open a dialog to set a filter. In this case, you can check for the existence of the UMLShapeType cell by selecting the Value = TRUE for the Condition = exists, before clicking on **Add**.

| 🔯 🔒 🕤 - 🖑 🗌 Drawing             | g Explorer 🛛 🗧           | Drawing1 - Visio Profe   | ssional          |                   | ? – □ >            |
|---------------------------------|--------------------------|--------------------------|------------------|-------------------|--------------------|
| FILE HOME INSERT                | DESIGN DATA              | PROCESS REVIEW           | V VIEW           | DEVELOPER         | David Parker 👻 🎆 🗦 |
|                                 | Reports                  | ×                        |                  |                   |                    |
| Report                          | Location                 | New                      | Shape<br>Reports |                   |                    |
| Inventory                       | C:\Program Files (x86)\N | licre Modify             | Reports          |                   |                    |
| Re                              | eport Definition Wi      | zard                     | ×                |                   | -                  |
|                                 | Choose the objects you   | want to report on:       |                  |                   |                    |
| <                               | O Shapes or              |                          | Ac               | lvanced           | ×                  |
| De                              | Shapes or Limit          | the number of rows in th | e report by spe  | cifying criteria. |                    |
| NL                              | Shapes th                | erty:                    |                  | Condition:        | Value:             |
|                                 | UML                      | ShapeType                | ~                | exists 🗸 🗸        | TRUE               |
|                                 | Defin                    | ed criteria:             |                  |                   |                    |
|                                 | UML                      | ShapeType exists TRUE    |                  |                   | Add                |
| G                               |                          |                          |                  |                   | Delete             |
| 5                               |                          |                          |                  |                   | Clear              |
| Cancel                          | < Bac                    |                          |                  |                   |                    |
| currer                          |                          |                          |                  |                   |                    |
| 4                               |                          | ase sensitive            |                  |                   |                    |
| Тор Р                           | rocess Al                |                          |                  |                   | OK Cancel          |
| PAGE 1 OF 1 ENGLISH (UNITED STA | ATES) 🔚                  |                          | _                |                   |                    |

You can then proceed to select the properties that you want to display as columns in the report on the next panel. You should select <MasterName>, UMLShapeType and visDescription. You will need to tick the **Show all properties** option in order to see the last two, because user-defined cells are not displayed by default:

#### Chapter 9

| I     | Report Definition Wizard                                                                                                    |
|-------|----------------------------------------------------------------------------------------------------|
|       | Choose the properties you want displayed as<br>columns in your report.                                                                                                |
|       | <ul> <li><y location=""></y></li> <li>UMLError</li> <li>UMLObjectGUID</li> <li>UMLShapeType</li> <li>visDescription</li> <li>visVersion</li> <li>&lt; &gt;</li> </ul> |
| Cance | I < Back Next > Finish                                                                                                    |

You can then proceed to save the report definition as, say **DFD Shapes**, and then run it as an Excel report format. You should get a report that looks like this:

| 🔒 S- 2-                                                                           | ?                                                                                                    | ŕ                                                                                                    |                                                                                                    |  |  |  |  |
|-----------------------------------------------------------------------------------|----------------------------------------------------------------------------------------------------|----------------------------------------------------------------------------------------------------|----------------------------------------------------------------------------------------------------|--|--|--|--|
| FILE HOME INSERT PAGE L FORMU DATA REVIEW VIEW ADD-IN Load Te GeoRea ACROB TEAM D |                                                                                                    |                                                                                                    |                                                                                                    |  |  |  |  |
|                                                                                   |                                                                                                    |                                                                                                    |                                                                                                    |  |  |  |  |
| 0 👻 :                                                                             | $\times \checkmark f_x$                                                                                                    |                                                                                                    |                                                                                                    |  |  |  |  |
| А                                                                                 | В                                                                                                    | С                                                                                                    | [                                                                                                    |  |  |  |  |
| 1 DFD Shapes                                                                      |                                                                                                    |                                                                                                    |                                                                                                    |  |  |  |  |
| UMLShapeType                                                                      | visDescription                                                                                                    | Master Name                                                                                                    |                                                                                                    |  |  |  |  |
| 100                                                                               | Represents activity that transforms data from one form to another.                                                                                                    | Process                                                                                                    |                                                                                                    |  |  |  |  |
| 99                                                                                | Represents external sources or consumers of data.                                                                                                    | Interface                                                                                                    |                                                                                                    |  |  |  |  |
| 98                                                                                | Represents a repository for information that is output from processes.                                                                                                    | Data Store                                                                                                    |                                                                                                    |  |  |  |  |
| 97                                                                                | Represents a packet of data that is being sent to or from a process.                                                                                                    | Data Flow                                                                                                    |                                                                                                    |  |  |  |  |
|                                                                                   |                                                                                                    |                                                                                                    |                                                                                                    |  |  |  |  |
|                                                                                   | Image: System 1       Image: System 2       Image: System 2         0       Image: System 2       Image: System 2         0       Image: System 2 | Image: Solution of the second second seco | Image: Solution of Solution of Soluticanted Solution of Solution of Solution of Sol |  |  |  |  |

I changed the precision of the number format to 0, so that the **UMLShapeType** values did not have any decimal point.

## Enhancing the masters

Before you start to enhance the masters in the document (not the original **Gane-Sarson** stencil), please open the **Master Properties** dialog for each of the four masters and tick the **Match master by name on drop** option. This will ensure that the enhanced masters will be used in this document, rather than the original masters, even if the user drags-and-drops from the original stencil. These enhanced masters will provide functionality that, in my humble opinion, should have been present in the Microsoft built-in masters. Since the built-in stencils and masters should not be edited, my approach is to provide enhanced masters in the custom template, and make the user employ the enhanced masters automatically, whenever they select a similarly named master from the built-in stencils.

|             | Master Properties                                                                                      | Drawing Explorer × |
|-------------|----------------------------------------------------------------------------------------------------|--------------------|
| Properties  |                                                                                                    |                    |
| Name:       | Data Flow                                                                                              | Foreground Pages   |
| Prompt:     | Drag onto the page, then connect to a process to denote a packet of data being sent or received by the | I op Process       |
| lcon size:  | Normal (32 x 32)                                                                                       | Data Store         |
| Align maste | r name: 🔿 Left 💿 Center 🔿 Right                                                                        |                    |
| Search      |                                                                                                    | Layers             |
| Keywords:   | connector.packet.Gane.Sarson.data.flow.dataflow.DFD                                                    | Background Pages   |
| ,           |                                                                                                    |                    |
|             |                                                                                                    | Masters            |
|             |                                                                                                    | Data Flow          |
| Behavior    |                                                                                                    | Data Store         |
|             |                                                                                                    | Interface          |
| Match m     | aster by name on drop                                                                                  | Process            |
| Show liv    | e preview in Shapes Window                                                                             | Fill Patterns      |
|             |                                                                                                    | ine Patterns       |
| 2           | OK Cancel                                                                                              | Line Ends          |

You can now edit each master in turn.

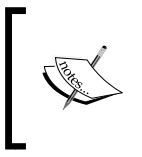

You can access the masters in the document by using the **Drawing Explorer** window, which can be opened from the **Show/Hide** group on the **DEVELOPER** tab, or by ticking the **More Shapes** \ **Show Document Stencil** option in the **Shapes** window.

## **Editing the Data Flow master**

The **Data Flow** master is used to connect the **Process**, **Interface**, and **Data Store** shapes. The user should enter some text on each **Data Flow** to name the data that is flowing along it. This description implies that the direction of flow is important, and that each data flow should be labeled appropriately. We can also enable some of the features in Visio, such as **connector splitting**, that were not available when the **Data Flow** master was first developed. This will improve the user experience because other shapes will be able to be dropped on top of a **Data Flow** shape and automatically insert themselves into the flow, rather than forcing the **Data Flow** shape to re-route around it.

The **Data Flow** shape looks like a simple connector with an arrow head denoting the flow direction:

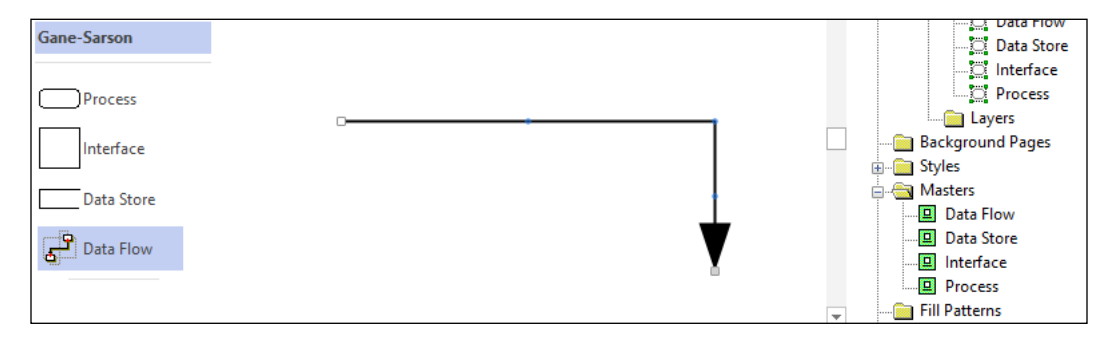

Now open the master shape by selecting **Edit Master Shape** on the right-mouse menu of the **Data Flow** node, in the **Masters** branch of the **Drawing Explorer** window.

Then ensure that the Master Explorer window is open, and select the shape.

These shapes were created for an earlier version of Visio, before Microsoft added the ability for the 2D shapes to automatically split the 1D connectors when they are dropped on them. It would be useful to add this capability to the **Data Flow** shape by modifying its behavior. Click on the **Behavior** button in the **Shape Design** group of the **DEVELOPER** tab. Tick the **Connector can be split by shapes** option.

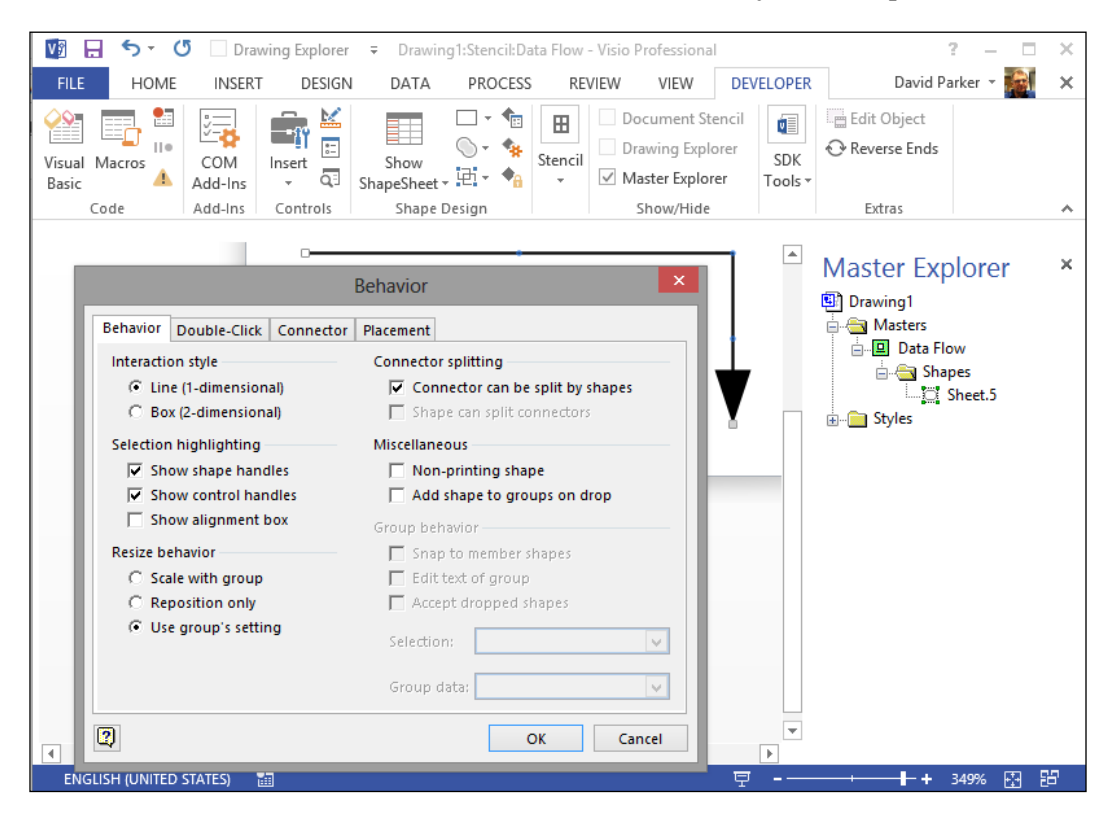

You can now click on the OK button of the dialog and close the master edit window.

#### **Preparing for AutoConnect**

You will want to ensure that the user does indeed use the **Data Flow** shape to connect the DFD shapes together. Therefore, we need to understand how a user can make connections.

The easiest method is to use the **AutoConnect** feature. This displays blue triangles around an existing shape as you hover over it. These triangles can be used to connect to an existing adjacent shape or even to drop a new shape by using the **Quick Shapes** selector.

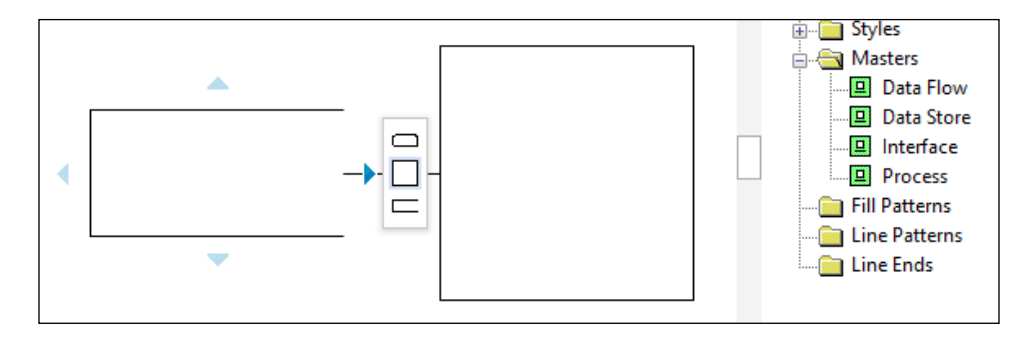

However, there is an unfortunate consequence of using this feature, as it will automatically create and use a new master called **Dynamic connector**.

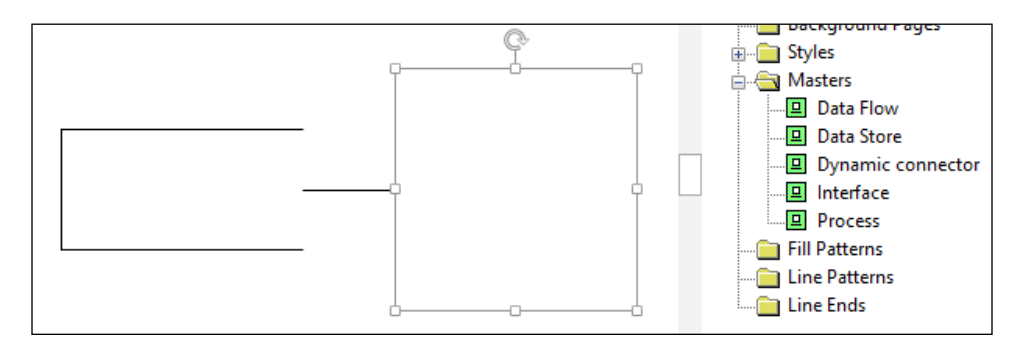

The **Dynamic connector** master is a rare hardcoded master in Visio, and it is also used by the **Connector Tool** in the **Tools** group on the **HOME** tab, unless you have preselected an alternative connector master on the active stencil.

Therefore, we need to anticipate how Visio works, and avoid having the wrong connector between our shapes. To do this, we will change the NameU of the **Data Flow** connector.

So, first ensure that there is no **Dynamic connector** master present in the document (CTRL + Z to Undo the previous action), and then open the **Immediate** window in the VB Editor (ALT + F11).

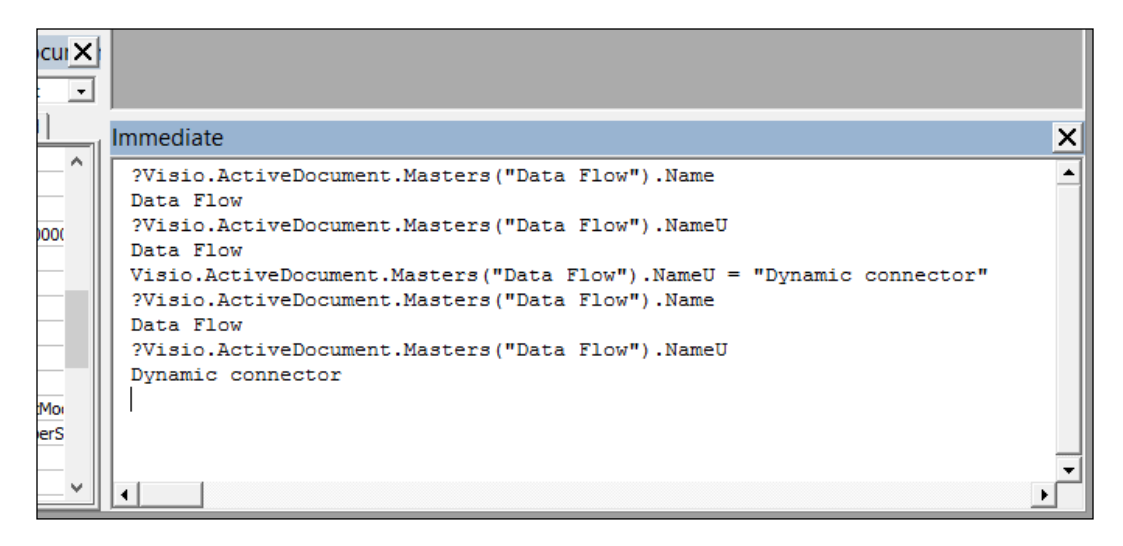

Initially, if you type ?Visio.ActiveDocument.Masters("Data Flow").Name or ?Visio.ActiveDocument.Masters("Data Flow").NameU in the **Immediate** window, then you will get the words **Data Flow** on the response line.

If you then type Visio.ActiveDocument.Masters("Data Flow").NameU = "Dynamic connector" into the window, and repeat the first two lines, you will find that NameU is now **Dynamic connector**.

Now, when you use the **Quick Shapes**, **AutoConnect**, or the **Connector Tool**, you should find that the **Data Flow** master is used in all cases!

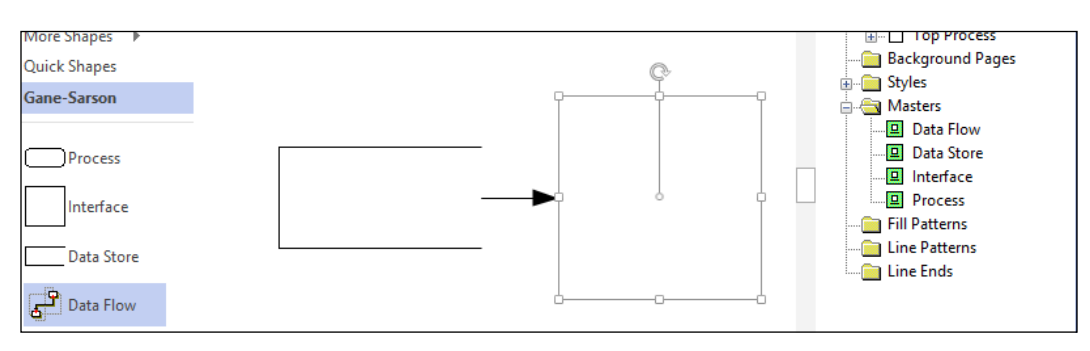

## **Editing the Data Store master**

The **Data Store** master looks like an open-ended rectangle but we would like it to include an optionally displayed square that will display the **ID** of the store. Therefore, we will need to add Shape Data, and some extra graphics that will contain the ID text. The display of these extra items will be toggled according to a Shape Data row that we will put into the page.

Select **Edit Master Shape** from the right mouse menu on the **Data Store** master in the **Document Explorer** window, and you will see that the shape is a very simple three-sided rectangle:

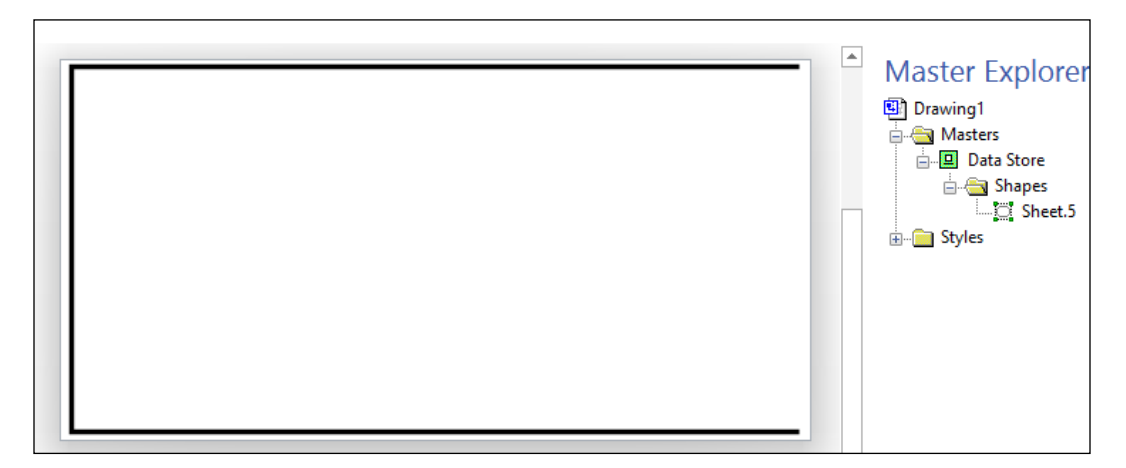

## **Adding Shape Data**

While looking at examples of DFDs on the web, it is clear that there is an alternate appearance for the Data Store shape that has a square containing an identifier to the left of the shape. Therefore, we can take the opportunity to add this option to the shape.

Since we need to have two distinct text areas in the shape, it will need to be a group shape. Therefore, select the shape in the **Master Edit** window and then select **Convert to Group** from the **Group** dropdown in the **Arrange** group of the **HOME** tab. It is important to convert to a group rather than just grouping the shape, because converting will maintain the user-defined cells at the top-level shape. You should notice a subtle change in the icon of the **Sheet.5** shape in the **Master Explorer** window after you have converted it to a group.

In order to provide the user with the option to display the ID boxes on the shape, I am suggesting that you should add a **Boolean Shape Data** row to the page.

So, on the **VIEW** tab. open the **Shape Data** window from the **Task Panes** dropdown in the **Show** group. Alternatively, you can tick the **Shape Data Window** option on the **Show/Hide** group on the **DATA** tab. Then select the page by clicking on the gray area around the shape.

You will see that there is no shape data in the **Shape Data** window; thus, open the **Define Shape Data** dialog from the right-mouse menu on the header caption of this window.

You need to enter the following text into the boxes on the Define Shape Data dialog:

- Label: Display DFD IDs
- Name: DisplayID
- **Type**: Boolean
- Value: True
- Prompt: Select True to display the IDs in the DFD shapes

| 🚺 🔒 🕤 - 🖑 🗌 Drawing Ex                   | plorer 🗧                                                                                                    |                                                                                                    | Visio Pr             | ofessional         |           |           |          | ? —         | □ ×  |
|------------------------------------------|----------------------------------------------------------------------------------------------------|----------------------------------------------------------------------------------------------------|----------------------|--------------------|-----------|-----------|----------|-------------|------|
| FILE HOME INSERT D                       | ESIGN                                                                                                    | DATA                                                                                                    | PROCESS              | REVIEW             | VIEW      | DEVELOPER |          | David Parke | 🎯    |
| Link Data Automatically Refresh          |                                                                                                    |                                                                                                    | Shane Data V<br>Defi | Vindow<br>ne Shape | Data      |           | ×        |             |      |
| to Shapes Link All - Gr<br>External Data | Label:                                                                                                    | Display D                                                                                                    | FDIDs                |                    |           |           |          |             | ~    |
|                                          | Name:<br>Type:                                                                                                    | DisplayID<br>Boolean                                                                                                    |                      | ▼ Lang             | uage:     |           |          | - 1         | ×    |
| Shape Data - ThePa                       | Format:                                                                                                    |                                                                                                    |                      | Caler              | idar:     |           | Ex       | plorer      | ×    |
|                                          | Value:                                                                                                    | True                                                                                                    | e to display IDs     | in the DED o       | haned     |           | 1<br>ers |             |      |
|                                          | riompa                                                                                                    | ata Store Shapes The shapes The shapes The shapes The shapes The shapes The shapes The shapes The shape shapes The shape shape |                      |                    |           |           |          |             |      |
|                                          | Sort key:<br>Ask or<br>Propertie                                                                                                    | n drop<br>s:                                                                                                    | Hidden               |                    |           |           | s        | a sneet.5   |      |
| No Shape Data                            | Label                                                                                                    |                                                                                                    |                      |                    | Name      | Туре      |          |             |      |
|                                          | Contraction of the second second seco | DFDIDs                                                                                                    |                      |                    | DisplayID | Boolean   | >        |             |      |
|                                          | 2                                                                                                    | _                                                                                                    | New                  | Delete             | OK        | Cancel    |          |             |      |
| Drawing1                                 |                                                                                                    |                                                                                                    |                      |                    |           |           |          |             |      |
| ENGLISH (UNITED STATES                   | 5) 🔠                                                                                                    |                                                                                                    |                      |                    |           | 무         |          | - 286% 🗄    | 3 22 |

-[306]-

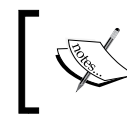

If you do not see the **Name** text box in the **Define Shape Data** dialog, then you have not ticked **Run** in developer mode on the **File** | **Options** | **Advanced** panel.

Click on **OK** to save this Shape Data in the page of the master. Now, you need to add a new **Shape Data** row called **ID** to the shape itself by selecting it and then opening the **Define Shape Data** as before. You will need to add a Shape Data row named **ID** to the shape (called **Sheet.5**) shown as follows:

| 🔯 🔒 🕤 🗸 🖑 🗌 Drawing Ex                                                      | xplorer ∓ Visio Professi                       | onal                                | ? – 🗆 X            |  |  |  |
|-----------------------------------------------------------------------------|------------------------------------------------|-------------------------------------|--------------------|--|--|--|
| FILE HOME INSERT D                                                          | DESIGN DATA PROCESS RE                         | VIEW VIEW DEVELOPER                 | David Parker 👻 🔝   |  |  |  |
| Link Data Automatically Referch                                             | Shape Data Windo<br>Define S                   | hape Data                           | ×                  |  |  |  |
| Link Data Automatically Kerresh<br>to Shapes Link All - Gr<br>External Data | Label: ID<br>Name: ID<br>Type: String          | Language: English (United Kingdom 🗸 | ×                  |  |  |  |
| Shape Data - Sheet.                                                         | Format:<br>Value: ?<br>Prompt: Enter the ID    | Calendar:                           | Explorer ×         |  |  |  |
| No Shane Data                                                               | Sort key:<br>Ask on drop Hidden<br>Properties: |                                     |                    |  |  |  |
| NO Shape Data                                                               | Label<br>ID<br><                               | Name Type ID String                 |                    |  |  |  |
| Drawing1<br>WIDTH: 25 MM HEIGH                                              | T: 12.5 MM ANGLE: 0 DEG ENGLISH (              | Delete OK Cancel                    | → + 286% 단 <u></u> |  |  |  |

Enter a question mark for the Value, just for testing purposes.

Creating Shape Data using the **Define Shape Data** dialog actually adds rows to the Shape Data section in the ShapeSheet. You can only enter text, not formulae, into these ShapeSheet cells using the **Define Shape Data** dialog, so you will need to open the ShapeSheet of the shape.
You should edit the formula in the Invisible cell of the Prop.ID shape data row as:

=NOT(ThePage!Prop.DisplayID)

This will ensure that the **Prop.ID** shape data row is only visible if the value of the **Prop.DisplayID** shape data row is True for the page.

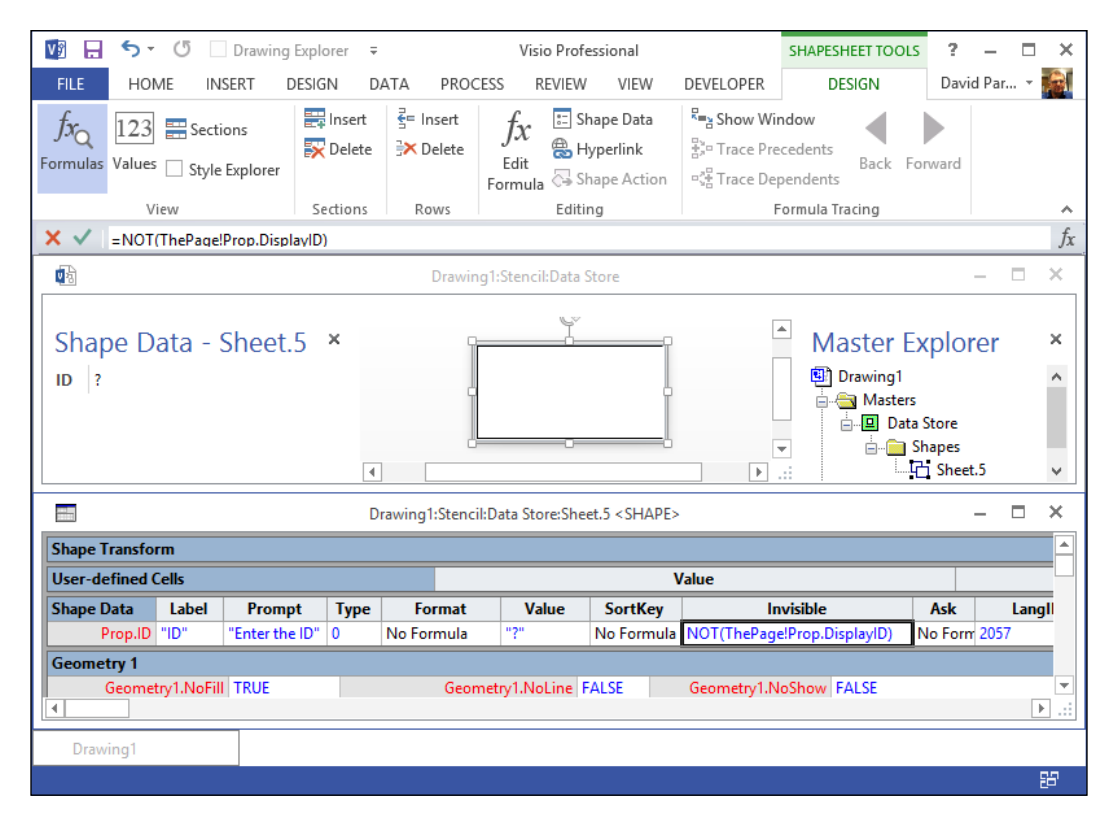

#### **Enhancing the graphics**

You now need to add a square into this master, so go to **Group** | **Open Group** from the right-mouse menu on the master shape. Now roughly draw a square using the **Rectangle** button on the **Tools** group of the **HOME** tab. You could change the **Line Weight** to  $\frac{1}{2}$  pt at this stage, using the right-mouse menu item **Format** | **Line**.

### Displaying the ID value

Navigate to **Insert** | **Field** to add Custom Formula =Sheet.5!Prop.ID. This will ensure that the text inside the rectangle always displays the value of the **Prop.ID** shape data row, in the top level of the group:

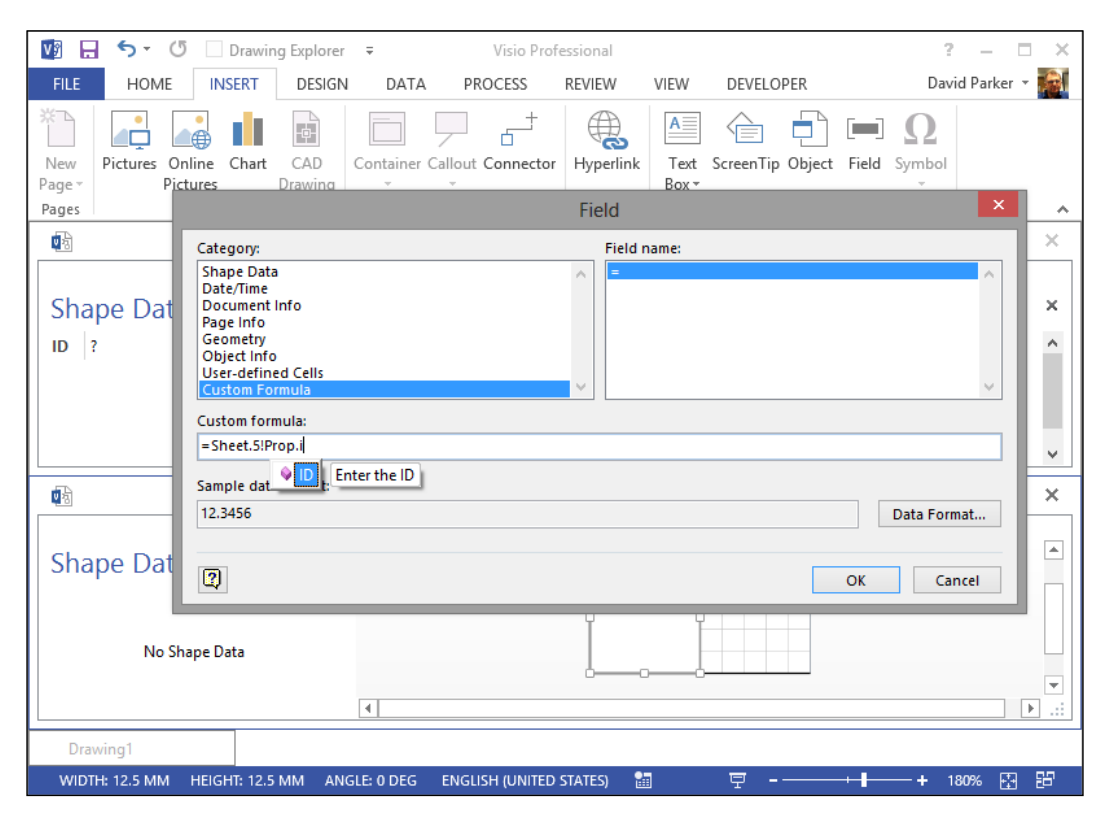

There are several formulae that you now need to edit in the ShapeSheet of the rectangle shape, to ensure that it is always the right size and location, and to control the visibility of the lines and text.

In the **Shape Transform** section of the ShapeSheet, enter the formula =Sheet.5!Height\*1 in the **Width** and **Height** cells, and then enter the formula =Sheet.5!Height\*0.5 in the **PinX** and **PinY** cells. This will ensure that this subshape is a square aligned to the left edge of the main shape. In the **Geometry1.NoShow** and **Miscellaneous.HideText** cells, enter the formula =NOT (ThePage!Prop.DisplayID).

| x    | x 🗸 =NOT(ThePage!Prop.DisplayID) fx |          |            |          |           |                     |                |             |            |             |
|------|-------------------------------------|----------|------------|----------|-----------|---------------------|----------------|-------------|------------|-------------|
| Shap | e Transform                         |          |            |          |           |                     |                |             |            |             |
|      | Width Sheet.5!                      | Height*1 |            | Pin      | X Sheet.5 | !Height*0.5         |                | F           | lipX FALSE |             |
| H    | leight Sheet.5!                     | Height*1 |            | Pin      | Y Sheet.5 | !Height*0.5         |                | F           | lipY FALSE |             |
|      | Angle 0 deg                         |          |            | LocPin   | X Width*  | 0.5                 |                | ResizeN     | lode 0     |             |
|      |                                     |          |            | LocPin   | Y Height  | *0.5                |                |             |            |             |
| Geo  | metry 1                             |          |            |          |           |                     |                |             |            |             |
| Ge   | ometry1.NoFill                      | FALSE    | Geometry1. | NoLine   | FALSE     | Geometry1.NoShov    | NOT(ThePage!Pr | op.DisplayI | ))         | Geometry1.I |
|      | Name                                | X        | Y          |          | Α         | В                   | C              |             |            | D           |
| 1    | RelMoveTo                           | 0        | 0          |          |           |                     |                |             |            |             |
| 2    | RelLineTo                           | 1        | 0          |          |           |                     |                |             |            |             |
| 3    | RelLineTo                           | 1        | 1          |          |           |                     |                |             |            |             |
| 4    | RelLineTo                           | 0        | 1          |          |           |                     |                |             |            |             |
| 5    | RelLineTo                           | 0        | 0          |          |           |                     |                |             |            |             |
| Prot | ection                              |          |            |          |           |                     |                |             |            |             |
| Misc | ellaneous                           |          |            |          |           |                     |                |             |            |             |
|      | NoObjHandles                        | FALSE    | Hid        | deText   | NOT(TheP  | age!Prop.DisplayID) | ObjTyp         | e 0         |            |             |
|      | NoCtlHandles                        | FALSE    | UpdateAli  | gnBox    | FALSE     |                     | IsDropSourc    | e FALSE     |            |             |
|      | NoAlignBox                          | FALSE    | DynFee     | dback (  | D         |                     | Commer         | it ""       |            |             |
|      | NonPrinting                         | FALSE    | NoLiveDyn  | amics    | FALSE     |                     | DropOnPageScal | e 100%      |            |             |
|      | LangID                              | 1033     | Cal        | lendar ( | D         |                     | LocalizeMerg   | e FALSE     |            |             |
|      |                                     |          |            |          |           |                     | NoProofin      | g FALSE     |            |             |

You can now close the ShapeSheet and group edit window, in order to return to the main **Data Store** shape.

#### Improving the group shape

Use the **Size & Position** window, that can be opened from the **View** | **Task Panes** menu or by clicking on the **Height**, **Width**, or **Angle** display in the status bar, to enlarge the shape width to 35 mm.

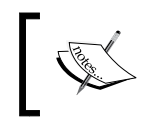

You can open the **Page Setup** dialog from the right-mouse menu of the **Data Store** node in the **Master Explorer** window in order to change the page size to match the shape size, if you want. Enter some temporary text into the shape, and then use the **Text Block** tool, on the **Home** | **Tools** group, to roughly resize the text block by selecting and moving one of the corners or midpoints of its edges.

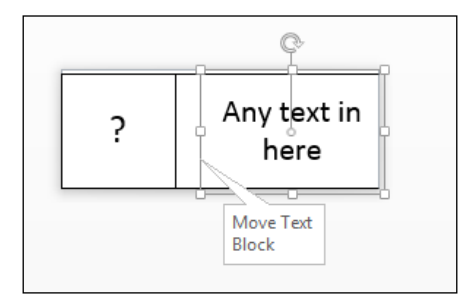

This last action will cause a new section, **Text Transform**, to be created in the ShapeSheet of this shape.

Navigate to this section and edit the **TxtWidth** cell formula to:

=GUARD(Width-IF(ThePage!Prop.DisplayID,Height\*1,0))

Then edit the **TxtPinX** formula to:

```
=GUARD(TxtWidth*0.5+IF(ThePage!Prop.DisplayID,Height*1,0))
```

Close the ShapeSheet and click on the **Behavior** button on the **Shape Design** group on the **DEVELOPER** tab. In the **Group behavior** section, untick the **Snap to member shapes** option, then change the **Selection** to **Group only**. Also tick the **Shape can split connectors** option.

|                                                                                                    | Behavior                                                                                                    |
|----------------------------------------------------------------------------------------------------|----------------------------------------------------------------------------------------------------|
| Behavior Double-Click Placement                                                                                                    | 1                                                                                                    |
| Interaction style C Line (1-dimensional) Box (2-dimensional) Selection highlighting Solve shape handles Solve show control handles Solve show alignment box Resize behavior C Scale with group C Reposition only C Use group's setting | Connector splitting<br>Connector can be split by shapes<br>Shape can split connectors<br>Miscellaneous<br>Add shape to groups on drop<br>Group behavior<br>Snap to member shapes<br>Edit text of group<br>Accept dropped shapes<br>Selection: Group only |
| 2                                                                                                    | OK Cancel                                                                                                    |

-[311]-

You can now delete the temporary text in the main shape, and the question mark in the **Prop.ID** shape data row using the **Shape Data** window. Close and save the **Data Flow** master.

### **Editing the Interface master**

The **Interface** shape is used to represent external entities that are the source or destination of data. The only change required is to tick the **Shape can split connectors** option on the **Behavior** dialog, as for the **Data Store** master, so that the shape can automatically split the **Data Flow** connector when dropped on it. Optionally, you can convert the shape to a group, too, since any future use of Data Graphics will do this automatically.

### **Editing the Process master**

The **Process** shape takes data as input and then transforms it in some way, before sending it as output.

The **Process** master looks like a rounded rectangle, but we would like it to include an optionally displayed header area that will display the **ID** of the process, and an optional footer area that will display **Category**. Therefore, we will need to add Shape Data and some extra graphics that will contain the **ID** and **Category** text. The display of these extra items will be toggled according to a Shape Data row that we will put into the page.

### Adding Shape Data

Edit the **Process** master shape, and add a **Prop.DisplayID** shape data row to the page, just as you did for the **Data Store** shape. Convert the shape to a group and add a **Prop.ID** shape data row, also as you did to the **Data Store** shape. However, you should also add a new **Shape Data** row, called Category, with a String data type.

| abel:                                                               | Category                                                |            |              |                          |   |
|---------------------------------------------------------------------|---------------------------------------------------------|------------|--------------|--------------------------|---|
| Name:                                                               | Category                                                |            |              |                          |   |
| Type:                                                               | String 🗸                                                | Language:  | English (l   | Jnited Kingdom           | v |
| Format:                                                             |                                                         | Calendar:  |              |                          | v |
| Value:                                                              | ??                                                      |            |              |                          |   |
|                                                                     |                                                         |            |              |                          |   |
| Prompt:                                                             | Enter the category of the shap                          | 2          |              |                          | _ |
| Prompt:                                                             | Enter the category of the shape                         | e          |              |                          |   |
| Prompt:<br>Sort kev:                                                | Enter the category of the shape                         | 2          |              |                          |   |
| Prompt:<br>Sort key:                                                | Enter the category of the shape                         |            |              |                          |   |
| Prompt:<br>Sort key:<br>Ask o<br>Propertie                          | Enter the category of the shape                         | 2          |              |                          |   |
| Prompt:<br>Sort key:<br>Ask of<br>Propertie<br>Label                | Enter the category of the shape                         |            | Name         | Туре                     |   |
| Prompt:<br>Sort key:<br>Ask of<br>Propertie<br>Label<br>ID          | Enter the category of the shape                         |            | Name         | Type<br>String           |   |
| Prompt:<br>Sort key:<br>Ask o<br>Propertie<br>Label<br>ID<br>Catego | Enter the category of the shape                         | ID<br>Cate | Name         | Type<br>String<br>String |   |
| Prompt:<br>Sort key:<br>Ask o<br>Propertie<br>Label<br>ID<br>Catego | Enter the category of the shape<br>n drop Hidden<br>es: | ID<br>Cate | Name<br>gory | Type<br>String<br>String |   |

As before with the Data Store master, you should add the page Shape Data row; now open the ShapeSheet and edit the **Invisible** cell of these two shape data rows and enter the formula:

=NOT(ThePage!Prop.DisplayID)

#### Enhancing the graphics

Now you need to have the **ID** optionally displayed at the top of the shape, and the **Category** optionally displayed at the bottom of the shape. In the earlier **Data Store** shape, you added a new rectangle into the group shape, and you were able to see this rectangle and the text inside it. This worked because the group shape did not have any fill pattern. However, the **Process** shape is a solid shape, and therefore you need to remove the fill pattern. To do this, open the ShapeSheet of the Process shape, scroll to the **Geometry1** section, and change the **Geometry1.NoFill** formula to True.

Having removed the fill from the group shape, you now need to add a new shape inside the group that can have a fill pattern. So, as with the Data Store shape, open the group, draw a rough rectangle, then show the ShapeSheet of this rectangle.

You should now edit the formula of Width =Sheet.5!Width\*1, Height =Sheet.5!Height\*1,PinX =Sheet.5!Width\*0.5, and PinY =Sheet.5!Height\*0.5. Then edit Geometry1.NoLine = True, and Rounding = Sheet.5!Rounding in the Line Format section.

| ٧        | <b>5</b> • (     | 5 Drawing  | g Explorer 🗧 | Drawin  | g1:Stencil | Process:Sheet. | 7 < SHAPE | > - Vi  | SHAPESHEET TO   | DOLS           | ? – !     | □ ×      |
|----------|------------------|------------|--------------|---------|------------|----------------|-----------|---------|-----------------|----------------|-----------|----------|
| FI       | LE HOME          | INSERT DI  | ESIGN DAT    | FA PR   | OCESS      | REVIEW VIE     | W DEVE    | ELOPER  | DESIGN          | David          | Par 🝷 🌠   | ×        |
| ~        | Charles Fil      | Dennelling |              |         |            |                |           |         |                 |                |           | fa       |
| <u> </u> | Sheet.5!         | Rounding   |              |         |            |                |           |         |                 |                |           | Jx       |
| Sha      | pe Transform     |            |              |         |            |                |           |         |                 |                |           |          |
|          | Width Sheet.5!   | Width*1    |              | Pir     | X Sheet.5  | iWidth*0.5     |           |         |                 | FlipX FALS     | SE        |          |
|          | Height Sheet.5!  | Height*1   |              | Pir     | Y Sheet.5  | i!Height*0.5   |           |         |                 | FlipY FALS     | SE        |          |
|          | Angle 0 deg      |            |              | LocPir  | NX Width*  | 0.5            |           |         | Resi            | zeMode 0       |           |          |
|          |                  |            |              | LocPir  | NY Height  | *0.5           |           |         |                 |                |           |          |
| Geo      | metry 1          |            |              |         |            |                |           |         |                 |                |           |          |
| Ge       | eometry1.NoFill  | FALSE      | Geometry     | .NoLine | TRUE       | Geometry1.     | NoShow    | FALSE   | Geomet          | ry1.NoSnap     | ALSE      |          |
|          | Name             | X          | Y            |         | Α          | В              |           | C       |                 | D              |           |          |
| 1        | RelMoveTo        | 0          | 0            |         |            |                |           |         |                 |                |           |          |
| 2        | RelLineTo        | 1          | 0            |         |            |                |           |         |                 |                |           |          |
| 3        | RelLineTo        | 1          | 1            |         |            |                |           |         |                 |                |           |          |
| 4        | RelLineTo        | 0          | 1            |         |            |                |           |         |                 |                |           |          |
| 5        | RelLineTo        | 0          | 0            |         |            |                |           |         |                 |                |           |          |
| Prot     | tection          |            |              |         |            |                |           |         |                 |                |           |          |
| Misc     | ellaneous        |            |              |         |            |                |           |         |                 |                |           |          |
| Line     | Format           |            |              |         |            |                |           |         |                 |                |           |          |
|          | LinePattern      | THEMEVAL() |              | Be      | ginArrow   | 0              |           | В       | eginArrowSize 2 |                |           |          |
|          | LineWeight       | THEMEVAL() |              | l. I    | EndArrow   | 0              |           |         | EndArrowSize 2  |                |           |          |
|          | LineColor        | THEMEVAL() |              | LineC   | olorTrans  | THEMEVAL()     |           |         | Rounding St     | neet.5!Roundii | ng        |          |
|          | LineCap          | THEMEVAL() |              | Compo   | oundType   | THEMEVAL()     |           |         |                 |                |           |          |
| Fill F   | ormat            |            |              |         |            |                |           |         |                 |                |           |          |
|          | FillForegno      | THEMEVAL() |              |         |            |                | ShdwFo    | regnd T | HEMEVAL()       |                | Shap      | eShdv    |
| F        | FillForegndTrans | THEMEVAL() |              |         |            | Shd            | wForegnd  | Trans T | HEMEVAL()       | Sha            | apeShdwOb | lique/ 🖵 |
|          |                  |            |              |         |            |                |           |         |                 |                |           | ►:       |
|          |                  |            |              |         |            |                |           |         |                 |                |           | 뜅        |

### **Displaying the ID value**

Now you need to optionally display the **Prop.ID** value above a line at the top of the shape, so draw a line inside the group, creating another shape like the rectangle, then insert the =Sheet.5!Prop.ID formula using the **Insert** | **Field** action, just as for the **Data Store** shape. Then open the ShapeSheet and scroll down to the **Text Block Format** section to edit the **TextBkgnd** as 0, **VerticalAlign** as 2, and both **TopMargin** and **BottomMargin** as 0 pt.

| U                 |      |                |      |                |       |
|-------------------|------|----------------|------|----------------|-------|
| Text Block Format |      |                |      |                |       |
| LeftMargin        | 4 pt | TopMargin      | 0 pt | TextDirection  | 0     |
| RightMargin       | 4 pt | BottomMargin   | 0 pt | VerticalAlign  | 2     |
| TextBkgnd         | 0    | TextBkgndTrans | 0%   | DefaultTabStop | 15 mm |
|                   |      |                |      |                |       |

Then scroll back up to the **1-D Endpoints** section to edit the **BeginY** and **EndY** formula =Sheet.5!Height\*1-TEXTHEIGHT(TheText,750), and the **BeginX** as 0; and **EndX** as Sheet.5!Width\*1:

| <b>₽</b> ₿ D                            | )rawing1:Stencil:Process:Sheet.5 < GROUP>              |
|-----------------------------------------|--------------------------------------------------------|
| 4                                       | ?                                                      |
|                                         | Drawing1:Stencil:Process:Sheet.8 <shape></shape>       |
| 1-D Endpoints                           |                                                        |
| BeginX Sheet.5!Width*0                  | EndX Sheet.5!Width*1                                   |
| BeginY Sheet.5!Height*1-TEXTHEIGHT(TheT | ext,750) EndY Sheet.5!Height*1-TEXTHEIGHT(TheText,750) |

Lastly, you need to set the visibility of the line and text, as earlier, by inserting the formula =NOT(ThePage!Prop.DisplayID) into the **Geometry1.NoShow** cell and the **HideText** cell in the **Miscellaneous** section.

#### **Displaying the Category value**

Close the ShapeSheet, and then duplicate the line (Ctrl + D).

Open the ShapeSheet of this new line and scroll down to the **Text Block Format** section to change the **VerticalAlign** value to 0.

Scroll up to the **Text Fields** section and change the **Value** cell to =Sheet.5!Prop. Category.

Then scroll back up to the **1-D Endpoints** section to edit the **BeginY** and **EndY** formula =TEXTHEIGHT(TheText, 750) and the BeginX=0, and **EndX**=Sheet.5!Width\*0.

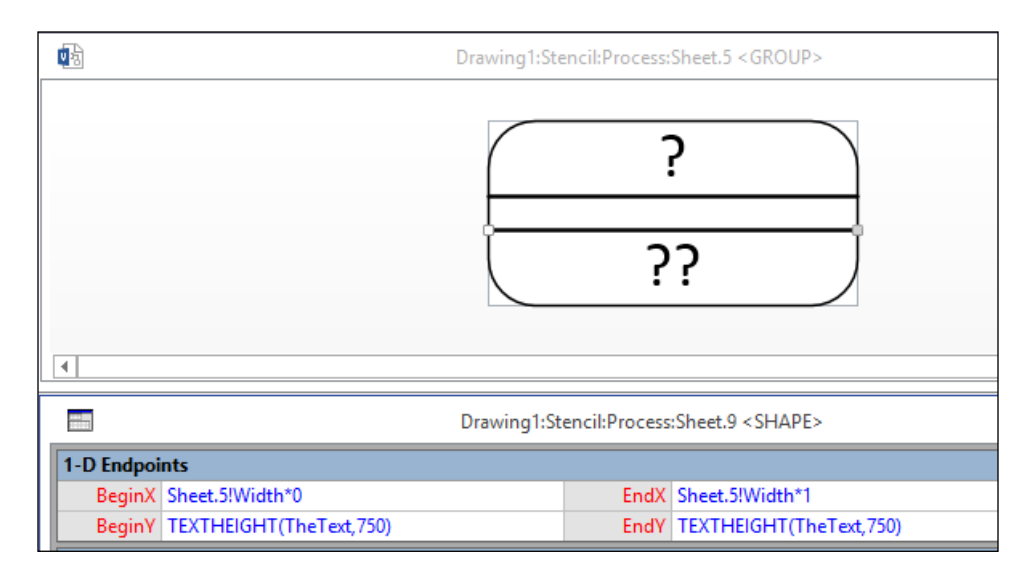

You can now close the ShapeSheet and the group window.

#### Improving the group shape

Use the **Size & Position** window to enlarge the shape to 35 mm wide, and 20 mm high.

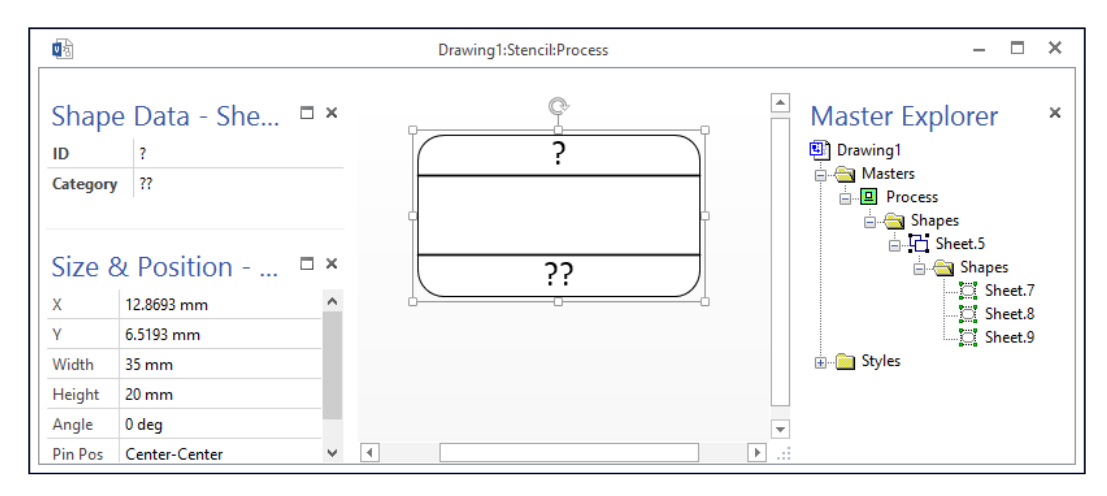

-[316]-

Again, click on the **Behavior** button on the **Shape Design** group on the **DEVELOPER** tab. In the **Group behavior** section, untick the **Snap to member shapes** option and then change the **Selection** to **Group only**. Also tick the **Shape can split connectors** option.

You can now delete the question mark(s) in the **Prop.ID** and **Prop.Category** shape data row using the **Shape Data** window; then close and save the **Process** master.

### Setting the Subprocess master

Visio 2013 Professional edition has the ability to create a subprocess from a selection of shapes. Similar to the **AutoConnect** feature discussed earlier, an unnecessary master can be accidentally created by its use.

For example, if you select a few shapes on a document, the **Create from Selection** button is enabled in the **Subprocess** group on the **PROCESS** tab.

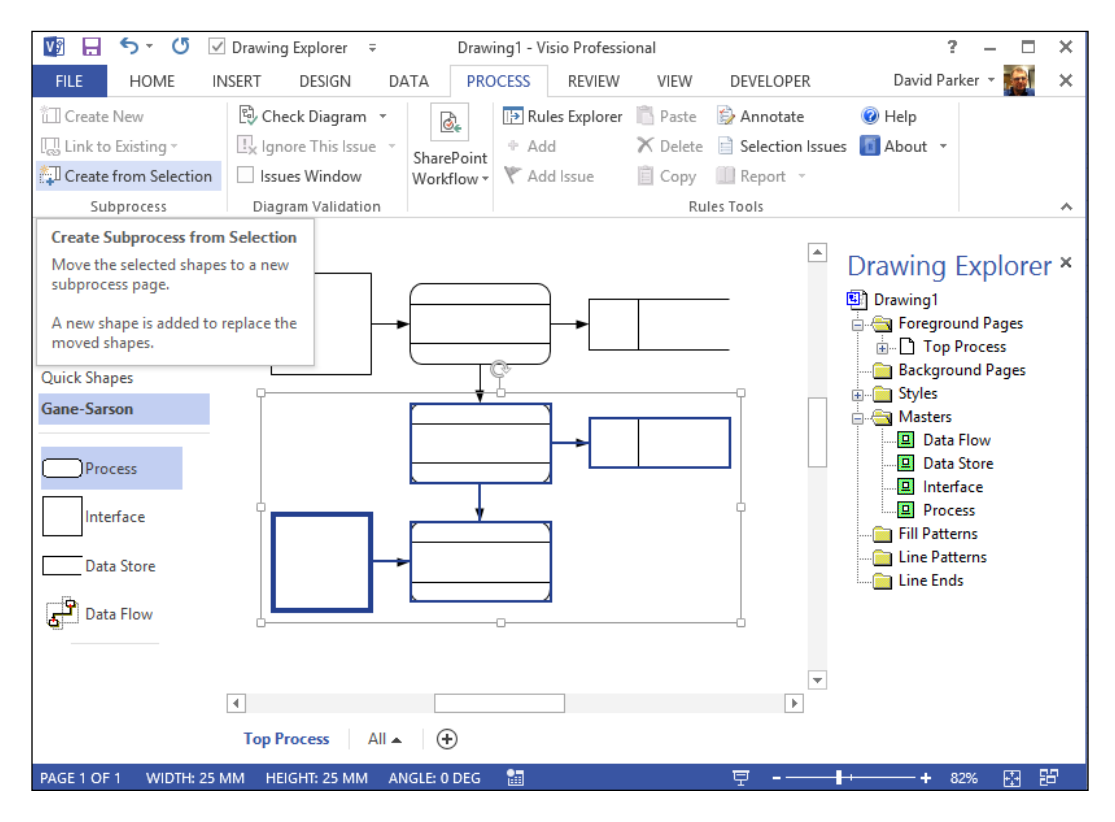

Clicking on this button will move the selected shapes to a new page and replace them with a subprocess shape in their place, with a hyperlink to the new page.

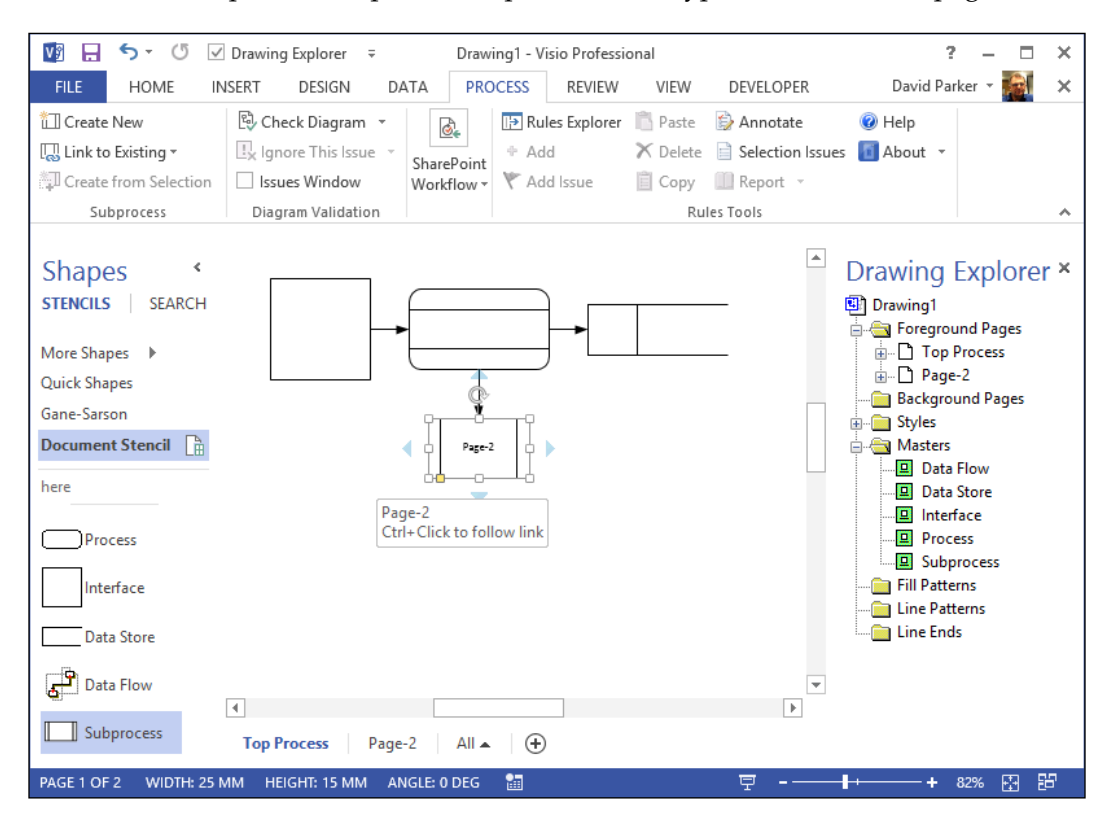

By default, a standard subprocess shape is used. We can change the default as follows:

Open the ShapeSheet from the right-mouse menu of the document node in the **Drawing Explorer** window. Create a new user-defined row and name it msvSubprocessMaster, then enter the formula "Process".

| × < ="Process"           |                                                                                                    |     |
|--------------------------|----------------------------------------------------------------------------------------------------|-----|
|                          | Drawing1 <document></document>                                                                                     |     |
| Document Properties      |                                                                                                    |     |
| User-defined Cells       | Value                                                                                                    |     |
| User.msvNoAutoConnect    | 0                                                                                                    | No  |
| User.visPropRpt1         | " xml version=""1.0""? <visioreportdefinition th="" urn:schemas-mic<="" xmlns=""><th></th></visioreportdefinition> |     |
| User.msvSubprocessMaster | "Process"                                                                                                    | ••• |
|                          |                                                                                                    | -   |

Now, when you use the **Subprocess** actions, you will find that your modified **Process** master is used.

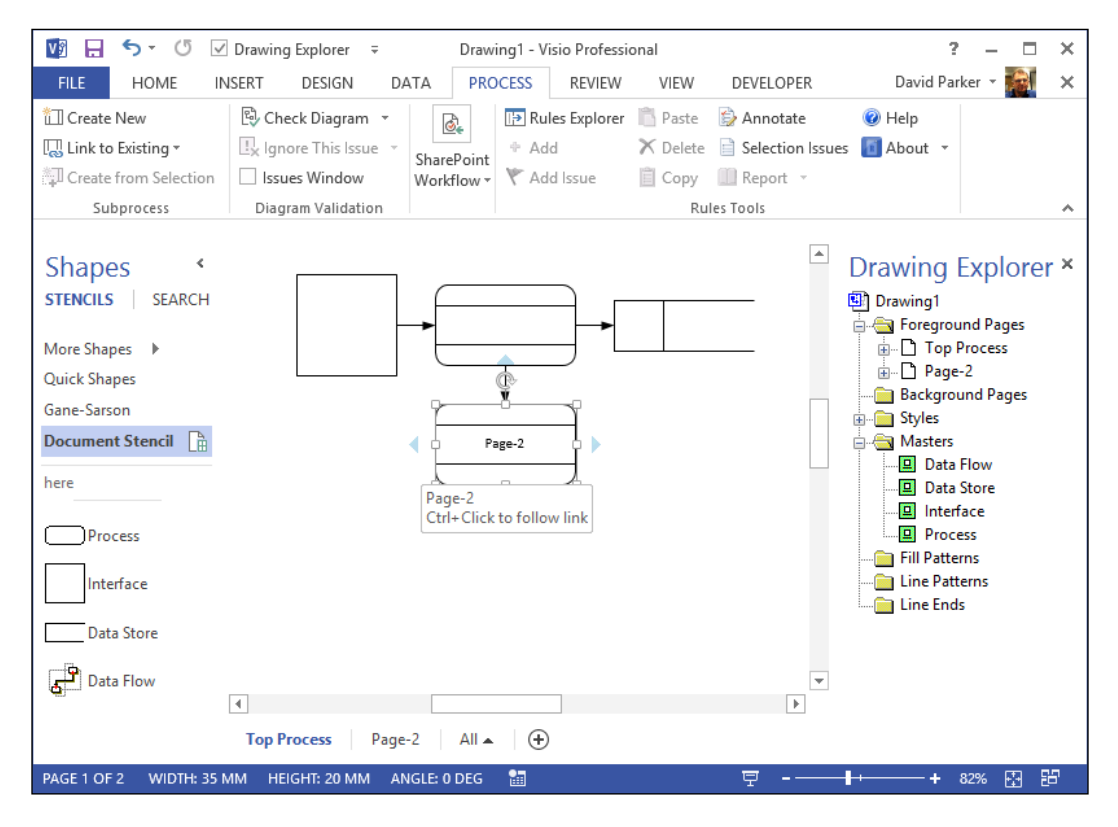

Now save your document!

### Enhancing the page

Since you have increased the size of a couple of the master shapes, you should now check the layout options for the page. You can take the opportunity to tweak the default spacing of shapes and connectors, as well as allowing shapes to split the connectors. A Worked Example for Data Flow Model Diagrams – Part 1

So, select **Page Setup** from the right-mouse menu of the page node in the **Drawing Explorer** window. Tick the **Enable connector splitting** on the **Layout and Routing** tab.

|                   |             |                  | Page Setup                         | × |
|-------------------|-------------|------------------|------------------------------------|---|
| Print Setup       | Page Size   | Drawing Scale    | Page Properties Layout and Routing |   |
| Routing           |             |                  | Preview                            |   |
| <u>S</u> tyle:    | Right       | Angle            | ▼                                  |   |
| Direction         | n:          |                  | ✓                                  |   |
| S <u>e</u> parate | : Unrel     | ated lines       | ▼                                  |   |
| Overlap:          | Using       | routing style    | ✓                                  |   |
| Appea <u>r</u> a  | nce: Straig | ıht              | ✓                                  |   |
| Line jumps        |             |                  |                                    |   |
| Add line          | jumps to:   | Horizontal Lines | ✓ Vertical size: — → 0.6667        |   |
| Line ium          | n style:    | Arc              | Horizontal size: [ 0.6667          |   |
| Other             | p style.    |                  |                                    |   |
|                   | other sha   | pes away on drop | Enable connector splitting Spacing |   |
|                   |             | ,,               |                                    | 4 |
| 2                 |             |                  | Apply OK Cancel                    |   |

Select the **Spacing** button to open the **Layout and Routing Spacing** dialog. You should enter suitable values for each of the settings. Of course, mine are shown in millimeters, but you could enter yours in inches (7.5 mm = 0.29 in, 15 mm = 0.59 in, 20 mm = 0.79 in, 25 mm = 0.98 in).

| Layout and Routing Spacing |           |               |        |   |  |  |
|----------------------------|-----------|---------------|--------|---|--|--|
| Space betwee               | n shapes  | Average shape | e size | _ |  |  |
| Horizontal:                | 15 mm     | Horizontal:   | 25 mm  |   |  |  |
| Vertical:                  | 15 mm     | Vertical:     | 20 mm  |   |  |  |
| Connector to               | connector | Connector to  | shape  | - |  |  |
| Horizontal:                | 7.5 mm    | Horizontal:   | 7.5 mm |   |  |  |
| Vertical:                  | 7.5 mm    | Vertical:     | 7.5 mm |   |  |  |
| 2                          | D         | efaults OK    | Cancel |   |  |  |

-[320]-

Click on **OK** to close both dialogs.

You have ensured that the Data Flow connector can be split by a suitable 2D shape, and that the three 2D shapes are splitters. You should also check that **Enable connector splitting** is ticked in the **Editing options** on the **File** | **Options** | **Advanced** panel.

Now when a user drops a DFD shape over an existing connector shape, it will automatically split and reconnect to the added shape.

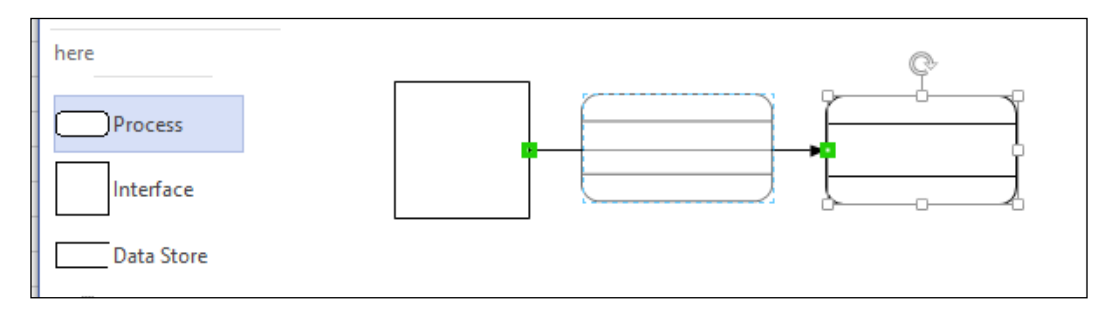

### Summary

In this chapter, we have examined an existing template in order to make any changes that we need to make to the shape and page for our rules to work. We have enhanced the graphics and shape data to suit our requirements, and to improve the user experience. This involved adding Shape Data and user-defined cells to the page and masters; it also involved enabling some behaviors that were introduced to Visio after the original masters were developed.

We now have customized shapes that are ready to have rules applied to them. Thus, in the next chapter, we will analyze and write the ruleset that will satisfy all of the rules that we identified for Data Flow Diagrams at the start of this chapter.

## **10** A Worked Example for Data Flow Model Diagrams – Part 2

In the previous chapter, we listed the potential rules for the **Gane and Sarson** data flow diagrams, then we enhanced the masters in the Microsoft supplied **Data Flow Model Diagram** template. We also created a report to list the four DFD shapes, showing their unique values in the User.UMLShapeType cell.

In this chapter, we will go through each of the 12 rules in detail, and write a rule to enable us to validate the diagram for each one.

### Writing the ruleset

In *Chapter 4, Understanding the Validation API* you learned how to write VBA code to add a ruleset and rules; although you could repeat this throughout the rest of this chapter, I prefer to use the user interface that we developed in *Chapter 6, Reviewing Validation Rules and Issues* and *Chapter 7, Creating Validation Rules*. Therefore, you will need to install the **Rules Tools** add-in, or run the **Validation Explorer** solution from Visual Studio 2012, in order to write the rules easily. However, I have included VBA methods to add (or update) the ruleset and rules; these can be written into the VBA project of any Visio document but should be run when the document that you want to add the rules to is active.

Open the Rules Explorer window from the Rules Tools group on the PROCESS tab.

With your document node selected in the **Rules Explorer** window, click on the **Add** button then enter the **Name**, **NameU**, and **Description** of this new ruleset.

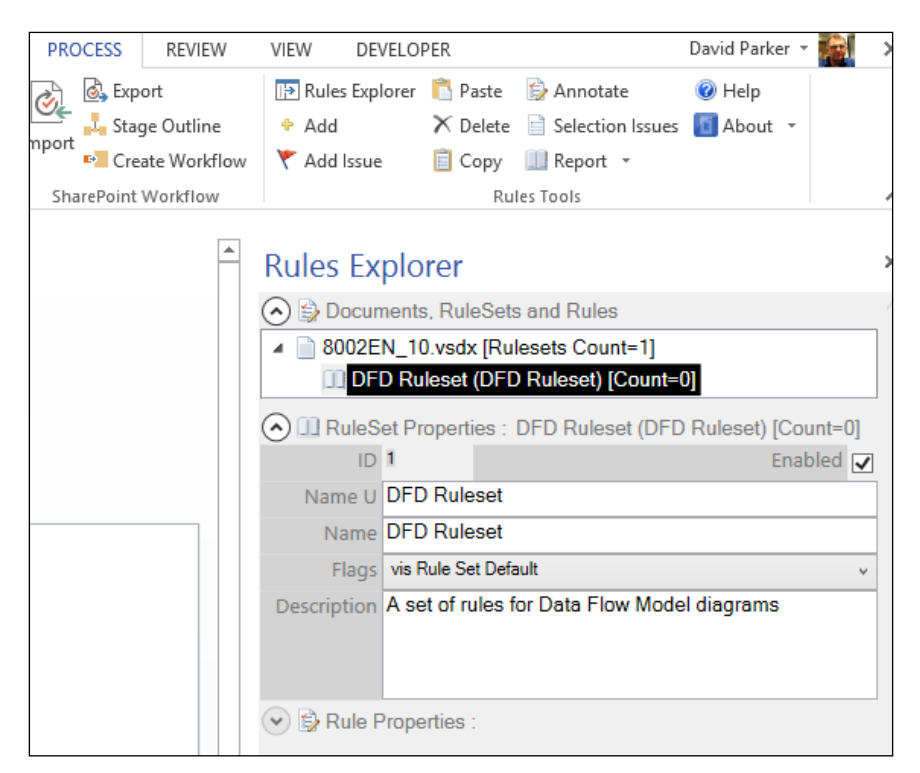

You can now add each of the new rules, by translating the previous descriptions into validation formulae.

The equivalent VBA code is listed as follows, adapted from the code in *Chapter 4*, *Understanding the Validation API* (and requires the getRuleSet() method from there):

```
Public Sub AddOrUpdateRuleSet()
Dim ruleSet As Visio.ValidationRuleSet
Dim ruleSetNameU As String
Dim doc As Visio.Document
Set doc = Visio.ActiveDocument
ruleSetNameU = "DFD Ruleset"
    'Check if the rule set exists already
Set ruleSet = getRuleSet(doc, ruleSetNameU)
If ruleSet Is Nothing Then
    'Create the new rule set
    Set ruleSet = doc.Validation.RuleSets.Add(ruleSetNameU)
End If
```

```
ruleSet.Name = "DFD Ruleset"
    ruleSet.Description = _
        "A set of rules for Data Flow Model diagrams"
    ruleSet.Enabled = True
    ruleSet.RuleSetFlags = visRuleSetDefault
    'Uncomment a method below as required
    'AddOrUpdateRule1 ruleSet
    'AddOrUpdateRule2 ruleSet
    'AddOrUpdateRule3 ruleSet
    'AddOrUpdateRule4 ruleSet
    'AddOrUpdateRule5 ruleSet
    'AddOrUpdateRule7 ruleSet
    'AddOrUpdateRule8 ruleSet
    'AddOrUpdateRule9 ruleSet
    'AddOrUpdateRule10 ruleSet
    'AddOrUpdateRule11 ruleSet
    'AddOrUpdateRule12 ruleSet
End Sub
```

### Rule 1 – all processes must have at least one data flow in and one data flow out

A **Process** shape, User.UMLShapeType=100, must have the count of both the incoming and outgoing glued **Data Flow** connectors, User.UMLShapeType=97, greater than zero shown as follows:

- Name U: ProcessInOut
- Category: Connectivity
- Target Type: vis Rule Target Shape
- **Description**: All processes must have at least one data flow in and one data flow out
- Filter Expression: User.UMLShapeType =100
- Test Expression: AND (AGGCOUNT (FILTERSET (GLUEDSHAPES (1), "User.UM LShapeType=97"))>0, AGGCOUNT (FILTERSET (GLUEDSHAPES (2), "User. UMLShapeType=97"))>0)

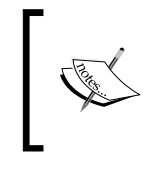

The parameter for the GluedShapes() method has the values of the constant Visio.VisGluedShapesFlags.visGluedShapesIncoming1D (1) and Visio.VisGluedShapesFlags.visGluedShapesOutgoing1D (2).

You can test this rule by having a Process shape without any Data Flow connections; with only one Data Flow connection; or, as shown, with more than one Data Flow connection in the same direction:

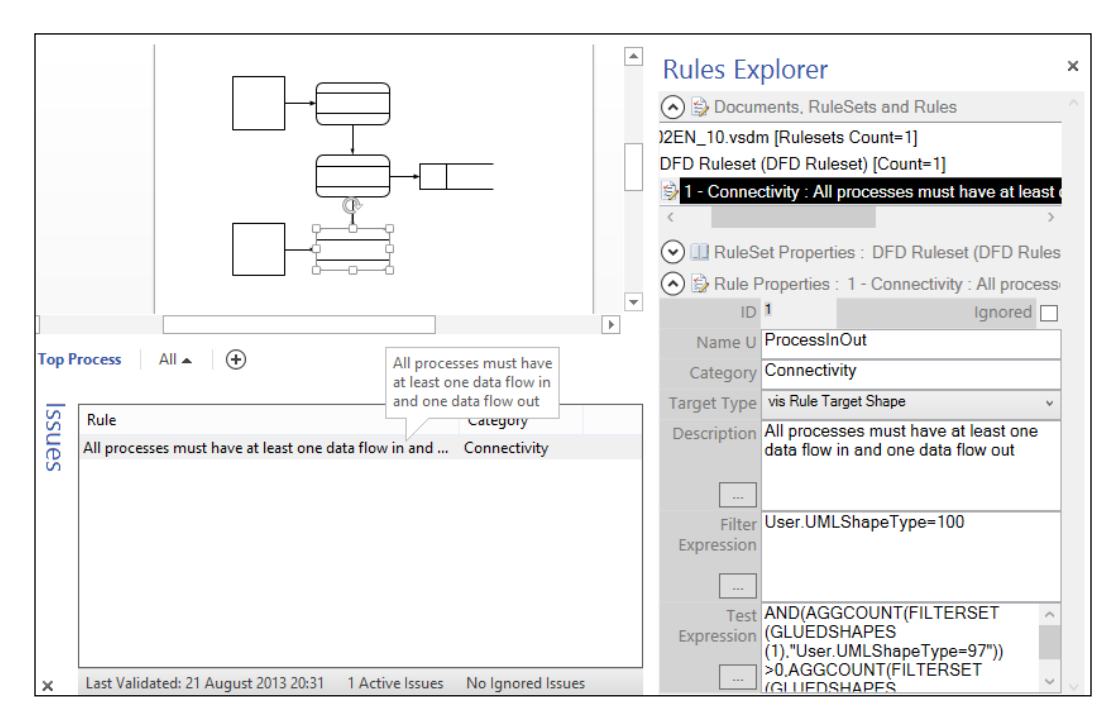

The equivalent VBA code is listed as follows, adapted from the code in *Chapter 4*, *Understanding the Validation API* (and requires the getRule() method from there):

```
Public Sub AddorUpdateRule1( _
ByVal ruleSet As Visio.ValidationRuleSet)
Dim rule As Visio.ValidationRule
Dim ruleNameU As String
   ruleNameU = "ProcessInOut"
   Set rule = getRule(ruleSet, ruleNameU)
   If rule Is Nothing Then
        Set rule = ruleSet.Rules.Add(ruleNameU)
   End If
   rule.Category = "Connectivity"
```

```
-[326]-
```

```
rule.Description = ______
"All processes must have at least one data flow in and one
data flow out"
rule.TargetType = visRuleTargetShape
rule.FilterExpression = ______
"User.UMLShapeType=100"
rule.TestExpression = ______
"AND (AGGCOUNT (FILTERSET (GLUEDSHAPES (1), ""User.UMLShapeType=97"
"))>0,AGGCOUNT (FILTERSET (GLUEDSHAPES (2), ""User.UMLShapeType=97""))>0)"
End Sub
```

# Rule 2 – all processes should modify the incoming data, producing new forms of the outgoing data

In other words, a Process shape must take input from a DFD component, and also send output to a DFD component.

A **Process** shape, User.UMLShapeType=100, must have the count of both the incoming and outgoing connected DFD components, User.UMLShapeType=98 or User.UMLShapeType=100, greater than zero shown as follows:

- Name U: ProcessToDFD
- Category: Connectivity
- Target Type: vis Rule Target Shape
- **Description**: A Process shape must take input from a DFD component, and also send output to a DFD component
- Filter Expression: User.UMLShapeType=100
- Test Expression: AND (AGGCOUNT (FILTERSET (CONNECTEDSHAPES (1), "OR (User.UMLShapeType=98, User.UMLShapeType=99, User.UMLShapeType=100)"))>0, AGGCOUNT (FILTERSET (CONNECTEDSHAPES (2), "OR (User.UMLShapeType=98, User.UMLShapeType=99, User.UMLShapeType=100)"))>0)

```
¢.
```

The parameter for the ConnectedShapes() method has the values of the constant Visio.VisConnectedShapesFlags. visConnectedShapesIncomingNodes (1) and Visio.VisConnectedShapesFlags. visConnectedShapesOutgoingNodes (2).

You can test this rule by having a Process shape connected with the Data Flow connectors to non-DFD shapes:

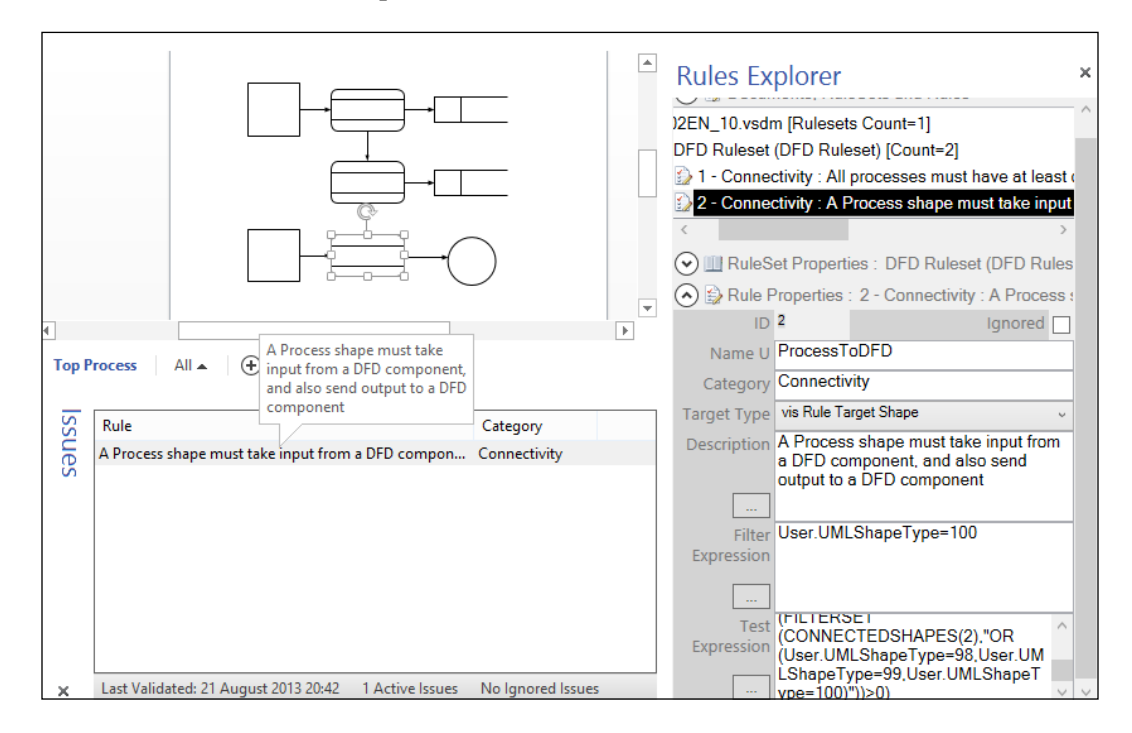

The equivalent VBA code is listed as follows:

```
Public Sub AddOrUpdateRule2( _
ByVal ruleSet As Visio.ValidationRuleSet)
Dim rule As Visio.ValidationRule
Dim ruleNameU As String
   ruleNameU = "ProcessToDFD"
   Set rule = getRule(ruleSet, ruleNameU)
   If rule Is Nothing Then
        Set rule = ruleSet.Rules.Add(ruleNameU)
   End If
   rule.Category = "Connectivity"
   rule.Description = _
```

### Rule 3 – each data store must be involved with at least one data flow

In other words, a data store must be connected to at least one data flow.

A **Data Store** shape, User.UMLShapeType=98, must have the count of glued **Data Flow** connectors, User.UMLShapeType=97, greater than zero shown as follows:

- Name U: DataStoreHasDataFlow
- Category: Connectivity
- Target Type: vis Rule Target Shape
- **Description**: A data store must be connected to at least one data flow
- Filter Expression: User.UMLShapeType =98
- Test Expression: AGGCOUNT(FILTERSET(GLUEDSHAPES(0), "User. UMLShapeType=97"))

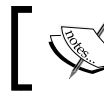

The parameter for the GluedShapes() method is the value of the constant Visio.VisGluedShapesFlags.visGluedShapesAll1D.

You can test this rule by having a Data Store shape without any glued Data Flow connectors.

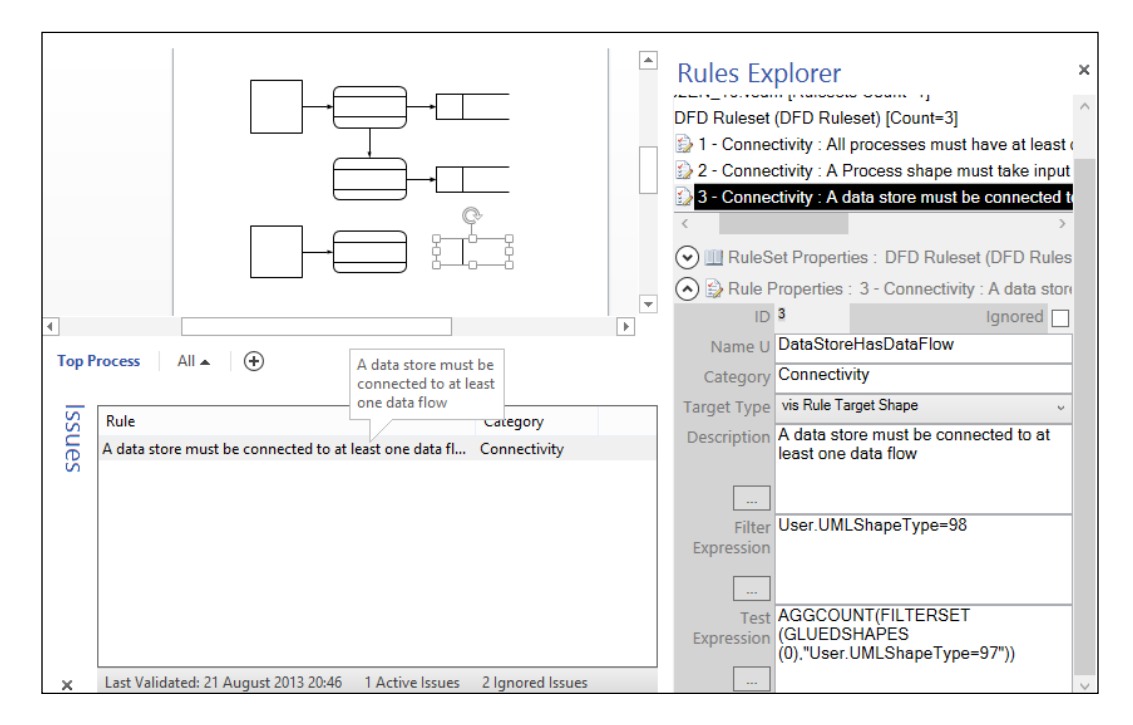

The equivalent VBA code is listed as follows:

```
Public Sub AddOrUpdateRule3(
ByVal ruleSet As Visio.ValidationRuleSet)
Dim rule As Visio.ValidationRule
Dim ruleNameU As String
    ruleNameU = "DataStoreHasDataFlow"
    Set rule = getRule(ruleSet, ruleNameU)
    If rule Is Nothing Then
        Set rule = ruleSet.Rules.Add(ruleNameU)
    End If
    rule.Category = "Connectivity"
    rule.Description =
        "Each data store must be involved with at least one data flow"
    rule.TargetType = visRuleTargetShape
    rule.FilterExpression =
        "User.UMLShapeType=98"
    rule.TestExpression = _
        "AGGCOUNT(FILTERSET(GLUEDSHAPES(0),""User.UMLShapeType=97""))"
End Sub
```

### Rule 4 – each external entity must be involved with at least one data flow

In other words, an interface must be connected to at least one data flow.

An Interface shape, User.UMLShapeType=99, must have the count of glued Data Flow connectors, User.UMLShapeType=97, greater than zero shown as follows:

- Name U: InterfaceHasDataFlow
- Category: Connectivity
- Target Type: vis Rule Target Shape
- **Description**: An interface must be connected to at least one data flow
- Filter Expression: User.UMLShapeType=99
- Test Expression: AGGCOUNT (FILTERSET (GLUEDSHAPES (0), "User. UMLShapeType=97"))

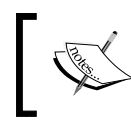

The parameter for the GluedShapes() method is the value of the constant Visio.VisGluedShapesFlags. visGluedShapesAll1D (0).

You can test this rule by having a Data Store shape without any glued Data Flow connectors.

| 4               |                                                                                                    | Rules Explorer<br>1 - Connectivity : All processes must have at least (<br>2 - Connectivity : A Process shape must take input<br>3 - Connectivity : A Process shape must be connected to<br>4 - Connectivity : An interface must be connected to<br>Connectivity : An interface must be connected to<br>Connectivity : An interface must be connectivity : An interface<br>Connectivity : An interface must be connectivity : An interface<br>Connectivity : An interface must be connectivity : An interface<br>Connectivity : An interface must be connectivity : An interface<br>Connectivity : An interface must be connectivity : An interface<br>Connectivity : An interface must be connectivity : An interface<br>Connectivity : An interface must be connectivity : An interface<br>Connectivity : An interface must be connectivity : An interface<br>Connectivity : An interface must be connectivity : An interface<br>Connectivity : An interface must be connectivity : An interface<br>Connectivity |
|-----------------|----------------------------------------------------------------------------------------------------|----------------------------------------------------------------------------------------------------|
| Top P<br>Issues | Process     All A           Rule       An interface must be connected to at least one data flow         An interface must be connected to at least one data flow         Caregory         An interface must be connected to at least one data flow | Category Connectivity Target Type Vis Rule Target Shape Vis Rule Target Shape Vis Rule T                                                                             |
|                 |                                                                                                    | Filter User.UMLShapeType=99                                                                                                    |
| ×               | Last Validated: 21 August 2013 20:57 1 Active Issues 2 Ignored Issues                                                                                                    | Test AGGCOUNT(FILTERSET<br>(GLUEDSHAPES<br>(0),"User.UMLShapeType=97"))                                                                                                    |

**-[**331]-

The equivalent VBA code is listed as follows:

```
Public Sub AddOrUpdateRule4(
  ByVal ruleSet As Visio.ValidationRuleSet)
Dim rule As Visio.ValidationRule
Dim ruleNameU As String
    ruleNameU = "InterfaceHasDataFlow"
    Set rule = getRule(ruleSet, ruleNameU)
    If rule Is Nothing Then
        Set rule = ruleSet.Rules.Add(ruleNameU)
    End If
    rule.Category = "Connectivity"
    rule.Description =
        " An interface must be connected to at least one data flow"
    rule.TargetType = visRuleTargetShape
    rule.FilterExpression =
        "User.UMLShapeType=99"
    rule.TestExpression =
        "AGGCOUNT(FILTERSET(GLUEDSHAPES(0), ""User.UMLShapeType=97""))"
End Sub
```

### Rule 5 – a data flow must be attached to at least one process

A **Data Flow** connector, User.UMLShapeType=97, must have the count of glued **Process** shapes, User.UMLShapeType=100, greater than zero shown as follows:

- Name U: DataFlowToProcess
- Category: Connectivity
- Target Type: vis Rule Target Shape
- Description: A data flow must be attached to at least one process
- Filter Expression: User.UMLShapeType=97
- Test Expression: AGGCOUNT (FILTERSET (GLUEDSHAPES (3), "User. UMLShapeType=100"))

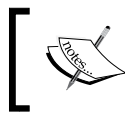

The parameter for the GluedShapes() method is the value of the constant Visio.VisGluedShapesFlags.visGluedShapesAll2D (3).

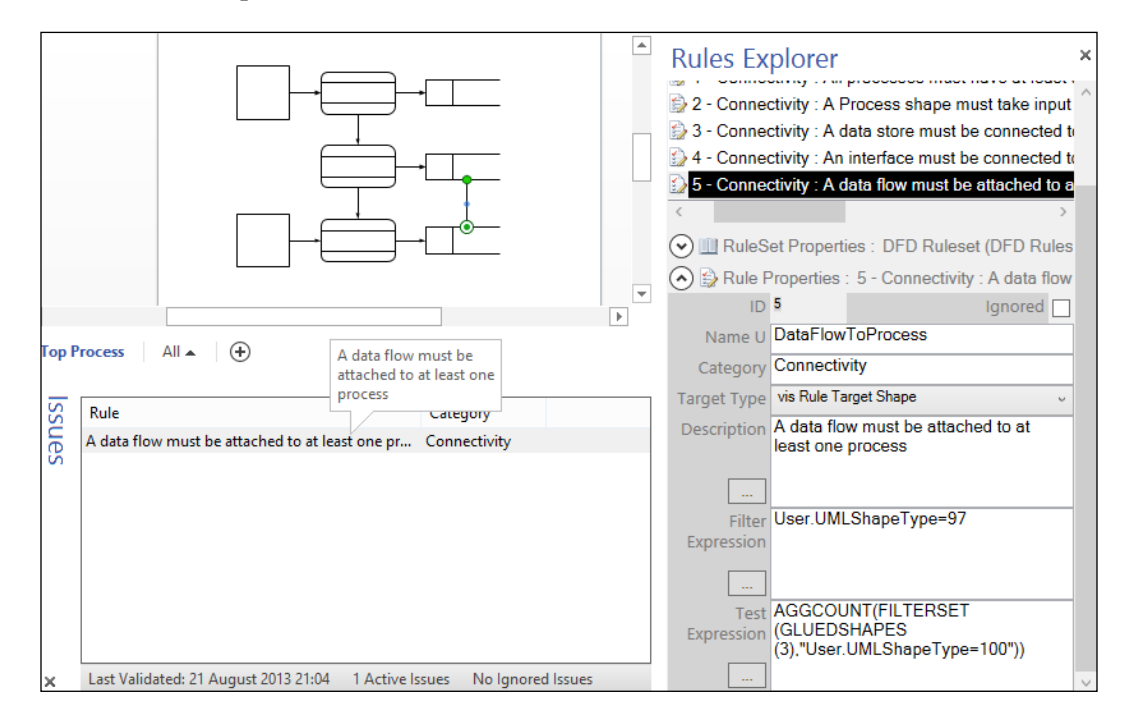

You can test this rule by having a **Data Flow** connector glued between two non-Process shapes.

The equivalent VBA code is listed as follows, adapted from the code in *Chapter 4*, *Understanding the Validation API* (and requires the getRule() method from there):

```
Public Sub AddOrUpdateRule5( _
  ByVal ruleSet As Visio.ValidationRuleSet)
Dim rule As Visio.ValidationRule
Dim ruleNameU As String
    ruleNameU = "DataFlowToProcess"
    Set rule = getRule(ruleSet, ruleNameU)
    If rule Is Nothing Then
        Set rule = ruleSet.Rules.Add(ruleNameU)
    End If
    rule.Category = "Connectivity"
    rule.Description = _
        "A data flow must be attached to at least one process"
    rule.TargetType = visRuleTargetShape
    rule.FilterExpression =
        "User.UMLShapeType=97"
    rule.TestExpression =
        "AGGCOUNT (FILTERSET (GLUEDSHAPES (3), ""User.
UMLShapeType=100""))"
End Sub
```

### Rule 6 – data flows cannot go directly from one external entity to another external entity

Such flows need to go through at least one process.

This rule is already captured by the previous rule, since all the **Data Flow** connectors must be connected to at least one **Process** shape.

### Rule 7 – do not allow a single page of a DFD to get too complex

It should have no more than 10 components. If it has more than 10 components, combine some components into a single self-contained unit and create a new DFD for that unit.

If there is a **Data Flow** connector, User.UMLShapeType=97, on the page, then the total count of DFD component shapes, User.UMLShapeType=98 or User.UMLShapeType=99 or User.UMLShapeType=100, should be less than 11. The parameters are as follows:

- Name U: TooComplex
- Category: Count
- Target Type: vis Rule Target Page
- **Description**: This page is too complex. Combine some components into a single self-contained unit, and use a new page for this unit
- Filter Expression: AGGCOUNT (FILTERSET (SHAPESONPAGE(), "User. UMLShapeType=97"))>0
- Test Expression: AGGCOUNT(FILTERSET(SHAPESONPAGE(), " OR(User.UMLShapeType=98,User.UMLShapeType=99,User. UMLShapeType=100)"))<11

-× **Rules Explorer** 3 - Connectivity : A data store must be connected to 4 - Connectivity : An interface must be connected to 😥 5 - Connectivity : A data flow must be attached to a 😥 6 - Count : This page is too complex. Combine som RuleSet Properties : DFD Ruleset (DFD Rules) 🔿 😫 Rule Properties : 6 - Count : This page is too c ID 6 Ignored Name U TooComplex Category Count Target Type vis Rule Target Page Description This page is too complex. Combine some components into a single self Ŧ contained unit, and use a new page for This page is too complex. Top Process All 🔺 (÷ this unit Combine some components into a single self-contained unit Filter Expression and use a new page for this unit Rule ssues aregory (),"User.UMLShapeType=97"))>0 This page is too complex. Combine some com... Count Test AGGCOUNT(FILTERSE (SHAPESONPAGE(),"OR Expression (User.UMLShapeType=98,User.UM LShapeType=99,User.UMLShapeT ype=100)"))<11 Last Validated: 21 August 2013 21:33 1 Active Issues No Ignored Issues

You can test this rule by having more than ten DFD component shapes on a page, with at least one Data Flow connector shape on it.

The equivalent VBA code is listed as follows:

```
Public Sub AddOrUpdateRule7(
  ByVal ruleSet As Visio.ValidationRuleSet)
Dim rule As Visio.ValidationRule
Dim ruleNameU As String
    ruleNameU = "TooComplex"
    Set rule = getRule(ruleSet, ruleNameU)
    If rule Is Nothing Then
        Set rule = ruleSet.Rules.Add(ruleNameU)
    End If
    rule.Category = "Count"
    rule.Description =
        "This page is too complex. Combine some components into a
single self-contained unit, and use a new page for this unit"
    rule.TargetType = visRuleTargetPage
    rule.FilterExpression =
        "AGGCOUNT (FILTERSET (SHAPESONPAGE(), ""User.
UMLShapeType=97""))>0"
    rule.TestExpression =
        "AGGCOUNT (FILTERSET (SHAPESONPAGE (), ""OR (User.
UMLShapeType=98,User.UMLShapeType=99,User.UMLShapeType=100)""))<11"</pre>
End Sub
```

### Rule 8 – each component should be labeled

Each DFD component shape, User.UMLShapeType=98 or User.UMLShapeType=99 or User.UMLShapeType=100, should have some text in it shown as follows:

- Name U: NoComponentLabel
- Category: Text
- Target Type: vis Rule Target Shape
- Description: Each component should be labeled
- Filter Expression: OR (User.UMLShapeType=98,User. UMLShapeType=99,User.UMLShapeType=100)
- Test Expression: NOT (STRSAME (SHAPETEXT (TheText), ""))

You can test this rule by omitting to add any text to a DFD component shape.

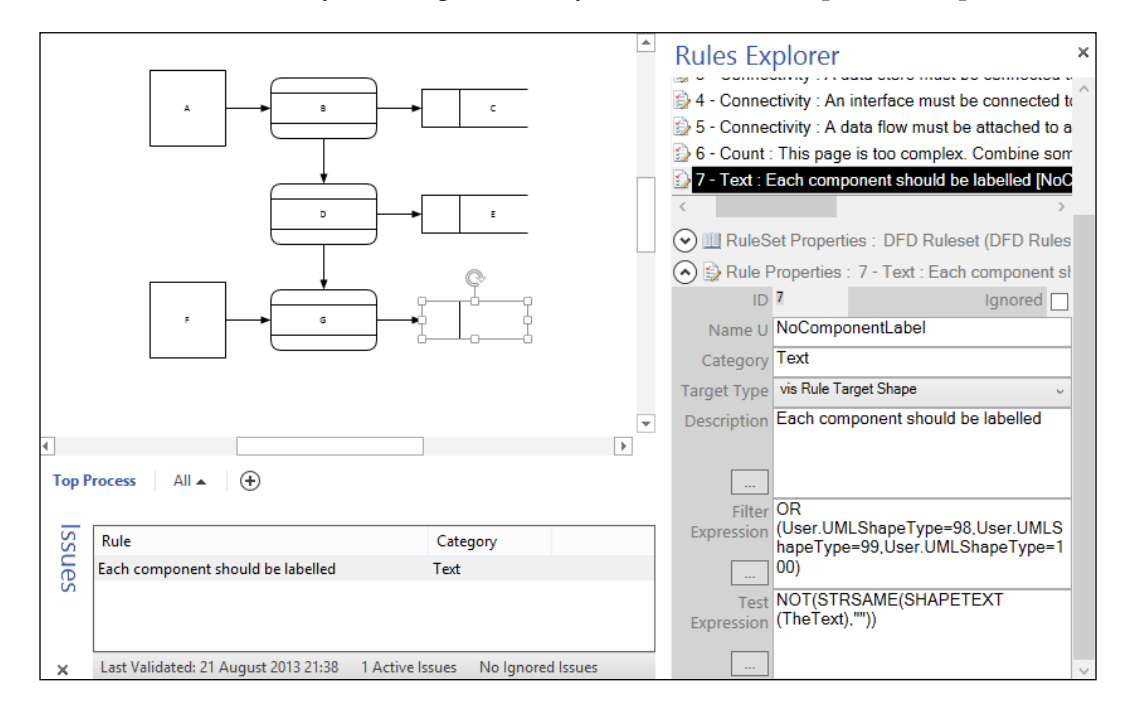

The equivalent VBA code is listed as follows:

```
Public Sub AddOrUpdateRule8(
  ByVal ruleSet As Visio.ValidationRuleSet)
Dim rule As Visio.ValidationRule
Dim ruleNameU As String
    ruleNameU = "NoComponentLabel"
    Set rule = getRule(ruleSet, ruleNameU)
    If rule Is Nothing Then
        Set rule = ruleSet.Rules.Add(ruleNameU)
    End If
    rule.Category = "Text"
    rule.Description = _
        "Each component should be labeled"
    rule.TargetType = visRuleTargetShape
    rule.FilterExpression =
        "OR(User.UMLShapeType=98,User.UMLShapeType=99,User.
UMLShapeType=100)"
    rule.TestExpression =
       "NOT (STRSAME (SHAPETEXT (TheText), """"))"
End Sub
```

### Rule 9 – each data flow should be labeled describing the data that flows through it

Each **Data Flow** connector shape, User.UMLShapeType=97, should have some text in it shown as follows:

- Name U: NoDataFlowLabel
- Category: Text
- Target Type: vis Rule Target Shape
- **Description**: Each data flow should be labeled with the data that flows through it
- Filter Expression: User.UMLShapeType=97
- Test Expression: NOT (STRSAME (SHAPETEXT (TheText), ""))

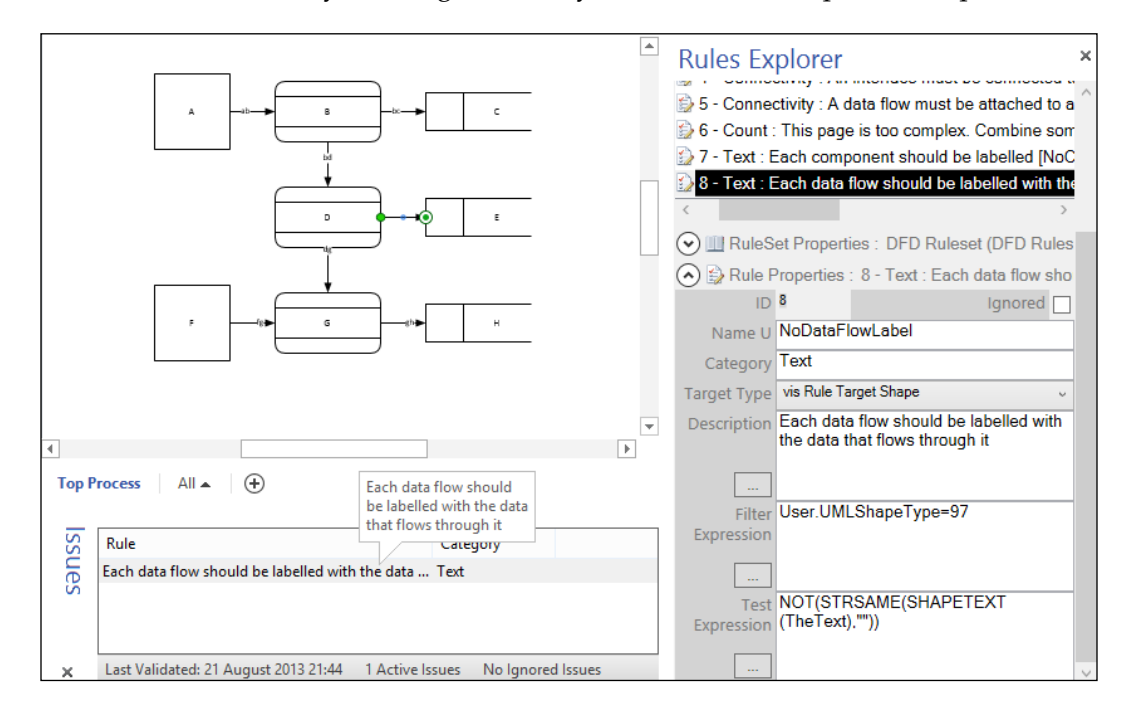

You can test this rule by omitting to add any text to a DFD component shape.

The equivalent VBA code is listed as follows:

```
Public Sub AddOrUpdateRule9(
  ByVal ruleSet As Visio.ValidationRuleSet)
Dim rule As Visio.ValidationRule
Dim ruleNameU As String
    ruleNameU = "NoDataFlowLabel"
    Set rule = getRule(ruleSet, ruleNameU)
    If rule Is Nothing Then
        Set rule = ruleSet.Rules.Add(ruleNameU)
    End If
    rule.Category = "Text"
    rule.Description = _
        "Each data flow should be labeled with the data that flows
through it"
    rule.TargetType = visRuleTargetShape
    rule.FilterExpression = _
        "User.UMLShapeType=97"
    rule.TestExpression = ____
        "NOT (STRSAME (SHAPETEXT (TheText), """"))"
End Sub
```

### Rule 10 – each component and subcomponent should be numbered

This rule starts with an example. For example, a top level DFD has components 1, 2, 3, 4, and 5. The subcomponent DFD of component 3 would have components 3.1, 3.2, 3.3, and 3.4; and the sub-subcomponent DFD of component 3.2 would have components 3.2.1, 3.2.2, and 3.2.3. This enables a developer to plan in a top-down manner: starting with representing large concepts, and then repeatedly breaking these objects into their components.

#### Each **Process** or **Data Store** shape, User.UMLShapeType=98 or User.

UMLShapeType=100, should have a **Prop.ID** value if the page has a **Prop.DisplayID** value of **TRUE** shown as follows:

- Name U: NoID
- Category: Text
- Target Type: vis Rule Target Shape
- Description: Each component and subcomponent should be numbered
- Filter Expression: AND (OR (User.UMLShapeType=98, User. UMLShapeType=100), Prop.ID.Invisible=False)
- Test Expression: NOT (STRSAME (Prop.ID, ""))

You can test this rule by omitting to add an **ID** value to any Process or Data Store shape, when the page has the **Display IDs** value set to TRUE.

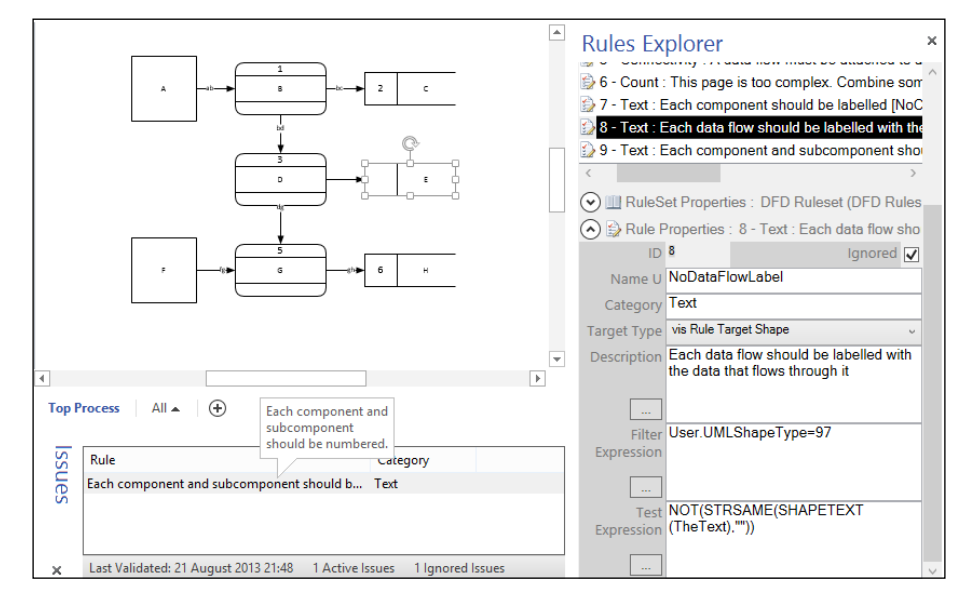

-[339]-

A Worked Example for Data Flow Model Diagrams – Part 2

So, if you change the page **Display IDs Shape Data** to FALSE, and then rerun **Check Diagram**, the page will pass validation because the **Prop.ID** Shape Data are invisible.

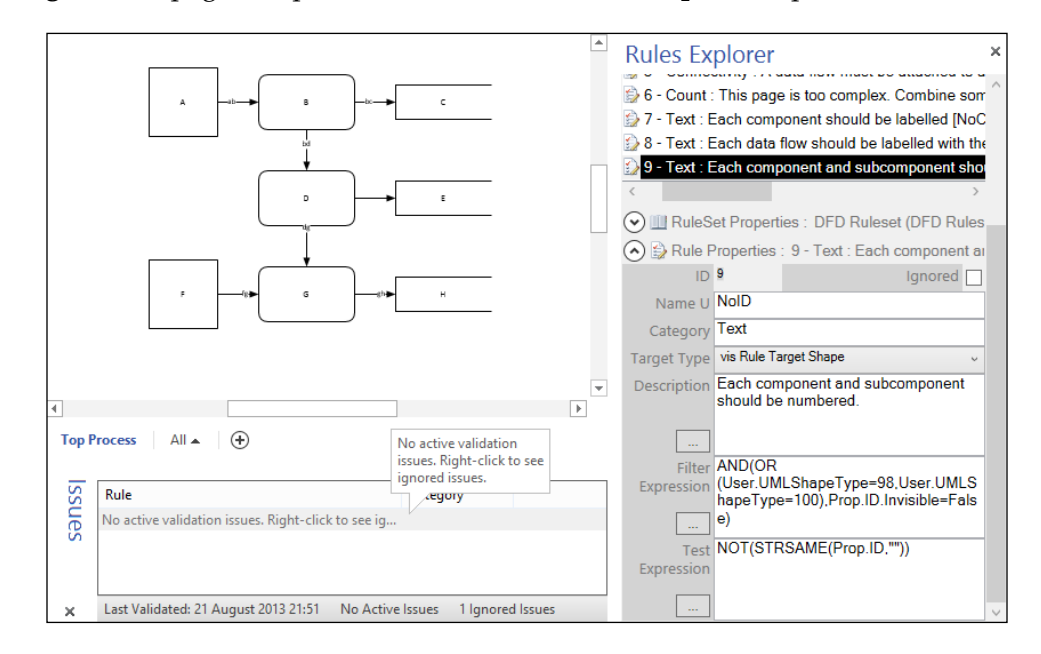

In our case, the **Prop.ID** value defaults to an empty string ("""), but some developers may leave the default value without a formula. In this case it would be necessary to amend the Test Expression to cater for both options:

OR (STRSAME (Prop.ID, "") and LOCALFORMULAEXISTS (Prop.ID))

The equivalent VBA code is listed as follows:

```
Public Sub AddOrUpdateRule10( _
ByVal ruleSet As Visio.ValidationRuleSet)
Dim rule As Visio.ValidationRule
Dim ruleNameU As String
   ruleNameU = "NoID"
   Set rule = getRule(ruleSet, ruleNameU)
   If rule Is Nothing Then
```

```
Set rule = ruleSet.Rules.Add(ruleNameU)
End If
rule.Category = "Text"
rule.Description = _______"Each component and subcomponent should be numbered. E.g. a
top level DFD has components 1 2 3. The subcomponent DFD of component
3 would have components 3.1, 3.2 and 3.3; and the sub-subcomponent DFD
of component 3.2 would have components 3.2.1 and 3.2.2"
rule.TargetType = visRuleTargetShape
rule.FilterExpression = ______"AND(OR(User.UMLShapeType=98,User.UMLShapeType=100),Prop.
ID.Invisible=False)"
rule.TestExpression = ______"NOT(STRSAME(Prop.ID,""""))"
End Sub
```

### Rule 11 – a data flow must be connected between two components

The previous rule, **A data flow must be attached to at least one process**, does not check that both ends are connected to a data component, therefore an extra rule is required to check for this.

Each DFD component shape, User.UMLShapeType=98 or User.UMLShapeType=99 or User.UMLShapeType=100, should have some text in it shown as follows:

- Name U: DataFlowEnds
- Category: Connectivity
- Target Type: vis Rule Target Shape
- Description: A data flow must be attached to two data components
- Filter Expression: User.UMLShapeType=97
- Test Expression: AGGCOUNT (FILTERSET (GLUEDSHAPES (3), " OR (User.UMLShapeType=98, User.UMLShapeType=99, User. UMLShapeType=100) "))>1

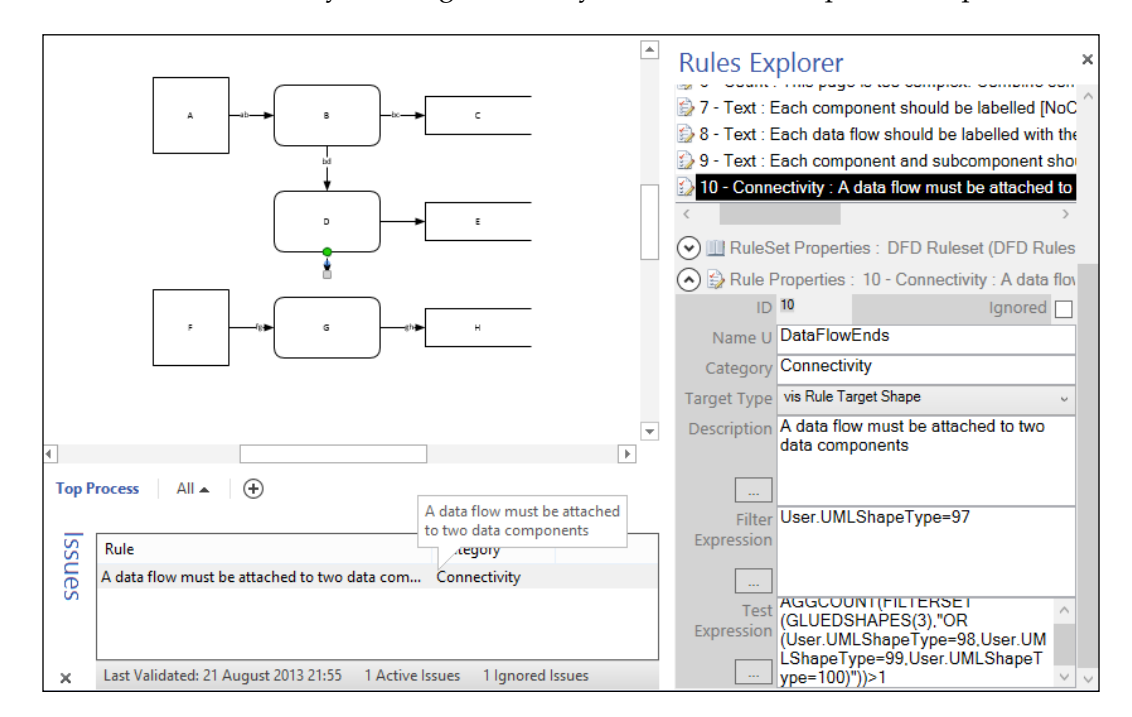

You can test this rule by omitting to add any text to a DFD component shape.

The equivalent VBA code is listed as follows:

```
ByVal ruleSet As Visio.ValidationRuleSet)
Dim rule As Visio.ValidationRule
Dim ruleNameU As String
    ruleNameU = " DataFlowEnds"
    Set rule = getRule(ruleSet, ruleNameU)
    If rule Is Nothing Then
       Set rule = ruleSet.Rules.Add(ruleNameU)
    End If
    rule.Category = "Connectivity"
    rule.Description =
        "A data flow must be attached to two data components"
    rule.TargetType = visRuleTargetShape
    rule.FilterExpression = _
        " User.UMLShapeType=97"
    rule.TestExpression =
        "AGGCOUNT(FILTERSET(GLUEDSHAPES(3), ""OR(User.
UMLShapeType=98,User.UMLShapeType=99,User.UMLShapeType=100)""))>1"
End Sub
```

### Rule 12 – a flow must not cycle back to itself

This rule is a variation of the one in *Chapter 7, Creating Validation Rules,* so the VBA code needs to be inserted into the template document has all of the rules in it.

A DFD component shape must not cycle back to itself by following the flow direction through other DFD components, shown as follows:

- Name U: CheckCycle
- **Category**: Connectivity
- Target Type: vis Rule Target Page
- Description: A flow must not cycle back to itself
- Filter Expression: False
- Test Expression: True

You can test this rule by creating a connecting DFD component together in a cycle.

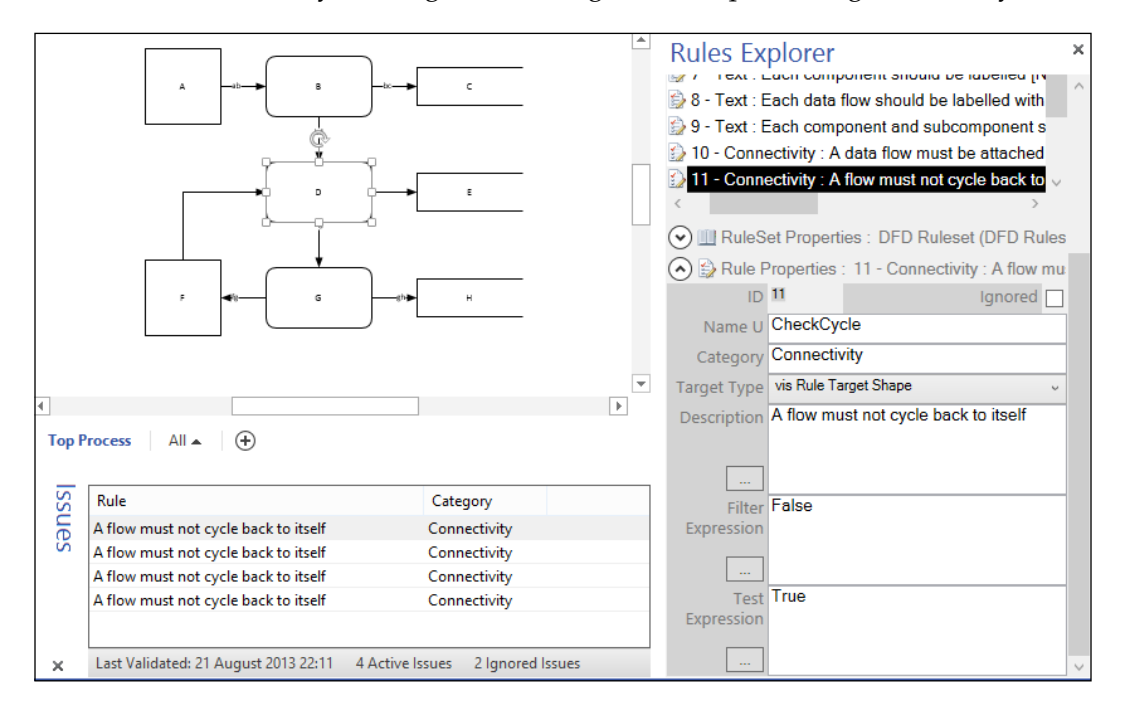

The ThisDocument class needs to include the Document\_RuleSetValidated() event, CheckCycle(), getRule(), and ClearRuleIssues() methods as described in *Chapter 7, Creating Validation Rules*. Also, you must add a **Reference** to the **Microsoft Scripting Runtime**, as before.
The CustomValidation class needs to copied, but the InitializeValues() method needs to be modified because the data components are not on the Flowchart layer. Instead, the code checks for the value in the User.UMLShapeType cell, if it exists.

```
Private Sub initializeValues(ByVal visPage As Visio.Page)
    Dim shps As Visio.Shapes
    Set shps = visPage.Shapes
    Dim shapeID As Integer
    Set flowchartShapes = New Collection
    Set hshTable = New Dictionary
    cycleFound = False
    Dim shp As Visio.Shape
   Dim i As Integer
    For Each shp In shps
        If shp.CellExistsU("User.UMLShapeType", _
            Visio.visExistsAnywhere) Then
            Select Case shp.Cells("User.UMLShapeType").ResultIU
                Case 97
                    shapeID = shp.ID
                Case 98, 99, 100
                    shapeID = shp.ID
                    flowchartShapes.Add shapeID
                    hshTable.Add shapeID, shapeStatus.[New]
            End Select
        End If
   Next
End Sub
```

The equivalent VBA code is listed as follows:

```
Public Sub AddOrUpdateRule12( _______
ByVal ruleSet As Visio.ValidationRuleSet)
Dim rule As Visio.ValidationRule
Dim ruleNameU As String
   ruleNameU = "CheckCycle"
   Set rule = getRule(ruleSet, ruleNameU)
   If rule Is Nothing Then
       Set rule = ruleSet.Rules.Add(ruleNameU)
   End If
   rule.Category = "Connectivity"
   rule.Description = _______
       " A flow must not cycle back to itself"
   rule.TargetType = visRuleTargetPage
   rule.FilterExpression = ______
```

```
-[344]-
```

```
"False"
rule.TestExpression = _
"True"
End Sub
```

## Summary

In this chapter, we have created validation rules to match all of the Data Flow model diagram rules that we wanted. We have used the **Rules Tools** add-in to write and test each rule, and provided equivalent VBA code to create each rule. We found that all but one of these validation rules could be written fully using the Filter and Test Expressions, while one had to be written with the custom code.

In the next chapter, we will prepare the template for publication, so that it can be deployed easily for use by others.

# **1** A Worked Example for Data Flow Model Diagrams – Part 3

In the previous two chapters, we enhanced the masters and wrote the rules for **Gane and Sarson** data flow diagrams, based on the Microsoft supplied **Data Flow Model Diagram** template.

In this chapter, we will prepare a new custom template and create an installation package for it.

### **Completing the template**

Now that you have modified the masters, written the validation rules, and enhanced the first page, you need to give the finishing touches to the template before creating an installation file.

Follow the instructions in *Chapter 8, Publishing Validation Rules and Diagrams,* to add a title block, select a theme, and insert the page name field into the title shape in the background page. Then save your document as a template to DFMD\_M.vstm, if it is metric units, or DFMD\_U.vstm, if it is US units.

Test your template by creating a new document from it, and then resize the first page to a square.

If you hold down the *Ctrl* key and move your mouse cursor to the top of the page, then you will see that the cursor changes to a vertical two-way arrow. You can then click and drag the top edge of the page downwards, while still holding down the *Ctrl* key, until the page looks square.

Then arrange some of the DFD shapes on the page, as this page will be used as the preview image on your new template. Follow the instructions in *Chapter 8*, *Publishing Validation Rules and Diagrams*, for enhancing the quality of the preview image, before saving it as a new document, say as 8002EN\_11\_Image.vsdx. You can then copy the preview picture, as in *Chapter 8*, *Publishing Validation Rules and Diagrams*, with the CopyPreview() method or by the following command in the VBA **Immediate Window**:

```
Visio.Documents("DFMD_M.vstm").CopyPreviewPicture
Visio.Documents("8002EN_11_Image.vsdx")
```

Of course, you need to ensure that the **LockPreview** cell in the document ShapeSheet of your new template is changed to TRUE before saving your template again if you do not use the CopyPreview() method.

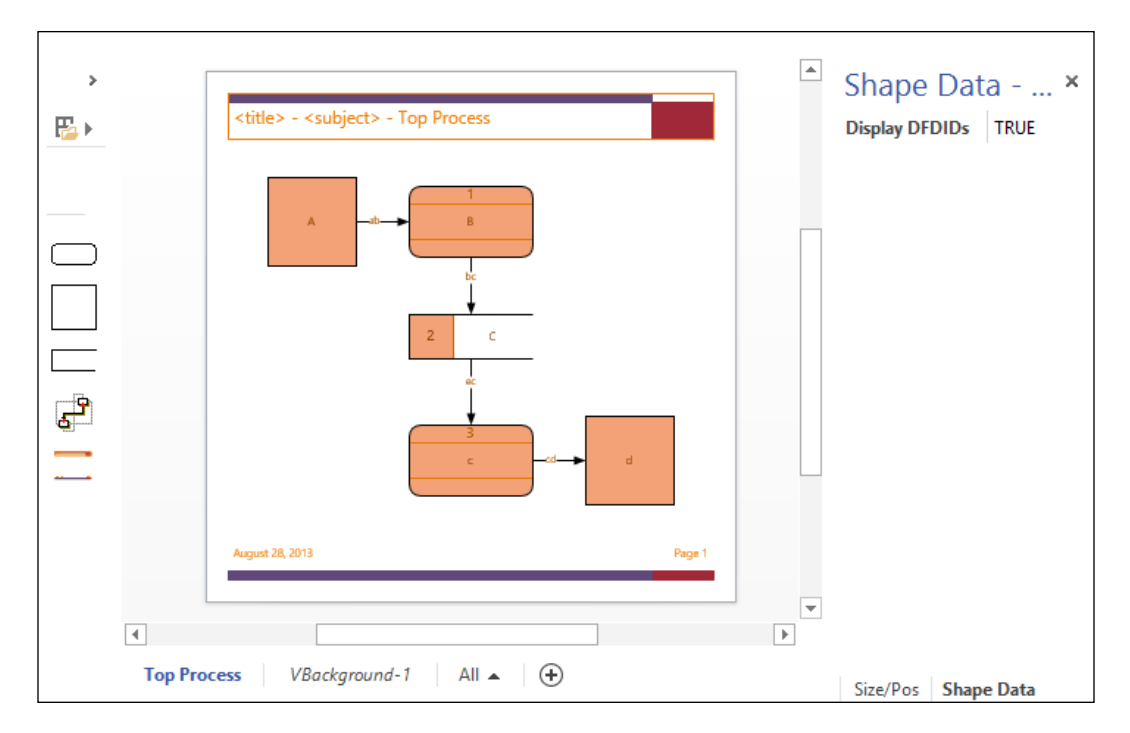

-[348]-

I chose a color scheme that is compatible with the category that I intend the template to be part of.

You should edit the document properties using the **File** | **Info** | **Properties** panel. For example, I added **<title>** into the **Title** field, **<subject>** into the **Subject** field, and **This is a Data Flow Model Diagram template with validation rules** into the **Comments** field.

|                               | DFMD_M.vstm - Visio Professional                                     | ? – 🗆 X                                                   |
|-------------------------------|----------------------------------------------------------------------|-----------------------------------------------------------|
| $( \boldsymbol{\leftarrow} )$ |                                                                      | David Parker 🝷 🔝                                          |
| Info                          | Info                                                                 |                                                           |
| New                           | DFMD M                                                               |                                                           |
| Open                          | DFMD_M.vstm Properties                                               |                                                           |
| Save                          | General Summary Contents                                             | Properties *                                              |
| Save As                       | Title: <title></title>                                               | Content Type Microso<br>Size 57.7 Kb (                    |
| Print                         | Subject: <subject></subject>                                         | Template Data Flo                                         |
| Channe                        | Author: David Parker                                                 | Company bVisual I<br>Categories <valida< th=""></valida<> |
| Snare                         | Manager:                                                             | Title <title></title>                                     |
| Export                        | Company: bVisual Itd                                                 | Subject <subject></subject>                               |
| Close                         | Language: English (United States)                                    | Tags Add a tag<br>Comments This is a                      |
|                               | Categories: <validation errors="" found=""></validation>             | Datas                                                     |
| Account                       | Tags:                                                                | Last Modified Today, 1                                    |
| Options                       | Comments: This is a Data Flow Model Diagram template with validation | Created 12/08/20                                          |
|                               |                                                                      | Related People                                            |
|                               | Hyperlink<br>base:                                                   | Author David P                                            |
|                               | Save preview picture                                                 | Manager Add a n                                           |
|                               | Save workspace                                                       | Related Documents *                                       |
|                               | OK Cancel                                                            | No hyperlinks are<br>associated with this<br>document.    |
|                               |                                                                      |                                                           |

Finally, ensure that you close **Document Stencil** in your template before saving it. You should still have the Gane-Sarson stencil docked when you save the workspace, but you do not need to include this in your installer because your target users should already have this installed. The user will drag-and-drop shapes off this stencil but your modified ones in the document stencil will be dropped instead.

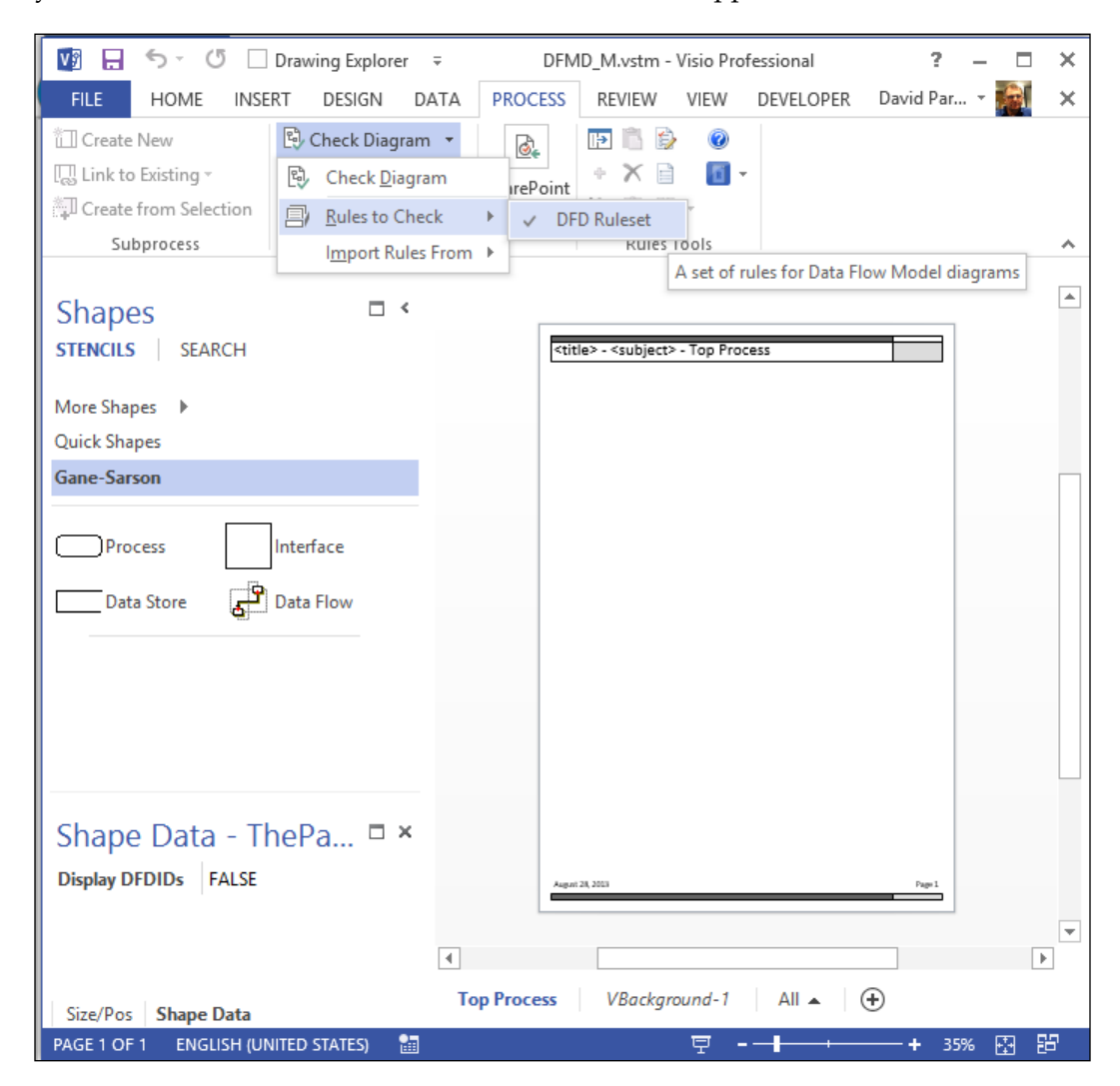

Notice that I set the **Display DFDIDs** Shape Data row to FALSE, and that there is a ruleset called **DFD Ruleset** in the document. I did this because a user will probably want to sketch out a DFD initially, and can progress to a more complete one later.

Do not be tempted to tick **Remove unused master shapes** on the **Remove Hidden Information** dialog, because you need to keep your custom masters in this template:

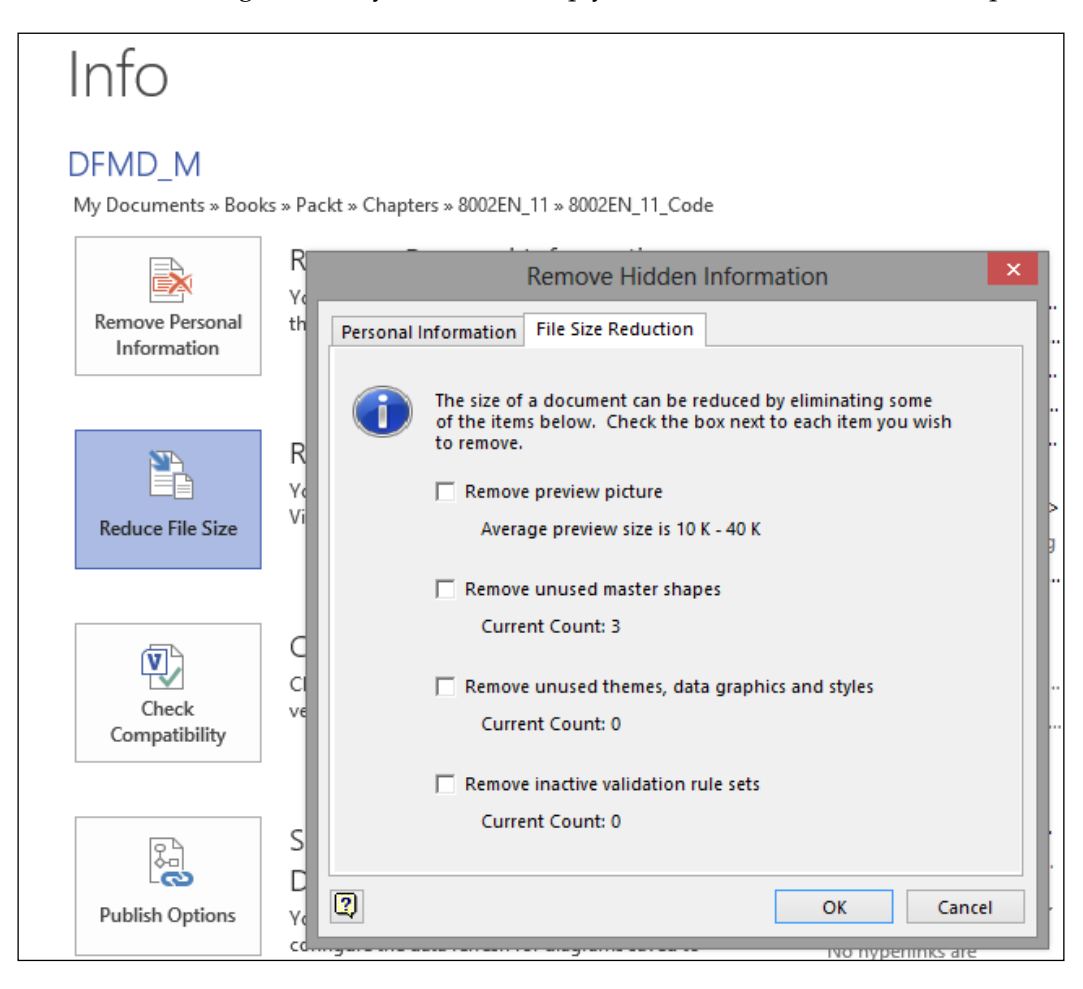

#### **Reviewing the template**

If you look at the template in **File Explorer** in Windows 8 with the right **View** settings, then you should see the preview image of the template; however, the file detail preview panel displays the first page using the built-in Visio document previewer:

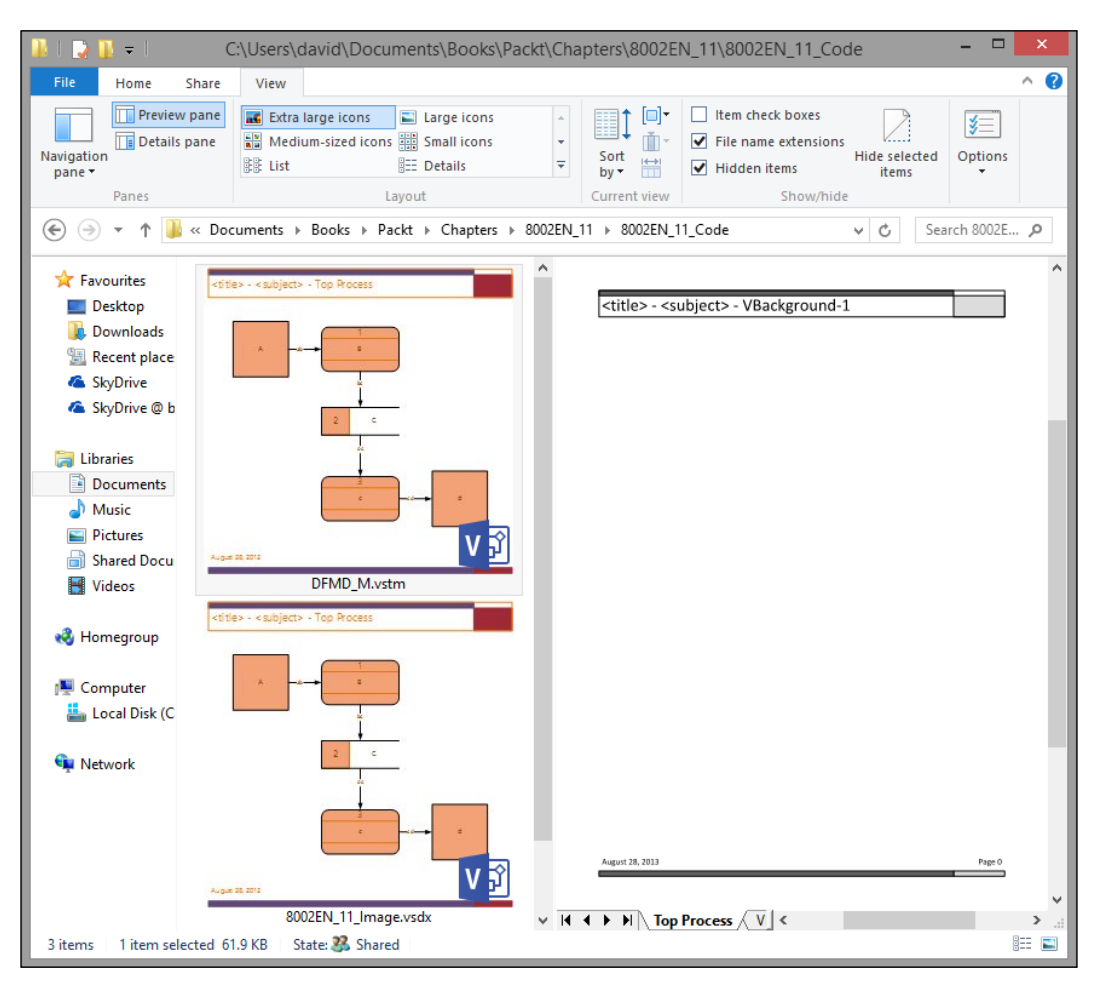

This Visio document previewer (Microsoft Visio Viewer) is the same one used by Outlook, and is also available as a free download from www.Microsoft.com. It is, in fact, a useful ActiveX control that can be used by developers (see my own **visViewer** at http://bvisual.net/Products/visViewer.aspx, for example).

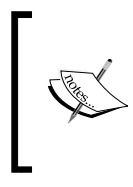

The preceding screenshot actually reveals a bug in the current Visio Viewer control, because the background page name is being displayed in the header rather than the active page name. If it is important that you display the page name automatically in this control; then you will need to put the text on the foreground page instead of the background page.

### **Creating the installer**

In Visual Studio 2012, create a new Installed | Templates | WiX Toolset | WiX Setup Project for Visio, called, say, DataFlowModelDiagramTemplate.

|                                             |                                    |              | New Project                     | t           | ? ×                                                                                                  |
|---------------------------------------------|------------------------------------|--------------|---------------------------------|-------------|----------------------------------------------------------------------------------------------------|
| Recent                                      |                                    | .NET Fr      | amework 4 * Sort by:            | Default     | - 🏥 🔚 Search Installed Te 🔎 -                                                                        |
| ▲ Installed                                 |                                    |              | Setup Project                   | WiX Toolset | Type: WiX Toolset                                                                                    |
| ▲ Templates<br>▲ Visual C#<br>Windows Store |                                    |              | Merge Module Project            | WiX Toolset | Creates an WiX installer project to install<br>Microsoft Visio content (stencils,<br>templates, etc) |
| Windows<br>Web                              |                                    | < <u>.</u> > | Setup Library Project           | WiX Toolset |                                                                                                    |
| Office/Shar<br>Cloud                        | ePoint                             |              | Bootstrapper Project            | WiX Toolset |                                                                                                    |
| Reporting<br>▷ Silverlight                  | 9                                  |              | C# Custom Action Project        | WiX Toolset |                                                                                                    |
| Test<br>WCF                                 |                                    |              | VB Custom Action Project        | WiX Toolset |                                                                                                    |
| Windows P<br>Workflow                       | hone                               | <b>*</b>     | C++ Custom Action Project       | WiX Toolset |                                                                                                    |
| XNA Game<br>WiX Toolset                     | Studio 4.0                         | <b>V</b>     | WiX Setup Project for Visio     | WiX Toolset |                                                                                                    |
| ▷ Online                                    | ×                                  |              |                                 |             |                                                                                                    |
| Name:                                       | Name: DataFlowModelDiagramTemplate |              |                                 |             |                                                                                                    |
| Location:                                   | C:\Users\david\D                   | ocumen)      | ts\Visual Studio 2012\Projects\ | -           | Browse                                                                                               |
| Solution name:                              | DataFlowModelD                     | iagramT      | emplate                         |             | Create directory for solution                                                                        |
|                                             |                                    |              |                                 |             | Add to source control                                                                                |
|                                             |                                    |              |                                 |             | OK Cancel                                                                                            |

Add your new template to the **Application Folder**. Then follow the instructions in *Chapter 8, Publishing Validation Rules and Diagrams,* for enhancing the properties of the deployment package.

Note that I also updated the Product.Name, Manufacturer, and so on to suit my requirements as shown in the following code snippet:

```
<?xml version="1.0" encoding="UTF-8"?>
<!--
 Wix Project template to install (and publish) Visio components
(stencils & templates)
 <visio:Publish /> item which does all the work
-->
<Wix xmlns="http://schemas.microsoft.com/wix/2006/wi"
    xmlns:visio="http://schemas.microsoft.com/wix/Visio" >
 <?define Version="1.0.0.0"?>
 <?define UpgradeCode="{be8174da-cce0-4c71-bca1-86bba58b1cb0}" ?>
 <Product Id="*" Name="DataFlowModelDiagramTemplate $(var.Version)"</pre>
          Language="1033" Version="$(var.Version)"
          Manufacturer="bVisual" UpgradeCode="$(var.UpgradeCode)">
   <Package InstallerVersion="200" Compressed="yes"
             InstallPrivileges="elevated" InstallScope="perMachine" />
   <MajorUpgrade DowngradeErrorMessage=
                  "A later version of Data Flow Model Diagram Template
is already installed. Setup will now exit." />
   <MediaTemplate EmbedCab="yes"/>
   <Directory Id="TARGETDIR" Name="SourceDir">
      <Directory Id="ProgramFilesFolder">
        <Directory Id="ManufacturerFolder"
          Name="bVisual">
          <Directory Id="INSTALLDIR"
                     Name="Data Flow Model Diagram" FileSource="." >
            <Component>
```

```
<File Name="DFMD_M.vstm">
                <visio:PublishTemplate
                    MenuPath="Software and Database\Data Flow Model
Diagram" />
              </File>
            </Component>
          </Directory>
        </Directory>
      </Directory>
    </Directory>
    <Feature Id="ProductFeature"
             Title="All Items" Display="expand" >
      <Feature Id="TemplatesFeature"
               Title="Install templates" >
        <ComponentRef Id="DFMD_M.vstm" />
      </Feature>
    </Feature>
    <UIRef Id="WixUI FeatureTree" />
  </Product>
</Wix>
```

I have set the menu attribute property to place the template into the existing **Software and Database** category, and I gave it the verbose name: **Data Flow Model Diagram with Rules**.

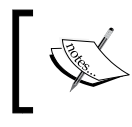

The name should not be the same as an existing template name in the same category, because it will fail to appear in the Visio user interface. I added the DFMD\_M.vstm file to the setup project.

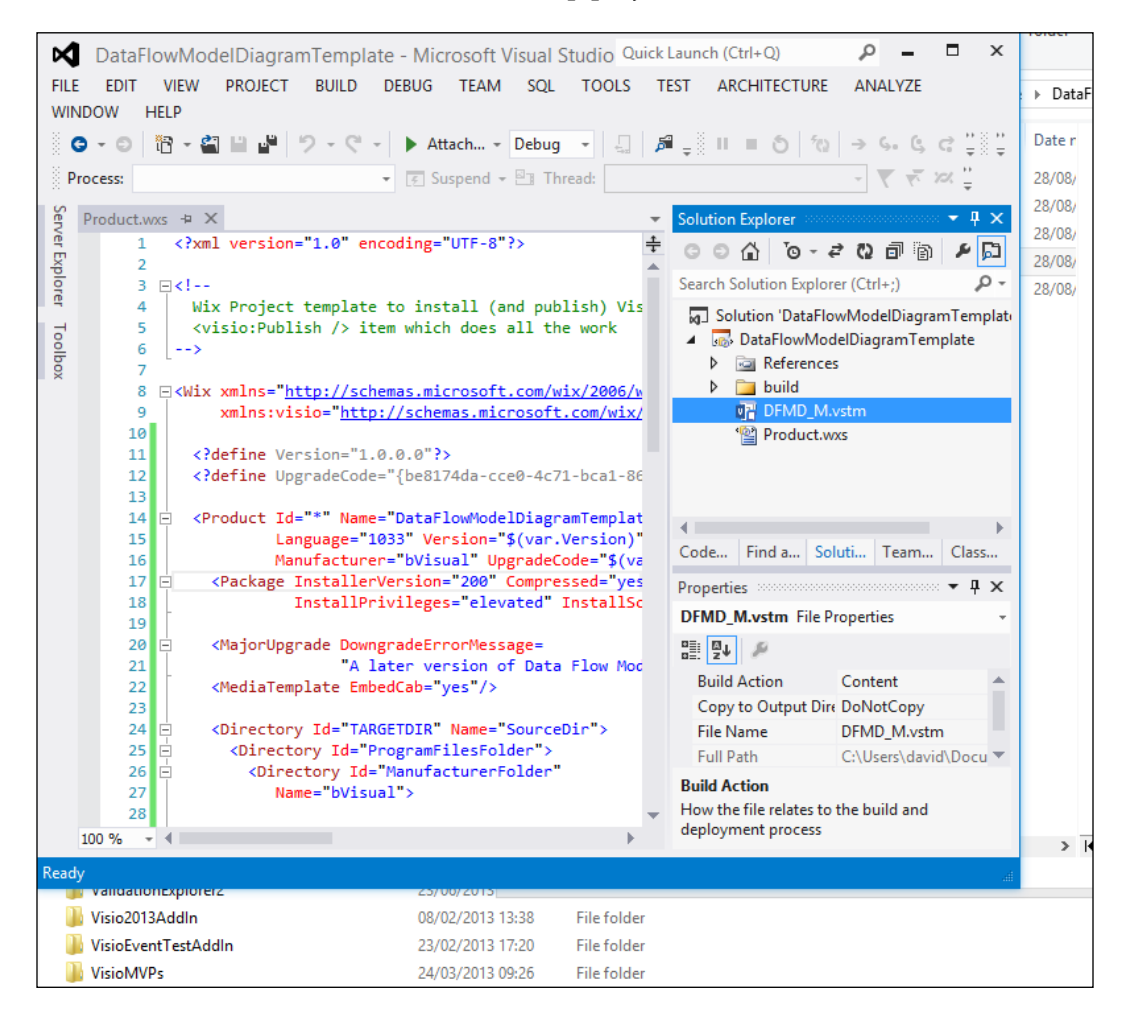

You can then build the release of this package, and you should find that two files are created, namely DataFlowModelDiagramTemplateSetup.msi and DataFlowModelDiagramTemplateSetup.wixpdb, in the <Projects>\ DataFlowModelDiagramTemplateSetup\DataFlowModelDiagramTemplateSetup\ bin\Release folder.

|                 | 0.11                                                                                                    |                   |                 | C             | 004010                          |             |                  | -                         | D . E    |
|-----------------|----------------------------------------------------------------------------------------------------|-------------------|-----------------|---------------|---------------------------------|-------------|------------------|---------------------------|----------|
| 🛄 I 💽 🕕 🖃 I     | C:\Us                                                                                                    | sers\david\Do     | cuments\Visual  | Studio        | 2012\Projects                   | DataFlov    | ModelDiag        | gram l'emplate\           | DataFlov |
| File Home       | Share Vi                                                                                                    | iew               |                 |               |                                 |             |                  |                           |          |
| Copy Paste      | ut<br>opy path<br>aste shortcut                                                                                         | Move Copy<br>to * | Delete Rename   | New<br>folder | 🖷 New item ▾<br>₴ Easy access ▾ | Properties  | Edit €<br>Edit € | Select all<br>Select none | 1        |
| Clipboard       | ł                                                                                                    | Org               | anise           |               | New                             | 0           | pen              | Select                    |          |
| € ∋ - ↑ ]       | 🛞 🄄 👻 🛧 🔋 « Visual Studio 2012 → Projects → DataFlowModelDiagramTemplate → DataFlowModelDiagramTemplate → bin → Release |                   |                 |               |                                 |             |                  |                           |          |
| 🔆 Favourites    | Name                                                                                                    | ^                 |                 | Date          | modified                        | Туре        |                  | Size                      |          |
| 🔲 Desktop       | 🛃 DataFl                                                                                                    | owModelDiagram    | Template.msi    | 28/08         | 3/2013 13:26                    | Windows In  | staller Package  | e 348 KB                  |          |
| Downloads 📃 🖳 🖗 | DataFl                                                                                                    | owModelDiagram    | Template.wixpdb | 28/08         | 3/2013 13:26                    | WIXPDB File | 2                | 366 KB                    |          |

#### **Testing the Installer**

The msi file can then be double-clicked; alternatively, select it and then click on **Install** on the right mouse menu.

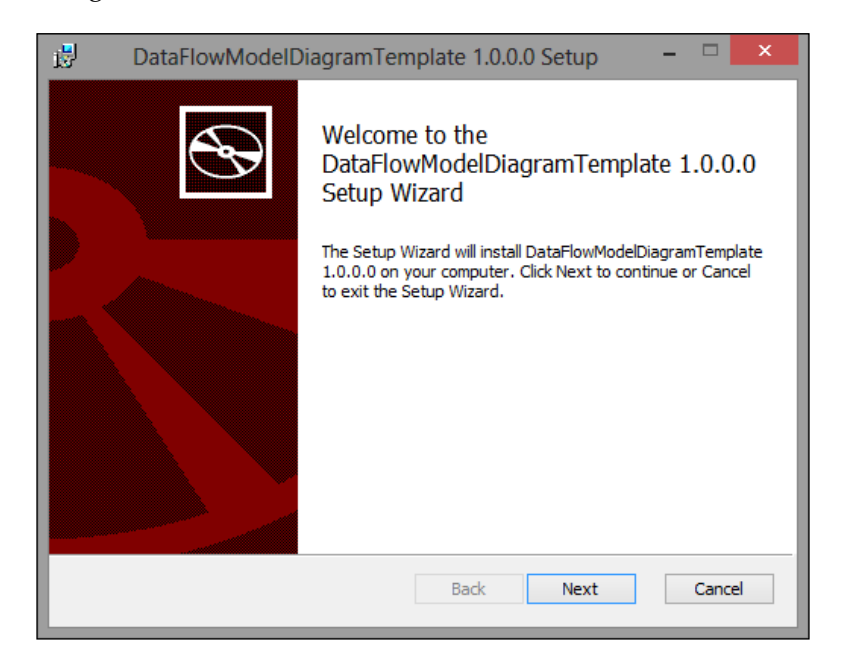

When the installation is complete, the template can be found in all its glory in the existing **Software and Database** category.

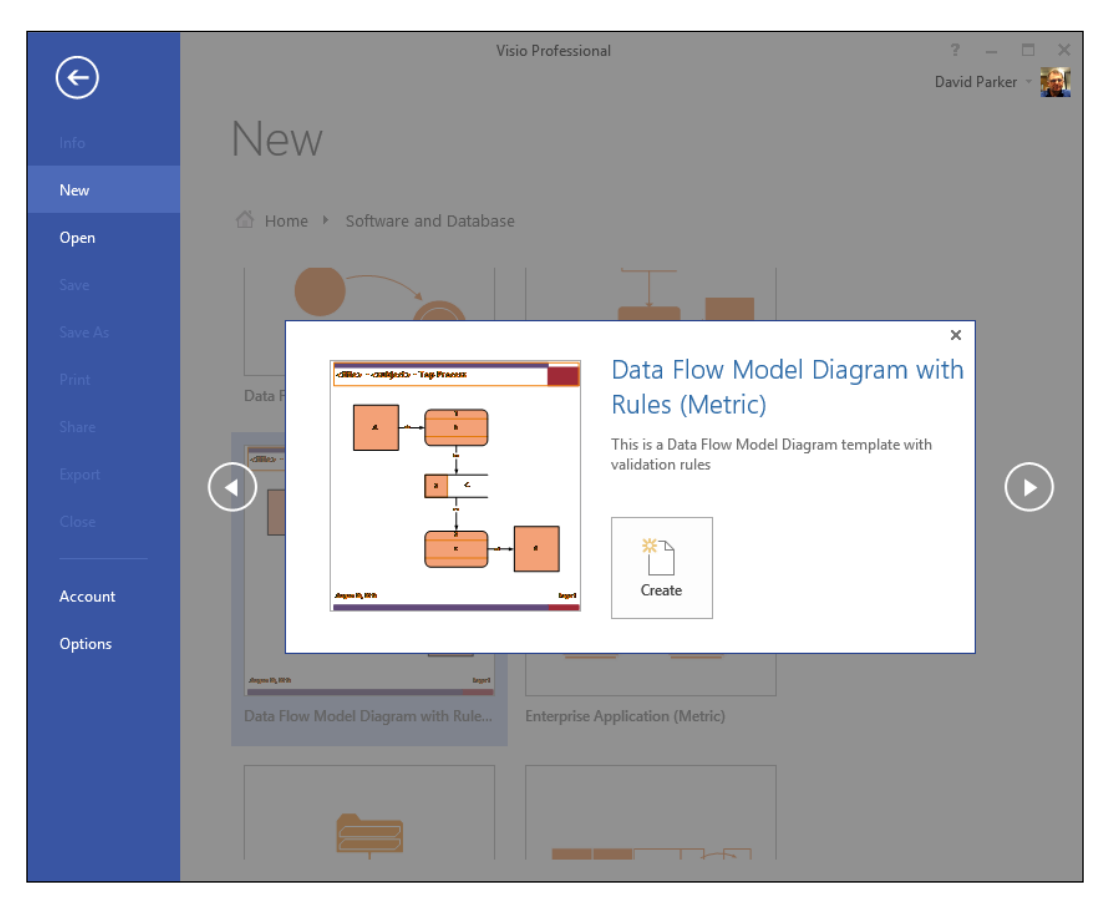

Note that the template's Comments property is displayed in the interface.

This particular template contains macros, so you will probably get a warning whenever a new drawing is created from it.

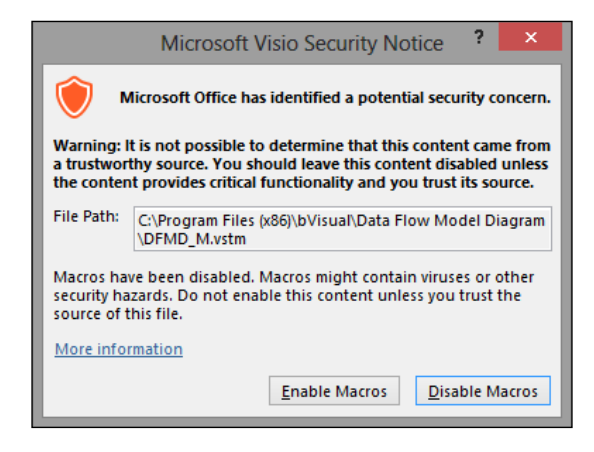

## Using a digital certificate

Your company may not allow you to enable VBA macros from untrusted publishers because you might have a more strict policy in force. The Visio **Trust Center** provides the option to disable all macros except those from trusted publishers.

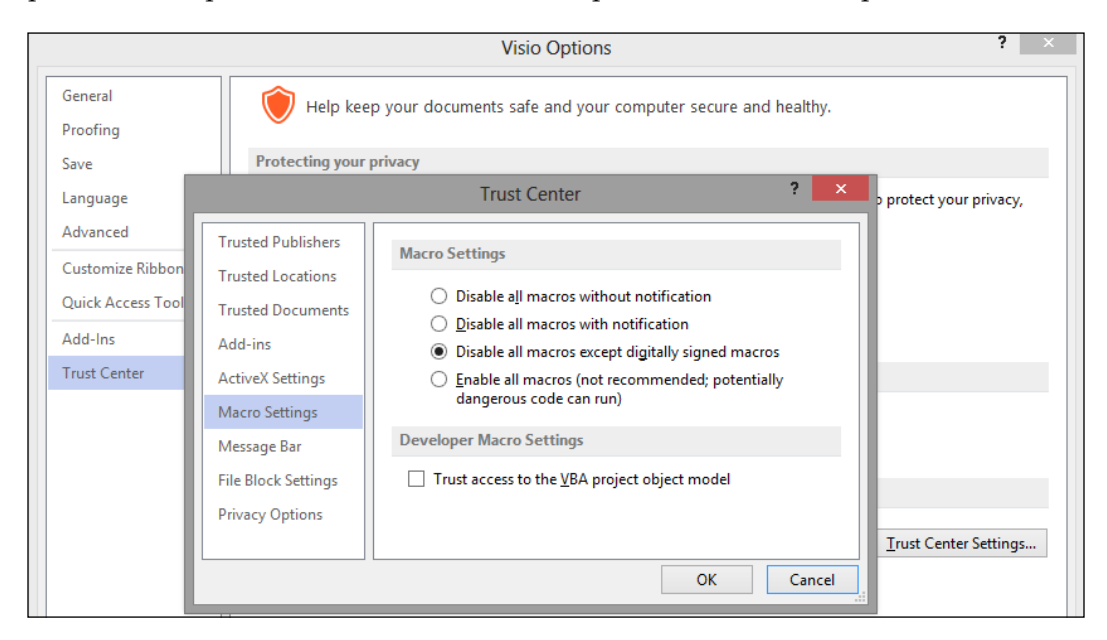

-[359]-

If this is the case, then you can invest in a digital signature that you can apply to your VBA project.

| Digital Signature                                                       | ?           | ×    |
|-------------------------------------------------------------------------|-------------|------|
| The VBA project is currently signed as<br>Certificate name: bVisual Itd |             |      |
|                                                                         | <u>D</u> et | ail  |
| Sign as                                                                 |             |      |
| Certificate name: bVisual ltd                                           |             |      |
| <u>R</u> emove                                                          | Cho         | ose  |
| ОК                                                                      | Car         | ncel |

This can be done by navigating to **Tools** | **Digital Signature** in the **Microsoft Visual Basic for Applications editor**.

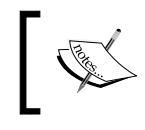

There is also an option to hide the VBA code from prying eyes under **Tools** | **<project> Properties** | **Protection** | **Lock project from viewing**. If you use this option, then do not forget the password.

If you do apply a digital certificate, and the publisher has not yet been trusted, then you will be prompted again; however, this time the message is different and you have the option to **Trust all from publisher**.

|                                                                                                    | Microsoft Visio Security Notice ? ×                                                                                                    |  |  |  |  |  |
|----------------------------------------------------------------------------------------------------|----------------------------------------------------------------------------------------------------|--|--|--|--|--|
| Microsoft Office has identified a potential security concern.                                                      |                                                                                                    |  |  |  |  |  |
| Note: The digital signature is valid, but the signature is from a publisher whom you have not yet chosen to trust. |                                                                                                    |  |  |  |  |  |
| File Path:                                                                                                    | le Path: C:\Program Files (x86)\bVisual\Data Flow Model Diagram<br>\DFMD_M.vstm                                                                               |  |  |  |  |  |
| Macros ha<br>security ha<br>source of t                                                                            | Macros have been disabled. Macros might contain viruses or other<br>security hazards. Do not enable this content unless you trust the<br>source of this file. |  |  |  |  |  |
| More information                                                                                                   |                                                                                                    |  |  |  |  |  |
| Show Signature Details                                                                                             |                                                                                                    |  |  |  |  |  |
| <u>T</u> rust all                                                                                                  | from publisher Enable Macros Disable Macros                                                                                                    |  |  |  |  |  |

[ 360 ] -

? Trust Center **Trusted Publishers** Trusted Publishers **Trusted Locations** Issued By Issued To 🔻 Expiration Date Trusted Documents Paragon Software GmbH VeriSign Class 3 Code Signing 2010 CA 16/04/2013 Add-ins Oracle Corporation VeriSign Class 3 Code Signing 2010 CA 08/02/2014 Visual Itd ActiveX Settings Macro Settings Message Bar File Block Settings **Privacy Options** View ОК Cancel

If you do trust the publisher, then you will see it listed in the **Trust Center** as a **Trusted Publisher**.

There will not be any prompts to enable macros from **bVisual ltd**.

#### Thoughts about code in templates

I do not normally leave my VBA code in Visio templates, because that would cause a copy of the code to be in every document created from the template. If you need to make changes to the code, then you would need to apply these changes to all of the Visio documents that contain the code.

A better solution for VBA is to put as much of the code as possible into a stencil that is normally docked with the workspace. This is a good solution if you can be sure that the user has access to the stencil, and that VBA is allowed to run.

The best solution is to have an add-in installed on the user's PC; I would normally do this with Visual Studio, just as with the **RulesTools** add-in that is available from the companion web site for this book.

For the purposes of this book, I have just used VBA within the document because it ensures that all rules are available without any other dependencies.

# Summary

We have now completed an example template that contains a custom ruleset, and published it for others to use. In most cases, the ruleset will be saved in the template without the need for any extra code; however, for more advanced needs, we have also looked at VBA macros, with optional digital certificates, that could be included to extend the ruleset.

In the next chapter, we will consider the use of Visio documents with rulesets in Office365. We will also look at an alternative method of providing users with a custom Visio template, straight from Office365, rather than installing into their desktop.

# 12 Integrating Validated Diagrams with SharePoint 2013 and Office365

In the previous chapters, we have learned how to create validation rules in Visio, and how to deploy custom Visio templates to other Visio users.

In this chapter, we will look at some of the advantages of utilizing Visio with SharePoint with respect to validated diagrams, and how to provide a custom template via SharePoint.

### **Using SharePoint and Visio together**

Microsoft SharePoint is available on the premises or in the cloud, principally via an Office365 subscription. Similarly, Visio is available as a desktop installation or via **Click-To-Run** from an Office365 Plus subscription. The **Click-To-Run** edition of Visio 2013 Professional, officially called Visio Professional for Office365, is exactly the same as Visio 2013 Professional but it can be accessed from the cloud on a number of Windows devices.

SharePoint not only provides a first-class document store with versioning and check-in / check-out capabilities, but it is increasingly becoming the hub of all digital activities in organizations with its workflow, data co-ordination, and dashboarding capabilities.

#### Integrating Validated Diagrams with SharePoint 2013 and Office365

Visio Services on SharePoint 2013 enables Visio documents to be more deeply integrated than was possible with SharePoint 2010. For example, Visio diagrams can not only be viewed in web pages accessible in all modern browsers in all modern devices, but the data-linked shapes in these diagrams can also be automatically refreshed from their data source, without the user needing Visio installed locally. Visio 2013 diagrams are displayed in a special SharePoint web part, called the **Visio Web Access control**, which not only provides the ability to pan and zoom and to select individual pages from a drop-down list, but also allows the shape data and hyperlinks to be viewed and followed. Page and shape comments are not only viewable, but can be added via the browser, even without a Visio client.

Visio 2010 had to save the documents into a special web-drawing format (\*.vdw) in SharePoint, if you wanted them to render in the **Visio Web Access** (**VWA**). This Visio document was in fact the binary (\*.vsd) version of the Visio file formats, with an extra layer of **Silverlight** layered over the top. It is this Silverlight layer that contains the refreshable linked data and associated data graphics only. Any changes to this Silverlight layer are quickly applied to the underlying Visio document whenever it is opened in the Visio client application. You can still choose to save in this format from Visio 2013, but this only restricts the browser-based viewing. Visio 2013 documents do not need to be saved into a special format in SharePoint, and the Silverlight restriction is removed because the graphics are rendered in high-quality png on-the-fly.

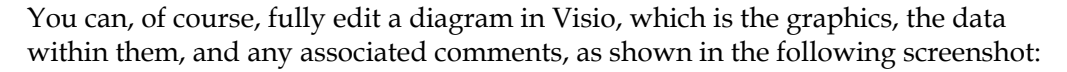

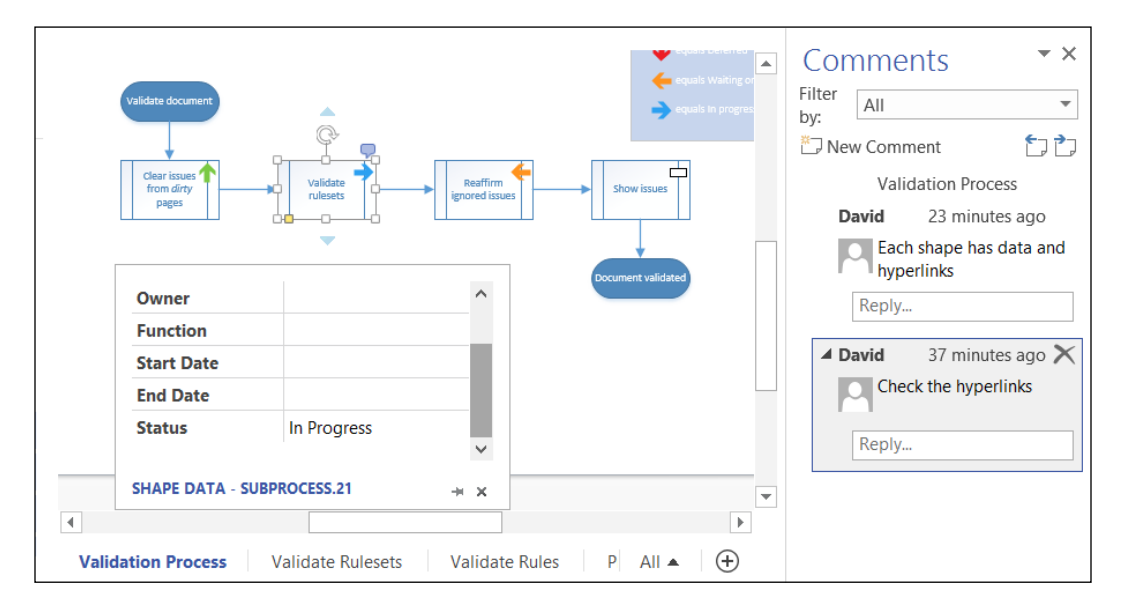

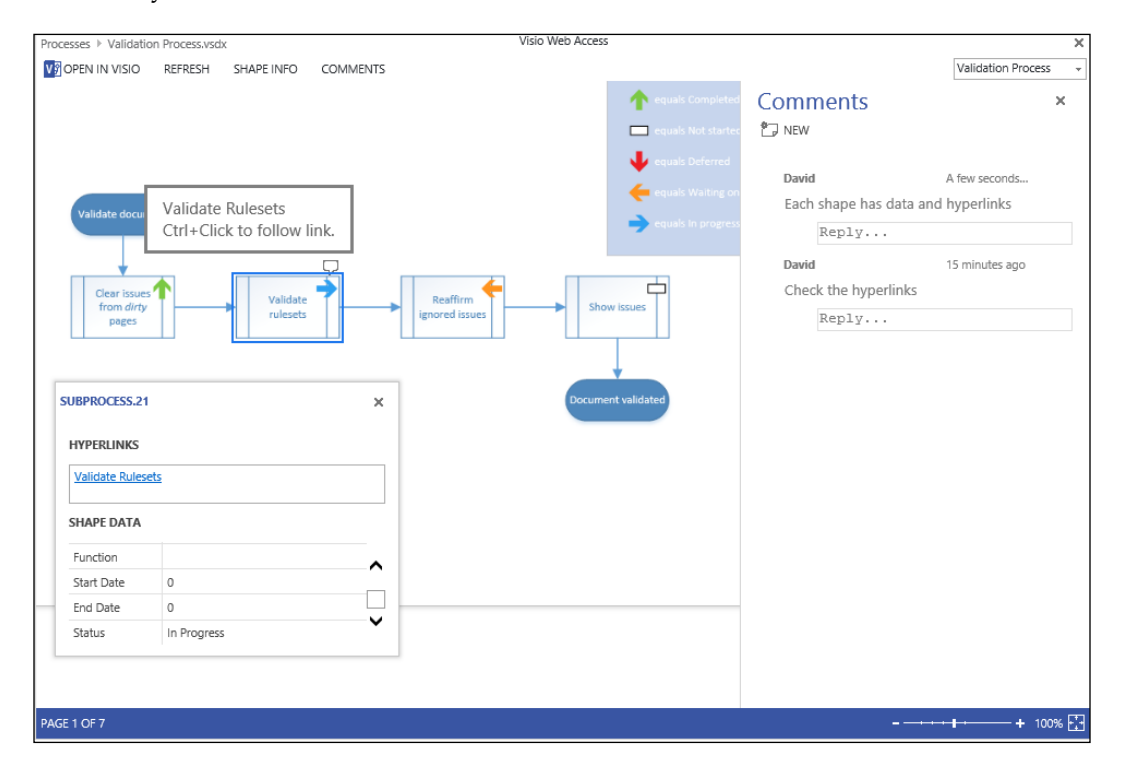

The same diagram can be viewed directly in SharePoint and the comments can be edited, if you are an authenticated user, as shown in the next screenshot:

The Visio web part can just be one of many web parts on a web page hosted in SharePoint, and connections can be established between web parts so that, for example, different pages are displayed, specific shapes are highlighted, or lists are filtered by a selected shape. In addition, there is a **JavaScript Object Model** available, so that more fluid and compelling web pages can be developed. The skills and techniques for building these Visio-based dashboards would require another book to be able to fully describe them, so this chapter focuses only on validation integration.

Visit the official Visio blog at http://blogs.office.com/b/visio for more information about Visio Services and Visio as a dashboard.

Visio documents can be stored in any document library in SharePoint, but there is also a special type of document library called the **Visio Process Repository** that has some built-in enhancements for use by validation diagram types.

## Understanding a Visio Process Repository

A Visio Process Repository is an enhanced document library that has some default settings applied and automatically updates the validation status and swimlane headers (if any) into specific columns in the SharePoint list. This provides the ability to quickly view, for example, which processes involve a particular department, or which ones are not yet validated and approved.

The versioning settings, which are an optional setting for all SharePoint document libraries, are preset for the Visio Process Repository, in order to require content approval for submitted items and to require documents to be checked out before they can be edited.

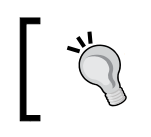

You will need to allow documents to be edited without checking out if you want SharePoint users to be able to edit comments using the SharePoint Visio Web Access control.

The following cross-functional flowchart in the Visio Process Repository.vstx document describes the different statuses that a validated diagram can go through:

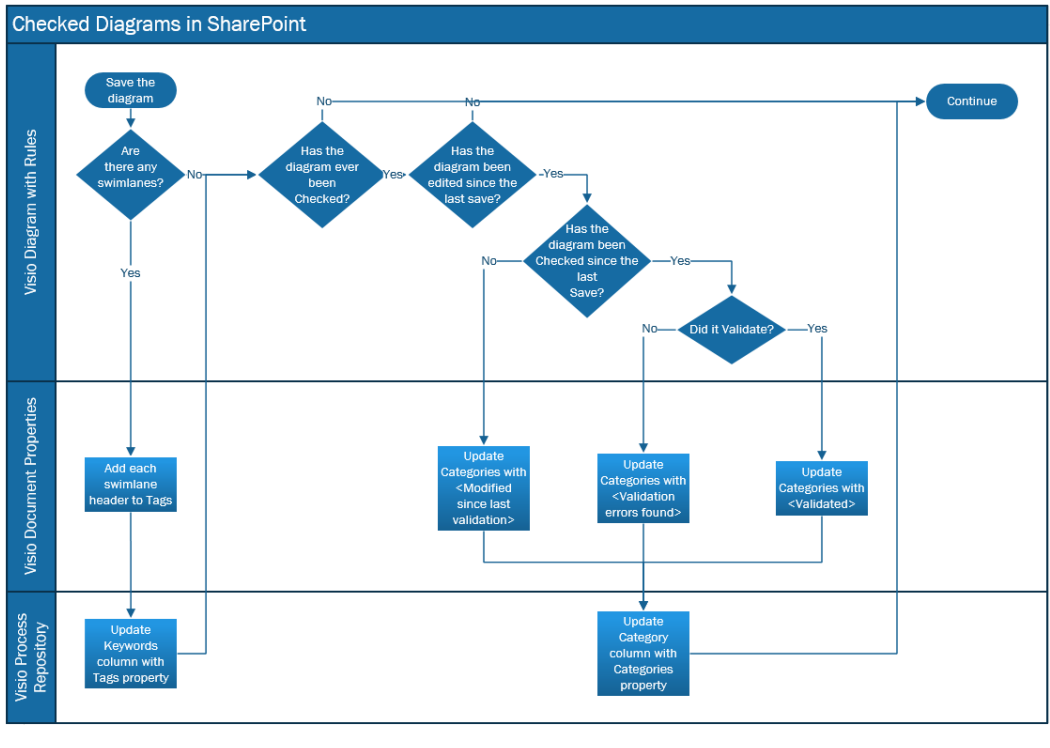

[ 366 ]-

Initially, when a diagram is drawn, there is no validation status until the **Check Diagram** action is performed for the first time. Then the validation status can either be <Validated> or <Validation errors found>. If the diagram is saved to SharePoint then the validation status is automatically inserted into the **Category** column. If the diagram is then edited, and saved before the **Check Diagram** action is performed again, then the validation status becomes <Modified since last validation>. Notice the values in the **Category** column in the following screenshot:

| Office 365           | Outlook Calendar People Newsfeed SkyDrive                                                                                                    | Sites   | • Admin <del>-</del>                                     | David Parker 🗸 🧔 | ? |
|----------------------|----------------------------------------------------------------------------------------------------|---------|----------------------------------------------------------|------------------|---|
| BROWSE FILES LIBRARY |                                                                                                    |         |                                                          | 🗘 SHARE 🟠 FOLLOW |   |
| 5                    | Process Diagrams ©                                                                                                    | Sea     | arch this site                                           | ې +              | ^ |
| Process Diagrams     | new item or drag files here                                                                                                    |         |                                                          |                  |   |
| Recent               | All Documents Approved Processes Invalid Processes ··· Find a file                                                                                                    | Q       |                                                          |                  |   |
| Site Contents        | ✓ ☐ Name Modified Modified By Keywords                                                                                                    | Version | Category                                                 | Approval Status  |   |
|                      | DPAuditDiagram # 9/24/2013 David Parker<br>11:22 PM                                                                                                    | 0.1     | <validation<br>errors found&gt;</validation<br>          | Draft            |   |
|                      | <ul> <li>Office365 Document 9/24/2013 David Parker <visio> <sharepoint><br/>Versioning Process 11:27 PM</sharepoint></visio></li> <li>**</li> </ul>                                                                                             | 0.1     | <modified<br>since last<br/>validation&gt;</modified<br> | Draft            |   |
|                      | <ul> <li>Office365 Licensing 9/24/2013 David Parker</li> <li>3:00 PM</li> </ul>                                                                                                    | 1.0     |                                                          | Pending          |   |
|                      | <ul> <li>Office365 Visio</li> <li>9/24/2013</li> <li>David Parker</li> <li>Services Data</li> <li>3:00 PM</li> <li>Refresh Process X</li> </ul>                                                                                                 | 1.0     |                                                          | Pending          |   |
|                      | Packt Editorial 9/24/2013 David Parker <author> <publisher><br/>Process <b>*</b> 11:18 PM</publisher></author>                                                                                                    | 0.1     |                                                          | Draft            |   |
|                      | SharePoint Check-In 9/24/2013 David Parker Process ¥ 3:00 PM                                                                                                    | 1.0     |                                                          | Pending          |   |
|                      | Image: Wisio Process      9/24/2013     ■ David Parker <visio diagram="" rules="" with=""> <visio< td="">       Diagrams #     Document Properties&gt;     <visio process<="" td=""> <visio process<="" td=""></visio></visio></visio<></visio> | 0.1     | <validated></validated>                                  | Draft            | ~ |

Similarly, any header text that is found in swimlane shapes is automatically inserted into the **Keywords** column in SharePoint.

#### Approving and rejecting Process Diagrams

The **Process Diagrams** library also has a built-in approval/rejection feature, and provides **Approved Processes** and **Invalid Processes** views.

You can edit the **Approval Status** of a document by selecting **View Properties** from the submenu of a row in the library.

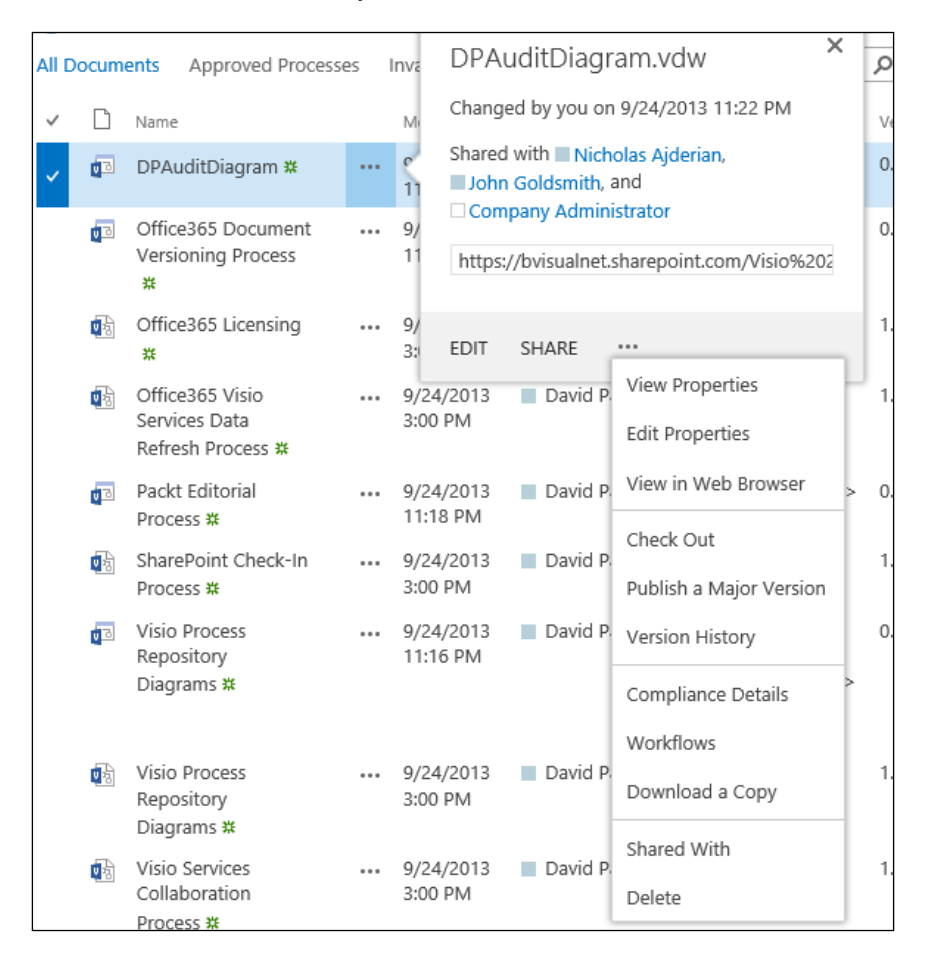

This link will open a new page from where you can **Approve/Reject** a document from the button in the **Actions** group, as shown in the following screenshot:

| Office 365                                  |                                                         | Outlook                                           | Calendar                                                                                                 | People                     | Newsfeed             | SkyDrive | Sites | •••• | Adn |
|---------------------------------------------|---------------------------------------------------------|---------------------------------------------------|----------------------------------------------------------------------------------------------------|----------------------------|----------------------|----------|-------|------|-----|
| BROWSE VIEW                                 |                                                         |                                                   |                                                                                                    |                            |                      |          |       |      |     |
| Edit<br>Item Manage                         | Alert Me<br>Approve/Rejet<br>Out & Workflows<br>Actions | ect                                               |                                                                                                    |                            |                      |          |       |      |     |
| Process Diagrams<br>Recent<br>Site Contents | Name<br>Title                                           |                                                   | DPAuditDia                                                                                               | gram.vdw                   | indu                 |          |       |      |     |
|                                             | Keywords<br>Approval                                    | Status                                            | <validation< td=""><td>errors rou</td><td>ing&gt;</td><td></td><td></td><td></td><td></td></validation<> | errors rou                 | ing>                 |          |       |      |     |
|                                             | Content Ty<br>Version: 0.1<br>Created at<br>Last modifi | pe: Basic Flo<br>I<br>9/24/2013 1<br>ed at 9/24/2 | owchart (Metr<br>11:22 PM by I<br>2013 11:22 PM                                                          | ic)<br>David Pa<br>/ by Da | arker<br>avid Parker |          |       | lose |     |

As you can see, you also have access to normal SharePoint Version History, Workflows, Shared With, Check Out, and Alert Me.

### **Creating a Visio Process Repository**

Firstly, you need to have the correct level of subscription in Office365 to create a **Visio Process Repository**. This is a site template, so one way of creating a subsite is to open the **Site Contents** page from your SharePoint site, as in the following screenshot:

| Office 365                      | Outlook                     | Calendar Peo           | ple Newsfeed                   | l SkyDrive                    | Sites       | Admin 🗸              | David Parker 🗸 | ġ       | ? |
|---------------------------------|-----------------------------|------------------------|--------------------------------|-------------------------------|-------------|----------------------|----------------|---------|---|
| BROWSE PAGE                     |                             |                        |                                |                               | 🗘 SHA       | NRE 🟠 FOLLO          | w 🗔 sync 🖌     | edit    |   |
| 5                               | Home Chapter 7<br>Visio 201 | ≠ edit lini<br>3 Book  | 25                             |                               | Sear        | ch this site         |                | 0 *     | ĺ |
| Home                            | Get started with            | your site R            | MOVE THIS                      |                               |             |                      | 4              | Þ       |   |
| Notebook                        |                             |                        |                                |                               |             |                      |                |         |   |
| Documents                       |                             |                        |                                | Add lists, lik<br>other apps. | raries, and |                      |                |         |   |
| Site Contents                   |                             |                        |                                | Discover ne                   | w tools to  |                      |                | - [     |   |
| EDIT LINKS                      | Share your site.            | Working o<br>deadline? | na                             | get things o                  | one.        | What's you           | r style?       | Your si |   |
|                                 | Newsfeed                    |                        |                                |                               |             | Documer              | nts            |         |   |
|                                 | Start a conversation        |                        |                                |                               |             |                      | ument or drag  | files   |   |
|                                 | It's pretty quiet here. Ir  | wite more people       | to the site, or <mark>s</mark> | tart a convers                | ation.      | 🗸 🗋 Nar              | ne             |         |   |
| https://bvisualnet.sharepoint.c | com/Visio%202013%2          | 0Book/_layouts,        | 15/a                           |                               |             | There are n<br>view. | o documents i  | n this  |   |

-[369]-

Then you can select to add a **new subsite**, by selecting the command at the bottom of the page (easy to miss if you don't scroll down) shown as follows:

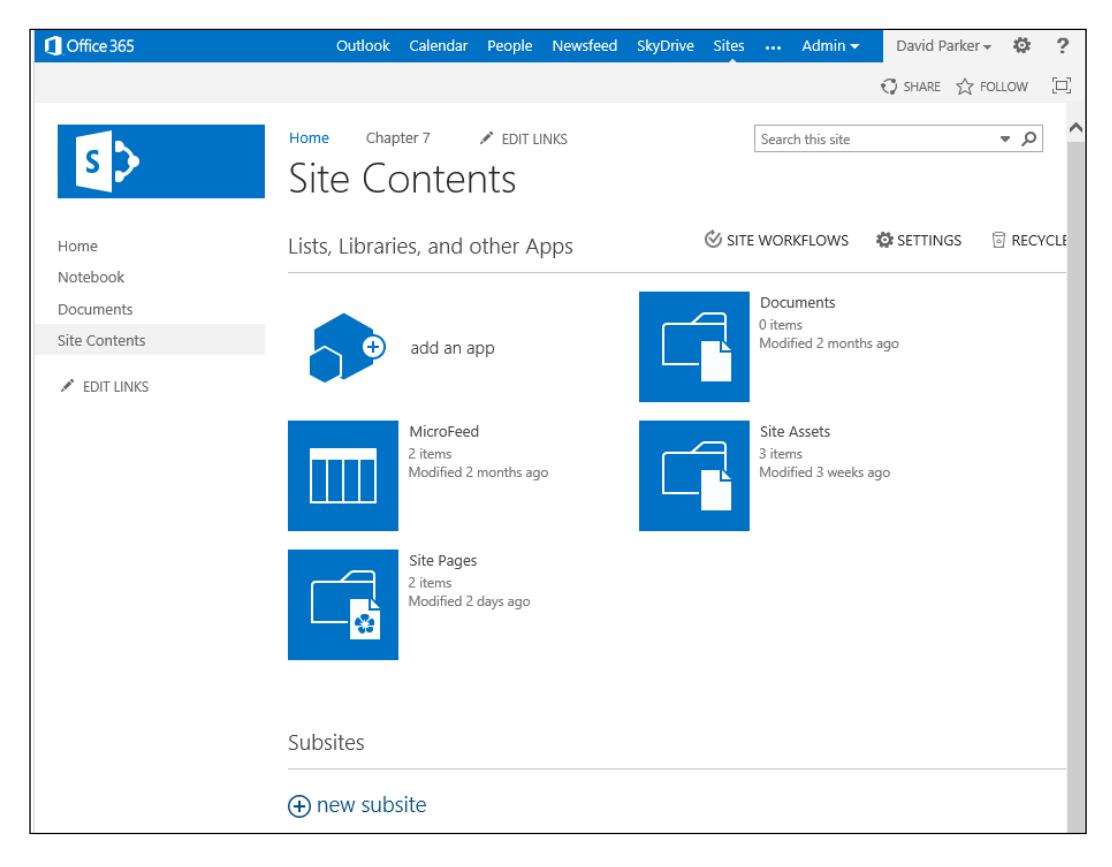

When you click to add a new subsite, you get presented with a list of different site templates. You will find **Visio Process Repository** under the **Enterprise** tab under the **Select a template** label, as shown in the following screenshot:

| Cffice 365                                                     | Outlook Calendar People Newsfeed SkyDrive Sites … Admin - David Parker - 🔯 ?                                                                                                    |
|----------------------------------------------------------------|----------------------------------------------------------------------------------------------------|
|                                                                | C Share 🖧 Follow (크)                                                                                                    |
| s >                                                            | Home Chapter 7  Chapter 7  EDIT LINKS Site Contents  New SharePoint Site                                                                                                    |
| Home<br>Notebook<br>Documents<br>Site Contents<br>I EDIT LINKS | Title and Description Title: Process Repository Description: Example Process Repository                                                                                                    |
|                                                                | Web Site Address URL name: https://bvisualnet.sharepoint.com/Visio 2013 Book/ ProcessRep                                                                                                    |
|                                                                | Template Selection         Select a language:         English         Collaboration         Enterprise         Document Center         Records Center         Business Intelligence Center         Enterprise Search Center         Basic Search Center         Visio Process Repository         A site for viewing, sharing, and storing Visio process diagrams. It includes a versioned document library and templates for Basic Flowcharts, Cross-functional Flowcharts, and BPMN diagrams. |

Once you have created a Visio Process Repository, you will find that there is a **Process Diagrams** library that is already created for you. You can add more of these special libraries if you want to, by adding a **Process Diagram Library** app to the site contents. The next screenshot shows the new subsite before any process diagrams have been added to it:

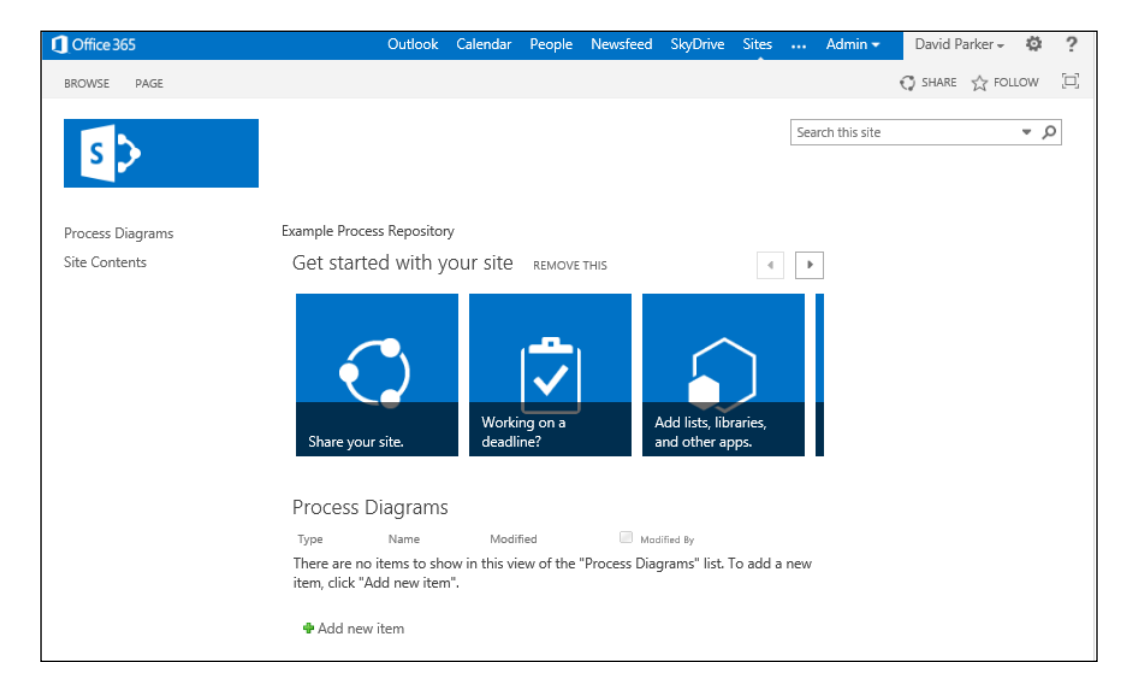

If you click on the **Process Diagrams** header, the document library list looks slightly different from the front page list because it displays some extra columns and views that have been provided especially for Visio diagrams with validation capabilities. For example, notice the **Keywords**, **Approval Status**, and **Category** columns in the following screenshot:

| BROWSE FILES LIBRARY                                                                                                    | r                       |                                  |                 | 🗘 shari           | E 🟠 FOLLOW      |
|----------------------------------------------------------------------------------------------------|-------------------------|----------------------------------|-----------------|-------------------|-----------------|
| New Upload New Document - Document Folder                                                                                                    | Edit<br>Document 🚳      | Share Alert Me Popularity Trends | Download a Copy | Workflows Publish | Tags &<br>Notes |
| New                                                                                                    | Open & Check Out Manage | Share & Track                    | Copies          | Workflows         | Tags and Notes  |
| New     Open & Check Out     Manage     Share & Track     Copies     Workflows     Tags and Not       Process Diagrams <ul> <li>             • new item or drag files here</li> </ul> <ul> <li>All Documents</li> <li>Approved Processes</li> <li>Invalid Processes</li> <li>             • Ind a file                  • P         </li> </ul> ✓ <ul> <li>Invalid Processes</li> <li>             • Name</li> <li>Modified By</li> <li>Keywords</li> <li>Version</li> <li>Approval Status</li> <li>Category</li> <li>There are no files in the view "All Documents".</li> </ul> |                         |                                  |                 |                   |                 |

-[372]-

If you select the **New Document** drop-down button, then you will see the existing Visio templates with validation rules. You may not have such a long list as this if you do not have both Metric and US Units installed.

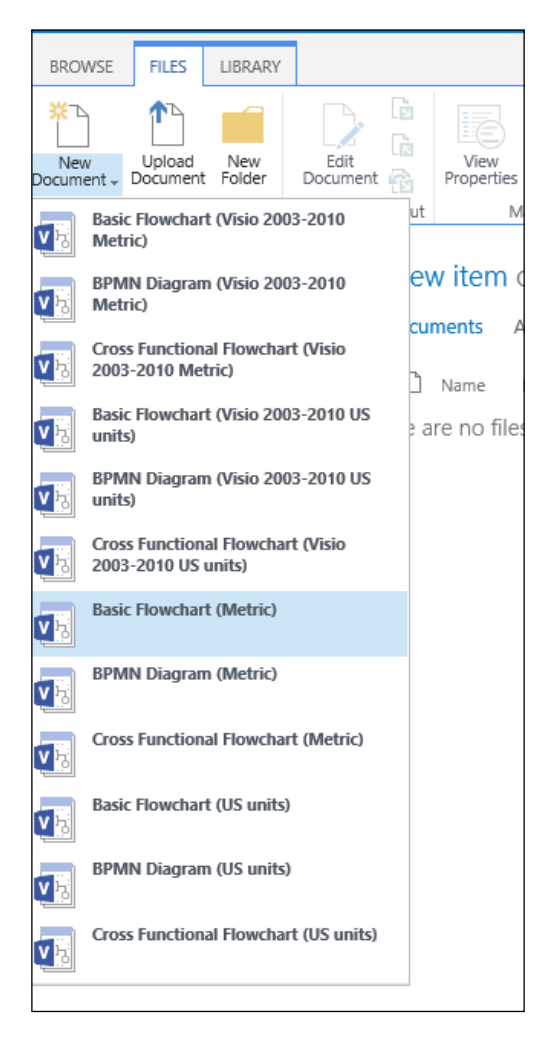

You can edit the visibility of these templates on this menu, as is shown later in this chapter, so I would hide the first six (for Visio 2003-2010) if all my users have Visio 2013.

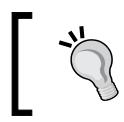

Visio 2010 Professional and Premium documents can be saved as Visio Web Drawings (\* . vdw) for displaying in the Visio Web Access SharePoint web part.

#### -[373]-

# Adding a Visio template to SharePoint

We published custom Visio templates in the previous chapters but we have an alternative method of making Visio templates available using SharePoint. We uploaded the AuditR\_M.vstx Visio template that we created in *Chapter 8*, *Publishing Validation Rules and Diagrams*, in to an asset library in SharePoint.

Although we have used the SharePoint web pages in the following actions, you could use SharePoint Designer 2013, which is a free download from Microsoft, to change many of the same settings, but in a slightly different way.

| BROWSE FILES               | LIBRARY                                                                   | 🗘 SHARE 🖒        |
|----------------------------|---------------------------------------------------------------------------|------------------|
| 5>                         | Site Assets 🛛                                                             | Search this site |
| Process Diagrams<br>Recent | All Documents ···· Find a file                                            |                  |
| Site Contents              | ✓ 🗋 Name Modified Modified By                                             |                  |
|                            | Add a document                                                            | ×                |
|                            | Ct\Users\David\Documents\Books\Packt\Chapters\800                         | Browse           |
|                            | Upload files using Windows Explorer instead<br>☑ Overwrite existing files |                  |
|                            | ОК                                                                        | Cancel           |

#### Adding a template as a Site Content Type

After uploading the template, you can edit the **Name** and **Description**, set the **Parent Content Type**, and put it in the **Document Content Types** group. This is necessary for the template to be available to all of your subsites.

| S >                                         | Site Content Typ                                                                                                    | oes→ New Site Content Type ∞                                                                                                    |
|---------------------------------------------|----------------------------------------------------------------------------------------------------|----------------------------------------------------------------------------------------------------|
| Process Diagrams<br>Recent<br>Site Contents | Name and Description<br>Type a name and description for this content<br>type. The description will be shown on the new<br>button.    | Name:<br>My Audit Diagram<br>Description:<br>An audit diagram with rules for validation<br>Parent Content Type:<br>Select parent content type from:<br>Document Content Type:<br>Parent Content Type:<br>Parent Content Type:<br>Description:<br>Create a new document. |
|                                             | Group<br>Specify a site content type group. Categorizing<br>content types into groups will make it easier<br>for users to find them. | Put this site content type into:  Existing group:  Onew group:  OK Cancel                                                                                                    |

Integrating Validated Diagrams with SharePoint 2013 and Office365

You will then need to enter the URL of the document template that you have just added.

| 5>                                          | Site Content Ty                                                                                                    | pe → Advanced Settin                                                                                                    | gs 🛛   |        |
|---------------------------------------------|----------------------------------------------------------------------------------------------------|----------------------------------------------------------------------------------------------------|--------|--------|
| Process Diagrams<br>Recent<br>Site Contents | Document Template<br>Specify the document template for this<br>content type.                                                                                                    | Enter the URL of an existing document template:     //isio 2013 Book/Process Repository/Site Assets/Auc     Upload a new document template: | Browse |        |
|                                             | Read Only<br>Choose whether the content type is<br>modifiable. This setting can be changed later<br>from this page by anyone with permissions<br>to edit this type.                                                                                                    | Should this content type be read only?<br>O Yes<br>No                                                                                       |        |        |
|                                             | Update Sites and Lists<br>Specify whether all child site and list content<br>types using this type should be updated with<br>the settings on this page. This operation can<br>take a long time, and any customizations<br>made to the child site and list content types<br>will be lost. | Update all content types inheriting from this type?                                                                                         |        |        |
|                                             |                                                                                                    |                                                                                                    | OK     | Cancel |

#### Adding a List and Library Content Type

Now that a new Site Content Type has been defined, it needs to be added as a Content Type to the Lists and Libraries that you want. In this case, you need to edit the **Settings** of the **Process Diagrams** library. As shown in the following screenshot, all of the available Visio templates are visible on the new button:

#### Chapter 12

| Cffice 365 | c                                                                                                    | outlook    | Calendar      | People    | Newsfeed        | SkyDrive     | Sites     | /            | Admin 👻       | David Parker        |
|------------|----------------------------------------------------------------------------------------------------|------------|---------------|-----------|-----------------|--------------|-----------|--------------|---------------|---------------------|
|            |                                                                                                    |            |               |           |                 |              |           |              |               | 🗘 SHARE 🟠 F         |
|            | Content Types                                                                                                    |            |               |           |                 |              |           |              |               |                     |
|            | This document library is configured to allow multiple content types. Use content type<br>behavior. The following content types are currently available in this library: | s to speci | fy the inform | ation you | want to display | about an ite | em, in ad | dition to i  | its policies, | workflows, or other |
|            | Content Type                                                                                                    |            |               | V         | isible on New B | utton        |           | De           | fault Conte   | ent Type            |
|            | Basic Flowchart (Metric)                                                                                                    |            |               | ~         | /               |              |           | $\checkmark$ | ,             |                     |
|            | Basic Flowchart (Visio 2003-2010 Metric)                                                                                                    |            |               | ~         | /               |              |           |              |               |                     |
|            | BPMN Diagram (Visio 2003-2010 Metric)                                                                                                    |            |               | ~         | /               |              |           |              |               |                     |
|            | Cross Functional Flowchart (Visio 2003-2010 Metric)                                                                                                    |            |               | ~         | /               |              |           |              |               |                     |
|            | Basic Flowchart (Visio 2003-2010 US units)                                                                                                    |            |               | ~         | /               |              |           |              |               |                     |
|            | BPMN Diagram (Visio 2003-2010 US units)                                                                                                    |            |               | ~         | /               |              |           |              |               |                     |
|            | BPMN Diagram (Metric)                                                                                                    |            |               | ~         | /               |              |           |              |               |                     |
|            | Cross Functional Flowchart (Metric)                                                                                                    |            |               | ~         | /               |              |           |              |               |                     |
|            | Basic Flowchart (US units)                                                                                                    |            |               | ~         | /               |              |           |              |               |                     |
|            | BPMN Diagram (US units)                                                                                                    |            |               | ~         | /               |              |           |              |               |                     |
|            | Cross Functional Flowchart (US units)                                                                                                    |            |               | ~         | /               |              |           |              |               |                     |
|            | Add from existing site content types                                                                                                    |            |               |           |                 |              |           |              |               |                     |
|            | Change new button order and default content type                                                                                                    |            |               |           |                 |              |           |              |               |                     |

Simply select the desired **Available Site Content Types** and then click on the **Add >** button, as shown in the following screenshot:

| Office 365       | Outlook Calenda                            | People                                                                                                    | Newsfeed                                                                                               | SkyDrive | Sites |                     | Admin 👻 | David Par     | rker 👻 🦸 | 2     |
|------------------|--------------------------------------------|----------------------------------------------------------------------------------------------------|----------------------------------------------------------------------------------------------------|----------|-------|---------------------|---------|---------------|----------|-------|
|                  |                                            |                                                                                                    |                                                                                                    |          |       |                     |         | 🗘 SHARE       | ☆ FOLLOV | , [L] |
| Process Diagrams | Settings > Ac                              | Id Co                                                                                                    | onter                                                                                                  | nt Ty    | pes   | 5 i)                |         |               |          |       |
| Recent           | content types to add them to this<br>list. | All Group                                                                                                    | s<br>Site Content Tu                                                                                   | V Nes    |       |                     | Content | types to add: |          |       |
| Site contents    |                                            | Image<br>JavaScript<br>Link to a I<br>List View 1<br>Master Pa<br>Master Pa<br>Master Pa<br>Master Pa<br>Master Pa<br>Moster Pa<br>Master Pa<br>Moster Pa<br>Moste | : Display Temp<br>Document<br>Style<br>ige Preview<br>Diagram<br>n:<br>iagram with ru<br>cument Conter | late     | Re    | add ><br><<br>emove |         |               |          |       |
|                  |                                            |                                                                                                    |                                                                                                    |          |       |                     |         | OK            | Car      | icel  |

Integrating Validated Diagrams with SharePoint 2013 and Office365

We also selected the **Change New Button Order** page to make the pre-Visio 2013 templates invisible, and we could change the order of the drop-down menu items too:

| S >              | Settings → Char                          | nge          | New Button Order                                    | (j)               |  |  |
|------------------|------------------------------------------|--------------|-----------------------------------------------------|-------------------|--|--|
| Process Diagrams | Content Type Order                       |              |                                                     |                   |  |  |
| Recent           | Content types not marked as visible will | Visible      | Content Type                                        | Position from Top |  |  |
|                  | not appear on the new button.            | $\checkmark$ | Basic Flowchart (Metric)                            | 1 🗸               |  |  |
| Site Contents    | Note: The first content type will be the |              | Basic Flowchart (Visio 2003-2010 Metric)            | 2 🗸               |  |  |
|                  | default content type.                    |              | BPMN Diagram (Visio 2003-2010 Metric)               | 3 🗸               |  |  |
|                  |                                          |              | Cross Functional Flowchart (Visio 2003-2010 Metric) | 4 🗸               |  |  |
|                  |                                          |              | Basic Flowchart (Visio 2003-2010 US units)          | 5 🗸               |  |  |
|                  |                                          |              | BPMN Diagram (Visio 2003-2010 US units)             | 6 🗸               |  |  |
|                  |                                          | $\checkmark$ | BPMN Diagram (Metric)                               | 7 🗸               |  |  |
|                  |                                          | $\checkmark$ | Cross Functional Flowchart (Metric)                 | 8 🗸               |  |  |
|                  |                                          | $\checkmark$ | Basic Flowchart (US units)                          | 9 🗸               |  |  |
|                  |                                          | $\checkmark$ | BPMN Diagram (US units)                             | 10 🗸              |  |  |
|                  |                                          | $\checkmark$ | Cross Functional Flowchart (US units)               | 11 🗸              |  |  |
|                  |                                          | $\checkmark$ | My Audit Diagram                                    | 12 🗸              |  |  |
|                  |                                          |              |                                                     |                   |  |  |
|                  |                                          |              | г                                                   |                   |  |  |
|                  |                                          |              |                                                     | OK Cancel         |  |  |

You can publish Visio templates that include custom stencils in the same way, as long as the stencils are in the same SharePoint folder as the Visio template. Visio will then open these stencils along with the new Visio drawing.

# Creating a diagram from the custom template

Once this has been done, you will find that the custom template is now available for use from the **New Document** drop-down list in SharePoint as shown in the following screenshot:

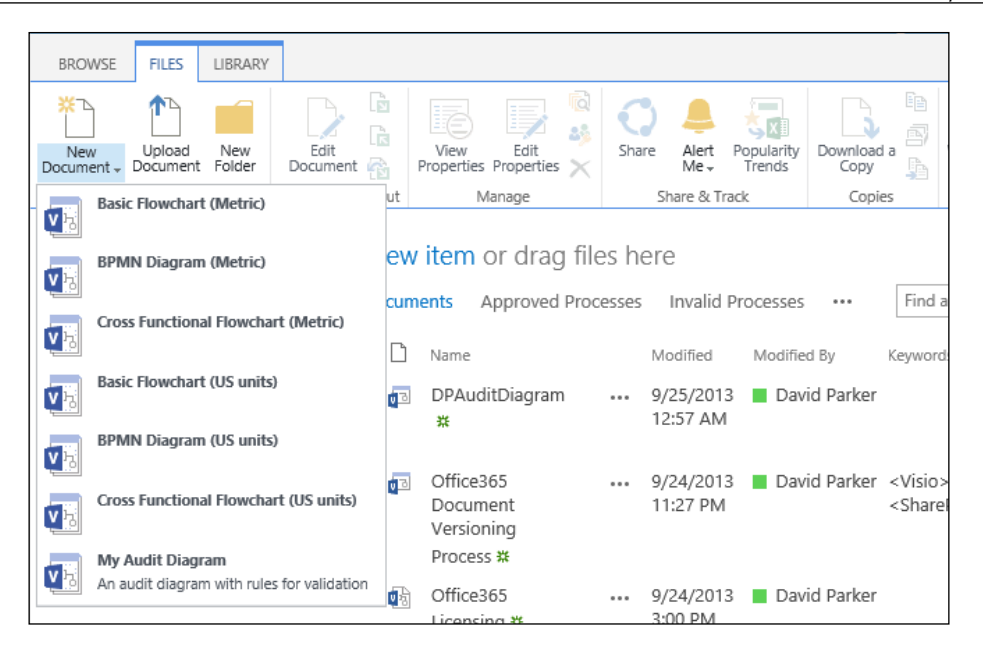

From here, your users can create rule-based diagrams without the necessity to install any custom Visio content on their own Windows PC.

# Summary

In this chapter, you have learned about the Visio Process Repository in SharePoint 2013 through Office365. You have also learned how to add a custom Visio template to SharePoint so that your users can create Visio diagrams that follow your company's guidelines and for compliance.

Visio diagrams are a first-class consumer of data, especially using its linking-shapes-to-data feature, but this book has demonstrated how it can be an excellent generator of validated data too. A visual data tool makes comprehension of complex information far easier, and thus reduces the risk of mistakes arising from misunderstandings. The ability to define rules to validate diagrams of all types with Visio Professional ensures that consistency is applied and a specified structure is followed. The optional integration with SharePoint 2013 increases the auditability and reach of Visio documents, and can provide reviewing across any modern browser on any modern device.
# Index

# Symbols

1D (one-dimensional) 239 2D (two-dimensional) 239 =CONTAINERSHEETREF(index[, category]) function 103 <sheetref>!SHEETREF() function 240

#### Α

ABS(number) function 112 Actions row 254 AddAvise method 156 Add button 244, 324, 377 AddCopy(RuleSet as ValidationRuleSet[, NameU]) method 127 AddIssue([][]) method 133 Add(NameU as String) method 127 AddRuleIssue() method 189 AddRule() method 187, 188 AddRuleSet() method 188 Advanced button 298 Advanced | General group 283 Advanced | General section 273 Advanced group 36 AGGCOUNT() function 249 AggCount(Set) function 239 AND function 239 AND(logical expression1,logical expression2,logical expressionN) function 239 Annotate button 204, 208-210, 246 Annotation section 208 Application.ConvertResult method 70

Application.Documents collection 44 application events listening for 155, 156 Application object about 33 ActiveDocument object, reviewing 39 ActivePage object, reviewing 39 Addons collection, reviewing 39, 40 COMAddIns collection, reviewing 41 CurrentEdition property, reviewing 42 DataFeaturesEnabled property, reviewing 42 Documents collection, reviewing 43, 44 examining 38 TypelibMinorVersion property, reviewing 44 Version property, reviewing 44 Application.Window\_SelectionChanged() event 194 AssociatedObject property 60 attached Callout shape checking 105, 106 Audit Diagram template 267 AutoConnect feature 303, 317

# В

Backgrounds group 268 BaseViewModel class creating 159 Basic Flowchart diagram 14 Basic Flowchart template 8, 14 Behavior button 302, 311, 317 Behavior dialog 312 Boolean Shape Data row 305 **Boolean type** using 113 Borders and Titles option 268 **BPA 10 BPM 10 BPMN Attributes 17 BPMN Basic Shapes stencil diagram 18 BPMN** Diagram about 8, 15-18 **URL 15** BPMN Diagram template 15, 242 **Business category 8, 14 Business Process Analysis.** See BPA **Business Process Modeling.** See BPM **Business Process Modeling Notation** Diagram. See BPMN Diagram **Business Rule Modeling 12** 

### С

CALLOUTCOUNT() function 105, 240 callout management 13 Callouts() function 238 **CALLOUTTARGETREF()** function 106 CALLOUTTARGETREF()! function 240 Category column 367 CEILING(number[, opt\_multiple]) function 112 Cell object cells, iterating through 71, 72 Column property, reviewing 70 Error property, reviewing 70 examining 69 Formula property, reviewing 70 FormulaU property, reviewing 70 LocalName property, reviewing 70 Name property, reviewing 70 Result property, reviewing 70 Units property, reviewing 70 cells about 88, 89 iterating through 71, 72 CellsExists() property 69 CellsExistsU() property 69

cells properties reading 89-92 Cells() property 69 CellsSRC() method 33, 69 CellsSRC() property 69, 71 CellsU() property 69 Change New Button Order page 378 CheckAllPagesArePortrait() method 148 CheckCycle() method 260, 343 Check Diagram action 367 Check Diagram button 21, 234 Clear() method 137 ClearRuleIssues() method 260, 343 ClickOnce 152 code custom validation adding 261, 262 CollectionViewSource\_Filter() method 200 **Column property** reviewing 70 COM add-ins 35 **CommandBars API 168 Comments field 349 Comments property** reviewing 58-60 **Company Flowcharts 274** ConnectedShapes(Direction) function 238 ConnectedShapes() function 257 ConnectedShapes() method 65, 79, 327 **Connectivity API** about 13 delving, into 73 features 73 process flow steps, listing 79-81 Shape.CalloutsAssociated property 78 Shape.ConnectedShapes method 74, 75 Shape.GluedShapes method 76, 77 Shape.MemberOfContainers property 77 connectors connection checking 254 **Connects collection** reviewing 53-55, 65 **CONTAINERCOUNT()** function 240 container management 12 **CONTAINERMEMBERCOUNT()** function 103

ContainerMembers() function 238 **ContainerProperties object** 77 **Container shape** checking 103 CONTAINERSHEETREF(index[, category]) function 240 Containing MasterID property 66 ContainingMaster property 66 ContainingPageID property 66 ContainingPage property 66 ContainingShapeID property 66 ContainingShape property 66 **Control Panel | Program and Features** dialog 291 CopyPreview() method 348 Create from Selection button 317 **Cross-Functional Flowchart diagram 14 Cross-Functional Flowchart template 8, 14** Currency type using 118 **CurrentEdition property 33** current selection issues, diaplaying for 196-201 current user settings saving 210 Customize the Ribbon feature 206 **Custom Properties 70** custom rules written in code, validating 126 Custom Setup screen 288 custom template creating 267 diagram, creating from 378, 379 CustomValidation class 344 CustomValidation object 260 Custom validation rules adding, in code 259, 260 CY function 118

### D

Data Flow connector 303, 312, 332-334 Data Flow connector shape 337 Data Flow Diagrams. See DFDs

Data Flow master AutoConnect, preparing for 302-304 editing 301, 302 Data Flow Model Diagram methodology about 293 elements 294 **Data Flow Model Diagrams template** about 294, 347 Data Flow master, editing 301-304 Data Store master, editing 305-312 examining 296-299 Interface master, editing 312 masters, enhancing 300, 301 page, enhancing 319-321 Process master, editing 312-317 Subprocess master, setting 317-319 DataFlowModelDiagramTemplate. See installer Data Flow node 301 **Data Graphics 96 Data Graphics features 42** data layer 154 Data Linking used, for creating, hyperlinks 65 Data Linking features 33, 42, 46 **Data Store master** editing 305 graphics, enhancing 308 group shape, improving 310-312 ID value, displaying 309, 310 Shape Data, adding 305-307 Data Store node 310 Data Store shape 312-314, 329, 339 Data tab 306 Date type using 115, 116 DAY(datetime[, opt\_lcid]) function 116 DAYOFYEAR(datetime[, opt\_lcid]) function 116 DebugPrintValidation macro used, for Validation object detail displaying 125 Decision shapes 256, 258

Default personal templates location option 275 Define Shape Data dialog 306, 307 **DEPENDSON()** function 95 **Description property 131** Design tab 268, 278 detail panels linking 179 rule properties, editing 180-182 ruleset properties, editing 179, 180 special key strokes, handling 182-184 **Developer ShapeSheet Reference 95 DFDs** about 294 creating, connectivity rules 295 creating, conventions 295 creating, rules 295 diagram creating, from custom template 378, 379 Diagram Validation group 20, 123, 193 Dictionary object 80 digital certificate template code thoughts 361 using 359-361 Direction criteria 238 Display IDs value 339 DoCmd() method 215 Document Content Types group 375 Document Explorer window 305 **Document** object about 126 Advanced Properties objects, reviewing 45, 46 DataRecordsets collection, reviewing 46, 47 DocumentSheet object, reviewing 47 examining 44 FullName property, reviewing 47 ID property, reviewing 47 Index property, reviewing 47 Masters collection, reviewing 48 Name property, reviewing 47 Pages collection, reviewing 48 ReadOnly property, reviewing 49 Type property, reviewing 49

Validation object, reviewing 49 Document\_RuleSetValidated event 148 Document RuleSetValidated() method 343 documents collection viewing 159-161 document validation process overview 234 rule, processing 236, 237 rulesets, validating 235 rules, validating 236 DoCycleValidation() method 260, 261 DOS 8.3 format 265 Drawing Explorer panel 208 Drawing Explorer window about 36, 37, 245, 278, 318 Masters collection 37 Pages collection 37 Shapes collection 37 **Duration type** using 117 Dynamic connector master 303, 304 **Dynamic Connector shape 54** 

#### Ε

embellishments adding 268-271 method used, for providing template 272-276 template description, adding 271, 272 template preview image, creating 277-284 templates, publishing 285-291 Enabled property 235, 243 enhanced process flow templates Flowchart templates 14 reviewing 14 Enterprise tab 371 EnumerateRuleSets macro used, for rulesets list displaying 128 EnumerateWindows() macro 140 EnumerateWindows() method 143 Error property reviewing 70 **Explorer** actions Add button, creating 186-188

adding 184, 186 Add Issue button, creating 188, 189 Copy button, creating 191, 192 Delete button, creating 192 Paste button, creating 190 Export button 19 Export Document() method 217 Export RuleSets button 205

#### F

Field dialog 270 File | Info | Properties panel 349 File Locations dialog 273, 275 File | Open menu 279 File | Options | Advanced panel 321 file paths editing, for templates 273-275 setting, for templates 275, 276 Filter Expression formula 258 FilterExpression function 237, 238, 241 FilterExpression property 134, 136 Filter Expressions. See Test Expressions FILTERSET() function 249 FilterSet(Set,FilterExpression) function 239 findCycle() method 261 FIND (find\_text, within\_text, [start\_num], [ignore\_case]) function 241 **Fixed List type** using 111 flags parameter 126 Flags property 180 FLOOR(number[, opt\_multiple]) function 112 Flowchart category 8, 246 Flowchart layer 249, 257 **Flowchart templates** Basic Flowchart template 14 Cross-Functional Flowchart template 14 Six Sigma template 14 FormExplorer class 175 Formula property reviewing 70 FormulaU property reviewing 70

FromConnects collection reviewing 65 Function row 252 functions 95-97

# G

Gane and Sarson data flow diagrams 323, 347 Gane-Sarson stencil 296 Geometry1.NoShow cell 315 Geometry1 section 313 getIssue() method 145, 147 getNextConnected() method 79 GetResourceImage() method 173 getRule() method 146, 260, 326, 333, 343 getRuleSet() method 146, 324 getRuleSetXSL() method 230 Getting Started view 294 getXDocument() method 226 glued Data Flow connectors 325, 329, 331 glued Process shapes 332 GluedShapes(Direction) function 238 **GLUEDSHAPES()** function 254 GluedShapes() method 65, 326, 329, 331, 332 GluedShapes(n) function 255 **GotFocus event 184** Group behavior section 311, 317 Group dropdown 305 **GUARD()** function 105 GUID 47 Guide 66

# Η

HASCATEGORY(category) function 97, 239, 246 HasCategory(categoryName) function 238 HasTempRule property 192 HideText cell 315 Home tab 303, 305, 308 HOUR(datetime[, opt\_lcid]) fucntion 116 Hyperlinks collection reviewing 65 hyperlinks section 118, 119

#### 

id attribute 172 idMso attribute 172 **ID** property reviewing 52, 55 IFERROR(primary expression, alternate expression) function 239 IF(logicalexpression,valueiftrue,valueiffal se) function 239 Ignored flag 133 Ignored Issues option 234 Immediate window 127, 142, 280, 304 **Import button 19 Import RuleSets button 205** ImproperAssociation rule 254 include options 217 **INDEX()** function 254 INDEX(index, "list" [,[delimiter] [,[errorvalue]]]) function 239 IndexInStencil property reviewing 52 Index property reviewing 52, 55 InitializeValues() method 344 Ink 66 Insert | Field action 314 Insert tab 270 installer creating 353-356 testing 357, 358 IntelliSense 41,89 Interface master editing 312 Interface shape 331 Internal Units. See IU INT(number) function 112 **INTUP(number) function 112** Invisible cell 313 IS1D() function 239, 243 IsCallout property reviewing 65 IsDataGraphicCallout property reviewing 65 IS!D() function 254

**IsExpanded property 153** IsSelected property 153, 195 issue adding, in code 146-148 clearing, code used 145 diaplaying, for current selection 196-201 in code, retrieving 145 in Issues window, retrieving 140-143 rule, displaying for 193-195 issue mark-up page comments, adding 214, 215 displaying 210-215 hiding 215 Issues window 20, 124, 126, 156, 234 Issues window visibility toggling 143, 144 ItemTemplate attribute 176 IU 70

# J

JavaScript Object Model 365

#### L

Label object 69 LayerCount property reviewing 66 Laver Membership 120, 121 Layer Properties dialog 56 Layers collection reviewing 55-58 Layout and Routing Spacing dialog 320 Layout and Routing tab 320 LEFT() function 247 LEFT(text, [,num\_chars\_opt]) function 240 LEN (text) function 240 Library Content Type Visio template, adding as 376-378 Line Format section 314 Link to Existing button 9 List Content Type Visio template, adding as 376-378 list management 13 LISTMEMBERCOUNT() function 105, 240 ListMembers() function 238

LISTORDER() function 240 List shape checking 104, 105 ListSheetRef() function 104 LOCALFORMULAEXISTS() function 253 LocalName property 70 LockPreview cell 348 LockPreview value 280, 284 LOOKUP("key","list"[,"delimiter"]) function 239 LOOKUP() function 111 LOWER() function 109

#### Μ

main function 77, 78 Master Edit window 305 Master Explorer window 50, 301, 305, 310 MasterName() function 247 MASTERNAME(lang\_id) function 247 MASTERNAME (langID\_opt) function 240 Master object BaseID property, reviewing 51 examining 50, 51 Hidden property, reviewing 52 ID property, reviewing 52 IndexInStencil property, reviewing 52 Index property, reviewing 52 Name property, reviewing 52 NameU property, reviewing 52 PageSheet object, reviewing 52 reviewing 66 Type property, reviewing 52 Master Properties dialog 300 Masters 35 Master shape 18 MatchByName property 50 **Microsoft Process Management Product** Stack 10 Microsoft Scripting Runtime library 98, 343 **Microsoft SharePoint 2013 Workflow** about 19 working 19 **Microsoft SharePoint 2013 Workflow** template 15, 138

Microsoft SharePoint Designer 19 Microsoft Visio 15.0 Type Library 31, 32 Microsoft Visio SDK (Software Development Kit) about 285 URL, for downloading 93 MINUTE (datetime[, opt\_lcid]) function 116 Miscellaneous section 315 Model View View Model (MVVM) 153 MODULUS(number, divisor) function 112 MONTH(datetime[, opt\_lcid]) function 116 My Audit Diagram 274

### Ν

Name property 70 New Document drop-down list 373, 378 new process flow templates BPMN Diagram 15-18 Microsoft SharePoint 2013 Workflow 15, 19 reviewing 15 NOT function 119 NOT(logicalexpression) function 239 NOW() function 95 Number type using 112, 113

# 0

OMG specification 17 OnAction event 204 OnBoundaryOf() function 239 OneD property reviewing 66 OnKeystrokeMessageForAddon event 182 OnLayer(LayerName) function 238 OnPropertyChanged() method 188 OpenAnnotateIssues() method 188 Open button 279 OpenSelectionIssues() method 198 Organization Chart solution 28 OR(logicalexpression1,logicalexpression2,..., logiclexpressionN) function 239

### Ρ

page enhancing 319-321 Page column 139 Page.CreateSelection() method 80 PageID element 25 Page Info | Name field 270 Page object Comments property, reviewing 58-60 Connects collection, reviewing 53-55 examining 53 ID property, reviewing 55 Index property, reviewing 55 Layers collection, reviewing 55-58 PageSheet object, reviewing 58 ShapeComments property, reviewing 58-60 Shapes collection, reviewing 61, 62 Type property, reviewing 62 Page Setup dialog 278, 310 PageSheet object reviewing 58 ParentContainers() function 238, 258 Parent object reviewing 66 Parent property 66 particular shape issues listing 144 PERSONAL collection 276 **Pivot Diagram solution 28** Process button 234 Process Diagram Library app 372 process diagrams validating 20-25 Visio Document structure, analyzing 21-25 Process Diagrams library 368, 372, 376 process flow steps, listing 79-81 process management features, Visio exploring 8-10 Process Management stack 7 Process master Category value, displaying 315, 316 editing 312

graphics, enhancing 313, 314 group shape, improving 316, 317 ID value, displaying 314, 315 Shape Data, adding 312, 313 Process shape 110, 258, 325, 334 **Professional edition 33** programming language selecting, to use with Visio 35, 36 Project | ValidationExplorer2 Properties menu option 210 Prop.Cost Shape Data row 253 Prop.DisplayID value 339 **Properties button 46** Properties dialog 272 Properties panel 271 Prop.ID value 340 Prop.Owner cell 252 Prop.Owner value 253 Prop.StartDate value 254 Prop.Status list 254 Put all settings in Window registry box 283

# Q

quality enhancing, of template preview image 282-284 quasi-ShapeSheet functions AggCount(Set) 239 Callouts() 238 ConnectedShapes(Direction) 238 ContainerMembers() 238 FilterSet(Set,FilterExpression) 239 GluedShapes(Direction) 238 HasCategory(categoryName) 238 Is1D() 238 ListMembers() 238 OnBoundaryOf() 239 OnLayer(LayerName) 238 ParentContainers() 238 Role() 238 ShapesOnPage() 238 Quick Shapes selector 303

## R

**Rectangle button 308 Registry Editor 283 Relationships cell 258** relevant shape availability on page, checking 249, 250 Remove Hidden Information dialog 351 ReportDocument() method 226 **ResourceKey property 176 Result properties** .Result("m") property 70 .ResultIU property 70 .ResultStr() property 70 reviewing 70 **Reviewer section 209** Reviewing pane 209, 215 Ribbon class 172, 185, 204 Role() function 238, 243 RootShape object reviewing 66 ROUND(number,numberofdigit) function 112 **RowCount method 67 RowName object 69** Row object examining 67 rows 88, 89 Rule.Delete() method 134 **Rule Properties expander 180 Rule Properties panel 181** rules displaying, for selected issue 193-195 functioning 136, 137 processing 236, 237 updating 134, 135 validating 236 ruleset adding, to ValidationRuleSets collection 129, 130 deleting 130 exporting, to XML 216-223 importing, from XML 223, 226 updating 129, 130 validating 235

writing 323-344 **RuleSetFlags value 128 RuleSet parameter 126 RuleSet Properties panel 179** ruleset reports creating 226-231 XSL stylesheet, fetching 228-231 rulesets, exporting to XML VEIssue XElement method, fetching 222 VERuleSet XElement method, fetching 221 XDocument object, fetching 219-221 **RuleSets Report button 205** RuleSetValidated event 126, 143, 234, 260 RuleSetValidated(RuleSet as ValidationRuleSet) event 138 **Rules Explorer window** about 151, 204, 205, 243, 323 creating 174, 175 detail panels, linking 179-184 Explorer actions, adding 184-193 self-describing tree views 176-179 Rules to Check dropdown 128 RulesTools add-in 208, 242, 323, 361 **Rules Tools group 203** Rules Tools ribbon group 244, 246

### S

Save As Web feature 25 Save As Web html pages control 26 Save As Web option 26 SaveFile dialog 217 Scalable Vector Graphics (SVG) 25 SECOND(datetime[, opt\_lcid]) fucntion 116 Section.Index property 67 Section object about 67 examining 67 Section Row Column 33 sections about 88, 89, 97 hyperlinks section 118, 119 Shape Data section 107-109 User-defined Cells section 97 Select a template label 371

selectedVEDocument. SetSelectedIssue(issue) method 194 SelectedVERule object 192 SelectedVERule property 186 SelectedVERuleSet property 186 SelectionChanged event 142, 156 Selection Issues button 168, 196 self-describing tree views about 176 Informative tool tips, creating 177-179 Settings tab 210 Setup and Deployment project type 285 setup project creating 285-287 installation, running 288-290 repairing 291 uninstalling 291 shape outside container, checking 257, 258 structure type, using 102 text availability, checking 258 Shape.CalloutsAssociated property 78 Shape can split connectors option 311, 312, 317 shape category checking 246-248 using 98-102 shape.Characters.Text property 64 ShapeComments property reviewing 58, 60 Shape.ConnectedShapes method about 74 arguments, CategoryFilter 74 arguments, Flags 74 using 74,75 shape connections checking 256, 257 Shape Data 18 Shape Data cell 252 Shape Data row 251-253 Shape Data section about 107-109 Boolean type, using 113 Currency type, using 118 Date type, using 115, 116

Duration type, using 117 Fixed List type, using 111 Number type, using 112, 113 String type, using 109, 110 Variable List type, using 114 Shape Data window 252, 306, 312, 317 Shape Design group 302, 311, 317 Shape.GluedShapes method about 76 arguments, CategoryFilter 77 arguments, Flags 77 arguments, OtherConnectedShape 77 using 77 ShapeID element 25 shape layer checking 248, 249 Shape Layout section 257 shape.Master reviewing 66 shape.MasterShape object reviewing 66 Shape.MemberOfContainers property 77 Shape object Characters property, reviewing 64 Connects collection, reviewing 65 examining 62-64 FromConnects collection, reviewing 65 Hyperlinks collection, reviewing 65 ID property, reviewing 65 Index property, reviewing 65 IsCallout property, reviewing 65 IsDataGraphicCallout property, reviewing 65 LayerCount property, reviewing 66 Master object, reviewing 66 MasterShape object, reviewing 66 NameID property, reviewing 65 Name property, reviewing 65 NameU property, reviewing 65 OneD property, reviewing 66 Parent object, reviewing 66 RootShape object, reviewing 66 Text property, reviewing 64 Type property, reviewing 66 Shape Reports button 298

Shapes collection reviewing 61, 62 ShapeSheet about 85 cells 88, 89 cells properties, reading 89-92 functions 95-97 Layer Membership 120, 121 rows 88,89 searching 85-87 sections 88, 89 ShapeSheet functionality 31, 133 **ShapeSheet functions** AND(logical expression1,logical expression2,...,logical expressionN) 239 avoiding 241 CALLOUTCOUNT() 240 CALLOUTTARGETREF()! 240 CONTAINERCOUNT() 240 CONTAINERSHEETREF(index[, category]) 240 FIND (find\_text, within\_text, [start\_num], [ignore\_case]) 241 HASCATEGORY(category) 239 IFERROR(primary expression, alternate expression) 239 IF(logicalexpression,valueiftrue,valueiffal se) 239 INDEX(index, "list" [,[delimiter] [,[errorvalue]]]) function 239 IS1D() 239 LEFT(text, [,num\_chars\_opt]) 240 LEN (text) 240 LISTMEMBERCOUNT() 240 LISTORDER() 240 LOOKUP("key","list"[,"delimiter"]) function 239 MASTERNAME (langID\_opt) 240 NOT(logical expression) 239 OR(logicalexpression1, logicalexpression2, ...,logicalexpressionN) 239 SHAPETEXT (shapename!TheText,flag) 240

<sheetref>!SHEETREF() 240 STRSAME (240 ShapeSheet settings printing out 93, 94 ShapesOnPage() function 238, 249, 251 Shapes window 301 ShapeText() function 106 shape.Text property 64 SHAPETEXT(shapename!TheText[,flag]) function 136, 240 Shape Transform section 309 shape type checking 243-246 shape.Type property 66 SharePoint using, with Visio 363-365 Visio template, adding to 374-378 sheetref qualifier 240 Show all properties option 298 Show/Hide group 36 ShowIgnoredIssues property 124 SIGN(number[, opt\_fuzz]) function 112 Silverlight 364 Site Contents page 369 Site Content Type Visio template, adding as 375, 376 Six Sigma Diagram template 15 Six Sigma template 8, 14 Size | More Page Sizes option 278 Size & Position window 310, 316 Snap to member shapes option 311, 317 Software and Database category 355, 358 Software and Database Model **Diagram solution 28** Software and Database\Data Flow Model **Diagram solution 28** Software and Database\UML Model **Diagram solution 27** Spacing button 320 specific cell values checking 251-254 **SRC 92** Start command\screen 283 Start/End shape 249, 257

StartListening() method 143 String type using 109, 110 STRSAME("srting1","string2"[,ignoreCase]) function 136, 240 STRSAMEEX function 240 STRSAME() function 247, 253, 254 structured diagram 12 structured diagramming foundations callout management 13 Connectivity API 13 container management 12 list management 13 reviewing 12, 13 Validation API 13 structure type Callout 102 Container 102 List 102 Subject field 349 subprocess 9 Subprocess group 317 Subprocess master setting 317-319 Swimlane category 258 Swimlane shape 14, 109 Switch Windows button 280 System.XMl.Linq.XDocument object 218

#### Τ

targetPage object 145 TargetPage parameter 133 TargetShape parameter 133 TargetType="{x:Type TreeViewItem}" attribute 195 TargetType property 134 Task Panes dropdown 306 Task shape 17 template completing 347-351 file paths, editing for 273-275 file paths, setting for 275, 276 providing, method 272-276 publishing, method 285-291

reviewing 352 setup project, creating 285-287 setup project installation, running 288-290 setup project, repairing 291 setup project, uninstalling 291 **Template Categories 266** template description adding 271, 272 template preview image creating 277-284 quality, enhancing 282-284 **Templates textbox 273 TestExpression function 237** TestExpression property 134, 136 **Test Expressions** about 241 code custom validation, adding 261, 262 connectors connection, checking 254 custom validation rules in code, adding 259, 260 relevant shapes availability, checking 249-251 shape category, checking 246-248 shape layer, checking 248, 249 shapes availability outside container, checking 257, 258 shape's correct connections, checking 256, 257 shapes label, checking 258 shape type, checking 243-246 specific cell values, checking 251-254 writing 242, 243 Text Block Format section 314, 315 Text Block tool 311 TextBox\_GotFocus() event handler 184 **Text Fields section 315** ThisAddin class 204 about 151 application events, listening for 155, 156 enhancing 154-156 Visio Professional edition, checking 156 ThisAddIn\_Shutdown() event 156 ThisAddin\_Startup() event 154, 155 ThisAddin.VisioEvents\_Connect() method 182

ThisDocument class 126, 142, 260, 281, 343 ThumbnailDetailMaxSize registry key 279 Title field 349 tool architecture 152-154 Transform button 231 TreeViewMain element 175 TreeViewMain\_SelectedItemChanged() event 186 TxtPinX formula 311 TxtWidth cell formula 311 Type property reviewing 62

#### U

UI layer 154 **UIObject API 168** UniqueID property 47, 52 Units property reviewing 70 Universal Name property (NameU property) 40 UPPER() function 109 UserControlExplorer.xaml.cs class 184 **User-defined** Cells section about 97 attached Callout shape, checking 105, 106 Container shape, checking 103 List shape, checking 104, 105 shape category, using 98-102 shape structure type, defining 102 User.UMLShapeType cell 344

#### V

Validate() method using 126 Validation API 8, 13, 49, 123 Validation Explorer solution 323 Validation Explorer tree view 192, 193 validation functions about 238 ShapeSheet functions 238 ValidationIssues.Clear() method 234 ValidationIssues collection existing issue, retrieving in code 145

issue, adding in code 146-148 issues, clearing with code 145 Issues window visibility, toggling 143, 144 particular shape issues, listing 144 selected issue, retrieving 140-143 viewing 166-168 working with 137-139 Validation object custom rules, validating 126, 127 overview 123-125 Validate() method, using 126 ValidationRule.AddIssue() method 127, 147 Validation Rules 127 ValidationRules.AddRule(NameU as string) method 131 ValidationRules collection rule, adding to 134-136 rule, functioning 136, 137 rule, updating 134-136 viewing 164-166 working with 131-134 ValidationRuleSets collection ruleset, adding to 129, 130 ruleset, deleting 130 ruleset, updating 129, 130 viewing 163 working with 127, 128 Validation.Validate([][]) method 137 Variable List type using 114 **VBA 35** VBackground-1 page 268 **VEApplication class** 166 VEApplication.CopyRule() method 192 VEApplication.CopyRuleSet() method 192 VEApplication.PasteRule() method 190 VEApplication.SetSelectedIssue() method 194 Vector Markup Language (VML) 25 VEDocument class 189, 204, 210, 219, 223 VEDocument object 194 **VEIssue object 222 VEIssue XElement method** fetching 222, 223 VERule class 164

VERule object 182, 190 VERules class 165 VERules.DeleteRule() method 192 VERuleSet class 163 VERuleSet object 164, 165, 221 VERuleSets class 163 VERuleSets.DeleteRuleSet() method 193 VERuleSet XElement method fetching 221 VERules.PasteRule() method 190 ViewModel class BaseViewModel class, creating 159 creating 157, 158 documents collection, viewing 159-161 ValidationIssues collection, viewing 166-168 ValidationRules collection, viewing 164-166 ValidationRuleSets collection, viewing 163 view model layer 154 View tab 280 View | Task Panes menu 310 Visible property 55 Visio abilities 32, 33 programming language, using with 35, 36 ShapeSheet 85 using, with SharePoint 363-365 visual data, publishing from 25, 26 Visio 2010 ease-of-use features 10 Visio 2013 Click-To-Run edition 363 process management features 8-10 Visio 2013 editions about 27 features, diagram 27 Visio 2013 process management capabilities, reviewing 10-12 features 8-10 Visio 2013 process management capabilities Visio BPM Maturity Model 11, 12 VisioApplication\_MessageForAddon() event 182 Visio BPM Maturity Model 11, 12

Visio categories about 263 templates, selecting 263-266 Visio diagrams annotating, with issues 206-209 Visio diagrams, annotating with issues current user settings, saving 210 issue mark-up page, displaying 210-215 issue mark-up page, hiding 215 Visio document classifying 33-35 Visio stencil 35 Visio template 35 Visio Document object 123 VisioEvents\_Connect() method 155, 166 VisioEvents\_Disconnect() method 156, 166 Visio file types list 266 Visio Fluent UI modifying 168-173 Visio object model abilities 32, 33 about 38 Application object, examining 38-44 Cell object, examining 69-72 Document object, examining 44-49 Master object, examining 50-52 Page object, examining 53-62 Row object, examining 67-69 Section object, examining 67 Shape object, examining 62-66 Visio Options dialog 36, 283 Visio Options panel 273 Visio Process Repository about 365-367 creating 369-373 Process Diagrams, approving 368, 369 Process Diagrams, rejecting 368, 369 using 25 Visio Professional edition checking for 156 Visio ribbon extensions 203-205 Visio.Selection object 80

Visio Solution Publishing Tool 285 Visio template adding, as Library Content Type 376-378 adding, as List Content Type 376-378 adding, as Site Content Type 375, 376 adding, to SharePoint 374 selecting, from category 263-266 Visio Trust Center 359 Visio Type Library 31 Visio Type Library objects 157 Visio.ValidationRule object 182 Visio Viewer ActiveX control 26 Visio Viewer control 25 Visio Viewer option 26 Visio.VisPageTypes.visTypeMarkup page type 207 Visio.VisRoleSelectionTypes constant values 243 Visio.VisRuleSetFlags enumerator 180 Visio Web Access control. See VWA Visio Web Drawing 34 Visio Workflow Interchange (\*.vwi) file 19 VisRuleTargets enumerator 133 Visual Basic for Applications. See VBA visual data publishing, from Visio 25, 26 Visualization 12 Visual Studio Tools for Office template. See **VSTO template** visViewer URL 352 VSTO template 41 VWA 34, 364

#### W

WEEKDAY (datetime[, opt\_lcid]) function 116 WindowIssues class 197 Windows Presentation Foundation. See WPF WithEvents object 143 WiX Toolset URL 285 WPF 32, 152 Write Chapter Sub-process page 73, 74

## Х

XDocument object fetching 219-221 XElement object 219 XML rulesets, exporting to 216-222 rulesets, importing from 223, 226 XML Notepad 230 XNamespace object 219 XSL Output tab 231 XSL stylesheet fetching 228-231

# Υ

YEAR(datetime[, opt\_lcid]) fucntion 116

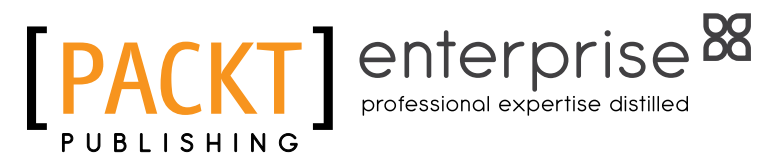

# Thank you for buying Microsoft Visio 2013 Business Process Diagramming and Validation

# **About Packt Publishing**

Packt, pronounced 'packed', published its first book "Mastering phpMyAdmin for Effective MySQL Management" in April 2004 and subsequently continued to specialize in publishing highly focused books on specific technologies and solutions.

Our books and publications share the experiences of your fellow IT professionals in adapting and customizing today's systems, applications, and frameworks. Our solution based books give you the knowledge and power to customize the software and technologies you're using to get the job done. Packt books are more specific and less general than the IT books you have seen in the past. Our unique business model allows us to bring you more focused information, giving you more of what you need to know, and less of what you don't.

Packt is a modern, yet unique publishing company, which focuses on producing quality, cutting-edge books for communities of developers, administrators, and newbies alike. For more information, please visit our website: www.packtpub.com.

# **About Packt Enterprise**

In 2010, Packt launched two new brands, Packt Enterprise and Packt Open Source, in order to continue its focus on specialization. This book is part of the Packt Enterprise brand, home to books published on enterprise software – software created by major vendors, including (but not limited to) IBM, Microsoft and Oracle, often for use in other corporations. Its titles will offer information relevant to a range of users of this software, including administrators, developers, architects, and end users.

# Writing for Packt

We welcome all inquiries from people who are interested in authoring. Book proposals should be sent to author@packtpub.com. If your book idea is still at an early stage and you would like to discuss it first before writing a formal book proposal, contact us; one of our commissioning editors will get in touch with you.

We're not just looking for published authors; if you have strong technical skills but no writing experience, our experienced editors can help you develop a writing career, or simply get some additional reward for your expertise.

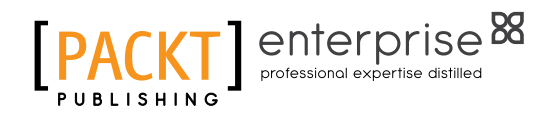

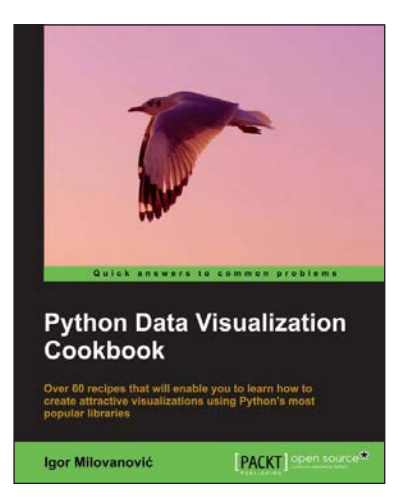

# Python Data Visualization Cookbook

ISBN: 978-1-78216-336-7

Paperback: 254 pages

Over 60 recipes that will enable you to learn how to create attractive visualizations using Python's most popular libraries

- 1. Learn how to set up an optimal Python environment for data visualization
- 2. Understand the topics such as importing data for visualization and formatting data for visualization
- 3. Understand the underlying data and how to use the right visualizations

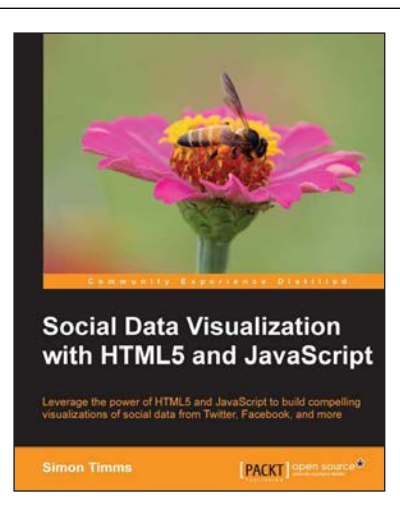

# Social Data Visualization with HTML5 and JavaScript

ISBN: 978-1-78216-654-2

Paperback: 104 pages

Leverage the power of HTML5 and JavaScript to build compelling visualizations of social data from Twitter, Facebook, and more

- 1. Learn how to use JavaScript to create compelling visualizations of social data
- 2. Use the d3 library to create impressive SVGs
- 3. Master OAuth and how to authenticate with social media sites

Please check www.PacktPub.com for information on our titles

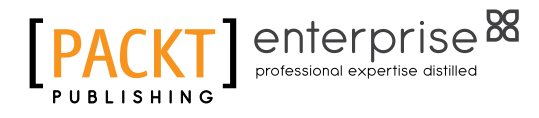

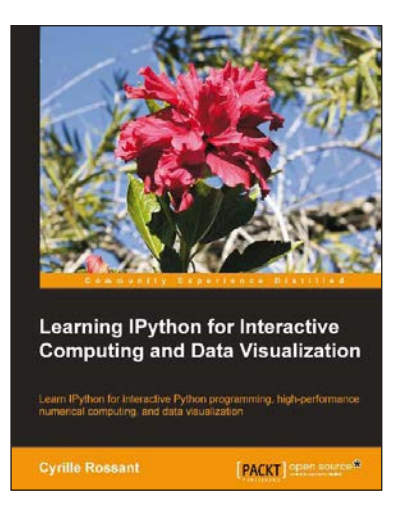

# Learning IPython for Interactive Computing and Data Visualization

ISBN: 978-1-78216-993-2

Paperback: 138 pages

Learn IPython for interactive Python programming, high-performance numerical computing, and data visualization

- 1. A practical step-by-step tutorial which will help you to replace the Python console with the powerful IPython command-line interface
- 2. Use the IPython notebook to modernize the way you interact with Python
- 3. Perform highly efficient computations with NumPy and Pandas
- 4. Optimize your code using parallel computing and Cython

# Tableau Data Visualization Cookbook

ISBN: 978-1-84968-978-6

Paperback: 172 pages

Over 70 recipes for creating visual stories with your data using Tableau

- 1. Quickly create impressive and effective graphics which would usually take hours in other tools
- 2. Lots of illustrations to keep you on track
- 3. Includes examples that apply to a general audience

Please check www.PacktPub.com for information on our titles

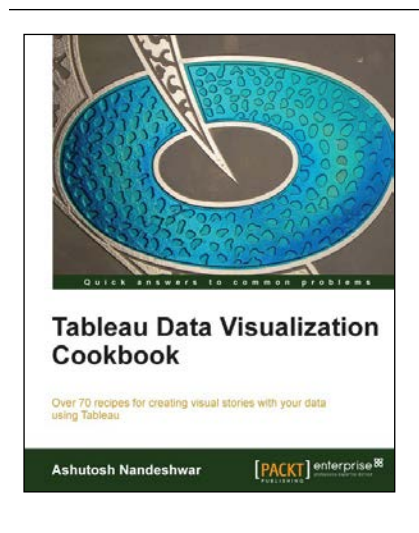